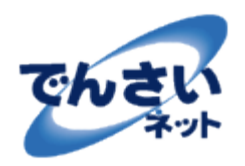

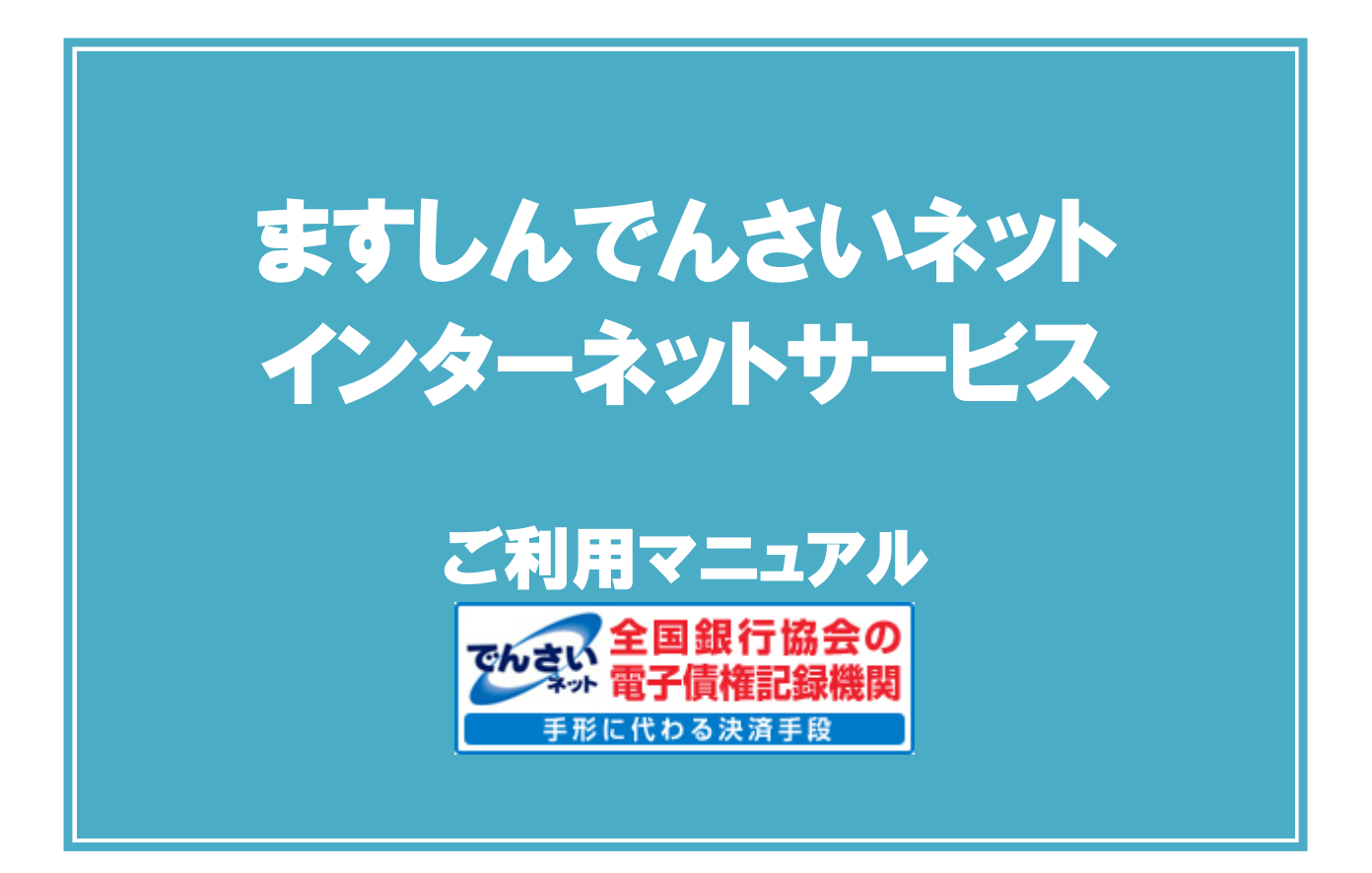

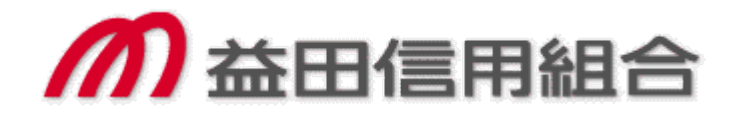

初版 H25.1

目次

| ◎付爹        | 渌                               |                                                             |           |
|------------|---------------------------------|-------------------------------------------------------------|-----------|
|            | 初期設定(ますし                        | しんビジネスバンキング・でんさいサービス連携)・・・・・・・・・・・・・・・・・・・・・・・・・・・・・・・・・・・・ | 1録1       |
|            |                                 |                                                             |           |
| ◎ 導        | 入編                              |                                                             | 1         |
| •          | はじめに                            |                                                             | 2         |
| •          | サービス概要                          |                                                             | -<br>7    |
|            | サービス時間                          | · · · · · · · · · · · · · · · · · · ·                       | 8         |
|            | 動作環境                            |                                                             | 9         |
|            | 助けない。                           | * * * * * * * * * * * * * * * * * * *                       | 10        |
|            | 千色首にに出自                         | ∃ <del>//</del>                                             | 11        |
|            | 取りの法と                           | 1                                                           | 12        |
| •          | 42.0102.0010                    |                                                             | 12        |
| ⊚ ≢        | 大⁄垣                             | 1                                                           | 1/        |
|            | · 个丽<br>艹`る挑给                   |                                                             | 14        |
|            | 六週饭肥                            |                                                             | 10<br>00  |
|            | 通知情報管理                          |                                                             | 20<br>20  |
| •          | ユーザについて                         |                                                             | 04<br>04  |
| •          | ユーザ設定の手                         | テ順                                                          | 34<br>41  |
| •          | 水認ハスリート                         | ·官埋                                                         | 41        |
| •          | 利用者情報照知                         |                                                             | 48<br>50  |
| •          | 取引先管理                           |                                                             | 5U        |
| •          | 債権発生請求(                         | (債務者請求) (()) (()) (()) (()) (()) (()) (()) (                | 50<br>0 c |
| •          | 債権譲渡請求                          |                                                             | 54<br>- 0 |
| •          | 支払期日と決済                         |                                                             | 70        |
| •          | 債権照会(開示)                        | :)/簡易検索                                                     | 72        |
| $\bullet$  | 承認/差戻しの                         | D手順                                                         | 74        |
| $\bullet$  | 差戻し後の仮登                         | 登録の修正/削除の手順                                                 | 80        |
| $\bullet$  | 債権受領時の手                         | 手順                                                          | 86        |
|            |                                 |                                                             |           |
| ◎応         | 用編                              | {                                                           | 93        |
| $\bullet$  | 債権発生請求(                         | (債権者請求)                                                     | 94        |
| $\bullet$  | 債権発生記録講                         | 請求(一括)                                                      | 98        |
| •          | 保証記録                            | 1                                                           | 103       |
| $\bullet$  | 変更記録                            | 1                                                           | 108       |
| $\bullet$  | 支払等記録                           | 1                                                           | 113       |
| •          | 指定許可管理                          | 1                                                           | 119       |
| •          | 取引履歴照会                          | 1                                                           | 129       |
|            | 操作履歴照会                          |                                                             | 132       |
|            | 債権照会(開示)                        | :)/詳細検索                                                     | 134       |
| •          | 诵知情報(異例                         | )                                                           | 143       |
| •          | 承諾/否認の手                         | ,<br>手順                                                     | 144       |
| •          |                                 |                                                             |           |
| ⊚ ++       | ービス利田のヒ                         | ·›››                                                        | 148       |
|            | 田語生                             |                                                             | 149       |
|            | よくある質問                          |                                                             | 152       |
| z          | -の他付録『坐傘                        | 組合ホームページのでんさいえいト車田ページ とりダウンロードた 行ってノゼさい】                    | .02       |
| <u>ت</u> ا | ענושוישא ג⊒ז<br>IRI http://www. | $m = \mu n$ · · · · · · · · · · · · · · · · · ·             |           |
| -          |                                 | ,.masushin,jp/ uchsal/<br>zwF (マップロービ・ダウンロービ)               |           |
|            | ノ / 1 ルノオー V                    |                                                             |           |

- 一括記録請求ファイル(共通フォーマット形式) チェック仕様
- システム規定半角文字

# 初期設定(ますしんビジネスバンキング・でんさいサービス連携)

▶ご利用開始登録の流れ

《ますしんビジネスバンキング》から《でんさいネット》をご利用いただくための手順を説明します。

《ますしんビジネスバンキング》ヘログインするために、ログイン ID 取得の手続きが必要です。ログイン後、《で んさいネット》へ連携する手順として権限の付与が必要となります。

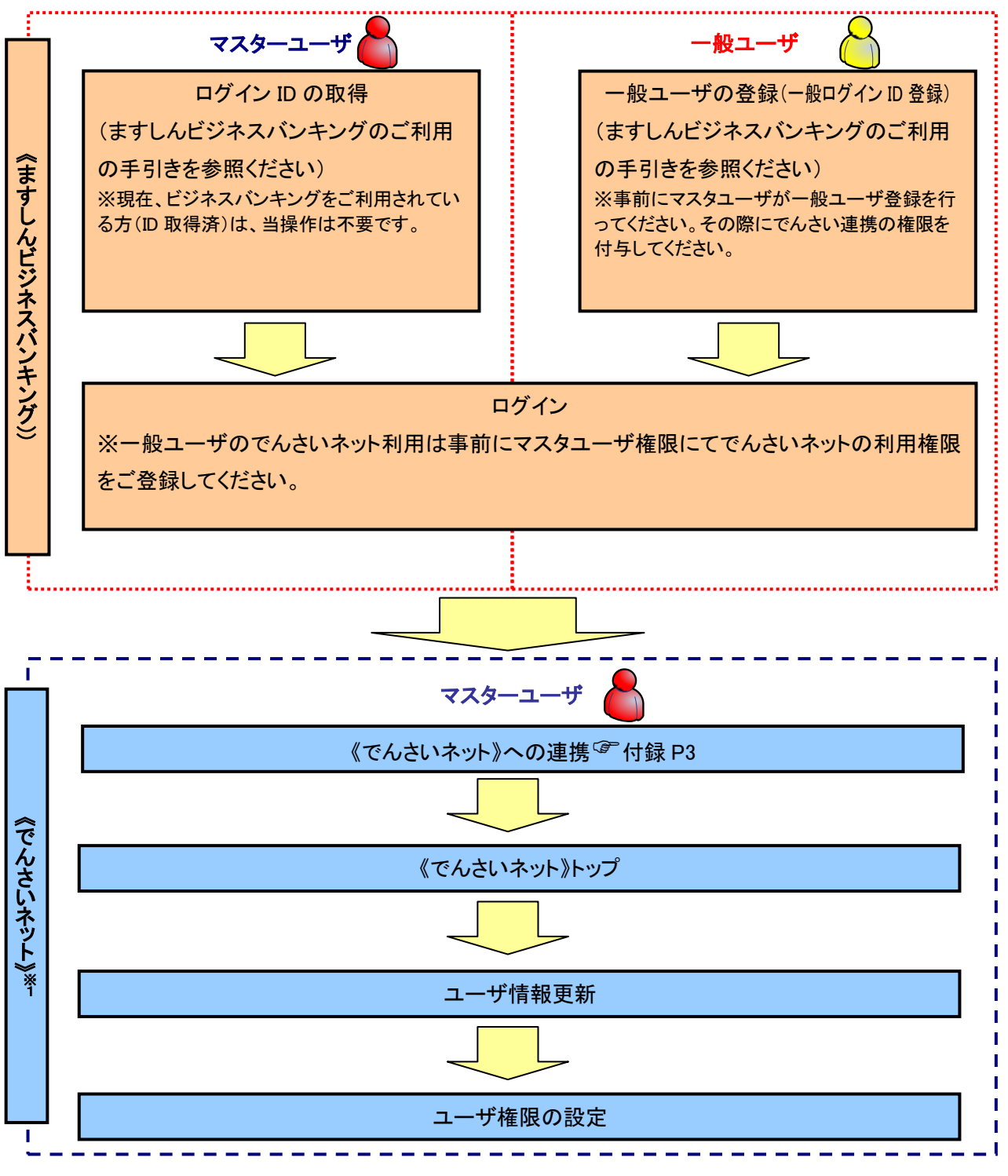

※1: 詳細な手続きフローについては本編『ユーザ設定の流れ』をご参照ください。 <sup>②</sup> P32

# でんさいネット初期設定

▶ 当組合「ますしんビジネスバンキング」ホームページを開いてください。

1. ますしんビジネスバンキング

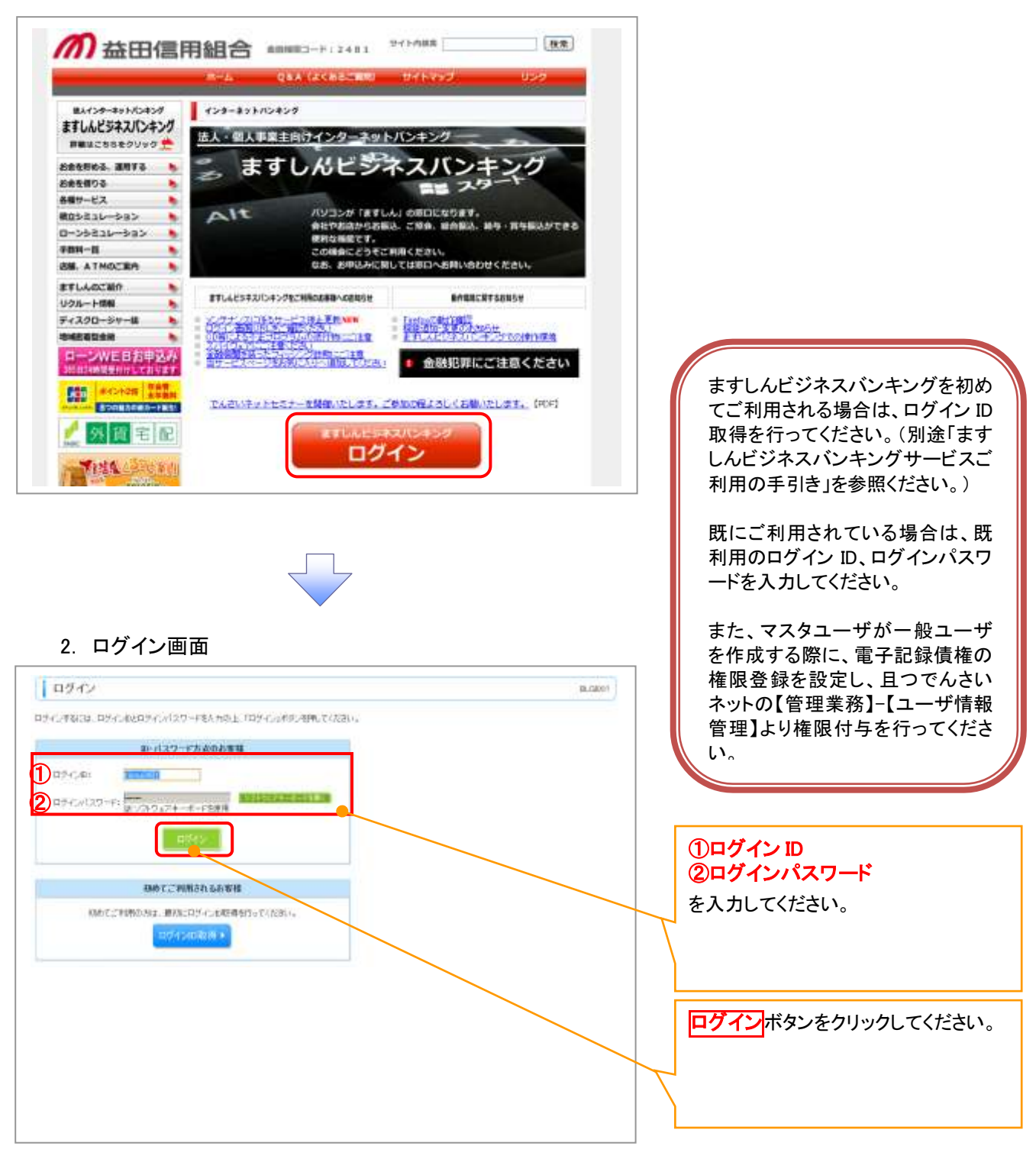

### 3. ますしんビジネスバンキングメイン画面

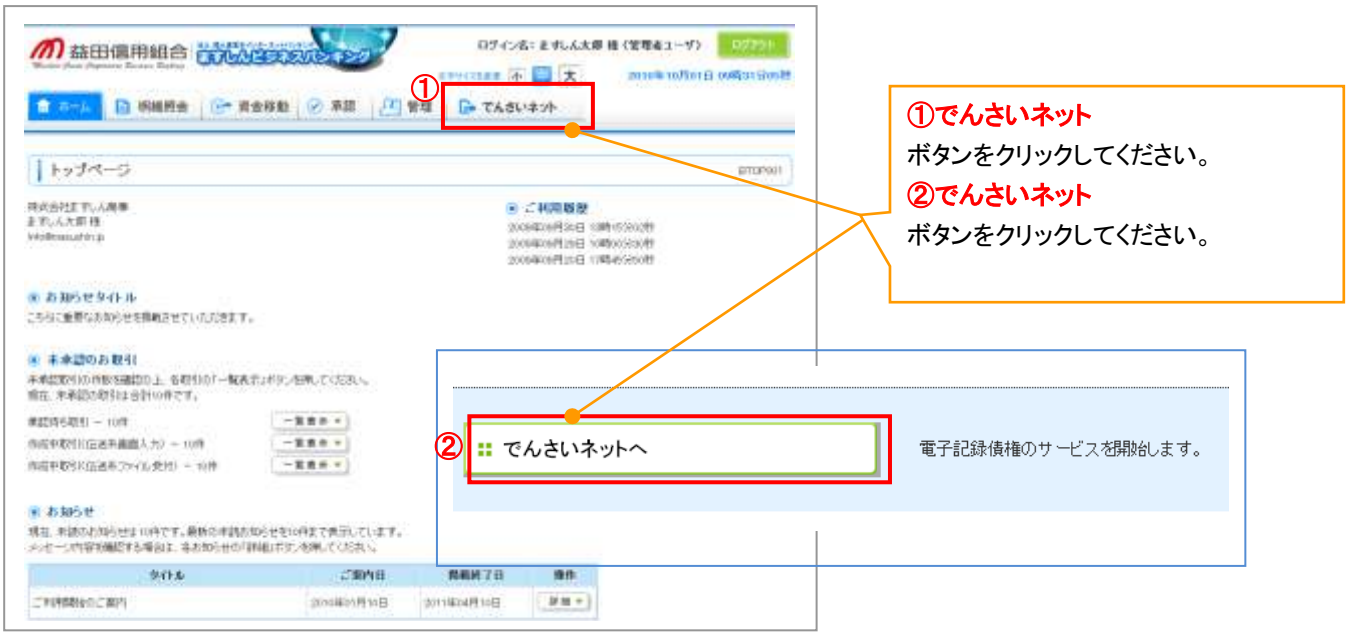

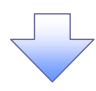

#### 4. でんさいネットパスワード設定画面

| の 森田信用組合 でんさい          | ネットサービス  |    |                           |                           |
|------------------------|----------|----|---------------------------|---------------------------|
| 未認パスワード変更              |          | 1  | CROBLETTOF                |                           |
| #42/029-P\$1810-202804 |          |    |                           |                           |
| ■ コーザ新報                |          |    |                           |                           |
| 89-040                 | remoul   |    |                           |                           |
| 3-48                   | ALLY SEE |    | Contraction of the second |                           |
| ■ ★提/0.9-F             |          | đ. | COLUMN NO.                |                           |
| 1 BLORE129-F           | 1-1      | 1  |                           |                           |
| 1 BLOREAL9-F           |          |    |                           |                           |
| C (MA/D                |          | 1  | Statements.               | ①新しい承認ハスリート               |
| 3011                   |          |    |                           | ②新しい承認バスワード(再入力)          |
|                        |          |    |                           | をみ カレ アイださい               |
|                        |          |    |                           | 2770 CV/260.0             |
|                        |          |    |                           | ✓ 8 から 12 桁で英数字 1 文字以上混在さ |
|                        |          |    |                           |                           |
|                        |          |    |                           | く せ、ご入力ください。              |
|                        |          |    |                           |                           |
|                        |          |    |                           |                           |
|                        |          |    |                           |                           |
|                        |          |    |                           | <b>実行</b> ボタンをクリックしてください。 |
|                        |          |    |                           |                           |
|                        |          |    |                           | 承認パスワードはでんさいネットで使用        |
|                        |          |    |                           | ホルババノー は このこの ドリー こ (人)   |
|                        |          |    |                           | 9 る里安は承認ハスワートとはりま9。       |
|                        |          |    |                           | なお、ますしんビジネスバンキングで使        |
|                        |          |    |                           | 用するパスワードとは別パスワードで         |
|                        |          |    |                           | <b>क</b> ू                |
|                        |          |    |                           | 2.0                       |
|                        |          | 7  |                           |                           |
|                        |          | ·  |                           |                           |
|                        |          |    |                           |                           |

5. でんさいネットパスワード設定完了画面

|                                                                                                    |                                                                                                    |                                                                                                    |                                                                                      |              |                                                                                                    | 00004311102   | パスワードが設定されました。  |
|----------------------------------------------------------------------------------------------------|----------------------------------------------------------------------------------------------------|----------------------------------------------------------------------------------------------------|--------------------------------------------------------------------------------------|--------------|----------------------------------------------------------------------------------------------------|---------------|-----------------|
| Kato         Wind         ドレックト           ***         ***         ***         ***         ボタンをクリックしてください。           ***         ***         ***         ***         *** |                                                                                                    | Not         Import         Import <th></th> <th>代わりーや使用所正常に同</th> <th>L71#14-</th> <th></th> <th></th> |                                                                                      | 代わりーや使用所正常に同 | L71#14-                                                                                                    |               |                 |
|                                                                                                    |                                                                                                    | With With With With With With With With                                                                                                    | ****         ****         ボタンをクリックしてください。           ****         *****         ***** | didan.       | and and a second second s |               | 「トツノヘ」          |
|                                                                                                    |                                                                                                    |                                                                                                    |                                                                                      | -42          | 17.4 28                                                                                                    |               | ギカッキカリックレマノギキい  |
| 8429-F<br>8429-F#3488 (#440-14)<br>#4394 (*2005-#2)                                                                                                    | AX9-FX1000 (0) (0) (0) (0) (0) (0) (0) (0) (0)                                                                                                    |                                                                                                    |                                                                                      |              | level oct                                                                                                    | (1-200808-852 | 小ダノをクリックしてくたさい。 |
| 01-07-77-818888 (01-00)<br>(1-00-510-81)<br>(1-00-510-81)                                                                                                    | Audio and Audio and Audio Audio and Audio and Audio |                                                                                                    |                                                                                      | editor)-P    |                                                                                                    |               |                 |
| tech. 2                                                                                                    | to be the file                                                                                                    | 1+7h.                                                                                                    | teth                                                                                 | WAYN-PERMIN  | Street in (ed)                                                                                                    |               |                 |
| 1071                                                                                                    | 100                                                                                                    |                                                                                                    |                                                                                      | 1.10         |                                                                                                    | 12.40524.84   |                 |
|                                                                                                    |                                                                                                    |                                                                                                    |                                                                                      | 4474         |                                                                                                    |               |                 |
|                                                                                                    |                                                                                                    |                                                                                                    |                                                                                      |              |                                                                                                    |               |                 |
|                                                                                                    |                                                                                                    |                                                                                                    |                                                                                      |              |                                                                                                    |               |                 |
|                                                                                                    |                                                                                                    |                                                                                                    |                                                                                      |              |                                                                                                    |               |                 |
|                                                                                                    |                                                                                                    |                                                                                                    |                                                                                      |              |                                                                                                    |               |                 |
|                                                                                                    |                                                                                                    |                                                                                                    |                                                                                      |              |                                                                                                    |               |                 |
|                                                                                                    |                                                                                                    |                                                                                                    |                                                                                      |              |                                                                                                    |               |                 |
|                                                                                                    |                                                                                                    |                                                                                                    |                                                                                      |              |                                                                                                    |               |                 |
|                                                                                                    |                                                                                                    |                                                                                                    |                                                                                      |              |                                                                                                    |               |                 |
|                                                                                                    |                                                                                                    |                                                                                                    |                                                                                      |              |                                                                                                    |               |                 |
|                                                                                                    |                                                                                                    |                                                                                                    |                                                                                      |              |                                                                                                    |               |                 |
|                                                                                                    |                                                                                                    |                                                                                                    |                                                                                      |              |                                                                                                    |               |                 |
|                                                                                                    |                                                                                                    |                                                                                                    |                                                                                      |              |                                                                                                    |               |                 |
|                                                                                                    |                                                                                                    |                                                                                                    |                                                                                      |              |                                                                                                    |               |                 |
|                                                                                                    |                                                                                                    |                                                                                                    |                                                                                      |              |                                                                                                    |               |                 |
|                                                                                                    |                                                                                                    |                                                                                                    |                                                                                      |              |                                                                                                    |               |                 |
|                                                                                                    |                                                                                                    |                                                                                                    |                                                                                      |              |                                                                                                    |               |                 |
|                                                                                                    |                                                                                                    |                                                                                                    |                                                                                      |              |                                                                                                    |               |                 |
|                                                                                                    |                                                                                                    |                                                                                                    |                                                                                      |              |                                                                                                    |               |                 |
|                                                                                                    |                                                                                                    |                                                                                                    |                                                                                      |              |                                                                                                    |               |                 |
|                                                                                                    |                                                                                                    |                                                                                                    |                                                                                      |              |                                                                                                    |               |                 |
|                                                                                                    |                                                                                                    |                                                                                                    |                                                                                      |              |                                                                                                    |               |                 |
|                                                                                                    |                                                                                                    |                                                                                                    |                                                                                      |              |                                                                                                    |               |                 |
|                                                                                                    |                                                                                                    |                                                                                                    |                                                                                      |              |                                                                                                    |               |                 |
|                                                                                                    |                                                                                                    |                                                                                                    |                                                                                      |              |                                                                                                    |               |                 |
|                                                                                                    |                                                                                                    |                                                                                                    |                                                                                      |              |                                                                                                    |               |                 |
|                                                                                                    |                                                                                                    |                                                                                                    |                                                                                      |              |                                                                                                    |               |                 |
|                                                                                                    |                                                                                                    |                                                                                                    |                                                                                      |              |                                                                                                    |               |                 |
|                                                                                                    |                                                                                                    |                                                                                                    |                                                                                      |              |                                                                                                    |               |                 |
|                                                                                                    |                                                                                                    |                                                                                                    |                                                                                      |              |                                                                                                    |               |                 |
|                                                                                                    |                                                                                                    |                                                                                                    |                                                                                      |              |                                                                                                    |               |                 |
|                                                                                                    |                                                                                                    |                                                                                                    |                                                                                      |              |                                                                                                    |               |                 |
|                                                                                                    |                                                                                                    |                                                                                                    |                                                                                      |              |                                                                                                    |               |                 |
|                                                                                                    |                                                                                                    |                                                                                                    |                                                                                      |              |                                                                                                    |               |                 |
|                                                                                                    |                                                                                                    |                                                                                                    |                                                                                      |              |                                                                                                    |               |                 |
|                                                                                                    |                                                                                                    |                                                                                                    |                                                                                      |              |                                                                                                    |               |                 |
|                                                                                                    |                                                                                                    |                                                                                                    |                                                                                      |              |                                                                                                    |               |                 |
|                                                                                                    |                                                                                                    |                                                                                                    |                                                                                      |              |                                                                                                    |               |                 |

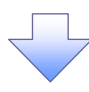

6. でんさいネットメイン画面

| ++>                  | SH-HAS THE                       |                        |                     |                              |   |
|----------------------|----------------------------------|------------------------|---------------------|------------------------------|---|
| ed.                  | 11. Jun                          |                        |                     | 0007.000.000                 |   |
|                      |                                  |                        |                     | BOOT OF THE                  |   |
| ますしん 建設株式:           | Bit                              |                        |                     | CHIMEDIN .                   |   |
| OF CHARAC            | 60 B M611                        |                        |                     | Automotive and in the later. |   |
| 26,202,95            |                                  |                        |                     |                              |   |
| 26.30.7+1-65         | Malelale.                        |                        |                     |                              |   |
|                      |                                  |                        |                     |                              |   |
| 通知情報一致               |                                  |                        |                     |                              |   |
| 1718                 | (第四世界)                           |                        | (#300#30)<br>9-(h.) |                              |   |
| 1718 2015/<br>(T248) | NU/OA NU-47<br>porturooacconstat | (ユーザ粉達)<br>単約127-ド東東通知 |                     |                              | Y |
| ANISH -S             | 100                              |                        |                     |                              |   |
|                      |                                  |                        |                     |                              |   |
|                      |                                  |                        |                     |                              |   |
|                      |                                  |                        |                     |                              |   |

初期でんさいネットメイン画面は、利 用できるサービスに制限されておりま す。でんさいネットを利用するための ユーザ設定を実施します。 「管理画面」 ボタンをクリックしてください。

現在ログインされている方のお名前を 表示しております。 当該ユーザの情報を設定変更いた します。

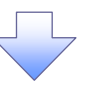

#### 7. でんさいネット管理業務メイン画面

| か 森田億用総合 で んさいネットサービス                                  | 並ん加へ戻る ロジアウト | 「ユーザ情報管理」<br>ボタンをクリックしてください。 |
|--------------------------------------------------------|--------------|------------------------------|
| 1+7 88-1133 2728<br>30555 201272 2-20077<br>272265-12- | SCOMMUN 270  |                              |
|                                                        | 2            |                              |
|                                                        |              |                              |
|                                                        |              |                              |
|                                                        |              |                              |

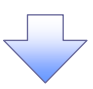

#### 8. 企業ユーザ管理メイン画面(これ以降は、マスタユーザの方のみ操作可能です)

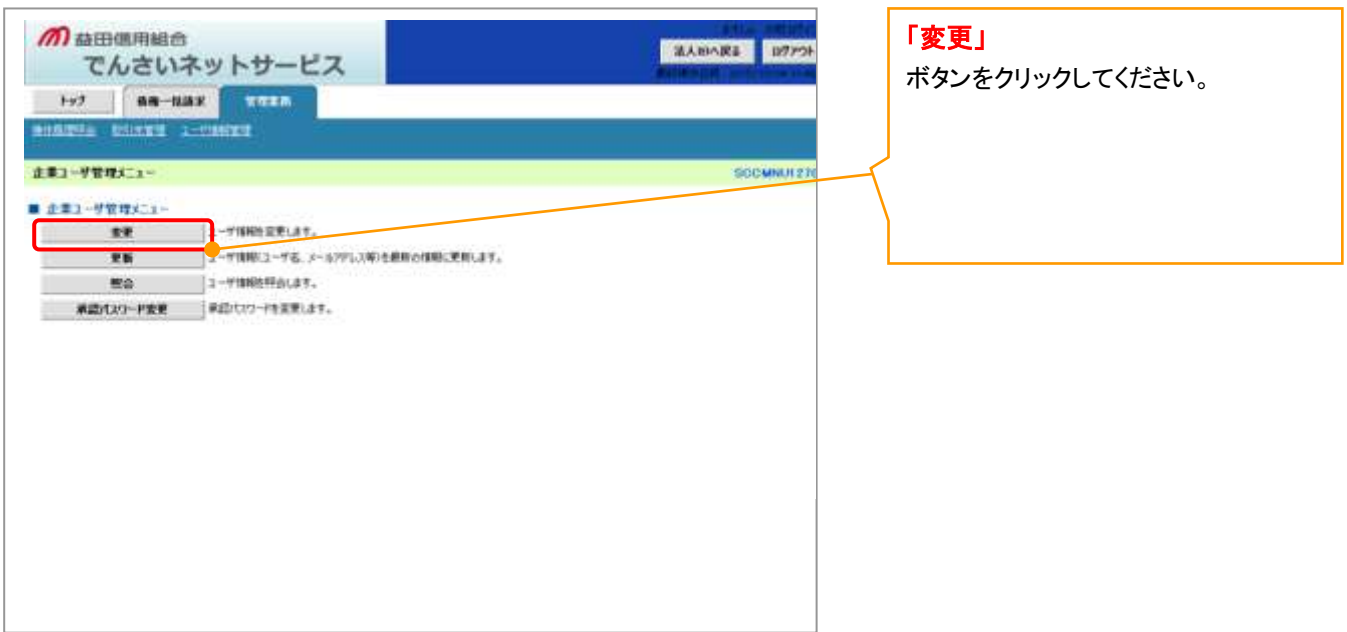

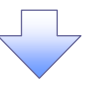

#### 9. 企業ユーザ情報検索画面

|                                                                                                    | 7. → ◎正第1995年間2                              | 法人的A.服名 107<br>100<br>100<br>100<br>100<br>100<br>100<br>100<br>100<br>100 | 「検 <mark>閉</mark><br>ボタン<br>特定・<br>名・コ | <mark>を」</mark><br>ッをクリックしてください。<br>の ID を検索する場合は、ログイン<br>Lーザ名を入力し検索してください。 |
|----------------------------------------------------------------------------------------------------|----------------------------------------------|----------------------------------------------------------------------------|----------------------------------------|-----------------------------------------------------------------------------|
| 1 - ザ税(本条件<br>1 - ザ名<br>秋田<br>秋日<br>秋日<br>1 | (M文平山門、南方一町)<br>(M文平山門、南方一町)<br>(M文平山門、南方一町) |                                                                            |                                        |                                                                             |

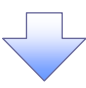

#### 10. 企業ユーザ情報検索結果画面

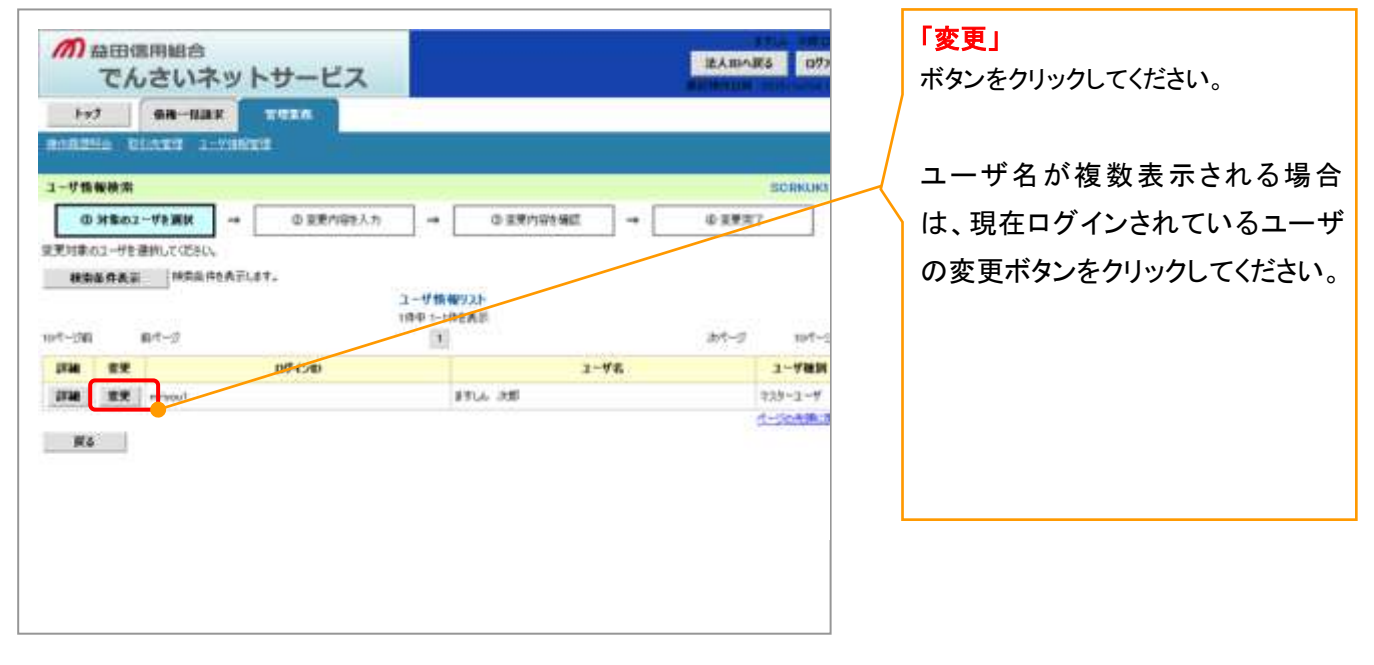

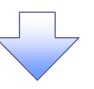

# 11. ユーザ情報変更画面

| 前 益田信用組合                        |                                                                                                    |                                       | ATLA DEFICI                             | 当該コーザ情報を変更します      |
|---------------------------------|----------------------------------------------------------------------------------------------------|---------------------------------------|-----------------------------------------|--------------------|
| でんさいネ                           | ットサービス                                                                                                    |                                       | EABARS 0979                             |                    |
| 1-17 0.0-11.01                  | 1 1111                                                                                                    |                                       |                                         | ヨユーリ旧報谷頃日をナエック押    |
| 197                             |                                                                                                    |                                       |                                         | 人することにより、各種でんさい    |
| And some strength of the        | 11/02                                                                                                    |                                       |                                         | サービスを利用することができま    |
| ユーザ情報変更                         |                                                                                                    |                                       | SORKUKI 1                               | す。                 |
| G 11年のユーザを副派                    | → @ 重要内容接入力 →                                                                                                    | ◎ 家務内容外務部 →                           | ④菜更充7                                   | ▋ (<承認不要業務>        |
| 思想的容赦入力して、応知し                   |                                                                                                    |                                       |                                         | ①利用者情報照会           |
| ※利用学品の1/2 千000007-00年 ■ ユーザ基本情報 | AND THE PROPERTY OF THE PROPERTY OF THE PROPER | Al-tendendersenals                    |                                         | 青社の登録情報を確認する権限     |
| 07-040                          | writes.                                                                                                    |                                       |                                         | ②信佐昭全(開示)          |
| 2-98                            | BK AJFE                                                                                                    |                                       |                                         |                    |
| 3-4488                          | 232-2-9                                                                                                    |                                       |                                         | 夏江か関係りる頃惟、わよい、て    |
| 単語パスワード利用状況                     | 42:02                                                                                                    |                                       |                                         | の履歴情報を照会します。       |
| 1-87462                         | derael@reautrin.js                                                                                                    |                                       | 11000                                   | ③取引先管理             |
| - BERNELLER BERNEL              |                                                                                                    |                                       | C-202333                                | 頻繁にご利用されるお取引先情     |
| ■ 補助以下(申益+支末和)                  |                                                                                                    |                                       |                                         | → 報を事前ご登録・変更をすること  |
|                                 | XA.                                                                                                    | 28                                    |                                         | ができます              |
| 利用者增加用金 (東北市副計算)                | (1)日を1時時など)を確認できます。)                                                                                                    | 15 PUB                                |                                         |                    |
| · 通過完合(NE)(非社/NHY4              | 植物、あみび、その構造体験を開始します。)                                                                                                    | E 198                                 |                                         |                    |
| 取引き管理(特徴にこ下)用される表               | (取らけに無限の管理(量時・重要)ができます。)                                                                                                    | ENR                                   |                                         | ▶ お取り内谷の腹歴を確認できま   |
| 取引用酒時会(18455月中心用意               | 佐福昭できます。)                                                                                                    | ID FVR                                |                                         | す。                 |
| 特性環境研究(他ユーダの操作器                 | 2219年1月17日ます。)                                                                                                    | 2.48                                  | 1 - 1 - 1 - 1 - 1 - 1 - 1 - 1 - 1 - 1 - | ● ⑤操作履歴照会          |
| ■ 福田リスト(承認対象素術)                 |                                                                                                    |                                       | 1. Including                            | ● 他ユーザの操作履歴を確認でき   |
|                                 | 28                                                                                                    | 10                                    |                                         | ます。                |
| FINER (Met(Ret), Matur          | GRADINGART.)                                                                                                    | D 014 D 524                           |                                         | るがの                |
|                                 |                                                                                                    | In date. In date                      |                                         |                    |
|                                 |                                                                                                    |                                       |                                         |                    |
|                                 |                                                                                                    |                                       | 0-2049-2                                | 手形振出(発生)、譲渡など、谷    |
| 日産産用リスト                         |                                                                                                    |                                       | 10000                                   | ──── 種お取引ができます。    |
| 全選其                             | <b>支送</b> [16                                                                                                    | ····································· | 口鄉名集                                    | ▶ また、承認が必要となる項目とな  |
| 15                              | 000<br>参迎 新聞                                                                                                    | 1294129 化10分分分数                       | 248(4)/m                                | るため、担当者・承認者どちらか    |
|                                 | of Constant                                                                                                    |                                       | (C-15000 003                            | またけ両者を善わることも可能で    |
| No SEPTION                      | BA                                                                                                    |                                       |                                         | るには両日と来るのことの可能で    |
|                                 |                                                                                                    |                                       |                                         |                    |
|                                 |                                                                                                    |                                       |                                         |                    |
|                                 |                                                                                                    |                                       |                                         | 前記記録請求等ができる口座権     |
|                                 |                                                                                                    |                                       |                                         | ₩ 限を設定します。(複数口座を契) |
|                                 |                                                                                                    |                                       |                                         | 約された場合は、複数口座表示     |
|                                 |                                                                                                    |                                       |                                         |                    |
|                                 |                                                                                                    |                                       |                                         |                    |
|                                 |                                                                                                    |                                       |                                         | 太子 나 기비 신나 성격 다녀 기 |
|                                 |                                                                                                    |                                       |                                         | ジ史される場合は、谷県日にチェ    |
|                                 |                                                                                                    |                                       |                                         | → ックし、「変更内容の確認へ」   |
|                                 |                                                                                                    |                                       |                                         | ボタンをクリックしてください。    |
|                                 |                                                                                                    |                                       |                                         |                    |
|                                 |                                                                                                    |                                       |                                         |                    |
|                                 |                                                                                                    |                                       |                                         |                    |
|                                 |                                                                                                    |                                       |                                         |                    |
|                                 |                                                                                                    |                                       |                                         |                    |
|                                 |                                                                                                    |                                       |                                         |                    |

# 12. ユーザ情報変更承認画面

| <b>前</b> 益田億用組合                 |                                                                                                    |                        | Ante official                               | 内容を確認してください。      |
|---------------------------------|----------------------------------------------------------------------------------------------------|------------------------|---------------------------------------------|-------------------|
| でんさいネ                           | ットサービス                                                                                                    |                        | 派人町へ戻る ロジアウト                                |                   |
| h-1 0.0-1121                    | 7778                                                                                                    |                        |                                             | マスタユーザの承認パスワードを入力 |
| ALCONG DUAME LA                 |                                                                                                    |                        |                                             | して、「変更の実行」        |
|                                 |                                                                                                    |                        |                                             | ボタンをクリックしてください。   |
| ユージ情報変更確認                       |                                                                                                    |                        | SCROURLES                                   |                   |
| の対象のユーザを崩除                      | → @ 28/1983.h                                                                                                    | 0 \$2/172#2 -+         | 0.02217                                     |                   |
| 以下の内容や2-ザを変更しますかう               |                                                                                                    |                        |                                             |                   |
| G合用の 間は合す人力して記さい。               |                                                                                                    |                        |                                             |                   |
| 07-0-40                         | -meriana (1                                                                                                    |                        |                                             |                   |
| 3-48                            | 8514 245                                                                                                    |                        |                                             |                   |
| 3-788                           | 228-2-4                                                                                                    |                        |                                             |                   |
| REAT-PHERE                      | 42:00                                                                                                    |                        |                                             |                   |
| #2/127-F6200                    |                                                                                                    |                        |                                             |                   |
| 1-878L3                         | Annual State of Concession, State of Concession, St |                        |                                             |                   |
| P. ATTEN.                       | and the second second                                                                                                    |                        | 1-200 m. 1                                  |                   |
| ■ 補限リスト(承認不要業業)                 |                                                                                                    | /                      |                                             |                   |
|                                 | 王改相關                                                                                                    | 2R                     | <b>油树</b> 布莱                                |                   |
| 利用有限制度会(推进改量計编码                 | (CHE10002/2008/22/2017.)                                                                                                    | 0.818                  |                                             |                   |
| 佛理符合(開行)(會社/開始年53)              | 新株、各よび、その部型情報を経合にます。)                                                                                                    | O MR                   |                                             |                   |
| 取引決管理(清整にご利用されるお                | 取引決情報の管理(案語・変更)がでまます。)                                                                                                    | 0.101                  |                                             |                   |
| 取り成功行会にお助う内容の成功                 | () () () () () () () () () () () () () (                                                                                                    | ONE                    |                                             |                   |
| 特许保健局后 (地工一学术)特性腐落              | 2000Crast.)                                                                                                    | 0.84                   |                                             |                   |
| -                               |                                                                                                    |                        | は一定の光明に見                                    |                   |
| · TETRYAT CREATE AND            |                                                                                                    | /                      |                                             |                   |
| Contract on the local design of | a over                                                                                                    |                        | aana.                                       |                   |
| REALING CONTINUES INCOME        | PHERODOCART, ?                                                                                                    | 0.00                   |                                             |                   |
|                                 |                                                                                                    |                        |                                             |                   |
|                                 |                                                                                                    |                        | 1-00418-18                                  |                   |
| ■ 口推確開計与リスト                     |                                                                                                    |                        |                                             |                   |
| 表绍                              | ORMAN                                                                                                    | 0.689                  | ORSA                                        |                   |
| 101<br>101                      | 58                                                                                                    | 294129 12/07/2327-481  | idt.                                        |                   |
|                                 |                                                                                                    |                        | 「ビージのため」の                                   |                   |
| WIERWARD AND A                  |                                                                                                    |                        | Long La La La La La La La La La La La La La |                   |
| 電気用単気パスワード(16分)                 |                                                                                                    | 10/01-2-10年回10/0-ドを入力に | (CORD.)                                     |                   |
| #4 ##08th                       |                                                                                                    | •                      | - S-SHARE                                   |                   |
|                                 |                                                                                                    |                        |                                             |                   |
|                                 |                                                                                                    |                        |                                             |                   |
|                                 |                                                                                                    |                        |                                             |                   |
|                                 |                                                                                                    |                        |                                             |                   |
|                                 |                                                                                                    |                        |                                             |                   |
|                                 |                                                                                                    |                        |                                             |                   |
|                                 |                                                                                                    |                        |                                             |                   |

# 13. ユーザ情報変更完了画面

|                                                  | and the second second s |      |         |            |        |      |            |
|--------------------------------------------------|----------------------------------------------------------------------------------------------------|------|---------|------------|--------|------|------------|
| 一步情報度更完了                                         |                                                                                                    |      |         |            |        |      |            |
| - y in markeye y                                 |                                                                                                    |      |         |            |        |      | DO DAL MAL |
| 0.348-03-058 800                                 | A PROPAGA                                                                                                    | 1.1  | 0.784   | C+ 217     |        |      | 7          |
|                                                  | w joernets o                                                                                                    | 1-1  | waters  | WC MBAL    |        | waxa |            |
| サの皮更が完了しました。                                     |                                                                                                    |      |         |            |        |      | COM I      |
| ユーダ基本質量                                          |                                                                                                    |      |         |            |        |      |            |
| 2.48                                             | arti i suff                                                                                                    |      |         |            |        |      |            |
| 1-75                                             | 232-214                                                                                                    |      |         |            |        |      |            |
| #2/127-F#88122                                   | Aram                                                                                                    |      |         |            |        |      |            |
| 東京ルンワードの初期社                                      |                                                                                                    |      |         |            |        |      |            |
| x-679L2                                          | demosfilm would be as                                                                                                    |      |         |            |        |      |            |
|                                                  |                                                                                                    |      |         |            |        |      | d-00806    |
| 希照52ト(永証冬夏車(6)                                   |                                                                                                    |      |         |            |        | -    |            |
|                                                  | man and a second second second second second second second second second second second second second second se                                                                                                    |      | -       |            | ICAR   |      |            |
| FULL # IMPERED CRIDING CORPORATE/DERECTION # 1-) |                                                                                                    |      | ONN     |            |        |      |            |
| WHEN DON'T CONTRACT ON                           | AD. ECOLORIMETRICAS                                                                                                    | 1    | 0 416   |            |        |      |            |
| DURING (NUMBER OF STREET                         | (1440) (Late Ballin Cal                                                                                                    | 1111 | 0.40    |            |        |      |            |
| 時代設計用の(約2-1の時代設置を満                               | Crest, 1                                                                                                    |      | 0.118   |            |        |      |            |
|                                                  |                                                                                                    |      | - 114   |            |        |      |            |
| 機関リスト(赤辺対象単称)                                    |                                                                                                    |      |         |            |        |      |            |
|                                                  | 8.45W                                                                                                    |      |         |            | 王农选保+  |      |            |
| EINNE (BECRE), MARS, SAL                         | OBLIN-SPEA")                                                                                                    |      | 0.88    | •          | 0 #228 |      |            |
| #H1(第H510日中12月7日ます。)                             |                                                                                                    |      | 0 1816  | <b>e</b> 2 | 0.408  |      |            |
|                                                  |                                                                                                    |      |         |            |        |      | 1-21-20    |
| 口原確則対与リスト                                        |                                                                                                    |      |         |            |        |      |            |
| 東語                                               | 08                                                                                                    | 283X | (18.84) |            | 3      | DESA |            |
| 000<br>2.0790 mm                                 | 38                                                                                                    |      | 1204120 | 1000008    | 54K0#  |      |            |
|                                                  |                                                                                                    |      |         |            |        |      | パージャルまた    |

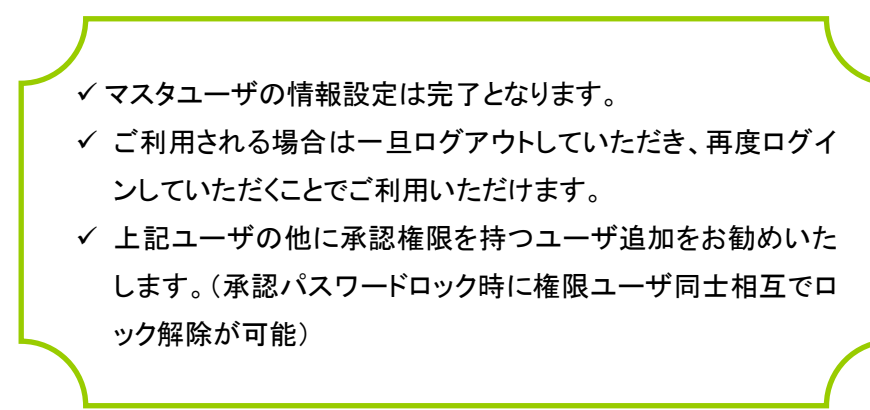

## 14. ユーザ追加

| -54-5                                                  |                                      |                             |                                                               | emphois |                       |
|--------------------------------------------------------|--------------------------------------|-----------------------------|---------------------------------------------------------------|---------|-----------------------|
| 会社王 Fi, A 碑事<br>A 大町 H<br>Ressource p                  |                                      | 90<br>200<br>200            | 고 바페 방향<br>에너나 바이 아버나 아이가 아이가 아이가 아이가 아이가 아이가 아이가 아이가 아이가 아이가 |         |                       |
| 教知らせタイトル                                               |                                      |                             |                                                               |         |                       |
| SUCERSON SECTORS IN                                    |                                      |                             |                                                               |         |                       |
| 本意識のお数引<br>構成で100円形容認知り上 名利引の1一版表:<br>在 未承認の利引は合計の件です。 | WHICH HERE COLORS                    | @                           |                                                               |         | N.                    |
| 1019 - 1019                                            | -110.0                               | ** 利用                       | 目者管理                                                          |         | 利用者情報の照会などを行うことができます。 |
| 6480111日送来编曲人力》— 10月                                   | -22                                  | a subscription of the local | A 17 1997 -                                                   |         |                       |
| 目中取得的品质等为416.代码)。10件                                   |                                      |                             |                                                               |         |                       |
| 5.86.0F                                                |                                      |                             |                                                               |         |                       |
| 1. 単語のおからせまの件です。最新な単語の<br>オーン内容を確認する場合は、含むからせの「計       | Dらせをto丹まで供信しています。<br>WELFSTンを用いていたれい |                             |                                                               |         |                       |
| 9414                                                   | C1048                                | <b>R#</b> #78               | 10.0                                                          |         |                       |
|                                                        |                                      | and the second              | [ NH - N                                                      |         |                       |

15. ユーザ追加

|             |                       |               | ①利田者情報の管理       |
|-------------|-----------------------|---------------|-----------------|
| 用古情報の管理     |                       |               | ボタンをクリックしてください。 |
| 1 利用者情報の管理  | PRESSORE DUCK SHEET   | 课,主机过期目的问题它才。 |                 |
| III 有导止· 新除 |                       |               |                 |
| 1 利用者停止-解除  | #持续达7-ビス所止,并止期的公司和公中。 |               |                 |

|   | 利用者管理 》利用者一覧                                                                                                    | zitzion. |                          |  |
|---|----------------------------------------------------------------------------------------------------|----------|--------------------------|--|
| đ | S22<br>Procession and an end of the second second |          | ①新規登録<br>ボタンをクリックしてください。 |  |

# 17. ユーザ追加

| 利用者供未接權                                                                                                    | 東語的                                                                                                    | e:               |                                        |
|----------------------------------------------------------------------------------------------------|----------------------------------------------------------------------------------------------------|------------------|----------------------------------------|
| 15 cm                                                                                                    | 内utation         (中南県加子松市ら立中北上112年)かり           米福祉のため構成入口レズに充水い。         (中南県加子松市ら立中以上122年20月)           内utatine002         (中南県和子松市ら文中以上122年20月) |                  | ①ログインID、ログインパスワード、利                    |
| 9-0-127-158<br>0-9-0-24-14-1588                                                                                |                                                                                                    | ∓1871)<br>≖2191) | 用者名、メールアドレス、管理者権限<br>入力・選択後②次へボタンをクリック |
| and a second second second second second second second second second second second second second second second | ※ロディン特に第制変更する<br>(************************************                                                                                              | (全角)(空角)(空口)     | てください。                                 |
| -67122#                                                                                                    | は4日の1000日<br>(半角期後年2日1日日)<br>※通知の点面構成人力にてくためい。                                                                                                    |                  |                                        |
|                                                                                                    | hitoBranistica                                                                                                    |                  |                                        |
|                                                                                                    | MrdHamouthia<br>(作作用数字記号411字記上の文字記(内)<br>② 119-52、年代号する<br>相応、RF用金のロウイ、明に開始的12.7 中の相称画表を実施させ起こ                                                      | en al V.         |                                        |
| 2<br>18. ユー                                                                                                    | ************************************                                                                                                    | EF7. 4 7.        |                                        |
| 2<br>18. ц-                                                                                                    | ************************************                                                                                                    | 97. đ. T.        |                                        |
| でも時候<br>②<br>18. ユー<br>サービス連邦<br>へあいよったっ                                                                       | ************************************                                                                                                    | 87. J. J.        |                                        |

登録を実施してください。

 ✓でんさいネットマニュアルの「ユーザ設定の手順 P34」を参照し、 ユーザ設定を行ってください。
 ✓ますしんビジネスバンキングユーザ登録については、同マニュア ルを参照ください。

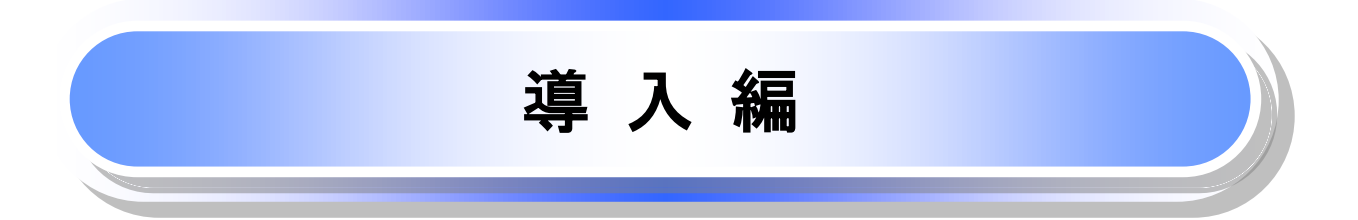

| 1

# はじめに

益田信用組合の「でんさいインターネットサービス」をご利用いただき、誠にありがとうございます。

2

当組合において、でんさいネットをご利用される場合は、必ず「ますしんビジネスバンキング(法人インターネットバンキング)」をご利用いただき、ビジネスバンキング内の「でんさいインターネットサービス」をご利用いただくこととなっております。

「でんさいインターネットサービスご利用マニュアル」は、《でんさいネット》が提供するサービスを利用する企業ユーザ様向けの操作方法についてご説明いたしております。

この「でんさいインターネットサービスご利用マニュアル」に沿ってご利用いただきますようお願い申し上げます。

なお、本書は画面変更に伴い記載内容を改訂する場合があることをご了承ください。

## <u>マニュアルの読み方</u>

▶ 本マニュアルで扱う記号は、以下のとおりです。

| 項目                  | 表記                | 説明                                             |
|---------------------|-------------------|------------------------------------------------|
| ボタン・タブ・<br>チェックボックス | 000               | 画面上のボタン・タブ・チェックボックスを表します。                      |
| 入力項目                | 1000<br>2444<br>: | 画面上の入力項目を表します。<br>番号は画面上に表記している番号と紐づけて記載しています。 |
| 参照                  | 61                | 『』内は参照先の取引名や機能名を記載しています。                       |
| 条件                  | []                | 【】内は条件を表します。                                   |

#### ▶ 本マニュアルで扱う手順は、以下のとおりです。

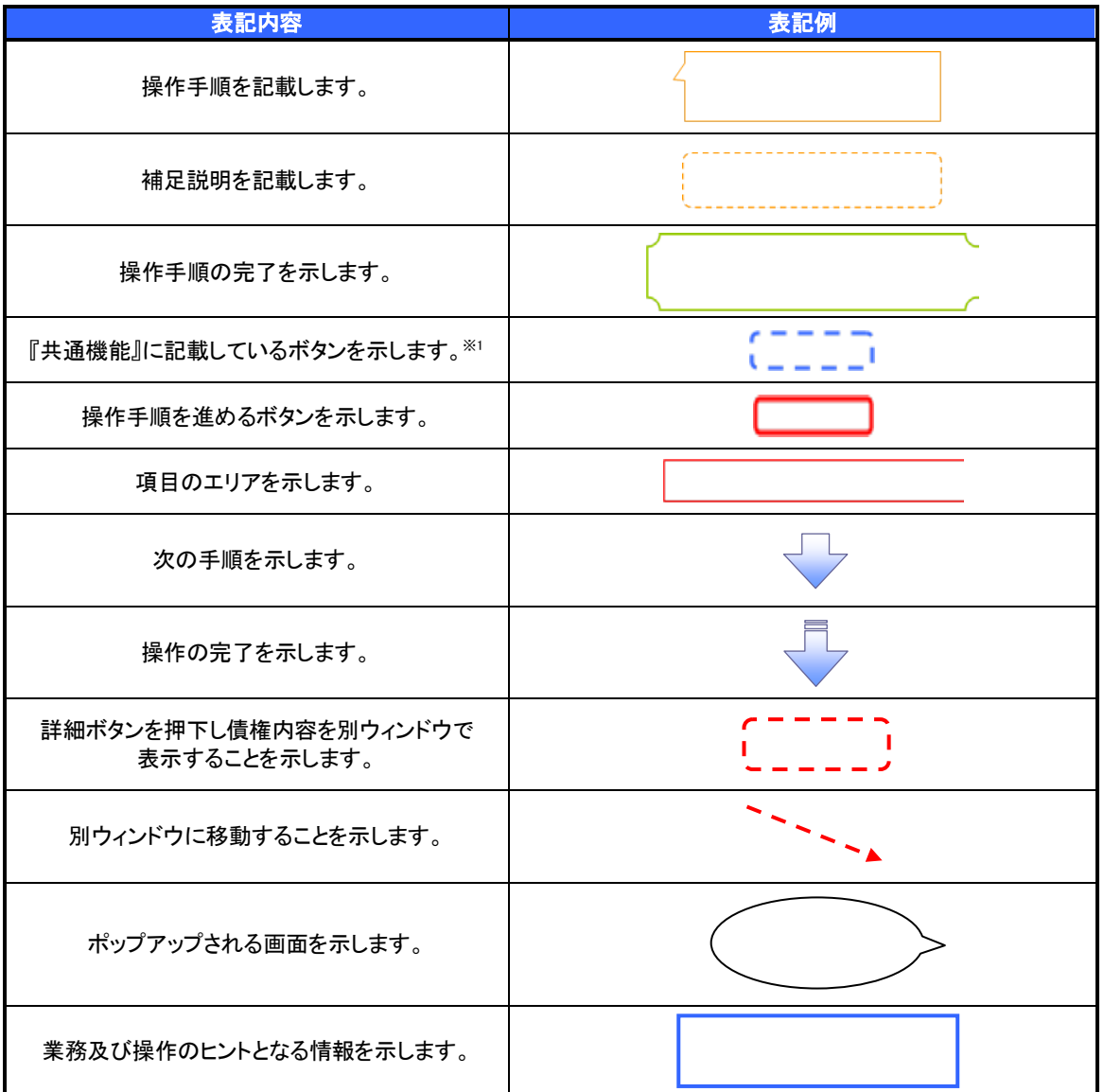

#### ご注意事項

※1:『共通機能』に記載しているボタンの中で(「表示ボタン」「選択/解除ボタン」「戻るボタン」 「トップへ戻るボタン」「一覧へ戻るボタン」「閉じるボタン」「ページリンクボタン」)については、本文中 の青点線表記を省略しています。 3

▶ 本マニュアルで扱うマークは、以下のとおりです。

| 項目      | 表記       | 表記例                   |
|---------|----------|-----------------------|
| ヒントマーク  |          | 業務及び操作のヒントとなる情報       |
| 注意マーク   | (j)      | 業務及び操作の注意事項           |
| クリックマーク | <u>_</u> | ボタン押下の動作が必要な場合に記載します。 |
| 参照マーク   | (Jan     | 他取引・他機能を参照する場合に記載します。 |

| 4

▶説明部分の記載例

本マニュアルの記載例の説明を以下に示します。 なお、本マニュアル内では帳票の受渡しによる運用を想定した記載としておりますが、メール通知等による帳票 印刷を行わない運用も可能です。

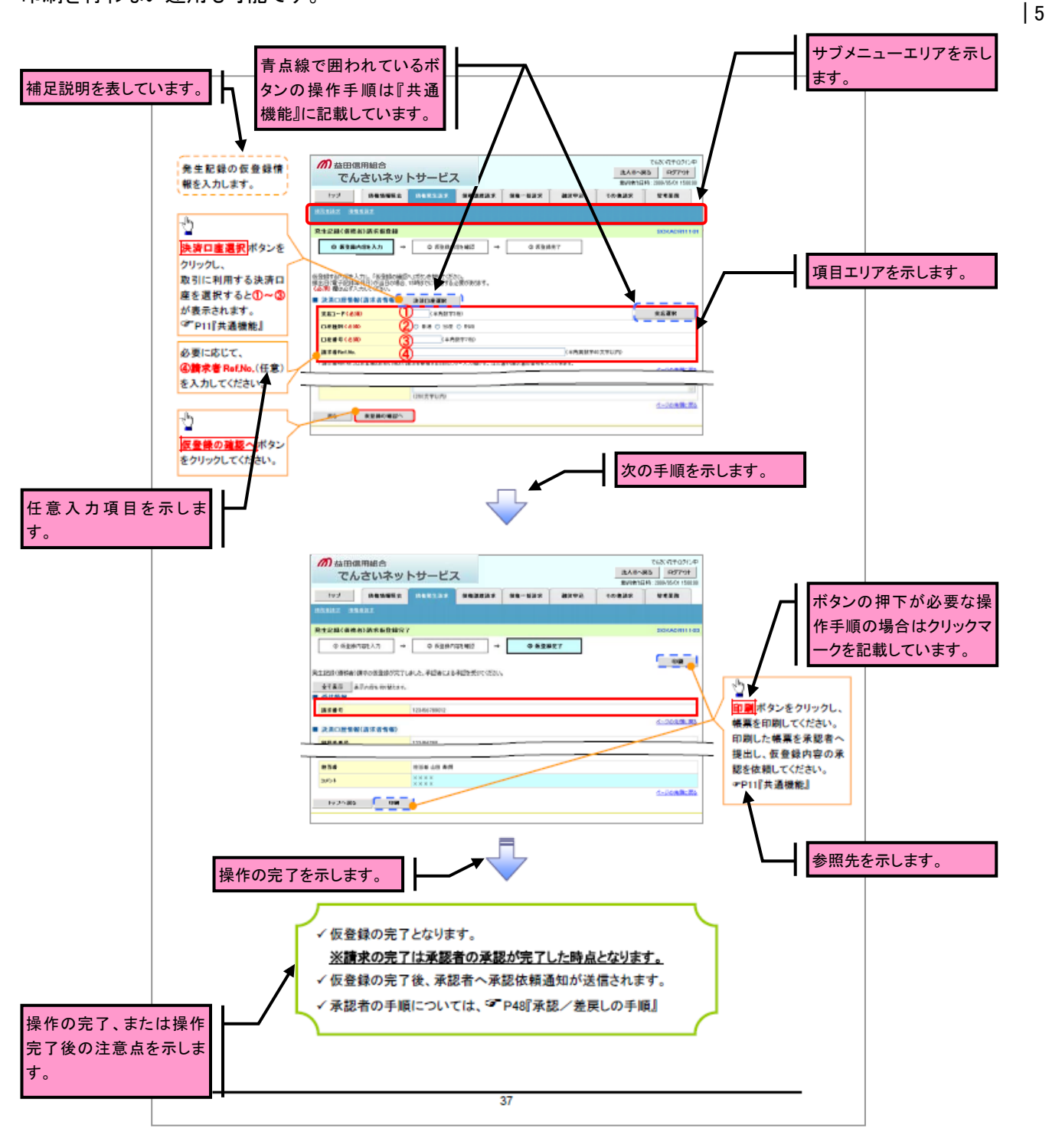

①ご注意事項 利用申込内容により、利用可能な取引や表示項目が異なります。 ▶入力項目が 10 以上ある画面の記載方法

入力項目一覧表は画面上に入力項目が 10 以上ある場合に一覧形式で記載しています。 入力項目が 10 未満の画面については操作手順を記載している吹き出しへ属性などを記載しております。

| 画面上の項番とリンクして | _ <b>●</b> 入; | カ項目一覧表           |                 |                |                                                                                                    |            |
|--------------|---------------|------------------|-----------------|----------------|----------------------------------------------------------------------------------------------------|------------|
| います          |               | 決済口座 情観          |                 |                |                                                                                                    | 入力例や注意事項を記 |
| 0.2.3 0      |               | 項目名              | 168.0583        | 公理             | 用优大-银件                                                                                                    | しています。     |
|              | ð             | 友店コード            | 半角数字(3)         | 必須             | 入力例=「123」                                                                                                    | -          |
|              | <u>e</u>      | 口座租制             | -               | £2             | -                                                                                                    |            |
|              | Ø             | 미분골득             | <b>半角数</b> 字(7) | £2             | 入力例=「1234587」                                                                                                    |            |
|              | ¢             | 請求者 Ref.No.      | 半角英数字(40)       | ÆÆ             | お客様と取引先とで費求を管理するためのフリー入力<br>精、注文書書号や費求書書号の入力が可能。<br>英字については大文字のみ入力可能。                                                                  |            |
|              | •             | 発生記録情報           |                 |                |                                                                                                    |            |
|              | No            | 項目 名             | 151107513       | - 459.<br>1111 | <b>卢晋</b> •入力例                                                                                                    |            |
|              | 6             | 價權金額(円)          | 半角数字(10)        | øa             | 1万円以上、99億9999万9999円以下で指定が可能。<br>入力例=「1234367890」                                                                                       |            |
|              | ¢             | 交抵期日             | (11111/MM/DD)   | œя.            | 初日日(電子記録年月日)の7 言素日後から規出日<br>(電子記録年月日)の1年先まで描定が可能。<br>たたし、現出日(電子記録年月日)が予言素日の場合<br>は、観出日(電子記録年月日)か9 言素日後から描定<br>が可能。<br>入力得=[2012/05/06] |            |
|              | Ø             | 提出日(電子<br>記録年月日) | (11111/MM/DD)   | ø              | 当日から1ヶ月後の応答日まで指定が可能。<br>入力例=「2011/0s/08」                                                                                               |            |
|              | ٢             | 協政制限有票           | -               | øa             | 「違渡制限有罪」が「有」の場合、領植の違渡先を金融<br>機関に限定する。                                                                                                  |            |
|              | ٩             | 科用공접국            | 半角英数字(9)        | øa             | 入力例=「ABC012345」<br>英字については大文字のみ入力可能。                                                                                                   |            |
|              | Ŵ             | 金融機関             | 半角数字(4)         | øa             | 入力例=[9676]                                                                                                    |            |
|              | 0             | 友店コード            | 半角数字(3)         | £2,A           | 入力例=[987]                                                                                                    |            |
|              | <u> </u>      | 口座相別             | -               | £2             | -                                                                                                    |            |
|              | 0             | 口座콤号             | 半角数字(7)         | 必須             | 入力例=[9878543]                                                                                                    |            |
|              | œ             | 取引先金鍊名           | 全角文字(80)        | £              | 入力例=「株式会社 電子記録機構」<br>「直接入力」にチェックを入れた場合は必須項目とな<br>る。                                                                                    |            |
|              | *             | 申請情報             |                 | _              |                                                                                                    |            |
|              | No            | 相目名              | 43701111        |                | <b>卢雷·</b> 入力病                                                                                                    |            |
|              | œ             |                  | 全半角文字(250)      | ÆÆ             | 承認者への連絡事項等を入力可能。<br>入力例=「承認をお願いします。」                                                                                                   |            |
|              |               |                  |                 | - 10           |                                                                                                    |            |
|              |               |                  |                 | - 40 -         |                                                                                                    |            |

6 |

,載

# サービス概要

# ◆債権情報照会(開示)

| No. | 取引名    | 内容                                                                                                    |
|-----|--------|----------------------------------------------------------------------------------------------------|
| 1   | 債権情報照会 | <ul> <li>・発生および保有している債権の記録事項・提供情報の照会(開示)をします。</li> <li>・一括予約照会(非同期)の請求結果ファイル(CSV形式/共通フォーマット形式)をダウンロードします。</li> </ul> |

#### ◆記録請求

| No. | 取引名            | 内容                                                                                                    |
|-----|----------------|----------------------------------------------------------------------------------------------------|
| 1   | 債権発生請求(債務者請求)  | ・債務者として債権の発生記録(発生予約)を行います。<br>・債務者として予約中の発生記録請求の取消を行います。                                                        |
|     |                | ・債権者として受領した債権の取消を行います。(発生日を含む5銀行営業日<br>以内)または、予約中の発生記録請求の取消を行います。                                               |
|     |                | ・債権者として債権の発生記録(発生予約)を行います。(相手方からの承諾                                                                             |
| 2   | 債権発生請求(債権者請求)* | 回答が必要)                                                                                                    |
|     |                | ・債権者として予約中の発生記録請求の取消を行います。                                                                                      |
|     |                | ・保有する債権の譲渡記録・分割記録を行います。                                                                                         |
|     |                | ・譲渡人として予約中の譲渡記録・分割記録の取消を行います。                                                                                   |
| _   |                | ・譲受人として譲り受けた慎権の取消を行います。(譲渡日を含む5銀行宮美                                                                             |
| 3   | <b>偵</b> 罹謙波請水 | ロ以内/よには、ア約甲の譲渡記録・刀割記録の取消を行います。<br>  八剌記録は該演記録に、仕して取り扱うにしばても、八剌記録送妹での語。                                          |
|     |                | ・プ制記録は歳没記録と一体として取り扱うことかでき、プ制記録単独での請                                                                             |
|     |                | ・「「「「「」」」で、「「「」」」で、「「「」」では、「「」」では、「「」」では、「「」」では、「「」」で、「「」」では、「「」」では、「」」では、「」」では、「」」では、「」」では、「」」では、「」」では、「」」では、「 |
|     |                | ・一括して記録請求を行うためのファイルを登録します。(一括請求が可能な                                                                             |
|     |                | 記録は、発生記録(債務者請求)、発生記録(債権者請求)、譲渡記録・分割                                                                             |
| 4   | 債権一拮請求         |                                                                                                    |
|     |                | ・登録したファイルの請求結果を照会します。                                                                                           |

## ◆その他請求

| No. | 取引名   | 内容                                                                                                    |
|-----|-------|----------------------------------------------------------------------------------------------------|
| 1   | 変更記録  | ・債権の削除または記録内容の変更を行います。(相手方からの承諾回答が<br>必要)                                                                                                    |
| 2   | 保証記録  | ・債権者として債権に対する保証記録を依頼します。(相手方からの承諾回答<br>が必要)                                                                                                    |
| 3   | 支払等記録 | <ul> <li>・ロ座間送金決済以外で利用者間の決済を行った場合に、支払等記録を行います。</li> <li>・支払等記録請求には、支払を行ったことによる記録請求と、支払を受けたことによる記録請求があります。(支払を行ったことによる記録請求の場合、相手方からの承諾回答が必要)</li> </ul> |

## ◆ 管理業務

| No. | 取引名      | 内容                                      |
|-----|----------|-----------------------------------------|
| 1   | 取引履歴照会   | ・過去の取引を照会します。                           |
| 2   | 操作履麻昭会   | ・操作履歴を照会します。                            |
| 2   |          | ・操作履歴ファイル(CSV 形式)をダウンロードします。            |
| 3   | 指定許可管理 * | ・取引を許可する取引先制限について登録/変更/解除を行います。         |
| 4   | 取引先管理    | ・取引先の登録/変更/削除/照会を行います。                  |
| 5   | 利用者情報照会  | ・利用者情報を照会します。                           |
| 6   | ユーザ情報管理  | ・ユーザ情報の変更/更新/照会、及び、承認パスワードの変更を行いま<br>す。 |

\* …利用申込内容によります。

| 7

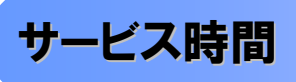

#### 1. ご利用可能時間について\*\*1

|     | 取扱区分       | 利用時間帯                               |  |
|-----|------------|-------------------------------------|--|
| 取扱B | Ξ          | 平日(月~金)と休日(土・日・祝日)                  |  |
|     | 平日(月~金)    | 7.00-04.00                          |  |
|     | 休日(土·日·祝日) | 7:00~24:00                          |  |
| 非取扣 | 及日         | 12月31日から1月3日、5月3日から5日および、           |  |
|     |            | 毎月第2土曜日の終日、その他ますしんビジネスバンキング取扱休止日・時間 |  |

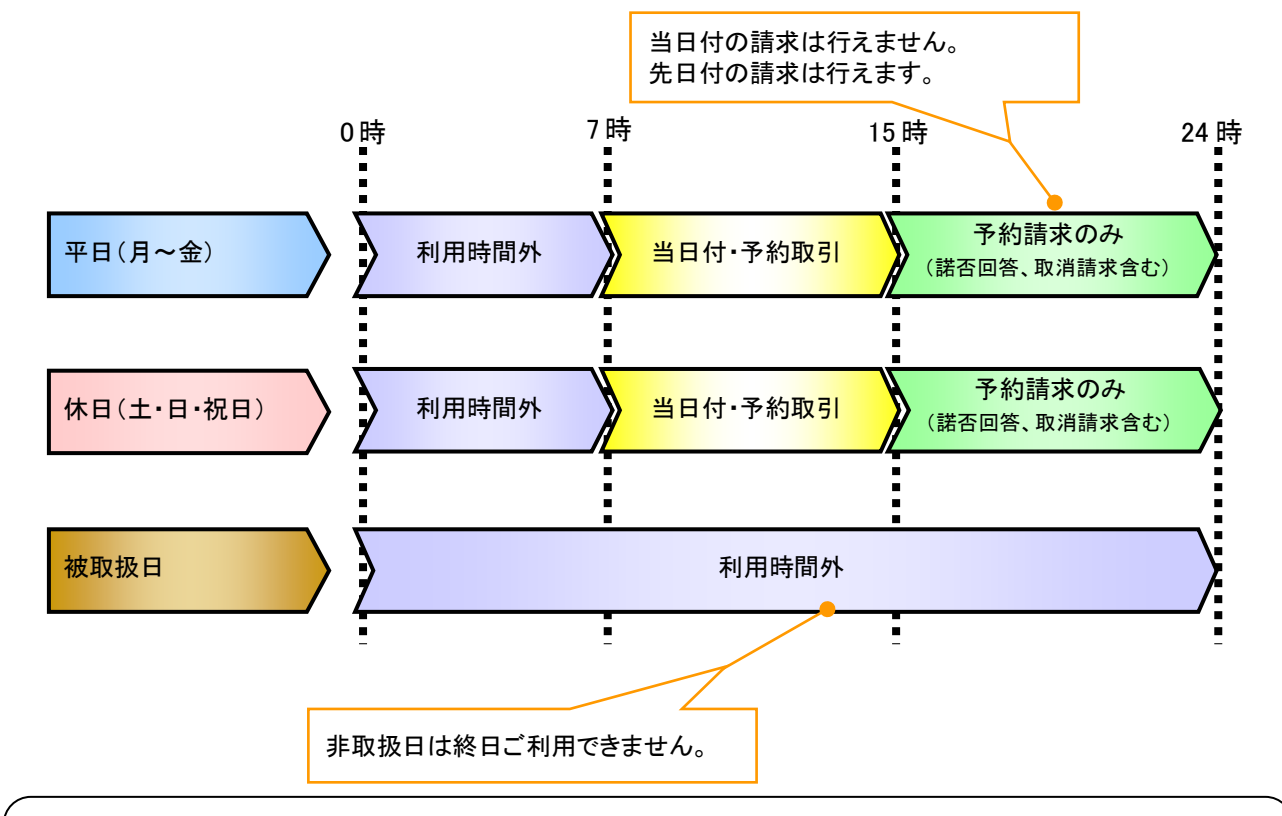

#### ご注意事項

- ※1:利用時間外にユーザがログインをした場合、または既にログイン中のユーザが、利用時間外に なってから操作した場合、利用時間外の旨のエラーを表示し取引はできません。
- 2. ご利用取扱日のイメージ

例:火曜日が祝日の場合、火曜日は休日扱いの利用時間帯となります。

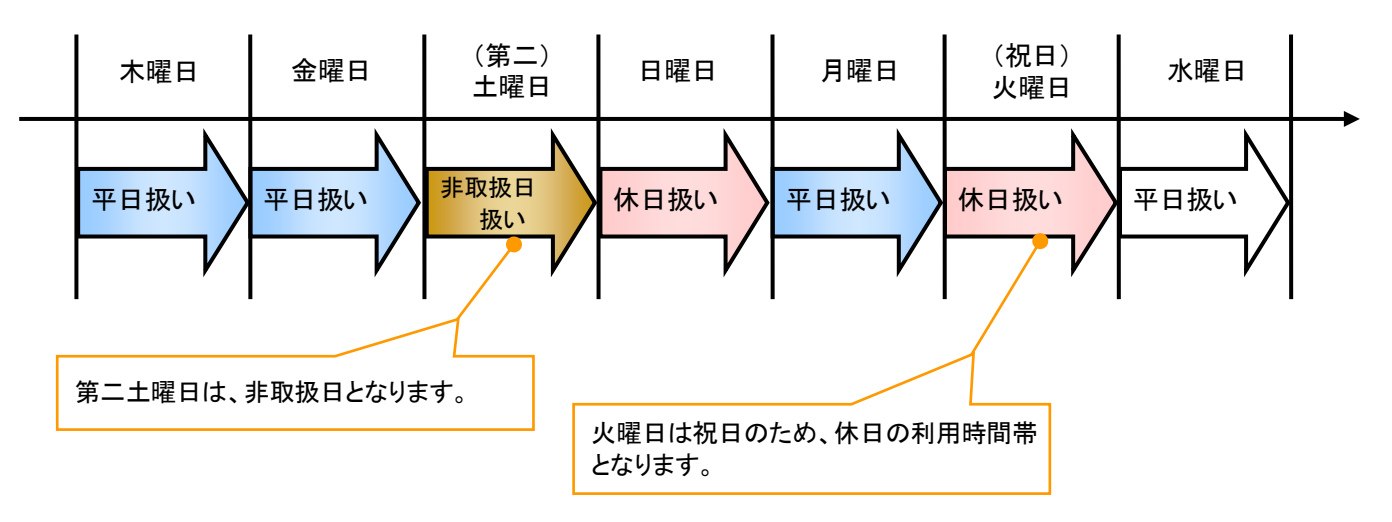

# 動作環境

#### ▶動作環境について

電子記録債権の利用にあたり、推奨する動作環境をご案内します。※1

#### 1. ハードウェア環境

|          | 対象    | スペック                                               |
|----------|-------|----------------------------------------------------|
| パソコン本体装置 |       | IBM PC/AT 互換機、Macintosh                            |
|          | (CPU) |                                                    |
|          | (メモリ) | ト記  2. ソフトリエア環境』 () 規定する谷種ソフトリエアの必要スペックを允定するもの<br> |
| マウス      |       | パソコン本体装置に対応しているもの                                  |
| キーボ      | ゴード   | 英数字・記号・日本語入力可能なもの                                  |
| ディスプレイ   |       | 1024×768ドット以上の画面解像度を推奨                             |
| プリンタ装置※2 |       | A4 の用紙が印刷可能な装置                                     |

#### 2. ソフトウェア環境

| 象校         | ソフトウェア                    |
|------------|---------------------------|
| 05         | Microsoft Windows、        |
| 03         | MacOS                     |
| ゴニムギ       | Internet Explorer、Safari、 |
| J J.J.J    | Firefox                   |
| PDF 閲覧用ソフト | Adobe Reader              |
| メール閲覧用ソフト  | 任意                        |
| CSV 加工用ソフト | 任意(Excel等) <sup>%3</sup>  |

#### 3. OS/ブラウザの種類\*\*5

| 対象    | 製品名                                              |
|-------|--------------------------------------------------|
|       | Microsoft Windows XP <sup>※4</sup> (32bit版のみ)    |
|       | Microsoft Windows Vista <sup>※4</sup> (32bit版のみ) |
| OS    | Microsoft Windows 7(32bit 版のみ)                   |
|       | MacOS X 10.6                                     |
|       | MacOS X 10.7                                     |
|       | Microsoft Internet Explorer 6.0                  |
|       | Windows Internet Explorer 7.0                    |
| ゴニムギ  | Windows Internet Explorer 8.0                    |
| 22.29 | Windows Internet Explorer 9.0                    |
|       | Safari5.1                                        |
|       | Firefox7.0                                       |

#### 4. 動作確認が取れている OS/ブラウザの組み合わせ

|              |      | Internet | Safari | Firefox |     |     |     |
|--------------|------|----------|--------|---------|-----|-----|-----|
|              |      | 6.0      | 7.0    | 8.0     | 9.0 | 5.1 | 7.0 |
| WindowsXP    | SP3  | 0        | 0      | 0       | _   | —   | 0   |
| WindowsVista | SP2  | Ι        | 0      | 0       | 0   | _   | 0   |
| M/:          | (なし) | _        | —      | 0       | —   | —   | -   |
| Windows /    | SP1  | -        | —      | 0       | 0   | —   | 0   |
| MacOS X 10.6 | (なし) | -        | —      | —       | -   | 0   | 0   |
| MacOS X 10.7 | (なし) | _        | _      | _       | _   | 0   | 0   |

-:組み合わせなし

#### 5. PDF 閲覧ソフトの種類

| 対象                      | 製品名                |
|-------------------------|--------------------|
| PDF閲覧用ソフト <sup>※5</sup> | Adobe Reader 9     |
|                         | Adobe Reader X(10) |

#### ① ご注意事項

※1:上記内容については動作確認済を意味するものであり、動作環境を保証するものではありません。

※2:帳票の印刷を利用しない場合は不要です。

※3:接続する端末でCSVファイルをアップロード・ダウンロードするために、ファイルを作成または二次加 エする場合に必要です。

※4:最新の Service Pack の適用を推奨します。

※5:今後の製造元のサポート期限の状況により、変更になる場合があります。

9

# 申込書と提出書類

- ▶ 利用申込書と提出書類について
  - 1. 利用申込書

利用申込書にお申込内容を記入します。申込時に指定可能な申込情報は以下の通りです。

·指定許可利用有無

·利用特約(債務者利用、債権者限定利用)

- ・債権者請求方式の取扱有無
- ・利用者番号(他行、本支店含め、2回目以降の申込時は必要)
- 2. 提出書類
  - ・益田信用組合でんさいネット利用申込書(兼手数料口座振替依頼書)
  - ・本人確認書類(個人事業主の場合)

・商業登記簿謄本(現在事項証明書)(法人の場合)

※当組合において本人確認済みの場合は、不要。
 ただし、当組合において当該資料ご提出をお願いする場合があります。

| 10

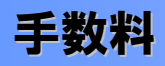

▶ 手数料について

| ■月額手数料■                        |     |
|--------------------------------|-----|
| サービス名                          | 手数料 |
| でんさいインターネットサービス                | 0円  |
| ※ 別途ますしんビジネスバンキング月額費用が必要となります。 |     |

| 11

■利用手数料■

利用手数料については、当組合ホームページ、もしくはお取引店へお問い合わせ ください。

# 取引の流れ

▷ でんさいネットの流れには、1.承認対象業務、2.承認不要業務と、3.承諾対象業務の3種類があります。

承認対象業務とは、請求側の担当者による仮登録と、請求側の承認者による承認の2段階の確認を経て実行 |12 する業務のことです。

承認不要業務とは、担当者/承認者の区別がなく、ユーザ単独で実行できる業務のことです。

承諾対象業務とは、承認対象業務において承認を経た後、被請求側の担当者による承諾/否認の仮登録と、

被請求側の承認者による承諾/否認の承認の4段階の確認を経て実行する業務のことです。

1. 承認対象業務の流れ

手順としては請求側の担当者が仮登録を行い、その後、請求側の承認者が仮登録内容の 承認を行います。

記録請求・その他請求・管理業務(指定許可管理)が、承認対象業務に該当します。

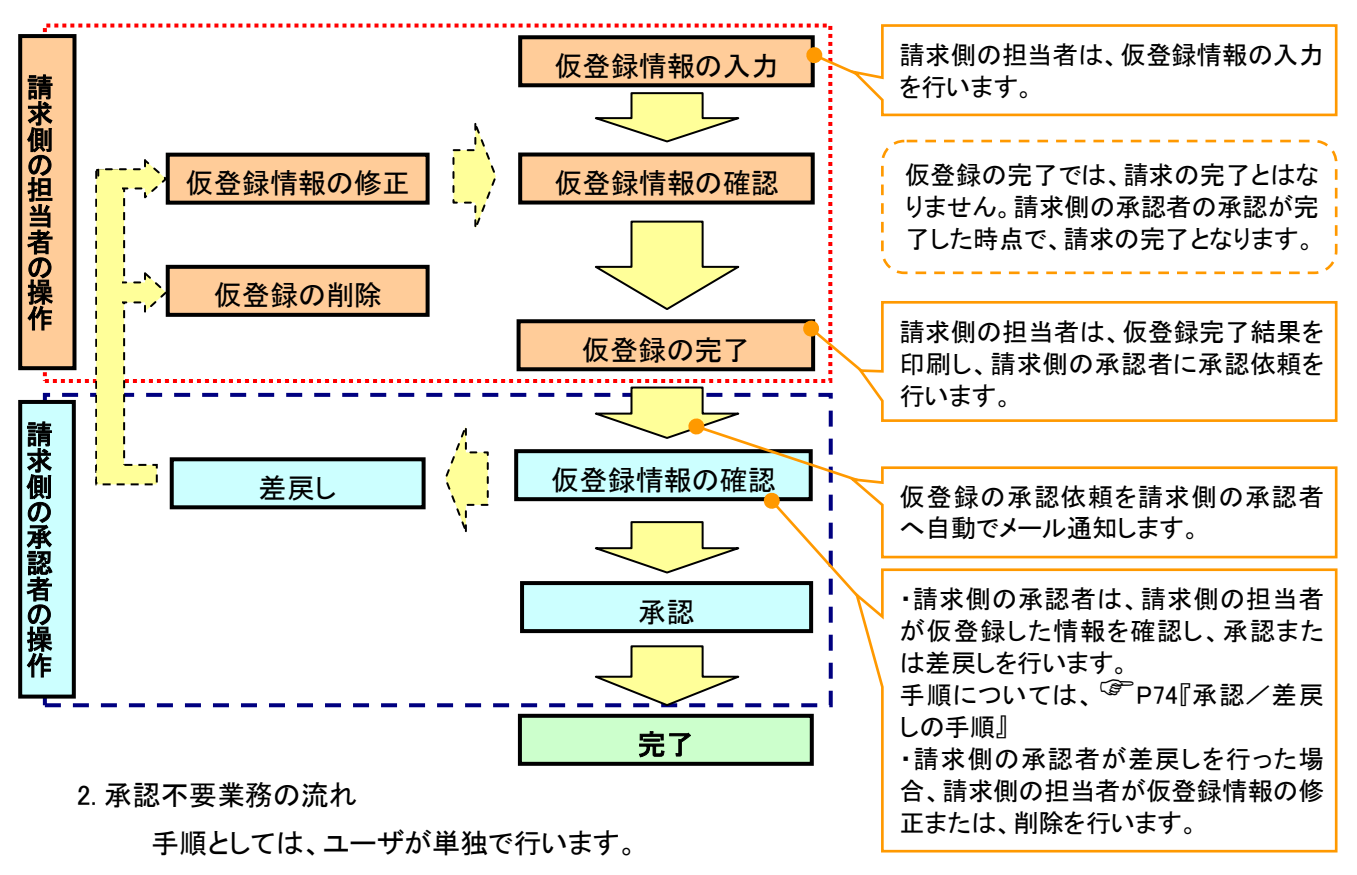

債権情報照会(開示)・管理業務(取引履歴照会、操作履歴照会、取引先管理、利用者情報照会、ユー ザ情報管理)は承認不要業務に該当します。

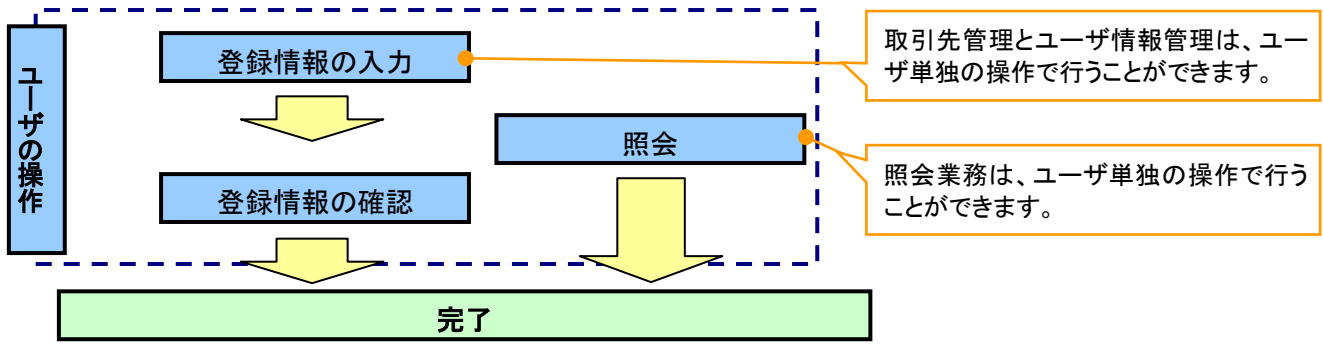

3. 承諾対象業務の流れ

手順としては承認対象業務の承認を経た後、被請求者側の担当者が仮登録を行い、

その後、被請求者側の承認者が仮登録内容の承認を行います。

債権発生請求(債権者請求)・変更記録・保証記録・支払等記録(支払を行ったことによる記録請求)が、 承諾対象業務に該当します。

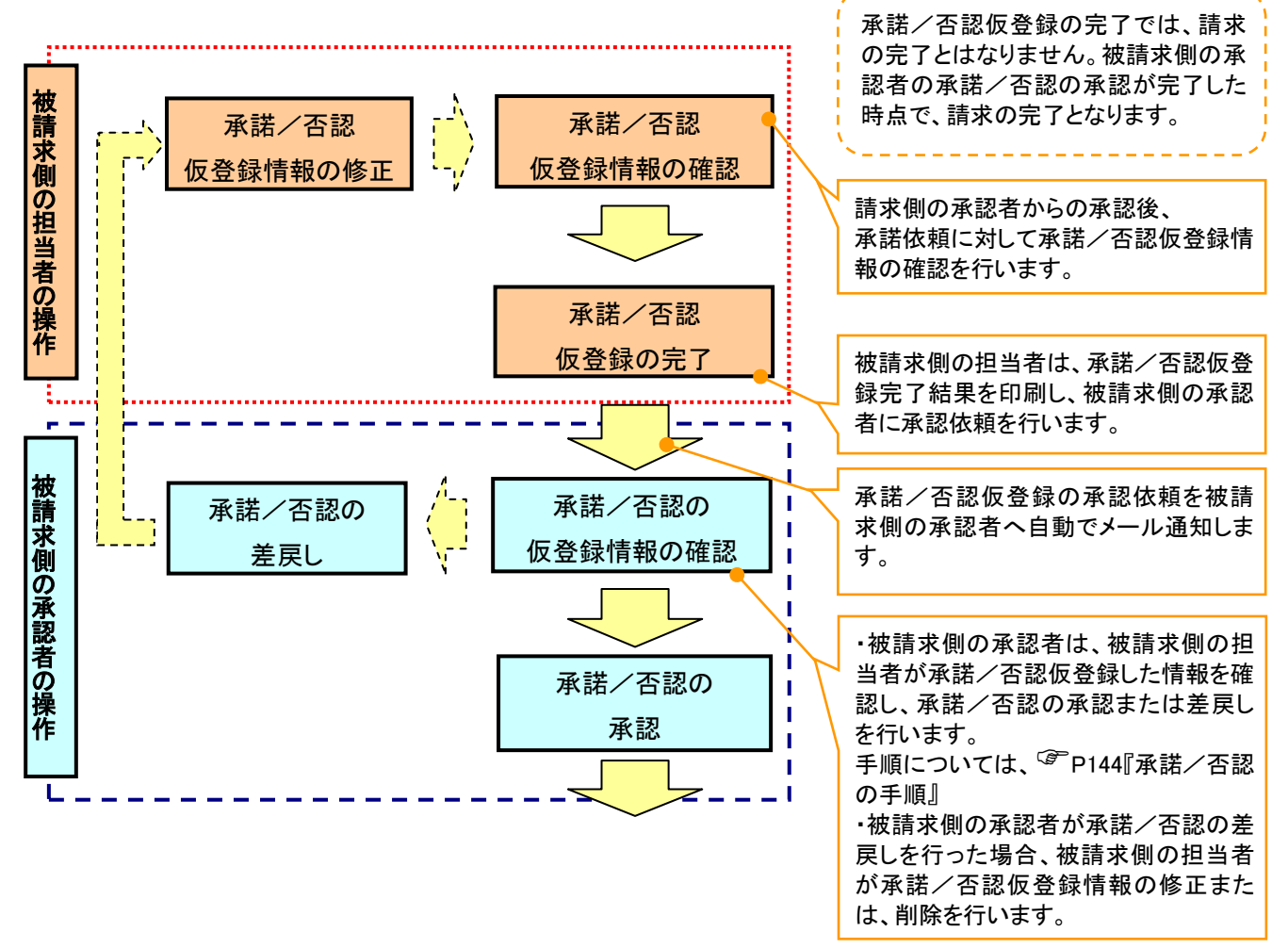

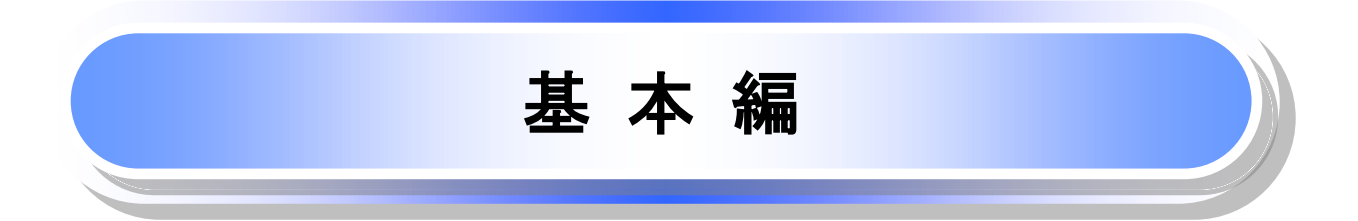

# 共通機能

≪でんさいネット≫で、共通的に使用するボタンは以下の通りです。

◆ 共通機能について

| ボタン名                        | ボタンイメージ | 内容                                                |  |  |  |  |
|-----------------------------|---------|---------------------------------------------------|--|--|--|--|
| 決済口座選択<br><sup>②</sup> P18  | 決済口座選択  | 決済口座一覧画面にてユーザが使用できる口座一覧を表示<br>し、決済口座情報を前画面に表示する。  |  |  |  |  |
| 支店選択<br><sup>②</sup> P19    | 支店選択    | 支店選択画面にて支店⊐ードを検索し、支店⊐ードを前画面<br>に表示する。             |  |  |  |  |
| 取引先選択<br><sup>②</sup> P21   | 取引先選択   | 取引先選択画面にて登録済の取引先を検索し、取引先情報<br>を前画面に表示する。          |  |  |  |  |
| 金融機関選択<br><sup>©P</sup> P22 | 金融機関選択  | 金融機関選択画面にて金融機関と支店を検索し、金融機関<br>コードと支店コードを前画面に表示する。 |  |  |  |  |
| ユーザ選択<br><sup>②</sup> P24   | ユーザ選択   | ユーザ選択画面にてユーザを検索し、ユーザ情報を前画面<br>に表示する。              |  |  |  |  |
| 検索条件                        | 検索条件表示  | 検索時の画面にて検索条件を入力するための項目を表示す<br>る。                  |  |  |  |  |
|                             | 検索条件非表示 | 検索時の画面にて設定した検索条件を非表示にする。                          |  |  |  |  |
| 表示                          | 全て表示    | 全ての項目、内容を表示する画面に切り替える。                            |  |  |  |  |
| <b>秋</b> 小                  | 簡易表示    | 基本的な項目、内容のみを表示する画面に切り替える。                         |  |  |  |  |
|                             | 全選択/解除  | 該当ページ内のチェックボックスのチェックを全て選択また<br>は、全て解除する。          |  |  |  |  |
| 選択/解除                       | 全選択     | 該当ページ内のチェックボックスのチェックを全て選択する。                      |  |  |  |  |
|                             | 全解除     | 該当ページ内のチェックボックスのチェックを全て解除する。                      |  |  |  |  |
| 印刷<br><sup>③</sup> P26      | 印刷      | 印刷をする。                                            |  |  |  |  |
| 全ページ選択 /解除                  | 全ページ選択  | 全ページのチェックボックスのチェックを全て選択する。                        |  |  |  |  |
|                             | 全ページ解除  | 全ページのチェックボックスのチェックを全て解除する。                        |  |  |  |  |
| 閉じる                         | 閉しる     | 該当の画面を閉じる。                                        |  |  |  |  |
| ページリンクボタン                   | 1 2 3 4 | 一覧画面が複数画面にわたって表示されている場合画面を<br>切り替えます。             |  |  |  |  |

## ◆ 戻るボタンについて<sup>※</sup>

| ボタン名   | ボタンイメージ | 内容          |  |  |  |  |
|--------|---------|-------------|--|--|--|--|
| 戻る     | 戻る      | ひとつ前の画面へ戻る。 |  |  |  |  |
| トップへ戻る | トップへ戻る  | トップ画面へ戻る。   |  |  |  |  |
| 一覧へ戻る  | 一覧へ戻る   | 一覧画面へ戻る。    |  |  |  |  |

※ブラウザの「戻る」「進む」「中止」「更新」ボタンおよびF5(更新)キー、Ctrl + R キー、ESC キー、Att + ← →キーを使用した場合は、以降の操作を継続することができなくなる可能性がありますので、使用しない でください。 ◆ソート機能について

| ボタ             | シイメージ         |                       | 内容                                                                                                    |
|----------------|---------------|-----------------------|----------------------------------------------------------------------------------------------------|
| ①<br>並び順: 記録番号 | ②<br>▼ 降順 ▼ _ | <mark>③</mark><br>再表示 | 並び順を指定の項目で昇順/降順に並び替える。<br>手順は以下の通り。<br>①プルダウンにて示される項目から選択する。<br>②プルダウンから昇順/降順を選択する。<br>③再表示ボタンをクリックする。 |

| 16

トップ画面

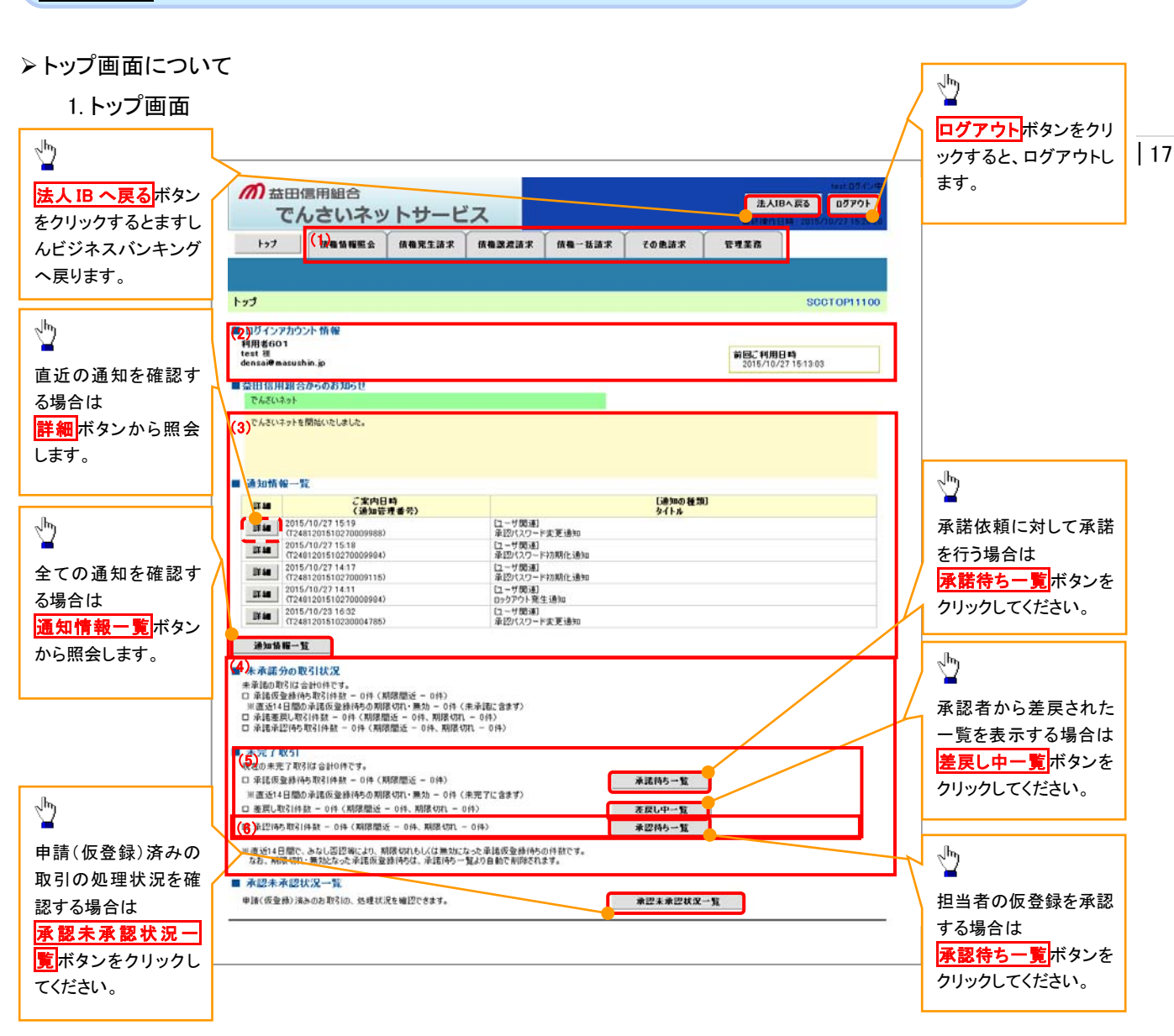

#### ◆トップ画面の表示内容

| No  | 項目          | 説明                                                                                                    |
|-----|-------------|----------------------------------------------------------------------------------------------------|
| (1) | メニュー        | 業務メニューが表示されます。                                                                                                 |
| (2) | 利用者情報       | 利用者情報が表示されます。                                                                                                  |
| (3) | 通知          | トップ画面に直近の通知情報が表示されます。直近の通知はトップ<br>画面上の <mark>詳細</mark> ボタンから照会できます。<br>過去の通知は <mark>通知情報一覧</mark> ボタンから照会できます。 |
| (4) | 未承諾·未完了一覧   | 未承諾・未完了の内容が表示されます。                                                                                             |
| (5) | 承諾待ち・差戻し中一覧 | 担当者権限ユーザの場合に表示されます。                                                                                            |
| (6) | 承認待ち一覧      | 承認者権限ユーザの場合に表示されます。                                                                                            |

# <u>決済口座選択</u>

>決済口座選択ボタンの操作手順を債権発生請求の画面を例として以下に示します。

#### 1. 発生記録(債務者)請求仮登録画面

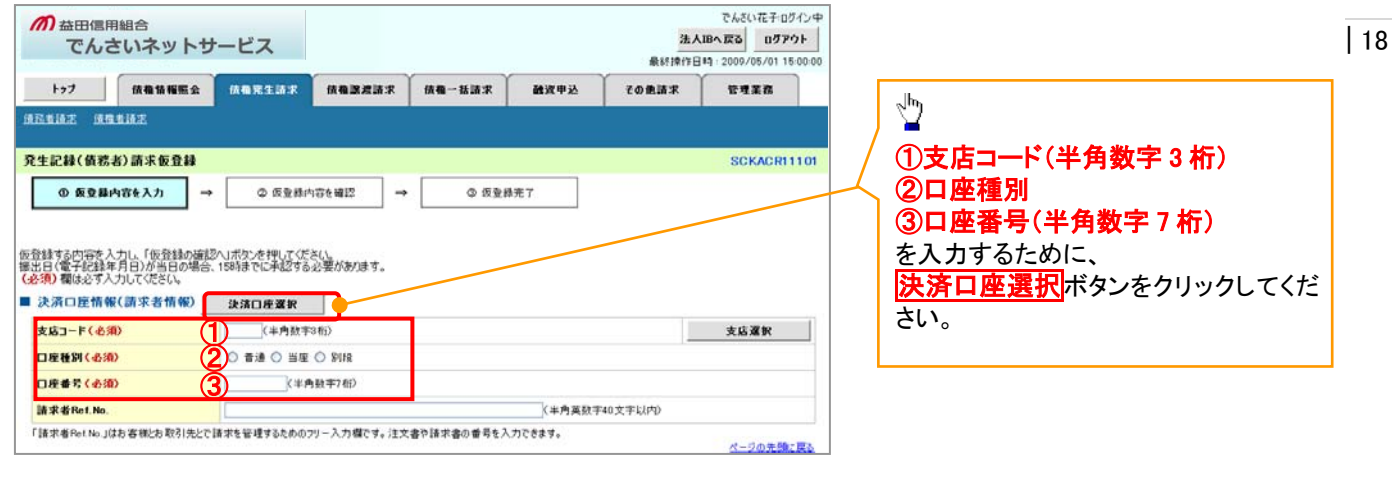

~-----

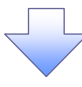

#### 2. 決済口座一覧画面

| ത       | 益田信用でんさ       | <sub>用組合</sub><br>さいネット  | サービス         |           |                    |                   |                | 法/<br>最好操作日 | でんざい花子・ログイン・<br>、IBへ 戻る ログアウト<br>1時 : 2009/05/01 15:00:0 | <b>₽</b> | 決済に使用する口座を選択します。                                               |
|---------|---------------|--------------------------|--------------|-----------|--------------------|-------------------|----------------|-------------|----------------------------------------------------------|----------|----------------------------------------------------------------|
| ł       | 77            | 质梅情報照到                   | 2 依赖充生活;     | (《有速波话    | 求 依積一書             | 請求                | 融资申込           | その他請求       | 管理業務                                                     |          |                                                                |
|         |               |                          |              |           |                    |                   |                |             |                                                          |          | 5                                                              |
| 決済ロ     | 1座→覧<br>① 決済ロ |                          | 01 7/8k/1    |           |                    |                   |                |             | SCCCOM2010                                               |          | <mark>詳細</mark> ボタンをクリックすると、<br>別ウィンドウで、対象の決済ロ座情報詳<br>細を表示します。 |
| 0403110 | 6-19H16-846   | 5 <i>0</i> 6/M LIEC 1817 | 10172206     | 決<br>400件 | 済口度一覧<br>中1-10件を表示 |                   |                |             |                                                          |          |                                                                |
| 10-21   | £1 🗉          | mx-9                     | 1            | 2 3 4     | 5 6 7              | 8 9               | 10             | 3th 1-5     | ■ <u>10ページは</u>                                          |          |                                                                |
| ii ia   | 双权            | 220                      | 88           | 支兵        | 口座種別               |                   |                | 口座名義        |                                                          |          |                                                                |
| 12 48   | 選択            | 0000<br>でんざい掛け           | 1991<br>夏京支1 | t.        | 当程<br>1234567      | エービーシーカフ          | うキかイシャ タイイチ    | I.f         |                                                          |          |                                                                |
| 17.58   | 選択            | 0000<br>でんさい銀行           | 001<br>夏京支5  | š         | 当座<br>1234568      | エーヒペーシーカフ         | 342734 99779   | I.I         |                                                          |          |                                                                |
| 12.58   | 選択            | 1000<br>でんざい掛け           | 002<br>品川支1  | ξ         | 当座<br>1234569      | エービーシーカフ          | '>+b'f>+ 9'fff | 14          |                                                          |          |                                                                |
| IX 64   | 選択            | 0000<br>でんさい銀行           | 001<br>東京支(  | 5         | 当座<br>1294520      | エーヒ'ーシー カフ        | シキガイシャ タイイチ    | I.f         |                                                          |          | h.                                                             |
| UT SE   | 選択            | 0000<br>でんさい銀行           | 002<br>品川支(  | ŝ         | 当座<br>1234571      | エーセーシーカフ          | 94889 \$94F    | I.I         |                                                          | 7        | <u> </u>                                                       |
|         | の益田信          | 言用組合                     | トサービス        |           | ۍ                  | はい花子ロダイン中<br>間にる  | ・キかイシャ タイイチ    | 14          |                                                          | 5        | 対象となる決済口座の <mark>選択</mark> ボタンをク                               |
| 10      | 流口序情報課        |                          |              |           | 最終操作日4 20<br>S     | 09/05/01 15:00:00 | +5512+ 511+    | 11          |                                                          |          | リックしてください。                                                     |
| 0       |               |                          |              |           |                    |                   | *****          | I.I         |                                                          |          |                                                                |
|         |               | 1077.                    |              |           |                    |                   | +877>+ 5777    | 11          |                                                          |          |                                                                |
| D       | 1-00869       | 999                      | 9            |           |                    |                   | パキガイシャ ダイイチ    | I.          |                                                          |          |                                                                |
| -       | ****          | 1771                     | n/>+5/29     |           |                    |                   | 1942693266     |             | C-00501773                                               |          |                                                                |
| in t    |               | **                       | 817          |           |                    |                   |                |             | C COLUMN DED                                             |          |                                                                |
| _       | RMJ-P         | 120                      | 14090        |           |                    |                   |                |             |                                                          | _        |                                                                |
|         | 支募名           | 00                       | (実店)         |           |                    |                   |                |             |                                                          |          |                                                                |
|         |               | 2.0                      |              |           |                    |                   |                |             |                                                          |          |                                                                |
|         | 日桂香号          | 1234                     | 4567         |           |                    |                   |                |             |                                                          |          |                                                                |
| 1       | 口座名義          | 277                      | '314'        |           |                    |                   |                |             |                                                          |          |                                                                |
|         | <b>B</b> bð   |                          |              |           |                    | 1-90先後に取る         |                |             |                                                          |          |                                                                |
|         |               |                          |              |           |                    |                   |                |             |                                                          |          |                                                                |

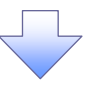

3. 発生記録(債務者)請求仮登録画面(最初の画面と同様の画面です。)

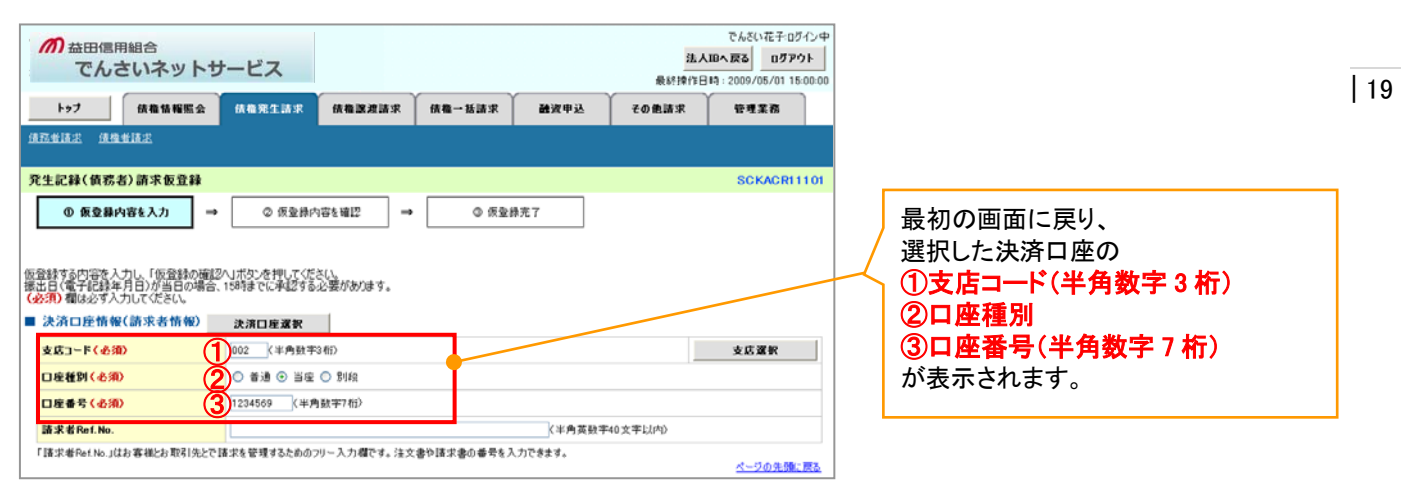

支店選択

- > 支店選択ボタンの操作手順を債権発生請求の画面を例として以下に示します。
  - 1. 発生記録(債務者)請求仮登録画面

| が 益田信用組合<br>でんさいネットサー                      | ービス            |            |        | 法人       | でんさい花子 ログイン<br>IBへ戻る ログアウト<br>IA: 2009/05/01 15:00 | /Φ<br>00           |
|--------------------------------------------|----------------|------------|--------|----------|----------------------------------------------------|--------------------|
| トップ 依頼情報販会                                 | 体和充生活术 依相認     | 産請求 伎権一括請求 | 1 融资申込 | その他請求    | 管理業務                                               |                    |
| 绿冠重稳定 法推重法定                                |                |            |        |          |                                                    |                    |
| 発生記録(債務者)請求仮登録                             |                |            |        |          | SCKACR111                                          | n / ¥              |
| ④ 板豆藤内容を入力 →                               | @ 仮登録内容を確認     | → © ₫      | 查錄完了   |          |                                                    | (1)支店コード(半角数字3桁)   |
|                                            |                |            |        |          |                                                    | ──/ を入力するために、      |
| 登録する内容を入力し、「仮登録の確認へ」                       | ボタンを押してください。   |            |        |          |                                                    | 支店選択ボタンをクリックしてくださし |
| 出日(電子記録年月日)が当日の場合、158<br>必須) 欄は必ず入力してください。 | 8時までに手起する必要があり | <b>美亏。</b> |        |          |                                                    |                    |
| 決済口座情報(請求者情報)                              | 決済口座選択         |            |        |          | _                                                  |                    |
| 支店コード(必須) (1)                              | (半角数率3桁)       | -          |        |          | 支店運択                                               |                    |
| 口座種別(必須) (                                 | ○ 香通 ○ 当座 ○ 別段 |            |        | _        |                                                    |                    |
| 口座番号(必須)                                   | (半角数率7桁)       |            |        |          |                                                    |                    |
|                                            |                |            | (半角葉数3 | [40文字以内) |                                                    |                    |
| 請求者Ref.No.                                 |                |            |        |          |                                                    |                    |

| の益田信用紙でんさ                                                   | 暗合<br>いネット                                   | サービス                  |                                |                                        |               | 法人<br>最終練作日 | でんざい花子・ログイン中<br>.IBへ戻る ログアウト<br>IQ: 2009/05/01 15:00:00 |   | 支店を検索します。                                                                                             |
|-------------------------------------------------------------|----------------------------------------------|-----------------------|--------------------------------|----------------------------------------|---------------|-------------|---------------------------------------------------------|---|----------------------------------------------------------------------------------------------------|
| H97                                                         | 法教法报照会                                       | 債権発生請求                | 債権譲渡請求                         | 債権一括請求                                 | 融资申选          | その他請求       | 管理業務                                                    |   |                                                                                                    |
| 5選択<br>① 支店を3                                               | ₩.                                           |                       |                                |                                        |               |             | SCCCOM20302                                             |   | ②支店名(カナ/英数字) <sup>※1</sup> (全角/<br>半角 15 文字以内)                                                        |
| 端件を入力し、「被<br>特徴、対象の支店を通<br>教業条件非表示<br>30 個は必ず入力して<br>金融数開情報 | 弊」ボタンを押して<br>説択してください。<br>」 検索条件を表示<br>ください。 | (ださい。<br>示します。        |                                |                                        |               |             |                                                         |   | を入力してください。<br>※1 :入力可能文字は、ひらがな(全<br>角)、カタカナ(全角)、カタカナ(半角)、<br>英数字(全角)、英数字記号(半角)で<br>す。漢字は入力することができません。 |
| 検索条件<br>支店名 (カナノ英数<br>種素                                    | 宇) (必須)                                      | 2                     | 〈金角/半                          | <u>ページの</u><br>角15文字以内〉<br><u>ページの</u> | )先際に戻る        |             |                                                         |   | ~ <sup>[h</sup> y                                                                                     |
| <u></u>                                                     | <u>x-2</u> 1<br>2-F                          | 3<br>400∯¢<br>2 3 4 1 | 友店 →覧<br>₱ 1-10件を表示<br>5 6 7 8 | 9 10 ;<br>支店名                          | <u>kk-2</u> I | 10ページス      |                                                         |   | ■<br><mark>検索</mark> ボタンをクリックすると、検索結果<br>を一覧表示します。                                                    |
| <b>Z IR</b> (001                                            | 4                                            | 上海通支店                 |                                |                                        |               |             |                                                         |   |                                                                                                    |
| <b>ZR</b> X000                                              | ×                                            | X支店                   |                                |                                        |               |             |                                                         |   | Ъ                                                                                                    |
| 戻る                                                          |                                              |                       |                                |                                        |               |             |                                                         | Ļ | ↓<br>対象となる支店の <mark>選択</mark> ボタンをクリック<br>してください。                                                     |

3.発生記録(債務者)請求仮登録画面(最初の画面と同様の画面です。)

| か 益田信用組合 で んさいネット                                                                                                | サービス                                      |                                      | s          |        | 法人<br>最終揀作日 | でんさい花子ログ・<br>IBへ戻る ログアウ<br>時:2009/05/01 15: | (ン中<br>ト<br>00:00 |                                                 |
|----------------------------------------------------------------------------------------------------|-------------------------------------------|--------------------------------------|------------|--------|-------------|---------------------------------------------|-------------------|-------------------------------------------------|
| トップ 債権情報概念                                                                                                    | 依有完生請求                                    | 依和認識請求                               | 依赖一张請求     | 融资申込   | その他請求       | TT I I                                      |                   |                                                 |
| ARTHE ARTHE                                                                                                    |                                           |                                      |            |        |             |                                             |                   |                                                 |
| 発生記録(仮務者)請朱仮登録     の 仮登録内容を入力     の 仮登録内容を入力     (の 仮登録する内容を入力し、「仮登録の後<br>羅出日(電子記録年月日)が当日の頃<br>(会約) 欄は必ず入力してだらい。 | → ② 仮量様に<br>減2へ」ポタンを押してくだ<br>台、15時時でに手起する | hate 編四 →<br>č( <u>)</u><br>必要があります。 | © 594      | 统7     |             | SCKACRII                                    | 101               | 最初の画面に戻り、選択した支店の<br>① 支店コード(半角数字3桁)<br>が表示されます。 |
| <ul> <li>⇒ 決済口匠情報(請求者情報)</li> <li>支応コード(必須)</li> <li>□産種別(必須)</li> <li>□皮種号(必須)</li> </ul>                       | 決済ロ症室旅                                    | 34()<br>〇 別段<br>9数率74()              |            |        |             | 支店灌訳                                        |                   |                                                 |
| 請求者Ref.No.                                                                                                    |                                           |                                      |            | (半角英数手 | [40文字以内]    |                                             |                   |                                                 |
| 「請求者Ret No.」はお客様とお取引先                                                                                            | で請求を管理するための                               | 7リー入力欄です。注文                          | 書や請求書の番号を入 | 力できます。 |             | ページの先録に                                     | 22                |                                                 |

## <u>取引先選択</u>

▶ 取引先選択ボタンの操作手順を債権発生請求の画面を例として以下に示します。

1. 発生記録(債務者)請求仮登録画面

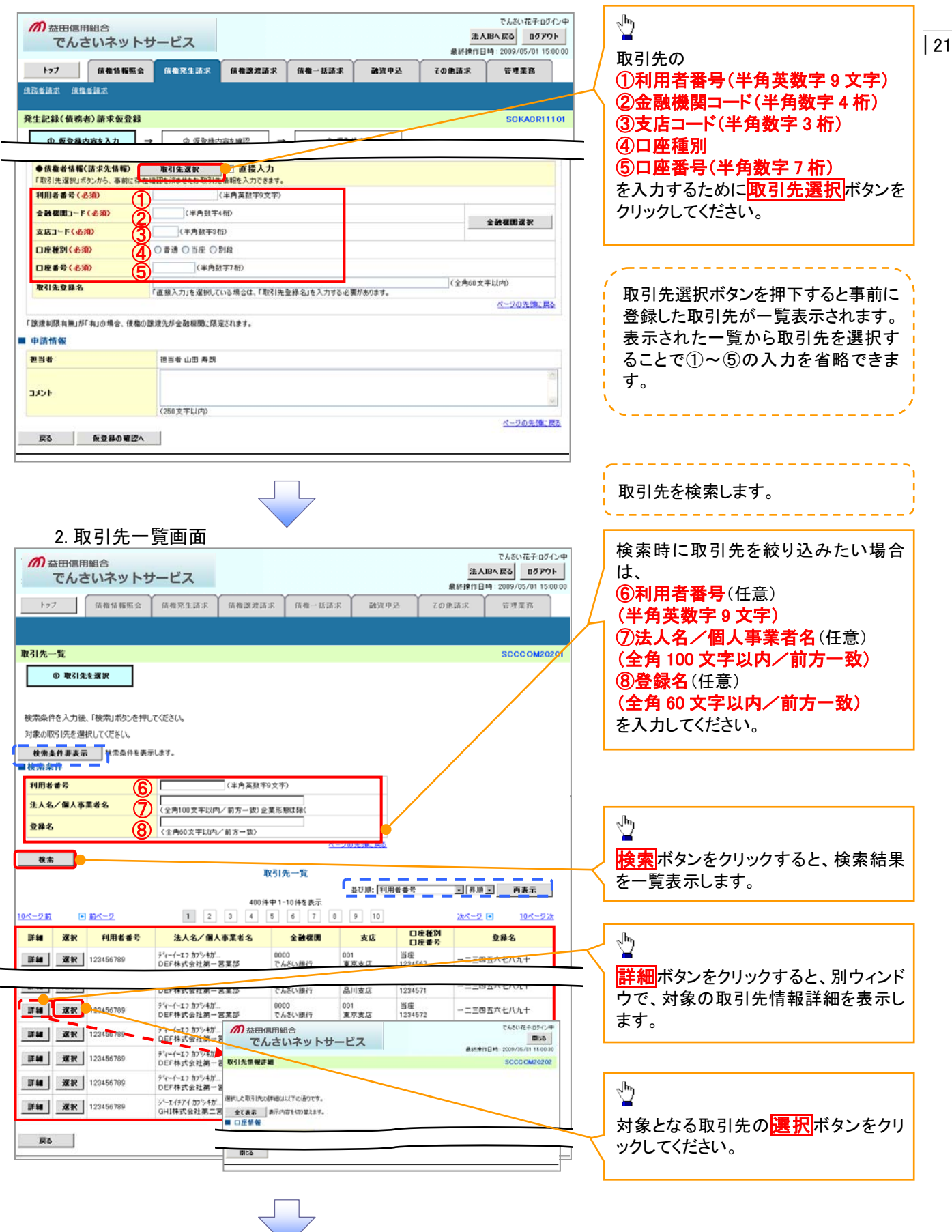

3. 発生記録(債務者)請求仮登録画面(最初の画面と同様の画面です。)

| でんさいネット5<br>トゥフ (鉄榴箔幅瓶金<br>1831 新志 - 秋雪岩 新志 | ケービス<br>依相発生活求 (依相違意語求                                                                                                    | 債權一括請求          | 融资申込    | 泉経操作日<br>その他請求 | 10-7-71<br>時:2009/05/01 15:00:00<br>管理業務 |                                                                                                    |
|---------------------------------------------|----------------------------------------------------------------------------------------------------|-----------------|---------|----------------|------------------------------------------|----------------------------------------------------------------------------------------------------|
| を生記録(債務者)請求飯登録<br>① 仮登録内容を入力 →              |                                                                                                    | →               | 养完了     |                | SCKACR11101                              | 最初の画面に戻り、選択した取引先の<br>①利用者番号(半角英数字9文字)<br>②金融機関コード(半角数字4桁)<br>③支店コード(半角数字3桁)                                          |
|                                             | <ul> <li>取引先選取 (二・直接入力)できま</li> <li>型225.源をとみ取引た情報を入力できま</li> <li>(12445676) (半角数率34位)</li> <li>(14月数率4位)</li> <li>(14月数率34位)</li> <li>(14月数率34位)</li> <li>(14月本(144))</li> <li>(14月本(144))</li> <li>(14月本(144))</li> <li>(14月本(144))</li> <li>(14月本(144))</li> <li>(14月本(1</li></ul> | <b>;</b> .<br>) |         |                | * M#1112 H                               | <ul> <li>④口座種別</li> <li>⑤口座番号(半角数字7桁)</li> <li>⑥取引先登録名(全角60文字以内)*</li> <li><sup>1</sup></li> <li>が表示されます。</li> </ul> |
| 取引先登録名 6                                    | 「重視入力」を選択している場合は、「取ら<br>意度先が全動機関に認定されます。                                                                                                    | 先登禄名」を入力する心     | 要があります。 | (金) 60文        | 宇以内)<br><u>ページの先輩に買る</u>                 | ※1:取引先登録時に取引先登録名を<br>入力せずに、登録を行った場合は表示<br>されません。                                                                     |
| 40KE                                        | (250文字以内)                                                                                                    |                 |         |                | ▲ ✓ ✓ ✓ ✓ ✓ ✓ ✓ ✓ ✓ ✓ ✓ ✓ ✓ ✓ ✓ ✓ ✓ ✓ ✓  |                                                                                                    |

# 金融機関選択

- > 金融機関選択ボタンの操作手順を債権発生請求の画面を例として以下に示します。
  - 1. 発生記録(債務者)請求仮登録画面

| ト <del>ッ</del> プ 債      | <b>椎情報照</b> 会 | 債権発生請求         | 仿相說波請求      | 债権一括請求     | 融资申込    | その他請求    | 管理業務             |                            |
|-------------------------|---------------|----------------|-------------|------------|---------|----------|------------------|----------------------------|
| 医血清末 法推查法法              | 2             |                |             |            |         |          |                  | <u>الم</u>                 |
| 生記録(債務者)請               | 求飯登録          |                |             |            |         |          | SCKACR11101      |                            |
| A /1 15 4/ 48 40/ 10 vt | At 48.803     | We 21.4: 32 to | 四 太极 1 七    |            |         |          |                  | □ ②支店コード(半角数字3桁)           |
| 「取引先選択」ボタンカ             | ら、事前に存在       | 確認を清ませたお取引     |             |            |         |          |                  | を入力するために                   |
| 利用者番号(必須)               |               |                | 《半角英数寺9文寺》  |            |         |          | /                | 直接入力のチェックボックフィーチョ          |
| 全融機関コード(必須              | n (1          | (半角数等          | (4 相近)      |            |         |          | 全融程图谋护           | (国政八川の <u>ノエノノハリノス</u> にナ) |
| 支店コード(必須)               | (2            | (半角数字3         | 植           |            |         |          |                  | を入れてくたさい。                  |
| 口座種別(必須)                |               | 0 8 8 0 5 8 0  | 8189        |            |         |          |                  | チェックを入れると、 金融機関選           |
| 口座番号(必須)                |               | 《半角            | 数学7桁〉       |            |         | (@@moort | trate (+ ) oth ( | タンが使用可能になるので、              |
| 取引先登録名                  |               | 「直接入力」を選択し     | 「いる場合は、「取引共 | 登録名」を入力する必 | 既が売ります。 | (3)4005  | (TUP)            | 金融機関選択ボタンをクリックして           |
|                         |               |                | -           |            |         |          | K-JOHNERS        | さい。                        |
| (1) (25.45.40)          | の場合、憤傷の       | 表現光小兰銀银間,除     | zenzy.      |            |         |          |                  |                            |
| 把当者                     | 154 把当他山田 寿館  |                |             |            |         |          |                  |                            |
|                         |               |                |             |            |         |          | 8                |                            |
| コメント                    |               |                |             |            |         |          |                  |                            |
|                         |               | (250文字以内)      |             |            |         |          | <u></u>          |                            |
| 17A 66                  |               | 1              |             |            |         |          | ページの先期に戻る        |                            |
| 1A 20 8X                | A SHAD HE LON |                |             |            |         |          |                  |                            |

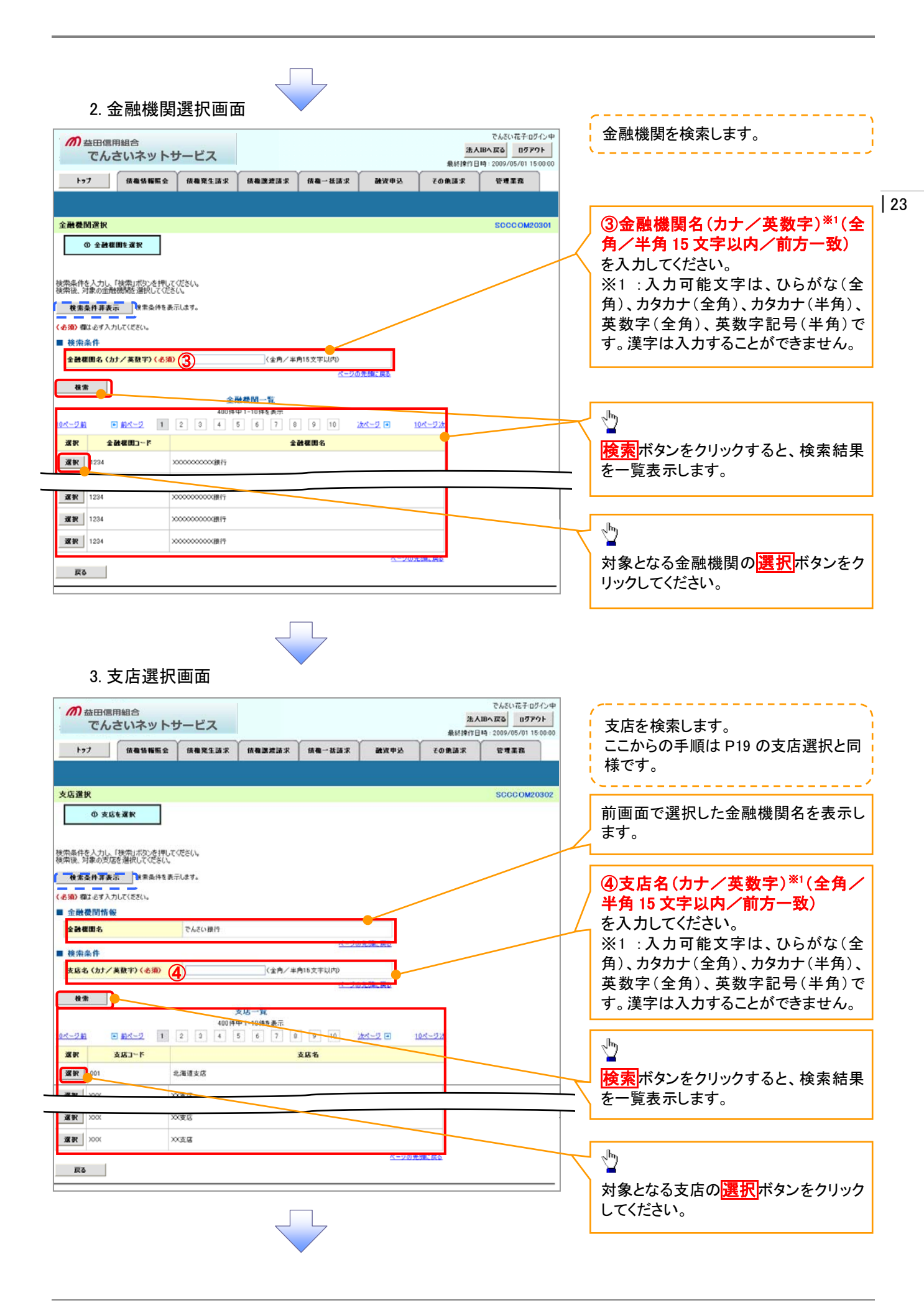
| m 益田信用組合<br>でんさいネット                                                                                                    | サービス                                                                                                    |                                                                                                    |                        | <u>法</u> 。<br>最終揀作1 | でんざい花子:ログイ<br><b>AIBへ戻る</b><br>日 <b>グアウ</b><br>日時: 2009/05/01 15:0 | い<br>中<br>10:00                                                                             |                                                                                |    |
|----------------------------------------------------------------------------------------------------|----------------------------------------------------------------------------------------------------|----------------------------------------------------------------------------------------------------|------------------------|---------------------|--------------------------------------------------------------------|---------------------------------------------------------------------------------------------|--------------------------------------------------------------------------------|----|
| トゥブ 債権情報照会                                                                                                    | 债権発生請求 債権                                                                                                    | 建建建清浓 债券                                                                                                    | 一括請求 融資申               | 込 その他請求             | 管理業務                                                               |                                                                                             |                                                                                |    |
| 債務者請求 債権者請求                                                                                                    |                                                                                                    |                                                                                                    |                        |                     |                                                                    |                                                                                             |                                                                                | 12 |
| 発生記録(債務者)請求仮登録                                                                                                    |                                                                                                    |                                                                                                    |                        |                     | SCKACR111                                                          | 01                                                                                          |                                                                                | 14 |
| ④ 仮登録内容を入力 -                                                                                                    | → ② 仮登録内容を編                                                                                                    | 12 →                                                                                                    | ◎ 仮登錄完了                |                     |                                                                    |                                                                                             |                                                                                |    |
|                                                                                                    | L                                                                                                    |                                                                                                    |                        |                     |                                                                    |                                                                                             | 是初の両面に良け 選択 た全動機関                                                              |    |
|                                                                                                    |                                                                                                    |                                                                                                    |                        |                     |                                                                    |                                                                                             | 取物の回面に戻り、医扒した並臨機関                                                              |    |
| ●債権者情報(請求先情報)                                                                                                    | 取引先選択 🗌 🖬                                                                                                    | 直接入力                                                                                                    |                        |                     |                                                                    |                                                                                             | と文店の                                                                           |    |
| 「1021は、彼知しまたいから、本的になな                                                                                                    | た120170年(二十十十二日、1272)(二十年1日年)                                                                                                    | 3.717-6+7                                                                                                    |                        |                     |                                                                    |                                                                                             |                                                                                |    |
| 「取引先選択」ボタンから、事前に存在<br>利用者番号(必須)                                                                                                    | 在確認を済ませたお取引先情報を<br>(半角)                                                                                                    | :入力できます。<br>英数字9文字)                                                                                                    |                        |                     |                                                                    |                                                                                             | ①金融機関コード(半角数字4桁)                                                               |    |
| 「取引先選択」ボタンから、事前に存在<br>利用者番号(必須)<br>金融機関コード(必須) (1                                                                                                    | 在確認を済ませたお取引先情報を<br>(半角)<br>0029 (半角)<br>(半角)<br>(半角)                                                                                                    | :入力できます。<br>英数字9文字>                                                                                                    |                        |                     |                                                                    |                                                                                             | ①金融機関コード(半角数字4桁)<br>②支店コード(半角数字3桁)                                             |    |
| 「取引先選択1水タンから、事制に存在<br>利用者番号(必須)<br>全融機関コード(必須)<br>支店コード(必須)                                                                                                    | 在確認を済ませたお取引先情報を<br>(半角)<br>0029 (半角)<br>355 (半角数字3桁)                                                                                                    | :入力できます。<br>英数字9 文字>                                                                                                    |                        |                     | 全計程間選択                                                             |                                                                                             | ①金融機関コード(半角数字4桁)<br>②支店コード(半角数字3桁)<br>が表示されます。                                 |    |
| 「取引先選択1次シから、事約に存在<br>利用者者号(必須)<br>金融機関コード(必須)<br>支店コード(必須)<br>日度権例(必須)                                                                                                    | 在確認を済ませたお取引先情報を<br>(半角3)<br>0029 (半角数字4桁)<br>355 (半角数字3桁)<br>(半角数字3桁)                                                                                                    | 入力できます。<br>英数字9文字>                                                                                                    |                        |                     | 全動信用選択                                                             |                                                                                             | <ol> <li>①金融機関コード(半角数字4桁)</li> <li>②支店コード(半角数字3桁)</li> <li>が表示されます。</li> </ol> |    |
| 「取得洗濯別ボシから、事前に存在<br>利用者書考(必須)<br>金融編開コード(必須)<br>2 成コード(必須)<br>2 度なコード(必須)<br>2 度なコード(必須)<br>2 度を引く(必須)                                                                                                    | 在確認を済ませたお取ら完備報告<br>(半角3)<br>0029 (半角5)<br>355 (半角5)<br>355 (+<br>35)<br>355 (+<br>35)<br>355 (+<br>35)<br>35 | <ul> <li>入力できます。</li> <li>英数字9文字)</li> <li>)</li> </ul>                                                                                                    |                        |                     | 全融程間選択                                                             |                                                                                             | <ol> <li>①金融機関コード(半角数字4桁)</li> <li>②支店コード(半角数字3桁)</li> <li>が表示されます。</li> </ol> |    |
| 「取得洗塗肥肉シンから、事前に存在<br>利用者書考(必須)<br>金融催用コード(必須)<br>2 成コード(必須)<br>2 度 値列(必須)<br>口度値列(必須)<br>口度値列(必須)<br>取得先登録名                                                                                                    |                                                                                                    | 入力できます。<br>高数学9文字)<br>)<br>)                                                                                                    | 5 1 11 2 2 M (SP 1 2 7 | (金灣60)              | <b>全融檔園選択</b><br>文平以内)                                             |                                                                                             | <ol> <li>①金融機関コード(半角数字4桁)</li> <li>②支店コード(半角数字3桁)</li> <li>が表示されます。</li> </ol> |    |
| 「取引先変担点かンから、事前に存在<br>利用者書考(必須)<br>金融変加コード(必須)<br>支成コード(必須)<br>日度種別(必須)<br>日度種別(必須)<br>日度種別(必須)<br>日度種別(必須)<br>日度種別(必須)<br>日度種別(必須)<br>日度種別(必須)<br>日度種別(必須)<br>日度種別(必須)<br>日度種別(必須)                                                                                                    | 24編22を済ませたお取ら代価格を<br>(半角)<br>0029 (半角)数74(m)<br>355 (半角)数74(m)<br>355 (半角)数74(m)<br>0 審通 0 当座 0 51段<br>(半角)数77(ff)<br>「直接入力)を選択している場                                                                                                    | 入力できます。<br>高数子9文字)<br>)<br>合は、「取引先登練名」1                                                                                                    | を入力する心臓があります。          | (金角60)              | 全計復置送択<br>文手以内)<br><u> ページの先端に</u> 震                               |                                                                                             | <ol> <li>①金融機関コード(半角数字4桁)</li> <li>②支店コード(半角数字3桁)</li> <li>が表示されます。</li> </ol> |    |
| 「取得洗塗肥肉シンから、春和に存在<br>利用者者考くる治)<br>金融運動コード(必須) (<br>支以コード(必須) (<br>日度種別(必須)<br>日度種別(必須)<br>取引先登録名<br>「認識制限有無」が「有」の場合、債権の                                                                                                    | な確認を済ませたお取ら代価格を<br>(半角)<br>0029 (半角数手4桁)<br>355 (半角数手4桁)<br>の書通 回量 の別段<br>(半角数平7桁)<br>「直接入力」を選択している場合<br>取得している場合                                                                                                    | 入力できます。<br>気鉄子9文字)<br>)<br>合体、「取引先登排名」<br>:す。                                                                                                    | を入力する必要があります。          | (金角607              | 全融信用選択<br>文字以内)<br>ページの先随: (夏)                                     |                                                                                             | <ol> <li>①金融機関コード(半角数字4桁)</li> <li>②支店コード(半角数字3桁)</li> <li>が表示されます。</li> </ol> |    |
| 「取得洗濯別ボシから、事前に存在<br>利用者書考(必須)<br>金融縲問コード(必須)<br>(1<br>支以コード(必須)<br>(2<br>日産種例(必須)<br>日産種例(必須)<br>日産種例(の)<br>日産種例(の)<br>日産種例(の)<br>日産種例(の)<br>日産種例(の)<br>日産種例(の)<br>日産種例(の)<br>日産種例(の)<br>日産種例(の)<br>日産種例(の)<br>日産種例(の)<br>日産種例(の)<br>日産種例(の)<br>日産種例(の)<br>日産種例(の)<br>日産種例(の)<br>日産種例(の)<br>日産種例(の)<br>日産種例(の)<br>日産種例(の)<br>日産種例(の)<br>日産種例(の)<br>日産種例(の)<br>日本<br>日本<br>日本<br>日本<br>日本<br>日本<br>日本<br>日本<br>日本<br>日 | な確認を済ませたお取ら代価格を<br>(半角)<br>0029 (半角数手4桁)<br>355 (半角数手4桁)<br>355 (半角数手3桁)<br>の書通 回量 の別段<br>(半角数平7桁)<br>「直接入力」を選択している場合<br>助課決が全験保障に際定されま                                                                                                    | 入力できます。<br>長田子9文字) )) ) (二) (二) | を入力する必要があります。          | (金角607              | 全計理画運転<br>(平以内)<br>べージの先強: 度)                                      |                                                                                             | <ol> <li>①金融機関コード(半角数字4桁)</li> <li>②支店コード(半角数字3桁)</li> <li>が表示されます。</li> </ol> |    |
| 「取得洗濯別ボシカら、事新に存在<br>利用者書号(お添)<br>金融償用コード(も添)<br>夏店コード(も添)<br>夏店<br>単備算(も添)<br>日産者気(も添)<br>取得先登録名<br>「原注制深有男が「和」の場合、俳優の<br>■ 中語情報<br>超当者                                                                                                    |                                                                                                    | <ul> <li>入力できます。</li> <li>民知子9文字)</li> <li>)</li> <li>)</li> <li>)</li> <li>(取引先登録名」)</li> <li>す。</li> </ul>                                                                                                    | を入力する必要があります。          | (金角607              | 全計理問選択<br>( 字以内)<br>べージの先強に関 )                                     | E E                                                                                         | <ol> <li>①金融機関コード(半角数字4桁)</li> <li>②支店コード(半角数字3桁)</li> <li>が表示されます。</li> </ol> |    |
| 「取得洗濯別ボシカら、事新に存在<br>利用者書号(お添)                                                                                                    | G福記を済ませたお取ら代価格を<br>(半角)<br>0029 (半角)数寸4 桁)<br>355 (半角)数寸4 桁)<br>355 (半角)<br>355 (半角)<br>355 (*月)<br>355 (*月)<br>355 (*H)<br>355 (*H)<br>355                                                                                                    | <ul> <li>入力できます。</li> <li>反対すり文字)</li> <li>)</li> <li>)</li> <li>)</li> <li>)</li> <li>(取引先登録名」)</li> <li>(す。)</li> </ul>                                                                                                    | を入力する必要があります。          | (全角607              | 全計信用運行<br>(大平以内)<br>ページの先端に置)                                      |                                                                                             | <ol> <li>①金融機関コード(半角数字4桁)</li> <li>②支店コード(半角数字3桁)</li> <li>が表示されます。</li> </ol> |    |
| 「取得洗濯別ボシカら、事新に存在<br>利用者事号(お添)<br>金融環間コード(も添)<br>夏店コード(も添)<br>夏底コード(も添)<br>夏度登別(も洗)<br>回産登別(も洗)<br>取引先登録名<br>「原洗制洗者第5が「和50点念、後後の<br>■ 中語情報<br>超当者<br>コメント                                                                                                    | G福記を済ませたお取ら代価格を<br>(半角)<br>0029 (半角)数寸4 桁)<br>355 (半角)数寸4 桁)<br>355 (半角)<br>355 (半角)<br>355 (+角)<br>355 (+角)<br>355 (+角)<br>355 (+角)<br>355 (+角)<br>355 (+角)<br>355 (+角)<br>355 (+角)<br>355 (+角)<br>355 (+角)<br>355 (+ 角)<br>355 (+ 角                                                                                                    | <ul> <li>入力できます。</li> <li>反対すり文字)</li> <li>合(す、「取引先登録る」)</li> <li>(す。)</li> </ul>                                                                                                    | を入力する必要があります。          | (全角607              | 全計復開選択<br>(大平以内)<br>ページの先備に買)                                      | 2<br>2<br>2<br>2<br>2<br>2<br>2<br>2<br>2<br>2<br>2<br>2<br>2<br>2<br>2<br>2<br>2<br>2<br>2 | <ol> <li>①金融機関コード(半角数字4桁)</li> <li>②支店コード(半角数字3桁)</li> <li>が表示されます。</li> </ol> |    |

<u>ユーザ選択</u>

> ユーザ選択ボタンの操作手順を取引履歴照会の画面を例として以下に示します。

1. 取引履歴一覧画面

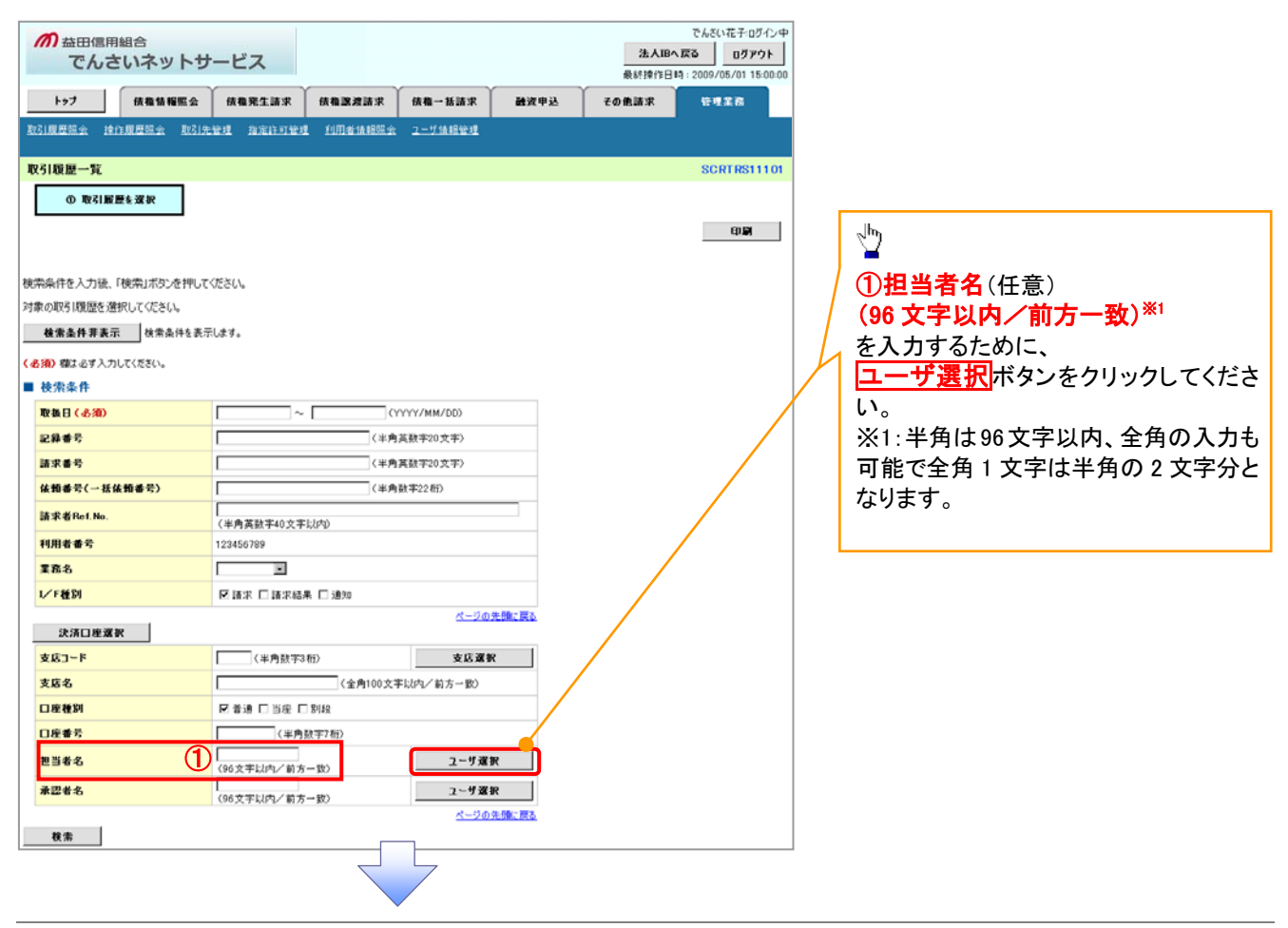

|                                                                                                    | <u> </u>                                                                                                    |                                                                                                    |                                                                                                    |                         |                                                              |                                                                                               | _ !         |                                                                                                    |
|----------------------------------------------------------------------------------------------------|----------------------------------------------------------------------------------------------------|----------------------------------------------------------------------------------------------------|----------------------------------------------------------------------------------------------------|-------------------------|--------------------------------------------------------------|-----------------------------------------------------------------------------------------------|-------------|----------------------------------------------------------------------------------------------------|
| の<br>益田信用組合<br>でんさいネットt                                                                                                    | ナービス                                                                                                    |                                                                                                    |                                                                                                    |                         | 法人                                                           | でんさい花子ログイン中<br>Bへ戻る ログアウト                                                                     |             | ユーサ名を検索します。                                                                                                    |
| ha7 GBGERA                                                                                                    | 488418.0                                                                                                    | (1.8.19.19.15.10                                                                                                    | 48-HILL                                                                                                    | Selfen G                | 最終操作日料                                                       | 4:2009/05/01 15:00:00                                                                         |             |                                                                                                    |
|                                                                                                    | IN WHET ANY                                                                                                    | III III III IIII IIII IIIIIIIIIIIIIIII                                                                                                    | n.e. 2011-20                                                                                                    | BATE                    | CORMA                                                        | E-T # IS                                                                                      |             |                                                                                                    |
| 17 30 Jan                                                                                                    |                                                                                                    |                                                                                                    |                                                                                                    |                         |                                                              |                                                                                               |             | 検索時にユーサを絞り込みたい場合                                                                                                    |
| 一步選択                                                                                                    |                                                                                                    |                                                                                                    |                                                                                                    |                         |                                                              | SCCCOM20501                                                                                   | /           | は、                                                                                                    |
| ① 利用者情報を検索                                                                                                    |                                                                                                    |                                                                                                    |                                                                                                    |                         |                                                              |                                                                                               | $\square$   | <b>②ユーザ名</b> (任意)                                                                                                    |
|                                                                                                    |                                                                                                    |                                                                                                    |                                                                                                    |                         |                                                              |                                                                                               |             | (96 文字以内/前方一致) <sup>※1</sup>                                                                                                 |
| サ名を入力し、「検索」ボタンを押してく<br>発後、対象の利用者情報を選択してく                                                                                                    | ださい。<br>こさい。                                                                                                    |                                                                                                    |                                                                                                    |                         |                                                              |                                                                                               |             | を入力してください。                                                                                                    |
| 検索条件非表示 検索条件を表示                                                                                                    | 示します。                                                                                                    |                                                                                                    |                                                                                                    |                         |                                                              |                                                                                               |             | ※1:半角は96文字以内、全角の入力も                                                                                                    |
| ユーザ検索条件                                                                                                    | ~                                                                                                    |                                                                                                    |                                                                                                    |                         |                                                              |                                                                                               |             | 可能で全角1文字は半角の2文字分と                                                                                                    |
| ユーザモ                                                                                                    | 2)                                                                                                    | (96文                                                                                                    | (字以内/前方一致)                                                                                                    |                         |                                                              |                                                                                               |             | なります。                                                                                                    |
| 枝素                                                                                                    |                                                                                                    |                                                                                                    | <u></u>                                                                                                    |                         |                                                              |                                                                                               |             | 6,6,8                                                                                                    |
|                                                                                                    | 2-11                                                                                                    | 選択一覧                                                                                                    |                                                                                                    |                         |                                                              |                                                                                               |             | a                                                                                                    |
| - <u>58</u> • <u>84-5</u> 1                                                                                                    | 2 3 4 5                                                                                                    | 6 7 8                                                                                                    | 9 10 22                                                                                                    | 10 10                   | パージ法                                                         |                                                                                               |             | 2m2                                                                                                    |
| 8 IK                                                                                                    | mort - boost ( high - bold                                                                                                    | ユーザ名                                                                                                    | werent   bookd   (1755                                                                                                    | 04020101                |                                                              |                                                                                               |             |                                                                                                    |
| 変訳 あいうえ たろう                                                                                                    |                                                                                                    |                                                                                                    |                                                                                                    |                         |                                                              |                                                                                               |             | (快飛)ハラノをフリック9 ると、快楽結果                                                                                                    |
| 変捩 かきくけ たろう                                                                                                    |                                                                                                    |                                                                                                    |                                                                                                    |                         |                                                              |                                                                                               | $  \rangle$ | を一覚表示します。                                                                                                    |
| <b>#12</b> 31.77# 大部                                                                                                    |                                                                                                    |                                                                                                    |                                                                                                    |                         |                                                              |                                                                                               | L           |                                                                                                    |
| <b>ER</b> 000.00                                                                                                    |                                                                                                    |                                                                                                    |                                                                                                    |                         |                                                              |                                                                                               |             |                                                                                                    |
| XIR 00 00                                                                                                    |                                                                                                    |                                                                                                    |                                                                                                    |                         |                                                              |                                                                                               | ,           |                                                                                                    |
| an 00 00                                                                                                    |                                                                                                    |                                                                                                    |                                                                                                    |                         |                                                              |                                                                                               |             | <sup>حرام</sup> )                                                                                                    |
| ER 00 00                                                                                                    |                                                                                                    |                                                                                                    |                                                                                                    |                         |                                                              |                                                                                               |             | ¥                                                                                                    |
|                                                                                                    |                                                                                                    |                                                                                                    |                                                                                                    | ページの先                   | 際に戻る                                                         |                                                                                               | +           | 対象となるユーザの選択ボタンをクリッ                                                                                                    |
| 戻る                                                                                                    |                                                                                                    |                                                                                                    |                                                                                                    |                         |                                                              |                                                                                               |             | クしてください。                                                                                                    |
| 3. 取引履歴                                                                                                    | 一覧画面                                                                                                    | <ul><li>(最初の)</li></ul>                                                                                                    | )画面と同                                                                                                    | 同様の画                    | 面です。                                                         | )                                                                                             | _           |                                                                                                    |
| 3. 取引履歴<br>の <sup>益田信用組合</sup><br>でんさいネット:                                                                                                    | 一覧画面                                                                                                    | (最初の                                                                                                    | 回面と同                                                                                                    | 同様の画                    | 面です。                                                         | )<br>でんざい花子ログイン中<br>版画 ログアウト                                                                  |             |                                                                                                    |
| 3.取引履歴<br>の <sup> </sup>                                                                                                    | 一覧画面<br>ナービス                                                                                                    | (最初の                                                                                                    | )画面と同                                                                                                    | 副様の画                    | 直面です。<br><u>法AIB</u> A<br>条約約1010<br>ての簡単本                   | )<br>でんざい花子ログイン中<br>(反2)<br>ログアウト<br>19 2009/05/01 150000<br>管理工程                             |             |                                                                                                    |
| 3.取引履歴<br>の AAH (E 用組合<br>でんさいネット:<br>トッフ (A名仏医名<br>に見思え (2) 見思え 取り)                                                                                                    | 一覧画面<br>サービス<br>(447年1日本)                                                                                                    | (最初の)<br>(最初の)                                                                                                    | )画面と同<br>64-853求<br>2-2568度型                                                                                                    | 副様の画                    | 回てす。<br>法人IBA<br>####1781<br>ての意識来                           | )<br>でんだい花子・ログイン中<br>大変る ログアウト<br>時 : 2009/05/01 15:00:00<br>管理業務                             |             |                                                                                                    |
| 3. 取引履歴<br>の 益田信用組合<br>でんさいネット!<br>トッフ (株着後期医会<br>別度歴史を 時)7月2日全 取(1)<br>310度一覧                                                                                                    | 一覧画面<br>サービス<br>(編集生語求<br>法等望 指定計可等理                                                                                                    | (最初の<br>(最初の<br>(現在)<br>(現在)<br>(現在)<br>(現在)<br>(現在)<br>(現在)<br>(現在)<br>(現在)                                                                                                    | )画面と同<br>64-833次<br>2-548895                                                                                                    | 副様の画                    | 回です。                                                         | )<br>でんだい花子・ログイン中<br>一<br>広<br>ログアウト<br>日<br>2009/05/01 15 00 00<br>管理業務<br>SCRTRS11101       |             |                                                                                                    |
| 3. 取引履歴<br>の 益田信用組合<br>でんさいネット1<br>トッフ<br>(周型監会 地介展型監会 取引<br>引取歴一覧<br>の 取引展歴を選訳                                                                                                    | 一覧画面<br>サービス<br>体量発生基本<br>品生」 消量計可定理                                                                                                    | (最初の)<br>(最初の)<br>(現在2月2日本)                                                                                                    | )画面と同<br>(K種-#講求<br>ユーザ値程度現                                                                                                    | 副様の画                    | 回面です。<br><u> 進入間</u><br><sup> 金人間分</sup><br><sup> 金人間分</sup> | )<br>でんだい花子・ログイン中<br>(広2)<br>ログアウト<br>時 2009/05/01 15 00:00<br>管理工会<br>SCRTRS11101            |             |                                                                                                    |
| 3. 取引履歴<br>の 益田信用組合<br>でんさいネット:<br>トッフ (株着協範に会<br>に同意思え 建介度思知会 取引)<br>引取歴一覧<br>① 取引度置を渡訳                                                                                                    | 一覧画面<br>サービス<br>(株量発生語来)<br>法発生 演習(計可発生                                                                                                    | (最初の)<br>(最初の)<br>(現在2月2日本)                                                                                                    | )画面と同<br>((編-#講求<br>2-5/4開発現                                                                                                    | 副様の画                    | 回面です。<br><u>法人間</u> へ<br><sup>条MIRITEI</sup><br>その意識求        | )<br>でんだい花子・ログイン中<br>(変)<br>(1)<br>(1)<br>(1)<br>(1)<br>(1)<br>(1)<br>(1)<br>(1)<br>(1)<br>(1 |             |                                                                                                    |
| 3. 取引履歴<br>の 益田信用組合<br>でんさいネット:<br>トッフ (編集集編集<br>1)夏星ミュ 地介夏星ミュ 取引<br>3)夏星ミュ 地介夏星ミュ 取引<br>3)夏星ミュ 地介夏星ミュ 取引<br>3)夏星ミュ (1)                                                                                                    | 一覧画面<br>ナービス<br>体優先生話求                                                                                                    | (最初の)<br>(最初の)                                                                                                    | )画面と同<br>(編 新語求<br>25/編程93                                                                                                    | 司様の画<br><sub>融資中込</sub> | 回面です。<br><u>法人</u> 国み<br><sup>法人国内</sup><br><sup>条が時代日</sup> | )<br>でんだい花子・ログイン中<br>(記3) ログアウト<br>時:2009/05/01 15 00:00<br>管理業品<br>SCRTRS11101<br>作時間        |             |                                                                                                    |
| 3.取引履歴<br>の                                                                                                    | 一覧画面                                                                                                    | (最初の<br>(最初の<br>(現表:編編:x)                                                                                                    | )画面と同<br>(編基語:求<br>2-25編編93                                                                                                    | 司様の画<br><sup>融波申込</sup> | 回面です。<br>法AIBA<br>条約約1日<br>ての無調求                             | )<br>でんだい花子・ログイン中<br>時 2009/05/01 15 00 00<br>管理業務<br>SCRT RS1 11 01<br>印刷                    |             |                                                                                                    |
| 3.取引履歴<br>の                                                                                                    | 一覧画面                                                                                                    | (最初の<br>(最初の<br>(現在)<br>(現在)<br>(現在)<br>(現在)<br>(現在)<br>(現在)<br>(現在)<br>(現在)                                                                                                    | )画面と同<br>(編 - 経済求<br>2-55条経営業                                                                                                    | 副様の画                    | 回面です。<br>法AIBA<br>条約時1日<br>ての意識求                             | )<br>でんだい花子ログイン中<br>(夏乙)<br>ログアウト<br>時、2009/05/01 150000<br>管理工会<br>SCRT RS11101<br>印刷        |             |                                                                                                    |
| 3.取引履歴<br>の 益田信用組合<br>でんさいネット:<br>トフ (産業新羅金<br>引題歴一覧<br>● 取引履歴を選択<br>総称作を入力後、「後先」ボタンを押いて<br>総の取引履歴を選択してださい。<br>養素集件非表示 (株売品)株を表                                                                                                    | 一覧画面<br>サービス<br>(休着発生品名)<br>(休着発生品名)<br>((花をい、<br>示します。                                                                                                    | (最初の<br>(最初の)                                                                                                    | )画面と同<br>(編 紙語:求<br>2-55億線要類                                                                                                    | 副様の画                    | 面です。<br><u> 注入間</u><br>その意識求                                 | )<br>でんだい花子ログイン中<br>「死る」 ログアウト<br>時、2009/05/01 150000<br>管理業務<br>SCRTRS11101<br>作p期           |             |                                                                                                    |
| 3.取引履歴<br>の 益田信用組合<br>でんさいネット:<br>トフ (株電装工業)<br>1度是主会 (注)度是主会 取引<br>31度歴一覧<br>● 取引展歴を選択<br>総合た入力後、「検索」ボタンを押いて<br>なの以「随度を選択してださい。<br>電素量件事表示 (株本品件を表示)<br>第) 確よをす入力してください。                                                                                                    | 一覧画面<br>サービス<br>体量発生活系<br>2013日 1月2日51日11                                                                                                    | (最初の<br>(最初の                                                                                                    | )画面と同<br>(編 - 延請求<br>ユーダ(編編)<br>2                                                                                                    | 司様の画                    | 「面です。<br><u>法人間や</u><br>条約約7日<br>での意識求                       | )<br>でんだい花子ログイン中<br>「死る」 ログアウト<br>日 2009/05/01 15 00 00<br>管理業務<br>SCRT RS11101<br>「印刷        |             |                                                                                                    |
| 3.取引履歴<br>の 益田信用組合<br>でんさいネット:<br>トフ 保電装工会 取引<br>引履歴一覧<br>● 取引展歴を選訳<br>総保住を入力後、「後朱山ボタンを押いて<br>なの取り限度を増択してださい。<br>を完全件非表示 世本条件を表示。<br>第一篇によず入力してください。<br>その条件                                                                                                    | 一覧画面<br>サービス<br>(休着死生話求)<br>18月31日1日<br>((そさい。<br>示します。                                                                                                    | (最初の)<br>(最初の)                                                                                                    | )画面と同<br>(編 - 延請求<br>ユーザ(編編)<br>2                                                                                                    | 司様の画                    | 「面です。<br><u>法人間や</u><br>条約約7日<br>での意識求                       | )<br>でんだい花子ログイン中<br>「死る」 ログアウト<br>日 2009/05/01 15 00 00<br>管理業務<br>SCRT RS11101<br>「印刷        |             |                                                                                                    |
| 3.取引履歴<br>の                                                                                                    |                                                                                                    | (最初の<br>(最初の)                                                                                                    | ) 画 面 と 同                                                                                                    | 副様の画                    | 「面です。<br><u>まん</u> 思み<br><sup>泉州持行日</sup>                    | )<br>下人名(小花子·ログイン中<br>(月2009/05/01 15:00 00<br>管理重命<br>SCRTRS11101<br>印刷                      |             |                                                                                                    |
| 3.取引履歴<br>の 益田信用組合<br>でんさいネット:<br>トフ 保電等職金<br>に月里島会 除介見里島会 取引<br>引腹歴一覧<br>の 取引服歴を選訳<br>年年を入力後、「検索」ボタンを押いて<br>ないの取引順度歴 増択してださい。<br>産業件専奏示 体素条件を表示<br>第一様またず入力してください。<br>枝常条件<br>取組(合物)<br>記録参考                                                                                                    | 一覧画面<br>サービス<br>体量発生誌末<br>品現3 設定計51年31                                                                                                    | (最初の)<br>(最初の)<br>(現金道程国金)                                                                                                    | )<br>画面と<br>原<br>4<br>- 低語求<br>2                                                                                                    | 副様の画                    | 「面です。<br><u>まん</u> 思<br><sup>条件待け日</sup><br>ての意識求            | )<br>でんだい花子・ログイン中<br>(RE3) ログアウト<br>日 2009/05/01 15 00 00<br>管理業務<br>SORT RS11101<br>FPUM     |             |                                                                                                    |
| 3.取引履歴<br>の                                                                                                    | -一覧画面<br>サービス<br>体量発生請求<br>品発道 指定計55発道                                                                                                    | (最初の)<br>(最初の)<br>(株電源波道:水<br>1)川東道報館医金                                                                                                    | <ul> <li>(病価 - 経済:求)</li> <li>ユニジ境経従び</li> <li>ユニジ境経従び</li> <li>ソソソ/MM/D00)</li> <li>(広約年20次年)</li> <li>(広約年20次年)</li> </ul>                                                                                                    | 副様の画                    | 回面です。<br><u> 進入間</u><br><i> 柔M目的</i><br>ての意識来                | )<br>でんだい花子・ログイン中<br>いたる<br>ログアクト<br>時<br>2009/05/01 15 00 00<br>管理重点<br>SCRTRS11101<br>作り期   |             |                                                                                                    |
| 3.取引履歴<br>の 益田信用組合<br>でんさいネット<br>トフ<br>保着等職金<br>活躍整会<br>活躍整一覧<br>の 取引履歴を選択してださい。<br>費素条件要表示<br>数部の引履歴を選択してださい。<br>費素条件<br>取組(名物)<br>記録参考<br>読述参考<br>法報告考<br>と、の<br>に、、、、、、、、、、、、、、、、、、、、、、、、、、、、、、、、、、                                                                                                    | -一覧画面<br>サービス<br>体量発生話来<br>品発道 強速は55発想<br>((你さい。<br>示します。                                                                                                    | (最初の)<br>(最初の)<br>(株理業調査:<br>(小川)(生産)(<br>((本所)<br>((本所)<br>((本所))                                                                                                    | )<br>画面と同<br>(編新講求<br>ユーザ値程程現<br>(YYYY/MM/D0)<br>英数学20文字)<br>義教学20文字)<br>総学22名()                                                                                                    | 司様の画                    | 回面です。<br><u> 進入間</u><br><i> 柔M目</i><br>です。                   | )<br>でんだい花子ログイン中<br>(度立)<br>ログアウト<br>時 2009/05/01 15 00 00<br>管理重点<br>SCRTRS11101<br>作り網      |             |                                                                                                    |
| 3.取引履歴<br>の 益田信用組合<br>でんさいネット<br>トフ<br>保着等職金<br>活理単金 注意見単金 取び<br>引腹歴一覧<br>● 取引展歴を選択してださい。<br>健素条件事表示 性素条件を表<br>御 取引原歴を選択してださい。<br>健素条件事表示 性素条件を表<br>御 取引原のであった。<br>ない<br>取引原のであった。<br>本条件を入力してにださい。<br>健素条件<br>取目(名称)<br>記述<br>記述<br>記述<br>記述<br>記述<br>記述<br>記述<br>記                                                                                                    | - 覧画面<br>サービス<br>休暑発生話末<br>品発道 指定社可発想<br>((花さい。<br>示します。                                                                                                    | (最初の)<br>(最初の)<br>(株理業選び)<br>(小)<br>((平)<br>((平))                                                                                                    | <ul> <li>         ・</li></ul>                                                                                                    |                         | 回面です。<br><u> 進入間</u><br><sup> 金人間分</sup><br><sup> 金人間分</sup> | )<br>でんだい花子ログイン中<br>(度な)<br>ログアウト<br>時 2009/05/01 15 00 00<br>管理重点<br>SCRTRS11101<br>作り網      |             | 最初の画面に戻り、選択したユーザの                                                                                                    |
| 3.取引履歴<br>の益田信用組合<br>でんさいネット<br>トフ<br>限量価額<br>にのために、の次ット<br>た の<br>取引展歴を選択してに<br>の 取引展歴を選択して に ない<br>取引して に ない<br>取引して<br>の 取引展歴を選択して<br>た の<br>なの<br>取引して<br>の<br>取引して<br>の<br>取引して<br>の<br>取引して<br>の<br>の<br>取引して<br>の<br>の<br>の<br>の<br>の<br>の<br>の<br>の<br>の                                                                                                    | -一覧画面<br>サービス<br>体量発生語来<br>法定道 活躍は57年頃<br>(平角高数平40文平し<br>123456789                                                                                                    | (最初の)<br>(最初の)<br>(現職業語:()<br>19月1年14日間全<br>((平南)<br>((平南)                                                                                                    | )画面と同<br>(()<br>()<br>()<br>()<br>()<br>()<br>()<br>()<br>()<br>()<br>()<br>()<br>()                                                                                                    |                         | 回面です。<br><u> 進入間</u><br><sup> 最大時</sup><br>その意識来             | )<br>でんだい花子ログイン中<br>(度立)ログアクト<br>時 2009/05/01 15 00:00<br>管理重高<br>SCRTRS11101<br>作り刷          |             | 最初の画面に戻り、選択したユーザの<br>①担当者名(任意)                                                                                               |
| 3.取引履歴           の益田信用組合<br>でんさいネット:<br>トフ           (現金4編版会<br>) (現金2)           トフ         (現金4編版会<br>) (現金2)           (日本日本)         (日本日本)           (日本日本)         (日本日本)           (日本日本)         (日本)                                                                                                    | <ul> <li>一覧画面</li> <li>ナービス</li> <li>(株舎来生語来)</li> <li>(株舎来生語来)</li> <li>(株舎来生語)</li> <li>(株舎来生語)</li> <li>(株舎来生語)</li> <li>(株舎来生語)</li> <li>(株舎来生語)</li> <li>(株舎来生語)</li> <li>(株舎来生語)</li> <li>(株舎来生語)</li> <li>(株舎来生語)</li> <li>(株舎来生語)</li> <li>(株舎来生語)</li> </ul>                                                                                                    | (最初の)<br>(最初の)<br>(現金道道道:(<br>19月1年14日間堂)                                                                                                    | )画面とに<br>(()<br>()<br>()<br>()<br>()<br>()<br>()<br>()<br>()<br>()<br>()<br>()<br>()                                                                                                    |                         | 回面です。<br><u> 進入間</u><br><sup> 最大時</sup><br>その意識来             | )<br>でんだい花子・ログイン中<br>(度立)<br>ログアウト<br>時 2009/05/01 15 00:00<br>管理重高<br>SCRTRS11101<br>作り刷     |             | 最初の画面に戻り、選択したユーザの<br>①担当者名(任意)<br>(96文字以内/前方一致)*1                                                                            |
| 3.取引履歴         の益田信用組合<br>でんさいネット:         ・たろいネット:         トラブ       病毒体細胞会         ・たろいネット:       (日本)         トラブ       病毒体細胞会         ・たろいスット:       (日本)         ・たろいスット:       (日本)         ・たろいスット:       (日本)         ・たろいスット:       (日本)         ・たろいス・ストン       (日本)         ・たろいス・ストン       (日本)                                                                                                    | <ul> <li>一覧画面</li> <li>ナービス</li> <li>(4者発生語末)</li> <li>(4者発生語末)</li> <li>(4本発生語末)</li> <li>(4本発生語末)</li> <li>(4本発生語末)</li> <li>(4本発生語末)</li> <li>(4本発生語末)</li> <li>(4本発生語末)</li> <li>(4本発生語末)</li> <li>(4本発生語末)</li> <li>(4本発生語末)</li> </ul>                                                                                                    | (最初の) (最初の) (最初の) (日本) (日本) <                                                                                                    | )<br>画面と同<br>(株価一紙請求<br>ユーザ値程短辺                                                                                                    |                         | 回面です。<br><u> 進入間</u>                                         | )<br>でんだい花子・ログイン中<br>(版2) ログアウト<br>時 2009/05/01 15 00:00<br>管理工会<br>SCRTRS11101<br>作り網        |             | 最初の画面に戻り、選択したユーザの<br>①担当者名(任意)<br>(96 文字以内/前方一致) <sup>※1</sup><br>が表示されます。                                                   |
| 3.取引履歴            の 益田信用組合<br>でんさいネット:<br>トフ         ・                                                                                                    | <ul> <li>一覧画面</li> <li>ナービス</li> <li>(4号発生語末)</li> <li>(4号発生語末)</li> <li>(4号発生語末)</li> <li>(4号楽絵平40文平上)</li> <li>(123456789)</li> <li>(123456789)</li> <li>(123456789)</li> <li>(123456789)</li> <li>(123456789)</li> </ul>                                                                                                    | <ul> <li>(最初の)</li> <li>(最初の)</li> <li>(最初の)</li> <li>(最初の)</li> <li>(日本)</li> <li>(日本)</li></ul>   | )<br>画面と同<br>(株価一級請求<br>ユーザ値程模型                                                                                                    |                         | 回面です。<br><u> 満入地</u><br>その意識求                                | )<br>でんだい花子・ログイン中<br>(花2) ログアウト<br>時:2009/05/01 15 00:00<br>管理工会<br>SCRTRS11101<br>作り続        |             | 最初の画面に戻り、選択したユーザの<br>①担当者名(任意)<br>(96 文字以内/前方一致) <sup>※1</sup><br>が表示されます。<br>※1:半角は 96 文字以内、全角の入力+、                         |
| 3.取引履歴         の益田信用組合<br>でんさいネット:         ・たろいネット:         トラブ       病毒体細胞会         ・たろいネット:          トラブ       病毒体細胞会         ・たろいスット:          ・たろい、マット:          ・たろい、マット:          ・たろい、マット:          ・たろい、「「「「「「「「「「「」」」」」          ・たろい、「「「「「」」」          ・たろい、「「「「」」」          ・たろい、「「「」」」          ・たろい、「「「」」」          ・たろい、「「「」」」          ・たろい、「「「」」」          ・たろい、「「」」          ・たろい、「」」          ・たろい、「」          ・たろい、「」          ・たろい、「」          ・たろい、「」          ・たろい、「」          ・たろい、「」          ・たろい、「」          ・たろい、「」          ・たろい、「」          ・たろい、「」          ・たろい、「」          ・たろい、          ・たろい、          ・たろい、          ・たろい、          ・たろい、      <                                                                                                    | <ul> <li>一覧画面</li> <li>ナービス</li> <li>(4巻発生語末)</li> <li>(4巻発生語末)</li> <li>(4巻海旅町平40支平上)</li> <li>(123456789)</li> <li>(1半海旅町平40支平上)</li> <li>123456789</li> <li>戸論末 □論末結素</li> <li>(1半海旅町平6</li> </ul>                                                                                                    | <ul> <li>(最初のの)</li> <li>(最初のの)</li> <li>(最初のの)</li> <li>(日本)</li> <li>(日本)</li></ul> | )<br>画面とに<br>(株価一話請求<br>ユージ値程短辺<br>(株価一話請求<br>ユージ値程短辺<br>(株価の)<br>(株価の)<br>(株価)<br>(株価の)<br>(株価)<br>(株価の)<br>(株価)<br>(株価)<br>(株価)<br>(株価)<br>(株価)<br>(株価)<br>(株価)<br>(株価)<br>(株価)<br>(株価)<br>(株価)<br>(株価)<br>(株価)<br>(株価)<br>(株価)<br>(株価)<br>(株価)<br>(株価)<br>(株価)<br>(株価)<br>(株価)<br>(株価)<br>(株価)<br>(株価)<br>(株価)<br>(株価)<br>(株価)<br>(株価)<br>(株価)<br>(株価)<br>(株価)<br>(株価)<br>(株価)<br>(株価)<br>(株価)<br>(株価)<br>(株価)<br>(株)<br>(株)<br>(株)<br>(株)<br>(株)<br>(株)<br>(株)<br>(株 |                         | 回面です。<br><u> 進入</u> 間や                                       | )<br>でんだい花子・ログイン中<br>(KG) ログアウト<br>時・2009/05/01 15 00:00<br>管理工品<br>SCRTRS11101<br>作時間        |             | 最初の画面に戻り、選択したユーザの<br>①担当者名(任意)<br>(96 文字以内/前方一致) <sup>※1</sup><br>が表示されます。<br>※1:半角は 96 文字以内、全角の入力も<br>可能で全角 1 文字は半角の 2 文字公と |
| 3.取引履歴           () 金田信用組合<br>でんさいネット:<br>トフ           トフ         () 電気電気           トフ         () 電気電気           () 国営業会         1) () () () () () () () () () () () () ()                                                                                                    | <ul> <li>一覧画面</li> <li>ナービス</li> <li>(4号発生語末)</li> <li>(4号発生語末)</li> <li>(4号系統平40文平上)</li> <li>(4号系統平40文平上)</li> <li>123456789</li> <li>(4号系統平40文平上)</li> <li>123456789</li> <li>(4号系統平40文平上)</li> </ul>                                                                                                    | <ul> <li>(最初の)</li> <li>(最初の)</li> <li>(最初の)</li> <li>(日本)</li> <li>(日本)</li></ul>    | (株価一基請求)       ユーダ語請求)       ユーダ語請求)       スージ法程総理       (株価の支字)       実験中20支字)       実験中20支字)       実験中20支字)       株中22名の)       人の方の       人の方の       人の方の       人の方の       人の方の       人の方の       人の方の       人の方の       人の方の       人の方の       人の方の       人の方の                                                                                                    |                         | 回面です。<br><u> 進入</u> 間や                                       | )<br>でんだい花子・ログイン中<br>(広る) ログアウト<br>時 2009/05/01 15 00:00<br>管理工品<br>SCRTRS11101<br>作時         |             | 最初の画面に戻り、選択したユーザの<br>①担当者名(任意)<br>(96 文字以内/前方一致)*1<br>が表示されます。<br>※1:半角は96文字以内、全角の入力も<br>可能で全角1文字は半角の2文字分と<br>ないます           |
| 3.取引履歴         ⑦ 盆田信用組合<br>でんさいネット:         トフ       旅亀塩暖風金         トフ       旅亀塩暖風金         11週里型金       取引夏星星金       取引<br>(11月)         21週間一覧       中 取引夏星金運転       取引<br>(11月)         小取引夏星を運転       取引<br>(11月)       取引<br>(11月)         水水口を、       マスコ<br>(11月)       取引<br>(11月)         小取引夏星を運転       取引<br>(11月)       取引<br>(11月)         小取引<br>(11月)       東京<br>(11月)       取引<br>(11月)         小取引<br>(11月)       東京<br>(11月)       取引<br>(11月)         小取引<br>(11月)       東京<br>(11月)       取引<br>(11月)         小取引<br>(11月)       東京<br>(11月)       取引<br>(11月)         秋田(11月)       東京<br>(11月)       取引<br>(11月)         秋田(11月)       東京<br>(11月)       東京<br>(11月)         秋田(11月)       東京<br>(11月)       東京<br>(11月)         秋田(11月)       東京<br>(11月)       東京<br>(11月)         秋田(11月)       東京<br>(11月)       東京<br>(11月)         秋田(11月)       東京<br>(11月)       東京<br>(11月)         秋田(11月)       東京<br>(11月)       東京<br>(11月)         秋田(11月)       東京<br>(11月)       東京<br>(11月)         秋田(11月)       東京<br>(11月)       東京<br>(11月)         秋田(11月)       東京<br>(11月)       東京<br>(11月)         秋田(11月)       東京<br>(11月)       東京<br>(11月)                                                                                                    | - 覧画面  - じス  (4者死生話ス  (4者死生話ス  (4者死生話ス  (4本の死生話ス  (4本の死生40  (4本の死生40  (4本の年40  (4本の生40  (4本の生40  (4本の年40 (4x) (4x) (4x) (4x) (4x) (4x) (4x) (4x                                                                                                    | <ul> <li>(最初のの)</li> <li>(最初のの)</li> <li>(最初のの)</li> <li>(日本)</li> <li>(日本)</li></ul> | 画面とに       (株価一話請求)       ユージ法提税型       マンジ法授税型       YYY//MM/00)       実験中20大手)       実験中20大手)       実験中20大手)       株中22名の       人のノージスの男       人のノージスの男       人のノージスの       人のノージスの       人のノージスの       人のノージスの       人のノージスの       人のノージスの       人のノージスの       人のノージスの                                                                                                    |                         | 回面です。<br><u> 進入</u> 間や                                       | )<br>でんだい花子・ログイン中<br>(花3) ログアウト<br>時:2009/05/01 15 00:00<br>管理工品<br>SCRTRS11101<br>作り網        |             | 最初の画面に戻り、選択したユーザの<br>①担当者名(任意)<br>(96 文字以内/前方一致)*1<br>が表示されます。<br>※1:半角は96文字以内、全角の入力も<br>可能で全角1文字は半角の2文字分と<br>なります。          |
| 3.取引履歴            の 金田信用組合<br>でんさいネットさ<br>トフ         (株価価価格)         (株価価価格)         (株価価価格)         (株価価格)         (株価価格)         (株価価格)         (株価価格)         (株価価格の)         (株価価格の)         (株価格の)         (株価価格の)         (株価価格の)         (価価価格の)         (価価価格の)         (価価価格の)         (価価価格の)         (価価価格の)         (価価価格の)         (価価価格の)         (価価価格の)         (価価価格の)         (価価価格の)         (価価価格の)         (価価価格の)         ( | <ul> <li>一覧画面</li> <li>ナービス</li> <li>(4年発生語来)</li> <li>(4年熟年40文平上)</li> <li>(123456789)</li> <li>(123456789)</li> <l< td=""><td><ul> <li>(最初のの)</li> <li>(最初のの)</li> <li>(最初のの)</li> <li>(日本)</li> <li>(日本)</li></ul></td><td>画面とに       (株価一話請求)       ユージ法授税       マンジ法授税       マンジ法授税       マンジ法授税       マンジ法授税       マンジ法授税       マンジ法授税       マンジ法授税       マンジ法授税       マンジ法授税       マンジ法授税       マンジ法授税       マンジ法授税       マンジ法授税       マンジ法授税       マンジ法受賞       マンジ法受賞       マンジステンジ       マンジステンジステンジ       マンジステンジ       マンジステンジ       マンジステンジ       マンジステンジ       マンジステンジ       マンジステンジ       マンジステンジ       マンジステンジ       マンジステンジ       マンジステンジ    <tr< td=""><td></td><td>回面です。<br/><u> 進入</u>間や</td><td>)<br/>でんだい花子・ログイン中<br/>(花3) ログアウト<br/>時:2009/05/01 15 00:00<br/>管理工品<br/>SCRTRS11101<br/>作り網</td><td></td><td>最初の画面に戻り、選択したユーザの<br/>①担当者名(任意)<br/>(96 文字以内/前方一致)*1<br/>が表示されます。<br/>※1:半角は96文字以内、全角の入力も<br/>可能で全角1文字は半角の2文字分と<br/>なります。</td></tr<></td></l<></ul> | <ul> <li>(最初のの)</li> <li>(最初のの)</li> <li>(最初のの)</li> <li>(日本)</li> <li>(日本)</li></ul> | 画面とに       (株価一話請求)       ユージ法授税       マンジ法授税       マンジ法授税       マンジ法授税       マンジ法授税       マンジ法授税       マンジ法授税       マンジ法授税       マンジ法授税       マンジ法授税       マンジ法授税       マンジ法授税       マンジ法授税       マンジ法授税       マンジ法授税       マンジ法受賞       マンジ法受賞       マンジステンジ       マンジステンジステンジ       マンジステンジ       マンジステンジ       マンジステンジ       マンジステンジ       マンジステンジ       マンジステンジ       マンジステンジ       マンジステンジ       マンジステンジ       マンジステンジ <tr< td=""><td></td><td>回面です。<br/><u> 進入</u>間や</td><td>)<br/>でんだい花子・ログイン中<br/>(花3) ログアウト<br/>時:2009/05/01 15 00:00<br/>管理工品<br/>SCRTRS11101<br/>作り網</td><td></td><td>最初の画面に戻り、選択したユーザの<br/>①担当者名(任意)<br/>(96 文字以内/前方一致)*1<br/>が表示されます。<br/>※1:半角は96文字以内、全角の入力も<br/>可能で全角1文字は半角の2文字分と<br/>なります。</td></tr<>                                                                                                    |                         | 回面です。<br><u> 進入</u> 間や                                       | )<br>でんだい花子・ログイン中<br>(花3) ログアウト<br>時:2009/05/01 15 00:00<br>管理工品<br>SCRTRS11101<br>作り網        |             | 最初の画面に戻り、選択したユーザの<br>①担当者名(任意)<br>(96 文字以内/前方一致)*1<br>が表示されます。<br>※1:半角は96文字以内、全角の入力も<br>可能で全角1文字は半角の2文字分と<br>なります。          |
| 3.取引履歴         ⑦ 盆田信用組合<br>でんさいネット:         トフ       液電塩肥金         トフ       液電塩肥金         12月屋生金       取り屋生金         2月間歴一覧       車 引展屋生産数         3日間歴一覧       車 引展屋生産数         3日間度を選択してださい。       車 引展屋生産数         第二日本       車 引展屋生産数         第二日本       車 引展屋生産数         第二日本       車 引展屋生産数         第二日本       車 引展屋生産数         第二日本       車 当 ( 小)         第二日本       車 当 ( 小)         第二日本       車 当 ( 小)         第二日本       車 二 ( 新)         第二日本       車 二 ( 新)         第二日本       車 二 ( 新)         第二日本       車 二 ( 新)         第二日本       車 二 ( 新)         第二日本       車 二 ( 新)         第二日本       車 二 ( 新)         第二日本       車 二 ( 新)         東京日本       車 二 ( 新)         東京日本       車 二 ( 新)         東京日本       車 二 ( 新)         東京日本       車 二 ( 新)         東京日本       車 二 ( 新)         東京日本       車 二 ( 新)         東京日本       車 三 ( 新)         東京日本       車 三 ( 新)         東京日本       車 三 ( 新)         東京日本       車 三 ( 新)                                                                                                    | - 覧画面  - ビス  (4番究生語:x  (4巻究生語:x  (本売高数学40文字上  123456789  「は赤記書  「(本売数学36  「は赤記書  「(本売数学36  「(本売数学36  「(本売数)) 」(本売数)) 」(本売数) 」(本売数)) 」(本売数) 」(本売数)) 」(本売数) 」(本売数)) 」(本売数) 」(本売数)) 」(本売数) 」(本売数)) 」(本売数) 」(本売数)) 」(本売数) 」(本売数)) 」(本売数)) 」(本売数)) 」(本売表))                                                                                                    | (最初の)<br>(最初の)<br>(最初の)<br>(1)<br>(1)<br>(1)<br>(1)<br>(1)<br>(1)<br>(1)<br>(1)<br>(1)<br>(1                                                                                                    | (株価一番請求)       (株価一番請求)       2-ジュ目目       (株価一番請求)       2-ジュ目目       (株元の支字)       (株元の支字) <td></td> <td>回面です。<br/><u> 注入</u>IBA<br/><sup> 金林時代日</sup><br/>ての意識求</td> <td>)<br/>でんだい花子・ログイン中<br/>(花3) ログアウト<br/>時:2009/05/011500:00<br/>管理工程<br/>SORTRS11101<br/>作時間</td> <td></td> <td>最初の画面に戻り、選択したユーザの<br/>①担当者名(任意)<br/>(96 文字以内/前方一致)*1<br/>が表示されます。<br/>※1:半角は96文字以内、全角の入力も<br/>可能で全角1文字は半角の2文字分と<br/>なります。</td>                                                                                                    |                         | 回面です。<br><u> 注入</u> IBA<br><sup> 金林時代日</sup><br>ての意識求        | )<br>でんだい花子・ログイン中<br>(花3) ログアウト<br>時:2009/05/011500:00<br>管理工程<br>SORTRS11101<br>作時間          |             | 最初の画面に戻り、選択したユーザの<br>①担当者名(任意)<br>(96 文字以内/前方一致)*1<br>が表示されます。<br>※1:半角は96文字以内、全角の入力も<br>可能で全角1文字は半角の2文字分と<br>なります。          |

印刷機能

#### ▶ 印刷ボタンの操作手順を債権発生請求の画面を例として以下に示します。

## 1. 発生記録(債務者)請求仮登録完了画面

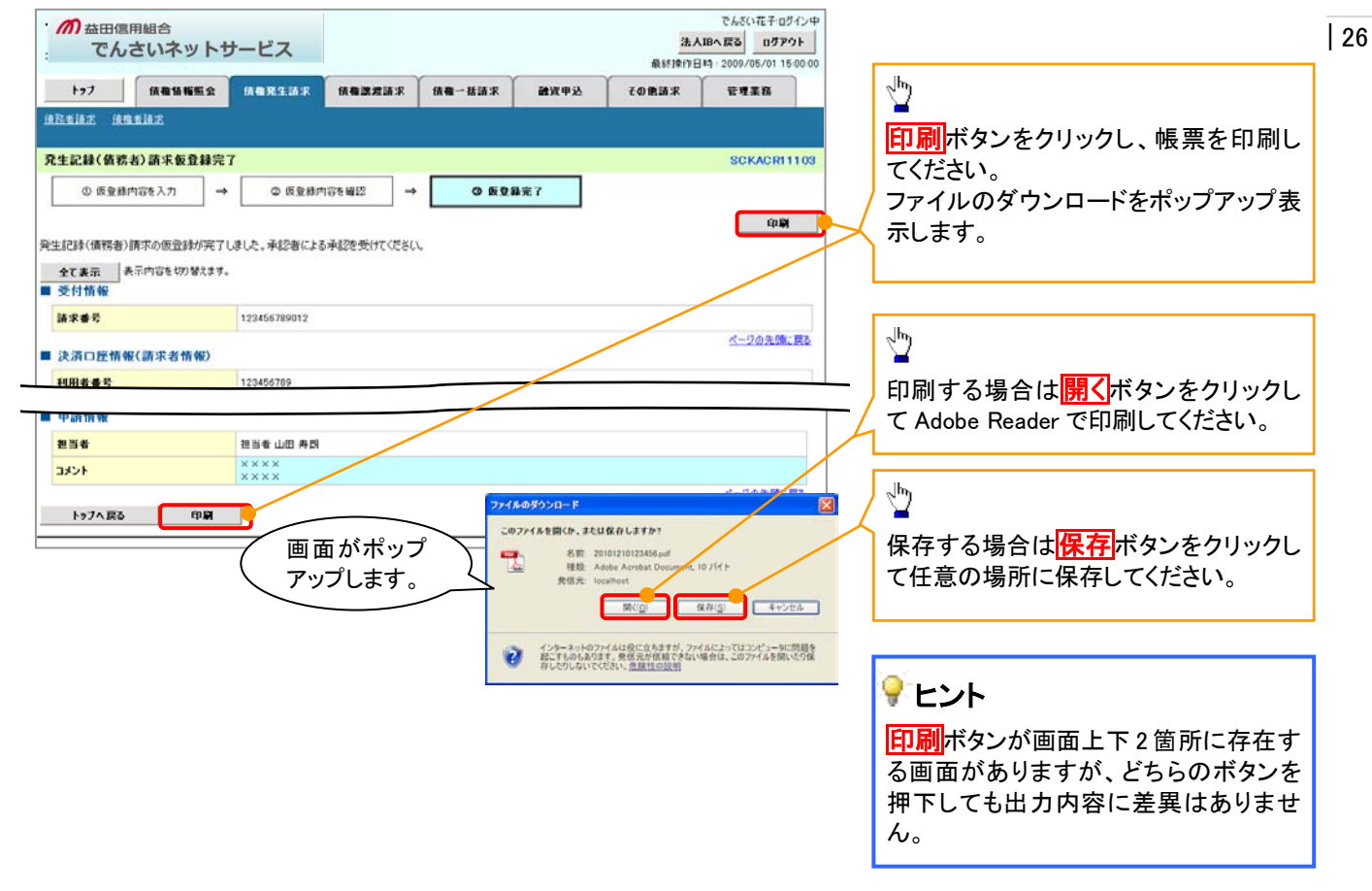

ソート機能

▶ ソート機能の操作手順を債権譲渡請求の画面を例として以下に示します。

## 1. 譲渡記録請求対象債権検索画面

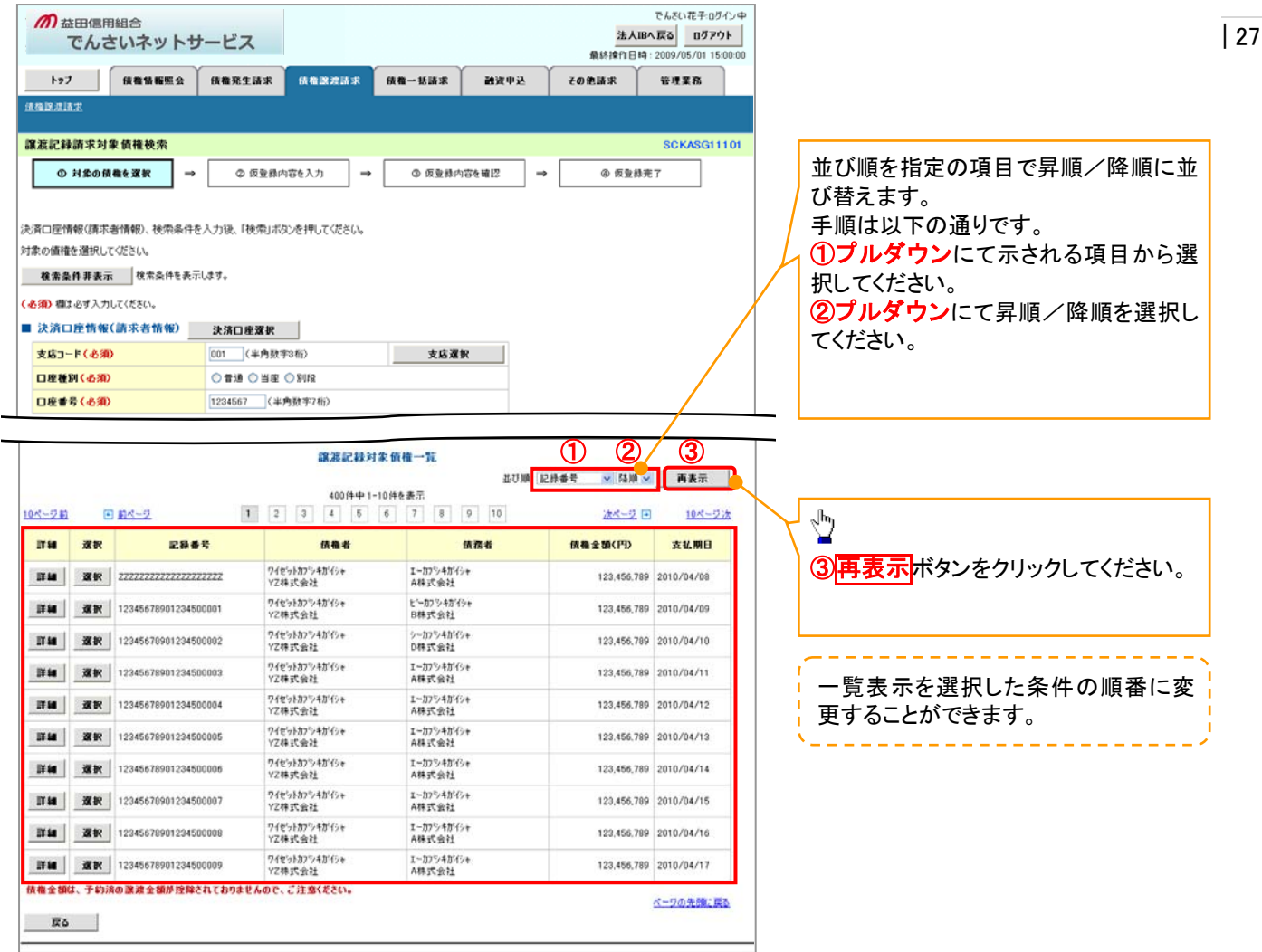

# 通知情報管理

## ❖概要

- ✓ でんさいネットからの通知情報などの一覧を表示し、一覧から選択することで、詳細内容を 確認します。
- ▶ ログイン後、トップ画面の通知情報一覧ボタンをクリックしてください。

1. トップ画面

| か 益田信用組合<br>でんさいネットサービス                                                             |                                                                                                  | でんさい花子ログイン中<br>法人IBへ戻る ログアウト<br>最終操作日時:2009/05/01 15:00:00 |                                          |
|-------------------------------------------------------------------------------------|--------------------------------------------------------------------------------------------------|------------------------------------------------------------|------------------------------------------|
| トップ (抗衛防縮肥会 (抗衛死生請求)                                                                | 林田政治部术 林杨一扬浩不 前近中込                                                                               | その他請求 管理業務                                                 | 1                                        |
| トップ<br>■ ログインアカウント情報                                                                |                                                                                                  | SCCTOP11100                                                | トップ画面に表示されている通知を確認<br>する場合は詳細ボタンをクリックしてく |
| # X 32 (2, X 2: A 4<br>で んさい 北子 術<br>hanako@ozora.co.jp<br>■ でんさい 銀行からのお知らせ         |                                                                                                  | 해 <b>민준 비원중4</b><br>2007/04/30 13:15:02                    | Teen.                                    |
| システム更改について<br>平成21年5月22日より、リニューアルいたします。                                             |                                                                                                  |                                                            |                                          |
| ■ 通知情報一覧                                                                            |                                                                                                  |                                                            | 1                                        |
| 正案内日時<br>詳細 (通知管理番号)                                                                | 【通20の種類<br>タイトル                                                                                  | u                                                          | / 上記以外の通知内容を確認する場合は                      |
|                                                                                     | [発生記錄(優発者語次) 記録語次]<br>発生記錄[原光結果][編<br>[完生記錄(優発者語次) 記錄語次]<br>発生記錄[請求結果]詳細                         |                                                            | <u>通知情報一覧</u> ボタンをクリックしてくだ<br>さい。        |
| 2010/10/10 12:33<br>00000001117)<br>2010/09/12 11:53<br>00000001115)<br>00000001115 | (原規定終語本)<br>原規定終語本結果詳細<br>(発生記錄/編書指本) 記錄請本)<br>発生記錄:編書編書:<br>20年日:編集詳細<br>19年日:編集詳細<br>19年日:編集計編 |                                                            |                                          |
| 2010/00/10/10/20<br>(0000001114)<br>通知情報一覧                                          | L用土品EPPI的存在算法/2 起源道法/<br>発生記錄這次結果詳細                                                              |                                                            |                                          |

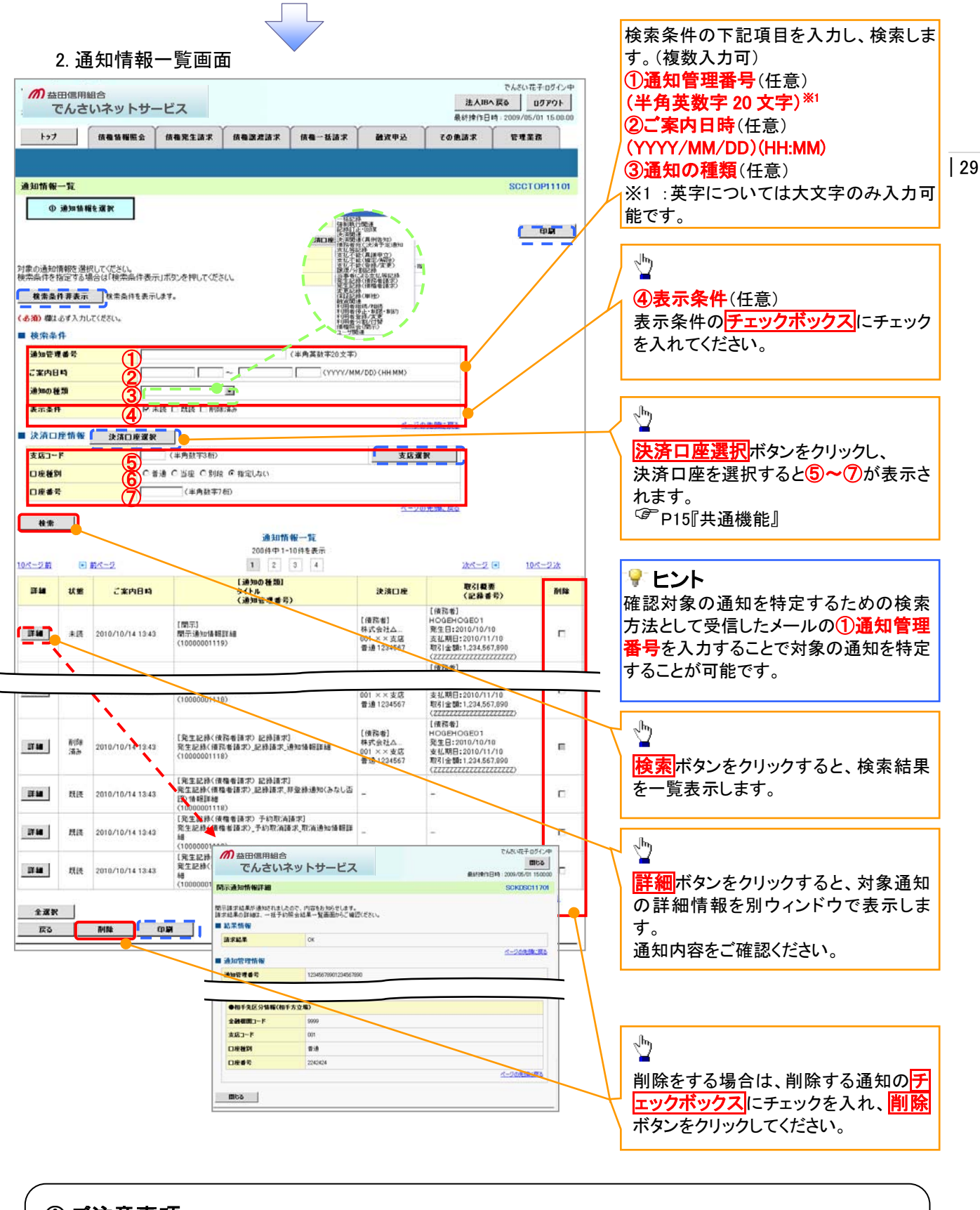

①ご注意事項

通知情報一覧画面における最大表示件数は200件までとなります。ご案内日時から92日間経過したものは 表示されません。また検索した結果が1,000 件を超えた場合も表示されません。

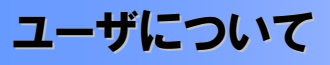

→ ユーザはマスターユーザとー般ユーザの2種類存在します。

| ユーザの種類  |   | 説明。「「」「」」「」」「」」「」」「」」」         | 3 |
|---------|---|--------------------------------|---|
| マスターユーザ | 8 | 自分自身を含めた全てのユーザを管理することができるユーザ。  |   |
| 一般ユーザ   | 8 | マスターユーザによって管理され、業務権限が付与されたユーザ。 |   |

▶ ますしんビジネスバンキングの契約パターンと≪でんさいネット≫との紐付けについて 【1 企業に対するますしんビジネスバンキング契約が1 契約の場合の例】

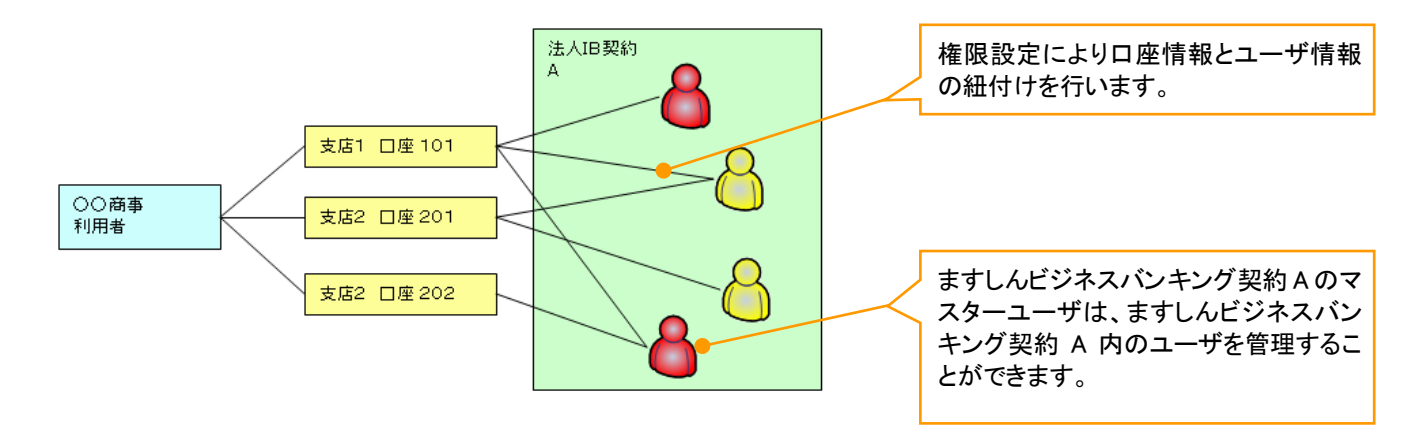

【1 企業に対するますしんビジネスバンキング契約が複数契約の場合の例】 ますしんビジネスバンキング契約ごとに利用できる口座を紐付けることができます。<sup>※1</sup>

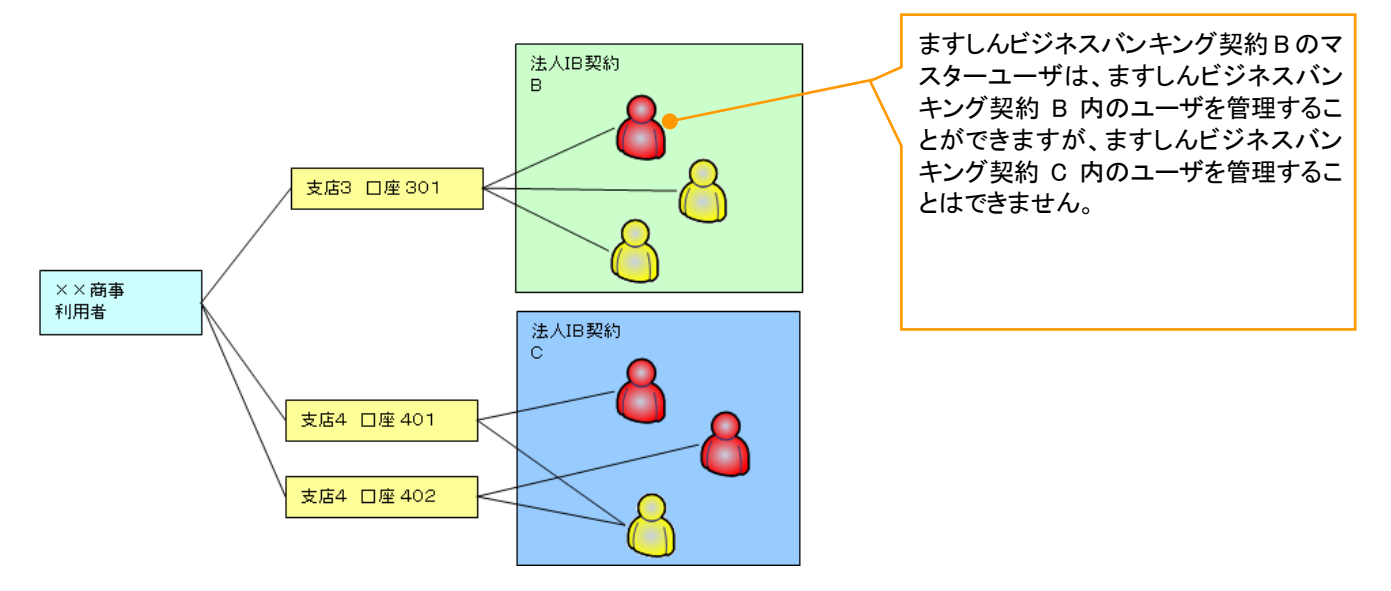

ご注意事項
 ※11口座に複数のますしんビジネスバンキング契約を設定することはできません。また、ますしんビジネスバンキング契約と口座の紐付けについては、申込書にもとづいて金融機関側にて行います。

### <u>ユーザ設定の流れ</u>

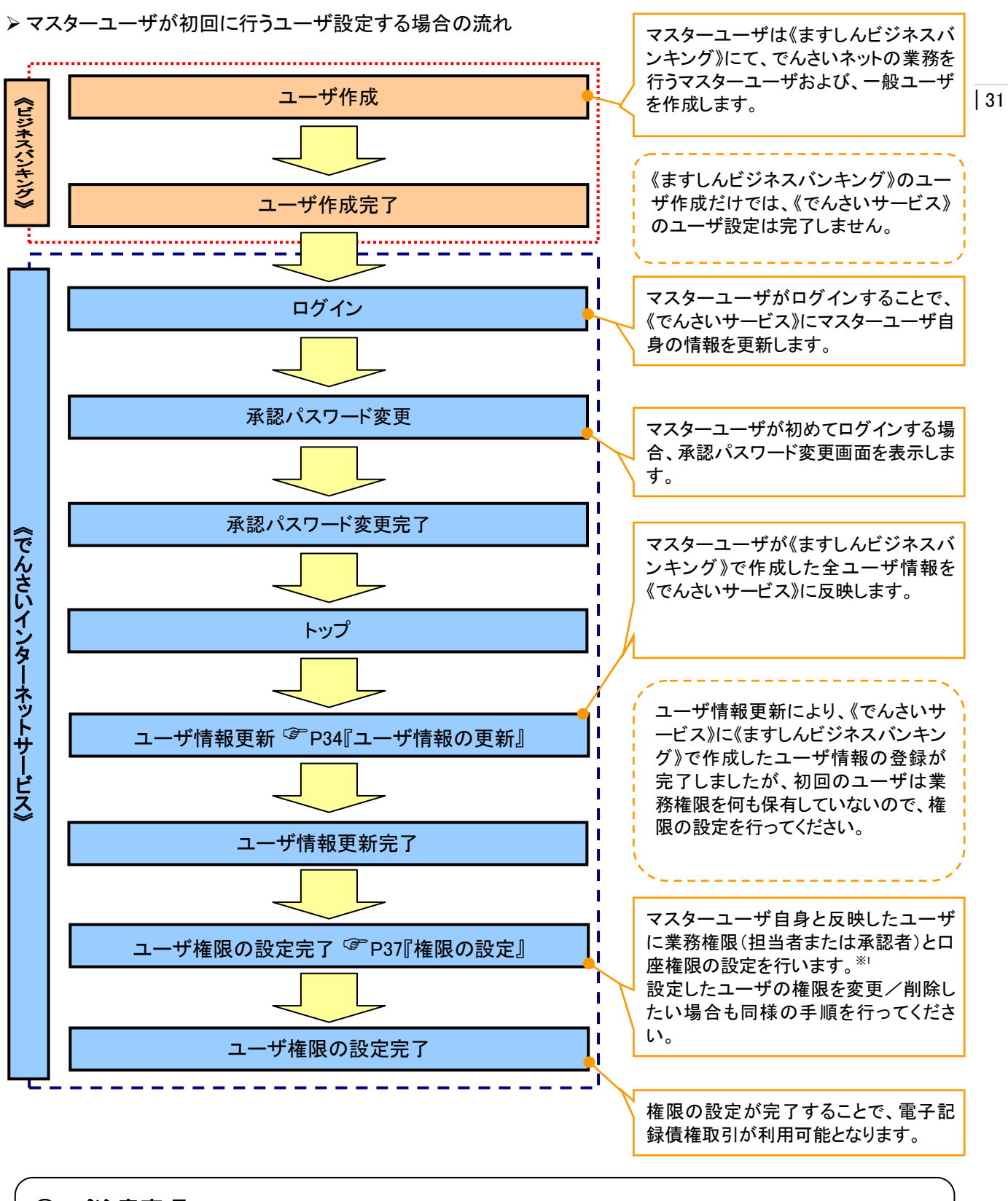

# ① ご注意事項

※1:マスターユーザは、作成するユーザに対して、自分自身が持っていない権限も付与することが できます。

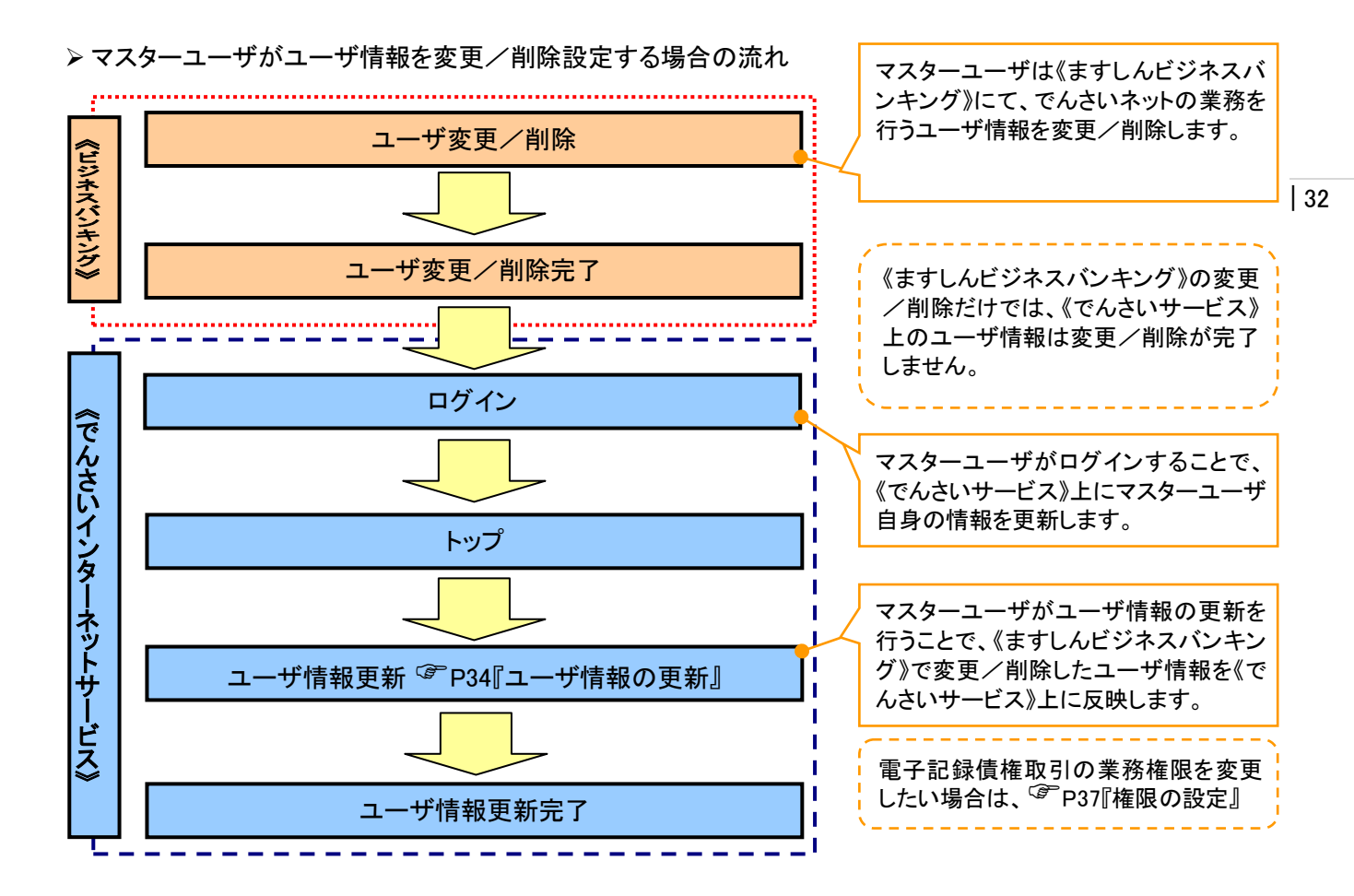

◆マスター、一般ユーザの実施可能取引について

マスターユーザが管理対象ユーザ(自分自身・他のマスターユーザ・一般ユーザ)に対して、《でんさいサービ ス》上で実施できる項目を示します。また、一般ユーザが実施できる項目を示します。

|         |               |                 |           | 実施可育               | も取引              |           |                       |
|---------|---------------|-----------------|-----------|--------------------|------------------|-----------|-----------------------|
|         | 会供供会          |                 | 그 *       | 「変更                |                  |           | 承認                    |
| ユーザ種別   | ューザ           | ユーザ<br>登録       | ユーザ<br>権限 | 承認<br>パスワード<br>初期化 | ユーザ<br>削除        | ユーザ<br>照会 | パスワード<br>変更<br>(自分自身) |
| マスターユーザ | 自分自身          | O <sup>%1</sup> | 0         | ×                  | ×                | 0         | 0                     |
|         | 他のマスター<br>ユーザ | O <sup>%2</sup> | 0         | 0                  | O <sup>**2</sup> | 0         |                       |
|         | 一般ユーザ         | O <sup>%2</sup> | 0         | 0                  | O <sup>**2</sup> | 0         |                       |
| 一般ユーザ   | 自分自身          | O <sup>*1</sup> | ×         | ×                  | ×                | ×         | 0                     |

## ご注意事項

※1 ログインすることで、《でんさいサービス》上に自分自身の情報を登録します。

※2 マスターユーザがユーザ情報の更新を行うことで、《でんさいサービス》上のユーザ情報を登録/削除 します。

#### ◆ユーザの初期状態

ユーザが初期状態で保有している利用可能な取引です。削除することはできません。

| ユーザの種類                                         | 利用可能な取引                     |
|------------------------------------------------|-----------------------------|
|                                                | ・ユーザの変更                     |
|                                                | ・ユーザの更新                     |
| ~~~~~~~~~~~~~~~~~~~~~~~~~~~~~~~~~~~~~~~        | ・ユーザの照会                     |
|                                                | ・承認パスワード初期化                 |
|                                                | ・自分自身の承認パスワード変更             |
| <u>م</u> ـ ـ ـ ـ ـ ـ ـ ـ ـ ـ ـ ـ ـ ـ ـ ـ ـ ـ ـ | ・自分自身の操作履歴照会                |
|                                                | ·取引先照会                      |
| (マスダーユーザ、一般ユーザ)                                | ·通知情報照会                     |
|                                                | ·一括記録(結果一覧照会) <sup>※1</sup> |

#### ◆承認不要業務

担当者と承認者の区別がなく、承認の必要の無い取引です。

| 業務                   | 利用可能な取引         |
|----------------------|-----------------|
| 利用者情報照会              | 利用者情報照会         |
| 取引先管理                | 取引先管理(登録/変更/削除) |
| 取引履歴照会               | 取引履歴照会          |
| 操作履歴照会 <sup>※2</sup> | 操作履歴照会          |
| 債権照会(開示)             | 開示(およびダウンロード)   |

#### ◆ 承認対象業務

対象業務の担当者権限を保有した場合、その取引の仮登録を行うことができます。

対象業務の承認者権限を保有した場合、その取引の仮登録を承認することができます。

| 業務     | 利用可能な取引                          |
|--------|----------------------------------|
|        | ·債権発生請求(債務者請求)                   |
|        | ·債権発生請求(債権者請求)                   |
|        | •債権譲渡請求                          |
|        | •分割記録請求                          |
| 記録請求   | ・債権一括請求                          |
|        | ・変更記録請求                          |
|        | ・保証記録請求                          |
|        | ・支払等記録請求                         |
|        | •取引先管理(登録/変更/削除) <sup>※3※4</sup> |
| 指定許可管理 | ·指定許可管理(登録/変更/解除)                |

#### ◆担当者権限/承認者権限

| 担当者/承認者 | 説明                                     |
|---------|----------------------------------------|
| 担当者権限   | 電子記録債権の取引を仮登録または差戻しされた取引を修正/削除す<br>る権限 |
| 承認者権限   | 担当者が行った仮登録を、承認/差戻しする権限                 |

#### ご注意事項

※1 口座権限が必要となります。

※2 自分自身の操作履歴照会の場合、権限は不要です。

※3 記録請求権限が付与された場合、取引先管理も利用可能になります。

※4 担当者権限/承認者権限に関係なく、利用可能です。

| 33

# ユーザ設定の手順

#### ❖概要

✓ でんさいインターネットサービスの操作を行うユーザ情報を管理します。

✓ ユーザ情報の管理は、マスターユーザが行います。

✓マスターユーザは、定期的にユーザ情報の更新を行ってください。例えばメールアドレスが古い 場合、メールが届かないことがあります。

◆事前準備

✓ご自身の「承認パスワード」が必要です。

<u>ユーザ情報の更新</u>

承辺パスワード変更 承辺パスワードを変更します。

## ▶ ログイン後、トップ画面の管理業務タブをクリックしてください。

1. 管理業務メニュー画面

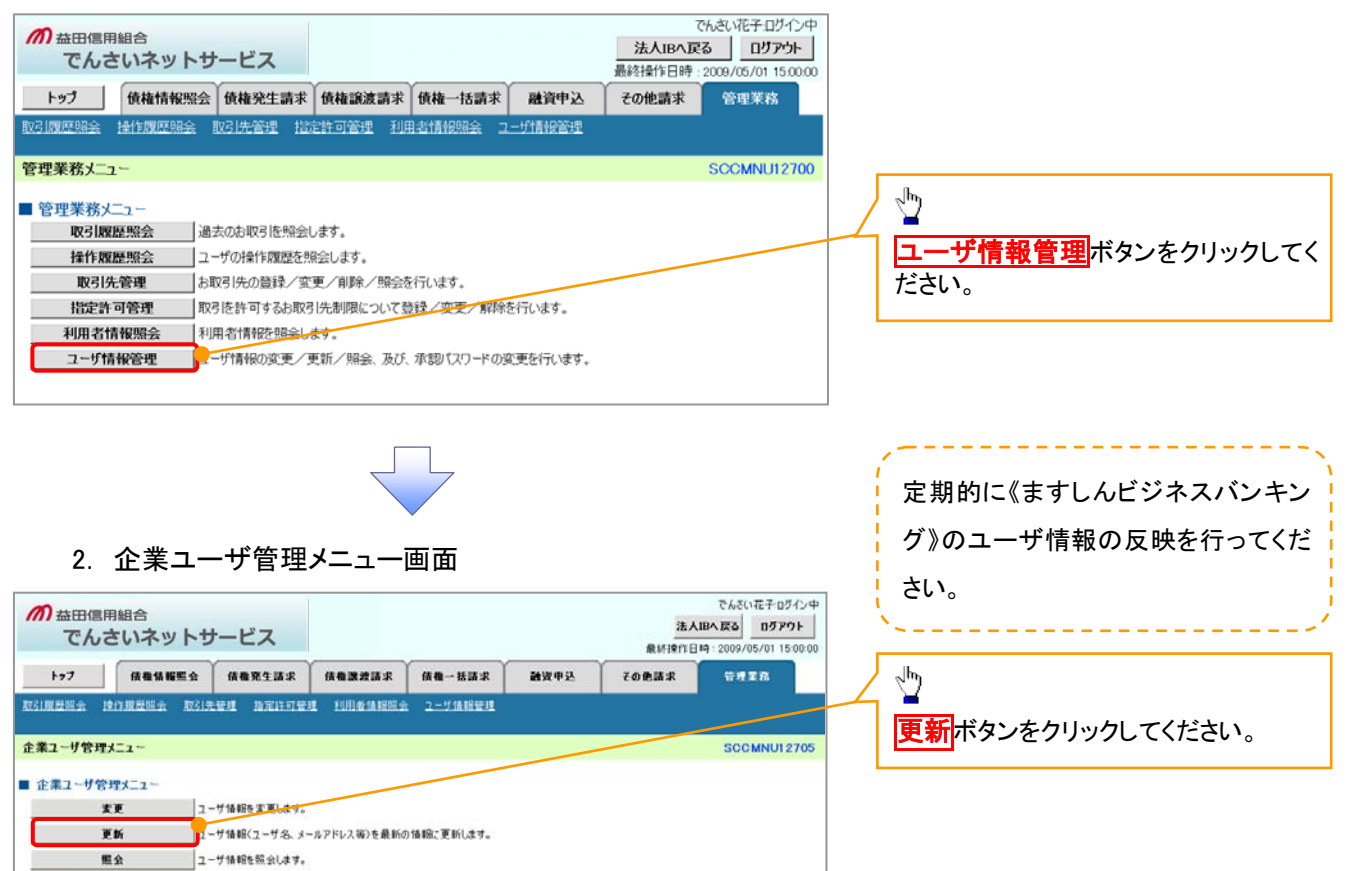

34

| の 金田信用組合 でんさいネットサービス                                                                                                    |                                                                                                    |                                                                                                    | でんだい花子ログシー<br>法人IBA RE3<br>最新時代日時、2009/05/01 1500 00                                                                                                    |                                                                                                    |                                                                                                    |                                                                                                    |                                                                                                | ユーザ          | 青報の-<br>                                                                                                    | ー覧を表示します。<br>                                                                                                    |                                                                                                    |                      |
|----------------------------------------------------------------------------------------------------|----------------------------------------------------------------------------------------------------|----------------------------------------------------------------------------------------------------|----------------------------------------------------------------------------------------------------|----------------------------------------------------------------------------------------------------|----------------------------------------------------------------------------------------------------|----------------------------------------------------------------------------------------------------|------------------------------------------------------------------------------------------------|--------------|----------------------------------------------------------------------------------------------------|----------------------------------------------------------------------------------------------------|----------------------------------------------------------------------------------------------------|----------------------|
| H97                                                                                                    | 供機協範服会                                                                                                    | 债権竞生請求                                                                                                    | 債権課意請求                                                                                                    | 依備一話請求                                                                                                    | 融资申込                                                                                                    | その他請求                                                                                                    | 管理業務                                                                                           |              | マスタ-                                                                                                    | 4                                                                                                    | <br>ザはログイン時 白動                                                                                                    | - ·<br>容             |
|                                                                                                    | <u>推行展展服务 取引</u> 务                                                                                                    | ten monte                                                                                                    | 建 利用香油服服金                                                                                                    | 1 ユーザ油相管理                                                                                                    |                                                                                                    |                                                                                                    |                                                                                                |              | 録になり                                                                                                    | します。                                                                                                    | 初回の場合は、マスタ                                                                                                    | <u> </u>             |
| 情報更新                                                                                                    | ĥ                                                                                                    |                                                                                                    |                                                                                                    |                                                                                                    |                                                                                                    |                                                                                                    | SGRKUK14101                                                                                    |              | ユーザ                                                                                                    | の情報                                                                                                    | しか存在しません。                                                                                                    |                      |
| ① 更新                                                                                                    | 所前を確認 →                                                                                                    | Ф 更新内                                                                                                    | ङस्ख⊠ →                                                                                                    |                                                                                                    | [新先7                                                                                                    |                                                                                                    |                                                                                                |              |                                                                                                    |                                                                                                    |                                                                                                    |                      |
|                                                                                                    |                                                                                                    |                                                                                                    |                                                                                                    |                                                                                                    |                                                                                                    |                                                                                                    |                                                                                                | [            | Ь                                                                                                    |                                                                                                    |                                                                                                    |                      |
| 1のユーザを構<br>ないでユーザ                                                                                                    | 確認する場合、検索条件<br>が更新を行う場合は、「ユ                                                                                                    | キを入力後、「検索」パ<br>一ザ更新の確認へ」ポ                                                                                                    | (な)を押してください。<br>な)を押してください。                                                                                                    |                                                                                                    |                                                                                                    |                                                                                                    |                                                                                                |              | 7                                                                                                    |                                                                                                    |                                                                                                    |                      |
| のユーザを確                                                                                                    | 確認し、「ユーザ更新の確                                                                                                    | 観烈へ」ボタンを押して                                                                                                    | (ださい。                                                                                                    |                                                                                                    |                                                                                                    |                                                                                                    |                                                                                                |              | 詳細ボ                                                                                                    | タンをく                                                                                                    | クリックすると、対象の                                                                                                    | ъ                    |
| · 未条件非表                                                                                                    | 表示 検索条件を表示<br>8.件                                                                                                    | 示します。                                                                                                    |                                                                                                    |                                                                                                    |                                                                                                    |                                                                                                    |                                                                                                | $\square$    | ーザ情報                                                                                                    | 服を別し                                                                                                    | ウィンドウで表示します。                                                                                                    | 0                    |
| - サ名                                                                                                    |                                                                                                    |                                                                                                    | (96                                                                                                    | 文平以内/前方一致)                                                                                                    |                                                                                                    | _                                                                                                    |                                                                                                |              |                                                                                                    |                                                                                                    |                                                                                                    | -                    |
|                                                                                                    |                                                                                                    |                                                                                                    |                                                                                                    | <u>1-20</u>                                                                                                    | 先師に戻る                                                                                                    |                                                                                                    |                                                                                                |              |                                                                                                    |                                                                                                    |                                                                                                    |                      |
| 検索                                                                                                    |                                                                                                    |                                                                                                    | 7-174                                                                                                    | 10725                                                                                                    | m                                                                                                    | 益田信用組合                                                                                                    |                                                                                                |              | 5                                                                                                    | したい花子ログイン中<br>開たる                                                                                                    |                                                                                                    |                      |
|                                                                                                    |                                                                                                    |                                                                                                    | 400件中1-                                                                                                    | -10件を表示                                                                                                    |                                                                                                    | でんさいネッ                                                                                                    | サービス                                                                                           |              | 最終操作日時:20                                                                                                    | 09/05/01 15:00:00                                                                                                    |                                                                                                    |                      |
| 2前                                                                                                    | ■ m<-2                                                                                                    | 1 2                                                                                                    | 3 4 5                                                                                                    | 6 7 8                                                                                                    | 9 10 2-91                                                                                                    | n mait All                                                                                                    |                                                                                                |              |                                                                                                    | PORKUKI 01 01                                                                                                    |                                                                                                    |                      |
| -                                                                                                    | ロダインロ                                                                                                    | )                                                                                                    | -                                                                                                    | 2-9名                                                                                                    | 2-944                                                                                                    | 母は以下の通りです。                                                                                                    |                                                                                                |              |                                                                                                    |                                                                                                    |                                                                                                    |                      |
| 120456                                                                                                    | 6769ate                                                                                                    |                                                                                                    | でんさい花子                                                                                                    |                                                                                                    | 2-4                                                                                                    | リ基本情報                                                                                                    |                                                                                                |              |                                                                                                    |                                                                                                    |                                                                                                    |                      |
| 123456                                                                                                    | 6787abc                                                                                                    |                                                                                                    | でんさい百大郎                                                                                                    |                                                                                                    | 2-9                                                                                                    | 18 U                                                                                                    | B太郎                                                                                            |              |                                                                                                    |                                                                                                    |                                                                                                    |                      |
| 123456                                                                                                    | 6786abc                                                                                                    |                                                                                                    | でんざい千太郎                                                                                                    |                                                                                                    | 2-9                                                                                                    | <b>7後別</b> 77                                                                                                    | ターユーザ                                                                                          |              |                                                                                                    |                                                                                                    | L                                                                                                    |                      |
| 123456                                                                                                    | 6785abc                                                                                                    |                                                                                                    | でんさい万太郎                                                                                                    |                                                                                                    | 浜松県                                                                                                    | 行支店                                                                                                    | <b>8</b> 18                                                                                    | 1204560      | 1987982                                                                                                    |                                                                                                    |                                                                                                    |                      |
| 123456                                                                                                    | 6784abc                                                                                                    |                                                                                                    | ****                                                                                                    |                                                                                                    |                                                                                                    | 6                                                                                                    |                                                                                                |              | 4                                                                                                    | (一ジの光線に戻る)                                                                                                    |                                                                                                    |                      |
| 123456                                                                                                    | 6783abc                                                                                                    |                                                                                                    | * * * *                                                                                                    |                                                                                                    |                                                                                                    |                                                                                                    |                                                                                                |              |                                                                                                    |                                                                                                    |                                                                                                    |                      |
| 123456                                                                                                    | 6782abc                                                                                                    |                                                                                                    | ××××                                                                                                    |                                                                                                    |                                                                                                    | -9                                                                                                    |                                                                                                |              | ~ <sup>ln</sup> )                                                                                                    |                                                                                                    |                                                                                                    |                      |
| 123456                                                                                                    | 6781 abc                                                                                                    |                                                                                                    | ****                                                                                                    |                                                                                                    | 一般工一                                                                                                    | -9                                                                                                    |                                                                                                | $\downarrow$ | ¥                                                                                                    |                                                                                                    |                                                                                                    |                      |
| 199454                                                                                                    | 6780                                                                                                    |                                                                                                    | X X X X X                                                                                                    |                                                                                                    | the second second second second second second second second second second second second second second second se                                                                                                    |                                                                                                    |                                                                                                |              |                                                                                                    |                                                                                                    |                                                                                                    |                      |
| 123456                                                                                                    | 6780abc                                                                                                    |                                                                                                    | ××××                                                                                                    |                                                                                                    | AX.L                                                                                                    | -9                                                                                                    | ページの先頭に戻る                                                                                      | $  \rangle$  | 《ますし                                                                                                    | んビジス                                                                                                    | ネスバンキン <u>グ》からユ</u>                                                                                                    | -                    |
| 123456                                                                                                    | 6780abc                                                                                                    |                                                                                                    | ××××                                                                                                    |                                                                                                    | R.L                                                                                                    | -9                                                                                                    | ページの先頭に戻る                                                                                      | $  \rangle$  | 《ますし                                                                                                    | んビジス<br>を取得っ                                                                                                    | ネスバンキング》からユ<br>まるために <b>コーザ</b> 軍                                                                                                  | 新                    |
| 123456<br>Rõ                                                                                                    | 6780abc<br>ユーザ更新の暗                                                                                                    |                                                                                                    | ****                                                                                                    |                                                                                                    | - AX-L                                                                                                    | -9                                                                                                    | ページの先務に戻る                                                                                      |              | 《ますし<br>ザ情報                                                                                                    | んビジス<br>を取得す                                                                                                    | ネスバンキング》からユ<br>するために、ユ <b>ーザ更</b>                                                                                                  | 新                    |
| 123456<br>Rõ                                                                                                    | 6780abc<br>ユーザ更新の暗                                                                                                    |                                                                                                    | ****                                                                                                    |                                                                                                    | BX-K                                                                                                    | - /                                                                                                    | ページの先現に戻る                                                                                      |              | 《ますし<br>ザ情報3<br>の確認                                                                                                    | んビジス<br>を取得す<br><mark>へ</mark> ボタ:                                                                                                    | ネスバンキング》からユ<br>するために、 <mark>ユーザ更</mark><br>ンをクリックしてください                                                                            | 新                    |
| 123456<br>Ro                                                                                                    | 6780abc<br>ユーザ更新の暗                                                                                                    |                                                                                                    | ××××                                                                                                    |                                                                                                    | 85.4                                                                                                    |                                                                                                    | ページの先輩に戻る                                                                                      |              | 《ますし<br>ザ情報る<br><mark>の確認</mark>                                                                                                    | んビジ<br>を取得す<br><mark>へ</mark> ボタ:                                                                                                    | トスバンキング》からユ<br>するために、 <mark>ユーザ更</mark><br>ンをクリックしてください                                                                            | <u>新</u>             |
| 123456<br>Rð                                                                                                    | 6780abc<br>ユーザ更新の暗                                                                                                    |                                                                                                    | ****                                                                                                    |                                                                                                    | 115.4                                                                                                    |                                                                                                    | ページの先際に戻る                                                                                      |              | 《ますし<br>ザ情報<br>の確認                                                                                                    | んビジ <sup>ス</sup> を取得す<br>へ<br>ボタ:                                                                                                    | ドスバンキング》からユ<br>するために、 <mark>ユーザ更</mark><br>ンをクリックしてください                                                                            | 新<br>\。              |
| 123456<br>Rð                                                                                                    | 6780abc<br>ユーザ更新の暗                                                                                                    |                                                                                                    | ****                                                                                                    |                                                                                                    | R.L                                                                                                    |                                                                                                    | <u>ページの先晩に戻る</u>                                                                               | _            | 《ますし。<br>ザ情報<br>の確認                                                                                                    | んビジ <sup>ス</sup> を取得す<br>を取得す<br>へボタ:                                                                                                    | ネスバンキング》からユ<br>するために、 <mark>ユーザ更</mark><br>ンをクリックしてください                                                                            | <u>新</u><br>\。       |
| 123456<br>Ro                                                                                                    | 6780.abc<br>ユーザ更新の暗                                                                                                    | E^                                                                                                    |                                                                                                    |                                                                                                    |                                                                                                    |                                                                                                    | <u>ページの先晩に戻る</u>                                                                               |              | 《ますし<br>ザ情報<br>の確認                                                                                                    | んビジ<br>を取得す<br><mark>へ</mark> ボタ:                                                                                                    | ネスバンキング》からユ<br>するために、 <mark>ユーザ更</mark><br>ンをクリックしてください                                                                            | .—<br><u>新</u><br>\。 |
| 123456<br>Ro                                                                                                    | 6780.abc<br>ユーザ更新の端                                                                                                    | E^                                                                                                    |                                                                                                    |                                                                                                    |                                                                                                    |                                                                                                    | <u>ページの洗除: (23</u>                                                                             |              | 《ますし<br>ザ情報<br>の確認                                                                                                    | んビジ <sup>ス</sup><br>を取得す<br>へボタ:                                                                                                    | ネスバンキング》からユ<br>するために、 <mark>ユーザ更</mark><br>ンをクリックしてください                                                                            | <u>新</u><br>`。       |
| 123456<br>Ro                                                                                                    | 6780.abc<br>ユーザ更新の暗                                                                                                    | 121                                                                                                    | ××××                                                                                                    | }                                                                                                    |                                                                                                    |                                                                                                    | <u>ページの洗除: 図3</u>                                                                              |              | 《ますし』<br>ザ情報る<br><mark>の確認</mark>                                                                                                    | んビジ <sup>ス</sup> を取得す                                                                                                    | ネスバンキング》からユ<br>するために、 <mark>ユーザ更</mark><br>ンをクリックしてください                                                                            | 新<br>`。              |
| 123450                                                                                                    | 6780abc<br><u>2-5更新的暗</u>                                                                                                    |                                                                                                    | ××××                                                                                                    |                                                                                                    |                                                                                                    |                                                                                                    | <u>ページの先職: 置み</u>                                                                              |              | 《ますし』<br>ザ情報3<br><mark>の確認</mark>                                                                                                    | んビジ <sup>ス</sup> を取得す                                                                                                    | <sup></sup> ネスバンキング》からユ<br>するために、 <mark>ユーザ更</mark><br>ンをクリックしてください                                                                | <u>新</u><br>`。       |
| 123450<br>Ro (                                                                                                    | <u>ユーザ更新の単</u><br>ユ <b>ーザ</b> で作                                                                                                    | ■■■■■■■■■■■■■■■■■■■■■■■■■■■■■■■■■■■■■■                                                                                                    | 確認画面                                                                                                    | ā                                                                                                    | 8.4                                                                                                    |                                                                                                    | <u>ページの先陳: 読み</u>                                                                              |              | 《ますし、<br>ザ情報?<br>の確認                                                                                                    | んビジ<br>を取得す<br>へ<br>ボタ:                                                                                                    | ネスバンキング》からユ<br>するために、 <u>ユーザ更</u><br>ンをクリックしてください                                                                                  | . <mark>一新</mark> 、。 |
| <ul> <li>123456</li> <li>Ro</li> <li>4.</li> <li>益田信厚</li> </ul>                                                                                                    | 2- <b>5 東 K の W</b><br>ユーザ 作<br>用組合                                                                                                    | ■                                                                                                    | 確認画面                                                                                                    | ā                                                                                                    |                                                                                                    |                                                                                                    | <u>ページの先際: 読み</u><br>でんざい花子・ログインキ                                                              |              | 《ますし、<br>ザ情報?<br>の確認<br>《ますし                                                                                                    | んビジ<br>を取得す<br>ヘボタ:<br>んビジ                                                                                                    | ネスバンキング》からユ<br>するために、ユーザ更<br>ンをクリックしてください<br>ネスバンキング》のユ                                                                            | .一 <u>新</u> 、。       |
| <ul> <li>123456</li> <li>Ro</li> <li>4.</li> <li>益田信町</li> <li>でんる</li> </ul>                                                                                                    | <sup>2-サ更新の頃</sup><br>ユーザ情<br><sup>用組合</sup> さいネットサ                                                                                                    | ■●●●●●●●●●●●●●●●●●●●●●●●●●●●●●●●●●●●●                                                                                                    | 確認画面                                                                                                    | ā                                                                                                    |                                                                                                    | 7<br>法人社<br>条状接触                                                                                                    | ページの先際: 置3<br>でんだい花子:0万小2年<br>8へ戻2<br>9.705/0115:0000                                          |              | 《ますし、<br>ザ情報?<br>の確認<br>《ますし                                                                                                    | んビジジンを取得す。<br>を取得す。<br>がタニージ いの 反応 いいの しん ビット・                                                                                                    | ネスバンキング》からユ<br>するために、ユーザ更<br>ンをクリックしてください<br>ネスバンキング》のユ<br>を確認! ます                                                                 |                      |
| <ul> <li>123456</li> <li>R6</li> <li>4.</li> <li>益田信序</li> <li>でんる</li> <li>トッフ</li> </ul>                                                                                                    | 2-5天前の頃<br>ユーザ情<br>用組合<br>さいネットサ<br>( 森山坂南氏会                                                                                                    | ■<br>春報更新<br>→ービス                                                                                                    | 確認画面                                                                                                    | <u>(</u> )                                                                                                    | - 10<br>                                                                                                    | ッ<br>法人<br>派が特性日<br>その意識家                                                                                                    | ページの先際: 置き<br>でんをい花子: ログイン4<br>8へ戻る<br>ログアウト<br>4: 2009/05/01 15:0000<br>谷理家商                  |              | 《ますし、<br>ザ情報?<br>の確認<br>《ますし<br>ザ情報                                                                                                    | んビジジン<br>を取得す                                                                                                    | ネスバンキング》からユ<br>するために、ユ <b>ーザ更</b><br>ンをクリックしてください<br>ネスバンキング》のユ<br>を確認します。                                                         |                      |
| ▲ 123456<br>R●<br>4.<br>益田信馬<br>でんて<br>たって                                                                                                    | 2-52 Ko al<br>2-52 Ko al<br>日組合<br>さいネットサ<br>(株価価格医会<br>作)原展E会 取()                                                                                                    | ■<br>春報更新<br>ービス<br>「毎年発生話求<br>● 二〇〇〇〇〇〇〇〇〇〇〇〇〇〇〇〇〇〇〇〇〇〇〇〇〇〇〇〇〇〇〇〇〇〇〇〇                                                                                                    | 確認画面                                                                                                    | 1<br>1<br>1<br>1<br>1<br>1<br>1<br>1                                                                                                    | - 11-2<br>建筑中込                                                                                                    | 7<br>法人社<br>最終時代日<br>来記書の5<br>来記書の5                                                                                                    | ページの先際: 置む<br>でんをい花子・ログインキ<br>BA広び<br>ログアウト<br>為: 2009/05/01 15:00 00<br>行煙業高                  |              | 《ますし<br>ザ情報<br>の確認<br>《ますし<br>ザ情報                                                                                                    | んビジョ<br>を取得す<br>ボタニ<br>んビジ 映                                                                                                    | ネスバンキング》からユ<br>するために、ユ <b>ーザ更</b><br>ンをクリックしてください<br>ネスバンキング》のユ<br>を確認します。                                                         | . <mark>新</mark> 、。  |
| ▲ 1224560<br><b>床る</b> (<br>本田信用<br>でんて<br>トッフ                                                                                                    | 2-52所の編<br>ユーザ作<br>用組合<br>さいネットサ<br>( 保着俗版版会<br>)20月期度(会 取2)                                                                                                    | ■<br>青報更新<br>→-ビス<br>M電源1編本<br>HEI BURDER                                                                                                    | A A A A A A A A A A A A A A A A A A A                                                                                                    | 1<br>1<br>1<br>1<br>1<br>1<br>1<br>1<br>1<br>1<br>1<br>1<br>1<br>1<br>1<br>1<br>1<br>1<br>1                                                                                                    | 11.1<br>()<br>()<br>()<br>()<br>()<br>()<br>()<br>()<br>()<br>()<br>()<br>()<br>()                                                                                                    | 7<br>1人氏<br>単日1日<br>末 話参の5                                                                                                    | <u>ページの先際: 置改</u><br>でんだい花子-0万小/→<br>BA広3<br><u>0万アウト</u><br>者: 2009/05/01 15:00 00<br>管理業務    |              | 《ますし、<br>ザ情報?<br>の確認<br>《ますし<br>ザ情報                                                                                                    | んビジョ<br>を取得す<br>ボタニ<br>んビジ 映                                                                                                    | ネスバンキング》からユ<br>するために、ユ <b>ーザ更</b><br>ンをクリックしてください<br>ネスバンキング》のユ<br>を確認します。                                                         |                      |
| 122456<br>展る<br>4.<br>益田信馬<br>でんる<br>トップ<br>原題金<br>「精栄更新                                                                                                    | 2-5天前の頃<br>ユーザ作<br>用組合<br>さいネットサ<br>」<br>(A名仏福氏会<br>政力)<br>(A名仏福氏会<br>政力)                                                                                                    | ■<br>青報更新<br>ービス<br>▲<br>▲<br>▲<br>▲<br>▲<br>▲<br>▲<br>▲<br>▲<br>▲<br>▲<br>▲<br>▲                                                                                                    |                                                                                                    | □<br>【編 - 新選求<br>2 - 外別指型対                                                                                                    | 111<br>这中发                                                                                                    | 3<br>法/<br>最初称行日<br>(                                                                                                    | ページの先際: 置込<br>でんだい花子-ログイン中<br>BA広び ログアクト<br>日:2009/05/01 15:00:00<br>行きまた<br>SORKUKI 41:02     |              | 《ますし、<br>ザ情報<br>の確認<br>《ますし<br>ザ情報<br>ユーザ<br>夏                                                                                                    | んビマス (1) (1) (1) (1) (1) (1) (1) (1) (1) (1)                                                                                                    | ネスバンキング》からユ<br>するために、ユ <b>ーザ更</b><br>ンをクリックしてください<br>ネスバンキング》のユ<br>を確認します。<br>実行をすることで、追加                                          |                      |
| ▲<br>122456                                                                                                    | 2-5天新の頃<br>ユーザ*情<br>用組合<br>さいネットガ<br>(編集編編集<br>時代編編)<br>本記<br>(編集編編集)<br>本記<br>(新集編)<br>(新集編)<br>(<br>(<br>(<br>(<br>(<br>(<br>(<br>(<br>(<br>(<br>(<br>(<br>(                                                                                                    | 間へ<br>青報更新<br>→-ビス<br>(編集24話来<br>世辺 第2015日<br>● 変版内                                                                                                    | ××××<br>確認画匠<br>(#■III # 1115 ±<br>1 9用生生115 ±                                                                                                    | □<br>(保電-板画:R<br>ユーザ油指型:1<br>(● ユーザ系                                                                                                    | <b>就汉中</b> 赵<br>[16元7]                                                                                                    | 3<br>法人]<br>条时种日<br>来 <b>新教の</b> 子<br>【<br>天<br>【<br>来<br>新教                                                                                                    | ページの先際: 置ひ<br>でんだい花子-ログイン中<br>Bへ広る Bグアウト<br>日: 2009/05/01 15:00:00<br>行きまた<br>SORKUKI 41:02    |              | 《ますし、<br>「<br>「<br>す<br>す<br>す<br>す<br>て<br>し<br>の<br>確認<br>の<br>確認<br>の<br>で<br>で<br>る<br>ユー<br>の<br>る<br>ユー<br>の<br>る                                                                                                    | んビマン しん の                                                                                                    | ネスバンキング》からユ<br>するために、ユーザ更<br>ンをクリックしてください<br>ネスバンキング》のユ<br>を確認します。<br>実行をすることで、追加<br>Iストです。                                        |                      |
| 4.<br>4.<br>4.<br>4.<br>4.<br>4.<br>5.<br>5.<br>5.<br>5.<br>5.<br>5.<br>5.<br>5.<br>5.<br>5                                                                                                    | 2-5更新の頃<br>ユーザ作<br>用組合<br>さいネットガ<br>」<br><u>休希信報販会</u><br>助行 <u>開展日会</u> 取215<br>所確認<br>所能を確認                                                                                                    | 間へ<br>青報更新<br>→-ビス<br>(編集24話求<br>世辺 152155日<br>◆ 変版内                                                                                                    | ××××<br>確認画匠<br>(#■III # #III # #<br>1 9用#11 #E #                                                                                                    | □<br>(俳句-板画:R<br>ユーザ油指型:1<br>④ ユーザ系                                                                                                    | - 112<br>                                                                                                    | 3<br>法八<br>泉村神田<br>東<br>東<br>武<br>康<br>の<br>東<br>武                                                                                                    | ページの先際: 置ひ<br>でんだい花子-ログイン中<br>Bへ広る Bグアウト<br>4:2009/05/01 15:00:00<br>行きまた<br>SORKUKI 41:02     |              | 《 ま 情報<br>の確認<br>す 情報<br>す 報<br>ー つ る 容 あ                                                                                                    | んをすく しんの してい しんの しん の しん の しん の しん しん しん しん しん しん しん しん しん しん しん しん しん                                                                                                    | ネスバンキング》からユ<br>するために、ユーザ更<br>ンをクリックしてください<br>ネスバンキング》のユ<br>を確認します。<br>実行をすることで、追加<br>にたです。                                         |                      |
| 4.<br>益田信<br>「<br>たってんで<br>たって<br>かで<br>かで<br>たって<br>かで<br>たって<br>ので<br>んで<br>ので<br>んで<br>ので<br>んで<br>ので<br>んで<br>ので<br>んで<br>ので<br>んで<br>ので<br>んで<br>ので<br>んで<br>ので<br>んで<br>ので<br>んで<br>ので<br>んで<br>ので<br>んで<br>ので<br>んで<br>ので<br>んで<br>ので<br>んで<br>ので<br>し<br>ので<br>んで<br>ので<br>し<br>ので<br>んで<br>ので<br>し<br>ので<br>し<br>の<br>の<br>の<br>の<br>の<br>の<br>の<br>の<br>の<br>の<br>の<br>の<br>の                                                                                                    | ユーザで<br>ローザだ<br>用組合<br>さいネットサ<br>所著記<br>ド前を確認<br>・<br>・<br>・<br>・<br>・<br>・<br>・<br>・<br>・<br>・<br>・<br>・<br>・                                                                                                    | 世<br>一<br>ビス<br>前<br>報<br>更<br>新                                                                                                    | xxxx<br>確認画面<br>(##認定語来<br>2 <sup>()用書情報告告</sup>                                                                                                    |                                                                                                    | - 102<br>- 102<br>- 10 | 3<br>法人<br>泉田神行曰<br>ての魚請求                                                                                                    | ページの先際: 置ひ<br>でんだい花子・ログインペ<br>Bへ広る ログアウト<br>4:2009/05/01 15:00:00<br>管理業務<br>SORKUK14102       |              | <ul> <li>(ボーク)</li> <li>(ボーク)</li> <l< td=""><td>んを<br/>を<br/>した<br/>した<br/>した<br/>した<br/>した<br/>した<br/>した<br/>した<br/>した<br/>した</td><td>ネスバンキング》からユ<br/>するために、ユーザ更<br/>ンをクリックしてください<br/>ネスバンキング》のユ<br/>を確認します。<br/>実行をすることで、追加<br/>にたです。<br/>こください。</td><td></td></l<></ul>                                                                          | んを<br>を<br>した<br>した<br>した<br>した<br>した<br>した<br>した<br>した<br>した<br>した                                                                                                    | ネスバンキング》からユ<br>するために、ユーザ更<br>ンをクリックしてください<br>ネスバンキング》のユ<br>を確認します。<br>実行をすることで、追加<br>にたです。<br>こください。                               |                      |
| 1 122456<br>4.<br>立田信<br>でんで<br>たて<br>でんで<br>でんで<br>でんで<br>でんで<br>でんで<br>でんで<br>でんで<br>でんで<br>でんで<br>でんで<br>でんで<br>でんで<br>でんで<br>でんで<br>でんで<br>でんで<br>でんで<br>でんで<br>でんで<br>でんで<br>でんで<br>でんで<br>でんで<br>でんで<br>でんで<br>でんで<br>でんで<br>でんで<br>でんで<br>でんで<br>でんで<br>でんで<br>でんで                                                                                                    | ユーザで転の頃<br>ユーザで転の頃<br>田組合<br>さいネットザ<br>「<br>「「<br>「<br>「<br>「<br>「<br>「<br>「<br>「<br>「<br>「<br>「<br>」<br>(<br>)<br>(<br>)<br>(<br>)<br>(<br>)<br>(<br>)<br>(<br>)<br>(<br>)<br>(<br>)<br>(<br>)<br>(                                                                                                    | 世へ<br>青報更新<br>トービス<br>領袖案生語来<br>世辺 第2016月日<br>・<br>ジェド内<br>・<br>ジェビック<br>この<br>・<br>「<br>の<br>またらま<br>・<br>・<br>ジェビック<br>・<br>・<br>・<br>、<br>ジェビック<br>・<br>・<br>・<br>・<br>・<br>・<br>・<br>・<br>・<br>・<br>・<br>・<br>・ |                                                                                                    |                                                                                                    |                                                                                                    | ッ<br>法人<br>泉好待行日<br>ての他請求                                                                                                    | ページの先際: 置ひ<br>でんだい花子・ログインペ<br>Bへ広る ログアウト<br>日: 2009/05/01 15:00:00<br>管理業務<br>SORKUK14102      |              | <ul> <li>(ボワクローク)</li> <li>(ボワクローク)</li> <li>(ボワクローク)</li> <li>(ボワクローク)</li> <li>(ボワクローク)</li> <li>(ボワクローク)</li> <li>(ボワクローク)</li> <li>(ボワローク)</li> <li>(ボローク)</li> <li>(ボローク)</li></ul>                                                                                                    | んを<br>で<br>んの<br>の<br>し<br>て<br>し<br>で<br>し<br>で<br>し<br>し<br>の<br>し<br>し<br>て<br>し<br>で<br>し<br>で<br>し<br>て<br>し<br>て<br>し<br>こ<br>し<br>て<br>し<br>こ<br>し<br>こ<br>し<br>こ<br>し<br>こ<br>し<br>こ<br>し<br>こ<br>し<br>こ<br>し<br>こ<br>し<br>こ<br>し<br>こ<br>し<br>こ<br>し<br>こ<br>し<br>こ<br>こ<br>こ<br>こ<br>こ<br>こ<br>こ<br>こ<br>こ<br>こ<br>こ<br>こ<br>こ | ネスバンキング》からユ<br>するために、ユ <b>ーザ更</b><br>ンをクリックしてください<br>ネスバンキング》のユ・<br>を確認します。<br>実行をすることで、追加<br>にたです。<br>こください。                      |                      |
| 4.<br>益田信<br>「<br>た<br>マ<br>ん<br>で<br>ん<br>で<br>ん<br>て<br>ん<br>で<br>ん<br>で<br>こ<br>っ<br>た<br>こ<br>で<br>か<br>ん<br>で<br>つ<br>た<br>こ<br>で<br>ろ<br>で<br>こ<br>っ<br>で<br>つ<br>し<br>こ<br>で<br>つ<br>た<br>こ<br>で<br>ん<br>て<br>つ<br>て<br>ん<br>て<br>つ<br>て<br>し<br>て<br>ん<br>て<br>つ<br>て<br>し<br>て<br>し<br>つ<br>し<br>て<br>し<br>つ<br>し<br>て<br>つ<br>し<br>つ<br>て<br>つ<br>し<br>つ<br>し<br>つ<br>し<br>つ<br>し<br>つ<br>し<br>つ<br>し<br>つ<br>し<br>つ<br>し<br>つ<br>し<br>つ<br>し<br>つ<br>し<br>つ<br>し<br>つ<br>し<br>つ<br>し<br>つ<br>し<br>つ<br>し<br>つ<br>し<br>つ<br>し<br>つ<br>し<br>つ<br>つ<br>つ<br>つ<br>つ<br>し<br>つ<br>つ<br>つ<br>つ<br>つ<br>つ<br>つ<br>つ<br>つ<br>つ<br>つ<br>つ<br>つ                                                                                                    | ユーザ更新の報<br>ユーザ更新の報<br>田組合<br>さいネットザ<br>協会協権服金<br>達の周期経会 取引換<br>所能を確認<br>・<br>・<br>・<br>は、<br>・<br>、<br>・<br>、<br>、<br>、<br>、<br>、<br>、<br>、<br>、<br>、<br>、<br>、<br>、<br>、                                                                                                    | 世へ<br>青報更新<br>トービス<br>創業生活ま<br>してださい。<br>外の文字が含まれてに<br>、 現空外のメールアド                                                                                                    |                                                                                                    | (損価一板請求)       ユーザム指空道       (単 ユーザ夏)       事。安更を行ってください                                                                                                    | ·<br>建筑中込<br>(以,                                                                                                    | ッ<br>法人<br>泉田神行日<br>天の他話来                                                                                                    | ページの先際: 置な<br>でんだい花子・ログインペ<br>8へ戻る ログアウト<br>9:2009/05/01 15:00:00<br>管理業務<br>SORKUKI 41:02     |              | <ul> <li>(ますし、</li> <li>(ます情報)</li> <li>(まず情報)</li> <li>(まず情報)</li> <li>(まず情報)</li> <li>(まず情報)</li> <li>(ますす報)</li> <li>(ますす報)</li> <li>(ますする)</li> <li>(ますする)</li></ul>                                                                                                    | んを<br>で<br>んの<br>の<br>して<br>新<br>の<br>して<br>の<br>して<br>の<br>して<br>の<br>して<br>して<br>して<br>して<br>して<br>して<br>して<br>して<br>して<br>して                                                                                                    | ネスバンキング》からユ<br>するために、ユ <b>ーザ更</b><br>ンをクリックしてください<br>ネスバンキング》のユ・<br>を確認します。<br>実行をすることで、追加<br>にたです。<br>こください。                      |                      |
| 4.<br>益田信<br>「<br>た<br>27<br>「<br>市<br>報<br>28<br>122450<br>4.<br>・<br>で<br>ん<br>で<br>ん<br>で<br>か<br>し<br>て<br>の<br>て<br>つ<br>ー<br>、<br>で<br>ん<br>で<br>か<br>し<br>て<br>つ<br>ー<br>ん<br>で<br>か<br>て<br>つ<br>ー<br>ん<br>で<br>か<br>て<br>つ<br>ー<br>ん<br>で<br>つ<br>て<br>つ<br>ー<br>ん<br>で<br>か<br>て<br>つ<br>ー<br>ん<br>で<br>か<br>て<br>つ<br>ー<br>ん<br>で<br>か<br>て<br>つ<br>ー<br>ん<br>で<br>か<br>つ<br>一<br>で<br>つ<br>ー<br>ん<br>で<br>か<br>て<br>つ<br>ー<br>ん<br>で<br>か<br>の<br>て<br>つ<br>ー<br>ん<br>で<br>か<br>の<br>て<br>つ<br>ー<br>ん<br>で<br>か<br>つ<br>の<br>で<br>つ<br>ー<br>、<br>つ<br>が<br>の<br>て<br>つ<br>一<br>で<br>つ<br>ー<br>て<br>つ<br>一<br>で<br>つ<br>ー<br>て<br>つ<br>一<br>で<br>つ<br>ー<br>て<br>つ<br>ー<br>て<br>つ<br>ー<br>て<br>つ<br>ー<br>て<br>つ<br>ー<br>て<br>つ<br>ー<br>て<br>つ<br>一<br>の<br>つ<br>て<br>つ<br>ー<br>て<br>つ<br>一<br>つ<br>し<br>て<br>つ<br>て<br>つ<br>て<br>つ<br>て<br>つ<br>て<br>つ<br>て<br>つ<br>て<br>つ<br>て<br>つ<br>て<br>つ<br>つ<br>て<br>つ<br>て<br>つ<br>て<br>つ<br>ー<br>つ<br>て<br>つ<br>て<br>つ<br>つ<br>て<br>つ<br>つ<br>つ<br>つ<br>つ<br>つ<br>つ<br>つ<br>つ<br>つ<br>つ<br>つ<br>つ                                                                                                    | ユーザで<br>田組合<br>さいネットザ<br>「<br>休報を確認<br>ド前を確認<br>・<br>「<br>は13月以日会 N2は<br>「<br>休報を<br>した。<br>「<br>なのたいたい、<br>いた。<br>、<br>、<br>たい<br>、<br>、<br>、<br>、<br>、<br>、<br>、<br>、<br>、<br>、<br>、<br>、<br>、                                                                                                    | 世々<br>手報更新<br>レービス<br>(A電気生活ま<br>生まえ、<br>なる研究でださい、<br>外の文字が含まれてに<br>、 現空外のメールワイ<br>ユーザ4                                                                                                    | ××××<br>確認面面<br>(体電波波速来<br>1 10用また短生<br>2 10用また短生<br>2 2 10用また短生<br>2 2 2 →                                                                                                    | <ul> <li> <b>(株価−板詰水</b></li></ul>                                                                                                    |                                                                                                    | <u>法</u> 入<br>泉秋神行日<br>ての動語求<br>メーホアドレ                                                                                                    | ページの先際: 置な<br>でんだい花子・ログインペ<br>BA/広る ログアクト<br>日: 2009/05/01 15:00:00<br>管理業務<br>SORKUKI 41:02   |              | <ul> <li>(ますし、<br/>ザ情報?)</li> <li>の確認</li> <li>くま情報</li> <li>・・・・・・・・・・・・・・・・・・・・・・・・・・・・・・・・・・・・</li></ul>                                                                                                    | んをてく しんの してい しんの してい しんの しん の こう うちょう しん の こう 新 切して ひまい しょう ひょう ひょう ひょう ひょう ひょう ひょう ひょう ひょう ひょう ひ                                                                                                    | ネスバンキング》からユ<br>するために、ユーザ更<br>ンをクリックしてください<br>ネスバンキング》のユ<br>を確認します。<br>実行をすることで、追加<br>ストです。<br>ください。                                |                      |
| 4.<br>お田(年)<br>なんな<br>たってんな<br>たってんな<br>たってんな<br>たってんな<br>たってんな<br>でんな<br>でんな<br>でんな<br>でんな<br>でんな<br>でんな<br>でんな<br>で                                                                                                    | 2-5天新の頃<br>2-5天新の頃<br>ユーザ作<br>用組合<br>さいネットサ<br>体積格毎年年金<br>たけ現居医金 取引<br>新宿記<br>新宿記<br>新宿記<br>本<br>ができい。<br>たり<br>スーレザに<br>「<br>「<br>「<br>「<br>「<br>」<br>」<br>、<br>、<br>、<br>、<br>、<br>、<br>、<br>、<br>、<br>、<br>、<br>、<br>、                                                                                                    | 世<br>本<br>数<br>更<br>新<br>本<br>数<br>で<br>ま<br>ま<br>ま<br>ま<br>ま<br>ま<br>ま<br>ま<br>ま<br>ま<br>ま<br>ま<br>ま                                                                                                    | xxxx<br>確認画在<br>(#電話:#<br>(#電話:#<br>(* )<br>(* )<br>(* )<br>(* )<br>(* )<br>(* )<br>(* )<br>(* )                                                                                                    | 【     【     【     【     【     【     【     【     【     【     【     【     【     【     【     【     【     】     【     】     【     】     【     】     【     】     【     】     【     】     【     】     【     】     】     【     】     】     【     】     】     【     】     】     【     】     】     【     】     】     【     】     】     【     】     】     【     】     】     【     】     】     】     】     】     】     】     】     【     】     】     】     【     】     】     】     】     】     】     】     】     】     】     【     】     】     】     】     】     】     【     】     】     】     【     】     】     】     】     【     】     】     】     】     】     】     【     】     】     】     】     】     】     】     】     】     】     】     】     】     】     】     】     】     】     】     】     】     】     】     】     】     】     】     】     】     】     】     】     】     】     】     】     】     】     】     】     】     】     】     】     】     】     】     】     】     】     】     】     】     】     】     】     】     】     【     】     】     】     】     】     】     】     】     】     】     】     】     】     】     】     】     】     】     】     】     】     】     】     】     】     】     】     】     】     】     】     】     】     】     】     】     】     】     】     】     】     】     】     】     】     】     】     】     】     】     】     】     】     】     】     】     】     】     】     】     】     】     】     】     】     】     】     】     】     】     】     】     】     】     】     】     】     】     】     】     】     】     】     】     】     】     】     】     】     】     】     】     】     】     】     】     】     】     】     】     】     】     】     】     】     】     】     】     】     】     】     】     】     】     】     】     】     】     】     】     】     】     】     】     】     】     】     】     】     】     】     】     】     】     】     】     】     】     】     】     】     】     】     】     】     】     】     】     】     】     】     】     】     】     】     】     】     】     】     】     】     】     】     】     】     】     】     】     】     】     】     】     】     】 | · · · · · · · · · · · · · · · · · · ·                                                                                                    | <u>法へ</u><br>泉村村日<br>ての意語来<br>メールアドレ<br>29docf(×、)                                                                                                    |                                                                                                |              | <ul> <li>(ますれる)</li> <li>(まず情報)</li> <li>(まず情報)</li> <li>(まず情報)</li> <li>(まず情報)</li> <li>(まず情報)</li> <li>(まずす報報)</li> <li>(まずすの確認)</li> <li>(まずのです)</li> <li>(まずのです)</li> <li>(まずののです)</li> <li>(まずのです)</li> <li>(まずので)</li> <li< td=""><td>んを<br/>を<br/>して<br/>して<br/>して<br/>して<br/>して<br/>して<br/>して<br/>して<br/>して<br/>して</td><td>ネスバンキング》からユ<br/>するために、ユーザ更<br/>ンをクリックしてください<br/>ネスバンキング》のユー<br/>を確認します。<br/>実行をすることで、追加<br/>ストです。<br/>ください。<br/>パスワード《8 桁~<br/>スキンサて入力」 アノキ</td><td></td></li<></ul> | んを<br>を<br>して<br>して<br>して<br>して<br>して<br>して<br>して<br>して<br>して<br>して                                                                                                    | ネスバンキング》からユ<br>するために、ユーザ更<br>ンをクリックしてください<br>ネスバンキング》のユー<br>を確認します。<br>実行をすることで、追加<br>ストです。<br>ください。<br>パスワード《8 桁~<br>スキンサて入力」 アノキ |                      |
| 4. 122450<br>(122450<br>(122450)<br>(12250)<br>(12250) | ユーザ作<br>用組合<br>さいネットザ<br>は1月月日会<br>たいネットザ<br>は1月月日会和<br>「新校場路日会」<br>がほう<br>「日本がである」<br>に、<br>たいであい。<br>日本のであいたい。<br>日本のであいたい。<br>日本のでありたい。<br>日本のであいたい。<br>日本のであいたい。<br>日本のであいたい。<br>日本のであいたい。<br>日本のであいたい。<br>日本のであいたい。<br>日本のであいたい。<br>日本のであいたい。<br>日本のであいたい。<br>日本のであいたい。<br>日本のであいたい。<br>日本のであいたい。<br>日本のであいたい。<br>日本のであいたい。<br>日本のでありたい。<br>日本のであいたい。<br>日本のでありたい。<br>日本のであいたい。<br>日本のであいたい。<br>日本のであいたい。<br>日本のであいたい。<br>日本のであいたい。<br>日本のでありたい。<br>日本のでありたい。<br>日本のであいたい。<br>日本のであいたい。<br>日本のであいたい。<br>日本のであいたい。<br>日本のでありたい。<br>日本のでありたい。<br>日本のでする<br>日本のでありたい。<br>日本のでする<br>日本のでする<br>日本のでの<br>日本のでのでのです。<br>日本のでする<br>日本のでのでありたい。<br>日本のでのでのでの<br>日本のでのでのでの<br>日本のでのでのでの<br>日本のでのでのでのでの<br>日本のでのでのでの<br>日本のでのでの<br>日本のでの<br>日本のでの<br>日本のでのでの<br>日本のでの<br>日本ので | 世々<br>手報更新<br>レービス<br>(編集発生語来<br>生まえ)<br>シンデー<br>(の変形内<br>ままえ)<br>シンデー<br>(の変形内<br>この文学が含まれてい<br>、現空外のメールの「<br>ユーザ4<br>でんだい花子<br>でんだい太郎                                                                             | ××××<br>確認画在                                                                                                    |                                                                                                    | 武工     「新文中込     「     「     「     「     「     「     「     「     「     「     「     」     「     」     「     」     「     」     「     」     」     」     」     」     」     」     」     」     」     」     」     」     」     」     」     」     」     」     」     」     」     」     」     」     」     」     」     」     」     」     」     」     」     」     」     」     」     」     」     」     」     」     」     」     」     」     」     」     」     』     二     二      二     二      二     二     二     二     二     二     二     二     二     二     二     二     二     二     二     二     二     二     二     二     二     二     二     二     二     二     二     二     二     二     二     二     二     二     二     二     二     二     二                                                                                                    | <u>法人</u><br>単い時で日<br><b>その意語来</b>                                                                                                    | ページの先際: 読み<br>でんだい花子・Dグイン4<br>BA 広る Dグアウト<br>3: 2009/05/01 15:0000<br>管理業前<br>SCRKUK14102      |              | <ul> <li>(ますれる)</li> <li>(まず情報認知道)</li> <li>(まず情報の確認)</li> <li>(まず情報)</li> <li>(まず情報)</li> <li>(すす報報)</li> <li>(すずれ)</li> <li>(すずれ)</li></ul>                                                                                                    | んを<br>な<br>し<br>で<br>し<br>し<br>の<br>し<br>し<br>て<br>し<br>し<br>て<br>し<br>し<br>し<br>し<br>し<br>し<br>し<br>し<br>し<br>し<br>し<br>し<br>し                                                                                                    | ネスバンキング》からユ<br>するために、ユーザ更<br>ンをクリックしてください<br>ネスバンキング》のユー<br>を確認します。<br>実行をすることで、追加<br>ストです。<br>ください。<br>パスワード《8 桁~<br>れてくた         | - 新、。<br>            |
| 4.<br>益田信<br>でんで<br>たって<br>「情報更新<br>① 芝ド<br>「「「「「「」」<br>二<br>二<br>二<br>「「」」<br>二<br>二<br>二<br>二<br>二<br>二<br>二<br>二<br>二<br>二<br>二<br>二<br>二                                                                                                    | 2-サ更新の頃<br>2-サ更新の頃<br>コーザ作<br>用組合<br>さいネットサ<br>(久者も希照を<br>だの見思を全、取り<br>が確認<br>「新聞を確認<br>「新聞を確認<br>」<br>・<br>、<br>、<br>、<br>、<br>、<br>、<br>、<br>、<br>、<br>、<br>、<br>、<br>、                                                                                                    |                                                                                                    | ××××<br>在記画正<br>保電課題表示<br>2 10用単体形の学<br>ゆた電理<br>マスタ<br>一般<br>マスタ<br>一般<br>マスタ<br>一般                                                                                                    |                                                                                                    |                                                                                                    | <u>法人</u><br>単行行日<br><b>その意語来</b>                                                                                                    | ページの先際: 読み<br>でんだい花子:0万/204<br>BAIRS2 0万アウト<br>第12009/05/01150000<br>管理業務<br>SORKUKI4102       |              | <ul> <li>(ま情報)</li> <li>(ま情報)</li> <li>(まず情報)</li> <li>(まず情報)</li> <li>(まず情報)</li> <li>(すす報)</li> <li>(すす報)</li> <li>(すずす)</li> <li>(すずす)<!--</td--><td>んを<br/>く<br/>し<br/>し<br/>し<br/>し<br/>の<br/>し<br/>し<br/>し<br/>し<br/>し<br/>し<br/>し<br/>し<br/>し<br/>し<br/>し<br/>し<br/>し</td><td>ネスバンキング》からユ<br/>するために、ユーザ更<br/>ンをクリックしてください<br/>ネスバンキング》のユー<br/>を確認します。<br/>実行をすることで、追加<br/>ストです。<br/>てください。<br/>パスワード《8 桁~<br/>れてくた</td><td></td></li></ul>                            | んを<br>く<br>し<br>し<br>し<br>し<br>の<br>し<br>し<br>し<br>し<br>し<br>し<br>し<br>し<br>し<br>し<br>し<br>し<br>し                                                                                                    | ネスバンキング》からユ<br>するために、ユーザ更<br>ンをクリックしてください<br>ネスバンキング》のユー<br>を確認します。<br>実行をすることで、追加<br>ストです。<br>てください。<br>パスワード《8 桁~<br>れてくた        |                      |
| 4.<br>森田信<br>でんな<br>でんな<br>「時間文<br>「「「「「「」」」」<br>「「「」」」<br>「」」<br>「」」<br>「」」<br>「」                                                                                                    | ユーザ作<br>用組合<br>さいネットサ<br>けの原型医会 R245<br>所確認<br>ド前を増肥 →<br>ゲイズのであったい、<br>の<br>がたい、<br>()が表示されている場合<br>ストリアシロ<br>:<br>:<br>:<br>:<br>:<br>:<br>:<br>:<br>:<br>:<br>:<br>:                                                                                                    |                                                                                                    | ××××<br>在<br>記<br>面<br>で<br>(編<br>電<br>定<br>二<br>の<br>一<br>に<br>マ<br>スタ<br>一<br>総<br>、<br>マ<br>スタ<br>一<br>総<br>、<br>、<br>、<br>、<br>、<br>、<br>、<br>、<br>、<br>、<br>、<br>、<br>、                                                                                                    |                                                                                                    |                                                                                                    | 派<br>小<br>市<br>大<br>小<br>子<br>小<br>子<br>の<br>一<br>よ<br>一<br>よ<br>一<br>よ<br>一<br>よ<br>一<br>よ<br>一<br>よ<br>一<br>よ<br>一<br>、<br>一<br>、<br>一<br>、<br>一<br>、<br>一<br>、<br>一<br>、<br>一<br>、<br>一<br>、<br>一<br>、<br>一<br>、<br>一<br>、<br>一<br>、<br>一<br>、<br>一<br>、<br>一<br>、<br>、<br>、<br>、<br>、<br>、<br>、<br>、<br>、<br>、<br>、<br>、<br>、 | ページの先際: 置為<br>でんだい花子: Dグイン4<br>BA EG3 Dグアウト<br>為: 2009/05/01 15:00:00<br>管理業務<br>SORKUKI 41:02 |              | 《<br>ず<br>情<br>確<br>認<br>で<br>、<br>、<br>、<br>、<br>、<br>、<br>、<br>、<br>、<br>、<br>、<br>、<br>、                                                                                                    | んを<br>く<br>し<br>し<br>んの<br>し<br>し<br>し<br>し<br>し<br>し<br>し<br>し<br>し<br>し<br>し<br>し<br>し                                                                                                    | ネスバンキング》からユ<br>するために、ユーザ更<br>ンをクリックしてください<br>ネスバンキング》のユー<br>を確認します。<br>実行をすることで、追加<br>ストです。<br>ください。<br>パスワード《8 桁~<br>れてくた         |                      |
| 4.<br>益田信:<br>でんて<br>たって<br>う 変に<br>一切のでして<br>一切のでして<br>一切ののでして<br>一切ののでして<br>一切ののでして<br>している<br>でんて<br>でんて<br>でんて<br>でんて<br>している<br>でんて<br>している<br>でんて<br>している<br>でんて<br>している<br>でんて<br>している<br>でんて<br>でんて<br>でんて<br>でんて<br>でんて<br>でんて<br>でんて<br>でんて                                                                                                    | ユーザで<br>「<br>田組合<br>さいネットザ<br>(福祉福岡会<br>さいネットザ<br>(福祉福岡会<br>たけた思想会、 R2は<br>新雄記<br>・<br>・<br>・<br>・<br>・<br>・<br>・<br>・<br>・<br>・<br>・<br>・<br>・                                                                                                    | 世へ<br>手報更新<br>トービス<br>保健死生活水<br>たまれ、<br>の更新内<br>、<br>がの学校信息れて<br>に、<br>規定分のメールアド<br>、<br>加定分のメールアド<br>、<br>、<br>加定分のメールアド<br>、<br>、<br>、<br>、<br>、<br>、<br>、<br>、<br>、<br>、<br>、<br>、<br>、                          | ××××<br>在在認面面<br>保細度度度高水<br>2 10月まま料5552<br>3<br>5<br>- 秋<br>- 秋<br>- 秋                                                                                                    |                                                                                                    |                                                                                                    | <u>まん</u><br>最終時日日<br><b>その取話:</b> 来<br><b>メールアドレ</b><br>登場会伝(×、)<br>登場のsabani.co.p<br>母densabani.co.p                                                                                                    | ページの先際: 置込<br>でんだい花子・ログインペ<br>BA 広心<br>ログアクト<br>時 2009/05/01 15:00 00<br>管理業務<br>SORKUKI 41 02 |              | 《<br>ず<br>情<br>確<br>認<br>で<br>、<br>、<br>、<br>、<br>、<br>、<br>、<br>、<br>、<br>、<br>、<br>、<br>、                                                                                                    | んを<br>く<br>し<br>し<br>んの<br>し<br>し<br>し<br>し<br>し<br>し<br>し<br>し<br>し<br>し<br>し<br>し<br>し                                                                                                    | ネスバンキング》からユ<br>するために、ユーザ更<br>ンをクリックしてください<br>ネスバンキング》のユー<br>を確認します。<br>実行をすることで、追加<br>ストです。<br>こください。<br>パスワード《8 桁~<br>れてくた        |                      |
| 4.<br>益田信<br>でんて<br>たって<br>うでして<br>などの<br>後史新<br>の<br>を<br>たって<br>の<br>でんて<br>でんて<br>でんて<br>の<br>でんて<br>の<br>でんて<br>でんて<br>の<br>でんて<br>の<br>でんて<br>の<br>でんて<br>の<br>でんて<br>で<br>の<br>でんて<br>の<br>でんて<br>の<br>でんて<br>の<br>でんて<br>の<br>でんて<br>の<br>でんて<br>の<br>でんて<br>の<br>で<br>の<br>し<br>の<br>し<br>の<br>の<br>し<br>の<br>で<br>の<br>の<br>の<br>の<br>の<br>の<br>の<br>の<br>の<br>の<br>の<br>の<br>の                                                                                                    | ユーザで<br>用組合<br>さいネットザ<br>は15度になったり<br>は15度になったり<br>は15度になったり<br>は15度になったり<br>は15度になったり<br>は15度になったり<br>は15度になったり<br>は15度になったい<br>は15度になったい<br>は15<br>は15度になったい<br>は15<br>は15<br>は15<br>は15<br>は15<br>は15<br>は<br>は15<br>は15                                                                                                    | 世へ<br>手報更新<br>トービス<br>保健発生語来<br>学び、<br>などの 、<br>、 、 、 、 、 、 、 、 、 、 、 、 、 、 、 、 、                                                                                                     | ××××<br>確認の面で<br>像機器度調査ので<br>のででであった。<br>のででのでので、<br>のででので、<br>のででので、<br>のででので、<br>のででので、<br>のででので、<br>のででので、<br>のででので、<br>のででので、<br>のででので、<br>のででので、<br>のででので、<br>のででので、<br>のでので、<br>のでで、<br>のででので、<br>のでで、<br>のででで、<br>のでで、<br>ので、<br>の |                                                                                                    |                                                                                                    | 法人<br>最終時日日<br>その発講来<br>その発講来<br>その発講来<br>その発講来<br>その発講来<br>その発講来<br>との<br>登録の<br>に<br>の<br>注<br>の<br>た<br>に<br>り<br>つ                                                                                                    | ページの先際: 置込 でんだいモデ・ログイン・4 BA店る ログアウト  3: 2009/05/01 15:00:01 行きままだ SCRKUKI 41:02 3.             |              | 《<br>ず<br>情<br>確<br>認<br>ず<br>、<br>、<br>、<br>、<br>、<br>、<br>、<br>、<br>、<br>、<br>、<br>、<br>、                                                                                                    | んを<br>イ<br>し<br>ん<br>の<br>し<br>更<br>一<br>縦<br>一<br>和<br>数<br>に<br>取<br>ボ<br>し<br>、<br>、<br>、<br>、<br>、<br>、<br>、<br>、<br>、<br>、<br>、<br>、<br>、                                                                                                    | ネスバンキング》からユ<br>するために、ユーザ更<br>ンをクリックしてください<br>ネスバンキング》のユー<br>を確認します。<br>実行をすることで、追加<br>ストです。<br>ください。<br>パスワード《8 桁~<br>れてくた         |                      |
| 1 122450     4     1 122450     4     1 122450     4     4     4     5     7     7     1     1     1     1     1     1     1     1     1     1     1     1     1     1     1     1     1     1     1     1     1     1     1     1     1     1     1     1     1     1     1     1     1     1     1     1     1     1     1     1     1     1     1     1     1     1     1     1     1     1     1     1     1     1     1     1     1     1     1     1     1     1     1     1     1     1     1     1     1     1     1     1     1     1     1     1     1     1     1     1     1     1     1     1     1     1     1     1     1     1     1     1     1     1     1     1     1     1     1     1     1     1     1     1     1     1     1     1     1     1     1     1     1     1     1     1     1     1     1     1     1     1     1     1     1     1     1     1     1     1     1     1     1     1     1     1     1     1     1     1     1     1     1     1     1     1     1     1     1     1     1     1     1     1     1     1     1     1     1     1     1     1     1     1     1     1     1     1     1     1     1     1     1     1     1     1     1     1     1     1     1     1     1     1     1     1     1     1     1     1     1     1     1     1     1     1     1     1     1     1     1     1     1     1     1     1     1     1     1     1     1     1     1     1     1     1     1     1     1     1     1     1     1     1     1     1     1     1     1     1     1     1     1     1     1     1     1     1     1     1     1     1     1     1     1     1     1     1     1     1     1     1     1     1     1     1     1     1     1     1     1     1     1     1     1     1     1     1     1     1     1     1     1     1     1     1     1     1     1     1     1     1     1     1     1     1     1     1     1     1     1     1     1     1     1     1     1     1     1     1     1     1     1     1     1     1     1     1     1     1     1     1     1     1     1     1     1     1     1     1     1     1     1     1     1     1                                                                                                    | ユーザ 作<br>用組合<br>さいネットザ<br>けたないネットザ<br>はたまにない、シトザ<br>はたまにない、シートザ<br>はたまにない、シートザ<br>はたまにない、<br>「「「「」」<br>「「」」<br>「」」<br>「」」<br>「」」<br>「」」<br>「」」<br>「」」<br>「」                                                                                                    | 世へ<br>手報更新<br>トービス<br>保健発生語来<br>さびま の定形内<br>、 外の文学が生まれて、<br>、 外の文学が生まれて、<br>、 、 の文学が生まれて、<br>、 、 、 、 、 、 、 、 、 、 、 、 、 、 、 、 、 、                                                                                    | ××××<br>確認の面面<br>像種調測語来<br>単用電気報知会<br>な<br>また。<br>レンが登録されていま<br>5<br>マスタ<br>一般<br>一般                                                                                                    |                                                                                                    |                                                                                                    | 法人<br>最終時日日<br>その発講来<br>その発講来<br>その発講来<br>その発講来<br>その発講来<br>その発講来<br>その<br>見<br>の<br>た。<br>た<br>アドレ<br>日<br>日<br>日<br>日<br>日<br>日<br>日<br>日<br>日<br>日<br>日<br>日<br>日<br>日<br>日<br>日<br>日<br>日<br>日                                                                                                    | ページの先際: 置込 でんだいモデ・ログイン・4 BA店る Dグアウト  3: 2009/05/01 15:00:00 行きままだ SCRKUKI 41:02 ス ページの先際:: 戻心  |              | 《ボーン・<br>すけ、<br>の確認<br>、ボーン・<br>すす報<br>、<br>・<br>・<br>・<br>・<br>・<br>・<br>・<br>・<br>・<br>・<br>・<br>・<br>・<br>・<br>・<br>・<br>・<br>・                                                                                                    | んを<br>く<br>し<br>で<br>し<br>の<br>し<br>し<br>し<br>し<br>し<br>し<br>し<br>し<br>し<br>し<br>し<br>し<br>し                                                                                                    | ネスバンキング》からユ<br>するために、ユーザ更<br>ンをクリックしてください<br>ネスバンキング》のユ・<br>を確認します。<br>実行をすることで、追加<br>ストです。<br>ください。<br>パスワード《8 桁~<br>れてくた         |                      |
| 122450<br>4.<br>立田信順<br>でんて<br>でんて<br>にない、<br>にない、<br>にの、<br>にの、<br>にの、<br>にの、<br>にの、<br>にの、<br>にの、<br>にの、<br>にの、<br>にの、<br>にの、<br>にの、<br>にの、<br>にの、<br>にの、<br>にの、<br>にの、<br>にの、<br>にの、<br>にの、<br>にの、<br>にの、<br>にの、<br>にの、<br>にの、<br>にの、<br>にの、<br>にの、<br>にの、<br>にの、<br>にの、<br>にの、<br>にの、<br>にの、<br>この、<br>この、<br>にの、<br>この、<br>この、<br>この、<br>にの、<br>この、<br>この                                                                                                    | ユーザで<br>用組合<br>さいネットザ<br>「<br>オームーザで<br>「<br>用組合<br>さいネットザ<br>」<br>なるな毎年2<br>たけ渡辺三会 取りた<br>が<br>なるな毎年2<br>大<br>「<br>た<br>、<br>、<br>、<br>、<br>、<br>、<br>、<br>、<br>、<br>、<br>、<br>、<br>、                                                                                                    | 世へ<br>手報更新<br>トービス<br>保健発生語来<br>さびま<br>の更新内<br>、<br>、<br>、<br>、<br>、<br>、<br>、<br>、<br>、                                                                                                    | ××××<br>確認の面で<br>像機器のであって、<br>のででは、<br>のででは、<br>のででは、<br>のででので、<br>のででので、<br>のででので、<br>のででので、<br>のででので、<br>のででので、<br>のででので、<br>のででので、<br>のででので、<br>のででので、<br>のでので、<br>のでのでので、<br>のでのでので、<br>のでので、<br>のでので、<br>のでので、<br>のでので、<br>のでので、<br>のでので、<br>のでので、<br>のでので、<br>のでので、<br>のでので、<br>のでので、<br>のでので、<br>のでので、<br>のでので、<br>のでので、<br>のでので、<br>のでので、<br>のでので、<br>のでので、<br>のでので、<br>のでので、<br>のでので、<br>のでので、<br>のでので、<br>のでので、<br>のでので、<br>のでので、<br>のでので、<br>のでのでので、<br>のでのでので、<br>のでので、<br>のでのでので、<br>のでので、<br>のでので、<br>のでので、<br>のでので、<br>のでので、<br>のでので、<br>のでので、<br>のでので、<br>のでので、<br>のでので、<br>のでので、<br>のでので、<br>のでので、<br>のでので、<br>のでので、<br>のでので、<br>のでので、<br>のでので、<br>のでので、<br>のでので、<br>のでので、<br>のでので、<br>のでので、<br>のでので、<br>のでので、<br>のでので、<br>のでので、<br>のでので、<br>のでのでので、<br>のでので、<br>のでので、<br>のでので、<br>のでので、<br>のでので、<br>のでので、<br>のでので、<br>のでので、<br>のでので、<br>のでので、<br>のでので、<br>のでので、<br>のでので、<br>のでので、<br>のでので、<br>のでので、<br>のでので、<br>のでので、<br>のでので、<br>のでので、<br>のでので、<br>のでので、<br>のでので、<br>のでので、<br>のでので、<br>のでのでででで、<br>のでのでで、<br>のでのでで、<br>のでので、<br>のでので、<br>のでので、<br>のでので、<br>のでので、<br>のでので、<br>のでので、<br>のでので、<br>のでのででで、<br>のでのででで、<br>のでのでででで、<br>のでのででで、<br>のでのででで、<br>のでのでで、<br>のでのでで、<br>のでのでででででででででで                                           | (後電一板請求)       2=ザ焼焼管道       (車 ユーザ変)       す。変更を行って (広参)       ユーザ種別       ーユーザ       ユーザ                                                                                                    |                                                                                                    | 法人<br>最終時日日<br>その発講来<br>その発講来<br>その発講来<br>その発講来<br>その発講来<br>その発講来<br>その<br>発講を<br>日<br>日<br>日<br>日<br>日<br>日<br>日<br>日<br>日<br>日<br>日<br>日<br>日<br>日<br>日<br>日<br>日<br>日<br>日                                                                                                    | ページの先際: 置込 でんだいモデ・ログイン・4 BA店込 ログアウト  3: 2009/05/01 15:00:00 行きままだ SCRKUKI 41:02 ス ページの先際: 尻心   |              | 《ボーン・<br>すけ、<br>の確認<br>、ボーン・<br>すす、<br>、ボーン・<br>、<br>、<br>、<br>、<br>、<br>、<br>、<br>、<br>、<br>、<br>、<br>、<br>、<br>、<br>、<br>、<br>、<br>、<br>、                                                                                                    | んを<br>て<br>し<br>んの<br>し<br>し<br>し<br>し<br>し<br>し<br>し<br>し<br>し<br>し<br>し<br>し<br>し                                                                                                    | ネスバンキング》からユ<br>するために、ユーザ更<br>ンをクリックしてください<br>ネスバンキング》のユ<br>を確認します。<br>実行をすることで、追加<br>ストです。<br>ください。<br>パスワード《8桁~<br>れてくた           |                      |

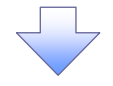

5. ユーザ情報更新完了画面

| Contraction       Contraction       Contraction <th><u>251月月日日</u><br/>2 - <b>サ情報更新完了</b><br/>① 更新前を確認</th> <th>AUSTANIA MARTIN</th> <th>101 101 001 001 001 001</th> <th>債権→括請求</th> <th>融资申込</th> <th>その他請求</th> <th>管理業務</th> | <u>251月月日日</u><br>2 - <b>サ情報更新完了</b><br>① 更新前を確認              | AUSTANIA MARTIN                                 | 101 101 001 001 001 001         | 債権→括請求                   | 融资申込             | その他請求                                        | 管理業務            |
|----------------------------------------------------------------------------------------------------|---------------------------------------------------------------|-------------------------------------------------|---------------------------------|--------------------------|------------------|----------------------------------------------|-----------------|
| ユーザ病梗変発売了       ○ 互柄均容を確認       → ○ ユーザ変形次で「1.4」と、         「「」」「「「「「「「「「「「」」」」」」」」」」」」」」」」」」」」」」                                                                                                    | <ol> <li>サ情報更新完了</li> <li>① 更新約を確認</li> </ol>                 |                                                 | AN A STATE OF A ROOM OF         | 2-ザ情報管理                  |                  | 1                                            |                 |
| ① 夏新前を留望       →       ② 夏斯均容を留望       →       ③ ユーザ夏斯次官アしました。         1 つうの変数が向了しました。       一様のの場合な、ユーザ情報度で要用面上り、対象ユーザに対して特別の追加を行って代ださい。       ユージのは、2000年の「時候度で要用面上り、対象ユーザに対して特別の追加を行って代ださい。       コージのは、2000年の「時候度で要用面上り、対象ユーザに対して特別の追加を行って代ださい。       コージのというのまた。       コージのというのまた。       コージをたい、       コージをたい、       コージをたい、       コージをたい、       コージをたい、       コージをたい、       コージをたい、       コージをたい、       コージをたい、       コージをたい、       コージをたい、       コージをたい、       コージをたい、       コージのののの2000年後にのよい。       ロックのの0000日をたい、       ロックのの000日をたい、       ロックのの000日をたい、       ロックのの000日をたい、       ロックのの000日をたい、       ページをたい、       ページの公回       ページの公回       ページの公回       ページの公回       ページをたいこう       ロックのの000日をたい、       ページをたい、       ページの公回       ページの公回の日       ページの公回の日       ページの公回の日       ページの公回       ページの公回の目       ページの公回の日       ページの公回の日 <td>① 更新前を確認</td> <td></td> <td></td> <td></td> <td></td> <td></td> <td>SCRKUK</td>                                                                                                    | ① 更新前を確認                                                      |                                                 |                                 |                          |                  |                                              | SCRKUK          |
| 2 - 500,000,000,000,000,000,000,000,000,000                                                                                                    |                                                               | ] → © 更新内                                       |                                 | 0 2-4                    | 「新完了             |                                              |                 |
| 1 - サイジ 要求が完 て しました。<br>開盟 - サイジ ほう 茶 - サイジ 時間空 更 画 (1) はまし - サイジ け して 借 (1) はまし - サイジ (1) 大 茶 - オ - オ - オ - オ - オ - オ - オ - オ - オ -                                                                                                    |                                                               |                                                 |                                 |                          |                  |                                              | 61              |
| ##2                                                                                                    | ユーザの更新が完了しました。                                                |                                                 |                                 | -                        |                  |                                              |                 |
| 3 治加2 - ザリスト         ログインD         ユーザム         ユーザム         メールアドレス           1234567799abc         でんだい花子         マスクーユーザ         0pe0002@dbccd(×)           1234567799abc         でんだい花茸         ー設ユーザ         0pe0002@dbccd(×)           1234567879abc         でんだいた茸         ー設ユーザ         0pe0002@dbccd(×)           123456787abc         でんだいた茸         ー設ユーザ         0pe0002@dbccd(×)           20252 - グリスト           ページの注意           (変更和)の60000000abc         (変更和)でんたいニー幣         (変更和)の市場からで30-0me3/0me3/me3/me3/me3/me3/me3/me3/me3/me3/me3/                                                                                                    | 〒現ユーサの場合は、ユーサ情報安!<br>1-ザ名に?が表示されてしる場合、<br>↓-ルアドレスに(×)が表示されてし¥ | 更適面より、対象ユーサに約<br>、現定外の文字が含まれてし<br>る場合、現定外のメールアド | して催映の追加を行<br>、味す。<br>レスが登録されていま | ってください。<br>す。変更を行ってくださ   | (.) <sub>0</sub> |                                              |                 |
| ログインDD         ユーダ名         ユーザ経り         メールアドレス           123456799.9kc         でんだい花子         マスターユーザ         0pe000294bcrd(×)           123456799.9kc         でんだい花蕾         ー起ユーザ         0pe000294bcrd(×)           123456799.9kc         でんだいた蕾         ー起ユーザ         0pe000294bcrd(×)           123456797.9kc         でんだいた蕾         ー起ユーザ         0pe000244bcrd(×)           123456797.9kc         でんだいた蕾         ー起ユーザ         0pe000244bcrnsabark.co.jb           第2要ユーザリスト          ページの2番         ページの2番           第2要ユーザリスト          メールアデレス         ページの2番           (変更和)であたいこ声         (変更和)であたいこ声         (変更和)のかきんではついやったいこか         ページの2番           (変更加)のかきんではんでいたいこ声         (変更和)のかきんではついやったいこからいこか         (変更相)のかきんでいたいこか         ページの2番           (変更加)のかきんのきのですったいこか         (変更用)のかきんではついやったいこか         ページの2番         ページの2番           (変更加)のかきのでのたいこか         (変更用)のかきんのきのでのたいこか         ページの2番         ページの2番           (変更かりしたいです         マンターユーザ         (変更加)のかきんのもんにの         ページの2番           ログリスト         2ーダ名         2ーダ種を用         メールデアレス           123456789.8kc         でんての2番         ページの2002年ののきんかんこの         ページの2002年ののきんかんこの           123456789.8kc         でんどのスポ         ーダ                                                                                                    | ■ 追加ユーザリスト                                                    |                                                 |                                 |                          |                  |                                              |                 |
| 123456789abc         でんだい花子         マスクーユーザ         0pe00024abcd(×)           123456789abc         でんだい太郎         ー起ユーザ         0pe00024dcmsabak.co.p           123456787abc         でんだい大郎         ー起ユーザ         0pe00024dcmsabak.co.p           123456787abc         でんだい大郎         ー起ユーザ         0pe00024dcmsabak.co.p           2要型ニダリスト          パープない         メームアドレス           (変更ロ)00000000         (変更印)でんだい一部         (変更印)一般ユーザ         (変更印)の地のないまからいたったの           (変更印)000000000         (変更印)でんだい一部         (変更印)一般ユーザ         (変更印)の地のないまからいたったの           (変更印)0000000000         (変更印)00000000000         (変更印)の地のないまからいたったの         (変更印)の地のないまからいたったの           (変更印)000000000000         (変更印)000000000000         (変更印)000000000000000000000000000000000000                                                                                                    | ログインID                                                        | ユーザキ                                            | 6                               | ユーザ種別                    |                  | メールア                                         | ドレス             |
| 124465789.84c         でんだい大郎         ー起ユーザ         0p0000940/masbuk.co.jp           124465787.84c         でんだい大郎         ー起ユーザ         0p000149/dmasbuk.co.jp           変更ユーザリスト         パージない         パージない         パージない           2015         2-19 (2)         パージない         パージない           (変更約)000000004c         (変更約)74.50.1-18         (変更約)-142.1-7         (変更約)000000004c           (変更約)000000004c         (変更約)74.50.1-18         (変更約)-142.1-7         (変更約)000000000000000000000000000000000000                                                                                                    | 123456789abc                                                  | でんざい花子                                          | 725                             | -1-1                     | ope0002          | @abcd(×)                                     |                 |
| 123456787abc         でんだいて大郎         一般ユーザ         ope00049demaabank.co.p           変更ユーザリスト         パージロス         ユーザ名         ユーザ名         メールアドレス           (変更前)000000004bc         (変更前)でんだいー部         (変更前)一般ユーザ         (変更前)TohoturaruBoord=scholico.p         (変更前)でんだいの部         (変更前)でんだいの部         (変更前)でんだいのかいての母ロロマーからいたのかい         (変更前)でんだいのかいての母ロロマーからいでのかい         (変更前)でんだいのかいての母ロロマーからいでのかい         (変更前)「日本         (変更前)「日本         (変更前)「日本         (変更前)「日本         (変更前)「日本         (変更前)「日本         (変更前)「日本         (変更前)「日本         (変更前)「日本         (変更前)「日本         (変更前)「日本         (変更前)「日本         (変更前)「日本         (本)「日本         (本)「日本         (本)「日本         (本)」「日本         (本)」「日本         (本)」「日本         (本)」「日本         (本)」「日本         (本)」「日本         (本)」」「日本         (本)」」「日本         (本)」」「日本         (本)」」「日本         (本)」」「日本         (本)」」「日本         (本)」」「日本         (本)」」「日本         (本)」」「日本         (本)」」「日本         (本)」」「日本         (本)」」」「日本         (本)」」」「日本         (本)」」」」」」」」」         (本)」」」         (本)」」」         (本)」」」         (本)」」」         (本)」」」         (本)」」」         (本)」」」         (本)」」」         (本)」」         (本)」」」         (本)」」         (本)」」」         (本)」」」         (本)」」」         (本)」」」         (本)」         (本)」」         (本)」」         (本)」」」         (本)」」」         (本)」」」                                                                                                    | 123456708abc                                                  | でんさい太郎                                          | 一般                              | ユーザ                      | ope0003          | @densaibank.co.jp                            |                 |
| 変更二・ダリスト         ユーザ名         ユーザ祖的         メールアドレス           (変更前)000000004cc         (変更前)でんだいー部         (変更前)一般ユーザ         (変更前)かれまはの号の2014-thojco.jp           (変更前)00000004cc         (変更前)でんだいー部         (変更前)一般ユーザ         (変更前)thonalsの号02014-thojco.jp           (変更前)111111111         (変更前)1111111111         (変更前)1111111111         (変更前)1111111111         (変更前)1111111111         (変更前)1111111111         (変更前)1111111111         (変更前)11111111111         (変更前)11111111111         (変更前)11111111111         (変更前)11111111111         (変更前)11111111111         (変更前)1111111111         (変更前)11111111111         (変更前)11111111111         (変更前)11111111111         (変更前)11111111111         (変更前)111111111111         (変更前)111111111111         (変更前)1111111111111         (変更前)111111111111111         (変更前)111111111111111111111111111111111111                                                                                                    | 123456787abc                                                  | でんさい?太郎                                         | 一般                              | ユーザ                      | ope0004          | @densaibank.co.jp                            |                 |
| ログインD         ユーザ名         ユーザ格別         メールアドレス           (変更前)000000000-0c         (変更前)でんだいー部         (変更前)1-421-1*         (変更前)1-421-1*         (2.2.0.2.1*)                パークジンD               パークジン               パークジン                パークジンD               パークジェーク               パークジェーク                パークジンD               パークジェーグ               パーク                パークジェーク               パーク               パーク                パーク               パーク               パーク                パーク                                                                                                    | ■ 変更ユーザリスト                                                    |                                                 |                                 |                          |                  |                                              | <u>本-9の発</u> 盤  |
| 【文更報》0600000000000000000000000000000000000                                                                                                    | ログインID                                                        | ユーザネ                                            | 6                               | ユーザ種別                    |                  | メールア                                         | ドレス             |
| (注意前)11111111111<br>(注意前)1111111111<br>(注意能)1111111111<br>(注意能)1111111111<br>(注意能)1111111111<br>(注意能)11111111111<br>(注意能)11111111111<br>(注意能)1220-2-ザ<br>0pe0002@densabank.co.p<br>123456789abc でんさい花子 マスクーユーザ ope0002@densabank.co.p<br>123456789abc でんさい花形 一起ユーザ ope0002@densabank.co.p<br>123456787abc でんざい活然 一起ユーザ ope0004@densabank.co.p<br>123456787abc でんざい百大郎 一起ユーザ ope0004@densabank.co.p<br>123456787abc でんざい百大郎 一起ユーザ ope0004@densabank.co.p<br>                                                                                                    | <変更前)888888888abc<br><変更後)888888888abc                        | (変更前)でんざい一部<br>(変更後)山田一郎                        | (実)                             | E前) 一 鮟ユーザ<br>E後) 一 鮟ユーザ | < 実更約<br>< 実更後   | ) hanako@ozora-shoj<br>) tarou@ozora-shoji.( | ico.jp<br>to.jp |
| 耐除ユーザリスト         ユーザ名         ユーザ種別         メールアドレス           1234567898bb         でんさい花子         マスクーユーザ         ope0002@densabank.co.p           1234567898bb         でんさい花芳         ー脱ユーザ         ope0003@densabank.co.p           1234567878bb         でんざい花芳         ー脱ユーザ         ope0004@densabank.co.p           1234567878bb         でんざい百大郎         ー脱ユーザ         ope0004@densabank.co.p           1234567878bb         でんざい百大郎         ー脱ユーザ         ope0004@densabank.co.p           トップへ戻る         印刷         パージの先期         パージの先期                                                                                                    | <実更前>1111111111111<br><実更後>11111111111111                     | (変更前)でんさい三郎<br>(変更後)山田?太郎                       | ())<br>())                      | E前)一般ユーザ<br>E後)マスターユーザ   | <次更前<br>(実更後)    | hyakutarou@ozora-<br>ope0005@refeh(×)        | shoji.co.jp     |
| ログインD         ユーザ名         ユーザ種料         メールアドレス           123456789.86c         でんだい花芋         マスターユーザ         ope0002@demsabank.co.jc           123456789.86c         でんだい花茸         ー起ユーザ         ope0002@demsabank.co.jc           123456789.86c         でんだい花茸         ー起ユーザ         ope0001@demsabank.co.jc           123456787.86c         でんだい古木茸         ー起ユーザ         ope0001@demsabank.co.jc           トップへ戻る         印刷          ペープの先期                                                                                                    | 前 除ユーザリスト                                                     |                                                 |                                 |                          |                  |                                              | ページの先期          |
| 123456789abc         でんだい花子         マスターユーザ         ope0002@densabunk.co.jp           123456789abc         でんだい花郎         一起ユーザ         ope0003@densabunk.co.jp           123456789abc         でんだい花郎         一起ユーザ         ope0004@densabunk.co.jp           トップへ戻る         印刷                                                                                                    | ログイン10                                                        | 2-94                                            | 6                               | ユーザ種別                    |                  | メールア                                         | ドレス             |
| 123456788abc         亡んだい大郎         一般ユーザ         0pe0009@densabark.co.p           123456787abc         てんだい万太郎         一般ユーザ         0pe0004@densabark.co.p           トップへ戻る         印刷         ページの引き                                                                                                    | 123456789abc                                                  | でんさい花子                                          | マスク                             | -2-7                     | ope0002          | @densaibank.co.jp                            |                 |
| 123450787abc         でんだい西太郎        船ユーザ         ope00049densabark.co.jp           トップへ戻る         印刷         パージの注意         パージの注意                                                                                                    | 123456788abc                                                  | でんさい太郎                                          | 一般                              | ユーザ                      | ope0003          | @densaibank.co.jp                            |                 |
|                                                                                                    | 123456787abc                                                  | でんざい百太郎                                         | - 般                             | ユーザ                      | ope0004          | @densaibank.co.jp                            |                 |
|                                                                                                    |                                                               |                                                 |                                 |                          |                  |                                              |                 |

 ご注意事項
 ※1 《ますしんビジネスバンキング》契約を跨ったユーザ管理は行えません。複数の《ますしんビジネスバンキング》契約をもっている場合は、それぞれのマスターユーザでユーザ情報の更新を行う必要があ ります。

# <u>権限の設定</u>

1. 企業ユーザ管理メニュー画面

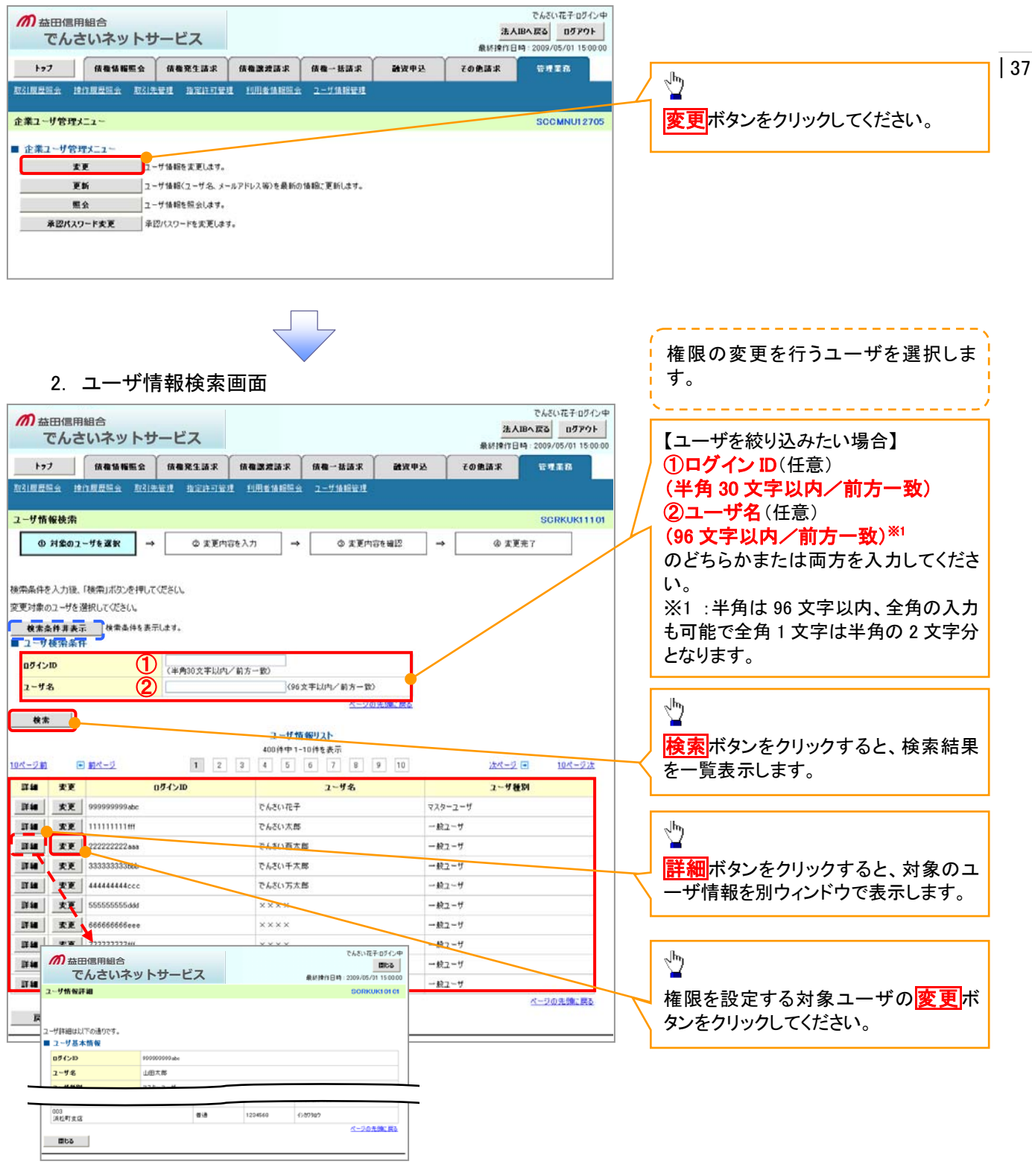

|                                                                            |                              |               | 7         |                |                                           |             |                                                          |    |
|----------------------------------------------------------------------------|------------------------------|---------------|-----------|----------------|-------------------------------------------|-------------|----------------------------------------------------------|----|
| 3. ユーザ情                                                                    | 報変更画面                        |               |           |                |                                           |             |                                                          |    |
| の 益田信用組合<br>でんさいネットサー                                                      | -ビス                          |               |           | 法人IB<br>最終操作日時 | でんさい花子ログイン中<br>へ戻る<br>2009/05/01 15:00:00 | ]           |                                                          |    |
| トップ 債権賃糧販会                                                                 | 债権充生請求 债権激进                  | 請求 債権-        | - Hill R  | 中込 その他請求       | 管理業務                                      |             | エーリに未防催派、口座催派設定しよ                                        |    |
| 取引度登班会 操作度登班会 取引失管                                                         | 91 11211121 1998             | 11892-11 2-1  | AREI .    |                |                                           |             | У о                                                      |    |
| ユーザ情報変更                                                                    |                              |               |           |                | SCRKUKI 1102                              |             |                                                          | 38 |
| ① 対象のユーザを選択 →                                                              | @ 麦更内容を入力                    | ] → [         | の 支更内容を確認 | → @ 東東元        | 17                                        | /           | 4h                                                       |    |
| 変更内容を入力してください。<br>参初期承認となり一切認定が必要な場合は、「変更内容の確認20」ボタンを押すとパスワードの認定適面が表示されます。 |                              |               |           |                |                                           |             | 承認パスワードを初期化する場合、<br><mark>チェックボックス</mark> にチェックを入れてく     |    |
| ■ ユーザ基本情報                                                                  |                              |               |           |                |                                           |             | ださい。                                                     |    |
| 05/>D                                                                      | 1234567890abc                |               |           |                |                                           |             |                                                          |    |
| 2-78                                                                       |                              |               |           |                |                                           |             | h                                                        |    |
| 1-9 個約<br>条例#20-ド創田建築                                                      | マムターエータ                      |               |           |                |                                           |             |                                                          |    |
| 承辺パスワードの初期化                                                                | □ 承担2/12.7 - ドを初期化する         |               |           |                |                                           |             | 承認不要業務の権限を設定 ます                                          |    |
| メールアドレス                                                                    | ope0001@densabank.co.jp      |               |           |                |                                           |             | ふ いて く 本 の い に ん と し こ う 。<br>設 定 す ろ 業 発 の チェックボックス に チ |    |
| ■ 権限リスト(永認不要業務)<br>■ 権限リスト(永認不要業務)<br>■ 株限リスト(永認不要業務)                      |                              |               |           |                |                                           |             | エックを入れてください。                                             |    |
|                                                                            | 1R                           |               |           | 租限<br>全選択/解除   |                                           | /           |                                                          |    |
| 利用情報協会(食社の登録情報(口座情報                                                        | 服など)を確認できます。〉                |               | ¥1/19     |                |                                           | / 1         | _                                                        |    |
| 債権院会(開示)(貴社が関係する債権、お                                                       | はび、その履歴情報を照会します。             | .)            | 利用        |                | <b>_</b> _                                |             | - dmg                                                    |    |
| 取引先管理(頻繁にご利用されるお取引先                                                        | 情報の管理(登録・実更)ができま             | ( <b>4</b> .) | 利用        |                | T                                         |             |                                                          |    |
| 取引履歴語会(お取引内容の履歴を確認す                                                        | できます。〉                       |               | 利用        |                |                                           |             | / 承認対象業務の権限を設定します。                                       |    |
| 操作服歴協会(泡ユーザの操作服歴を確認                                                        | ?できます。>                      |               | 利用        |                | 1. 1. 1. 1. 1. 1. 1. 1. 1. 1. 1. 1. 1. 1  | h           | 設 <u>定する業務の担</u> 当者または承認者                                |    |
| ■ 権限リスト(承認対象業務)                                                            |                              |               |           | 61.PT          | (3-20)光洲(150)                             | /           | の <mark>チェックボックス</mark> にチェックを入れて                        |    |
| ;                                                                          | E B                          |               |           | 全選択/解除         |                                           | /           | ください。                                                    |    |
| 記録請求(揺出(発生)、課項など、各種お                                                       | 取引ができます。〉                    |               | 担当者 🗌 承担  | 246            |                                           |             | ※担当者と承認者の双方に権限を設                                         |    |
|                                                                            |                              |               |           |                | - 4                                       |             | 定することも可能です。                                              |    |
|                                                                            | Arry American and S          |               | 10 W 44   |                |                                           |             |                                                          |    |
|                                                                            | 1996 - Maria 111 C C & 3 + 1 |               | 234 []**  | - 10           | ページの共間に戻る                                 |             | -                                                        |    |
|                                                                            | 支店                           | 口症種別          | 口座番号      | 口座名義           |                                           |             | 4 <u>b</u>                                               |    |
| 2 001 東京                                                                   | 支店                           | 当座            | 7654321   | 1>#?\$@\$      |                                           |             | 口座権限を設定します。                                              |    |
| ☑ 002<br>品川3                                                               | <b>支店</b>                    | 香油            | 1234567   | イシカフモンシウロウ     |                                           | $  \gamma$  | 設定する口座のチェックボックスにチ                                        |    |
| 003<br>(542)                                                               | 町支店                          | 首通            | 1234568   | 1937900        |                                           | $  \rangle$ | ェックを入れてください。                                             |    |
| 戻る 支更内容の確認へ                                                                |                              |               |           |                | ページの先期に戻る                                 |             |                                                          |    |
|                                                                            |                              |               |           |                |                                           |             |                                                          |    |
|                                                                            |                              |               |           |                |                                           |             | <sub>√</sub> հղ                                          |    |
|                                                                            |                              |               |           |                |                                           |             | ¥                                                        |    |
|                                                                            |                              |               |           |                |                                           | $\neg$      | 変更内容の確認へボタンをクリックし                                        |    |
|                                                                            |                              |               |           |                |                                           |             | てください。                                                   |    |

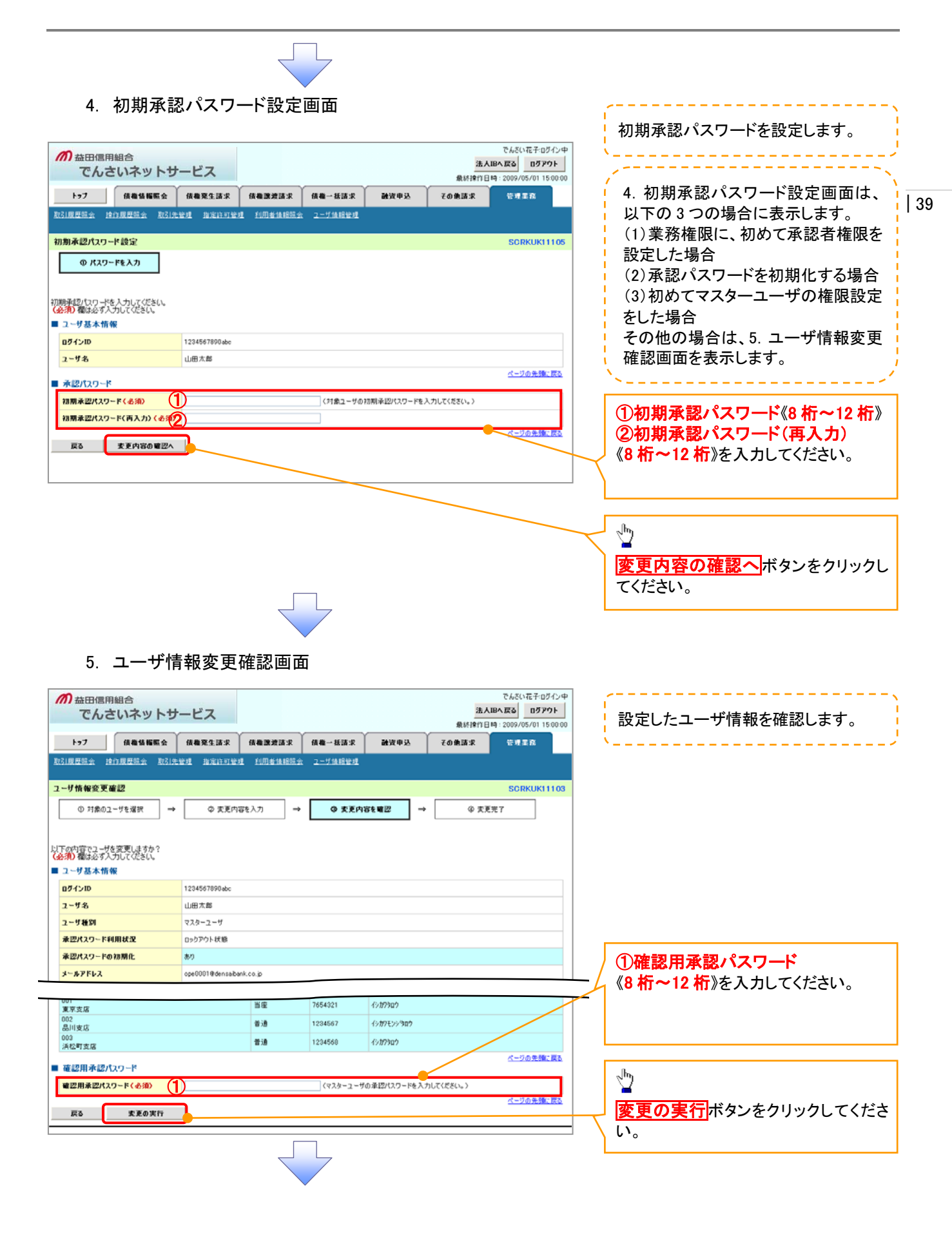

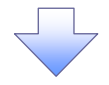

# 6. ユーザ情報変更完了画面

|                                                                                                    |   | 177                                                                                                    | 信務法務                                                         |                                                          | 信教院生活出                                          | 依有政治法法                                      | 信機一長請求                                                                                                    | A BURNER                                                                                                    | 飛り<br>子の伊琴  | 51917 E 14                 | 2009/05/01            |  |
|----------------------------------------------------------------------------------------------------|---|----------------------------------------------------------------------------------------------------|--------------------------------------------------------------|----------------------------------------------------------|-------------------------------------------------|---------------------------------------------|----------------------------------------------------------------------------------------------------|----------------------------------------------------------------------------------------------------|-------------|----------------------------|-----------------------|--|
| 2-ザ4株型実行       SORKUN         ① 11歳0.2-15.2歳T       ② 正見内容も入力       ◆ ③ 正見内容も知辺       ◆ ④ 正見て「」         2-ザ45.4億種       ⑦ 2-15.4       ○ 2.2.7.7.8       ○ 2.2.7.7.8         2-15.4       ○ 2.7.7.8       ○ 2.7.7.8       ○ 2.7.7.8         2-7.7.8       ○ 2.7.7.8       ○ 2.7.7.8       ○ 2.7.7.8         2-7.7.8       ○ 2.7.7.8       ○ 2.7.7.8       ○ 2.7.7.8         2-7.7.8       ○ 2.7.7.8       ○ 2.7.7.8       ○ 2.7.7.8         2-7.7.8       ○ 2.7.7.8       ○ 2.7.7.8       ○ 2.7.7.8         2-7.7.8       ○ 2.7.7.8       ○ 2.7.7.8       ○ 2.7.7.8         2-7.7.8       ○ 2.7.7.8       ○ 2.7.7.8       ○ 2.7.7.8         2-7.7.8       ○ 2.7.7.8       ○ 2.7.7.8       ○ 2.7.7.8         2.7.7.8       ○ 2.7.7.8       ○ 2.7.7.8       ○ 2.7.7.8         10.7.7.7.7.7.7.7.7.7.7       ○ 2.7.7.7.7.7.7.7.7.7.7.7.7.7.7.7.7.7.7.7                                                                                                    |   | 921000000.0                                                                                                    | • (+ H # 10 H                                                | -                                                        | 11 15 12 13 13 13 13 13 13 13 13 13 13 13 13 13 |                                             | 1-7141822                                                                                                    |                                                                                                    |             |                            | 10100                 |  |
|                                                                                                    | 7 | 一月情報委事                                                                                                    | 皇7                                                           |                                                          |                                                 |                                             |                                                                                                    |                                                                                                    |             |                            | SORKI                 |  |
| ・ TABLI-YEAR     ・ ・ ・ ・ ・ ・ ・ ・ ・ ・ ・ ・ ・ ・ ・ ・ ・ ・ ・                                                                                                    | 1 | () tteo                                                                                                    | - ## 2019                                                    | 1                                                        | 0.550                                           | -                                           | 0.580                                                                                                    | 78. MR177                                                                                                    |             |                            | Z                     |  |
|                                                                                                    |   | 0 /1801                                                                                                    | L-963884                                                     | _                                                        | Ø KRM                                           | ett∧// →                                    | O XEM                                                                                                    | 58 m12                                                                                                    | * <u> </u>  | O XER                      |                       |  |
|                                                                                                    |   |                                                                                                    |                                                              |                                                          |                                                 |                                             |                                                                                                    |                                                                                                    |             |                            |                       |  |
| 2 ダ基木物部           2 ダム         12345799946           2 ダム         12345799946           2 ダム         12345799946           2                                                                                                    | Ŀ | ーザの変更が完了                                                                                                    | しました。                                                        |                                                          |                                                 |                                             |                                                                                                    |                                                                                                    |             |                            |                       |  |
| 09/10     12349390000       2-76     山田丸草       2-76     山田丸草       2-76     山田丸草       2-76     山田丸草       2-76     ロックフットは後       第20(2)-Follame     6000196msabak.co.p       2-757F52     0000196msabak.co.p       2-757F52     0000196msabak.co.p       2-757F52     1000000000000000000000000000000000000                                                                                                    | - | ユーザ基本情                                                                                                    | 46                                                           |                                                          |                                                 |                                             |                                                                                                    |                                                                                                    |             |                            |                       |  |
| 1-743       山田木市         2-743       マスターニーグ         第27420       「日期間は気」         第27420       「日期間は気」         第27420       「日期間は気」         第27420       「日期間は気」         第27420       「日期間は気」         第27420       「日期間は気」         第27420       「日期間は気」         第27420       「日期間は気」         第27420       「日期間は気」         第27420       「日期間は気」         第27420       「日期間は気」         第27420       「日期間は気」         第27420       「日期日間」         第27420       「日期日間」 <tr< td=""><td></td><td>ログインID</td><td></td><td></td><td>1234567890abc</td><td></td><td></td><td></td><td></td><td></td><td></td></tr<>                                                                           |   | ログインID                                                                                                    |                                                              |                                                          | 1234567890abc                                   |                                             |                                                                                                    |                                                                                                    |             |                            |                       |  |
| 上 大都         (1)         (2)           第2012(2)         (1)         (2)         (2)           第2012(2)         (1)         (2)         (2)           第2012(2)         (1)         (2)         (2)           第2012(2)         (1)         (2)         (2)           第2012(2)         (1)         (2)         (2)           第2012(2)         (1)         (2)         (2)           第2012(2)         (1)         (2)         (2)           第2012(2)         (2)         (2)         (2)           第2012(2)         (2)         (2)         (2)           第2012(2)         (2)         (2)         (2)           第2012(2)         (2)         (2)         (2)           第2012(2)         (2)         (2)         (2)           第2012(2)         (2)         (2)         (2)           第2012(2)         (2)         (2)         (2)           第2012(2)         (2)         (2)         (2)           (2)         (2)         (2)         (2)           (2)         (2)         (2)         (2)           (2)         (2)         (2)         (2)           (2)                                                                                          |   | ユーザ名                                                                                                    |                                                              |                                                          | 山田木島                                            |                                             |                                                                                                    |                                                                                                    |             |                            |                       |  |
| 東辺大2-Peizamin:         #9           2-#27Fb2         0x0001@#misbokk.co.jp         C=202                日期リスト(小認不要要約)               五日間              五日間         C=202                日期リスト(小認不要要約)               五日間              五日間                日間              日間              日間              日間              日間              日間              日間              日間              日間              日間              日間              日間              日間              日間              日間              日間              日間              日間              日の              日の                                                                                                    |   | 永辺パスワード和                                                                                                    | 间用状況                                                         |                                                          | ロックアウト状態                                        | ックアウト状態                                     |                                                                                                    |                                                                                                    |             |                            |                       |  |
| メールデドレス       ged001@deniabekk.co.b            ・ ・・・・・・・・・・・・・・・・・・・・・・・・・・・                                                                                                    |   | 承認パスワードの                                                                                                    | 的初期化                                                         |                                                          | a50                                             |                                             |                                                                                                    |                                                                                                    |             |                            |                       |  |
| 生物型本に小認子教養者の     エローザの権限設定が完了しました。                                                                                                    |   | メールアドレス                                                                                                    |                                                              |                                                          | ope0001@densaba                                 | nk.co.jp                                    |                                                                                                    |                                                                                                    |             |                            |                       |  |
| 正在相称         正在相称 4月           11月時期時会(我社の登録物時代口店指期にとりを確認できます。)         × 利用           第31先登球(領知にご利用されるわれ引先情報の登球(登録・文形)ができます。)         × 利用           第31先登球(領知にご利用されるわれ引先情報の登球(登録・文形)ができます。)         × 利用           第31度型協会(お取らけ内容の展型管理部できます。)         × 利用           第31度型協会(お取らけ内容の展型管理部できます。)         × 利用           第31度型協会(お取らけ内容の展型管理部できます。)         × 利用           ● 日間 (加速)         × 利用           ● 日間 (加速)         × 利益)           ● 日間 (加速)         × 利益)           ● 日間 (加速)         × 利益)           ● 日間 (15,0,0,0,0,0,0,0,0,0,0,0,0,0,0,0,0,0,0,0                                                                                                    |   | 権限リスト (承                                                                                                    | 認不要業務                                                        | )                                                        |                                                 |                                             |                                                                                                    |                                                                                                    |             |                            | <u>K-909</u>          |  |
| fl用 価格協会 (現社の登録価報(口信価報2)を確認します。)                                                                                                    | - |                                                                                                    |                                                              | X                                                        | 疫椎限                                             |                                             |                                                                                                    | 1                                                                                                    | [務権保有無      |                            |                       |  |
| 際示 ( 魚社/) 開催する構造、 ねよび、 その服用 福祉医会社 ままりができます。)       × 14月         取引先達理 ( 解集)(こだけ用たれるお取引先接触の準要(金融・素更)ができます。)       × 14月         時作 原屋転会 ( 魚山 二 ぜの操作 原屋も福田できます。)       × 14月         使作 原屋転会 ( 魚山 二 ぜの操作 原屋も福田できます。)       × 14月         使作 原屋転会 ( 魚山 二 ぜの操作 原屋も福田できます。)       × 14月         健田 ( 魚山 八 赤 磁力 雪 鹿 山 田 ( 白 山 山 山 山 山 山 山 山 山 山 山 山 山 山 山 山 山 山                                                                                                    |   | 利用情報協会(                                                                                                    | 食社の登録情報                                                      | 化口座情                                                     | 細など)を確認できま                                      | \$.)                                        | × 利用                                                                                                    |                                                                                                    |             |                            |                       |  |
| 取引先管理(頻繁にご利用になる取引先後期の管理(登録・変更)ができます。)       × ド用         取引用度出版会(功取引作電助展数を確認できます。)       × ド用         特件 原层版会(第二一句(特件) 原度後確認できます。)       × ド用         ● 程限リスト(承認対象業務)          ● 社間リスト(承認対象業務)          ● 社間リスト(承認対象業務)          ● 社間リスト(承認対象業務)          ● 社間リスト(承認対象業務)          ● 社間現日          ● 社間リスト(承認対象業務)          ● 社間現日          ● 社間日          ● 社間日          ● 社間日          ● 社間日          ● 社員          ● 社間日          ● 社員          ● 社員          ● 工具          ● 工具          ● 工具          ● 工具          ● 工具          ● 工具          ● 工具          ● 工具          ● 工具          ● 工具          ● 工具          ● 工具          ● 工具          ● 工具          ● 工具 <td></td> <td>開示く食社が関</td> <td>係する債権、およ</td> <td>ΰ. ₹のJ</td> <td>夏歴情報を照会します</td> <td>.)</td> <td>× 利用</td> <td></td> <td></td> <td></td> <td></td>                                                                                                    |   | 開示く食社が関                                                                                                    | 係する債権、およ                                                     | ΰ. ₹のJ                                                   | 夏歴情報を照会します                                      | .)                                          | × 利用                                                                                                    |                                                                                                    |             |                            |                       |  |
| 取引度提供会 (3)取引内容の度度を確認できます。)       × 利用         使作度度联合 (3)          ● 程程リスト (未認対象素約)       × 利用         ▲ 程程リスト (未認対象素約)          ● 正確信限付与りスト          ▲ 道路選求 (1633(先生)、課意など、各種が取引ができます。)       ● 世当者       × 承認者         ● 口座信限付与りスト          ▲ 100           文広       □座信幣       □座名高         ○ 世当者       × 承認者         ▲ 100           東京広       □座信幣       □座名高         ○ 003       第3       124567       4)がでシックロ・         ● コーデス 展び       ●       ●          ▲ 12456       (シガ)的ロ・           ▲ 12456       (シガ)的ロ・           ▲ 12456       (シガ)的ロ・           ▲ 12456       (シガ)的ロ・           ▲ 12456       (シガ)的ロ・           ▲ 125       ●       ●           ▲ 125       ●       ●           ▲ 125       ●       ●           ▲ 125       ●       ●           ▲ 125       ●<                                                                                                    |   | 取引先管理(頻                                                                                                    | 葉にご利用される                                                     | あ取引分                                                     | 6情報の管理(登録・                                      | 変更)ができます。>                                  | × 利用                                                                                                    |                                                                                                    |             |                            |                       |  |
| IPTIR度を知る(第2-700件)開催を確認できます。)     × 利用       推開リスト(承認対象集初)        主席根限     工品電報報車       定却速ま(福祉(発生), 展示など、各種が取引ができます。)     ○ 世当者     × 希辺者       ご庭権限付与リスト     ご庭権財     ご庭権財     ご庭を支払       支払     ご庭権財     ご庭を支     ご庭を支       101     支払     ご庭を登別     ご庭を支     ご       112     支払     ご庭を登別     ご庭を支     ご       112     支払     ご庭を登別     ご庭を支     ご       112     支払     ご     ご     ご       112     支払     ご     ご     ご       112     支払     ご     ご     ご       112     1234567     ご     ご       112     ご     ご     ご       112     ご     ご     ご       112     ご     ご     ご       112     ご     ご     ご       112     ご     ご     ご       112     ご     ご     ご       112     ご     ご     ご       112     ご     ご     ご       112     ご     ご     ご       112     ご     ご     ご       112     ご     ご     ご       112     ご     ご     ご </td <td></td> <td>取引履歴態会(</td> <td>お取引内容の履</td> <td>腰を確認</td> <td>できます。〉</td> <td></td> <td>× 1919</td> <td></td> <td></td> <td></td> <td></td>                                                                                                    |   | 取引履歴態会(                                                                                                    | お取引内容の履                                                      | 腰を確認                                                     | できます。〉                                          |                                             | × 1919                                                                                                    |                                                                                                    |             |                            |                       |  |
| ・ 社扱リスト (永辺対象業務)                ズ名名版 名田<br>家名名版 名田<br>家名名版 名田<br>家名名版 名田<br>のご<br>家文品<br>のご<br>家文品<br>のご<br>変名<br>のご<br>変名<br>のご<br>週2<br>品に支援)<br>では<br>では                                                                                                    |   | <b>操作履歴</b> 職会(                                                                                                    | 他ユーザの操作」                                                     | 原歴を確し                                                    | 2Cきます。)                                         |                                             | ×利用                                                                                                    |                                                                                                    |             |                            | K-964                 |  |
| x&&R         x&&R           R#### (###(発生). (#### ###############################                                                                                                    |   | 権限リスト(承                                                                                                    | 認対象業務                                                        | )                                                        |                                                 |                                             |                                                                                                    |                                                                                                    |             |                            | A                     |  |
| 2000年     2000年     2000年     2000年       2001年     2000年     2000年     2000年       2001年     2000年     2000年     2000年       2001日     2000年     2000年     2000年       2001日     2005年     1204567     6/207500       2003日     2005年     1204567     6/207500       103日     2005年     1204567     6/207500       103日     2005年     1204567     6/207500                                                                                                    |   |                                                                                                    |                                                              | X                                                        | 高権限                                             |                                             | -                                                                                                    | 1                                                                                                    | 2.8.4 限有黑   |                            |                       |  |
| 単単         7865321         6/879807           002         単通         1204567         6/879307           003         単通         1204568         6/879307                                                                                                    |   | 口座権限付与                                                                                                    | JJ21                                                         |                                                          |                                                 |                                             |                                                                                                    |                                                                                                    |             |                            | <u>ページの先</u>          |  |
| 1234567     6/0712/>12/02       1234568     6/0712/>12/02       1234568     6/072/02       1234568     6/072/02       1234568     6/072/02       1234568     6/072/02       1234568     6/072/02       1234568     6/072/02       1234568     6/072/02       1234568     6/072/02       1234568     6/072/02       1234568     6/072/02       1234568     6/072/02       1234568     6/072/02       1234568     6/072/02       1234568     6/072/02       1234568     6/072/02       1234568     6/072/02       1234568     6/072/02       1234568     6/072/02       1234568     6/072/02       1234568     6/072/02       1234568     6/072/02       1234568     6/072/02       1234568     6/072/02       1234568     6/072/02       1234568     6/072/02       1234568     6/072/02       1234568     6/072/02       1234568     6/072/02       1234568     6/072/02       1234568     6/072/02       1234568     6/072/02       1234568     6/072/02       1234568       1234568 </td <td>-</td> <td>口座権限付与</td> <td>テリスト<br/>支</td> <td>ß</td> <td></td> <td>口座種別</td> <td>口座曲号</td> <td></td> <td>口座</td> <td>名義</td> <td><u>ページの先</u></td> | - | 口座権限付与                                                                                                    | テリスト<br>支                                                    | ß                                                        |                                                 | 口座種別                                        | 口座曲号                                                                                                    |                                                                                                    | 口座          | 名義                         | <u>ページの先</u>          |  |
| #18     1234566     1777207       トップへ戻る     ロー県       イ     ユーザの権限設定が完了しました。                                                                                                    | - | <ul> <li>口座権限付与</li> <li>001</li> <li>夏京支応</li> <li>002</li> </ul>                                                                                                    | דעלי<br><b>ב</b>                                             | ß                                                        |                                                 | <b>口疫後到</b><br>当度                           | 口座番号<br>7654321                                                                                                    | 13:109900                                                                                                    | DÆ          | 名義                         | <u>ページの先</u>          |  |
| <u>トゥカ 尾も</u><br>・<br>・<br>・<br>・<br>・<br>・<br>・<br>・<br>・<br>・<br>・<br>・<br>・                                                                                                    | - | 口座権限付与<br>001<br>夏京支応<br>002<br>品川支店<br>002                                                                                                    | テリスト<br>支                                                    | ß                                                        |                                                 | 口座検知           当座           普通              | 口接番号<br>7654321<br>1234567                                                                                                    | 19,179909<br>19,179909<br>19,1799909                                                                                                    | D#          | 名義                         | <u>K-20</u> £         |  |
| イユーザの権限設定が完了しました。                                                                                                    | - | 001<br>夏京支店<br>002<br>品川支店<br>003<br>沃松町支店                                                                                                    | ¥IJ2ŀ<br><b>±</b>                                            | ß                                                        |                                                 | 口座種別           当座           普通              | 口接番号<br>7654321<br>1234567<br>1234568                                                                                                    | <ul> <li>1シカワラロウ</li> <li>イシカワモンシラロウ</li> <li>イシカワモンシラロウ</li> <li>イシカワモンクロク</li> </ul>                                                                                                    | 口座          | 名義                         | <u>K-20</u> £         |  |
| イューザの権限設定が完了しました。                                                                                                    |   | <ul> <li>口座権限付与</li> <li>001</li> <li>夏京支店</li> <li>002</li> <li>岡山支店</li> <li>003</li> <li>浜松町支店</li> <li>トップへ戻る</li> </ul>                                                                                                    | φ<br>2                                                       | iš<br>Pi <b>N</b>                                        | <u>]</u>                                        | 口床被別           当使           普通           普通 | ご座書号<br>7654321<br>1234567<br>1234568                                                                                                    | 4987980<br>4987980<br>4987959980<br>4987980                                                                                                    | 口座          | 名 <b>高</b>                 | <u>ページの美</u><br>ページの先 |  |
| イユーザの権限設定が完了しました。                                                                                                    |   | ロ産権限付与<br>001<br>夏京支店<br>002<br>岡田支店<br>003<br>浜公町支店<br>トゥブへ戻る                                                                                                    | 592F<br>\$                                                   | 15<br>19 <b>19</b>                                       | 1                                               | D 永健的     道理     若珍     若珍     で     おき     | □座番号<br>7654321<br>1234567<br>1234568                                                                                                    | 49,879809<br>49,879509809<br>49,879809                                                                                                    | D#          | 8ă                         | <u>K-20</u> 8         |  |
|                                                                                                    |   | ロ歴権限付与<br>001<br>夏夏友近<br>002<br>003<br>次位町支店<br>トゥガへ戻る                                                                                                    | iyat<br>g                                                    | u<br>P <b>R</b>                                          | 1                                               |                                             | □接番号<br>7654321<br>1234567<br>1234568                                                                                                    | (2)         (2)         (2)         (2)         (2)         (2)         (2)         (2)         (2)         (2)         (2)         (2)         (2)         (2)         (2)         (2)         (2)         (2)         (2)         (2)         (2)         (2)         (2)         (2)         (2)         (2)         (2)         (2)         (2)         (2)         (2)         (2)         (2)         (2)         (2)         (2)         (2)         (2)         (2)         (2)         (2)         (2)         (2)         (2)         (2)         (2)         (2)         (2)         (2)         (2)         (2)         (2)         (2)         (2)         (2)         (2)         (2)         (2)         (2)         (2)         (2)         (2)         (2)         (2)         (2)         (2)         (2)         (2)         (2)         (2)         (2)         (2)         (2)         (2)         (2)         (2)         (2)         (2)         (2)         (2)         (2)         (2)         (2)         (2)         (2)         (2)         (2)         (2)         (2)         (2)         (2)         (2)         (2)         (2)         (2)         (2)         (2) <td>DÆ</td> <td>名ă</td> <td><u>ベージの先</u><br/>ベージの見</td>                                                                                                    | DÆ          | 名ă                         | <u>ベージの先</u><br>ベージの見 |  |
|                                                                                                    |   | ロ 臣権限付為<br>001<br>202<br>202<br>203<br>1003<br>1005<br>1005<br>1005 | <sup>*</sup> の権[                                             | 城                                                        | 」<br>と<br>定が完                                   | 一 現後<br>普通<br>普通<br>音通<br>言語<br>:<br>了しまし:  | □卅番号<br>7664321<br>1234567<br>1234568                                                                                                    | (ショカラムウ)     (ショカラムウ)     (ショカラムク)     (ショカラムク)     (ショカラムク)     (ショカラムク)     (ショカラムク)     (ショカラムク)     (ショカラムク)     (ショカラムク)     (ショカラムク)     (ショカラムク)     (ショカラムク)     (ショカラムク)     (ショカラムク)     (ショカラムク)     (ショカラムク)     (ショカラムク)     (ショカラムク)     (ショカター)     (ショカター)     (ショカ | O#          | 名ă                         | <u>K-20</u> #         |  |
|                                                                                                    |   | ロ 臣権限付為<br>001<br>202<br>202<br>203<br>になり支店<br>トゥフへ戻る<br>・<br>・<br>・<br>・<br>・<br>・<br>・<br>・<br>・<br>・<br>・<br>・<br>、<br>、<br>、<br>の<br>の<br>の<br>の<br>の<br>の<br>の<br>の<br>の<br>の<br>の<br>の<br>の                                                                                                    | <sup>*</sup> の権[                                             | u<br>取<br>認                                              | 」<br>と<br>定が完                                   | ロル後列<br>単準<br>単語<br>単語<br>ご<br>子しまし:        | □###7         7664321         1234567         1234568                                                                                        | (ショカラム)     (ショカラム)      (ショカラム)     (ショカラム)     (ショカ (ショカ)     (ショカ)     (ショカதム)     (ショカதム)     (ショカதム)     (ショカதム)     (ショカதム)     (ショカதム)     (ショカத | O#          | 名ă<br>                     | <u>K-20</u> #         |  |
|                                                                                                    |   | ロ臣権限付為<br>001<br>20月支店<br>002<br>20月支店<br>003<br>次ゼ町支店<br>トゥナ人戻る                                                                                                    | <sup>が</sup> の権                                              | <b>城</b><br>限記                                           | 」<br>と<br>定が完                                   | ロル後列<br>単度<br>単通<br>単通<br>ご<br>てしまし:        | □###         7664321         1234567         1234568                                                                                         | ションクション           ジェガラシン           ジェガラシン           ジェガラシン                                                                                                    | 0#          | 名高<br>                     | <u>x-20</u> #         |  |
|                                                                                                    |   | ロ匠権限付与<br>001<br>道見支店<br>002<br>温川支店<br>003<br>洪花町支店<br>トゥナ人戻る                                                                                                    | <sup>ず</sup> の権                                              | ut<br>PPA<br>限誘                                          | 」<br>と<br>定<br>が<br>完                           | ロル後数<br>単度<br>単通<br>単通<br>で見まし:             | □##%       7664321       1204567       1234568                                                                                               | 6/1079007           6/107807           6/107807                                                                                                    | D#          | 48ă                        | <u>x-20</u> #         |  |
| 続けて、2 件目も登録する場合は、サブメニューエリアの                                                                                                    |   | ロ<br>正<br>構<br>現<br>現<br>支<br>近<br>の<br>3<br>に<br>ス<br>の<br>3<br>に<br>ス<br>の<br>3<br>に<br>、<br>、<br>、<br>、<br>、<br>、<br>、<br>、<br>、<br>、<br>、<br>、<br>、                                                                                                    | FUXト<br>す<br>での権[<br>て、2 件                                   | ↓ ■ ■ ■ ■ ■ ■ ■ ■ ■ ■ ■ ■ ■ ■ ■ ■ ■ ■ ■                  | 」<br>と定が完<br>も登録す                               |                                             | ロ###7<br>7654321<br>1234565<br>1234565<br>た。                                                                                                 | €2079807<br>€2079807<br>€2079297807                                                                                                    | -エリア        | 488<br>                    | <u>K-20</u> #         |  |
| 続けて、2 件目も登録する場合は、サブメニューエリアの<br><mark>ユーザ情報管理</mark> をクリックしてください。                                                                                                    |   | ロ 走権限付る<br>001<br>夏東点<br>002<br>温川支店<br>003<br>洪松町支店<br>トップへ戻る<br>トップへ戻る<br>たっプへ戻る<br>へのう<br>ローサ                                                                                                    | <sup>ず</sup> の権<br>て、2 件                                     | <sup>Ⅲ</sup><br>取<br>目<br><b>管</b> 野                     | 」<br>設定が完<br>も登録す                               | DREM                                        | <u>□推■주</u><br>7854321<br>1234565<br>1234565<br>た。<br>た。<br>よ、サブ.                                                                            | 01073a7<br>01073/327<br>01073/327                                                                                                    | ож<br>-エリア  | <sup>228</sup>             | <u>K-20</u> <u></u>   |  |
| 続けて、2 件目も登録する場合は、サブメニューエリアの<br><mark>ユーザ情報管理</mark> をクリックしてください。<br>手順は、 <sup>②</sup> P34 の 1. 企業ユーザ管理メニュー画面に遷移す。                                                                                                    |   | ロ<br>正<br>構<br>現<br>支<br>近<br>で<br>の<br>の<br>の<br>の<br>の<br>の<br>の<br>の<br>の<br>の<br>の<br>の<br>の                                                                                                    | <sup>*</sup> の権<br>て、2 件<br>プ <b>情報</b><br>よ、 <sup>(2)</sup> | ¤<br>理<br>限<br>記<br>= 目<br>:<br>P34                      | 定が完<br>も登録す<br>をクリ・<br>4 の 1.                   |                                             | U###7<br>765421<br>124557<br>1234555<br>た。<br>た。<br>よ、サブノ<br>ださい。<br>ーザ管理                                                                    | (2009a)<br>(2009a)<br>(20092/3a)<br>(20093a)<br>(20093a)                                                                                                    | -エリア<br>-面面 | ***<br>7の<br>に遷            | <u> </u>              |  |
| 続けて、2 件目も登録する場合は、サブメニューエリアの<br>ユーザ情報管理をクリックしてください。<br>手順は、 <sup>②</sup> P34 の 1. 企業ユーザ管理メニュー画面に遷移す。<br>で、 同様の手順で登録を行ってください。                                                                                                    |   | ロ<br>正<br>構<br>現<br>大<br>支<br>の<br>の<br>の<br>の<br>の<br>の<br>の<br>の<br>の<br>の<br>の<br>の<br>の                                                                                                    | <sup>*</sup> の権<br>て、2 件<br>よ、 <sup>(</sup> )<br>様の=         | 項目           P34           手目           P34           手順 | 支定が完<br>も登録す<br>をクリ・<br>4 の 1.<br>で登録           |                                             | □ # # 7<br>7854321<br>1234567<br>1234568       1234565       1234565       1234566       た。       た。       よ、サブ、<br>ださい。       ーザ管理<br>ください。 | (*)179307<br>(*)179307<br>(*)179307<br>メニュー<br>メニュー                                                                                                    | -エリア<br>-面面 | <sup>44章</sup><br>7の<br>に遷 | <u> </u>              |  |

| 40

# 承認パスワード管理

#### ❖概要

 ✓ 承認実行誤り回数が規定回数(3回)連続して発生した場合、該当ユーザの承認実行利用を禁止 (ロックアウト)します。
 ロックアウトになった場合、マスターユーザが該当ユーザの承認パスワードを初期化する必要があります。

# マスターユーザ自身がロックアウトになり、かつマスターユーザが1名の場合は、当組合へ承認パスワードの初期化を依頼します。

- ✓ マスターユーザおよび一般ユーザは自分自身の承認パスワードを変更できます。
- ✓ 承認パスワードは、承認権限を持つ全てのユーザが保有します。
- ✓ 承認パスワードは、承認実行時に使用します。

## 承認パスワードのロックアウトの解除について

7. 企業ユーザ管理メニュー画面

| か<br>益田信用組合<br>でんさいネッ | トサービス         |              | 27         |      | 法/<br>最終讓作目 | でんざい花子・ログイン中<br>、IBへ戻る<br>ログアウト<br>I時: 2009/05/01 15:00:00 |
|-----------------------|---------------|--------------|------------|------|-------------|------------------------------------------------------------|
| トップ 信機装置              | 照会 債権充生請求     | 结构激发技术       | 信機一括請求     | 融资申込 | その他請求       | 管理里森                                                       |
| 医二原型服金 拉门原型服金         | 取引先管理 路定許可要   | t instance   | 1 ユーザ体報管理  |      |             |                                                            |
| 企業ユーザ管理メニュー           |               |              |            |      |             | SCCMNU12705                                                |
| 企業ユーザ管理メニュー           |               |              |            |      |             |                                                            |
| X.E                   | ユーザ情報を変更します。  |              |            |      |             |                                                            |
| <b>平</b> 新            | ユーザ猿観〈ユーザ名、メー | -ルアドレス等)を最新の | の情報に更新します。 |      |             |                                                            |
|                       |               |              |            |      |             |                                                            |
| 服会                    | ユーザ情報を照会します。  |              |            |      |             |                                                            |

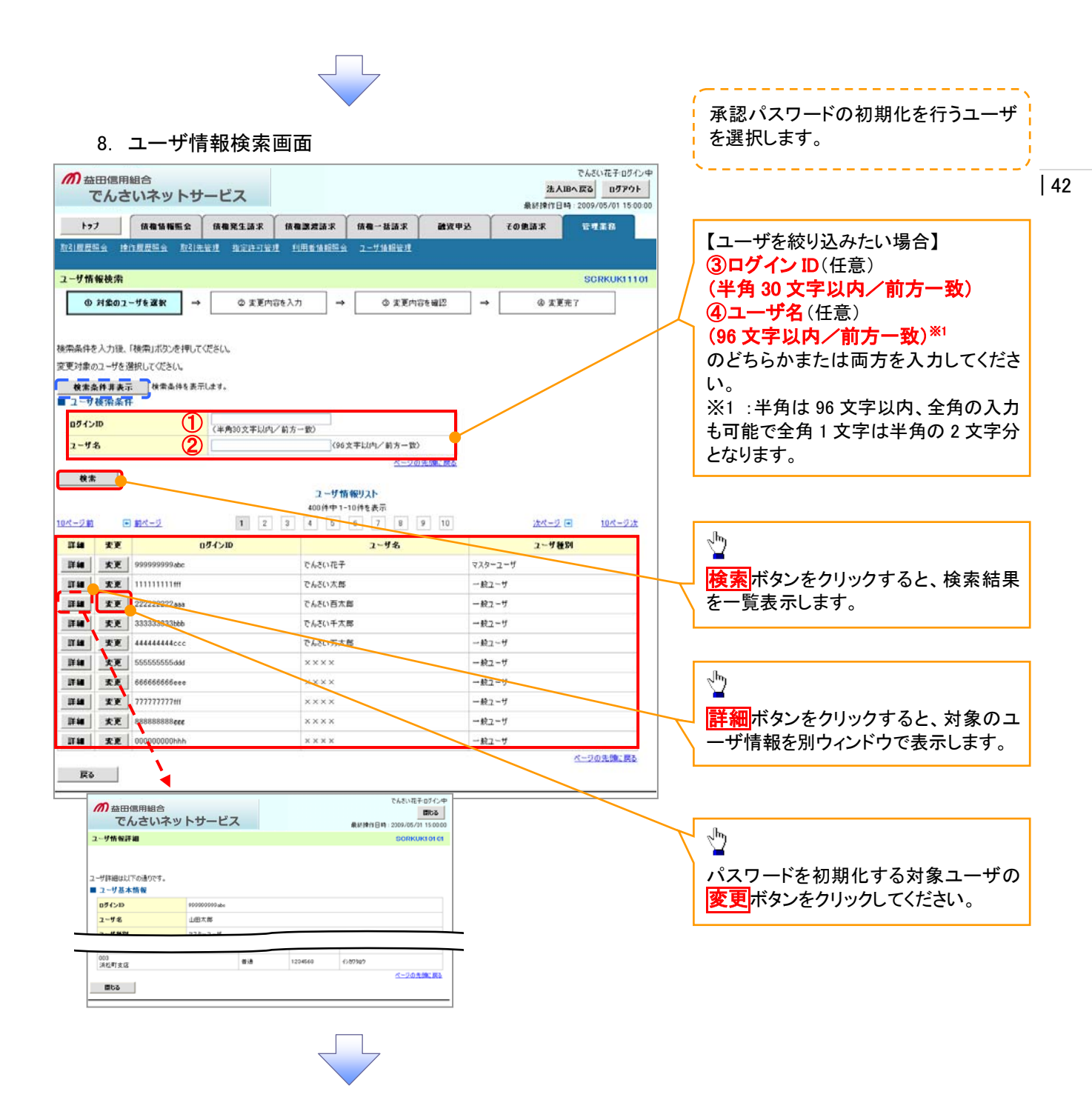

| 0 っ + + ! ! ! ! ! ! ! ! ! ! ! ! ! ! ! !        |                                        | 7            |                             |                                                       |
|------------------------------------------------|----------------------------------------|--------------|-----------------------------|-------------------------------------------------------|
| 9. ユーッ 日 秋 変<br>の                              |                                        |              | でん<br>法人IBへ戻る<br>最終操作日時 200 | 10770年<br>10770年<br>105701150000<br>1000日本部院士工ために一派到パ |
| トップ (積極低階层会) (積極発生)<br>(注意日明会) 技行度日明会 取引先登班 指定 | 基本 · 供收数建造求 · 供<br>11月至日 · 川和台油和除水 · 2 | ■本括請求 動資<br> | 甲込 その他請求 📅                  | スワードを初期化します。                                          |
| 1                                              |                                        |              | S                           | CRKUK11102                                            |
| ① 対象のユーザを選択 → 📀 :                              | 変更內容を入力 →                              | © 支更内容を確認    | → @ 支更元了                    |                                                       |
| 更内容を入力してください。<br>初期承認パスワードの設定が必要な場合は、「変更内      | 客の確認へ」ボタンを押すとパスワー                      | ドの設定画面が表示され  | ŧÿ.                         |                                                       |
| ユーリ基本指数<br>ログインID 123456789                    | Oabc                                   |              |                             |                                                       |
| ユーザ名 山田大郎                                      |                                        |              |                             |                                                       |
| ユーザ種別 マスターユー                                   | ų                                      |              |                             |                                                       |
| 承認パスワード利用状況 ロックアウトキ                            | 192                                    |              |                             |                                                       |
| ★型パスワードの初期化 ☑ 承認パ                              | 2.ワードを初期化する                            |              |                             |                                                       |
| メールアドレス ope0001@c                              | ensaibank.co.jp                        |              |                             | 0                                                     |
| 権限リスト(承認不要業務)                                  |                                        |              | <u> </u>                    | -20 先臻: ESA                                           |
| IA                                             |                                        |              | 着限<br>全選択/解除                | ー ロックアウトを解除するため、                                      |
| 利用情報協会(貴社の登録情報(口座情報など)を編                       | 20637.)                                | E 1909       |                             | チェックボックスにチェックを入れてく                                    |
| 後権照会(開示)(食社が関係する債権、および、その月                     | 歴情報を照会します。〉                            | □ 利用         |                             | ジェンク ジェクション シング ビス し こく                               |
| 取引先管理(頻繁にご利用されるお取引先情報の管理                       | (登録・変更)ができます。)                         | E 800        |                             |                                                       |
| 取引履歴揺会(お取引内容の履歴を確認できます。)                       |                                        | [] 利用        |                             |                                                       |
| 操作履歴競会(他ユーザの操作履歴を確認できます。)                      |                                        | 🔲 利用         |                             |                                                       |
| 権限リスト(承認対象業務)                                  |                                        |              | <u> </u>                    |                                                       |
| X2                                             |                                        |              | 権限<br>全選択/解除                |                                                       |
| 記録講家(描出(発生)、課題など、各種お取引ができ                      | 17.)                                   | [] 祖当者       | 1                           |                                                       |
|                                                |                                        |              |                             |                                                       |
|                                                |                                        |              | 146                         | 夏史内谷の確認へ小ダンをクリックし                                     |
| 個元計·川利限設定(個元計可先の管理(設定·解释))                     | 1108901                                |              | ۰.<br><u>۸</u>              | - ジの天際に見る (1/ことしい。                                    |
| ロ座権限リスト                                        |                                        |              |                             |                                                       |
| 全選択/解除 3                                       |                                        | 川 口座番号       | Betan                       |                                                       |
| Image: 1001<br>東京支店                            | 当座                                     | 7654321      | לספינת א                    |                                                       |
| <ul> <li>回 002</li> <li>品川支店</li> </ul>        | <b>218</b>                             | 1234567      | 4587855303                  |                                                       |
| <ul> <li>003<br/>浜松町支店</li> </ul>              | <b>B</b> ( <b>B</b> )                  | 1234568      | 19,1790.9                   |                                                       |
|                                                |                                        |              | 12                          | - ジの 朱 確 2 厚 8                                        |

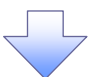

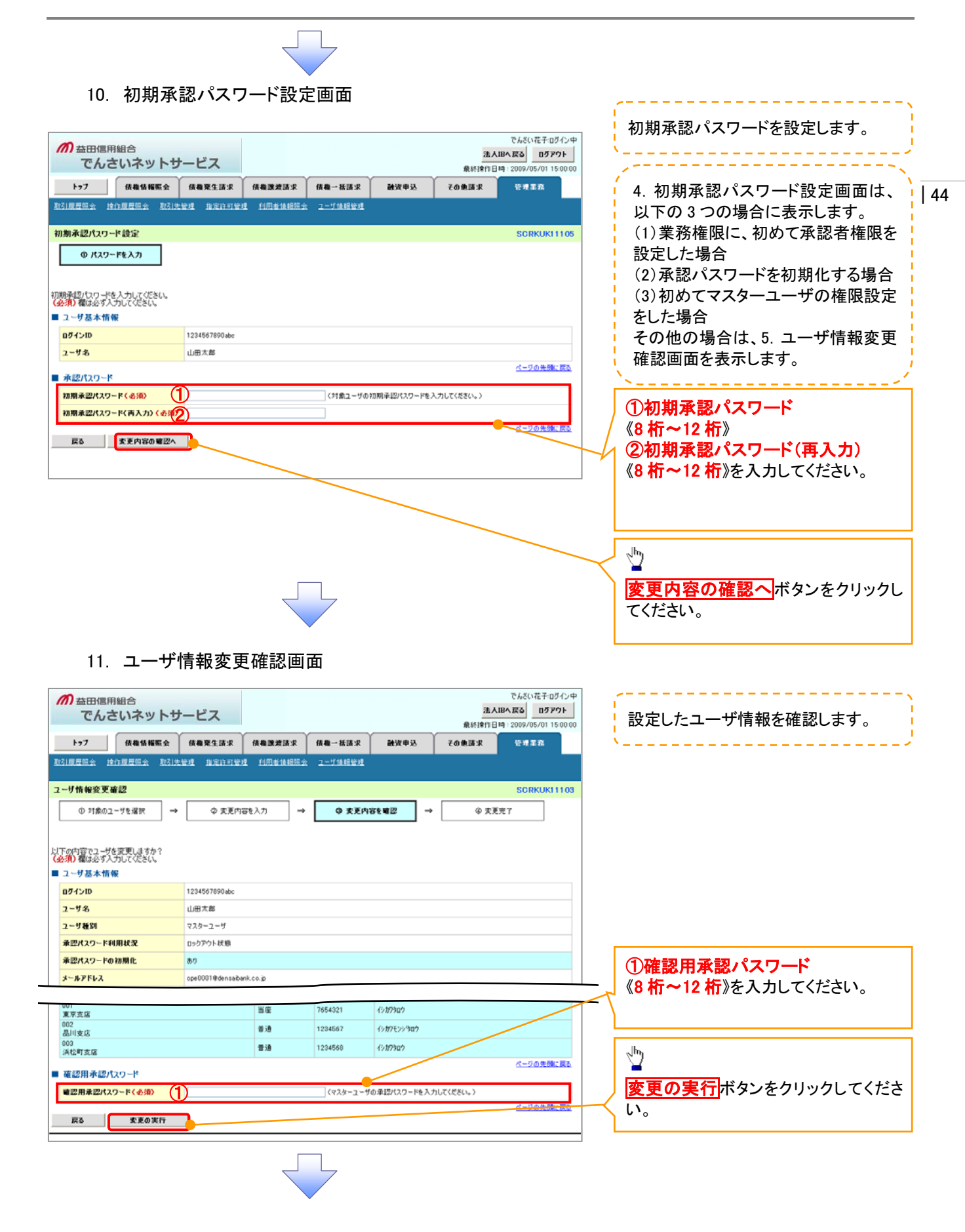

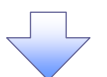

# 12. ユーザ情報変更完了画面

| 1                 | Y                          | ~~~~~~~~~~~~~~~~~~~~~~~~~~~~~~~~~~~~~~ |         | Y                     | ACOTO        | P1 2009/00/01 |
|-------------------|----------------------------|----------------------------------------|---------|-----------------------|--------------|---------------|
| トップ 信権情報販会        | 债备発生請求                     | 依機識液請求                                 | 債権一括請求  | 融资申込                  | その他請求        | 管理重容          |
| 原型照金 建作原型照金 取引    | 先要求 指定許可要。                 |                                        | 2-サ価相管理 |                       |              |               |
| ザ情報変更完了           |                            |                                        |         |                       |              | SCRKUK        |
| ① 対象のユーザを選択 -     | <ul> <li>の 変更内容</li> </ul> | 誌入力 →                                  | @ 卖更内;  | rte an 12 →           | @ <b>麦</b> 更 | 完7            |
| の変更が完了しました。       |                            |                                        |         |                       |              | ម្មារ         |
| ダインID             | 1234567890abc              |                                        |         |                       |              |               |
| -ザ名               | 山田大都                       |                                        |         |                       |              |               |
| 一计推制              | マスターユーザ                    |                                        |         |                       |              |               |
| 辺パスワード利用状況        | ロックアウト状態                   |                                        |         |                       |              |               |
| 認パスワードの初期化        | あり                         |                                        |         |                       |              |               |
| ~#₽₣₽ス            | ope0001@densaiba           | nk.co.jp                               |         |                       |              |               |
| 限リスト(永認不要業務)      |                            |                                        |         |                       |              | <u>K-90%8</u> |
|                   | 業務権限                       |                                        |         | 莱恩                    | 4 展有景        |               |
| 用情報協会(食社の登録情報(口母  | (情報など)を確認できます              | t.)                                    | ×利用     |                       |              |               |
| 示く魚社が関係する債権、および、そ | の履歴情報を照会します                | •>                                     | × PUI   |                       |              |               |
| 引先管理(頻繁にご利用されるお取得 | 先情報の管理(登録・)                | 変更)ができます。>                             | ×利用     |                       |              |               |
| 引履歴照会(お取引内容の履歴を報  | 「認できます。〉                   |                                        | × 利用    |                       |              |               |
| 作履歴騒会(後ユーザの操作履歴を  | 確認できます。〉                   |                                        | ×利用     |                       |              |               |
| (限リスト(承認対象業務)     |                            |                                        |         |                       |              | ページの先生        |
|                   | 業務権限                       |                                        |         | 28                    | 4 展有量        |               |
| 緑講求(描出(発生)、誘渡など、各 | 種お取ろけができます。〉               |                                        | 0 把当    | 新<br>世<br>×<br>承<br>1 | 2 <b>4</b>   |               |
| 定許可制限設定(指定許可先の管   | 達(設定・解除)ができます              | t.)                                    | ○ 担当    | 著 ×承                  | 24           | オージの牛司        |
| 〕産権限付与リスト         |                            |                                        |         |                       |              |               |
| 支店                |                            | 口座種別                                   | 口座番号    |                       | 口座名義         |               |
| 1<br>京支店          |                            | 当座                                     | 7654321 | 1989909               |              |               |
| 2<br>川支店          |                            | <b>带动</b>                              | 1234567 | イシカクモンシウロウ            |              |               |
| 3                 |                            | 10.10                                  | 1224568 | Autobach              |              |               |

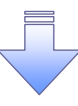

✓ 承認パスワードの初期化が完了しました。

| 45

#### 承認パスワードの変更について ▶ ログイン後、トップ画面の管理業務タブをクリックしてください。 1. 管理業務メニュー画面 でんさい花子ログイン中 *而* 益田信用組合 法人IBへ戻る ログアウト でんさいネットサービス 最終操作日時:2009/05/01 15:00:00 46 トップ 債権情報照会 債権発生請求 債権譲渡請求 債権一括請求 融資申込 その他請求 管理業務 取引國座照会 操作國座照会 取引先管理 指定許可管理 利用者情報照会 ユーザ情報管理 1 管理業務メニュー SCCMNU12700 **ユーザ情報管理**ボタンをクリックしてく ■管理業務メニュー 取引履歴照会 過去のお取引を照会します。 ださい。 **操作履歴照会** ユーザの操作履歴を照会します。 お取引先の登録/変更/削除/照会を行います。 取引先管理 指定許可管理 取引を許可するお取引先制限について登録/変更/解除を行います。 利用者情報照会利用者情報を照合します。 ユーザ情報管理 ・ 「情報の変更/更新/照会、及び、承認パスワードの変更を行います。 2. 企業ユーザ管理メニュー画面 でんざい花子ログイン中 **加**恭田信用組合 法人IBへ戻る ログアウト でんさいネットサービス 最終操作日時:2009/ 05/01 15:00:00 トップ 信機情報照会 信機発生詰求 信権激波請求 信機一括請求 融资中达 その他請求 管理里角 取引展显示会 操作规模描绘 取引先管理 指定许可管理 利用者情报描示 ユーザ体报管理 ⊉ 企業ユーザ管理メニュー SCCMNU12705 承認パスワード変更 ボタンをクリック

してください。

■ 企業ユーザ管理メニュー

実更 ユーザ情報を実更します。

展会 ユーザ情報を照会します。 永辺パスワード変更

更新 ユーザ情報(ユーザ名、メールアドレス等)を最新の情報に更新します。

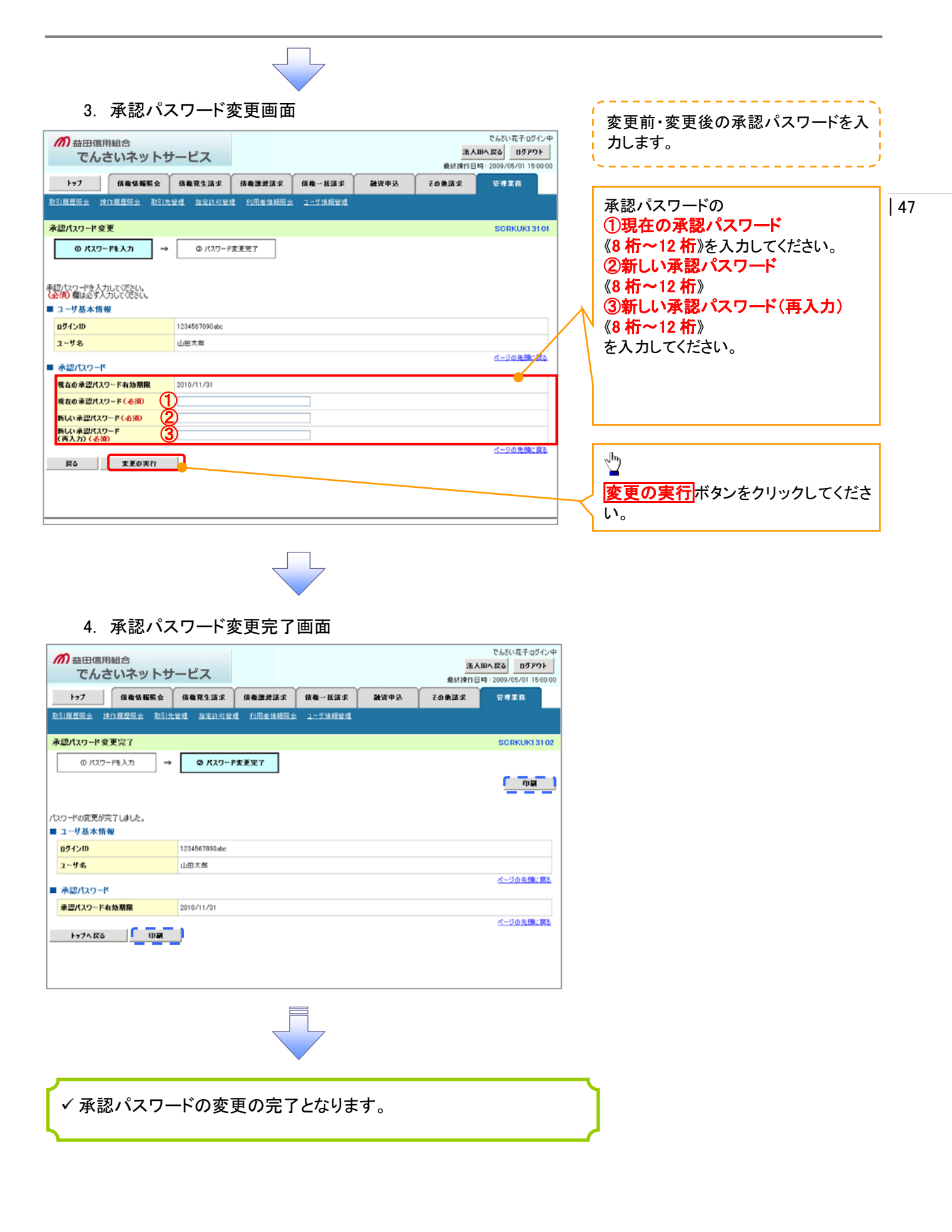

# 利用者情報照会

❖概要

✓ 利用者が、ご自身の利用者情報の照会を行います。

- ▶ ログイン後、トップ画面の管理業務タブをクリックしてください。
  - 1. 管理業務メニュー画面

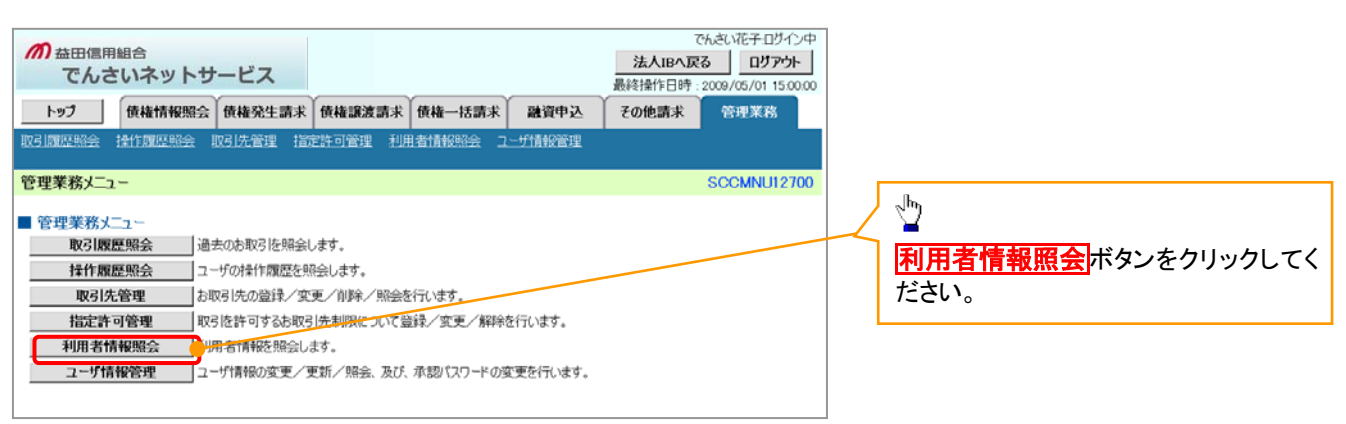

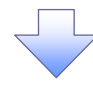

2. 利用者情報照会メニュー画面

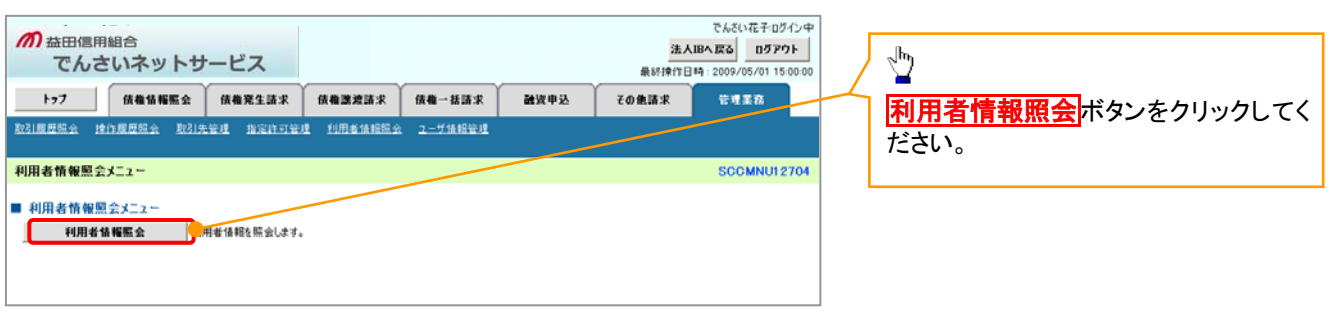

48

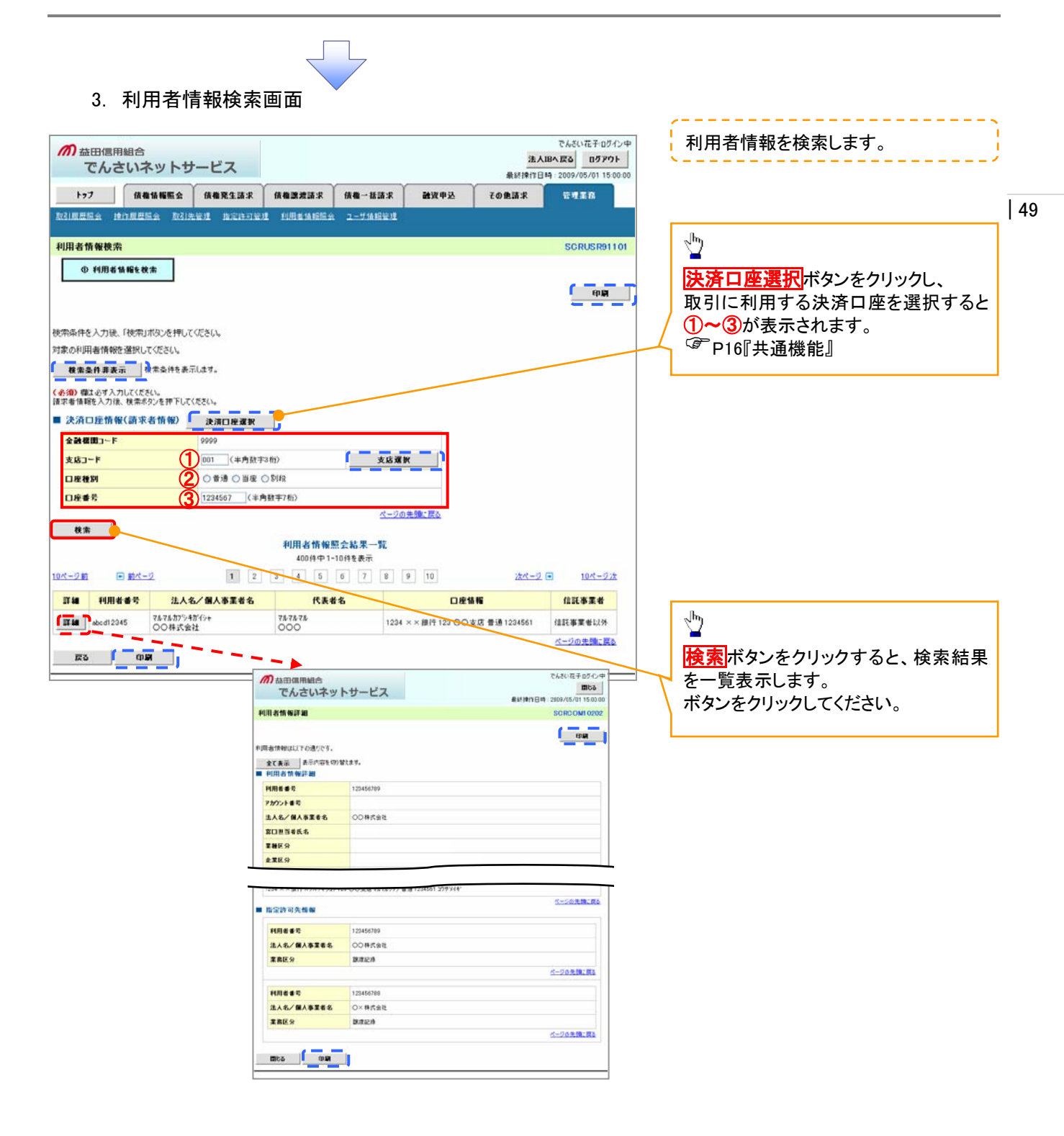

# 取引先管理

#### ◆概要

✓ でんさい取引を行う取引先を事前に登録することで、記録請求の都度、取引先を入力する手 手間を省くことができます。

◆事前準備

✓ 登録する取引先の「利用者番号」「口座情報」が必要となりますので、事前にお取引先にご確認 ください。

# 取引先登録

▶ ログイン後、トップ画面の管理業務タブをクリックしてください。

1. 管理業務メニュー画面

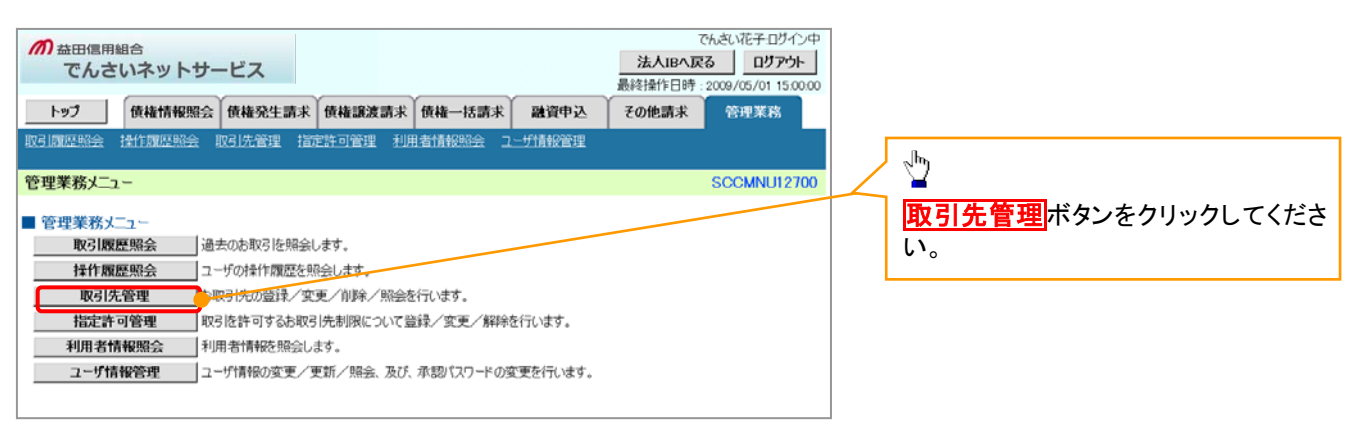

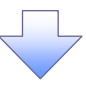

2. 取引先管理メニュー画面

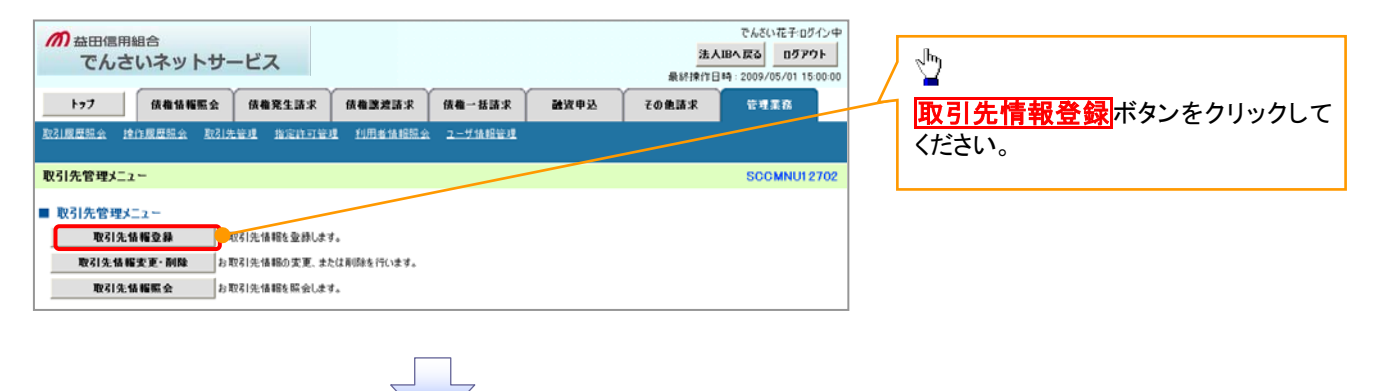

① ご注意事項 登録した取引先情報は、口座等が変更になった場合でも自動で更新しませんので、個別に取引先情報の 変更を行ってください。

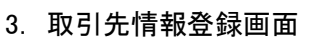

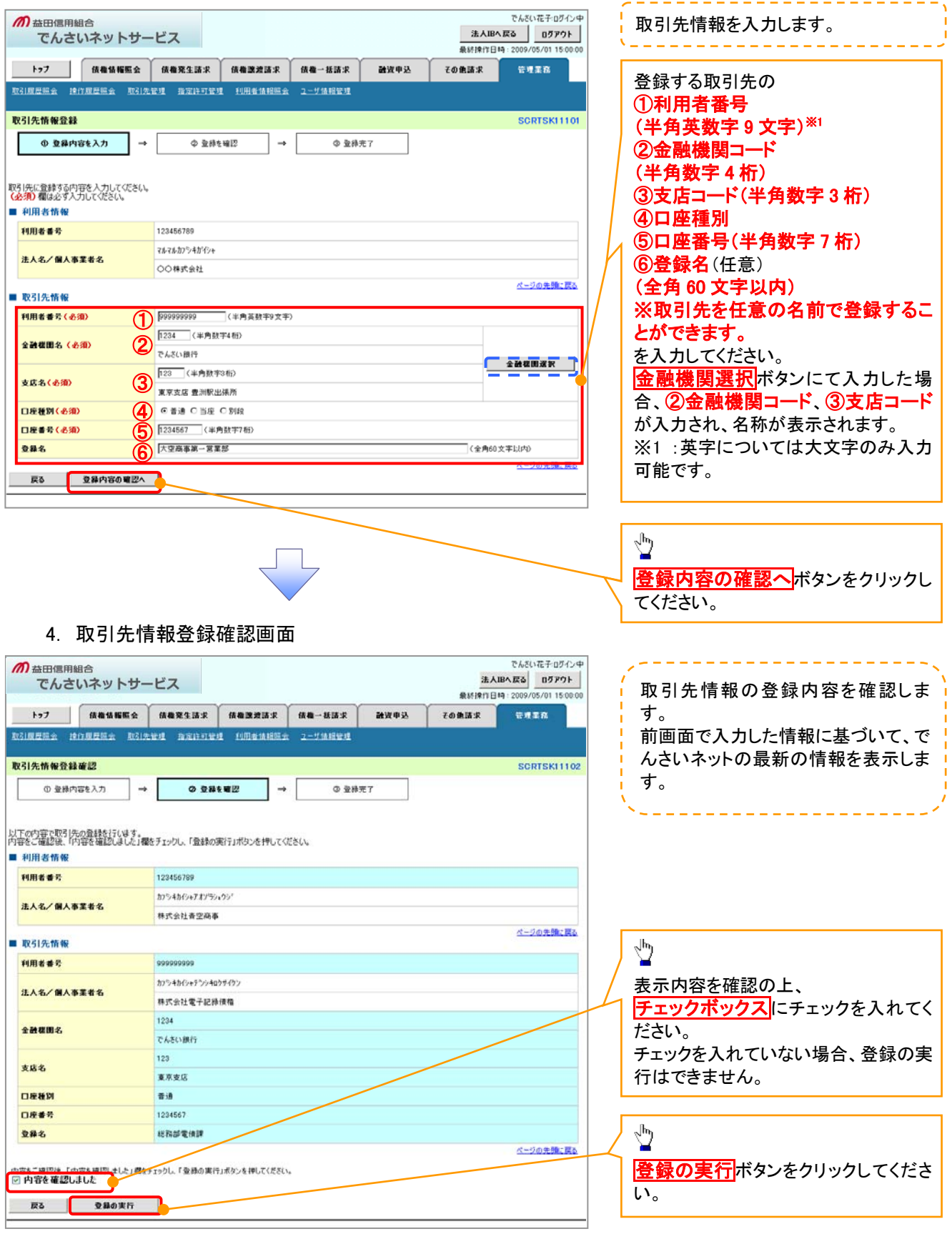

| 51

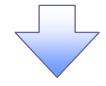

# 5. 取引先情報登録完了画面

|                          | 续撤销频照会          | 債権発生請求             | 结构建建请求    | 续覆一括請求  | 就沒中込 | その他請求 | TT TA               |  |
|--------------------------|-----------------|--------------------|-----------|---------|------|-------|---------------------|--|
| ATGIRER 1                | RITHRONS AVAIR  | NU NOROW           | 理 利用者後期開会 | ユーザ後指管理 |      |       |                     |  |
| 取引先情報登録                  | <b>未完了</b>      |                    | 84        |         |      |       | SCRTSK111           |  |
| ① 登録の                    | 内容を入力 →         | ② 聖録               | を確認 →     | 0 28    | 完了   |       |                     |  |
|                          |                 |                    |           |         |      |       | <b>ф</b> . <b>М</b> |  |
| 図引先の登録が完<br>利用 と 株 48    | 了しました。          |                    |           |         |      |       |                     |  |
| 利用者兼景                    |                 | 123456789          |           |         |      |       |                     |  |
|                          |                 | カフシキカイシャアオンラン      | 172'      |         |      |       |                     |  |
| 法人名/個人                   | 事業者名            | 林式会社香空商事           |           |         |      |       |                     |  |
| 10214:4646               |                 |                    |           |         |      |       | ページの先聞に戻            |  |
| 利用者番号                    |                 | 999999999          |           |         |      |       |                     |  |
|                          |                 | カフシキカイシャテシシキロ      | 194492    |         |      |       |                     |  |
| 法人名/個人                   | 事業者名            | 林式会社電子記録           | 植物        |         |      |       |                     |  |
| ****                     |                 | 1234               |           |         |      |       |                     |  |
| *******                  |                 | でんさい銀行             |           |         |      |       |                     |  |
| 支运名                      |                 | 123                |           |         |      |       |                     |  |
| C1 10 16 101             |                 | 東京支店               |           |         |      |       |                     |  |
| 口座推到                     |                 | 書2月<br>1234567     |           |         |      |       |                     |  |
| Liataro                  |                 | 1504007            |           |         |      |       |                     |  |
| 登録名                      |                 | 総務部委領国             |           |         |      |       |                     |  |
| 登録名                      |                 | 総務部電信課             |           |         |      |       | ページの先輩に戻            |  |
| <b>登録名</b><br>トップへ戻る     | <b>D</b>        | <sup>送我都</sup> 受保護 |           |         |      |       | <u>ページの先輩: 戻</u>    |  |
| <sup>♥異4</sup><br>トッフへ戻る | <u></u><br>登録の5 | 記でとない              | ります。      |         |      |       | <u>《</u> 20先臻: 要    |  |

| 52

# <u>取引先変更•削除</u>

▶ ログイン後、トップ画面の管理業務タブをクリックしてください。

1. 管理業務メニュー画面

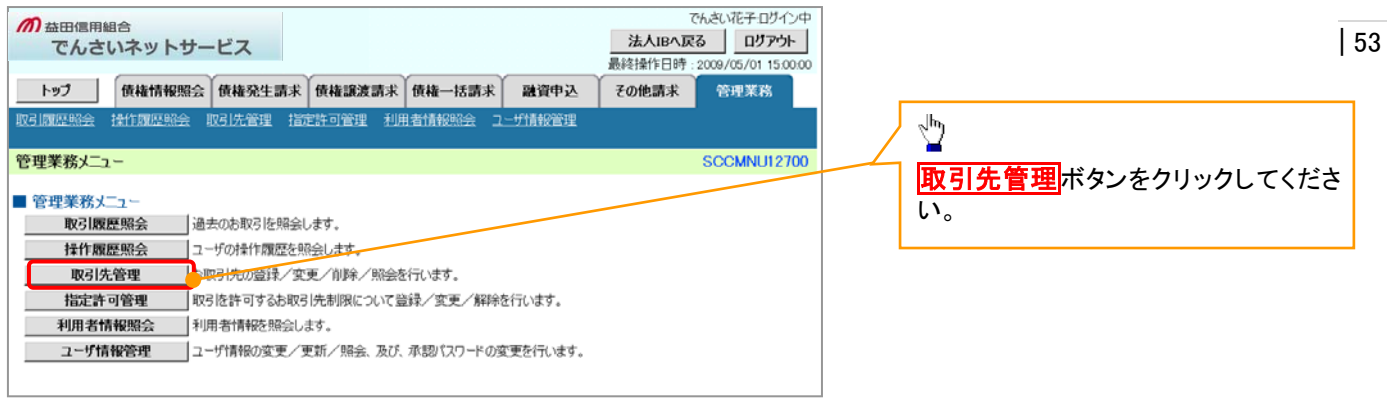

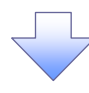

2. 取引先管理メニュー画面

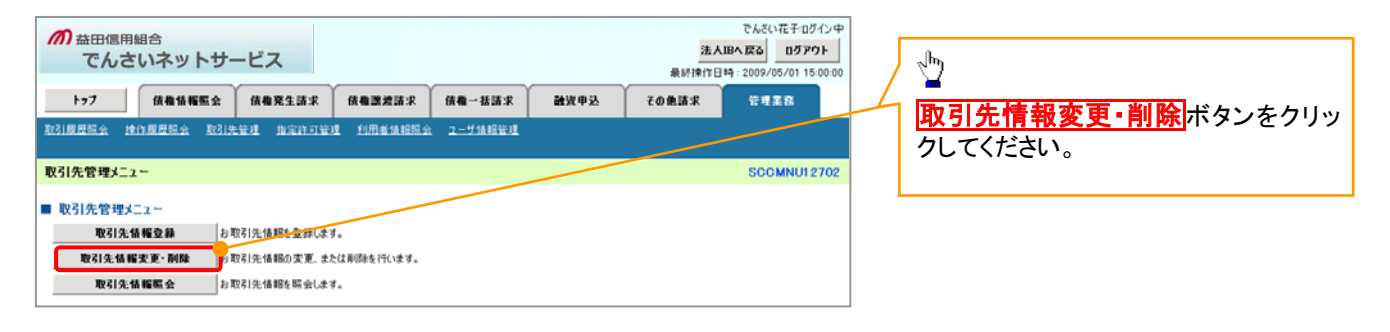

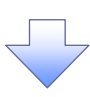

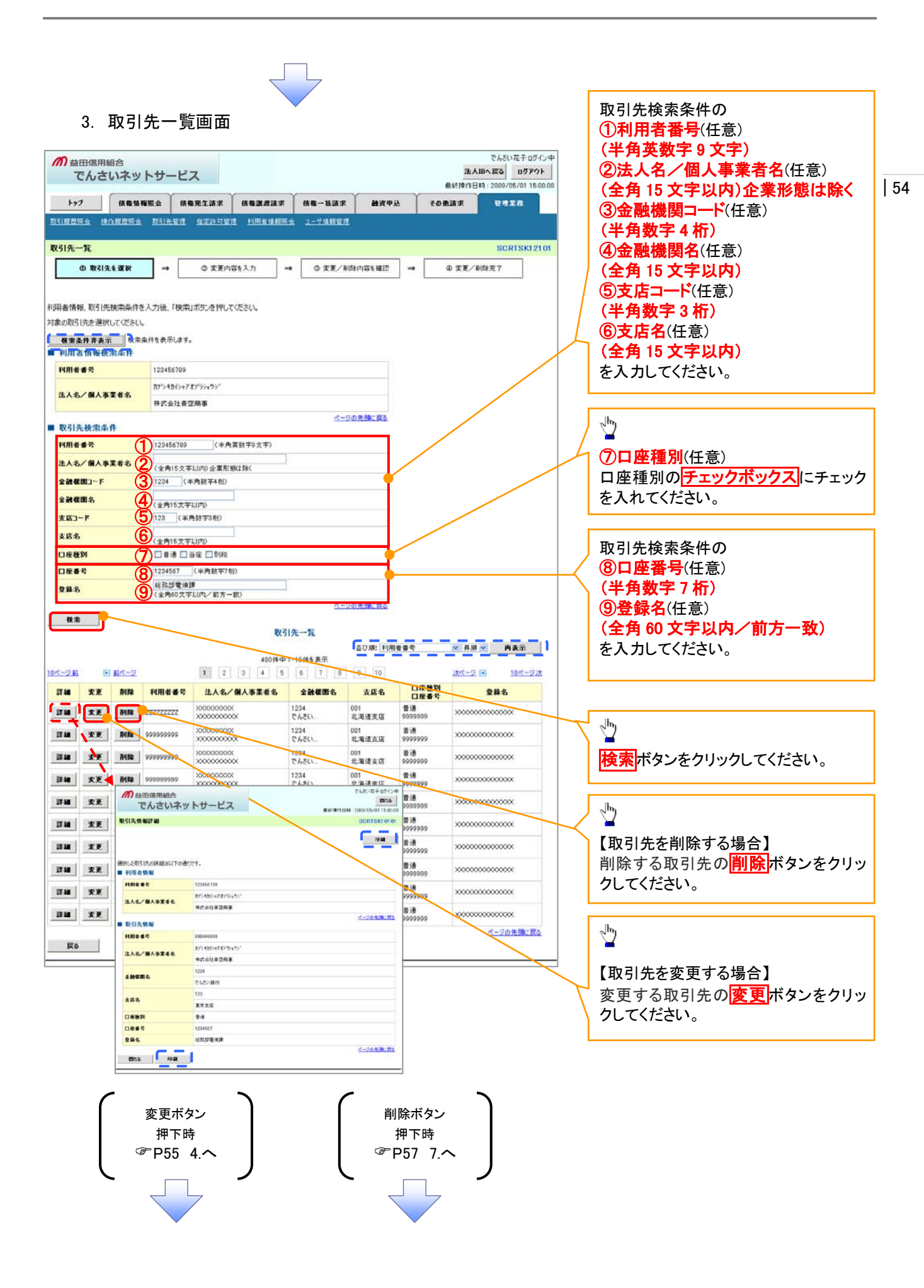

# 【取引先を変更する場合】

4. 取引先情報変更画面

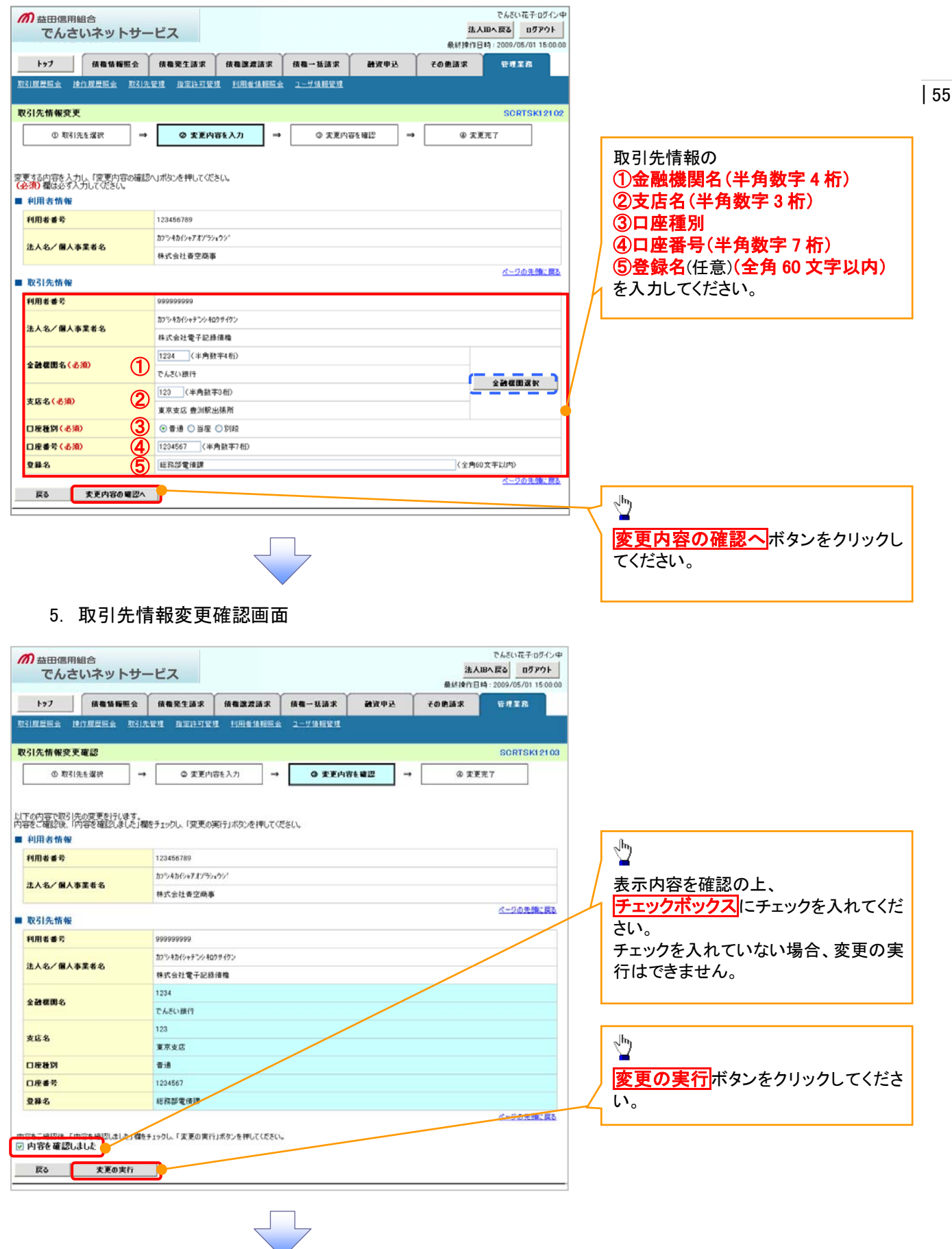

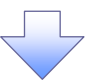

#### 6. 取引先情報変更完了画面

| トゥブ                      | 供有情報    | illi de la la la la la la la la la la la la la | 续和完生請求             | 依相認證請求     | 依赖一括請求   | 融资申込     | その色請求 | TTTA    |  |  |  |
|--------------------------|---------|------------------------------------------------|--------------------|------------|----------|----------|-------|---------|--|--|--|
|                          | engasse | 10319-181                                      | l Arnur            | a lineanna | 2-51後期管理 |          |       |         |  |  |  |
| 先情報変]                    | 更完了     |                                                |                    |            |          |          |       | SCRTSKI |  |  |  |
| @ 1073                   | 先を選択    | ] - [                                          | © 安更内              | 書を入力 →     | © 安夏内3   | ä¢iii2 → | @ ##  | 完7      |  |  |  |
| 先の変更が完<br>利用者情報<br>利用者者者 | てしました。  | 1                                              | 23456789           |            |          |          |       |         |  |  |  |
|                          |         | 1                                              | ロシキカイシャアオンラシ       | n          |          |          |       |         |  |  |  |
| 主人名/個人                   | 事業者名    | 1                                              | 中式会社者空商署           | 1          |          |          |       |         |  |  |  |
| 取引先情報                    |         |                                                |                    |            |          |          |       | ページの先開  |  |  |  |
| 间用者番号                    |         | 5                                              | 999999999          |            |          |          |       |         |  |  |  |
| 1.4.4.7 MA               | ****    | 1                                              | カプシキカイシャランシキロクライタン |            |          |          |       |         |  |  |  |
|                          |         | 4                                              | 中式会社電子記錄           | 使稽         |          |          |       |         |  |  |  |
| 全种规则名                    |         | 1                                              | 234                |            |          |          |       |         |  |  |  |
|                          |         | 1                                              | さんさい銀行             |            |          |          |       |         |  |  |  |
| *64                      |         | 1                                              | 23                 |            |          |          |       |         |  |  |  |
|                          |         | 1                                              | 東京支店               |            |          |          |       |         |  |  |  |
| 口座種別                     |         |                                                | 8 i B              |            |          |          |       |         |  |  |  |
| 」座番号                     |         | 1                                              | 234567             |            |          |          |       |         |  |  |  |
| 24.5                     |         | 1                                              | 的設置情調              |            |          |          |       |         |  |  |  |

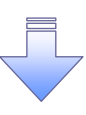

✓取引先変更の完了となります。

56

# 【取引先を削除する場合】

7. 取引先情報削除確認画面

| 7. 取引先情報削除確認画面                                                                                        | չիդ                                                           |
|----------------------------------------------------------------------------------------------------|---------------------------------------------------------------|
|                                                                                                    | 表示内容を確認の上、                                                    |
| ▶ 27 供着值報販会 供着完全請求 供着面波請求 供着一級請求 融資申込 その表語求 管理工作<br>取2.周夏至后会 拉作周夏至后会 取2.供生地 指定计可生地 印用者执程院会 ユーザ油和管地    | Fェックボックス<br>にチェックを入れてくだ<br>さい。<br>チェックを入れていたい場合<br>削除の実<br>57 |
| 取引先情報利給確認         SCRTSK12105           ① 取引先を選択         →         ② 削除穴容を確認         →         ③ 削除完了 | 行はできません。                                                      |
| 以下の取引先の何時を行います。<br>内容をご確認後、「内容を確認しました」欄をチェックし、「所能の実行」ボタンを押してください。<br>■ 利用者情報                          | < <mark>™</mark>                                              |
| <b>利用者書号</b> 123456709                                                                                | <b>削除の実行</b> ボタンをクリックしてくださ                                    |
|                                                                                                    | <u></u>                                                       |

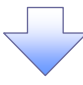

# 8. 取引先情報削除完了画面

| 1 | 77 益田信用組合                      |                                  | でん:<br>注 人 IBA 更る | い花子ログイン中        |
|---|--------------------------------|----------------------------------|-------------------|-----------------|
|   | でんさいネットサー                      | ビス                               | 最終操作日時:2005       | /05/01 15:00:00 |
|   | トップ 債権情報照会                     | 核権発生請求 核権激激請求 核権一括請求 融资申込        | その他請求 👘           | 主業務             |
| 1 | 引度是照会 撞作度是照会 取引先行              | <u>計理 指定許可管理 利用者情報協会 ユーザ情報管理</u> |                   |                 |
| I | 码先情報削除完了                       |                                  | S                 | ORTSK12106      |
|   | <ul> <li>① 取引先を選択 →</li> </ul> | © 削除内容を確認 → <b>④ 削除完 7</b>       |                   |                 |
|   |                                |                                  | (                 | ép 🙀            |
| R | 引先情報を肖像しました。                   |                                  | •                 |                 |
|   | 利用者情報                          |                                  |                   |                 |
| _ | 利用者番号                          | 123456789                        |                   |                 |
|   |                                |                                  |                   |                 |
|   | 口座番号                           | 1234567                          |                   |                 |
|   | 登錄名                            | 総務部電後課                           |                   |                 |
|   | トップへ戻る 印刷                      | T.                               | <u>K-</u>         | ジの先頭に戻る         |
|   |                                |                                  |                   |                 |

✓取引先削除の完了となります。

# <u>取引先照会</u>

▶ログイン後、トップ画面の<mark>管理業務</mark>タブをクリックしてください。

1. 管理業務メニュー画面

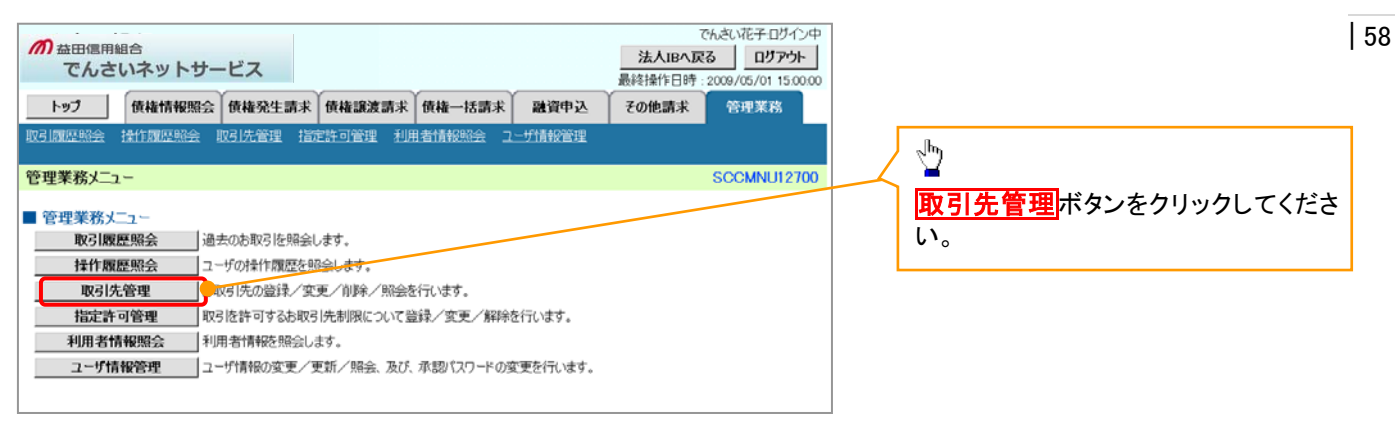

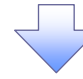

2. 取引先管理メニュー画面

| か 益田信用組合 でんさいネットサービス               | 23<br>最新時代        | でんさい花子:ログイン中<br>た人昭へ戻る ログアウト<br>1日時:2009/05/01 15:00:00 | շիդ                           |
|------------------------------------|-------------------|---------------------------------------------------------|-------------------------------|
| トップ 依希情報照会 供権発生請求 供養激励請求           | 債権一括請求 融資申込 その急請求 | ******                                                  |                               |
| 取引展整整会 達作展整整会 取引先管理 指定許可管理 利用者值指题: | a: ユニザ後報管理        |                                                         | 取り  先情報照会  ホタンをクリックしてく<br>ださい |
| 取引先管理メニュー                          |                   | SCCMNU12702                                             | 12000                         |
| ■ 取引先管理メニュー                        |                   |                                                         | ·                             |
| 取引先情報登録 お取引先情報を登録します。              | -                 |                                                         |                               |
| 取引先情報変更・削除 お取引先情報の変更、または削除を行います。   |                   |                                                         |                               |
| 取引先情報服会」」の取引先情報を照会します。             |                   |                                                         |                               |

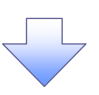

|                       |                                                 |                            | $\prec$         |                          |                     |                 |                       | Γ            | 取引先検索条件の                          |
|-----------------------|-------------------------------------------------|----------------------------|-----------------|--------------------------|---------------------|-----------------|-----------------------|--------------|-----------------------------------|
| 3. 耳                  | 反引先一                                            | 覧画面                        |                 |                          |                     |                 |                       |              | ① <b>利用者番号</b> (任意)               |
| <b>70</b> ++-07/20240 | ~                                               |                            |                 |                          |                     |                 | でんさい花子・ログイン・          | φ.           | (半角英数字9文字)                        |
| でんさい                  | 。<br>ハネットサー                                     | ビス                         |                 |                          |                     | 法人IBA           | 戻る ログアウト              |              | (2)法人名/個人事業者名(任意)                 |
| 1.0                   | Y                                               |                            | Y               | Y                        | Y                   | 最終操作日<br>       | \$:2009/05/01 15:00:0 | 00           | (全角15文字以内)企業形能は除く                 |
| F97                   | 債権情報照会                                          | 債権発生請求                     | 依権譲渡請求          | 債権→括請求                   | 融资申込                | その他請求           | 管理采務                  |              | (3)会融機関コード(任音)                    |
| 1度度照会 達作              | :履歷照会 取引先管                                      | <u>理 指定許可管</u>             | <u>理 利用者情報照</u> | <u>会 ユーザ情報管理</u>         |                     |                 |                       |              |                                   |
| 日先一覧                  |                                                 |                            |                 |                          |                     |                 | SCRTSK1310            | 11           |                                   |
| ① 取引先参                | k 検索                                            |                            |                 |                          |                     |                 |                       |              |                                   |
|                       |                                                 |                            |                 |                          |                     |                 |                       |              |                                   |
| 者情報、取引先核              | 検索条件を入力後、「                                      | 奥索」ボタンを押して                 | てください。          |                          |                     |                 |                       |              |                                   |
| の取引先を選択し              | 、てください。                                         |                            |                 |                          |                     |                 |                       |              |                                   |
| 使索桑件非表示<br>利用者情報模算    | 戦需条件を表示し<br>操業件                                 | ます。                        |                 |                          |                     |                 |                       |              |                                   |
| 利用者番号                 | 1234567                                         | 89                         |                 |                          |                     |                 |                       |              |                                   |
| 主人名/個人事業              | ある<br>かつやすか                                     | シャアオンラショウシ                 |                 |                          |                     |                 |                       |              | を入力してたさい。                         |
|                       | 株式会社                                            | 書空商事                       |                 | 1-17                     | 0.4.08° 87.         |                 |                       |              |                                   |
| 权引先検索条件               | ŧ                                               |                            |                 | <u>~=7</u>               | の北陽に灰皇              |                 | •                     |              | ~hnj                              |
| 间用者番号                 | 123456                                          | 789 (半角                    | 有英数字9文字)        |                          |                     |                 |                       | /            | ¥                                 |
| 主人名/個人事業              | 【者名2 (金角)                                       | 文字以内) 企業形                  | MBK L DBK       |                          |                     |                 |                       | $\downarrow$ | ⑦口座種別(任意)                         |
| と融機関コード               | 3 1234                                          | 〈半角数字4桁〉                   | -               | _                        | - 🚩                 |                 |                       |              | 口座種別の <mark>チェックボックス</mark> にチェック |
| 全融機関名                 | (1) (1) (1) (1) (1) (1) (1) (1) (1) (1)         | 文字以内》                      |                 | 全融機關                     | 1選択                 | /               |                       |              | を入れてください。                         |
| を結コード                 | 123                                             | (半角数字3桁)                   |                 | _                        |                     |                 |                       |              |                                   |
| 2.1676<br>TIR 56 191  |                                                 | 文字以内)                      |                 |                          | <u> </u>            |                 |                       |              | 取引生栓赤冬州の                          |
| コ産産新                  | Q 123456                                        | C 目生 C 5/16<br>7 (半角数字74   | 彻               |                          | <b></b>             |                 |                       | 12           |                                   |
| 登録名                   | 9 大空商                                           | 「第一宮葉部」                    | . 19/           |                          | -                   |                 |                       | +            | (半名教堂 7 仁思)                       |
|                       |                                                 | X+402 07-                  | - 307           | <u>/*=9</u> /            | の先頭に戻る              |                 |                       |              |                                   |
| 検索                    |                                                 |                            | 102             | 1.45                     |                     |                 |                       |              |                                   |
|                       |                                                 |                            | 46.5            | 176 - 94.                | 並び順: 利用者            | 香号 图 昇順         | ▼ 再表示                 |              | (主角 60 文子以内/ 削万一致)                |
|                       |                                                 |                            | 40041 P         | 1-10件を表示                 |                     |                 |                       |              | を入力してくたさい。                        |
| -26 01                | <u>114-2</u><br>法人                              | 1 2<br>8/                  | 3 4 5           | 6 7 8                    | 9 10<br>日度和局        | 244-2           | • <u>10&lt;-9</u> 7   | L            |                                   |
| 「M 利用者<br>            | · 番号 個人事<br>、 X00000X                           | <b>業者名</b><br>123          | 全計復開名<br>4 (    | 支店名<br>001               | <b>口座番号</b><br>香通   | Q#1             | 6                     |              |                                   |
|                       | xxxxxxxxxxxxxxxxxxxxxxxxxxxxxxxxxxxxxx          | でん<br>123                  | さい親 :<br>4 (    | 北海道支店<br>001             | 99999999<br>普通      | ******          |                       | r            | IL.                               |
| <b>1</b> 999999999    | X0000000                                        | Chi<br>123                 | さい跟 1<br>4 (    | 北海道支店<br>001             | 99999999<br>普通      | x00000000000000 |                       | X            |                                   |
|                       | 2000000                                         | 123-                       | さい説             | 北海道支店<br>001<br>北海道主店    | 99999999<br>普通      | ×****           |                       |              | 一                                 |
| f <b>ta</b> 999999999 | 2000000                                         | 123                        | 4 (<br>5()18 -  | 46.44週支店<br>001<br>北海道支店 | 音通<br>0000000       | x0000000000000  |                       |              |                                   |
| 999999999             | ▲田信用組名                                          | 5                          | C'UTIDE         | 46/14/16 36/10           | PC+50.+31/34.2      | *****           |                       | - L          |                                   |
| 999999999             | でんさい                                            | ネットサーヒ                     | 22              | <b>机</b> 材料内目的           | 2009/38/01 15:08:09 | x0000000000000  |                       |              |                                   |
| 999999999             | R(51元1998年48                                    |                            |                 |                          | SCATSKIDIO          | *****           |                       |              |                                   |
| 999999999             |                                                 |                            |                 |                          |                     | x000000000000   |                       |              |                                   |
| 999999999             | ■択した取引先の詳細は以下<br>■ 利用者情報                        | の通うです。                     |                 |                          |                     | X000000000000   |                       |              |                                   |
| 戻る                    | f1.818 & R                                      | 123456789<br>27540/0+72754 |                 |                          |                     |                 | <u>ページの先頭に戻る</u>      |              |                                   |
|                       | IAS/MASZEE                                      | */314244                   | 5               |                          | 5-908 BC 24         |                 |                       | _            |                                   |
|                       | <ul> <li>10516-1160</li> <li>1186-42</li> </ul> | 9039093940                 |                 |                          |                     |                 |                       |              |                                   |
|                       | 注人名/個人事業者名                                      | 2254045+72.022             | n99             |                          |                     |                 |                       |              |                                   |
|                       | o legime.                                       | 株式会社電子記書<br>1234           |                 |                          |                     |                 |                       |              |                                   |
|                       | 104000                                          | でんちい銀行                     |                 |                          |                     |                 |                       |              |                                   |
|                       | <b>266</b>                                      | 東寺末位                       |                 |                          |                     |                 |                       |              |                                   |
|                       | 口來會改                                            | 1234567                    |                 |                          |                     |                 |                       |              |                                   |
|                       | 2#6                                             | 48 <b>9</b> 483            |                 |                          | バージの丸師に戻る           |                 |                       |              |                                   |
|                       | Mics Aux                                        | <u> </u>                   |                 |                          |                     |                 |                       |              |                                   |
|                       | 8846<br>Mitte                                   | 123 <b>2</b> 13            |                 |                          | 小ジの大陸に算む            |                 |                       |              |                                   |
|                       |                                                 |                            |                 |                          |                     |                 |                       |              |                                   |
|                       |                                                 |                            |                 |                          |                     |                 |                       |              |                                   |
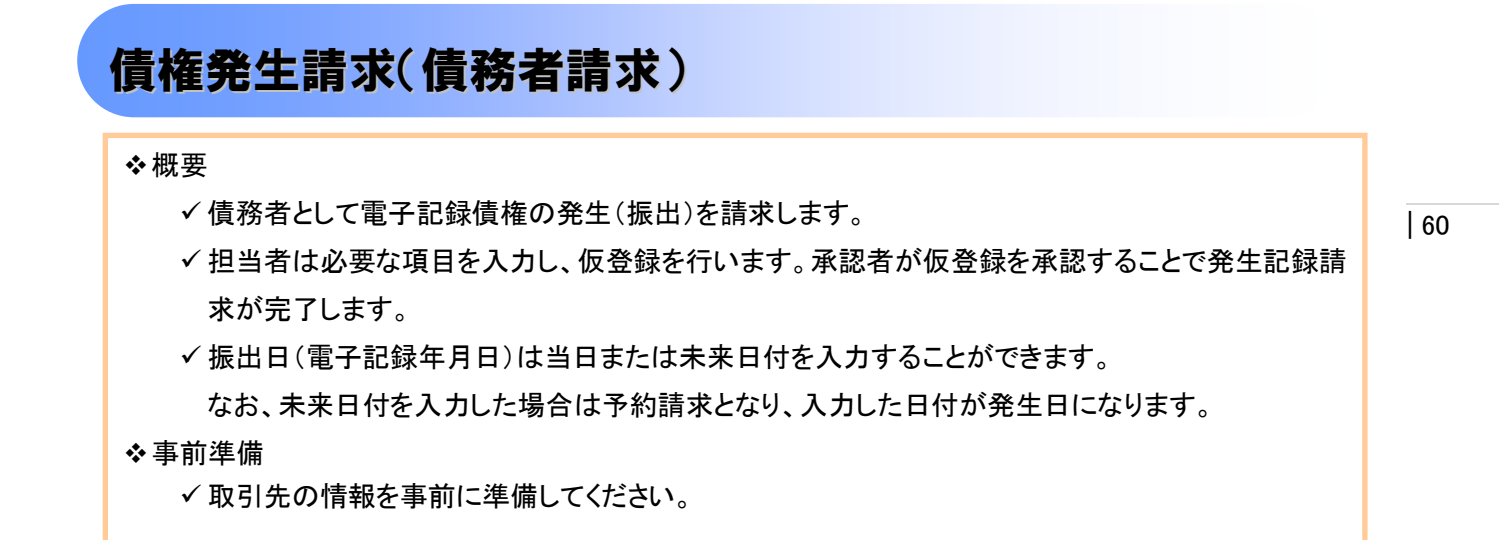

▶ログイン後、トップ画面の債権発生請求タブをクリックしてください。

1. 債権発生請求メニュー画面

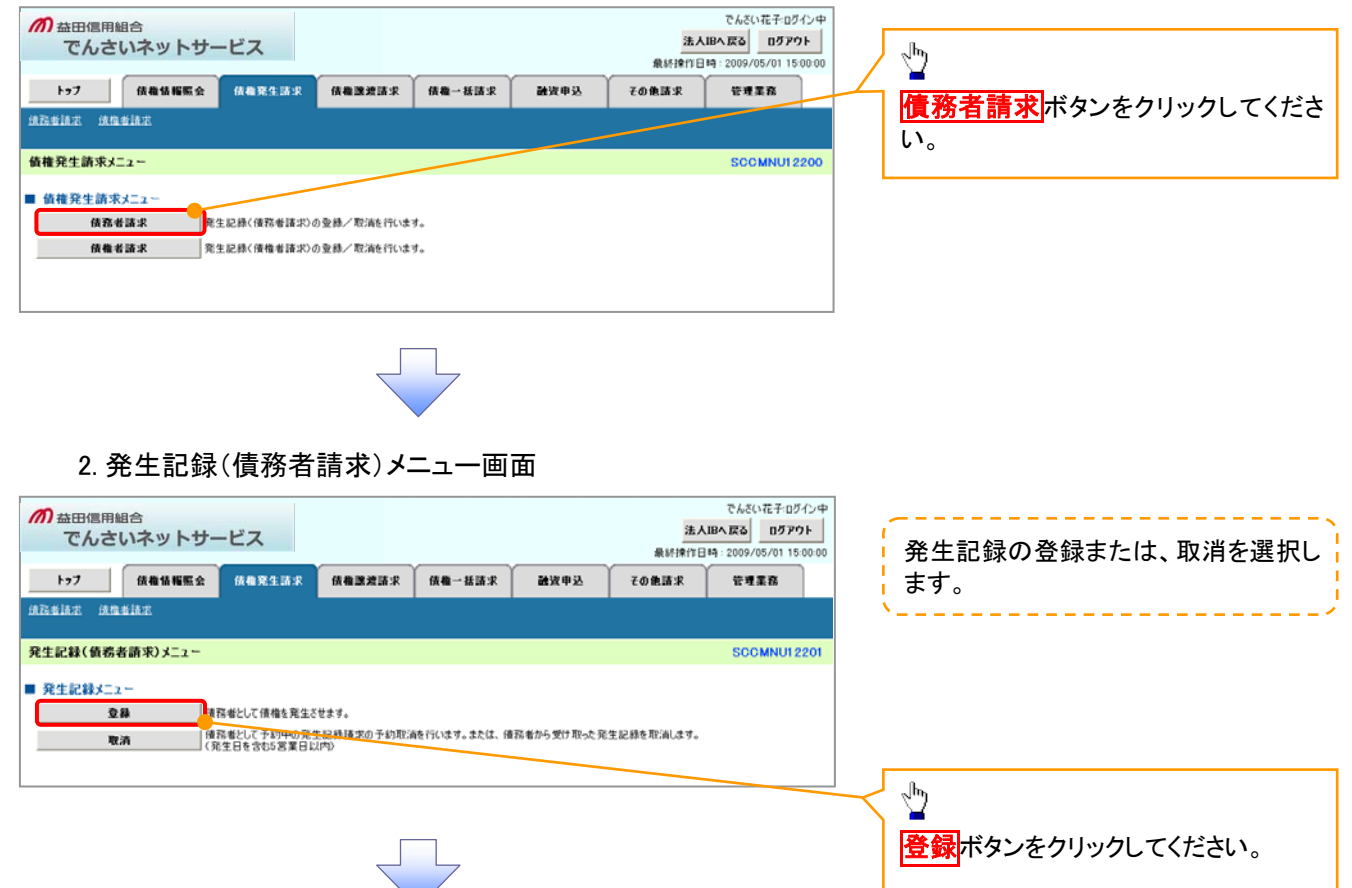

### 3. 発生記録(債務者)請求仮登録画面

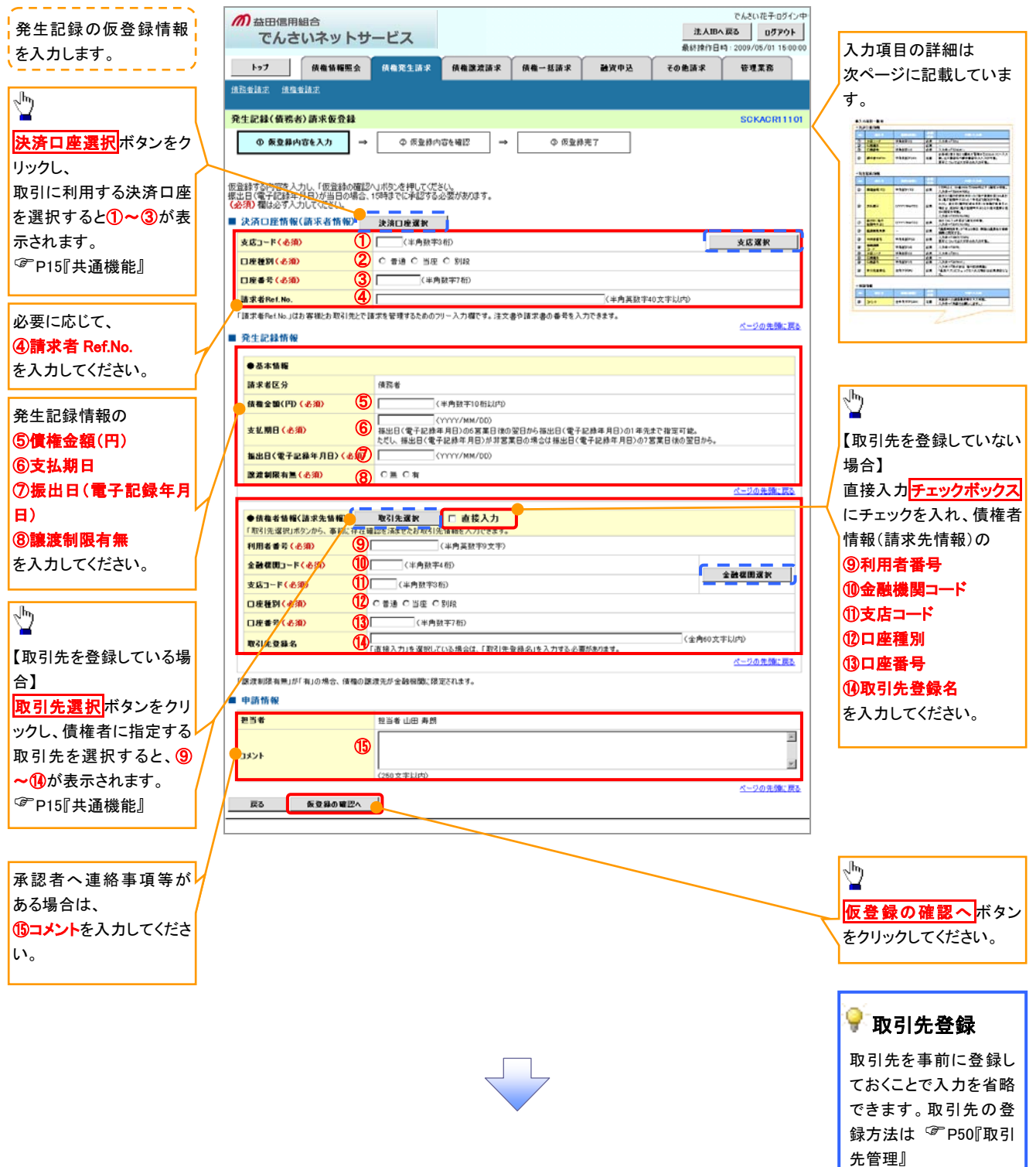

# ●入力項目一覧表

# →決済口座情報(請求者情報)

| No | 項目名         | 属性(桁数)    | 必須<br>任意 | 内容·入力例                                                                                              |
|----|-------------|-----------|----------|----------------------------------------------------------------------------------------------------|
| 1  | 支店コード       | 半角数字(3)   | 必須       | 入力例=「123」                                                                                           |
| 2  | 口座種別        | -         | 必須       | ラジオボタンにて選択する。                                                                                       |
| 3  | 口座番号        | 半角数字(7)   | 必須       | 入力例=「1234567」                                                                                       |
| 4  | 請求者 Ref.No. | 半角英数字(40) | 任意       | お客様とお取引先とで請求を管理するためのフリー入<br>力欄。注文書番号や請求書番号の入力が可能。<br>英字については大文字のみ入力可能。<br>記号については <u>()</u> のみ入力可能。 |

# ◆ 発生記録情報

| No                       | 項目名              | 属性(桁数)       | 必須<br>任意 | 内容・入力例                                                                                             |
|--------------------------|------------------|--------------|----------|----------------------------------------------------------------------------------------------------|
| 5                        | 債権金額(円)          | 半角数字(10)     | 必須       | 1万円以上、99億9999万999円以下で指定が可能。<br>入力例=「1234567890」                                                    |
| 6                        | 支払期日             | (YYYY/MM/DD) | 必須       | 振出日(電子記録年月日)を含む7銀行営業日目の翌<br>日から1年後の応答日まで指定が可能。支払期日が<br>非銀行営業日の場合は翌営業日が支払期日となる。<br>入力例=「2012/05/06」 |
| $\overline{\mathcal{O}}$ | 振出日(電子<br>記録年月日) | (YYYY/MM/DD) | 必須       | 当日から1ヶ月後まで指定が可能。<br>入力例=「2011/05/06」                                                               |
| 8                        | 譲渡制限有無           | _            | 必須       | ラジオボタンにて選択する。<br>「譲渡制限有無」が「有」の場合、債権の譲渡先を金融<br>機関に限定する。                                             |
| 9                        | 利用者番号            | 半角英数字(9)     | 必須       | 入力例=「ABC012345」<br>英字については大文字のみ入力可能。                                                               |
| 10                       | 金融機関<br>コード      | 半角数字(4)      | 必須       | 入力例=「9876」                                                                                         |
| 1                        | 支店コード            | 半角数字(3)      | 必須       | 入力例=「987」                                                                                          |
| 12                       | 口座種別             | _            | 必須       | ラジオボタンにて選択する。                                                                                      |
| (13)                     | 口座番号             | 半角数字(7)      | 必須       | 入力例=「9876543」                                                                                      |
| 14                       | 取引先登録名           | 全角文字(60)     | 任意       | 入力例=「株式会社 電子記録債権」<br>「直接入力」にチェックを入れた場合は必須入力。                                                       |

# ◆ 申請情報

| No   | 項目名  | 属性(桁数)     | 必須<br>任意 | 内容・入力例                                            |
|------|------|------------|----------|---------------------------------------------------|
| (15) | コメント | 全半角文字(250) | 任意       | 承認者への連絡事項等を入力するためのフリー入力<br>欄。<br>入力例=「承認をお願いします。」 |

7

| 62

### 4. 発生記録(債務者)請求仮登録確認画面

|                                             |                                  |                              |                  |                               | ~                                     | ·    |
|---------------------------------------------|----------------------------------|------------------------------|------------------|-------------------------------|---------------------------------------|------|
| か 益田信用組合 でんさいネットサー                          | ビス                               |                              | 法人               | でんさい花子:ログイン中<br>IBへ戻る ログアウト   | 内容を確認し、仮登録を実行します。                     |      |
| トップ 債務情報販会                                  | 仿相発生請求 仿相跳波請求                    | 信機一括請求 融资申述                  | 最終操作日<br>込 その免請求 | 時:2009/05/01 15:00:00<br>管理業務 | · · · · · · · · · · · · · · · · · · · | - 2  |
| 頭點看請求 頭機者請求                                 |                                  |                              |                  |                               |                                       |      |
| 杂生記録(儀務志)請求仮奈録選問                            |                                  |                              |                  | SCKACP11102                   | շիդ                                   | - 16 |
|                                             | Ø 仮登録内容を確認 →                     | □<br>入力内容に問題がなければ、           |                  |                               |                                       |      |
| 以下の内容で発生記録(債務者)請求の仮<br>内容をご確認後、内容を確認しました」種を | 登録を行います。<br>チェックし、「仮登録の実行」ボタンを押し | いださい。                        |                  |                               | チェックボックスにチェックを入れてくな<br>さい。            | だ    |
|                                             |                                  |                              |                  |                               | チェックを入れていない場合、仮登録の                    | の    |
| 利用者番号                                       | 123456789                        |                              |                  |                               | 実行はできません。                             |      |
| 法人名/個人事業者名                                  | ABC株式会社                          |                              |                  |                               |                                       |      |
|                                             |                                  |                              |                  |                               | _                                     |      |
| ■ 申請情報                                      | 如光传山田東朝                          |                              |                  |                               | շ <sup>ր</sup> այ                     |      |
| 236                                         | ××××                             |                              |                  |                               | <u> </u>                              |      |
| ・ ちょうゆびん 「白いたは、 くした」 様もチェ<br>▽ 内容を確認しました    | メンタン × ×                         | 仮登録の実行 ボタンをクリックしてく)<br>  さい。 | だ                |                               |                                       |      |
| 反る 反登録の実行                                   |                                  |                              |                  |                               |                                       |      |
|                                             |                                  |                              |                  |                               |                                       |      |

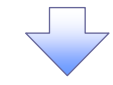

### 5. 発生記録(債務者)請求仮登録完了画面

| でんさいネットサービス       はAlama 5       10000         1-72       ####FE1GH: 2007/05/01 15000         1-72       ####E1GH: 2007/05/01 15000         1-72       ####E1GH: 2007/05/01 15000         1-72       ####E1GH: 2007/05/01 15000         1-72       ####E1GH: 2007/05/01 15000         1-72       ####E1GH: 2007/05/01 15000         1-72       ####E1GH: 2007/05/01 15000         1-72       ####E1GH: 2007/05/01 15000         1-72       ####E1GH: 2007/05/01 15000         1-72       ####E1GH: 2007/05/01 15000         1-72       ####E1GH: 2007/05/01 15000         1-72       ####E1GH: 2007/05/01 15000         1-72       #####E1GH: 2007/05/01 15000         1-72       #####E1GH: 2007/05/01 15000         1-72       #####E1GH: 2007/05/01 15000         1-72       #####E1GH: 2007/05/01 15000         1-72       #####E1GH: 2007/05/01 2         1-72       #####E1GH: 2007/05/01 2         1-72       ####################################                                                                                                    | <i>而</i> 益田信用組合                      |                     |            | でんざい花子ログイン中           |                         |
|----------------------------------------------------------------------------------------------------|--------------------------------------|---------------------|------------|-----------------------|-------------------------|
|                                                                                                    | でんさいネットサービス                          |                     | 法人IB       | へ戻る ログアウト             |                         |
| 177       個番田田名       個番田名       121221       個番田名       121221       個番田名       121221       (112212)       (112212)       (112212)       (112212)       (112212)       (112212)       (112212)       (112212)       (112212)       (112212)       (112212)       (112212)       (112212)       (112212)       (112212)       (112212)       (112212)       (112212)       (112212)       (112212)       (112212)       (112212)       (112212)       (112212)       (112212)       (112212)       (112212)       (112212)       (112212)       (112212)       (112212)       (112212)       (112212)       (112212)       (112212)       (112212)       (112212)       (112212)       (112212)       (112212)       (112212)       (112212)       (112212)       (112212)       (112212)       (112212)       (112212)       (112212)       (112212)       (112212)       (112212)       (112212)       (112212)       (112212)       (112212)       (112212)       (112212)       (112212)       (112212)       (112212)       (112212)       (112212)       (112212)       (112212)       (112212)       (112212)       (112212)       (112212)       (112212)       (112212)       (112212)       (112212)       (112212)       (112212)       (112212)       (112212)       (112212) <t< td=""><td></td><td></td><td>最終操作日時</td><td>: 2009/05/01 15:00:00</td><td></td></t<> |                                      |                     | 最終操作日時     | : 2009/05/01 15:00:00 |                         |
| #####       ####       ####       ####       ####       ####       ####       ####       ####       ####       ####       ####       ####       ####       ####       ####       ####       ####       ####       ####       ####       ####       ####       ####       ####       ####       ####       ####       ####       ####       ####       ####       ####       ####       ####       ####       ####       ####       ####       ####       ####       ####       ####       ####       ####       ####       ####       ####       ####       ####       ####       ####       ####       ####       ####       ####       ####       ####       ####       ####       ####       ####       ####       ####       ####       ####       ####       ####       ####       ####       ####       ####       ####       ####       ####       ####       ####       ####       ####       ####       ####       ####       ####       ####       ####       ####       ####       ####       ####       ####       ####       ####       ####       ####       ####       ####       ####       #####       #####       #####       ##### <td>トップ 債権情報販会 債権発生</td> <td>NIX 債権邀渡請求 債権一括請求 (</td> <td>融資申込 その色詰求</td> <td>管理業務</td> <td>仮祭母た実行」たことで 建立乗号が</td>                                                                                                    | トップ 債権情報販会 債権発生                      | NIX 債権邀渡請求 債権一括請求 ( | 融資申込 その色詰求 | 管理業務                  | 仮祭母た実行」たことで 建立乗号が       |
| P生記録(備希約)請求飯登録完了       SCKAOR1103                                                                                                    | 建脂香油素 法权益法案                          |                     |            |                       |                         |
| <ul> <li>● 6 受き続内田をも力</li> <li>● 6 受き続内田を 編四</li> <li>● 6 受き続内田を 編四</li> <li>● 6 受き続内田を 編四</li> <li>● 6 受き続内田を 編四</li> <li>● 6 受き続内田を 編四</li> <li>● 6 受き続内田を 編四</li> <li>● 6 受き続内田を 編四</li> <li>● 6 受き続内田を 編四</li> <li>● 7 の 無空 を の 上 の あ ひ の ま う と ふ り ふ り の と つ の ま う と ふ り ふ り の と こ</li> <li>● 7 の 無 四</li> <li>● 7 の 無 四</li> <li>● 7 0 の ★ 0 へ 0 へ 0 へ 0 へ 0 へ 0 へ 0 へ 0 へ 0 へ 0</li></ul>                                                                                                    | 発生記録(債務者)請求仮登録完了                     |                     |            | SCKACR11103           | 大人しなり、明大日うは、この明大と       |
|                                                                                                    | <ul> <li>① 仮登録内容を入力 ⇒ ② Ø</li> </ul> | 登錄内容を確認 → ② 仮登録完 7  | 7          |                       | 日意ください。                 |
| 全て表示         また小時ものり替えます。           受付情報            シ次口控情報(請求者情報)            123456789            123456789            123456789            123456789            123456789            123456789            123456789            123456789            123456789            123456789            123456789            123456789            123456789            123456789            123456789            123456789            123456789            123456789            123456789            123456789            123456789            123456789            123456789            123456789            123456789            123456789            123456789            12345789            12345789                                                                                                    | 発生記録(債務者)請求の仮登録が完了しました。承認            | 皆による承認を受けてください。     |            |                       | ```                     |
| izx##*         12x466780012             · 次済口度物報(請求者情報)             · 秋川後番春             · 12x4667800             · 12x4667800             · 12x4667800             · 12x4667800             · 12x4667800             · 12x4667800             · 12x4667800             · 12x4667800             · 12x4667800             · 12x4667800             · 12x4667800             · 12x4667800             · 12x4667800             · 12x4667800             · 12x4567800             · 12x4567800             · 12x4567800             · 12x4567800             · 12x4567800             · 12x4567800             · 12x4567800             · 12x4567800             · 12x4567800             · 12x4567800             · 12x4567800             · 12x4567800         · 12x456780         · 12x456780         · 12x456780         · 12x456780         · 12x456780         · 12x456780         · 12x456780         · 12x4578         · 12x456780         · 12x4578         · 12x4578                                                                                                    | 全て表示<br>■ 受付情報                       |                     |            | X                     |                         |
|                                                                                                    | 請求番号 123456789                       | 012                 |            |                       |                         |
| WINK##     123456789       ************************************                                                                                                    | ■ 決済口座情報(請求者情報)                      |                     |            | ページの先端に戻る             | 一<br>日刷ボタンをクリックし、帳票を印刷し |
| ************************************                                                                                                    | 利用者番号 123456789                      |                     |            |                       |                         |
| ● Tailing           ■ 150         ■ 150         ■ 150         ■ 150         ■ 150         ■ 150         ■ 150         ■ 150         ■ 150         ■ 150         ■ 150         ■ 150         ■ 150         ■ 150         ■ 150         ■ 150         ■ 150         ■ 150         ■ 150         ■ 150         ■ 150         ■ 150         ■ 150         ■ 150         ■ 150         ■ 150         ■ 150         ■ 150         ■ 150         ■ 150         ■ 150         ■ 150         ■ 150         ■ 150         ■ 150         ■ 150         ■ 150         ■ 150         ■ 150         ■ 150         ■ 150         ■ 150         ■ 150         ■ 150         ■ 150         ■ 150         ■ 150         ■ 150         ■ 150         ■ 150         ■ 150         ■ 150         ■ 150         ■ 150         ■ 150         ■ 150         ■ 150         ■ 150         ■ 150         ■ 150         ■ 150         ■ 150         ■ 150         ■ 150         ■ 150         ■ 150         ■ 150         ■ 150         ■ 150         ■ 150         ■ 150         ■ 150         ■ 150         ■ 150         ■ 150         ■ 150         ■ 150         ■ 150         ■ 150         ■ 150         ■ 150         ■ 150         ■ 150         ■ 150         ■ 150         ■ 150         <                                                                                                    |                                      |                     |            |                       |                         |
| ■当年<br>コメント<br>メ×××<br>トッフへ反る 「 回顧 ●<br>トッフへ反る 「 回顧 ●<br>メ××× × × × × × × × × × × × × × × × × ×                                                                                                     |                                      |                     |            |                       | │ 印刷した帳票を承認者へ提出し、仮登     |
| コント     ××××     ××××     ××××     ····································                                                                                                    | <b>担当者</b> 担当者 山田                    | 3 AF EN             |            |                       | 録内容の承認を依頼してください。        |
|                                                                                                    | ****<br>****                         |                     |            |                       |                         |
|                                                                                                    | トップへ戻る 印刷                            |                     |            | <u>ページの先後に戻る</u>      |                         |

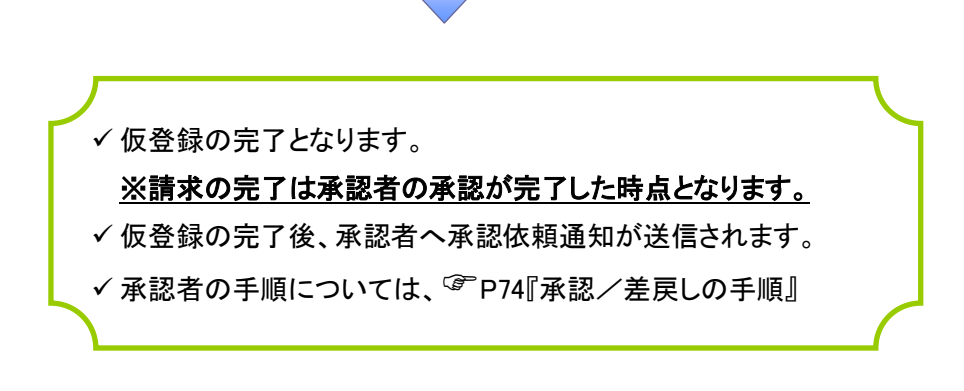

# 債権譲渡請求

#### ❖概要

- ✓ 債権を譲渡する場合、全額譲渡と債権を分割して行う一部譲渡が可能です。
- ✓ 譲渡記録請求は原則として、譲受人になる利用者を債権者とし、譲渡人を保証人とします。
- ✓ 担当者は必要な項目を入力し、仮登録を行います。承認者が仮登録を承認することで譲渡記録請求が完了します。

- ✓ 譲渡日(電子記録年月日)は当日または未来日付を入力することができます。 なお、未来日付を入力した場合は、予約請求となります。実際に債権が譲渡される日付は入力した譲渡日(電子記録年月日)となります。
- ✓未来日付の発生予定債権について譲渡予約することも可能です。なお、譲渡予約済の債権は発 生取消ができません。
- **❖**事前準備
  - ✓ 譲渡する債権の債権情報と取引先の情報を事前に準備してください。
- ▶ ログイン後、トップ画面の債権譲渡請求 タブをクリックしてください。
  - 1. 譲渡記録メニュー画面

| か 益田信用組合 でんさいネットサー | ⑦ 益田信用組合<br>でんさいネットサービス でんさいネットサービス でんさいネットサービス |            |              |       |       |             |  |                   |
|--------------------|-------------------------------------------------|------------|--------------|-------|-------|-------------|--|-------------------|
| トゥブ 債権情報販会         | 債権発生請求                                          | 依榆譲渡請求     | 債權→話請求       | 建资申込  | その他請求 | 管理業務        |  | <sup>d</sup> m    |
| 通機說波請求             |                                                 |            |              |       |       |             |  | 登録ボタンをクリックしてください。 |
| 譲渡記録メニュー           |                                                 |            |              |       |       | SCCMNU12301 |  |                   |
| ■ 譲渡記録メニュー         | 有する価格の譲渡/分                                      | う割を行います。   |              |       |       |             |  |                   |
| 取消 予 業             | 約中の譲渡/分割記)<br>日以内)                              | 株諸求の予約取満を行 | います。または、腰り受け | 含む5 営 |       |             |  |                   |
|                    |                                                 |            |              |       |       |             |  |                   |
|                    |                                                 |            |              |       |       |             |  |                   |

#### 2. 譲渡記録請求対象債権検索画面

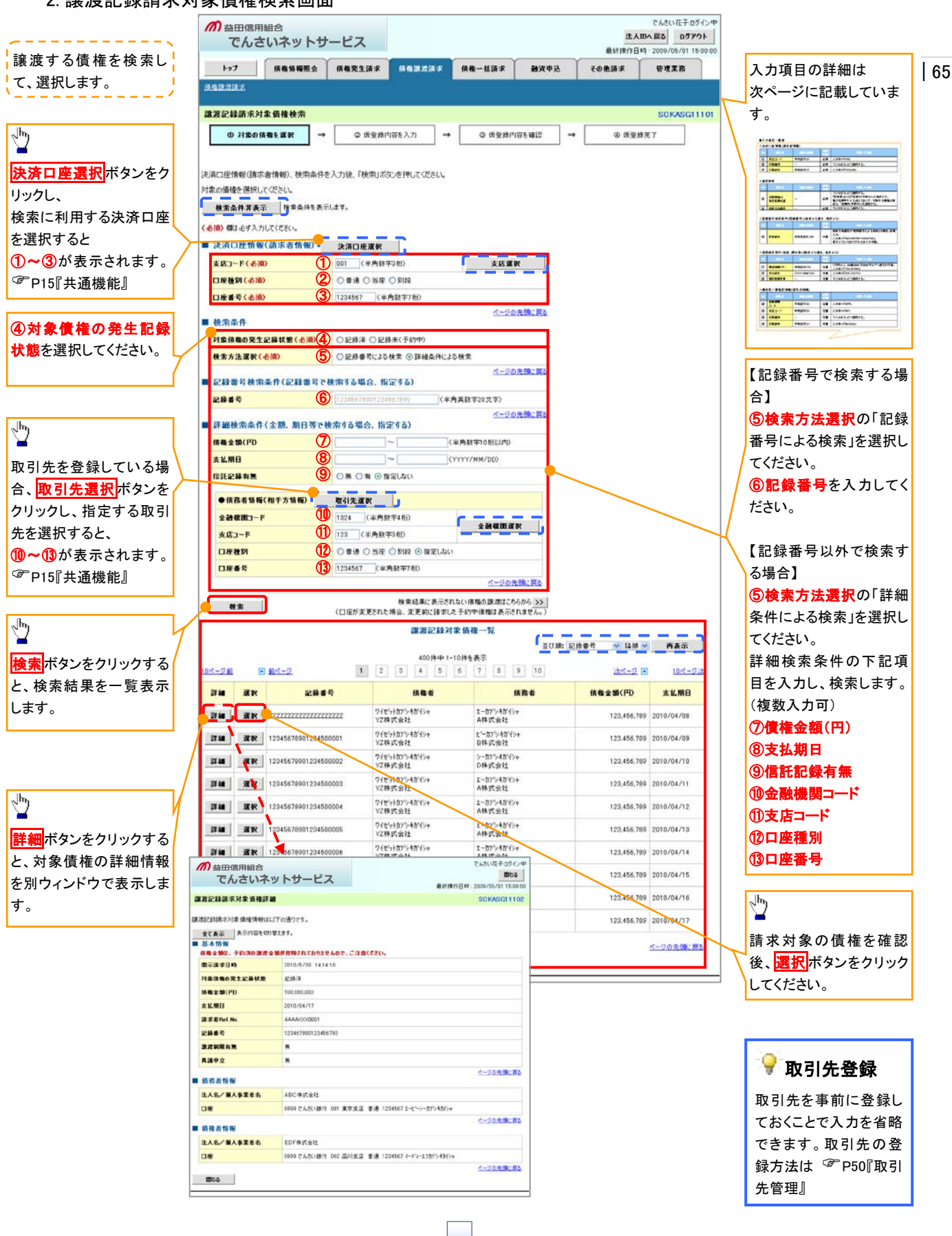

# ●入力項目一覧表

# ◆決済口座情報(請求者情報)

| No | 項目名   | 属性(桁数)  | 必須<br>任意 | 内容・入力例        |
|----|-------|---------|----------|---------------|
| 1  | 支店⊐ード | 半角数字(3) | 必須       | 入力例=「012」     |
| 2  | 口座種別  | -       | 必須       | ラジオボタンにて選択する。 |
| 3  | 口座番号  | 半角数字(7) | 必須       | 入力例=「0123456」 |

## ◆ 検索条件

| No | 項目名             | 属性(桁数) | 必須<br>任意 | 内容・入力例                                                                                      |
|----|-----------------|--------|----------|---------------------------------------------------------------------------------------------|
| 4  | 対象債権の<br>発生記録状態 | _      | 必須       | ラジオボタンにて選択する。<br>「記録済」または「記録未(予約中)」を選択する。<br>電子記録年月日を迎えておらず、予約中の債権の場<br>合は、「記録未(予約中)」を選択する。 |
| 5  | 検索方法選択          | —      | 必須       | ラジオボタンにて選択する。                                                                               |

# ◆記録番号検索条件(記録番号で検索する場合、指定する)

| No | 項目名  | 属性(桁数)    | 必須<br>任意 | 内容・入力例                                                                             |
|----|------|-----------|----------|------------------------------------------------------------------------------------|
| 6  | 記録番号 | 半角英数字(20) | 任意       | 検索方法選択が「記録番号による検索」の場合、必須<br>入力。<br>入力例=「ABC45678901234567890」<br>英字については大文字のみ入力可能。 |

# ◆詳細検索条件(金額、期日等で検索する場合、指定する)

| No | 項目名     | 属性(桁数)       | 必須<br>任意 | 内容・入力例                                                |
|----|---------|--------------|----------|-------------------------------------------------------|
| 7  | 債権金額(円) | 半角数字(10)     | 任意       | 1 円以上、99 億 9999 万 9999 円以下で指定が可能。<br>入力例=「1234567890」 |
| 8  | 支払期日    | (YYYY/MM/DD) | 任意       | 入力例=「2011/05/11」                                      |

# ◆債務者情報(相手方情報)

| No | 項目名         | 属性(桁数)  | 必須<br>任意 | 内容·入力例        |
|----|-------------|---------|----------|---------------|
| 9  | 金融機関<br>コード | 半角数字(4) | 任意       | 入力例=「9876」    |
| 10 | 支店コード       | 半角数字(3) | 任意       | 入力例=「987」     |
| 1  | 口座種別        | —       | 任意       | ラジオボタンにて選択する。 |
| 12 | 口座番号        | 半角数字(7) | 任意       | 入力例=「9876543」 |

7\_\_\_\_

66

# 3. 譲渡記録請求仮登録画面

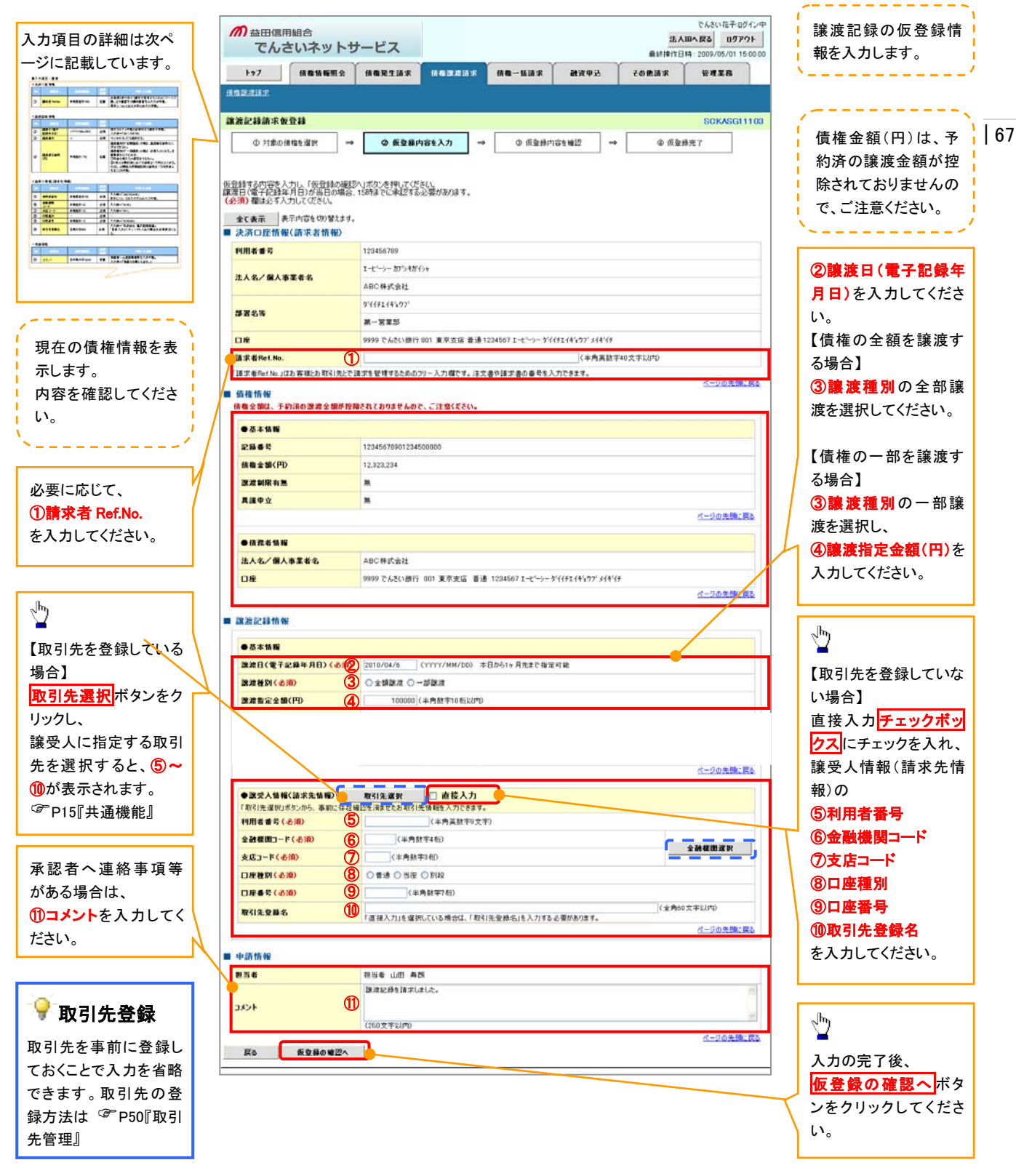

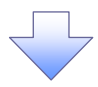

# ●入力項目一覧表

# →決済口座情報(請求者情報)

| No | 項目名         | 属性(桁数)    | 必須<br>任意 | 内容・入力例                                                                                         |
|----|-------------|-----------|----------|------------------------------------------------------------------------------------------------|
| 1  | 請求者 Ref.No. | 半角英数字(40) | 任意       | お客様とお取引先とで請求を管理するためのフリー入<br>力欄。注文書番号や請求書番号の入力が可能。<br>英字については大文字のみ入力可能。<br>記号については .()- のみ入力可能。 |

# ቅ譲渡記録情報

| No | 項目名              | 属性(桁数)       | 必須<br>任意 | 内容・入力例                                                                                                    |
|----|------------------|--------------|----------|----------------------------------------------------------------------------------------------------|
| 2  | 譲渡日(電子<br>記録年月日) | (YYYY/MM/DD) | 必須       | 当日から1ヶ月後の応答日まで指定が可能。<br>入力例=「2011/05/06」                                                                                                    |
| 3  | 譲渡種別             | —            | 必須       | ラジオボタンにて選択する。                                                                                                    |
| 4  | 譲渡指定金額<br>(円)    | 半角数字(10)     | 任意       | 譲渡種別が「全額譲渡」の場合、譲渡指定金額の入<br>カはできない。<br>譲渡種別が「一部譲渡」の場合、必須入力となる。注<br>意事項を以下に示す。<br>①元金を超えての指定はできない。<br>②1回の一部譲渡における金額は1万円以上とする。<br>ただし、分割後の原債権記録の金額は1万円未満とな<br>ることも可能。 |

# ◆ 譲受人情報(請求先情報)

| No         | 項目名         | 属性(桁数)   | 必須<br>任意 | 内容・入力例                                       |
|------------|-------------|----------|----------|----------------------------------------------|
| 5          | 利用者番号       | 半角英数字(9) | 必須       | 入力例=「ABC123456」<br>英字については大文字のみ入力可能。         |
| 6          | 金融機関<br>コード | 半角数字(4)  | 必須       | 入力例=「9876」                                   |
| $\bigcirc$ | 支店コード       | 半角数字(3)  | 必須       | 入力例=「987」                                    |
| 8          | 口座種別        | —        | 必須       | ラジオボタンにて選択する。                                |
| 9          | 口座番号        | 半角数字(7)  | 必須       | 入力例=「9876543」                                |
| 10         | 取引先登録名      | 全角文字(60) | 任意       | 入力例=「株式会社 電子記録債権」<br>「直接入力」にチェックを入れた場合は必須入力。 |

### ◆ 申請情報

| No | 項目名  | 属性(桁数)     | 必須<br>任意 | 内容・入力例                                            |
|----|------|------------|----------|---------------------------------------------------|
| 1  | コメント | 全半角文字(250) | 任意       | 承認者への連絡事項等を入力するためのフリー入力<br>欄。<br>入力例=「承認をお願いします。」 |

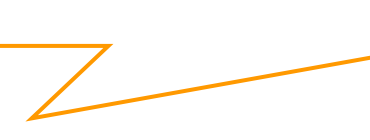

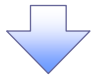

#### 4. 讓渡記録請求仮登録確認画面 内容を確認し、仮登録を実行します。 でんざい花子ログイン中 **加**恭田信用組合 法人IBへ戻る ログアウト でんさいネットサービス 最終操作日時:2009/05/01 15:00:0 トップ 債権情報照会 債権発生請求 債権激活請求 依赖一括請求 融资申込 その他請求 管理業務 该推踪波动术 69 SCKASG11104 旅游記録請求仮登録確認 ① 対象の債権を選択 -◎ 仮登録内容を入力 | → | ② 仮登録内容を確認 → ④ 仮登錄完了 以下の内容で観測記録構成の仮登録を行います。 内容をご確認後、「内容を確認しました」欄をチェックし、「仮登録の実行」ボタンを押してください。 1 全て表示 表示内容を切り替えます。 ■ 決済口座情報(請求者情報) 入力内容に問題がなければ、 利用者番号 123456789 **チェックボックス**にチェックを入れて下 法人名/個人事業者名 ARCHICAN さい。 腺液記録を請求しました。 チェックを入れていない場合、仮登録の コメント カボキニ境辺後、「カボト境界」はした」着をチェックし、「原要務の実持」ポランを押してください。 マ 内容を確認しました ページの先頭に戻る 実行はできません。 戻る 仮登録の実行 ⊉ 仮登録の実行ボタンをクリックしてくだ さい。

5. 譲渡記録請求仮登録完了画面

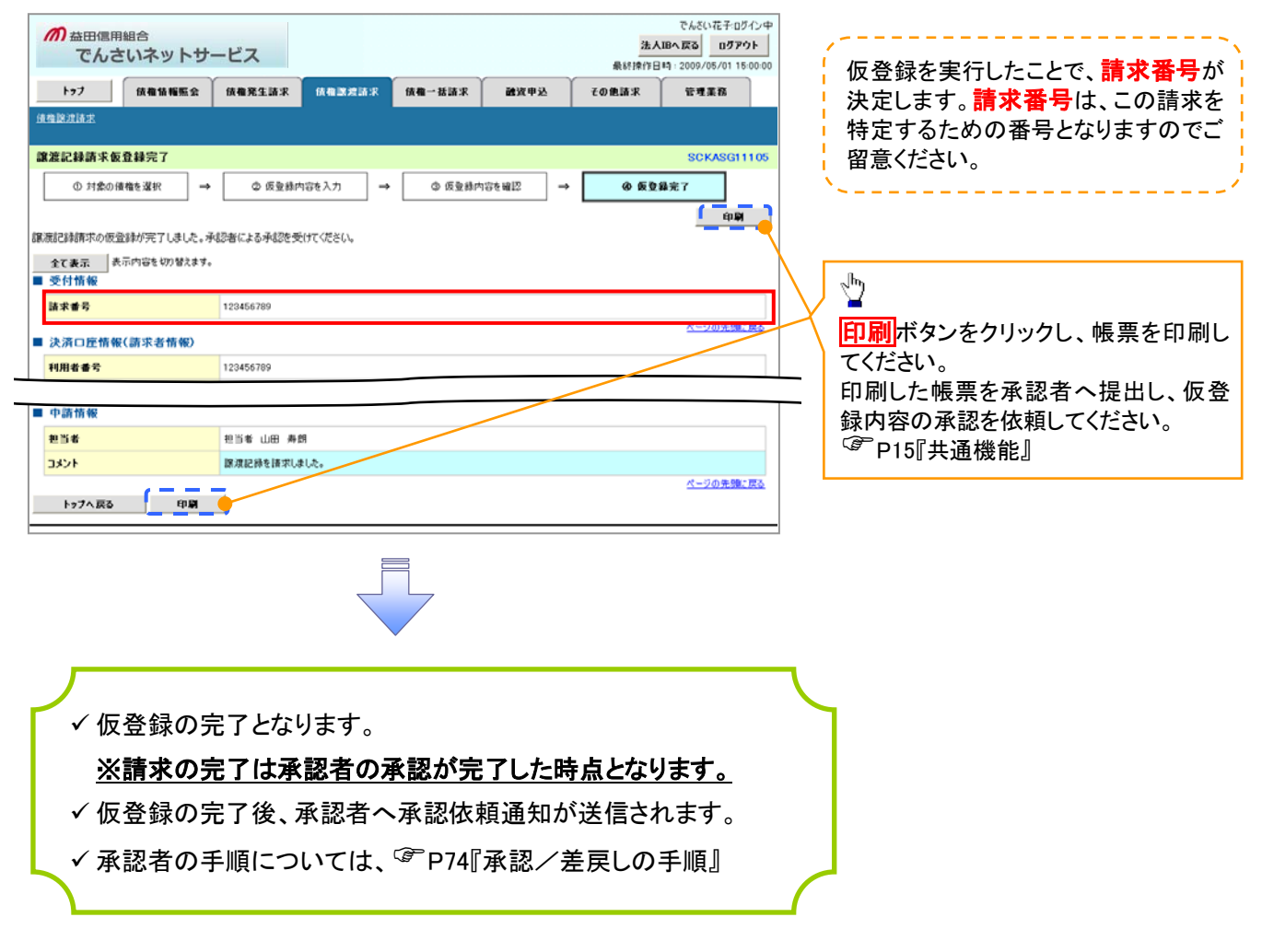

支払期日と決済 ❖概要 ✓ 支払期日の2営業日前に通知する決済予定情報通知を通知情報一覧から確認します。 | 70 **◇**事前準備 ✓ 支払期日までに決済口座に入金を済ませる必要があります。

▶ ログイン後、トップ画面の通知情報一覧ボタンをクリックしてください。

3. トップ画面

| <b>⋒</b> 益                                                            | 田信用組合<br>でんさいネットサ                                    | ナービス      |                         |                      |                | 法ノ最終境行日            | でんさい花子ログイン中<br><b>い日へ戻る ログアウト</b> | P         |                                    |
|-----------------------------------------------------------------------|------------------------------------------------------|-----------|-------------------------|----------------------|----------------|--------------------|-----------------------------------|-----------|------------------------------------|
| +97                                                                   | 成和货币服金                                               | 依相発生請求    | 续奏送波涛求                  | 積積一括請求               | 融资申込           | その色請求              | ****                              |           |                                    |
|                                                                       |                                                      |           |                         |                      |                |                    |                                   |           |                                    |
| トップ                                                                   |                                                      |           |                         |                      |                |                    | SCCTOP11100                       |           |                                    |
| <ul> <li>ログイン<br/>株式会社<br/>でんさい花<br/>hanako@</li> <li>でんさい</li> </ul> | アカウント 情報<br>大空商事<br>子 秋<br>sozora.co.jp<br>銀行からのお知らせ |           |                         |                      |                | 前回ご利用 <br>2009/04/ | 3 <b>15</b><br>10 13:15:02        |           | վել                                |
| システム                                                                  | 更改について                                               |           |                         |                      |                |                    |                                   | /         |                                    |
| 平成21                                                                  | 年5月22日より、リニューアルいたし                                   | *7.       |                         |                      |                |                    |                                   | $\square$ | 債権内容を確認するため、<br>通知情報一覧ボタンをクリックしてくだ |
| ■ 通知情                                                                 | 報一覧                                                  | 2         |                         |                      |                |                    |                                   |           | Cv.º                               |
| 17 M                                                                  | こ案内日<br>く通知管理                                        | à<br>【番号〉 |                         |                      | 【通知の種類<br>タイトル | 0                  |                                   | L         |                                    |
| IT is                                                                 | 2010/11/21 13:43<br>(10000001119)                    |           | [発生記録(情報<br>発生記録請求      | (者请求) 記録請求]<br>結果詳細  |                |                    |                                   |           |                                    |
| IF AM                                                                 | 2010/11/18 13:00                                     |           | (発生記録/借約<br>発生記録請求      | 新香清求) 紀録清求]<br>紀思証編  |                |                    |                                   |           |                                    |
| LIT SM                                                                | 2010/10/10 12:33                                     |           | []建设 時間 非<br>[] 建设 時間 第 | ]<br>HE.W.J.F.MI     |                |                    |                                   |           |                                    |
| UV SM                                                                 | 2010/09/12 11:53                                     | /         | [発生記録/債表<br>発生記録請求      | (本請求) 記録請求]<br>結果詳細  |                |                    |                                   |           |                                    |
| UT SH                                                                 | 2010/09/10 10:23<br>(10000001114)                    |           | [発生記録(債]<br>発生記録請求      | 3.者請求) 記録請求]<br>結果詳細 |                |                    |                                   |           |                                    |
| 通知智                                                                   | -W-X                                                 |           |                         |                      |                |                    |                                   |           |                                    |

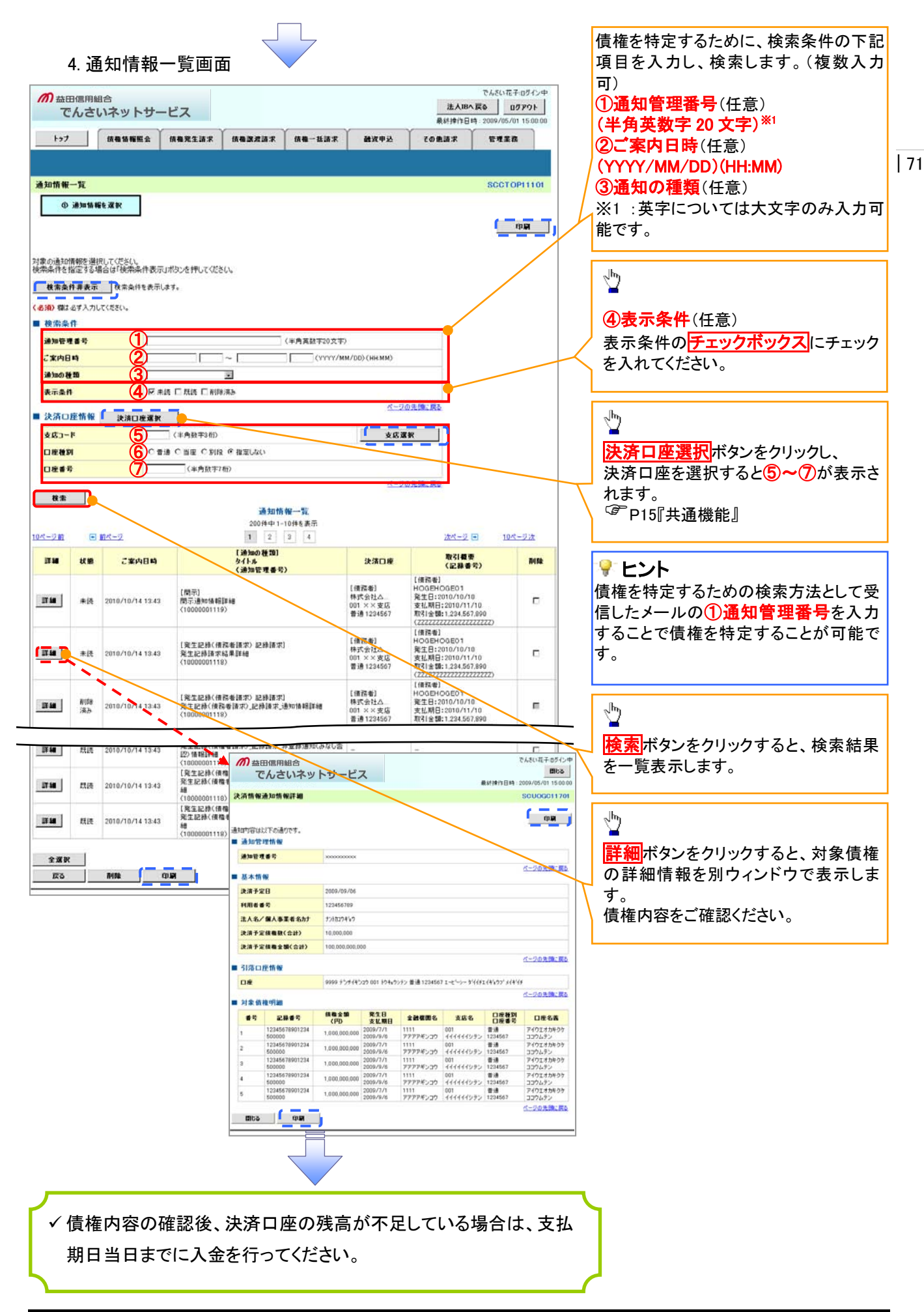

# 債権照会(開示)/簡易検索 ◆概要 ◆発生請求を行った電子記録債権や保有している電子記録債権等の債権照会(開示)ができます。 ◆検索条件には、決済口座情報や請求者区分(立場)を指定します。 ◆決済口座情報、請求者区分、支払期日のみ(簡易検索)で検索します。さらに詳細な条件を 指定する場合は、債権照会(開示)/詳細検索を参照してください。 ☞P134『債権照会(開示)/詳細検索』

▶ ログイン後、トップ画面の債権情報照会タブをクリックしてください。

1. 開示メニュー画面

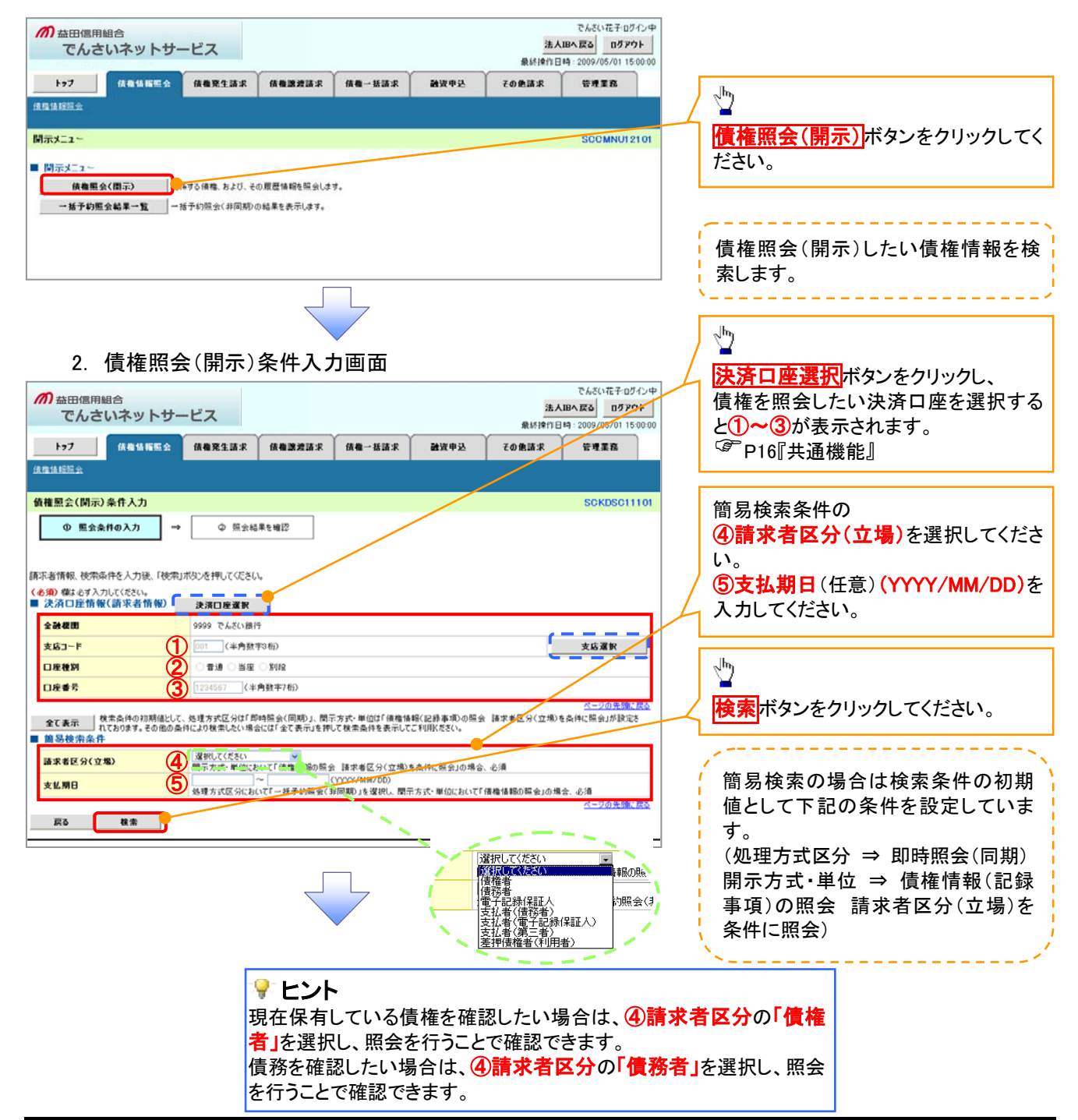

### 3. 即時照会結果一覧画面

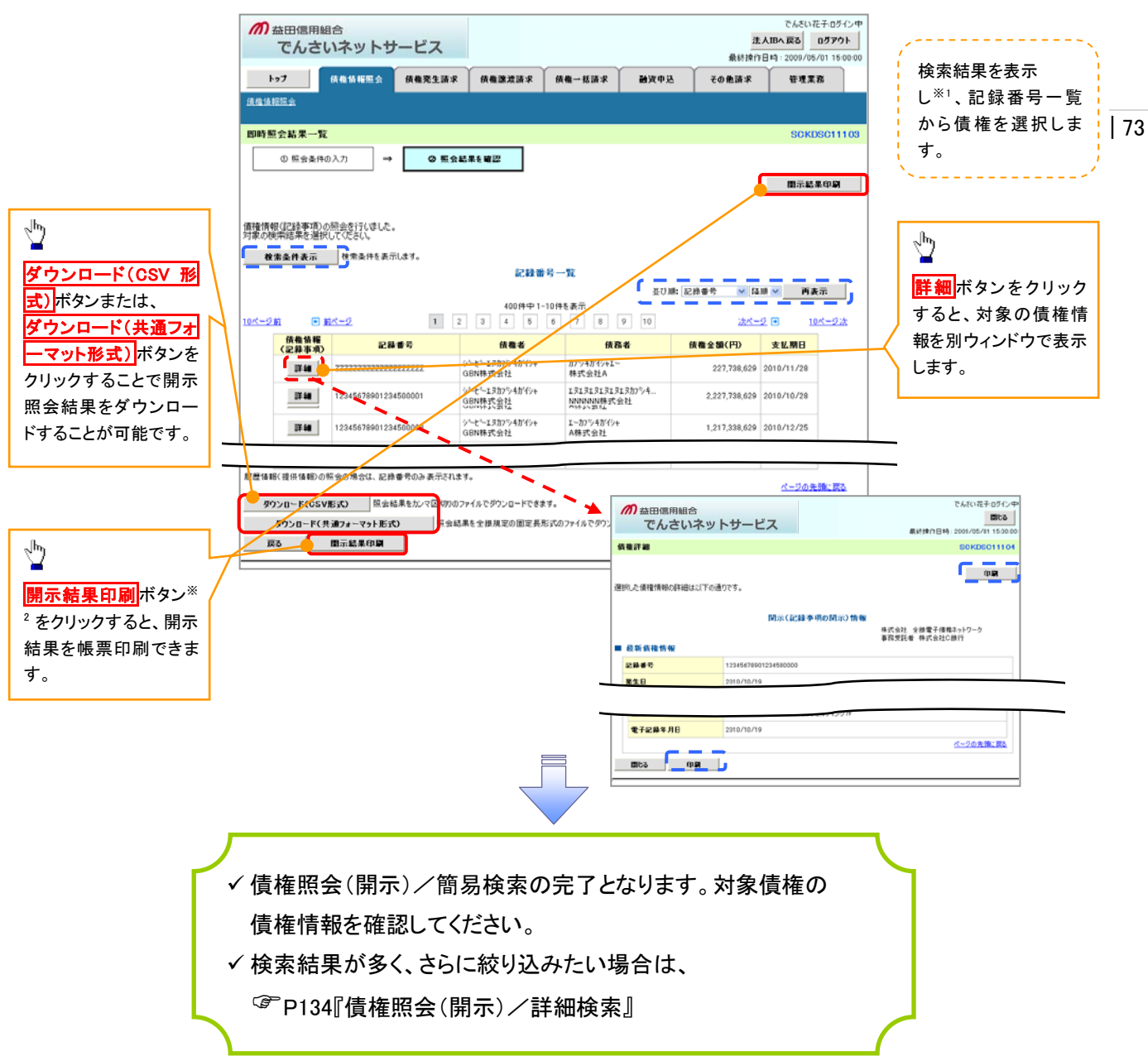

### ◆開示結果の還元方法

| 開示方式·単位       | 処理方式区分       | 還元方法                                                                                                    |
|---------------|--------------|----------------------------------------------------------------------------------------------------|
| 債権情報(記録事項)の照会 | 即時照会<br>(同期) | <ol> <li>① 画面への出力</li> <li>② PDF 形式での出力</li> <li>③ 共通フォーマット形式によるダウンロード<sup>※3</sup></li> <li>④ CSV形式でのダウンロード<sup>※4</sup></li> </ol> |

※3: 共通フォーマット形式のファイルフォーマットについては、 3 付録 『開示結果ファイル (共通フォーマット形式)』

※4: CSV 形式のファイルフォーマットについては、 (\*)付録 (開示結果ファイル(CSV 形式))

# ①ご注意事項

※1 即時照会(同期)における開示可能上限件数は 200 件までとなります。開示可能上限件数を超過した場合は、検索条件を変更して再検索を行っていただくか、一括予約照会を行ってください。
 ※2 検索結果が 0 件の場合、開示結果印刷ボタンは表示されません。

# 承認/差戻しの手順

❖概要

✓ 担当者の仮登録に対して、担当者から引き渡された帳票をもとに承認者が、承認または差戻しを 行います。

✓ 承認を行うことで、取引の請求が完了します。

✓ 承認者はでんさいネットで業務チェックエラーが発生した場合、差戻しを行う必要があります。

◆事前準備

✓ 承認を行う際、承認パスワードが必要となります。

▶ ログイン後、トップ画面の承認待ち一覧ボタンをクリックしてください。

(例として債権発生請求(債務者請求方式)の仮登録を承認する流れをご説明します。)

1. トップ画面

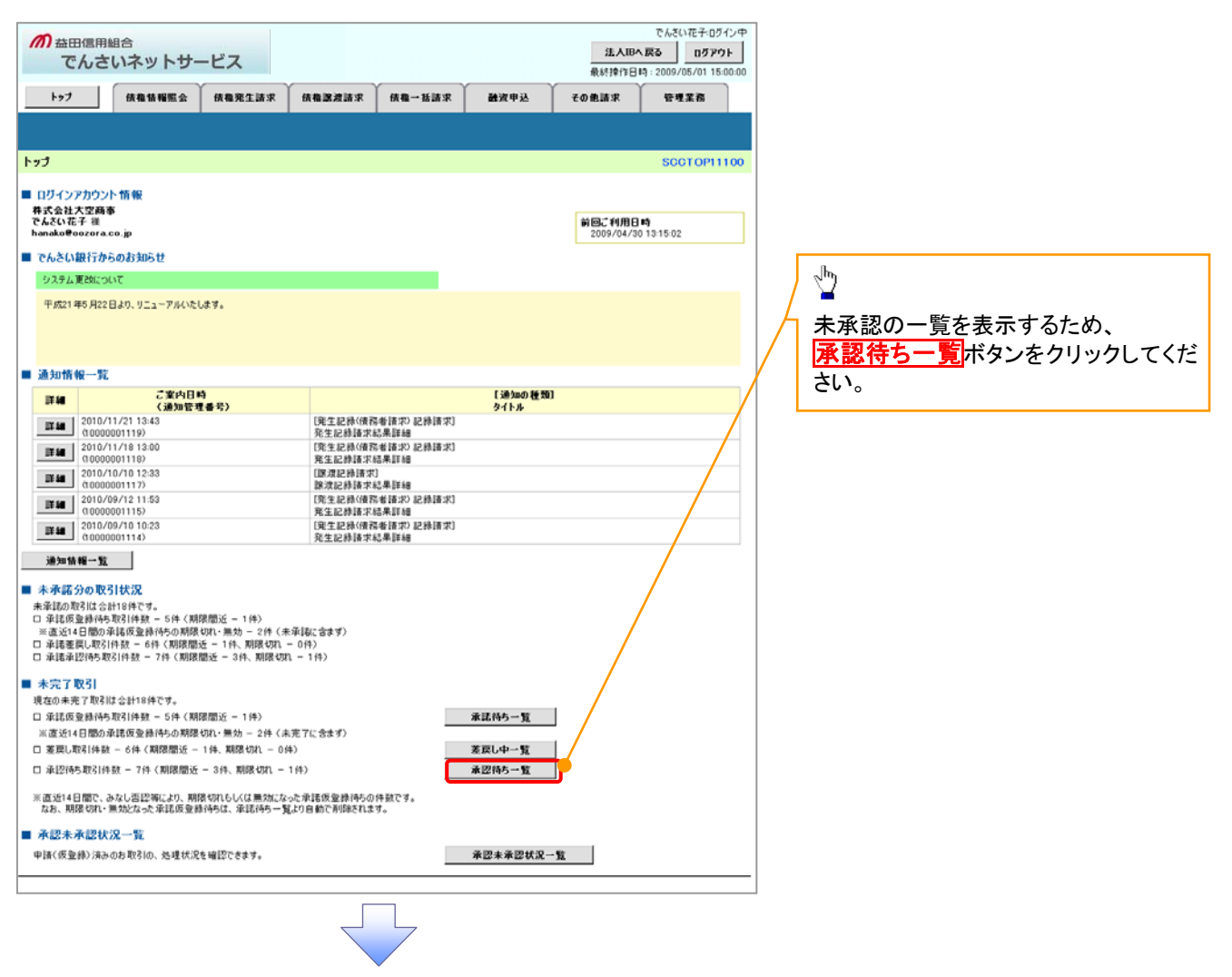

| 74

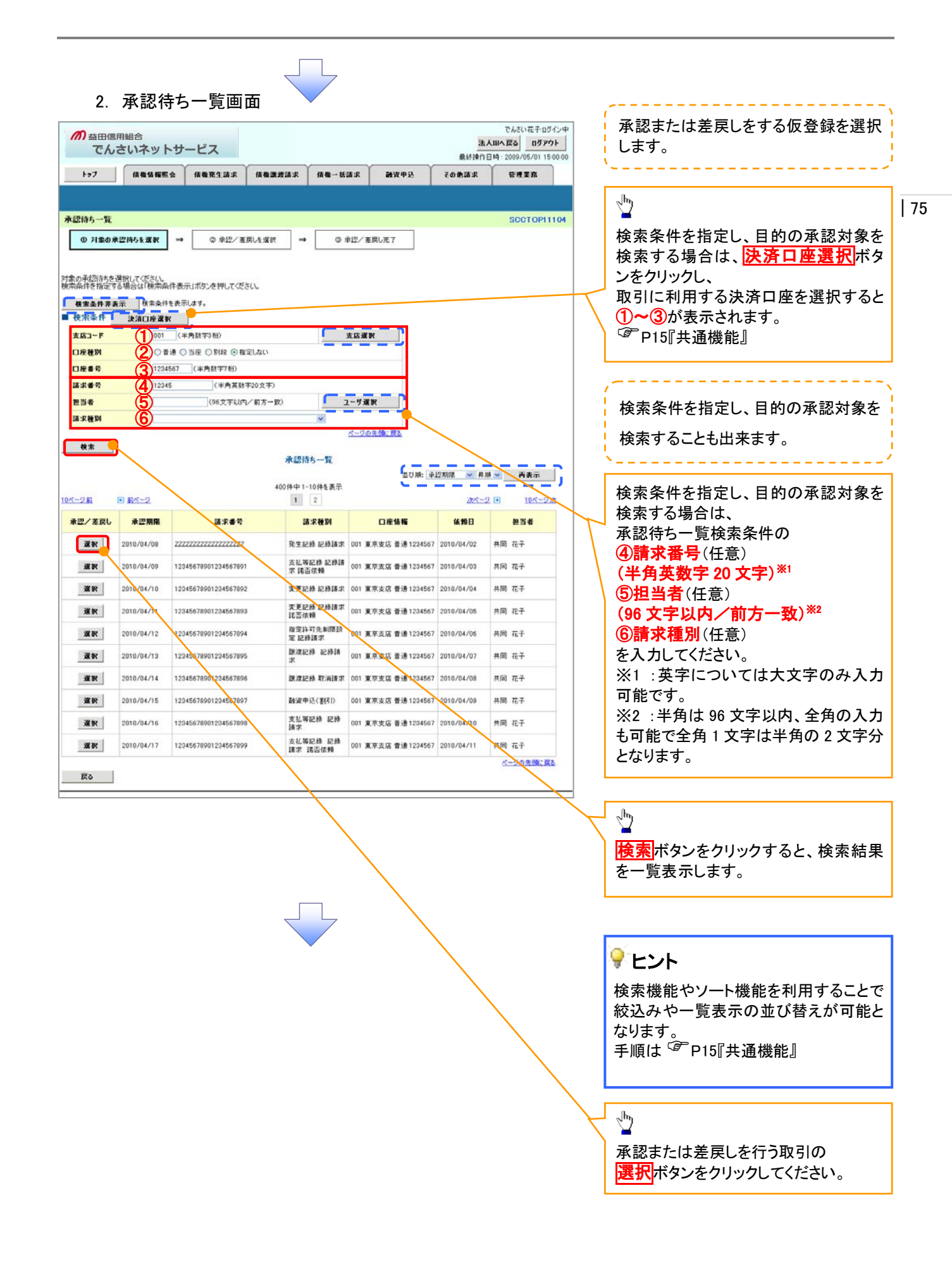

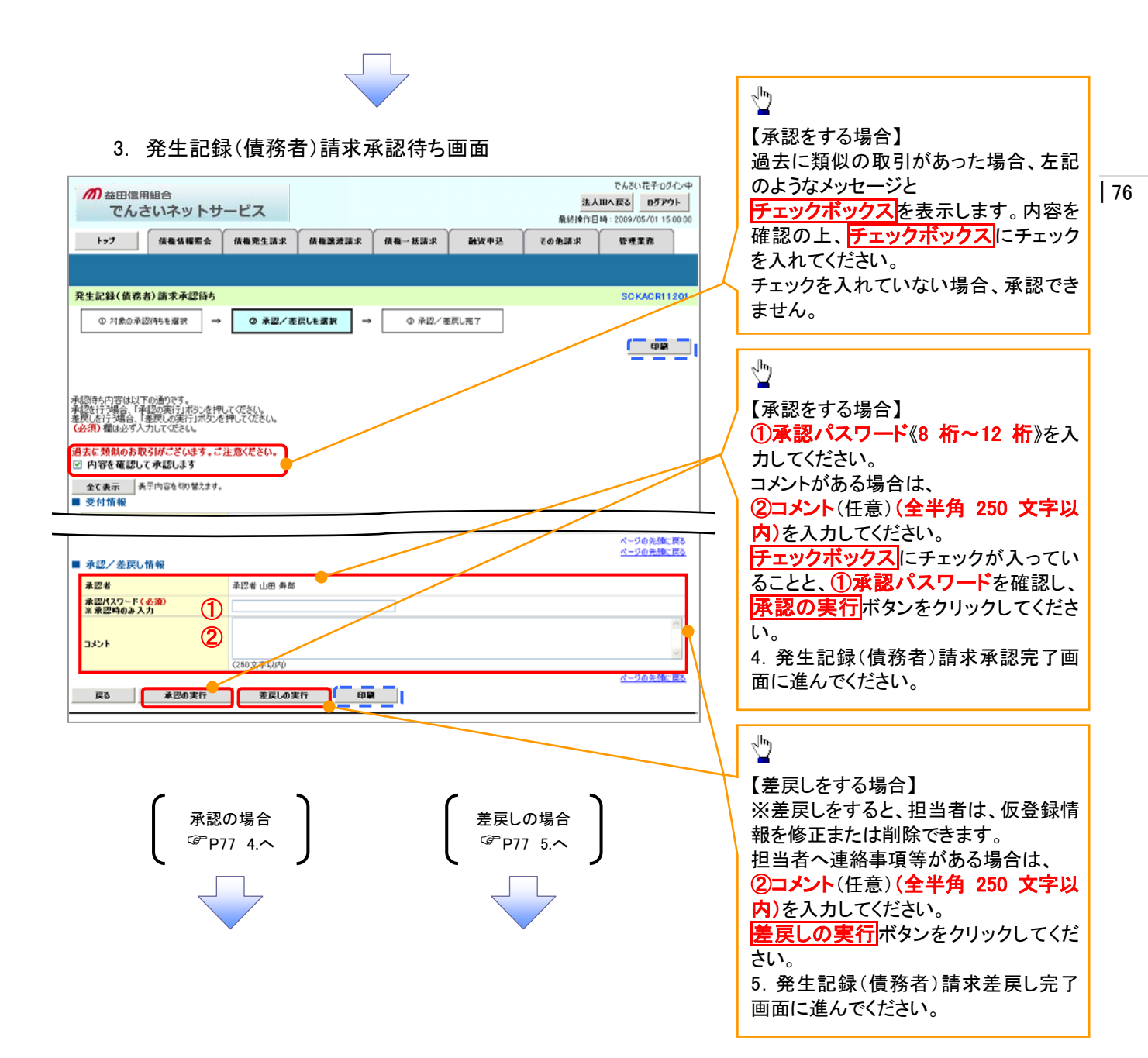

# 【承認をする場合】

4. 発生記録(債務者)請求承認完了画面

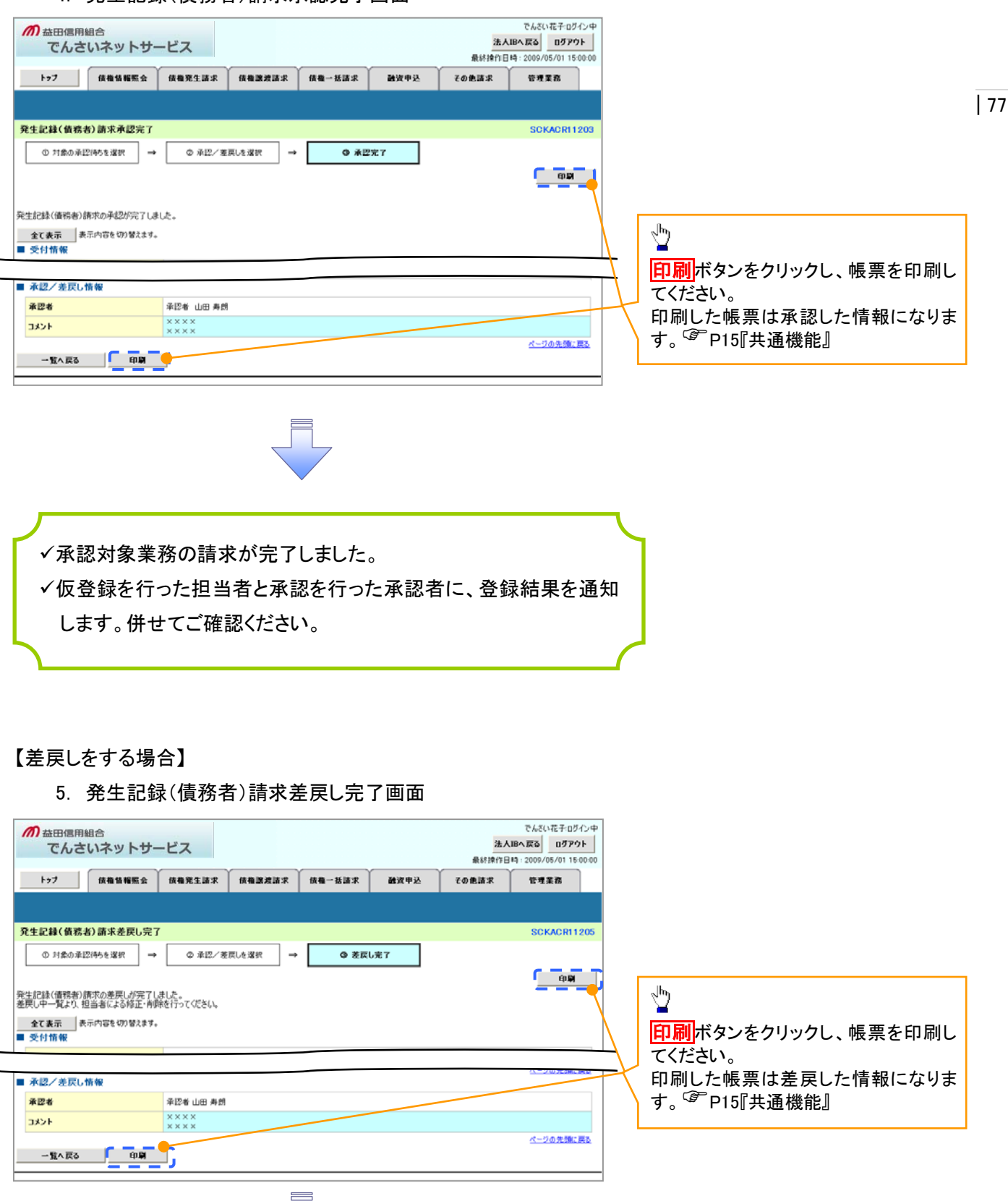

✓仮登録内容の差戻しが完了しました。
 ✓仮登録を行った担当者に、差戻し結果を通知します。

# 【承認状況を確認する場合】

### 6. トップ画面

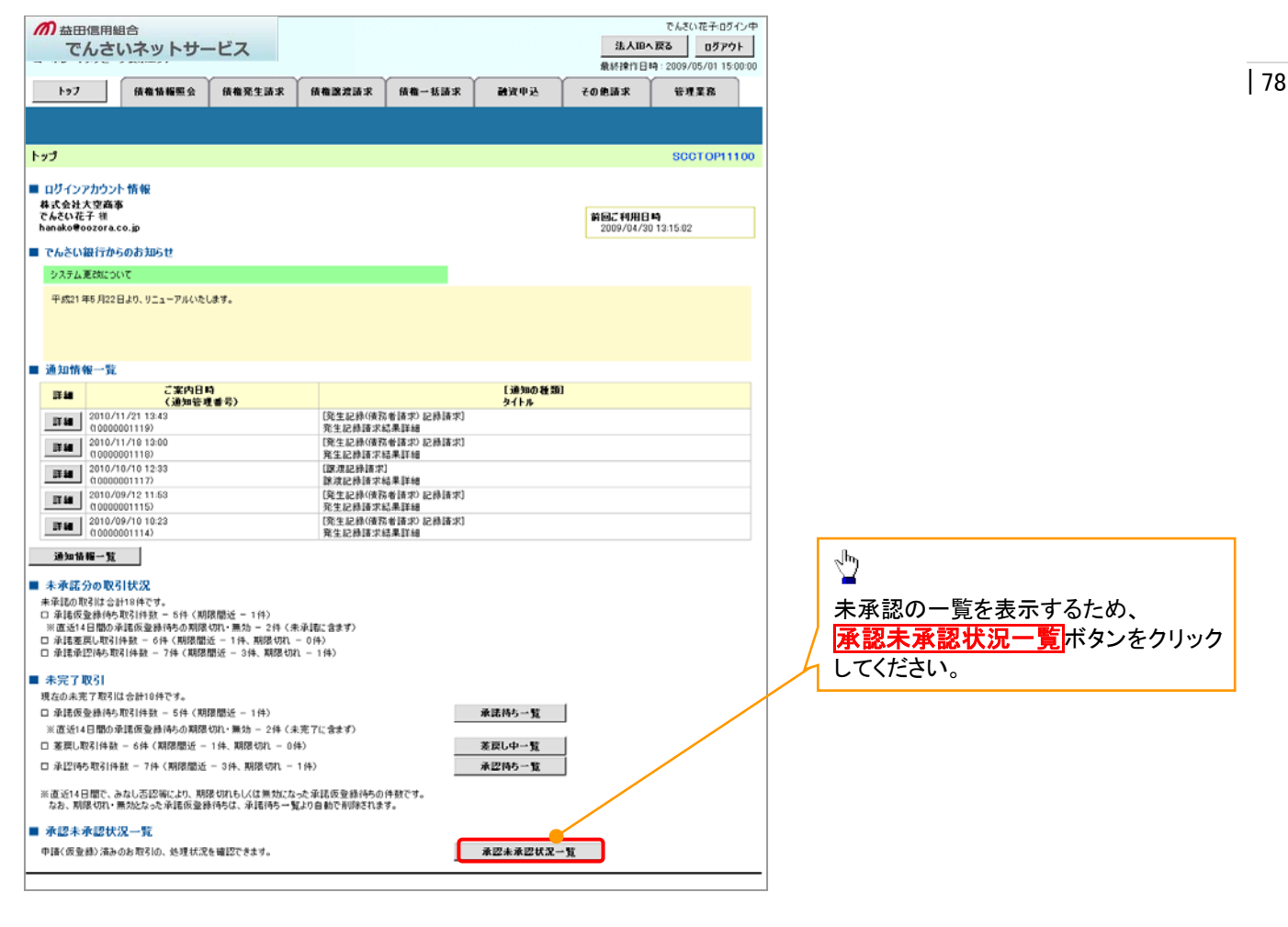

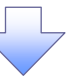

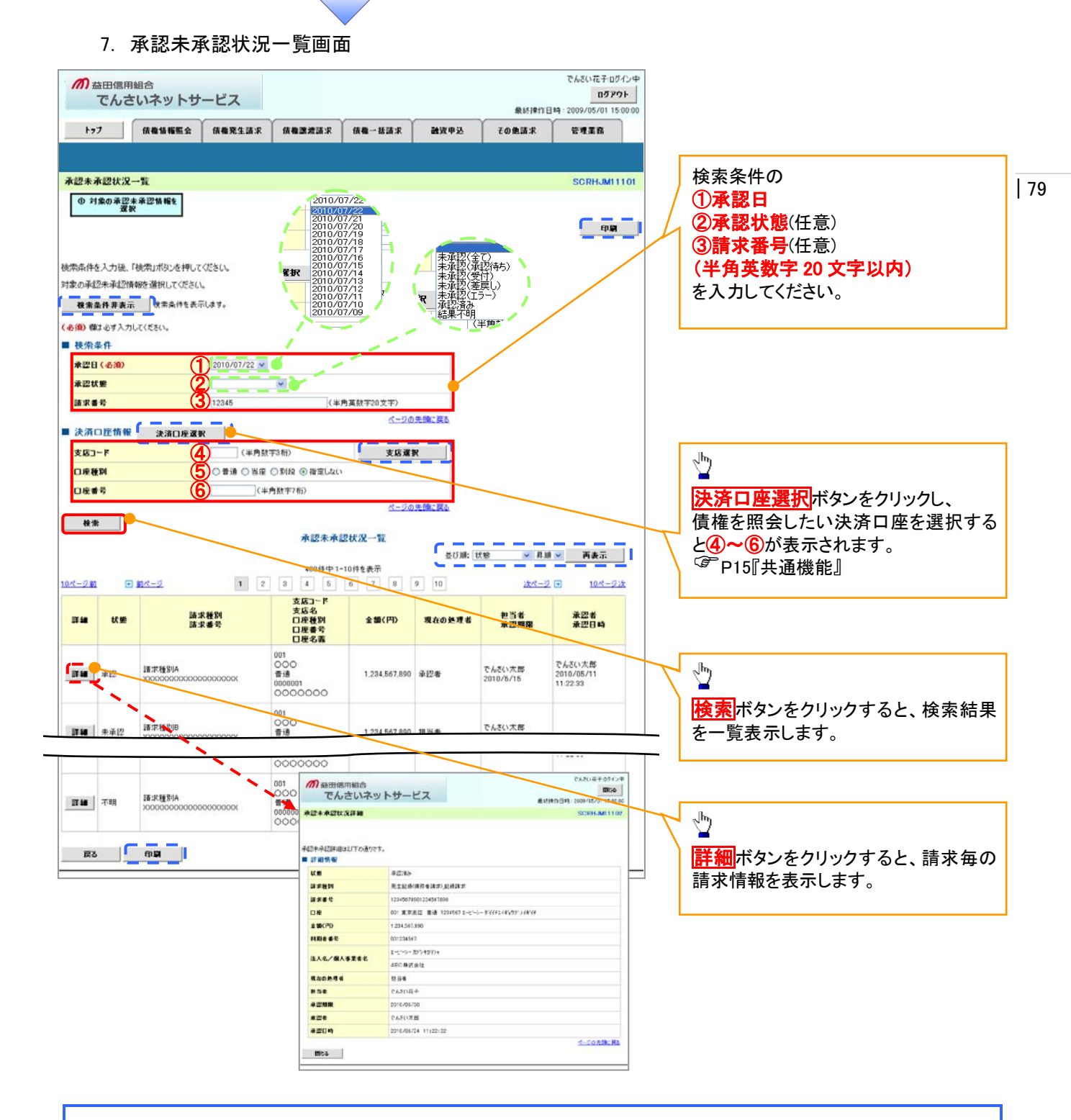

### 💡 承認状態のパターン

| 承認状態      | 現在の処理者 | 条件              |
|-----------|--------|-----------------|
| 未承認(承認待ち) | 承認者    | 未承認(承認待ち)状態の取引。 |
| 未承認(受付)   | 承認者    | 未承認(受付)状態の取引。   |
| 未承認(差戻し)  | 担当者    | 未承認(差戻し)状態の取引。  |
| 未承認(エラー)  | 承認者    | 未承認(エラー)状態の取引。  |
| 承認済み      | -      | 承認済み状態の取引。      |
| 結果不明      | -      | 結果不明状態の取引。      |

# 差戻し後の仮登録の修正/削除の手順

### ❖概要

- ✓ 承認者が差し戻しを行った場合の担当者の手順を示します。
- ✓ 担当者は承認者から引き渡された帳票をもとに内容を修正して再度仮登録、または削除を 行います。
- ✓ 当該操作が必要なのは、担当者の仮登録に対して、承認者が差戻しをした場合です。
- ✓ 仮登録の修正/削除は、最初の仮登録を行った担当者と異なる場合でも可能です。

▶ ログイン後、トップ画面の差戻し中一覧ボタンをクリックしてください。

(例として債権発生請求(債務者請求方式)の仮登録の修正と削除の流れを以下に示します。)

1. トップ画面

|                                                                                                    | でんだい花子ログイン中<br><u>法人知へ戻る</u> <u>0779ト</u><br>最終操作日時:2009/05/01 15:00:00<br>歳求 融資中込 その絶話家 管理業務 |                                                 |
|----------------------------------------------------------------------------------------------------|-----------------------------------------------------------------------------------------------|-------------------------------------------------|
| トップ<br>■ ログインアカウント 情報<br>株式会社大空商事<br>てんそい在子 様<br>hanako@exotra.co.ja<br>■ でんざい銀行からのお知らせ                                                                                                    | SCCTOP11100<br>회원: 14개단 역<br>2009/04/30 13 15 02                                              | - <sup>lh</sup>                                 |
| 現在の未完了取引は会計10件です。<br>一 章建復登録待ち取引件数 - 5件(期間間近 - 1件)<br>※直近14日間の非は報金操得ちの期間切れ 三類カ - 2件(未完了に含ます)<br>二 変更し取引件数 - 6件(期間間近 - 1件,期間切れ - 0件)<br>日 金辺的な引体数 - 6件(期間間近 - 3件,期間取以1 - 1件)<br>※直近14日間で,みなし高辺際により、期間切れしく(は無効になった幸活感登録待ちの件数です。 | 承認時5一覧<br>差誤し中一覧<br>承認時5一覧                                                                    | 差戻しの一覧を表示するため、<br><b>差戻し中一覧</b> ボタンをクリックしてください。 |
| なお、期限901、無効になった事後仮登勝495は、事後495一覧より自動で利用されます。<br>■ 赤認未承認状況一覧<br>甲種4(仮登勝) 決みのお取得10、処理状況を確認できます。                                                                                                    | 承認未承認状況→覧                                                                                     |                                                 |

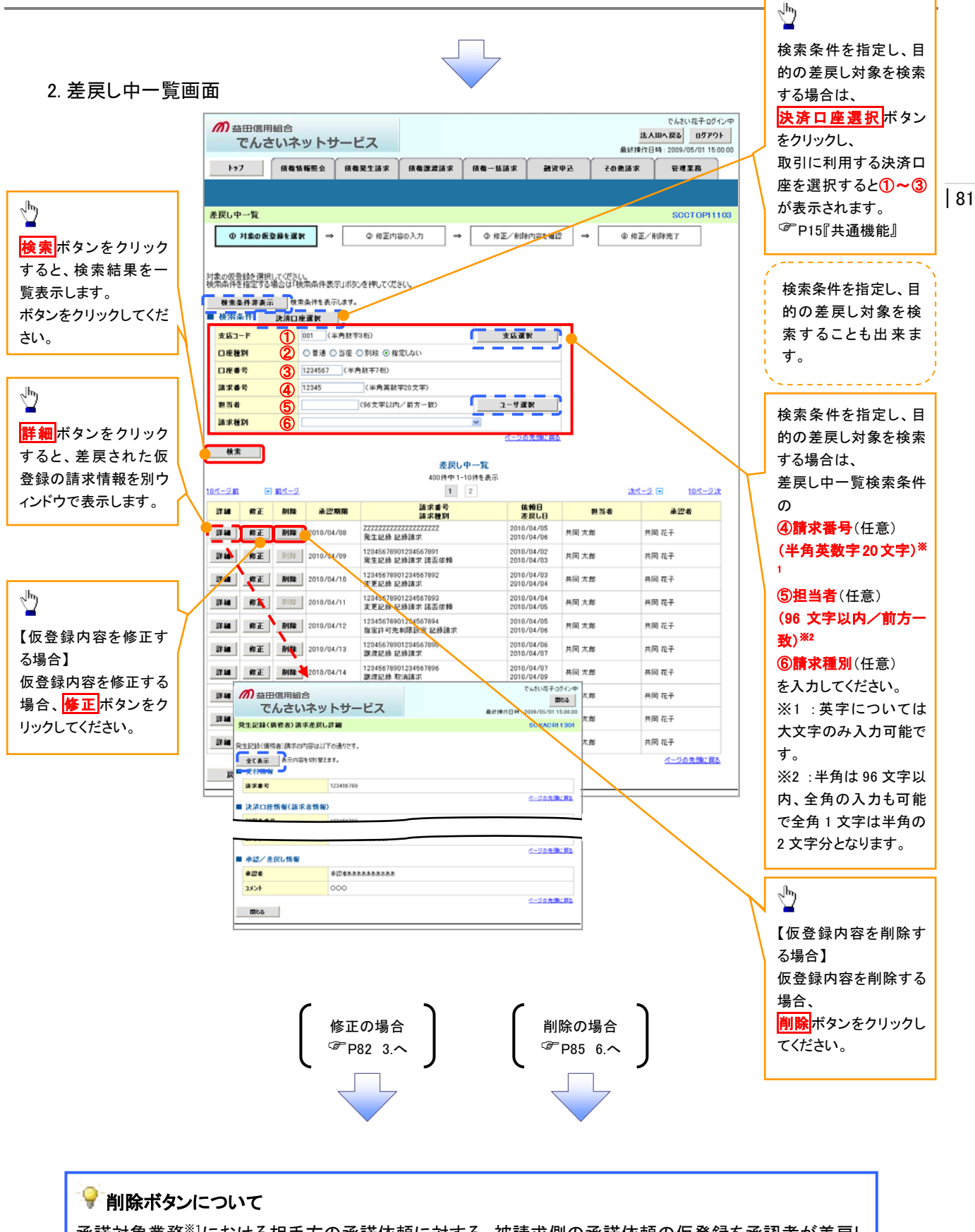

承諾対象業務<sup>※1</sup>における相手方の承諾依頼に対する、被請求側の承諾依頼の仮登録を承認者が差戻し た場合、差戻された請求の削除ボタンは非活性となり、削除をすることができなくなります。 ※1債権発生請求(債権者請求)・変更記録・保証記録・支払等記録(支払を行ったことによる記録請求) が、承諾対象業務に該当します。

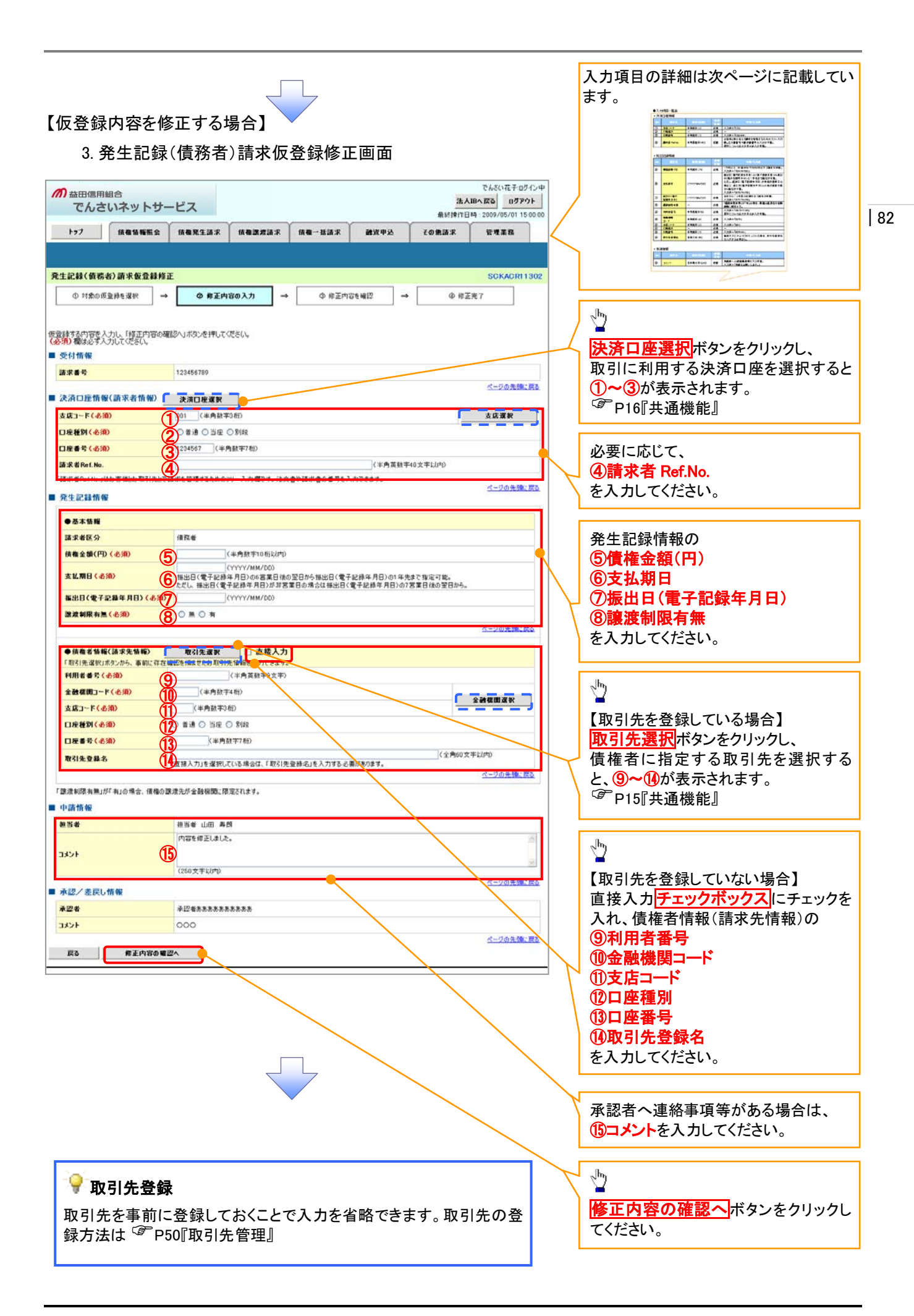

# ●入力項目一覧表

# ◆決済口座情報(請求者情報)

| No | 項目名         | 属性(桁数)    | 必須<br>任意 | 内容·入力例                                                                                              |
|----|-------------|-----------|----------|----------------------------------------------------------------------------------------------------|
| 1  | 支店コード       | 半角数字(3)   | 必須       | 入力例=「012」                                                                                           |
| 2  | 口座種別        | -         | 必須       | ラジオボタンにて選択する。                                                                                       |
| 3  | 口座番号        | 半角数字(7)   | 必須       | 入力例=「0123456」                                                                                       |
| 4  | 請求者 Ref.No. | 半角英数字(40) | 任意       | お客様とお取引先とで請求を管理するためのフリー入<br>力欄。注文書番号や請求書番号の入力が可能。<br>英字については大文字のみ入力可能。<br>記号については <u>()</u> のみ入力可能。 |

# ◆発生記録情報

| No                       | 項目名              | 属性(桁数)       | 必須<br>任意 | 内容・入力例                                                                                             |
|--------------------------|------------------|--------------|----------|----------------------------------------------------------------------------------------------------|
| 5                        | 債権金額(円)          | 半角数字(10)     | 必須       | 1万円以上、99億9999万999円以下で指定が可能。<br>入力例=「1234567890」                                                    |
| 6                        | 支払期日             | (YYYY/MM/DD) | 必須       | 振出日(電子記録年月日)を含む7銀行営業日目の翌<br>日から1年後の応答日まで指定が可能。支払期日が<br>非銀行営業日の場合は翌営業日が支払期日となる。<br>入力例=「2012/05/06」 |
| $\overline{\mathcal{O}}$ | 振出日(電子<br>記録年月日) | (YYYY/MM/DD) | 必須       | 当日から1ヶ月後の応答日まで指定が可能。<br>入力例=「2011/05/06」                                                           |
| 8                        | 譲渡制限有無           | _            | 必須       | ラジオボタンにて選択する。<br>「譲渡制限有無」が「有」の場合、債権の譲渡先を金融<br>機関に限定する。                                             |

# ◆債権者情報(請求先情報)

| No   | 項目名         | 属性(桁数)   | 必須<br>任意 | 内容・入力例                                       |
|------|-------------|----------|----------|----------------------------------------------|
| 9    | 利用者番号       | 半角英数字(9) | 必須       | 入力例=「ABC012345」<br>英字については大文字のみ入力可能。         |
| 10   | 金融機関<br>コード | 半角数字(4)  | 必須       | 入力例=「9876」                                   |
| 1    | 支店コード       | 半角数字(3)  | 必須       | 入力例=「987」                                    |
| 12   | 口座種別        | —        | 必須       | ラジオボタンにて選択する。                                |
| (13) | 口座番号        | 半角数字(7)  | 必須       | 入力例=「9876543」                                |
| 14   | 取引先登録名      | 全角文字(60) | 必須       | 入力例=「株式会社 ますしん商事」<br>「直接入力」にチェックを入れた場合は必須入力。 |

### ◆ 申請情報

| No | 項目名  | 属性(桁数)     | 必須<br>任意 | 内容・入力例                                            |
|----|------|------------|----------|---------------------------------------------------|
| 15 | コメント | 全半角文字(250) | 任意       | 承認者への連絡事項等を入力するためのフリー入力<br>欄。<br>入力例=「承認をお願いします。」 |

7

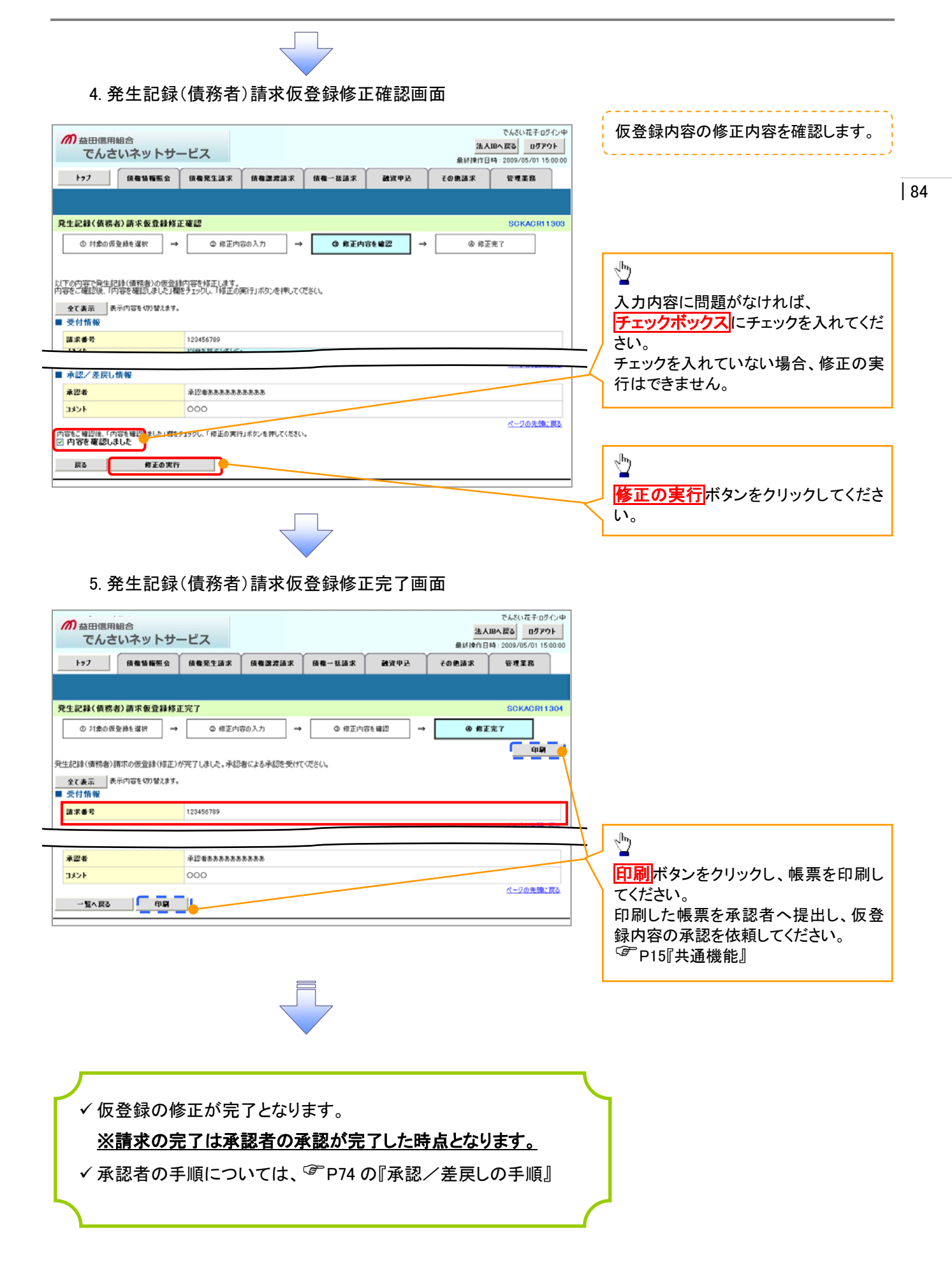

#### 6. 発生記録(債務者)請求仮登録削除確認画面 でんさい花子:ログインタ *而* 益田信用組合 法人IBへ戻る ログアウト でんさいネットサービス 最終操作日時:2009 /01 15:00 トップ 債権情報照会 債権発生請求 債権譲渡請求 債権一括請求 融资中达 その色請求 管理業務 85 発生記録(債務者)請求仮登録削除確認 SCKACR11303 ① 対象の仮堂線を選択 → ② 削除内容を確認 ⇒ ③ 削除充了 以下の発生記録(値弱者)の仮登録を有除します。 内容をご確認後、「内容を確認しました」欄をチェックし、「仮登録の削除」ボタンを押してください。 <u>ф</u> 全て表示表示内容を切り替えます。 ■ 受付情報 請求番号 123456789 入力内容に問題がなければ、 ページの先頭に戻る チェックボックスにチェックを入れてくだ ■ 決済口座情報(請求者情報) 利用者番号 123456789 さい。 チェックを入れていない場合、仮登録の ■ 申請情報 担当者 担当者 山田 寿朗 削除はできません。 コメント 内容を削除します。 ページの先期に戻る ■ 承認/差戻し情報 承認者 承認者あああああああああ コメント 000 1 ページの先頭に戻る 内容をご確認後、「内容を確認」ました」増セラコックし、「仮金縁の利除」ボタンを押してください。 ② 内容を確認しました 仮登録内容を削除する場合、 戻る 仮登録の削除 仮登録の削除 ボタンをクリックしてくだ さい。 7. 発生記録(債務者)請求仮登録削除完了画面 でんざい花子:ログイン中 *而* 益田信用組合 法人IBへ戻る ログアウト でんさいネットサービス 最終操作日時:2009/05/01 15:00:00 トップ 依備協幅照会 依備発生請求 依備激波請求 依備一括請求 融资申込 その他請求 管理業務 発生記録(債務者)請求仮登録剤除完了 SCKACR11304 ① 対象の仮登録を選択 → ③ 削除完了 ◎ 削除内容を確認 -> क म्र 発生記録(債務者)の仮登録を削除しました。 全て表示 表示内容を切り替えます。 ■ 受付情報 請求番号 123456789 ページの先強に戻る ■ 決済口座情報(請求者情報) 利用者番号 123456789 ページの先頭に戻る 申請情報 担当者 担当者 山田 寿朗 コメント 内容を削除します。 ページの先輩に戻る ■ 永認/差戻し情報 承認者 承認者あああああああああ コメント 000 ページの先強に戻る 一覧へ戻る 印刷 ✓ 仮登録内容の削除が完了しました。

【仮登録内容を削除する場合】

# 債権受領時の手順

❖概要

- ✓ 受領した債権内容の確認方法は通知情報一覧から債権内容を確認します。
- ✓ 受領した債権に対して、異議がある場合は、記録予定日から5銀行営業日後(記録予定日当日含む)までの間に取消請求をすることが可能です。

# 債権受領時の確認手順

▶ ログイン後、トップ画面の通知情報一覧ボタンをクリックしてください。

1.トップ画面

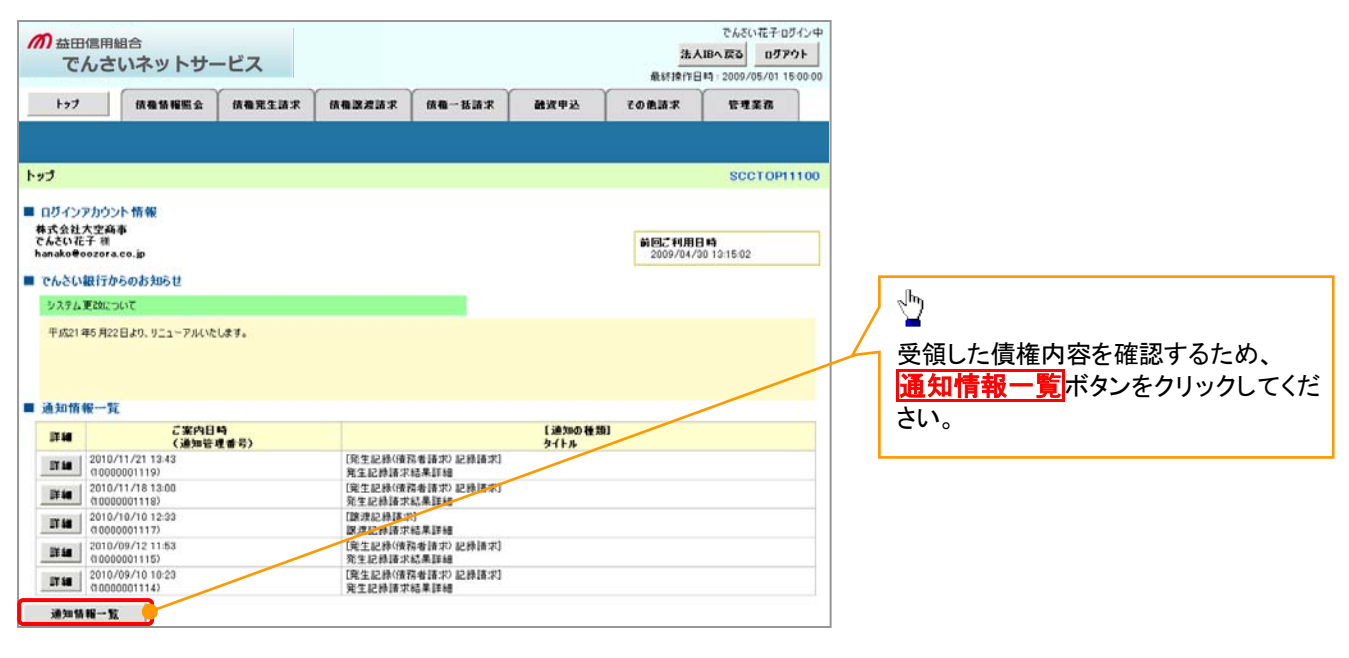

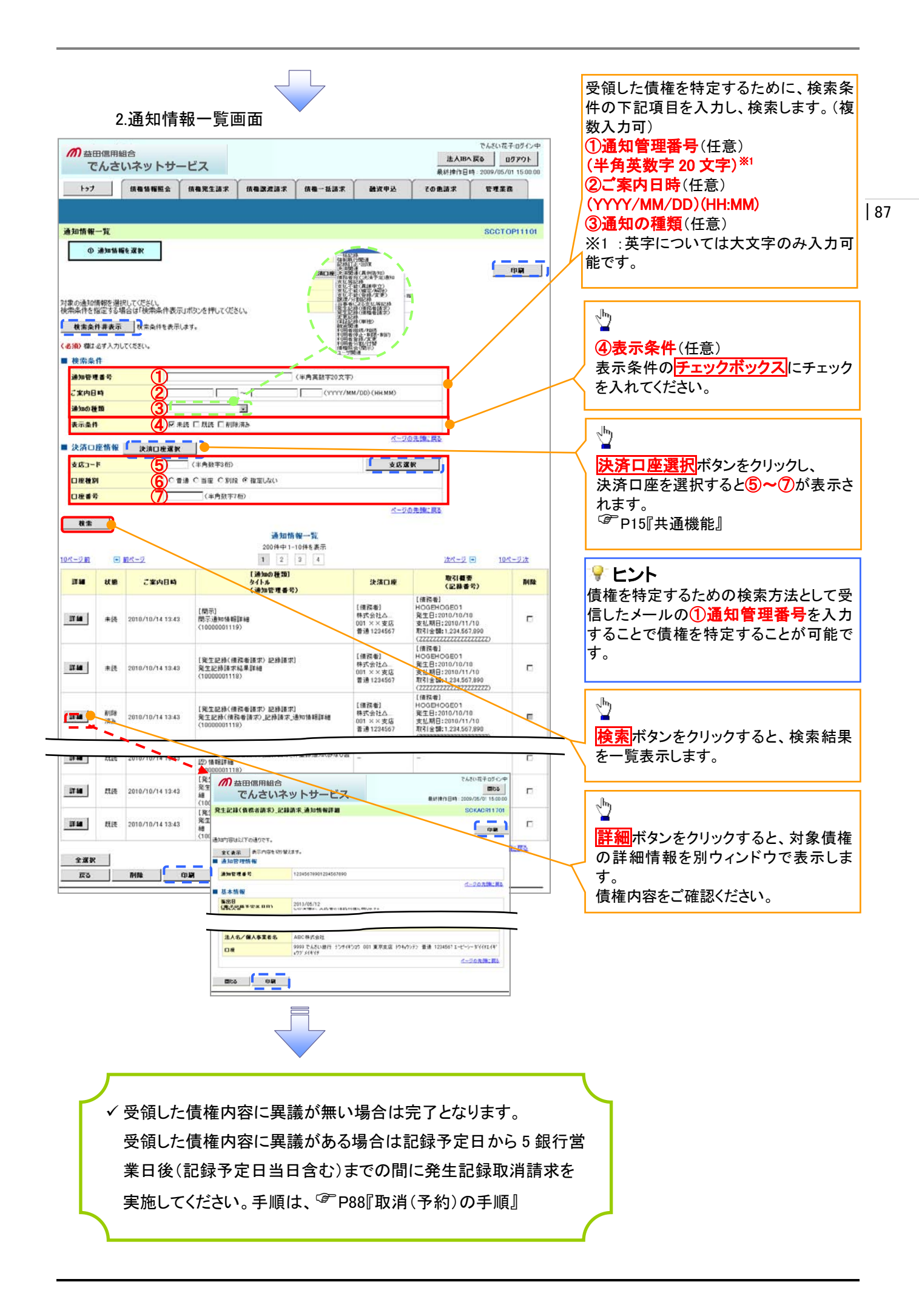

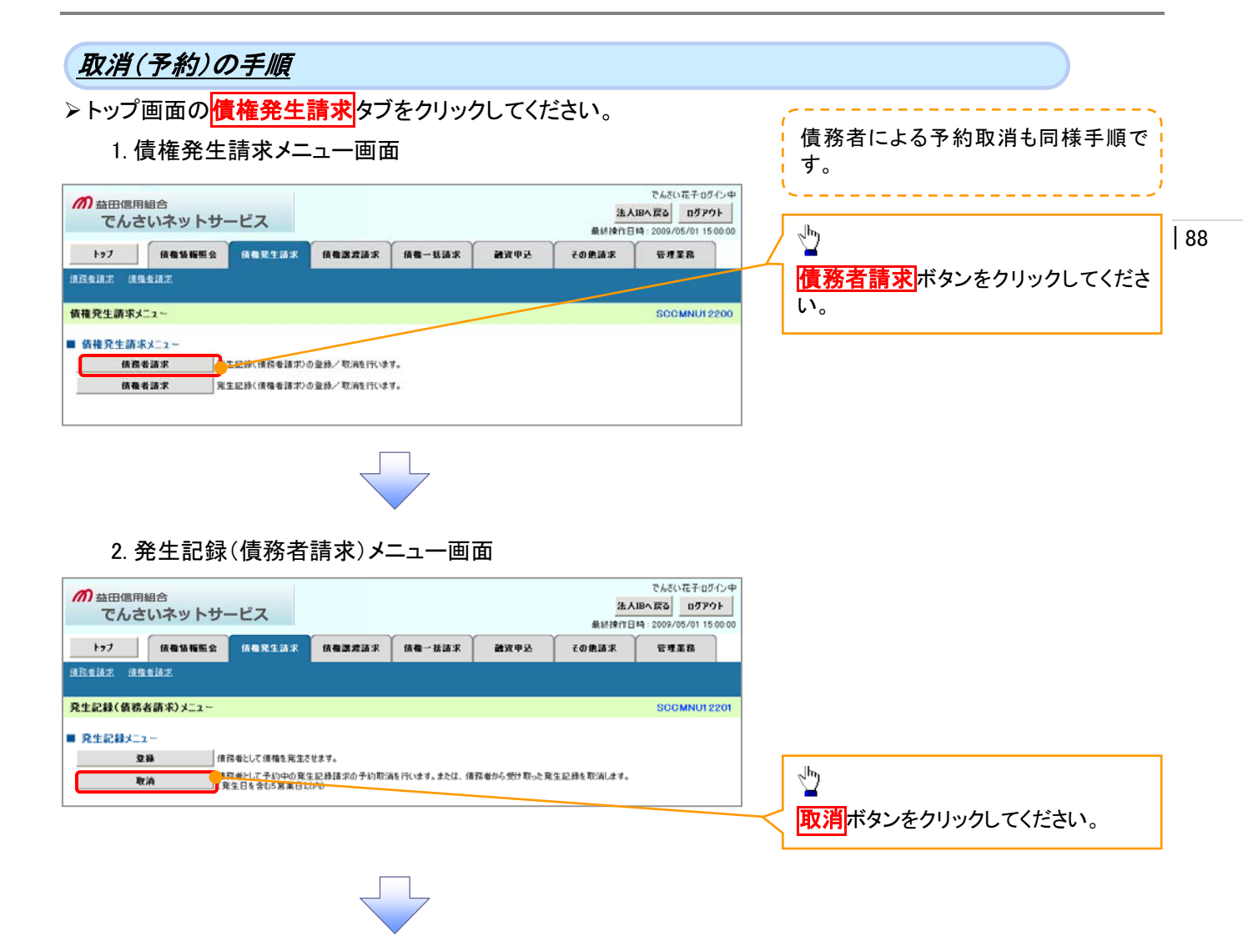

| No.             | 取引名                                        | 種類                                                         | 請求者 | 被請求者 |
|-----------------|--------------------------------------------|------------------------------------------------------------|-----|------|
|                 |                                            | 予約取消                                                       | 0   | 0    |
| 1               | 債権発生請求(債務者請求)                              | 取消(振出日(電子記録年月日)~振出<br>日(同上)の5銀行営業日後(振出日(同<br>上)当日含む)までの期間) | ×   | 0    |
|                 |                                            | 予約取消                                                       | 0   | ×    |
| 2 債権発生請求(債権者請求) | 否認(承諾依頼通知受領~記録予定日の5銀行営業日後(記録予定日当日含む)までの期間) | ×                                                          | 0   |      |
|                 |                                            | 予約取消                                                       | 0   | 0    |
| 3               | 債権譲渡請求                                     | 取消(譲渡日~譲渡日の5銀行営業日<br>後(譲渡日当日含む)までの期間)                      | ×   | 0    |

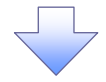

#### 3. 発生記録(債務者)取消請求対象債権検索画面

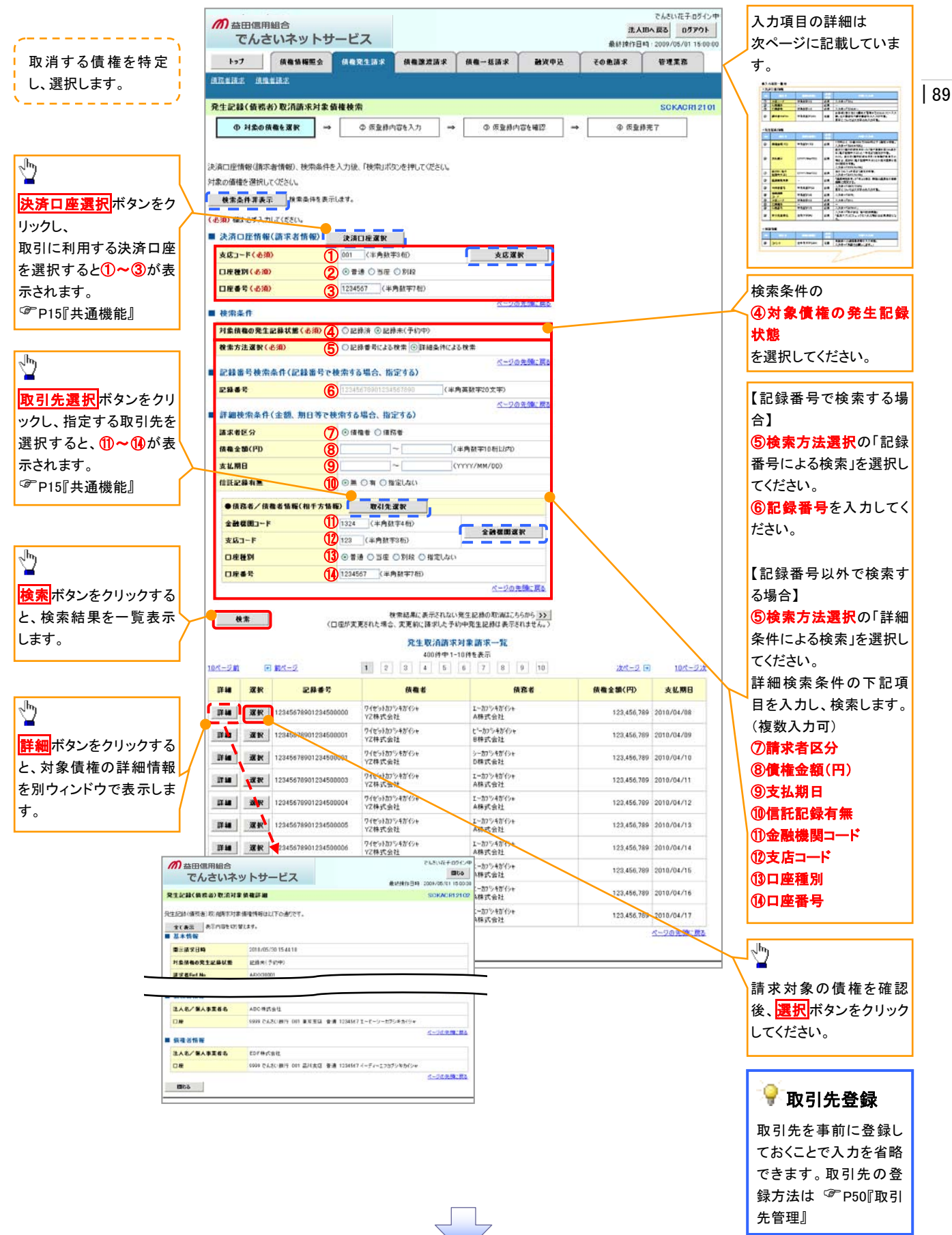

# ●入力項目一覧表 ◆ 決済口座情報(請求者情報)

| C)JI U I |       |         |          |               |  |  |  |
|----------|-------|---------|----------|---------------|--|--|--|
| Νο       | 項目名   | 属性(桁数)  | 必須<br>任意 | 内容・入力例        |  |  |  |
| 1        | 支店コード | 半角数字(3) | 必須       | 入力例=「012」     |  |  |  |
| 2        | 口座種別  | -       | 必須       | ラジオボタンにて選択する。 |  |  |  |
| 3        | 口座番号  | 半角数字(7) | 必須       | 入力例=「0123456」 |  |  |  |

# ◆ 検索条件

| No | 項目名             | 属性(桁数) | 必須<br>任意 | 内容・入力例                                               |
|----|-----------------|--------|----------|------------------------------------------------------|
| 4  | 対象債権の発生記<br>録状態 | _      | 必須       | ラジオボタンにて選択する。<br>「記録済の債権」または「記録未(予約中)の債権」を<br>選択する。  |
| 5  | 検索方法選択          | _      | 必須       | ラジオボタンにて選択する。<br>「記録番号による検索」または「詳細条件による検索」<br>を選択する。 |

# ◆記録番号検索条件(記録番号で検索する場合、指定する)

| No | 項目名  | 属性(桁数)    | 必須<br>任意 | 内容·入力例                                                                             |
|----|------|-----------|----------|------------------------------------------------------------------------------------|
| 6  | 記録番号 | 半角英数字(20) | 任意       | 検索方法選択が「記録番号による検索」の場合、<br>必須入力。<br>入力例=「ABC45678901234567890」<br>英字については大文字のみ入力可能。 |

# ◆ 詳細検索条件(金額、期日等で検索する場合、指定する)

| No                       | 項目名     | 属性(桁数)       | 必須<br>任意 | 内容・入力例                                                |
|--------------------------|---------|--------------|----------|-------------------------------------------------------|
| $\overline{\mathcal{O}}$ | 請求者区分   | —            | 任意       | ラジオボタンにて選択する。                                         |
| 8                        | 債権金額(円) | 半角数字(10)     | 任意       | 1 円以上、99 億 9999 万 9999 円以下で指定が可能。<br>入力例=「1234567890」 |
| 9                        | 支払期日    | (YYYY/MM/DD) | 任意       | 入力例=「2011/05/11」                                      |

# ◆債務者/債権者情報(相手方情報)

| No   | 項目名         | 属性(桁数)  | 必須<br>任意 | 内容・入力例        |
|------|-------------|---------|----------|---------------|
| 10   | 金融機関<br>コード | 半角数字(4) | 任意       | 入力例=「9876」    |
| 1    | 支店コード       | 半角数字(3) | 任意       | 入力例=「987」     |
| (12) | 口座種別        | —       | 任意       | ラジオボタンにて選択する。 |
| (13) | 口座番号        | 半角数字(7) | 任意       | 入力例=「9876543」 |

7 \_

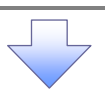

4. 発生記録(債務者)取消請求仮登録画面

| <ul> <li>         が益田信用組合<br/>でんさいネットサー         トック         はきは、         はきはに         はきまま         はきまま         はきまま      </li> </ul>                                                                                                    | ービス 休福家注語家 休福家提話                                                                                                    | 求 鉄種一括請求                                                                                                    | 融资申込 そ                                                                                                    | 進人ID-<br>最終操作日時<br>勿他請求                           | へ戻る<br>ログアイ<br>1: 2009/05/01 15<br>管理業務                                                          | 120<br>10000                   | 選択した債権の内容を表示し、仮登録<br>を行います。                                             |   |
|----------------------------------------------------------------------------------------------------|----------------------------------------------------------------------------------------------------|----------------------------------------------------------------------------------------------------|----------------------------------------------------------------------------------------------------|---------------------------------------------------|--------------------------------------------------------------------------------------------------|--------------------------------|-------------------------------------------------------------------------|---|
| 毛生記録(債務者)取消請求仮登録                                                                                                    | 4                                                                                                    |                                                                                                    |                                                                                                    |                                                   | SCKACR12                                                                                         | 103                            |                                                                         |   |
| ① 対象の債権を選択 →                                                                                                    | ◎ <b>仮登録内容を入力</b>                                                                                                    | → ◎ 仮室録内容を                                                                                                    | ₩E →                                                                                                    | @ 仮登録所                                            | <b>在</b> 了                                                                                       |                                |                                                                         |   |
| 登録する内容を入力し、「仮登録の確認<br>全て表示 系元内容を切ります。<br>決済口座情報(請求者情報)<br>利用者者号                                                                                                    | ハ」ボタンを押してください。<br>123456789<br>エーセンシー カアンキがイシャ                                                                                                    |                                                                                                    |                                                                                                    |                                                   |                                                                                                  |                                |                                                                         |   |
| 法入名/ 團八争来者名                                                                                                    | ABC株式会社                                                                                                    |                                                                                                    |                                                                                                    |                                                   |                                                                                                  |                                |                                                                         |   |
| 部署名等                                                                                                    | 5'1175214'407'                                                                                                    |                                                                                                    |                                                                                                    |                                                   |                                                                                                  |                                |                                                                         |   |
|                                                                                                    | as count                                                                                                    |                                                                                                    |                                                                                                    |                                                   |                                                                                                  |                                |                                                                         |   |
| ● 获载省级箱<br>法人名/ 個人事業者名<br>□度<br>中請情報                                                                                                    | ABC株式会社<br>9999でんざい扱行 001 東京支店 者                                                                                                    | 5週 1234567 エービーシー タイイチエイ                                                                                                    | (4297) \$1479                                                                                                    |                                                   | <u>ページの先強に</u>                                                                                   |                                | 承認者へ連絡事項等がある場合は、<br>①コメント(任意)(全半角 250 文字以<br>内)を入力してください。               |   |
| 把当者                                                                                                    | 担当者 山田 寿朗                                                                                                    |                                                                                                    |                                                                                                    |                                                   |                                                                                                  |                                |                                                                         |   |
|                                                                                                    | 発生記録を請求しました。                                                                                                    |                                                                                                    |                                                                                                    |                                                   |                                                                                                  |                                |                                                                         |   |
|                                                                                                    | (250.安定日本)                                                                                                    |                                                                                                    |                                                                                                    |                                                   |                                                                                                  | 2                              | a                                                                       | ٦ |
|                                                                                                    | (200 X, T K9 V                                                                                                    |                                                                                                    |                                                                                                    |                                                   | ページの光明に                                                                                          | Ro                             | -m                                                                      |   |
| 戻る 仮登録の暗辺へ                                                                                                    |                                                                                                    |                                                                                                    |                                                                                                    |                                                   |                                                                                                  |                                | ー                                                                       |   |
|                                                                                                    |                                                                                                    |                                                                                                    |                                                                                                    |                                                   |                                                                                                  |                                | ださい。                                                                    |   |
| 5. 発生記録                                                                                                    | (債務者)取消<br>-ビス                                                                                                    | 請求仮登録研                                                                                                    | 確認画面                                                                                                    | <u>法人IB</u> -<br>最終操作日時                           | でんざい花子・ログ<br>へ戻る<br>2009/05/01 15                                                                | 化中<br>15<br>15<br>10:00        | ださい。<br>内容を確認し、仮登録を実行します。                                               |   |
| 5. 発生記録<br>の #田信用組合<br>でんさいネットサ・<br>トッフ (#電話#医金<br>にはま、(#電話#医金                                                                                                    | (債務者)取消<br>-ビス<br>(体現名:該求 (休留送完議)                                                                                                    | Ţ<br>請求仮登録<br>ĸ (#■~#ä#≭                                                                                                    | 確認画面<br>#X#32 で                                                                                                    | 法人IB-<br>最好按行日45<br>の後請求                          | でんざい花子・ログ<br>へ戻る<br>ログアウ<br>2009/05/01 15<br>管理業務                                                | 七中<br>小<br>00:00               | ださい。                                                                    |   |
| 5. 発生記録<br>の ###@用組合<br>でんさいネットサ・<br>トッフ (####E #<br>**## #####                                                                                                    | (債務者)取消                                                                                                    | 請求仮登録码                                                                                                    | 確認画面<br>≝≭₱≩ (~~                                                                                                    | <u>法人IB</u><br>条时律行日時<br>D <b>意</b> 语求            | でんざい花子 ログ<br>へ反さ Dグダイ<br>: 2009/05/01 15<br>管理業務                                                 | 心中<br><b>F</b>                 | ださい。                                                                    |   |
| 5. 発生記録<br>の 益田信用組合<br>でんさいネットサ・<br>トゥフ (株電貨幣販金<br>25. 第二日の 一日の 一日の 一日の 一日の 一日の 一日の 一日の 一日の 一日の 一                                                                                                    | (債務者)取消<br>-ビス<br>体電器生活家 体電器度活<br>体電器<br>体電器<br>体電器<br>体電器<br>体電器<br>体電器<br>体電器<br>体電器                                                                                                    | 請求仮登録ā<br>R 18€-833.R<br>P ● 原登録内容を                                                                                                    | 崔認画面<br># <u>##</u> #¥ ₹4<br>#22 →                                                                                                    | <b>法人IIB</b><br>最終操作日時<br><b>り意語求</b>             | でんだい花子ロガ<br>へ気る ログアイ<br>2009/05/01 15<br>管理業務<br>SCKACR12<br>を7                                  | С.Ф<br><b>Р</b><br>0000<br>104 | ださい。                                                                    |   |
| 5. 発生記録<br>の 益田信用組合<br>でんさいネットサ・<br>トフ (株職務職業金<br>には次 (債務者)取消請求仮登録<br>● 対念の機権を選択 →<br>2010百万姓生記録(債務者)取消請求(金登<br>● 対念の機権を選択 →<br>2010百万姓生記録(債務者)取消許(人)額<br>2010百万姓生記録(債務者)取消許(人)額<br>2010百万姓生記録(債務者))取消許(人)額<br>2010百万姓生記録(債務者))取消許(人)額<br>2010百万姓王記録(債務者))取消許(人))                                                                                                    | (債務者)取消<br>-ビス<br>体電発生請求 体電源定議<br>全 成量勝内容を入力<br>たの恢量諸称(引くぼす。<br>たちまつりん、「仮型部の実行」ポタンを                                                                                                    | 請求仮登録石       R       (株電一話請求)                                                                                                    | 崔認画面<br><sup>建221</sup> →                                                                                                    | <b>法人吧</b><br>最新推行日時<br>意識末<br>年<br>後 疾皇務新        | でんぷい花子ログ<br>へ広る<br>1059年<br>2009/05/01 15<br>管理業務<br>SCKACR12<br>そ7                              | {2⊕<br>₽<br>0000               | ださい。                                                                    |   |
| 5. 発生記録<br>の                                                                                                    | (債務者)取消<br>-ビス<br>体電発生請求<br>体電変調<br>全 原登勝内容を入力<br>RO医登録を行います。<br>ほうエックし、「板型録の実行」ボタンを                                                                                                    | 素求仮登録研       R       (株電一話請求)                                                                                                    | 在記画面<br><sup>編次甲込</sup> र<br><sup>4</sup> 22 →                                                                                                    | <b>法人胆</b><br>最終時17日時<br><b>3 意語来</b>             | でんざい花子ログ<br>本区る 05 クア・<br>2009/05/01 15<br>管理業務<br>SOKACR12<br>モア                                | (2.0<br>₽<br>0000              | ださい。                                                                    |   |
| 5. 発生記録<br>の 3000000000000000000000000000000000000                                                                                                    | (債務者)取消<br>-ビス<br>体電発生請求<br>体電認識<br>全 原登勝内容も入力<br>応の研究課題でに建す。<br>たりコンプレ、「仮登録の実行」ポタンを<br>123456789                                                                                                    | 請求仮登録研       R       (編 - 編編:R)       →       ●       ●       ●       ●       ●       ●       ●       ●       ●       ●       ●       ●       ●       ●       ●       ●       ●       ●       ●       ●       ●       ●       ●       ●       ●       ●       ●       ●       ●       ●       ●       ●       ●       ●       ●       ●       ●       ●       ●       ●       ●       ●       ●       ●       ●       ●       ●       ●       ●       ●       ●       ●       ●       ●       ●       ●       ●       ●       ●       ●       ●       ●        ●       | 崔認画面<br># <u>₩₩</u> ₩¥ ₹4                                                                                                    | <b>法人吧</b><br>最新操作日時<br><b>日意語来</b><br>④ 痰室养养     | でんだい花子ログ<br>人取る<br>10 <b>5</b> %<br>12009/05/01 15<br>管理業務<br>SOKAGR12<br>そ7                     | €-Ф<br><b>F</b><br>104         | ださい。                                                                    |   |
| 5. 発生記録     7      3     3     3     3     3     3     3     3     3     3     3     3     3     3     3     3     3     3     3     3     3     3     3     3     3     3     3     3     3     3     3     3     3     3     3     3     3     3     3     3     3     3     3     3     3     3     3     3     3     3     3     3     3     3     3     3     3     3     3     3     3     3     3     3     3     3     3     3     3     3     3     3     3     3     3     3     3     3     3     3     3     3     3     3     3     3     3     3     3     3     3     3     3     3     3     3     3     3     3     3     3     3     3     3     3     3     3     3     3     3     3     3     3     3     3     3     3     3     3     3     3     3     3     3     3     3     3     3     3     3     3     3     3     3     3     3     3     3     3     3     3     3     3     3     3     3     3     3     3     3     3     3     3     3     3     3     3     3     3     3     3     3     3     3     3     3     3     3     3     3     3     3     3     3     3     3     3     3     3     3     3     3     3     3     3     3     3     3     3     3     3     3     3     3     3     3     3     3     3     3     3     3     3     3     3     3     3     3     3     3     3     3     3     3     3     3     3     3     3     3     3     3     3     3     3     3     3     3     3     3     3     3     3     3     3     3     3     3     3     3     3     3     3     3     3     3     3     3     3     3     3     3     3     3     3     3     3     3     3     3     3     3     3     3     3     3     3     3     3     3     3     3     3     3     3     3     3     3     3     3     3     3     3     3     3     3     3     3     3     3     3     3     3     3     3     3     3     3     3     3     3     3     3     3     3     3     3     3     3     3     3     3     3     3     3     3     3     3     3     3     3     3     3     3     3     3     3     3     3     3     3     3     3     3     3     3     3                                                                                                    | (債務者)取消<br>-ビス<br>体電器<br>全 仮登線内容を入力<br>本の仮登線を行く使す。<br>をすむかし、「仮登録の実行」ボタンを<br>120456789<br>ABC体式会社<br>999 7人気に始らなり、まままで                                                                                                    | <ul> <li>請求仮登録研</li> <li>席 (編 → 話論求)</li> <li>→ ● ● 原登録内容を</li> <li>申してください。</li> </ul>                                                                                                    | 在認画面<br><sup>建议中立</sup> ₹(                                                                                                    | <b>法人吧</b><br>最終操作日時<br><b>力意請求</b><br>④ 质量排列     | でんだい花子ログ<br>小配る <u>10</u> ダゲ<br>2009/05/01 15<br>管理業務<br>SOKACRI 2<br>を7                         | 12-Ф<br>IF<br>00:00            | ださい。                                                                    |   |
| 5. 発生記録<br>の 古田信用組合<br>でんさいネットサ・<br>トゥフ (6454)<br>(453) 取得請求優全<br>(453) 取得請求優全<br>(453) 取得請求優全<br>(453) 取得請求優全<br>(453) 取得請求優全<br>(453) 取得請求優全<br>(453) 取得請求優全<br>(453) 取得請求優合<br>(453) 取得請求<br>(453) 取得<br>(453) 取得<br>(453) 和<br>(453) 和                                                                                         | (債務者)取消<br>-ビス<br>体電発生誌家<br>体電認定<br>本語記<br>なの板登録を行くます。<br>をすびり、「板登録の気行」ボタンを<br>123456789<br>ADC株式会社<br>9999でんぷい様行 001 寛成支広 8                                                                                                    | 請求仮登録研 請求仮登録研 ■ (1) ● 病童婦内容を ■ してください。                                                                                                    | 在記画面<br>#X#¥2 で4<br>₩22 → 〔                                                                                                    | <b>法人把</b><br>最終情候行日時<br><b>3. 意話求</b><br>④ 仮重損明  | でんだい花子のガ<br>へ取る 国方アグ<br>: 2009/05/01 15<br>管理業務<br>SCKACR12<br>を7                                | 1℃中<br>1►<br>100000            | 大さい。                                                                    |   |
| 5. 発生記録<br>の                                                                                                    | (債務者)取消:<br>-ビス<br>体電発生誌家 体電源意識<br>全 係型時内容を入力<br>和の便登録を行います。<br>とすコンワレ、「使型時の実行」オタンを<br>123456789<br>ADC株式会社<br>9999 でんぷい場合 2011 東京東広                                                                                                    | 請求仮登録石 請求仮登録石 ■ (#=-####求) ■ (# # - #### # # # # # # # # # # # # # #                                                                                                     | 准認画面<br><sup>#22</sup> → 〔                                                                                                    | 法人国<br>最新作门马<br>马鹿家<br>金 委 重務明                    | でんだい花子ログ<br>へ広る <u>ログア「</u><br>2009/05/01 15<br>管理業務<br>SOKAORI 2<br>を7                          |                                | ださい。                                                                    |   |
| 5. 発生記録<br>の あ田(個用組合<br>でんさいネットサ・<br>トフ (株価価格医金)<br>(生活え 法性生活え<br>主記録(値高名)取消請求仮登録<br>① 対応の候権を選訳 →<br>の 内容で発生に時代(箇所書)取(個別<br>なご確認)、「内容を確認した)を<br>に、一般に、一般になって、<br>たる」(人)、<br>本情報<br>こ品書を                                                                                                    | (債務者)取消:<br>-ビス<br>体電発生時来<br>体電波道路<br>全 係登録内容を入力<br>たの研究時に行びます。<br>とチェングレ、「仮登録の実行」ボタンを<br>123456789<br>ABC株式会社<br>9999 でんだい様行 001 主気支援。                                                                                                    | 請求仮登録石       R     ((4) - 16 is x       →     ● 原登編内容を       甲してください。                                                                                                    | 確認画面<br><sup> 2011年20 で<br/>1011年1月1日<br/>1011年1月1日<br/>1011年1月11日<br/>1011年1月11日<br/>1011年1月11日<br/>1011年1月11日<br/>1011年11111<br/>101111</sup> | 法人間<br>最新推行日時<br>日時<br>京都家<br>中 仮皇務邦              | でんぷい花子ログ<br>へ広ら<br>1059/05/01 15<br>空母車系<br>SOKAORI 2<br>そ7<br>メーフの先続:                           |                                | ださい。<br>内容を確認し、仮登録を実行します。<br>☆<br><u> 表示内容を確認の上、</u>                    |   |
| 5. 発生記録<br>⑦ 益田信用組合<br>でんさいネットサ・<br>トフ」 (#電頻電気<br>こは注: (454) 取消請求仮登録<br>① 対念の限電を選択 →<br>201回でた生に診(個情意)取()創記<br>201回でた生に診(個情意)取()創記<br>201回でた生に診(個情意)取()創記<br>201回でた生に診(個情意)取()創記<br>201回でた生に診(個情意)取()創記<br>201回でた生に診(個情意)取()創記<br>201回でた生に診(個情意)取()創記<br>201回でた生に診(個情意)取()創記<br>201回でた生に診(個情意)取()創記<br>201回でた生に診(個情意)取()創記<br>201回でたせたい。<br>201回でたせたい。<br>201回でたせてい。<br>201回でたせたい。<br>201回でたせたい。<br>201回でたせたい。<br>201回でたせたい。<br>201回でたせたい。<br>201回でたせたい。<br>201回での。<br>201回での。<br>201回での。<br>201回での。<br>201回での。<br>201回での。<br>201回での。<br>201回での。<br>201回での。<br>201回での。<br>201回での。<br>201回での。<br>201回での。<br>201回での。<br>201回での。<br>201回での。<br>201回での。<br>201回での。<br>201回での。<br>201回での。<br>201回での。<br>2010<br>2010<br>20                                                           | (債務者)取消<br>-ビス<br>休養死生結束<br>全原登録約(分子)(考す。<br>日本<br>123456789<br>ADC株式会社<br>9999でんだい様行(0)1 重成支援 第<br>12345678001234567890                                                                                                    | 請求仮登録石       R     (病電→被請求)       →     ●       ●     原登録内容を       申してください。                                                                                                    | 准認画面<br><sup> </sup>                                                                                                    | <b>法人胆</b><br>最終時的日時<br><b>2時語</b> 来<br>中 仮室終列    | でんだい花子ログ<br>へ広る<br>2009/05/01 15<br>管理業務<br>SOKACP12<br>モア<br>モア<br>ベーフの光镜:                      |                                | ださい。<br>内容を確認し、仮登録を実行します。<br>☆<br>素示内容を確認の上、<br>チェックボックス<br>にチェックを入れてくだ |   |
| 5. 発生記録<br>⑦ 益田信用組合<br>でんさいネットサ・<br>トフ」 (A電気報題会<br>なんさいネットサ・<br>トフ」 (A電気報題会<br>全気はえ、(A音気気)<br>生記録(気気者)取消請末気気は<br>① 対念の候権を選訳 →<br>たつ宮で発生記録(情形者)取(調読<br>全て違ふ。(A音を通話え)<br>生記録(気気者)取消請末気気は<br>① 対念の候権を選訳 →<br>たつ宮で発生記録(情形者)取(調読<br>全て違ふ。(A音を通話え)<br>生記録(気気者)取消請末気気は<br>①<br>生記録(気気者)取消請末気気は<br>の<br>本気の宮で発生記録(情形者)取(調読<br>本気の宮で発生記録(情形者)<br>(情報)<br>本気の宮で発生記録(情形者)<br>(情報)<br>本気の宮で発生記録(情形者)<br>(情報)<br>本気の宮で発生記録(情報)<br>本気の宮で発生記録(情報)<br>本気の宮で発生記録(情報)<br>本気の宮で発生記録(情報)<br>本気の宮で発生記録(情報)<br>本気の宮で発生記録(情報)<br>本気の宮で発生記録(情報)<br>本気の宮で発生記録(情報)<br>本気の宮で発生記録(情報)<br>本気の宮で発生記録(情報)<br>本気の宮で発生記録(情報)<br>本気の<br>本気の<br>本気の<br>でんさいネットサ・<br>トフ<br>(A電気報題)<br>(日本気)<br>本気の<br>(日本気)<br>(日本気) | <ul> <li>(債務者)取消費</li> <li>ビス</li> <li>・ビス</li> <li>(後者死生話来 (株者家友話)</li> <li>(後者死生話来 (株者家友話)</li> <li>(金 原登線内容を入力)</li> <li>(中 原登線内容を入力)</li> <li>(中 同 単)</li> <li>(中 同 単)</li> <li>(中 日 単)</li> </ul> | 請求仮登録研       R       (株量一話請求)       →       ●       ●       ●       ●       ●       ●       ●       ●       ●       ●       ●       ●       ●       ●       ●       ●       ●       ●       ●       ●       ●       ●       ●       ●       ●       ●       ●       ●       ●       ●       ●       ●       ●       ●       ●       ●       ●       ●       ●       ●       ●       ●       ●       ●       ●       ●       ●       ●       ●       ●       ●       ●       ●       ●       ●       ●       ●       ●       ●       ●       ●       ●       ●        < | 准認画面<br><sup> </sup>                                                                                                    | <b>法人胆</b><br>最新推行日時<br><b>10 意道 来</b><br>④ 成型終明  | でんだい花子ログ<br>本区名 <u>0</u> ダダウ<br>2000/05/01 15<br>管理重整<br>SOKACR12<br>モア<br>ペーラの光際:               |                                | ださい。  内容を確認し、仮登録を実行します。   表示内容を確認の上、                                    |   |
| 5. 発生記録<br>の 法田信用組合<br>でんさいネットサ・<br>トフ 原電貨幣屋<br>24.15次 度信貨15次<br>4.15次 度信貨15次<br>4.15次 度信貨15次<br>4.15次 度信貨15次<br>4.15次 度信貨15次<br>4.15% 度信貨15次<br>4.15% 度信貨15次<br>4.15% 度信貨15次<br>4.15% 度信貨15次<br>4.15% 度信貨15次<br>4.15% 度信貨15次<br>4.15% 度信貨15次<br>4.15% 度信貨15次<br>4.15% 度信<br>4.15% 度信<br>4.15% g信<br>4.15% g<br>4.15% g                                                                                                    | <ul> <li>(債務者)取消罰</li> <li>ービス</li> <li>(4 要先は該求 体量認定語:</li> <li>(本 毎 定ま請求 体量認定語:</li> <li>(本 毎 定ま請求 体量認定語:</li> <li>(本 毎 定ま請中国を入力)</li> <li>(本 毎 空き時の第(行)ボウンを!</li> <li>(123456789)</li> <li>ABC株式会社</li> <li>9999 でんぷい様行 001 事業定立 音</li> <li>12345678011234567800</li> <li>理当者 山田 寿郎</li> <li>発生記録を請求しました。</li> <li>9199に、「係金時の実行」ボウンを押し</li> </ul>                                                                                                    | 請求仮登録石 請求仮登録石 ■ (1) ● 仮登録内容を ■ UT (ださい、 1.1 1224507 - 11 - 10 / / / / / / / / / / / / / / / / / /                                                                                                    | 准認画面<br>#XX#圣 ₹4                                                                                                    | 法人IIB<br>最終操作日時<br>の意識求<br>令 质量排列                 | でんだい花子ログ<br>小配る ログアグ<br>2009/05/01 15<br>管理業務<br>SOKACR1 2<br>を7<br>そ<br>、<br>ペーフの完確:<br>ペーフの完確: |                                | ださい。                                                                    |   |
| 5. 発生記録     7                                                                                                    | <ul> <li>(債務者)取消罰</li> <li>ービス</li> <li>(4 要先生該求 体理認定語:<br/>(本電経</li></ul>                                                                                                    | 請求仮登録石 請求仮登録石 # (#=-853.x) ● 原登録内容性 #UTVESU #UTVESU                                                                                                    | 准認画面                                                                                                    | 法人印刷<br>最終情情行日時<br>り意識求<br>(本) 仮重換明<br>(本) 仮重換明   | でんだい花子 ロガ<br>ハ 灰る ログアイ<br>2009/05/01 15<br>管理業務<br>SOCKACR1 2<br>を<br>イーフの完確:<br>ペーフの完確:         |                                | ださい。                                                                    |   |
| 5. 発生記録<br>7)                                                                                                    | <ul> <li>(債務者)取消罰</li> <li>ービス</li> <li>(項発生請求 (項書定意)</li> <li>(項書発生請求 (項書定意)</li> <li>(項書発生)</li> <li>(項書発生)</li> <li>(項書発生)</li> <li>(項書発生)</li> <li>(項書発生)</li> <li>(項書発生)</li> <li>(項量請求しました)</li> <li>(項量請求しました)</li> <li>(可知)</li> <li>(項量請求しました)</li> </ul>                                                                                                    | 請求仮登録石 請求仮登録石 ■ ● 原登録内容を ■ ● 原登録内容を ■ □ □ □ □ □ □ □ □ □ □ □ □ □ □ □ □ □ □ □                                                                                                    | 准認画面<br>#X##込 で<br>#ZZ → (                                                                                                    | 法人III-<br>最終情報行日時<br>の意識求<br>(本) 仮登録明<br>(本) 仮登録明 | でんだい花子ロガ<br>ハ配る ログアイ<br>2009/05/01 15<br>管理業務<br>SOCKACR1 2<br>た7<br>ページの完確:<br>ページの完確:          |                                | ださい。                                                                    |   |

| 6. 発生記録                            | 。(債務者)取消請求仮登録完了画面                                                 | , · · · · · · · · · · · · · · · · ·         |    |
|------------------------------------|-------------------------------------------------------------------|---------------------------------------------|----|
|                                    |                                                                   | /<br>仮登録を実行したことで、請求番号が                      |    |
| の益田信用組合                            | でんだい花子ログシー<br>法人間へ戻る ログアウト                                        | 決定します。請求番号は、この請求を                           |    |
| でんさいネットワ                           | テービス<br>最終於時行日時: 2009/05/01 15:00:00                              | 特定するための番号となりますのでご                           |    |
|                                    | 信備発生請求 信輸認識請求 信電一話請求 融資申込 その他請求 管理業務                              |                                             | 92 |
| 15.4-101-61.7 建-26.4×1 第125日中午上午20 | 1497                                                              | 笛息くにさい。                                     |    |
| 死主記録(質務者)取用請求取加<br>の対象の債権を選択。      | 重新元 J SUBACHI2105<br>→ の 仮を持め立ち入力 → の 仮を持め立ち接げ → <b>の 仮を持</b> ず7  | ×                                           |    |
|                                    |                                                                   |                                             |    |
| 発生記録(債務者)取消請求の仮登録)                 | が完了しました。承認者による承認を受けてください。                                         |                                             |    |
| 全て表示<br>■ 受付情報                     | ş.                                                                | لالم                                        |    |
| 諸求番号                               | 123456709                                                         |                                             |    |
| ■ 決済口座情報(請求者情報)                    | ページの光輝に戻る                                                         | 「 <u>「「」「別」</u> 」ハダンをクリックし、 帳票を印刷し<br>てください |    |
| 利用者番号                              | 123456789                                                         | 0000000000000000000000000000000000000       |    |
| 法人名/ 個人事業者名                        | ABC株式会社<br>9999 でんぷい銀行 001 東京支店 普通1234567 エービーシー ダイイダエイキュウア・ダイキゲチ | 緑内容の承認を依頼してください。                            |    |
|                                    |                                                                   | <sup>了</sup> P15『共通機能』                      |    |
| 記錄番号                               | 12345678901234567890                                              |                                             |    |
| ■ 中請情報                             | <u>ページの先輩: 戻る</u>                                                 |                                             |    |
| 担当者                                | 担当者 山田 寿朗                                                         |                                             |    |
| 4482                               | 発生記録を請求しました。                                                      |                                             |    |
| トップへ戻る 印刷                          |                                                                   |                                             |    |
|                                    |                                                                   |                                             |    |
|                                    |                                                                   |                                             |    |
|                                    |                                                                   |                                             |    |
|                                    | •                                                                 |                                             |    |
|                                    |                                                                   |                                             |    |
| ✓仮登録の                              | 完了となります。                                                          |                                             |    |
|                                    |                                                                   |                                             |    |
| <u>※請求の</u>                        | 一元「は本認有の本認か元」した時点となります。                                           |                                             |    |
| ✓ 承認者の                             | ∮手順については、 <sup>☞</sup> P74『承認/差戻しの手順』                             |                                             |    |
| ✓ 発生記録                             | の予約取消において、取消が完了したか否かを確認す                                          | るには                                         |    |
| 、<br>う<br>二<br>に<br>い<br>か         |                                                                   |                                             |    |
| 通知メール                              | ルの内谷をこ見くにさい。                                                      |                                             |    |
|                                    |                                                                   |                                             |    |
|                                    |                                                                   |                                             |    |

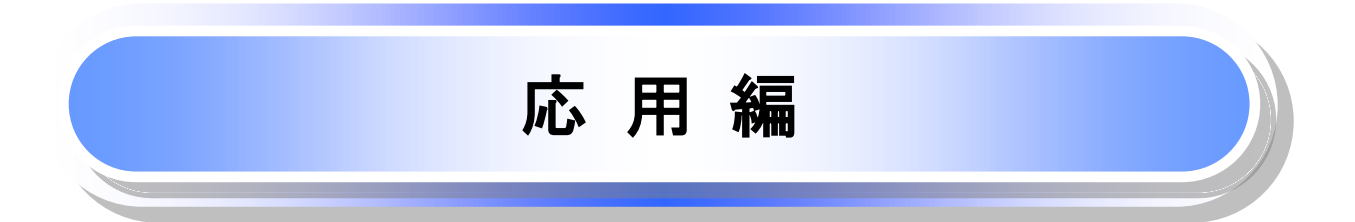

# **債権発生請求(債権者請求)**

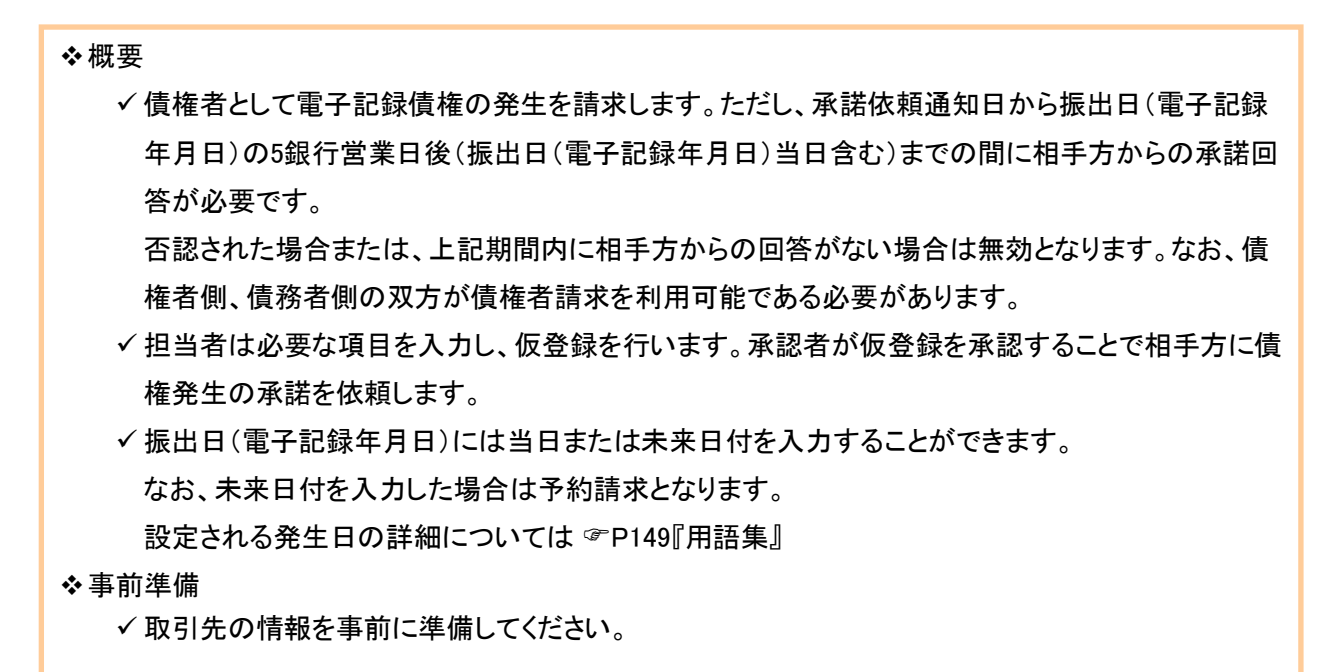

#### ▶ ログイン後、トップ画面の債権発生請求 タブをクリックしてください。

1. 債権発生請求メニュー画面

| か 益田信用組合<br>でんさいネットサービス         | 法人<br>最终持作日 | でんざい花子:ログイン中<br><b>JBへ戻る</b> ログアウト 時: 2009/05/01 15:00:00 | <u>_</u>                     |
|---------------------------------|-------------|-----------------------------------------------------------|------------------------------|
| トップ 債権債権医会 供着発生請求 債権激増請求 債権一括請求 | 融資申込 その他請求  | 管理業務                                                      | / <u>價権者請求</u> ボタンをクリックしてくださ |
| 建活丝错去 建植生活法                     |             |                                                           | い。                           |
| 債権発生請求メニュー                      |             | SCCMNU12200                                               |                              |
| ■ 債権発生請求メニュー                    |             |                                                           |                              |
| 債務者請求 発生記録(債務者請求)の登録/取消を行います。   |             |                                                           |                              |
| 債権者請求 またいます。                    |             |                                                           |                              |
|                                 |             |                                                           |                              |
|                                 |             |                                                           |                              |

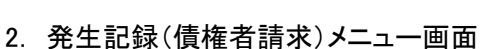

| か 益田信用組合<br>でんさいネットサービス                                                   | 法】<br>最终持行日        | でんさい花子:ログイン中<br>1日へ戻る ログアウト<br>1時:2009/05/01 15:00:00 | <br>生記録の登録または、取消を選   |
|---------------------------------------------------------------------------|--------------------|-------------------------------------------------------|----------------------|
| トップ (後衛笛幅照会) (法権発生請求) (法権激波請求)                                            | (債権→括請求 融資申込 その他請求 | <b>管理業務</b> ま                                         | す。                   |
| 建起着蔬求 強性者請求                                                               |                    | <b>`</b>                                              |                      |
| 発生記録(債権者請求)メニュー                                                           |                    | SCCMNU12202                                           |                      |
| 発生記録メニュー     日 発生     日 発生     日 発生     日 日 日 日 日 日 日 日 日 日 日 日 日 日 日 日 日 |                    |                                                       | 録<br>ボタンをクリックしてください。 |

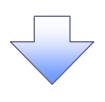

### 3. 発生記録(債権者)請求仮登録画面

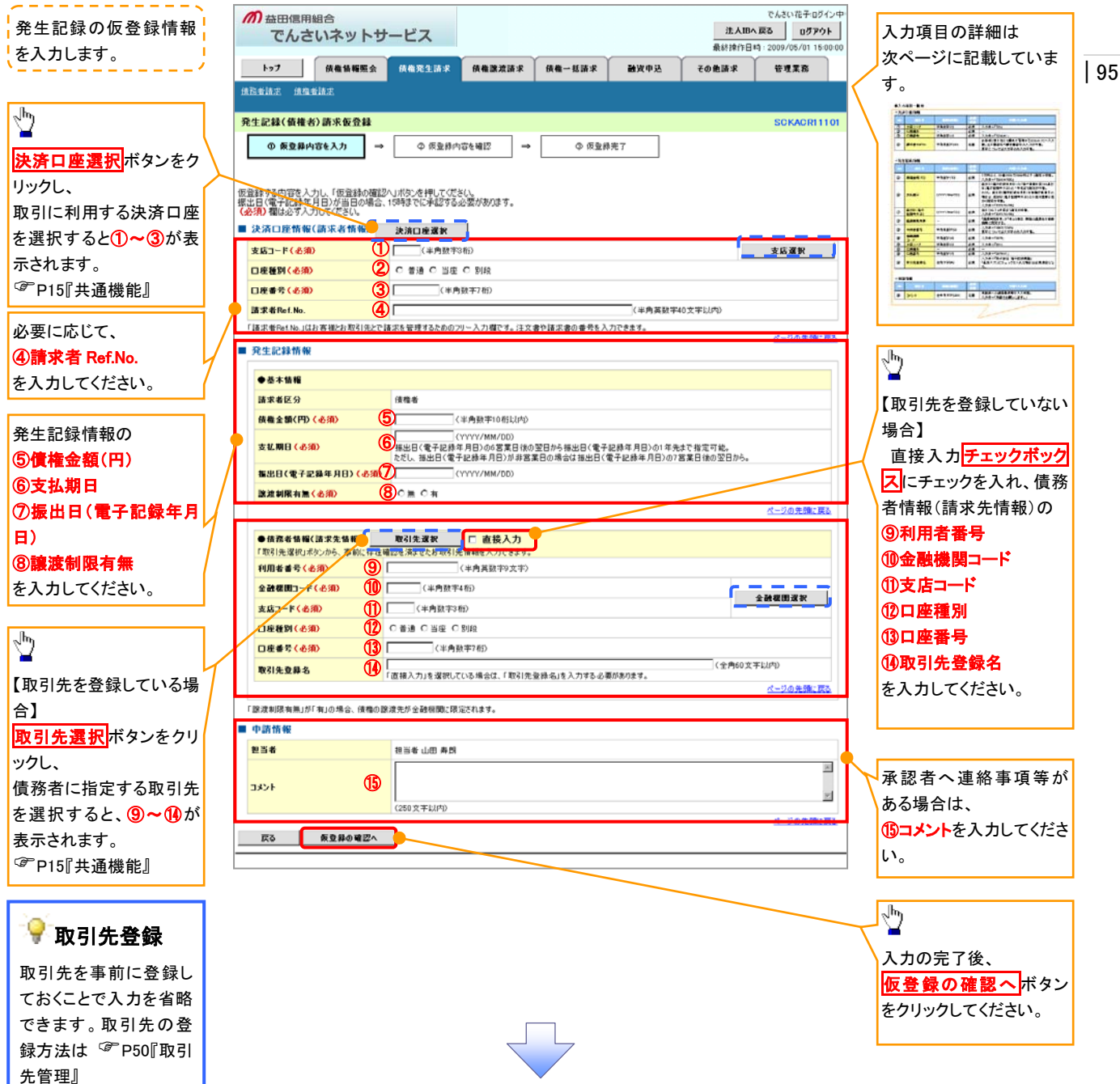
# →決済口座情報(請求者情報)

| No | 項目名         | 属性(桁数)    | 必須<br>任意 | 内容·入力例                                                                                              |
|----|-------------|-----------|----------|----------------------------------------------------------------------------------------------------|
| 1  | 支店コード       | 半角数字(3)   | 必須       | 入力例=「012」                                                                                           |
| 2  | 口座種別        | -         | 必須       | ラジオボタンにて選択する。                                                                                       |
| 3  | 口座番号        | 半角数字(7)   | 必須       | 入力例=「0123456」                                                                                       |
| 4  | 請求者 Ref.No. | 半角英数字(40) | 任意       | お客様とお取引先とで請求を管理するためのフリー入<br>カ欄。注文書番号や請求書番号の入力が可能。<br>英字については大文字のみ入力可能。<br>記号については <u>()</u> のみ入力可能。 |

### ◆ 発生記録情報

| No                       | 項目名              | 属性(桁数)       | 必須<br>任意 | 内容・入力例                                                                                             |
|--------------------------|------------------|--------------|----------|----------------------------------------------------------------------------------------------------|
| 5                        | 債権金額(円)          | 半角数字(10)     | 必須       | 1万円以上、99億9999万999円以下で指定が可能。<br>入力例=「1234567890」                                                    |
| 6                        | 支払期日             | (YYYY/MM/DD) | 必須       | 振出日(電子記録年月日)を含む7銀行営業日目の翌<br>日から1年後の応答日まで指定が可能。支払期日が<br>非銀行営業日の場合は翌営業日が支払期日となる。<br>入力例=「2012/05/06」 |
| $\overline{\mathcal{O}}$ | 振出日(電子<br>記録年月日) | (YYYY/MM/DD) | 必須       | 当日から1ヶ月後の応答日まで指定が可能。<br>入力例=「2011/05/06」                                                           |
| 8                        | 譲渡制限有無           | _            | 必須       | ラジオボタンにて選択する。<br>「譲渡制限有無」が「有」の場合、債権の譲渡先を金融<br>機関に限定する。                                             |

## ◆債務者情報(請求先情報)

| No   | 項目名         | 属性(桁数)   | 必須<br>任意 | 内容·入力例                                       |
|------|-------------|----------|----------|----------------------------------------------|
| 9    | 利用者番号       | 半角英数字(9) | 必須       | 入力例=「ABC012345」<br>英字については大文字のみ入力可能。         |
| 10   | 金融機関<br>コード | 半角数字(4)  | 必須       | 入力例=「9876」                                   |
| 1    | 支店コード       | 半角数字(3)  | 必須       | 入力例=「987」                                    |
| (12) | 口座種別        | —        | 必須       | ラジオボタンにて選択する。                                |
| 13   | 口座番号        | 半角数字(7)  | 必須       | 入力例=「9876543」                                |
| 14   | 取引先登録名      | 全角文字(60) | 任意       | 入力例=「株式会社 電子記録債権」<br>「直接入力」にチェックを入れた場合は必須入力。 |

# ◆ 申請情報

| No | 項目名  | 属性(桁数)     | 必須<br>任意 | 内容・入力例                                            |
|----|------|------------|----------|---------------------------------------------------|
| 15 | コメント | 全半角文字(250) | 任意       | 承認者への連絡事項等を入力するためのフリー入力<br>欄。<br>入力例=「承認をお願いします。」 |

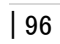

#### 4. 発生記録(債権者)請求仮登録確認画面 でんざい花子:ログイン中 *而* 益田信用組合 法人IBへ戻る ログアウト 内容を確認し、仮登録を実行します。 でんさいネットサービス 最終操作日時:2009/05/01 15:00:0 トップ (该租賃報販会 (法租発生請求 ) (法租課波請求) その他請求 估缴一括請求 融资申込 管理業務 计过去算法 法权利证法 97 発生記録(債権者)請求仮登録確認 SCKACR11102 ① 仮登録内容を入力 → ◎ 仮登録内容を確認 ◎ 仮登錄完了 ⇒ 以下の内容で発生記録(債権者)請求の仮登録を行います。 内容をご確認後、「内容を確認しました」欄をチェックし、「仮登録の実行」ポタンを押してください。 Ф 簡易表示表示内容を切り替えます。 ■ 決済口座情報(請求者情報) 入力内容に問題がなければ、 利用素番号 122456700 エーヒペーシー カフシキかイシャ チェックボックスにチェックを入れてくだ さい。 ■ 电路情级 チェックを入れていない場合、仮登録の 把当者 担当者 山田 寿朗 実行はできません。 コメント ○内容を確認したした。 ページの先頭に戻る ⊉ 戻る 仮登録の実行 仮登録の実行ボタンをクリックしてくだ さい。 5. 発生記録(債権者)請求仮登録完了画面 でんざい花子ログイン中 法人IBへ戻る ログアウト でんさいネットサービス 最終操作日時:2009/05/01 15:00:00 \_\_\_\_\_ トップ 債権情報販会 債権発生請求 債権激波請求 债権一括請求 融资申込 その他請求 管理業務 仮登録を実行したことで、請求番号が 法指告请求 法指告请求 決定します。請求番号は、この請求を 発生記録(債権者)請求仮登録完了 SCKACR11103 特定するための番号となりますのでご ① 仮登録内容を入力 → ◎ 仮登録内容を確認 ④ 仮登録完了 → 留意ください。 ep.**10** 発生記録(債権者)請求の仮登録が完了しました。承認者による承認を受けてください。 商易表示 表示内容を切り替えます。 ■ 受付情報 請求番号 123456789012 Ч<sup>р</sup> ■ 決済口座情報(請求者情報) 印刷ボタンをクリックし、帳票を印刷し 利用表示表 てください。 ■ 申請情報 印刷した帳票を承認者へ提出し、仮登 担当者 担当者 山田 寿朗 コメント 録内容の承認を依頼してください。 ページの先頭に戻る <sup>③</sup>P15『共诵機能』 トゥブへ戻る 印刷 ✓ 仮登録の完了となります。 ※請求は仮登録後、承認者が承認し、相手方が承諾することで 成立します。 ✓ 仮登録の完了後、承認者へ承認依頼通知が送信されます。 ✓ 承認者の手順については、<sup>(2)</sup> P74『承認/差戻しの手順』

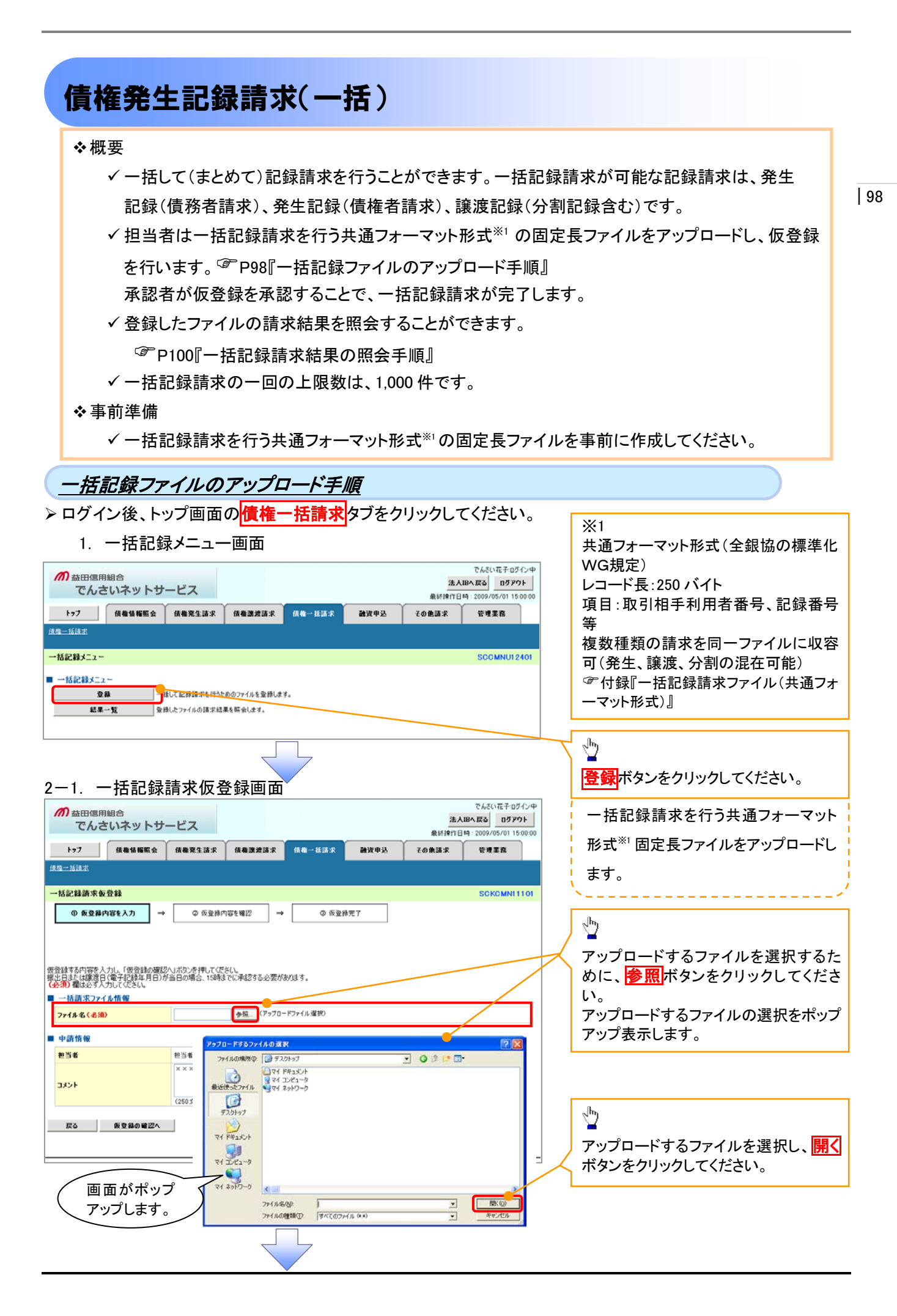

| 177                                                                                                    | and a second second                                                                                                    | - 17                                                                                                    |                                                                                                    |                                                                                                    |                                                                                                    |                                                                                                    | 5 ログアウト                                                                                                    |       |                                                                                                    |
|----------------------------------------------------------------------------------------------------|----------------------------------------------------------------------------------------------------|----------------------------------------------------------------------------------------------------|----------------------------------------------------------------------------------------------------|----------------------------------------------------------------------------------------------------|----------------------------------------------------------------------------------------------------|----------------------------------------------------------------------------------------------------|----------------------------------------------------------------------------------------------------|-------|----------------------------------------------------------------------------------------------------|
| 197                                                                                                    |                                                                                                    |                                                                                                    |                                                                                                    |                                                                                                    |                                                                                                    | R終棟作日時:2001                                                                                                    | 9/05/01 15:00:00                                                                                                    |       |                                                                                                    |
| 1018-00                                                                                                    | 債権情報照会                                                                                                    | 債権発生請求                                                                                                    | 債権譲渡請求                                                                                                    | 債權一括請求                                                                                                    | 融資申込 その1                                                                                                    | 「諸求」管理                                                                                                    | 理業務                                                                                                    |       |                                                                                                    |
| MRX.                                                                                                    |                                                                                                    |                                                                                                    |                                                                                                    |                                                                                                    |                                                                                                    |                                                                                                    |                                                                                                    |       |                                                                                                    |
| 記録請求仮登<br>① 仮登録内容                                                                                                    | ¥¥<br>3%6入力 →                                                                                                    | Ф 仮登縁内容                                                                                                    | रम्था ़ → [                                                                                                    | ◎ 仮登禄ヲ                                                                                                    | ŧ7                                                                                                    | SC                                                                                                    | CKCMN11101                                                                                                    | 4     | 選択したファイルのパスを反映されたこ<br>とを確認してください。                                                                                                    |
| する内容を入力に<br>または認定日(前                                                                                                    | し、「仮登録の確認<br>電子記録年月日)か                                                                                                    | へ」ボタンを押してください<br>「当日の場合、15時まで(                                                                                                    | し<br>二承認する必要が表現                                                                                                    | <del>3</del> 9.                                                                                                    |                                                                                                    |                                                                                                    |                                                                                                    |       |                                                                                                    |
| 「Miliaszis」へ)」<br>括請求ファイル                                                                                                    | 情報                                                                                                    |                                                                                                    |                                                                                                    |                                                                                                    |                                                                                                    |                                                                                                    |                                                                                                    |       |                                                                                                    |
| イル名(必須)                                                                                                    |                                                                                                    | C:#Documents and                                                                                                    | 参照 〈アゥブロードフ                                                                                                    | 7ァイル選択)                                                                                                    |                                                                                                    | قد.                                                                                                    |                                                                                                    | /     | 承認者へ連絡事項等がある場合は、                                                                                                    |
| 請情報                                                                                                    |                                                                                                    |                                                                                                    |                                                                                                    |                                                                                                    |                                                                                                    |                                                                                                    | - 2 9/ 70/2002 14:02                                                                                                    | A     | (1)コメント(任意)(全半角 250 文字以                                                                                                    |
| 54                                                                                                    |                                                                                                    | 担当者 山田 寿朗<br>×××××××                                                                                                    |                                                                                                    |                                                                                                    |                                                                                                    |                                                                                                    |                                                                                                    |       | 内)を入力してください。                                                                                                    |
| 12F                                                                                                    | 1                                                                                                    | )                                                                                                    |                                                                                                    |                                                                                                    |                                                                                                    |                                                                                                    | I I                                                                                                    | L     |                                                                                                    |
|                                                                                                    |                                                                                                    | (260 安部13(四)                                                                                                    |                                                                                                    |                                                                                                    |                                                                                                    | ×.                                                                                                    | ージの失態に更る                                                                                                    |       |                                                                                                    |
| R9                                                                                                    | 仮登録の確認へ                                                                                                    |                                                                                                    |                                                                                                    |                                                                                                    |                                                                                                    | ~                                                                                                    | 2 37 16 38 L 16 2                                                                                                    | г     | n                                                                                                    |
|                                                                                                    |                                                                                                    |                                                                                                    |                                                                                                    |                                                                                                    |                                                                                                    |                                                                                                    |                                                                                                    |       | <u></u>                                                                                                    |
|                                                                                                    |                                                                                                    |                                                                                                    |                                                                                                    |                                                                                                    |                                                                                                    |                                                                                                    |                                                                                                    | 1     | 入力の完了後、                                                                                                    |
|                                                                                                    |                                                                                                    |                                                                                                    |                                                                                                    | 7                                                                                                    |                                                                                                    |                                                                                                    |                                                                                                    |       | 仮登録の確認へボタンをクリックしてく                                                                                                    |
|                                                                                                    |                                                                                                    |                                                                                                    |                                                                                                    |                                                                                                    |                                                                                                    |                                                                                                    |                                                                                                    | ~     |                                                                                                    |
| 3                                                                                                    | -括記翁<br>斎<br>ハネットサ-                                                                                                    | ≹請求仮登<br>ビス                                                                                                    | £録確認[                                                                                                    | 画面                                                                                                    |                                                                                                    | でんで<br>法人IBへ戻る<br>1857日日年 - 2009                                                                                                    | さい花子ログイン中<br>0 05 Pウト<br>9/05/01 15:00:00                                                                                                    | \<br> | ださい。                                                                                                    |
| 3<br>う 益田信用組<br>でんさい<br>トッフ -<br>近れま                                                                                                    | -括記録<br><sup>合</sup><br>パネットサ-                                                                                                    | ま請求仮会<br>-ビス<br>(###13.57)                                                                                                    | £録確認[<br><sup>▲■■####</sup> (                                                                                                    | 画面<br><sup>((4-±3:2</sup> )                                                                                                    | 1<br>1993年23<br>11日1日<br>11日1日<br>11日1日<br>11日1日<br>11日1日<br>11日1日<br>11日1日<br>11日1日<br>11日1日<br>11日1日<br>11日1日<br>11日1日<br>11日1日<br>11日1日<br>11日1日<br>11日1日<br>11日1日<br>11日1日<br>11日1日<br>11日1日<br>11日1日<br>11日1<br>11日1<br>11<br>1 | でん?<br>法人IBへ反心<br>18月前日時 2009<br>請求 管町                                                                                                    | さい花子ログシン中<br>ログアウト<br>9/05/01 15 00:00<br>理重商                                                                                                    |       | ださい。                                                                                                    |
| 3<br>3<br>3<br>立田信用組<br>でんさい<br>トッフ<br>-<br>が<br>記録請求仮登                                                                                                    | −括記翁<br>含<br>ハネットサ-<br>(##14%系☆<br>###@                                                                                                    | 表請求仮会<br>-ビス<br>(##RS JB R                                                                                                    | Ĕ録確認ī<br>₩■¤#ä≭                                                                                                    | 画面                                                                                                    | 1<br>融波电达 子白曲                                                                                                    | でんさ<br>法人IBへ戻る<br>法が評判日時 2009<br>請求 管理<br>あの                                                                                                    | をい花子-Dダイン中<br>0 ロダアウト<br>9 のちァウト<br>9 のちァウト<br>9 のちゃつ 15 0000<br>間里路<br>0 0 0 0 0 0 0 0 0 0 0 0 0 0 0 0 0 0 0                                                                                                     |       | ださい。<br>内容を確認し、仮登録を実行します。                                                                                                    |
| 3<br>う 益田信用編<br>でんさい<br>トッフ<br>                                                                                                    | -括記録<br>合<br>いネットサ-<br>(A巻は編集会<br>総議<br>総入力 →                                                                                                    | <ul> <li>⇒請求仮登</li> <li>→ビス</li> <li>(#48%535%)</li> <li>○ 6528(#6)</li> </ul>                                                                                                    | £録確認[<br>((##22                                                                                                    | 画面<br>(A&- K(3: 2                                                                                                    | 1<br>28432(中33) その第<br>27                                                                                                    | でん:<br>法人IPへ戻る<br>1.41時1日時 2009<br>請求 管理<br>5.00                                                                                                    | さいモモロダン中<br>ロダアウト<br>ロダアウト<br>9/05/01 15 00 00<br>母星森<br>OKCMNI 11 02                                                                                                    |       | ださい。<br>内容を確認し、仮登録を実行します。                                                                                                    |
| 3<br>益田信用組<br>でんさい<br>-<br>-<br>-<br>はまま<br>の 仮支持内容                                                                                                    | -括記録<br>合<br>いネットサ-<br>像電路編集全<br>録画記<br>た入刀 →                                                                                                    | <ul> <li>→ビス</li> <li>(##東生道求)</li> <li>● 気空暴内容</li> </ul>                                                                                                    | ٤録確認[<br>(##!####<br>##!2] → [                                                                                                    | 画 面<br>株▲ 株講家<br>Ф 仮室#羽                                                                                                    | 1<br>建设中达 70日<br>77                                                                                                    | でん:<br>法人IBA 戻る<br>MF#17日19:2009<br>請求 管理<br>SC                                                                                                    | さい花子ログイン中<br>ログアウト<br>ションクライント<br>タイの5/01 150000<br>確実務<br>CKCMN11102                                                                                                    |       | ださい。<br>内容を確認し、仮登録を実行します。                                                                                                    |
| 3<br>益田信用組<br>でんさい<br>トゥフ<br>- 近年末<br>の 反主持内容<br>の 反正・一括に統                                                                                                    | - 括記録<br>合<br>ハネットサ-<br>(A電は幅度全<br>酸量(2)<br>酸入力 →                                                                                                    | <ul> <li>ま請求仮会</li> <li>ービス</li> <li>#48年533年</li> <li>の 板豆麻内容</li> <li>(#4.</li> </ul>                                                                                                    | £録確認[<br>((******** (**************************                                                                                                    | 画面<br>(A@-±13:3<br>(A@-±13:3)<br>(A@-±13:3)<br>(A@-±13:3)                                                                                                    | 1<br>融资申达 その第<br>27                                                                                                    | でんは<br>法人IPへ戻る<br>1841日年 2009<br>諸求 管理<br>500                                                                                                    | をい花子ログイン中<br>ログアクト<br>タック5/01 15 0000<br>理業務<br>OKCMNI 11 02                                                                                                    |       | ださい。<br>内容を確認し、仮登録を実行します。                                                                                                    |
| 3<br>益田信用組<br>でんさい<br>トッフ<br>に経済水を登<br>の 6支持内容<br>内容で一緒記録                                                                                                    | <ul> <li>括記録</li> <li>合</li> <li>ハネットサ-</li> <li>(株備45年度金)</li> <li>総構築</li> <li>総入力 →</li> <li>請末の便登録を行<br/>発確認しました)番</li> </ul>                                                                                                    | <ul> <li>と請求仮会</li> <li>ービス</li> <li>(株式、)</li> <li>(株式、)</li> <li>(株式、)</li> <li>(株式・)</li> </ul>                                                                                                    | £ 録確認]<br>((4) ((2) ((2) ((2) ((2) ((2) ((2) ((2)                                                                                                    | 画面<br>(#▲-±まま)                                                                                                    | нура (той                                                                                                    | でんぷ<br>法人IBへ広る<br>14:19日1月 2009<br>基本 音中<br>50<br>50                                                                                                    | 8(1花子ログイン中<br>ログアクト<br>メック5/01 15 0000<br>単正和<br>OKCMN11102                                                                                                    |       | ださい。<br>内容を確認し、仮登録を実行します。                                                                                                    |
| 3<br>益田信用組<br>でんさい<br>トッフ<br>・<br>が記録<br>の 仮皇弟内容<br>の音で一緒記録<br>の音で一緒記録<br>の音で一緒記録<br>の音で一緒記録<br>の音で一緒記録<br>の音で一緒記録                                                                                                    | <ul> <li>-括記録</li> <li>合、</li> <li>ネットサー</li> <li>(森電鉄幅販金</li> <li>総</li> <li>総</li> <li>(森電鉄幅販金</li> <li>(森電鉄幅販金</li> <li>(森電鉄電販金</li> <li>(本)</li> <li>(本)</li> <li>(*)</li> <li>(*)</li></ul>                                                                                                    | <ul> <li>表請求仮登</li> <li>ビス</li> <li>(株会覧な話ま)</li> <li>(株会覧な話ま)</li> <li>(株会覧な話ま)</li> <li>(株会覧な話ま)</li> <li>(株会員)</li> <li>(株会員)</li> <li>(株会員)</li> <li>(株会員)</li> <li>(株会員)</li> <li>(株会員)</li> <li>(株会員)</li> <li>(株会員)</li> <li>(株会員)</li> </ul>                                                                                                    | 2 録確認[<br>((編)2#15:x ()<br>()<br>()<br>()<br>()<br>()<br>()<br>()<br>()<br>()<br>()<br>()<br>()<br>(                                                                                                    | 画面<br>(A&-KIX 2                                                                                                    | ।<br>28-12(म) ₹.00<br>27                                                                                                    | でんぷ<br>法人IBへ戻る<br>Liftiên日時: 2009<br>請求 管理<br>SC                                                                                                    | さい花子ログイン中<br>ログアクト<br>9/05/01 15 00 00<br>理正配<br>DKCMN11102                                                                                                    |       | ださい。<br>内容を確認し、仮登録を実行します。                                                                                                    |
| 3<br>                                                                                                    | <ul> <li>一括記録</li> <li>合</li> <li>ハネットサ-</li> <li>(株本仏福馬金)</li> <li>鉄価認</li> <li>株入刀 →</li> <li>株本の仮登録を行行<br/>花確認しました」零</li> <li>株本のの登録を行う</li> <li>株本のの登録を行う</li> </ul>                                                                                                    | <ul> <li>た請求仮登</li> <li>ビス</li> <li>(株式、)</li> <li>(株式、)</li> <li>(株式、)</li> <li>(株式、)</li> <li>(株式の)</li> <li>(株式の)</li> <li></li></ul>                                                                                                    | を録確認。<br>(<br>(<br>)<br>)<br>)<br>)<br>)<br>)<br>)<br>)<br>)<br>)<br>)<br>)<br>)                                                                                                    | 画面<br>(ka - Miss<br>Φ 质量構築<br>さい、                                                                                                    | क्रम्भ्रेस ३३ २०) स<br>२७                                                                                                    | たよう<br>法人IPへ戻る<br>LMI使口目時 2009<br>基本 管理<br>また<br>SC                                                                                                    | でい花子ログイン中<br>ログアウト<br>タイの5/01 150000<br>確実育<br>OKCMN11102                                                                                                    |       | ださい。<br>内容を確認し、仮登録を実行します。                                                                                                    |
| 3<br>- 新田信用組<br>でんさい<br>トゥフ<br>- 新設<br>記録請求板登<br>の 反登時内容<br>の 反登時内容<br>で、<br>二 福記<br>総<br>一 新設<br>- 新設<br>- 新売<br>- 新設<br>- 新設<br>- 新設<br>- 新設<br>- 新設<br>- 新売<br>- 新設<br>- 新設<br>- 新設<br>- 新設<br>- 新設<br>- 新設<br>- 新設<br>- 新設<br>- 新設<br>- 新設<br>- 新設<br>- 新設<br>- 新設<br>- 新設<br>- 新設<br>- 新設<br>- 新設<br>- 新設<br>- 新売<br>- 新設<br>- 新売<br>- 新売<br>- 一<br>- 一<br>- 一<br>- 一<br>- 一<br>- 一<br>- 一<br>- 一                                                                                   | <ul> <li>一括記録</li> <li>合、</li> <li>ハネットサー</li> <li>(株も346系全</li> <li>鉄画認</li> <li>た入力 →</li> <li>請求の便登録を行<br/>た確認しました)等</li> <li>請求の便登録を行<br/>た確認しました)等</li> <li>素求者情俗)</li> <li>考名</li> </ul>                                                                                                    | <ul> <li>         ・ビス          ・ビス          ・ビス         ・使きす。         ・ビナロシウル、「仮登録の3         ・します。         ・ロックル、「仮登録の3         ・ロックル、「仮登録の3         ・ロックル、「仮登録の3         ・ロックル、「仮登録の3         ・ロックル         ・ロックル         ・         ・         ・ロックル         ・         ・         ・ロックル         ・ロックル         ・         ・ロックル         ・ロックル         ・ロックル         ・         ・         ・</li></ul>                                                                                                    | E 録 確 認 [<br>(本書):#51#52 年<br>(1):#52.6件UTCE                                                                                                    | 画面<br>株量-株選ま                                                                                                    | 1<br>融资申込 子白旗<br>?7                                                                                                    | でんさ<br>法人IBへ戻る<br>たが持行日時 2009<br>請求 管理<br>SC                                                                                                    | をい花子-Dダイン中<br>のダアウト<br>のダアウト<br>のちが1150000<br>増工名<br>CKCMN11102                                                                                                    |       | ださい。                                                                                                    |
| 3                                                                                                    | <ul> <li></li></ul>                                                                                                    | <ul> <li>と請求仮会</li> <li>レビス</li> <li>(株会業生活来)</li> <li>(株会業生活来)</li> <li>(ます。<br/>たけコンパレ、「仮登録の項</li> <li>123456799</li> <li>ADC株式会社</li> <li>9999 でんたい銀行 001</li> </ul>                                                                                                    | 2 録確認:<br>(4年度度)<br>(4年度)<br>(4年)<br>(4年)<br>(4年)<br>(4年)<br>(4年)<br>(4年)<br>(4年)<br>(4年                                                                                                    | <b>画面</b><br>(A=→ H (3 : 2                                                                                                    | 1<br>1873 # 93 2 0 11<br>27<br>27                                                                                                    | でんぷ<br>法人IBへ戻る<br>1841日4月 2009<br>請求 管理<br>500                                                                                                    | 501花子05イン中<br>05797ト<br>9/05/01150000<br>現業務<br>05KCMN11102                                                                                                    |       | ださい。<br>内容を確認し、仮登録を実行します。                                                                                                    |
| 3<br>益田信用組<br>でんさい<br>トゥフ<br>単語業<br>記録請求を登<br>の 反支持内容<br>の 反支持内容<br>の 反支持内容<br>の 反支持内容<br>で、<br>活記<br>読い内容で、一括記<br>読む<br>、<br>の 反支持内容<br>の<br>、<br>支手内容<br>で、<br>、<br>、<br>、<br>、<br>、<br>、<br>、<br>、<br>、<br>、<br>、<br>、<br>、                                                                                                    | <ul> <li>一括記録</li> <li>合、</li> <li>ハネットサー</li> <li>(森電気幅繁全)</li> <li>総次のの登録を行き</li> <li>たるのの登録を行き</li> <li>内容を切り替えます。</li> <li>青末者情報)</li> <li>者名</li> </ul>                                                                                                    | <ul> <li>表請求仮登</li> <li>ビス</li> <li>(株会業生活家)</li> <li>(株会業生活家)</li></ul>                                                                                                    | <ul> <li>2 録 確 認 [</li> <li>(</li> <li>(</li> <l< th=""><th>画面<br/>(A▲- MSE 2</th><th>3<br/>के भ्रे <b>क क्र</b><br/>27<br/>1/4 4 97' 3 (4*(5</th><th>でんた<br/>法人IBへ 戻る<br/>14月9日月 - 2009<br/>藤家 管理<br/>50<br/>50</th><th>8(1花子ログイン中<br/>ログアウト<br/>9/05/01 15 00 00<br/>理工程<br/>CKCMN11102</th><th></th><th>ださい。<br/>内容を確認し、仮登録を実行します。</th></l<></ul>                                                                                                    | 画面<br>(A▲- MSE 2                                                                                                    | 3<br>के भ्रे <b>क क्र</b><br>27<br>1/4 4 97' 3 (4*(5                                                                                                    | でんた<br>法人IBへ 戻る<br>14月9日月 - 2009<br>藤家 管理<br>50<br>50                                                                                                    | 8(1花子ログイン中<br>ログアウト<br>9/05/01 15 00 00<br>理工程<br>CKCMN11102                                                                                                    |       | ださい。<br>内容を確認し、仮登録を実行します。                                                                                                    |
| 3<br>-  益田(屈用細<br>でんごい<br>トゥフ<br>-  其前北<br>記録請求 板登<br>の 反登時内容<br>の 反登時内容<br>で、<br>二個記念<br>に何容<br>て、<br>正正<br>素示<br>の<br>二個記念<br>に何容<br>で、<br>二個記念<br>に何容<br>で、<br>二<br>二<br>二<br>二<br>二<br>二<br>二<br>二<br>二<br>二<br>二<br>二<br>二                                                                                                    | <ul> <li>一括記録</li> <li>合、</li> <li>ハネットサー</li> <li>(株着な販売金)</li> <li>鉄備認</li> <li>株への安全装を行う</li> <li>株への安全装を行う</li> <li>株本の安全装を行う</li> <li>株本の安全装を行う</li> <li>株本の安全装を行う</li> <li>株本の安全装を行う</li> </ul>                                                                                                    | <ul> <li>         ・ビス         (株式業業)         ・ビス         ・ビス         ・使う         ・使う         ・使う         ・使う         ・使う         ・使う         ・して         ・使う         ・して         ・して         ・し         ・し         ・し</li></ul>                                                                                                    | を録確認。<br>(<br>(<br>)<br>)<br>)<br>(<br>)<br>)<br>)<br>(<br>)<br>)                                                                                                    | 画 面<br>(A = - H (E = 2                                                                                                    | 2<br>27<br>27<br>27                                                                                                    | でんぷ<br>法人IPへ戻る<br>上Miến日時:2009<br>基本 管理<br>50<br>50                                                                                                    | EU電子ログイン中<br>のダアウト<br>9/05/01 150000<br>様業名<br>CKCMN11102                                                                                                    |       | ださい。<br>内容を確認し、仮登録を実行します。                                                                                                    |
| 3<br>3<br>3<br>3<br>5<br>5                                              | <ul> <li>一括記録</li> <li>合、</li> <li>ハネットサー</li> <li>(株番島福原金)</li> <li>鉄価認</li> <li>株の便登録を行<br/>花伝記(よした)着</li> <li>精末の便登録を行<br/>花電記(よした)着</li> <li>内容もの登えます。</li> <li>青末者情報)</li> <li>者名</li> </ul>                                                                                                    | <ul> <li>         ・ビス         ・レス         ・レス         ・検索な法求         ・レス         ・検索な法求         ・レス         ・検索な法求         ・レス         ・レス         ・レー         ・レー         ・         ・         ・</li></ul>                                                                                                    | ▲ 銀本語訳(<br>個本語書語:)<br>● (<br>日日) ボタンを押してのに<br>東京支店 普通 12244                                                                                                    | 画 面<br>(株種 - 新語:2)                                                                                                    | a<br>諸文中込 その日<br>27<br>14/4797 <sup>*</sup> 37年4年<br>諸次件数(件)                                                                                                    | でんぷ<br>法人IBへ戻る<br>1849日日時 2009<br>第末 管理<br>500                                                                                                    | EUI花子Dダイン中<br>のダアウト<br>9/05/01 150000<br>増工名<br>DKCMN11102<br>-フの先端: 臣ひ<br>(PP)                                                                                                    |       | ださい。 内容を確認し、仮登録を実行します。                                                                                                    |
| 3<br>の 益田(信用編)<br>でんさい<br>トッフ<br>- 好結末<br>(記録請求仮登)<br>の 反登錄内容<br>の 反登錄内容<br>の 反登錄内容<br>の 反登錄内容<br>(1)<br>に、<br>(1)<br>2<br>2<br>1<br>2<br>2<br>1<br>2<br>2<br>1<br>2<br>2<br>2<br>1<br>2<br>2<br>2<br>2<br>2<br>2<br>2<br>2<br>2<br>2<br>2<br>2<br>2                                                                                                    | <ul> <li>一括記録</li> <li>合、<br/>ハネットサー</li> <li>(株本14 昭和全<br/>経営(2)</li> <li>株木の使登録を行<br/>たを確認(はよ)(単<br/>たを確認(はよ)(単<br/>たを確認(はよ)(単<br/>たを確認(はよ)(単)</li> <li>本</li> <li>(株本14 昭和会)</li> <li>(株本14 昭和会)</li> <li>(株本14 昭会)</li> <li>(株本14 昭和会)</li> <li>(株本14 昭和会)</li>     &lt;</ul>                                                                                                    | <ul> <li>こます、仮会</li> <li>ービス</li> <li>(ます、<br/>(ます、<br/>たナロックル、「仮登録の項</li> <li>122456789</li> <li>ADC株式会社</li> <li>9999 でんだい様行 001</li> <li>ロロド式会社</li> <li>2940 であまたの</li> <li>単数をあまたの</li> </ul>                                                                                                    | E 録录確認:<br>(<br>編集課意法:<br>(<br>集電記) → [<br>日月ボタンを押してで<br>業界支応 書通12240<br>2011<br>2011                                                                                                    | 画面<br>(株▲-鉄道家)<br>Φ 仮型練売<br>(さし、<br>567 1-ビー>- 5 <sup>1</sup> √(#1                                                                                                    | 1<br>融资申込 その第<br>で7<br>に(41,07) J (4 <sup>2</sup> (5<br>[編末作数(作)<br>1.0                                                                                                    | でんぷ<br>法人IIA 広る<br>IMI IIA 2009<br>藤水 管井<br>SC<br>SC<br>SC<br>SC<br>SC<br>SC<br>SC<br>SC<br>SC<br>SC<br>SC<br>SC<br>SC                                                                                                    | EUI花子ログイン中<br>ログアウト<br>9/05/01 15 00 00<br>現業務<br>CKC MNI 11 02                                                                                                    |       | ださい。 内容を確認し、仮登録を実行します。  シュン 入力内容に問題がなければ、  マークをするものです。                                                                                          |
| 3                                                                                                    | <ul> <li>一括記録</li> <li>☆マトサー</li> <li>(株番塩編集金)</li> <li>(株番塩編集金)</li> <li>(株毎年)</li> <li>(株毎年)</li> <li>(本毎年)</li> <li>(本毎年)</li> <li>(本</li></ul>                                                                                                    | <ul> <li>この目前求仮会</li> <li>ころの目前求仮会</li> <li>ころの目前求仮会</li> <li>ころの目前求の目前</li> <li>この目前求回転</li> <li>この目前</li> <li>この目前</li></ul>                                                                                                    | E 録確認[<br>(4年度度) → [<br>(1)1/73)、を押してくだ<br>東京支店 普通1224/<br>2011<br>2011                                                                                                    | 画面<br>(株電→延速求)                                                                                                    | 1<br>減火中込 ての月<br>この月<br>この月<br>この月<br>この月<br>この月<br>この月<br>この月<br>こ                                                                                                    | でA4<br>法人IBへ戻る<br>IM1時7日時 2009<br>請求 管理<br>SC<br>SC<br>の<br>20<br>123,<br>20<br>123,<br>20<br>123,<br>20<br>123,                                                                                                    | をい花子ログイン中<br>のグアウト<br>タ/05/01 15 00 00<br>現工業<br>3/KCMN1 11 02<br>- クの先端: たっ<br>(P)<br>456,789,012<br>456,789,012<br>456,789,012                                                                                                    |       | ださい。<br>内容を確認し、仮登録を実行します。                                                                                                    |
| 3                                                                                                    | <ul> <li>一括記録</li> <li>☆ットサー</li> <li>(A=44 WER 4</li> <li>(A=44 WER 4</li></ul>                                                                                                    | <ul> <li>         このでは、         このでは、         このの</li></ul>                                                                                                    | E 録確認]<br>((4) ((2) ((2) ((2) ((2) ((2) ((2) ((2)                                                                                                    | 国面面<br>(森 = → 紙選求                                                                                                    | 融波甲込 ての用<br>で7<br>こ(ギいウ)* が(ギ)                                                                                                    | でA-3<br>法人IBへ戻る<br>IM-1時1日時 2009<br>画家 登井<br>SCO<br>の<br>20<br>123,<br>20<br>123,<br>20<br>123,                                                                                                    | E(1) 花子・ログイン中<br>ログアウト<br>タ/05/01 15 0000<br>東正政<br>SKCMN1 11 02<br>                                                                                                    |       | ださい。 内容を確認し、仮登録を実行します。  入力内容に問題がなければ、 <u>チェックボックス</u> にチェックを入れてください。                                                                            |
| 3                                                                                                    | <ul> <li>一括記録</li> <li>(A=45 編集金)</li> <li>(A=45 編集金)</li> <li>(A=45 编集金)</li> <li>(A=45 编集金)</li> <li>(A=46 编集金)</li> <li>(A=46 编集金)</li> <li>(A=46 编集金)</li> <li>(A=46 编集金)</li> <li>(A=46 编集金)</li> <li>(A=46 编集金)</li> <li>(A=46 编集金)</li> <li>(A=46 编集金)</li> <li>(A=46 编集金)</li> <li>(A=46 编集金)</li> <li>(A=46 m)</li> <li>(A=46 m)<td><ul> <li>上にス</li> <li>(株式の)</li> <li>(株式の)</li> <li></li></ul></td><td>E 録確認。<br/>(4年22 → [<br/>日日13302を押してのの<br/>東京支応書通12240<br/>2011<br/>2011</td><td>画面<br/>(株▲→転速求)</td><td>融波甲込 ての用<br/>で7<br/>で7<br/>は4107 が44年<br/>1.0<br/>1.0<br/>1.0<br/>1.0<br/>1.0<br/>1.0<br/>1.0<br/>1.0</td><td>CAU           法人IBへ 広当           法人IBへ 広当           国家         管井           SC           SC           公式           公式</td><td>8(1石子ログイン中<br/>ログアウト)<br/>9/05/01 15 0000<br/>東正政<br/>3(KCMN1 1 1 02<br/>3(KCMN1 1 1 02)<br/>3(KCMN1 1 1 02<br/>3(KCMN1 1 1 02)<br/>3(KCMN1 1 1 02)<br/>3(KCMN1 1 1 02)<br/>3(KCMN1 1 1 02)<br/>3(KCMN1 1 02)<br/>3(KCMN</td><td></td><td>ださい。 内容を確認し、仮登録を実行します。  入力内容に問題がなければ、  <u>チェックボックス</u>にチェックを入れてください。  チェックを入れていない場合、仮登録の</td></li></ul> | <ul> <li>上にス</li> <li>(株式の)</li> <li>(株式の)</li> <li></li></ul>                                                                                                    | E 録確認。<br>(4年22 → [<br>日日13302を押してのの<br>東京支応書通12240<br>2011<br>2011 | 画面<br>(株▲→転速求)                                                                                                    | 融波甲込 ての用<br>で7<br>で7<br>は4107 が44年<br>1.0<br>1.0<br>1.0<br>1.0<br>1.0<br>1.0<br>1.0<br>1.0                                                                                                    | CAU           法人IBへ 広当           法人IBへ 広当           国家         管井           SC           SC           公式           公式                                                                                                    | 8(1石子ログイン中<br>ログアウト)<br>9/05/01 15 0000<br>東正政<br>3(KCMN1 1 1 02<br>3(KCMN1 1 1 02)<br>3(KCMN1 1 1 02<br>3(KCMN1 1 1 02)<br>3(KCMN1 1 1 02)<br>3(KCMN1 1 1 02)<br>3(KCMN1 1 1 02)<br>3(KCMN1 1 02)<br>3(KCMN                                                                                  |       | ださい。 内容を確認し、仮登録を実行します。  入力内容に問題がなければ、 <u>チェックボックス</u> にチェックを入れてください。  チェックを入れていない場合、仮登録の                                                        |
| 3                                                                                                    | <ul> <li>一括記録</li> <li>合、</li> <li>ハネットサー</li> <li>(株本のの登録を行行</li> <li>(株本のの登録を行行</li> <li>(株本のの登録を行行</li> <li>(株本のの登録を行う</li> <li>(本のの登録を行う</li> <li>(本のの登録を行う</li> <li>(本のの登録を行う</li> <li>(本のの登録を行う</li> <li>(本のの登録を行う</li> <li>(本のの登録を行う</li> <li>(本のの登録を行う</li> <li>(本のの登録を行う</li> <li>(本のの登録を)</li> <li>(本のの登録を)</li> <li>(本ののの登録を)</li> <li>(本ののの登録を)</li> <li>(本のののの優録を)</li> <li>(本のののの優録を)</li> <li>(本のののののののののの優録を)</li> <li>(本のののののののののののののののののののののののののののののののののののの</li></ul>                                                                                                    | <ul> <li>              ・ビス</li></ul>                                                                                                    | 2 録み確認[<br>(編集業調求)<br>(<br>電型) → [<br>(<br>東京支店 書通1234]<br>(<br>2011<br>2011<br>2011<br>2011<br>2011<br>2011                                                                                                    | 画面<br>(A&→ M35 x                                                                                                    | 融資単語<br>での第<br>に<br>444577 が444年                                                                                                    | ₹.4.18 × 550<br>3.4.18 × 550<br>3.4.19 × 19 × 2009<br>3.4.4.19 × 19 × 2009<br>3.4.4.19 × 19 × 2009<br>3.4.4.19 × 10 × 2009<br>3.4.4.19 × 1000<br>3.4.4.19 × 1000<br>3.4.4.19 × 10                                                                                                    | 8(1石子ログイン中<br>ログアクト<br>9/05/01 15 0000<br>東正和<br>3/05/01 15 0000<br>東正和<br>3/05/01 15 0000<br>東正和<br>3/05/01 15 0000<br>東正和<br>3/05/01 15 0000<br>第二日<br>3/05/01 15 0000<br>3/05/01 15 0000<br>3/05/0000<br>3/05/0000<br>3/05/0000<br>3/05/0000<br>3/05/0000<br>3/05/0000<br>3/05/0000<br>3/05/0000<br>3/05/00000<br>3/05/00000<br>3/05/000000<br>3/05/000000<br>3/05/000000<br>3/05/000000<br>3/05/0000000<br>3/05/0000000000                                                                                                    |       | ださい。 内容を確認し、仮登録を実行します。  入力内容に問題がなければ、 <u>チェックボックス</u> にチェックを入れてください。  チェックを入れていない場合、仮登録の 実行はできません。                                              |
| 3<br>3<br>3<br>3<br>5.4<br>でんこし<br>トッフ<br>5.4<br>5.4<br>5.4<br>5.4<br>5.4<br>5.4<br>5.4<br>5.4                                                                                                    | <ul> <li>一括記録</li> <li>合、</li> <li>ネットサー</li> <li>(株本34 編集金)</li> <li>(株本34 編集金)</li> <li>(株本30 県した)零</li> <li>株本35 (株本34 株本34 株本34 株本34 株本34 株本34 株本34 株本34</li></ul>                                                                                                    | <ul> <li>         このでは、まます。         このでは、まます。         このでは、まます。         このでは、まます。         このでは、まます。         1234567389         ABC 株式会社         9999 でんざい後行 001         1234567389         ABC 株式会社         9999 でんざい後行 001         ロッパル、「仮登録の薄         ABC 株式会社         9999 でんざい後行 001         ロッパル、「成金録本のうべいのでは、         ロッパル、「成金録本のうべいのでは、         ロッパル、         ロッパル、</li></ul>                                                                                                    | E 録 確 認:<br>(編集業調求)<br>(編集業調求)<br>(編集業調求)<br>(編集業調求)<br>(編集業調査)<br>(編集業調査)<br>(編集業調査)<br>(編集業調査)<br>(編集業調査)<br>(編集業調査)<br>(編集業調査)<br>(編集業調査)<br>(編集業調査)<br>(編集業調査)<br>(編集業調査)<br>(編集業調査)<br>(編集業調査)<br>(編集業調査)<br>(編集業調査)<br>(編集業調査)<br>(編集業調査)<br>(編集業調査)<br>(編集業調査)<br>(編集業調査)<br>(編集業調査)<br>(編集業調査)<br>(編集業調査)<br>(編集業)<br>(編集業)<br>(編集業)<br>(編集業)<br>(編集業)<br>(編集業)<br>(編集業)<br>(編集業)<br>(編集業)<br>(編集)<br>(編集業)<br>(編集)<br>(編集)<br>(編集)<br>(編集)<br>(編集)<br>(編集)<br>(編集)<br>(編集                                                                                                    | ● 面面 (株 ● - 林浜 求) ● 仮型株式 ○ 仮型株式 ○ の型株式 ○ の型株式 ○ の型株式 ○ の型株式 ○ の型株式 ○ の型株式 ○ の型株式 ○ の型株式 ○ の型株式 ○ の型株式 ○ の型株式 ○ の型株式 ○ の型株式 ○ の型株式 ○ の型株式 ○ の型株式 ○ の型株式 ○ の型株式 ○ の型株式 ○ の型株式 ○ の型株式 ○ の型 ○ の型 ○ の型 </td <td>動波甲込<br/>での前<br/>での前<br/>での前<br/>での前<br/>での前<br/>での前<br/>での前<br/>での前</td> <td>₹4.184 KS<br/>14.1947 E149 : 2009<br/>34 X T<br/>50<br/>50<br/>50<br/>50<br/>50<br/>50<br/>50<br/>50<br/>50<br/>50</td> <td>8(7花子ログイン中<br/>ログアウト<br/>) パクラウト<br/>) パクラウト<br/>) パクラウト<br/>) パクラウト<br/>コラロ 先登。 茂み<br/>(円)<br/>(パワ)<br/>(キロ・パワ)<br/>(キロ・パワ)<br/>(<br/>))<br/>(<br/>))<br/>(<br/>))<br/>(<br/>))<br/>(<br/>))<br/>(<br/>))<br/>(<br/>))<br/>(</td> <td></td> <td>ださい。 内容を確認し、仮登録を実行します。  入力内容に問題がなければ、  <u>チェックボックス</u>にチェックを入れてください。  チェックを入れていない場合、仮登録の 実行はできません。</td> | 動波甲込<br>での前<br>での前<br>での前<br>での前<br>での前<br>での前<br>での前<br>での前                                                                                                    | ₹4.184 KS<br>14.1947 E149 : 2009<br>34 X T<br>50<br>50<br>50<br>50<br>50<br>50<br>50<br>50<br>50<br>50                                                                                                    | 8(7花子ログイン中<br>ログアウト<br>) パクラウト<br>) パクラウト<br>) パクラウト<br>) パクラウト<br>コラロ 先登。 茂み<br>(円)<br>(パワ)<br>(キロ・パワ)<br>(キロ・パワ)<br>(<br>))<br>(<br>))<br>(<br>))<br>(<br>))<br>(<br>))<br>(<br>))<br>(<br>))<br>(                                   |       | ださい。 内容を確認し、仮登録を実行します。  入力内容に問題がなければ、 <u>チェックボックス</u> にチェックを入れてください。  チェックを入れていない場合、仮登録の 実行はできません。                                              |
| 3                                                                                                    | <ul> <li>一括記録</li> <li>合、</li> <li>ハネットサー</li> <li>(株番塩福原金)</li> <li>(株番塩福原金)</li> <li>(株番塩福原金)</li> <li>(株番塩福原金)</li> <li>(株香塩図)</li> <li>(株香塩図)</li> <li>(株香萄塩図)</li> <li>(株香萄塩図)</li> <li>(株香萄塩図)</li> <li>(株香萄塩図)</li> <li>(株香萄萄萄萄萄萄萄萄萄萄萄萄萄萄萄萄萄萄萄萄萄萄萄萄萄萄萄萄萄萄a</li> <li>(株香萄萄萄萄萄萄萄萄萄萄萄萄萄萄萄萄萄萄a</li> <li>(株香萄萄萄萄萄萄萄萄萄萄萄萄a</li> <li>(株香萄萄萄萄萄萄萄萄a</li> <li>(株香萄萄萄萄萄萄萄a</li> <li>(株香萄萄萄萄萄萄萄a</li> <li>(株香萄萄萄萄萄a</li> <li>(株香萄萄萄萄萄a</li> <li>(株香萄萄萄萄a</li> <li>(株香萄a</li> <li>(株香萄a</li> <li>(本香萄a</li> <li>(本香萄a</li> <li>(本香萄a</li> <li>(本香</li></ul>                                                                                                    | <ul> <li>         ・ビス         (株毎年生活家)         ・         ・         ・</li></ul>                                                                                                    | 全録確認:<br>( 編集業業法:<br>編集業業法:<br>「<br>編集業業法:<br>「                                                                                                    | ● 面面 (A = - 林廷求) ◆ 仮登線列 ○ の登線列 ○ 567 I - t <sup>-</sup> >- 54(451 E2単論水日 0/11/24 0/11/24                                                                                                    | 3<br>融資申込 その第<br>27<br>27<br>17<br>18<br>14<br>10<br>10<br>10<br>10<br>10<br>10<br>10<br>10<br>10<br>10                                                                                                    | ₹43<br>34 ABA KS<br>UHINT DIS: 2009<br>38 X TEN<br>SCO<br>30 123,<br>20 123,<br>20 123,                                                                                                    | 807石子ログイン中<br>ログアウト<br>9705/01 15 00 00<br>理正剤<br>CKC MNI 11 02<br>CKC MNI 11 02<br>CKC MNI 12<br>CKC MNI 12                                        |       | ださい。 内容を確認し、仮登録を実行します。  入力内容に問題がなければ、  チェックボックスにチェックを入れてください。 チェックを入れていない場合、仮登録の 実行はできません。                                                      |
| 3<br>3<br>3<br>3<br>5<br>5 | <ul> <li>一括記録</li> <li>合<br/>・ネットサー<br/>は確認<br/>なるのの登録を行<br/>でなり、シュー<br/>・ネットサー         ・         ・         ・</li></ul>                                                                                                    | 本語末次仮名<br>・ビス<br>(株蔵業生活家<br>(ます。、<br>123456789<br>ABC株式会社<br>9999でんたい後行の1<br>いばんれ<br>定発金的<br>なんたい後行の1<br>のののののの<br>なんたい後行の1<br>ののののののののの<br>なんたい後行の1<br>のののののののののののののののののののののののののののののののののの                                                                                                    | E 録 確 認:<br>(<br>(<br>)<br>)<br>)<br>)<br>)<br>)<br>)<br>)<br>(<br>)<br>)<br>)<br>(<br>)<br>)<br>)<br>)                                                                                                    | ● 面面 (A = - 林廷求) ◆ 仮登線列 ○ 仮登線列 ○ 567 I - C <sup>-</sup> >- 9 (461 264 (1) / 24 0/11/24 0/11/26 0/11/24 0/11/24 0/11/24 0/11/24 0/11/24 0/11/24 0/11/24 0/11/24 0/11/24 0/11/24 0/11/24 0/11/24 0/11/24 0/11/24 0/11/24 0/11/24 0/11/24 0/11/24 0/11/24 0/11/24 0/11/24 0/11/24 0/11/24 0/11/24 0/11/24 0/11/24 0/11/24 0/11/24                                                                                                    | 3<br>融資申込<br>で<br>で<br>で<br>で<br>一<br>二<br>で<br>の<br>開<br>で<br>の<br>開<br>で<br>の<br>開<br>で<br>の<br>開<br>で<br>の<br>開<br>で<br>の<br>開<br>で<br>の<br>開<br>で<br>の<br>開<br>で<br>の<br>開<br>で<br>の<br>開<br>で<br>の<br>開<br>の<br>で<br>の<br>開<br>の<br>で<br>の<br>開<br>の<br>で<br>の<br>開<br>の<br>で<br>の<br>目<br>の<br>の<br>の<br>の<br>の<br>の<br>の<br>の<br>の<br>の<br>の<br>の<br>の                                                                                                    | ₹4.484 KK<br>3.4.184 KK<br>1.4.184 KK<br>3.500<br>3.5000<br>3.500<br>3.5000<br>3.5000<br>3.5000<br>3.5000<br>3.5000<br>3.5000<br>3.5000<br>3.5000<br>3.500                                                                                                    | 2011年7日27-02-40<br>日子アクト<br>9/05/01 15 00 00<br>年王政<br>CKC MNI 11 02<br>CKC MNI 11 02<br>CKC MNI 11 02<br>(P)<br>4(56,779,012<br>4(56,779,012<br>4                                                                                                    |       | ださい。 内容を確認し、仮登録を実行します。  入力内容に問題がなければ、  チェックボックスにチェックを入れてください。 チェックを入れていない場合、仮登録の 実行はできません。                                                      |
| 3<br>3<br>3<br>3<br>3<br>5<br>5                               | <ul> <li>一括記録</li> <li>合<br/>Aネットサー<br/>後者34編集全<br/>該確認<br/>た入力<br/>本<br/>はないないたり<br/>市本の安全34を行<br/>たん力<br/>本</li></ul>                                                                                                    | 本語末次の名   -ビス   後春葉生活家   (学生ングル、「仮登録の(第   122456799   ADC件式会社   9999 でんだい様行の01   400(株式会社   9999 でんだい様行の01   400(株式会社   2456750   春春読末方式   春春読末方式   春春読末方式   春春読末方式   24567   24567   24567   24567   24567   24567   24567   24567   24567   24567   24567   24567   24567   24567   24567   24567   24567   24567   24567   24567   24567   24567   24567   24567   24567   24567   24567   24567   24567   24567   24567   24567   24567   24567   24567   24567   24567   24567   24567   24567   24567   24567   24567   24567   24567   24567   24567   24567   24567   24567   24567   24567   24567   24567   24567   24567   24567   24567   24567   24567   24567   24567   24567   24567   24567   24567   24567   24567   24567   24567   24567   24567   24567   24567   24567   24567   24567   24567   24567   24567   24567   24567   24567   24567    24567   24567   24567   24567   24567   24567   24567   24567   24567   24567   24567   24567   24567   24567    24567   24567   24567   24567   24567   24567    24567   24567   24567   24567   24567   24567   24567   24567   24567    24567    24567   24567   245                                                                                                    | を録確認。<br>(<br>(<br>)<br>)<br>)<br>(<br>)<br>)<br>)<br>)                                                                                                    | ● 百 ● 五 五 五 五 二 五 五 二 五 五 二 五 五 二 五 二 五 二 五                                                                                                    | 3<br>動化(中3)、 ての(部<br>27<br>27<br>27<br>27<br>38 米村数(村)<br>1.0<br>1.0<br>1.0<br>1.1<br>1.1<br>1.4                                                                                                    | ₹А.4<br>З. А.18 ~ K5<br>1416 11 = 14 : 2009<br>3. x 15 +<br>5. C<br>5. C<br>5   | 2011年10月22年<br>10月29日<br>10月29日 |       | ださい。<br>内容を確認し、仮登録を実行します。<br>入力内容に問題がなければ、<br><u> チェックボックス</u> にチェックを入れてください。<br>チェックを入れていない場合、仮登録の 実行はできません。<br>仮登録の実行ボタンをクリックしてくだ             |
| 3<br>3<br>3<br>3<br>5<br>5                                                                                                    | <ul> <li></li></ul>                                                                                                    | 本語末次の会   ・ビス   後春葉生活求   (はずす。   (はずす。 <p< td=""><td>E 金禄 確 記記</td><td>画 面<br/>(株) - 新語家</td><td>2<br/>諸社定申込 その日<br/>27<br/>27<br/>14<br/>10<br/>10<br/>10<br/>11<br/>14<br/>14<br/>14<br/>14<br/>14<br/>14<br/>14<br/>14<br/>14</td><td>₹4.4<br/>32.4 LBA KS<br/>LH 19 T B 13 2009<br/>33.8<br/>35.0<br/>35.0<br/>35.</td><td><ul> <li>とい花子・Dグイン中</li></ul></td><td></td><td>ださい。<br/>内容を確認し、仮登録を実行します。<br/>入力内容に問題がなければ、<br/><u> チェックボックス</u>にチェックを入れてください。<br/>チェックを入れていない場合、仮登録の 実行はできません。<br/><u> 仮登録の実行</u>ボタンをクリックしてください。</td></p<> | E 金禄 確 記記                                                                                                    | 画 面<br>(株) - 新語家                                                                                                    | 2<br>諸社定申込 その日<br>27<br>27<br>14<br>10<br>10<br>10<br>11<br>14<br>14<br>14<br>14<br>14<br>14<br>14<br>14<br>14                                                                                                    | ₹4.4<br>32.4 LBA KS<br>LH 19 T B 13 2009<br>33.8<br>35.0<br>35.0<br>35. | <ul> <li>とい花子・Dグイン中</li></ul>                                                                                                    |       | ださい。<br>内容を確認し、仮登録を実行します。<br>入力内容に問題がなければ、<br><u> チェックボックス</u> にチェックを入れてください。<br>チェックを入れていない場合、仮登録の 実行はできません。<br><u> 仮登録の実行</u> ボタンをクリックしてください。 |

| 4                                                                                                    | 一括記録詞                                                                                                    | 青求 <b>仮登録</b>                                                                                                    | 儿」回回                                                                                                  |                                                                                                    | でんさい花子ログイン中                                                                                                    |      |                                             |                         |
|----------------------------------------------------------------------------------------------------|----------------------------------------------------------------------------------------------------|----------------------------------------------------------------------------------------------------|----------------------------------------------------------------------------------------------------|----------------------------------------------------------------------------------------------------|----------------------------------------------------------------------------------------------------|------|---------------------------------------------|-------------------------|
| でんさ                                                                                                    | ロネットサート                                                                                                    | ビス                                                                                                    |                                                                                                    | 法<br>最新的)                                                                                                    | 人IBへ戻る<br>日時:2009/05/01 15:00:00                                                                                                    | 1    |                                             |                         |
| 177                                                                                                    | 供收销销服金 儲                                                                                                    | 植笼生請求 供做課題                                                                                                    | 請求 俠物一括請求                                                                                             | 融資申込 その魚請求                                                                                                    | *****                                                                                                    |      | 仮登録を実行したこと                                  | とで、 <mark>請求番号</mark> が |
| 9—1618.X                                                                                                    |                                                                                                    |                                                                                                    |                                                                                                    |                                                                                                    |                                                                                                    |      | 決定します。 <mark>請求番</mark>                     | 号は、この請求を                |
| 括記録請求仮愛                                                                                                    | 登錄完了                                                                                                    |                                                                                                    |                                                                                                    |                                                                                                    | SCKCMN11103                                                                                                    |      | 特定するための番号                                   | となりますのでご                |
| ① 仮登静内                                                                                                    | 春を入力 →                                                                                                    | ◎ 仮登録内容を確認                                                                                                    | → Φ 板型鋒充                                                                                              | T                                                                                                    |                                                                                                    | ΞĘ.  | 留意ください。                                     |                         |
| 記録清求の仮登<br>全て表示 表示<br>受付情報<br>请求者号                                                                                                    | は動が完了しました。承認者<br>示内容を切り替えます。<br>12                                                                                                    | 新による承認を受けてください。<br>13456789012                                                                                                    |                                                                                                    |                                                                                                    |                                                                                                    |      |                                             |                         |
| 決済口座情報(                                                                                                    | (請求者情報)                                                                                                    |                                                                                                    |                                                                                                    |                                                                                                    | ページの充住に戻る                                                                                                    |      |                                             |                         |
| 利用者番号                                                                                                    | 12                                                                                                    | 3456789                                                                                                    |                                                                                                    |                                                                                                    |                                                                                                    |      |                                             |                         |
| 法人名/個人亦非                                                                                                    | 業者名 AE                                                                                                    | BC株式会社                                                                                                    | て 焼きる そうりょちんつ テレビーシー おびノズナー                                                                           | 147.4~ 114112                                                                                                    |                                                                                                    |      |                                             |                         |
|                                                                                                    |                                                                                                    |                                                                                                    |                                                                                                    |                                                                                                    | ページの先輩に戻る                                                                                                    |      |                                             |                         |
| 副水前報<br>ファイル名                                                                                                    | 10                                                                                                    | file.txt                                                                                                    |                                                                                                    |                                                                                                    |                                                                                                    | 7    | μ <u>γ</u>                                  |                         |
| A + 5 M                                                                                                    | 4                                                                                                    | PANN                                                                                                    | 2412-00                                                                                               | <b>建业体取/4</b> 5                                                                                                    | 会類(四)                                                                                                    | Vr   |                                             | 梔亜丸印刷                   |
| A73 M                                                                                                    | <ol> <li>第生記録請求(債務者)</li> </ol>                                                                                                    | 请求方式)                                                                                                    | 2010/11/24                                                                                            | 1,000                                                                                                    | 123,456,789,012                                                                                                    | ∕∖ ! | <u>ー・パリ</u> バブランでフリック<br>てください              | し、喉赤で印刷し                |
|                                                                                                    | 2 発生記録請求(債権者                                                                                                    | 請求方式)                                                                                                    | 2010/11/24                                                                                            | 120                                                                                                    | 123 456,789,012                                                                                                    |      | 、、、、。<br>①刷した帳画を承認:                         | 者へ提出し、仮登                |
|                                                                                                    | 3 課度記錄請求                                                                                                    |                                                                                                    | 2010/11/24                                                                                            | 120                                                                                                    | 123,456,789,012                                                                                                    | ļ    | 緑内容の承認を依頼                                   | してください。                 |
|                                                                                                    | <ul> <li>77 約10 時頃末</li> <li>5 発生記録請求(債務者)</li> </ul>                                                                                                    | 请求方式)                                                                                                    | 2010/11/26                                                                                            | 120                                                                                                    | 123,456,789,012                                                                                                    | í    | <sup>了</sup> P15『共通機能』                      |                         |
|                                                                                                    |                                                                                                    | 合計                                                                                                    |                                                                                                    | 1,480                                                                                                    | 617,283,945,060                                                                                                    |      |                                             |                         |
| rin (10, 40, 40)                                                                                                    |                                                                                                    |                                                                                                    |                                                                                                    |                                                                                                    | ページの先頭に戻る                                                                                                    |      |                                             |                         |
| 23 <b>6</b>                                                                                                    | 10                                                                                                    |                                                                                                    |                                                                                                    |                                                                                                    |                                                                                                    |      |                                             |                         |
|                                                                                                    | 1                                                                                                    | 当者 山田 寿朗                                                                                                    |                                                                                                    |                                                                                                    |                                                                                                    |      |                                             |                         |
| 1421                                                                                                    | ×                                                                                                    | 当者 山田 寿朗<br>×××××                                                                                                    |                                                                                                    |                                                                                                    |                                                                                                    |      |                                             |                         |
| 13724<br>1974 Ro                                                                                                    |                                                                                                    | 当者 山田 弗朗<br>×××××                                                                                                    |                                                                                                    |                                                                                                    | <u>4-205.00.03.</u>                                                                                                    |      |                                             |                         |
| →<br>→<br>→<br>→<br>、<br>、<br>、<br>、<br>、<br>、<br>、<br>、<br>、<br>、<br>、<br>、<br>、                                                                                                    | - 括記録請<br>(請求の成<br>諸対象業<br>ることで成<br>(記載の完<br>(記載のの完                                                                                                    | *****<br>求の仮登録<br><u>う立は承認者</u><br>務について<br><u>な立します。</u><br>了後、承認                                                                                                    | が完了しまし                                                                                                | た。<br><u>了した時点と</u><br><b>「承認し、相手</b><br>通知が送信さ                                                                                                    | <u>なります。承</u><br><u>方が承諾す</u><br>されます。                                                                                                    |      |                                             |                         |
| →<br>→<br>√<br>√<br>√<br>の<br>承                                                                                                    | - 括記録請<br>(語求の成<br>(語対象業)<br>ることで成<br>(記者の手)                                                                                                    | **<br>求の仮登録<br><u> 立は承認</u><br>第<br>たついて<br><u> な立します。</u><br>了後、承認<br>順について                                                                                                    | が完了しまし<br><b>音の承認が完</b><br><b>には、承認者か</b><br>者へ承認依頼<br>は、 <sup>②</sup> P74『テ                          | た。<br><u>了した時点と</u><br><b>「承認し、相手</b><br>通知が送信さ<br>承認/差戻しの                                                                                                    | <u>なります。承</u><br><u>方が承諾す</u><br>されます。<br>の手順』                                                                                                    |      |                                             |                         |
| →<br>→<br>√<br>一<br>※<br>一<br>近<br>の<br>不<br>の<br>の<br>不<br>の<br>の<br>の<br>の<br>の<br>の<br>の<br>の<br>の<br>の<br>の<br>の<br>の<br>の                                                                                                    | -括記録請<br>(請求の成<br>(活対象業)<br>(活動者の手)<br>(記録請求)                                                                                                    | ******<br>求の仮登録<br>注立は承認者<br>語<br>活務について<br>立します。<br>了後、承認<br>順について<br>結果の照望                                                                                                    | が完了しまし<br><b>5の承認が完</b><br><b>1は、承認者か</b><br>者へ承認依頼<br>は、 <sup>②</sup> P74『す<br><b>会手順</b>            | た。<br><u>了した時点と</u><br><b>「承認し、相手</b><br>通知が送信さ<br>承認/差戻しの                                                                                                    | <u>なります。承</u><br><u>方が承諾す</u><br>されます。<br>の手順』                                                                                                    |      |                                             |                         |
| →<br>→<br>→<br>←<br>一<br>が<br>一<br>一<br>が<br>一<br>一<br>都<br>一<br>一<br>一<br>一<br>一<br>一<br>一<br>一<br>一<br>一                                                                                                    | - 括記<br>求の成<br>話求の<br>意<br>記<br>志<br>之<br>で<br>成<br>記<br>者<br>の<br>完<br>、<br>記<br>本<br>で<br>の<br>に<br>記<br>で<br>の<br>に<br>記<br>で<br>の<br>に<br>記<br>で<br>の<br>に<br>記<br>で<br>の<br>の<br>の<br>ま<br>で<br>の<br>の<br>の<br>ま<br>で<br>の<br>の<br>の<br>の<br>の<br>の<br>の<br>の<br>の                                                                                                    | ******<br>求の仮登録<br><u>:立は承認者</u><br>: <u>務について</u><br><u>乾立します。</u><br>了後、承認<br>順について<br><u>結果の照</u>                                                                                                    |                                                                                                    | た。<br><u>了した時点と</u><br><b>「承認し、相手</b>                                                                                                    | <u>なります。承</u><br>方が承諾す<br>されます。<br>の手順』                                                                                                    |      |                                             |                         |
| → 一<br>→ 一<br>一<br>一<br>一<br>括<br>二<br>日<br>ブ<br>へ<br>一<br>、<br>一<br>()<br>一<br>()<br>()<br>()<br>()<br>()<br>()<br>()<br>()<br>()<br>()                                                                                                    | - 括記<br>録の<br>意<br>話<br>求<br>の<br>業<br>る<br>こ<br>と<br>で<br>成<br>記<br>ま<br>の<br>完<br>、<br>記<br>で<br>の<br>完<br>、<br>に<br>で<br>の<br>に<br>で<br>の<br>の<br>業<br>の<br>の<br>業<br>の<br>の<br>業<br>の<br>の<br>の<br>業<br>の<br>の<br>の<br>業<br>の<br>の<br>の<br>案<br>の<br>の<br>の<br>案<br>の<br>の<br>の<br>定<br>の<br>の<br>の<br>に<br>記<br>の<br>の<br>の<br>に<br>記<br>の<br>の<br>の<br>の<br>に<br>記<br>の<br>の<br>の<br>に<br>う<br>の<br>の<br>に<br>う<br>の<br>う<br>の<br>う<br>に<br>う<br>の<br>の<br>う<br>の<br>う                                                                                                    | *****<br>求の仮登録<br><b>立は承認者</b><br>務について<br><b>放立します。</b><br>了後、承認<br>順について<br><b>結果の照</b><br>『画面の <mark>債</mark> 様<br>(ニュー画面                                                                                                    | が完了しまし<br><b>5の承認が完</b><br><b>1は、承認者か</b><br>者へ承認依頼<br>は、 <sup>②</sup> P74『疗<br>会手順<br><u>後一括請求</u> タ | た。<br><b>了した時点と</b><br><b>「承認し、相手</b><br>通知が送信さ<br>承認/差戻しの<br>ブをクリックし <sup>-</sup>                                                                                                    | X-20元時に展ま     C     S     C     S     C     C    |      |                                             |                         |
| 3351<br>→375<br>→375<br>→<br>→375<br>→<br>→<br>→<br>→<br>→<br>→<br>→<br>→<br>→<br>→<br>→<br>→<br>→ | - 括記                                                                                                    | 求の仮登録<br>立は承認者<br>務について<br>な立します。<br>了後、承認<br>順について<br>結果の照望<br>『画面の債権<br>(ニュー画面<br>こス<br>スス<br>(1823)                                                                                                    |                                                                                                    | た。<br><u>了した時点と</u><br>「承認し、相手<br>通知が送信さ<br>承認/差戻しの<br>ブをクリックし <sup>-1</sup><br><sup>3</sup><br><sup>4</sup><br><sup>4</sup><br><sup>4</sup><br><sup>4</sup><br><sup>4</sup><br><sup>4</sup><br><sup>4</sup><br><sup>4</sup> | ページの元法に戻る     なります。承     方が承諾す     たれます。     ひ手順     の手順     の手順     の     てください。     てください。     てください。     てください。     てください。     てもたいのではないのではないのではないのではないのです。     ログアント     ログアント     ログアント     ログロング     ログロング     マーズ    ログ     マーズ    ログ     マーズ    ログ     マーズ    ログ     マーズ    ログ     マーズ    ログ     マーズ    ログ     マーズ    ログ     マーズ    ログ     マーズ    ログ     マーズ    ログ     マーズ    ログ     マーズ    ログ     マーズ    ログ     ログ     ログ     マーズ    ログ     ログ     ロ     ログ     ログ |      | 2                                           |                         |
| 3321<br>→37A RG<br>→ 37A RG<br>✓ 一<br>※<br>✓ 仮<br>✓ 承<br>一<br>括記<br>1<br>の<br>益田信用<br>でんさ<br>トッフ<br>1<br>の<br>道田信用<br>でんさ<br>トッフ<br>1                                                                                                    | ・括記録請<br>話求<br>が<br>話記<br>が<br>が<br>な<br>の<br>完<br>で<br>が<br>で<br>が<br>で<br>の<br>つ<br>で<br>で<br>が<br>で<br>が<br>で<br>の<br>つ<br>で<br>で<br>が<br>で<br>の<br>つ<br>で<br>で<br>が<br>で<br>の<br>つ<br>た<br>で<br>の<br>つ<br>で<br>で<br>が<br>で<br>の<br>つ<br>で<br>で<br>で<br>で<br>の<br>つ<br>で<br>で<br>の<br>つ<br>で<br>で<br>の<br>つ<br>で<br>で<br>の<br>つ<br>つ<br>で<br>で<br>の<br>つ<br>で<br>つ<br>つ<br>で<br>で<br>の<br>つ<br>つ<br>で<br>で<br>の<br>つ<br>つ<br>で<br>つ<br>つ<br>で<br>つ<br>つ<br>つ<br>つ<br>つ<br>つ<br>つ<br>つ<br>つ<br>つ<br>つ<br>つ<br>つ | ** 山田 ##<br>求の仮登録<br><u>:立は承認</u><br>:<br>:<br>:<br>:<br>:<br>:<br>:<br>:<br>:<br>:<br>:<br>:<br>:<br>:<br>:<br>:<br>:<br>:<br>:                                                                                                    |                                                                                                    | た。<br><u>了した時点と</u><br><b>「承認し、相手</b><br>通知が送信さ<br>承認/差戻しの                                                                                                    | ページの元語に戻る     なります。承     方が承諾す     たんます。     の手順     の手順     の手順     の手がい     でんだいだきい。     でんだいだきい。     でんだいだきい。     でんだいだきい。     でんだいだきい。     でんだいだきい。     でんだいだきい。     でんだいだきい。     でんだいだきい。     でんだいがらの     できまち     ちののいいままか                                                                                                    |      | <sup>1</sup><br><u> 「 」<br/>吉果一覧</u> ボタンをクリ | ックしてください。               |
| 3351<br>→373 RS<br>→ 573 RS<br>✓ 仮<br>✓ 承<br>一括記<br>「ログイン<br>1<br>の益田信用<br>でんさ<br>→<br>「コノイン<br>1<br>「こんさ<br>→<br>「コノイン<br>1<br>「こんさ<br>→<br>「こんさ<br>→<br>「こんさ<br>→<br>「こんさ<br>→<br>「」<br>「こんさ<br>→<br>「」<br>「こんさ<br>→<br>「」<br>「」<br>「」<br>「」<br>「」<br>「」<br>「」<br>「」<br>「」<br>「」                                                                                                    | - 括記                                                                                                    | <ul> <li>第4 山田 東村</li> <li>求の仮登録</li> <li>立は承認者</li> <li>務について</li> <li>な立します。</li> <li>了後、承認</li> <li>順について</li> <li>結果の照望</li> <li>『画面の債者</li> <li>ニュー画面</li> <li>ごス</li> <li>福尾生菌素</li> <li>(株晶素気に行ためのファイムを</li> <li>27(休の頃末は長気医気により</li> </ul> |                                                                                                    | た。<br><u>了した時点と</u><br><b>「承認し、相手</b><br>通知が送信さ<br>承認/差戻しの                                                                                                    | ページの元法に戻込<br>なります。承<br>方が承諾す<br>たたが承諾す<br>されます。<br>の手順引<br>てください。<br>でんだい花子ログイン中<br>イ組み戻る ログアウト<br>暗時:2009/05/01 150000<br>定すまた<br>SCOMNUT 2401                                                                                                    |      | ")<br>吉果一覧<br>ボタンをクリ                        | ックしてください。               |

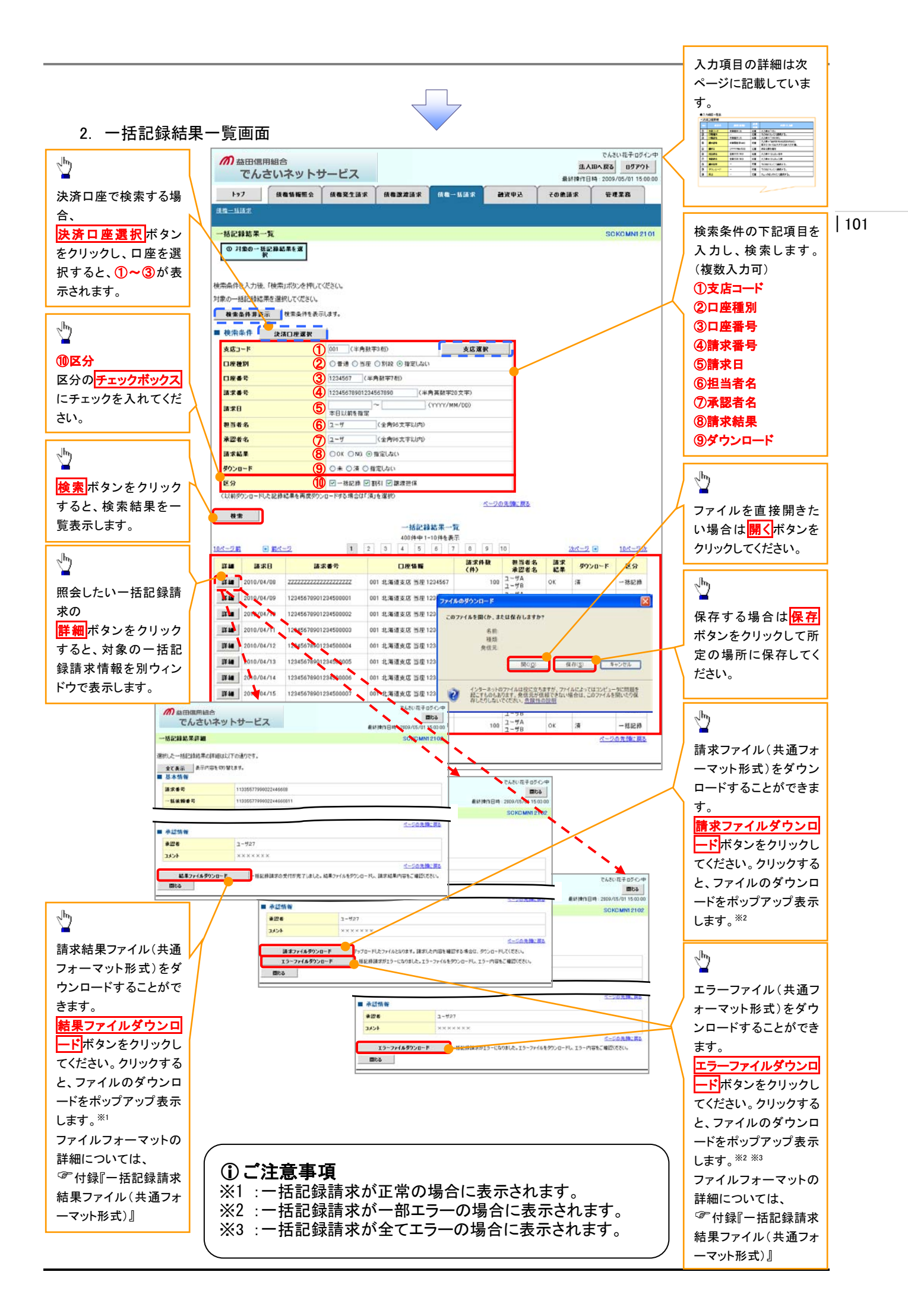

## ◆検索条件

| No                       | 項目名    | 属性(桁数)       | 必須<br>任意 | 内容・入力例                                          |
|--------------------------|--------|--------------|----------|-------------------------------------------------|
| 1                        | 支店コード  | 半角数字(3)      | 任意       | 入力例=「123」                                       |
| 2                        | 口座種別   | _            | 任意       | ラジオボタンにて選択する。                                   |
| 3                        | 口座番号   | 半角数字(7)      | 任意       | 入力例=「1234567」                                   |
| 4                        | 請求番号   | 半角英数字(20)    | 任意       | 入力例=「DEF98765432109876543」<br>英字については大文字のみ入力可能。 |
| 5                        | 請求日    | (YYYY/MM/DD) | 任意       | 本日以前を指定                                         |
| 6                        | 担当者名   | 全角文字(96)     | 任意       | 入力例=でんさい花子                                      |
| $\overline{\mathcal{O}}$ | 承認者名   | 全角文字(96)     | 任意       | 入力例=でんさい太郎                                      |
| 8                        | 請求結果   | —            | 任意       | ラジオボタンにて選択する。                                   |
| 9                        | ダウンロード | —            | 任意       | ラジオボタンにて選択する。                                   |
| 10                       | 区分     | —            | 任意       | チェックボックスにて選択する。                                 |

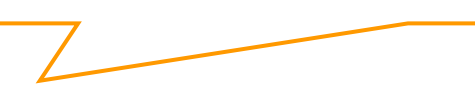

# 保証記録

#### ❖概要

✓保有している電子記録債権に保証人を追加することができます。ただし、承諾依頼通知日から記録予定日の5銀行営業日後(記録予定日当日含む)までの間に相手方からの承諾回答が必要です。

否認された場合または、上記期間内に相手方からの回答がない場合は無効となります。

✓ 担当者は必要な項目を入力し、仮登録を行います。承認者が仮登録を承認することで相手方に 対象の電子記録債権の保証の承諾を依頼します。

#### ◆事前準備

- ✓ 保証を依頼する相手方の情報を事前に準備してください。
- ✓ 保証人を追加する債権の債権情報を事前に準備してください。
- ▶ ログイン後、トップ画面のその他請求タブをクリックしてください。
  - 1. その他請求メニュー画面

| か 益田信用組合<br>でんさいネットサービス         | でんどい花子ログイン中<br><b>法人国へ戻る</b><br>最新神作日時: 2009/05/01 1500:00 | <u>_</u>          |
|---------------------------------|------------------------------------------------------------|-------------------|
| トップ 積極情報服会 積極発生請求 債権激減請求 債権     | ・括請求 融資申込 ての色請求 管理業務                                       | 保証記録ボタンをクリックしてくださ |
| REER GUER SLAUR                 |                                                            |                   |
| その他請求メニュー                       | SCCMNU12600                                                |                   |
|                                 |                                                            |                   |
| ■ その他請求メニュー                     |                                                            |                   |
| 実更記録 債権の取消/大変を行います。             |                                                            |                   |
| 保護記録 資格に対する(保証記録(単独)を依頼します。     |                                                            |                   |
| 支払等記録 全般視測での自動送金でなく、利用者間での支払等記録 | と登録します。                                                    |                   |
|                                 |                                                            |                   |
|                                 |                                                            |                   |
|                                 |                                                            |                   |

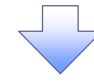

#### 2. 保証記録メニュー画面

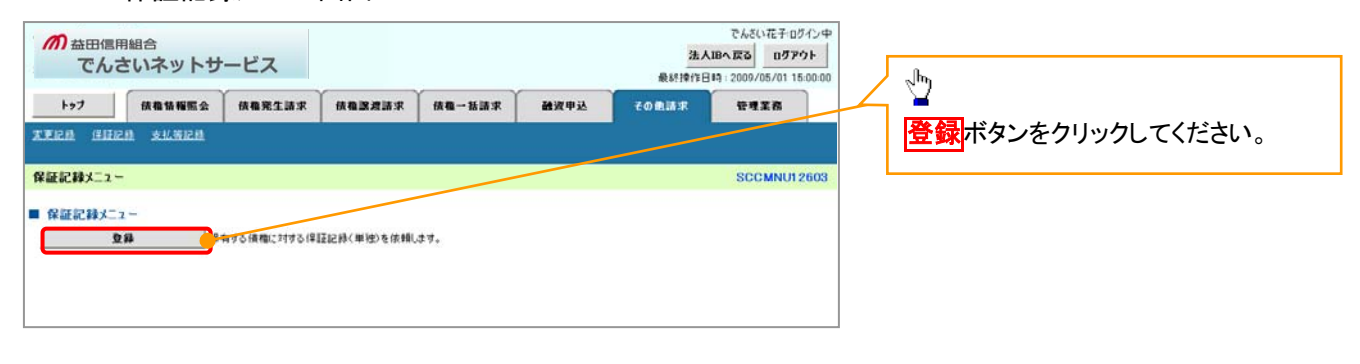

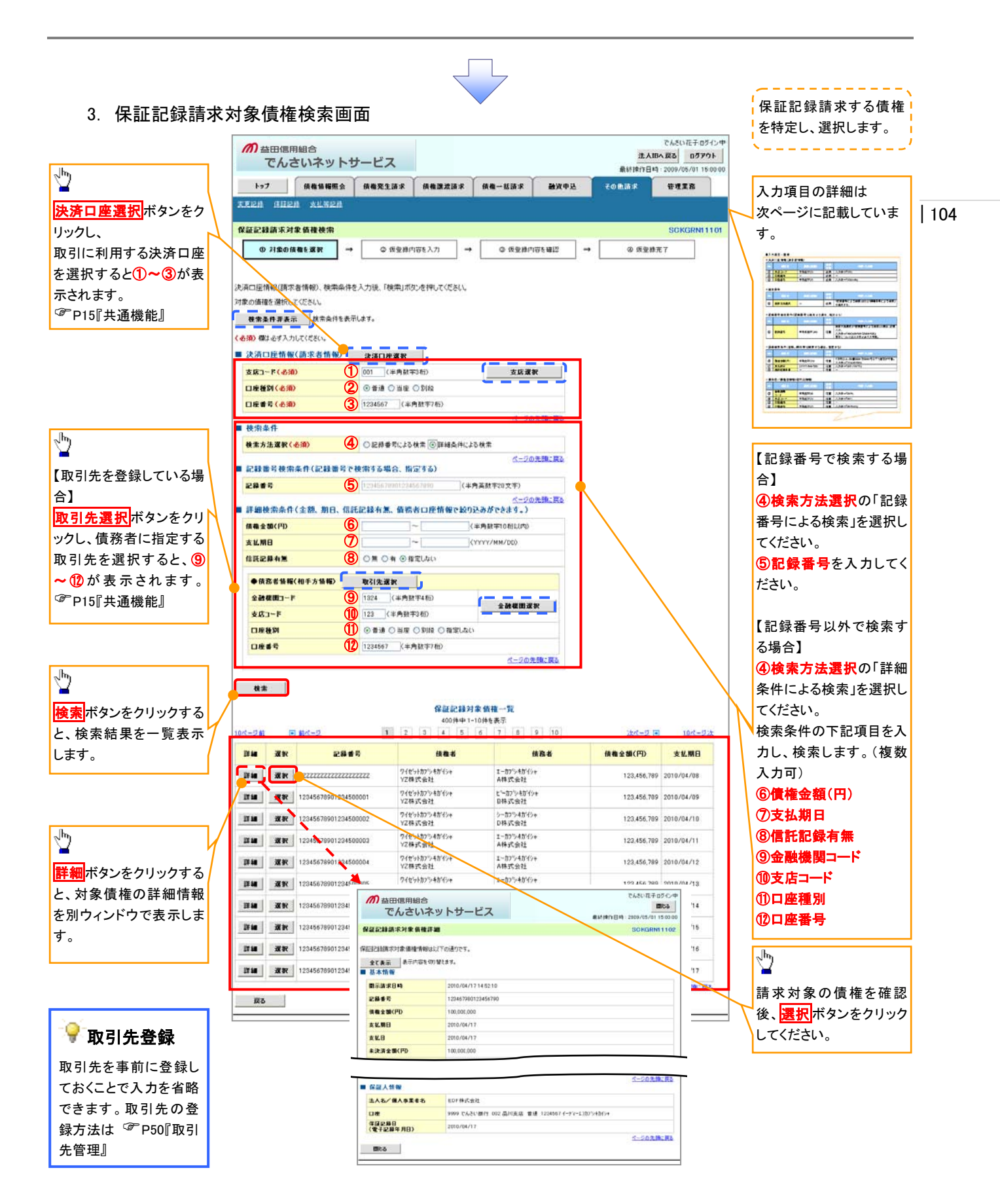

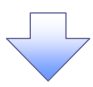

# ◆決済口座情報(請求者情報)

| No | 項目名   | 属性(桁数)  | 必須<br>任意 | 内容·入力例        |
|----|-------|---------|----------|---------------|
| 1  | 支店コード | 半角数字(3) | 必須       | 入力例=「012」     |
| 2  | 口座種別  | _       | 必須       | ラジオボタンにて選択する。 |
| 3  | 口座番号  | 半角数字(7) | 必須       | 入力例=「0123456」 |

## ◆検索条件

| No | 項目名    | 属性(桁数) | 必須<br>任意 | 内容・入力例                                               |
|----|--------|--------|----------|------------------------------------------------------|
| 4  | 検索方法選択 | _      | 必須       | ラジオボタンにて選択する。<br>「記録番号による検索」または「詳細条件による検索」<br>を選択する。 |

### ◆記録番号検索条件(記録番号で検索する場合、指定する)

| No | 項目名  | 属性(桁数)    | 必須<br>任意 | 内容・入力例                                                                             |
|----|------|-----------|----------|------------------------------------------------------------------------------------|
| 5  | 記録番号 | 半角英数字(20) | 任意       | 検索方法選択が「記録番号による検索」の場合、必須<br>入力。<br>入力例=「ABC45678901234567890」<br>英字については大文字のみ入力可能。 |

## ◆詳細検索条件(金額、期日、信託記録有無、債務者口座情報で絞り込みができます。)

| No                       | 項目名     | 属性(桁数)       | 必須<br>任意 | 内容・入力例                                                |
|--------------------------|---------|--------------|----------|-------------------------------------------------------|
| 6                        | 債権金額(円) | 半角数字(10)     | 任意       | 1 円以上、99 億 9999 万 9999 円以下で指定が可能。<br>入力例=「1234567890」 |
| $\overline{\mathcal{O}}$ | 支払期日    | (YYYY/MM/DD) | 任意       | 入力例=「2011/05/11」                                      |

#### ◆債務者情報(相手方情報)

| No | 項目名         | 属性(桁数)  | 必須<br>任意 | 内容·入力例        |
|----|-------------|---------|----------|---------------|
| 8  | 金融機関<br>コード | 半角数字(4) | 任意       | 入力例=「9876」    |
| 9  | 支店コード       | 半角数字(3) | 任意       | 入力例=「987」     |
| 10 | 口座種別        | —       | 任意       | ラジオボタンにて選択する。 |
| 1  | 口座番号        | 半角数字(7) | 任意       | 入力例=「9876543」 |

/

|                                                      |                                                               | 保証記録の仮登録情報を入力します。                                                                                                    |
|------------------------------------------------------|---------------------------------------------------------------|----------------------------------------------------------------------------------------------------|
| 4. 保証言                                               | B録請求仮登録画面                                                     | びたまい## 107/0年<br>まんELA IEA IES 10770ト<br>()) たままた IES 10770ト<br>()) たままた IES 10770ト<br>()) たまま IES 10770ト<br>()) たままた IES 10770ト<br>()) たまま IES 10770ト<br>()) たままた IES 1 |
| hat analyse                                          |                                                               | ★####17日時:2009/05/01 15:00:00 (半角央数字 40 桁以内)**'                                                                                                    |
|                                                      | 5 DWR.2.0.7 DWR.6.0.7 DW 5.0.7 BSR 7.2                        |                                                                                                    |
|                                                      | <b>f</b> :                                                    | ※1:奥字については大文字のみ人力                                                                                                    |
| 征記録請求仮登録                                             |                                                               | <u>sckgrn1103</u> 可能です。記号については <u>()</u> の                                                                                                    |
| ① 対象の債権を選択                                           | → <b>② 恢复暴内容を入力</b> → ◎ 恢复操内容を確認 →                            | ④ 係量時表了 み入力可能です。                                                                                                    |
| 登録する内容を入力し、「仮登録<br>を用)欄は必ず入力してください。<br>全て表示 表示内容を切り替 | 履題恐へリボタンを1年してくださし。<br>ます。                                     | ♀請求者 Ref.No.                                                                                                    |
| 決済口座情報(請求者情報                                         | )                                                             | お客様とお取引先とで請求を管理する                                                                                                    |
| 利用者番号                                                | 123456789                                                     |                                                                                                    |
| 法人名/個人事業者名                                           | エービーシー カフシキカイシャ                                               |                                                                                                    |
|                                                      | ABC株式会社                                                       | ~~~~~~~~~~~~~~~~~~~~~~~~~~~~~~~~~~~~~                                                                                                    |
| <b>部署名</b> 等                                         | 911711Fx07                                                    |                                                                                                    |
| 0.6                                                  | 第二番単語<br>0000 万丈大い時に 001 東京士作 美達・001503 * レント とびびょうび トー・・・という | /                                                                                                    |
| 古宝書Ref No                                            |                                                               |                                                                                                    |
| 「請求者Ref.No」はお客種とお取る」                                 | トモア長坂子<br>もとで請求を管理するためのフリー入力模です。注文書や請求者の番号を入力できます。            | 【取引先を登録している場合】                                                                                                    |
| 值推情報                                                 |                                                               | <u>ページの先前に戻る</u><br>取引先選択ボタンをクリック」                                                                                                    |
|                                                      |                                                               |                                                                                                    |
| ●基本情報                                                |                                                               |                                                                                                    |
| 記錄委号                                                 | 12345678901234500000                                          | と、②~⑦か表示されます。                                                                                                    |
| 信権全額(円)                                              | 12.929.234                                                    | P15『共通機能』                                                                                                    |
| 支払期日                                                 | 2010/10/19                                                    |                                                                                                    |
| 具誠申立                                                 | <b>R</b> .                                                    |                                                                                                    |
|                                                      |                                                               | <u>&lt;-2054</u>                                                                                                    |
| ●债務者情報                                               |                                                               |                                                                                                    |
| 法人名/個人事業者名                                           | ABC株式会社                                                       | 【取引生た発母」ていたい場合】                                                                                                    |
| DB                                                   | 9999 でんさい現行 001 東京支店 香通 1234567 エービーシー ダイイチエイギュウア メイギイチ       |                                                                                                    |
|                                                      |                                                               | <u> </u>                                                                                                    |
|                                                      |                                                               |                                                                                                    |
| ****                                                 | ARCHITAN                                                      | ②利用者番号(半角英数字 9 文字)                                                                                                    |
|                                                      | 9990 でんぷい時行の11 東京吉佐 普通 1224562 - ゲーリー かくイキエイおいりつ くくおイチ        | (3)金融機関コード(半角数字4桁)                                                                                                    |
| 保護記録日                                                | 2010/04/17                                                    |                                                                                                    |
| (電子記錄年月日)                                            |                                                               |                                                                                                    |
|                                                      |                                                               |                                                                                                    |
| 保証記錄情報                                               |                                                               | (6)口座奋号(牛用数子 / 桁)                                                                                                    |
| ●14証人情報(請求先情報)<br>「取引先選択」ボタンから、事前に希                  | 取引先選択 国 振大刀                                                   |                                                                                                    |
| 利用者番号(必須)                                            | 2 123456789 《半角英鼓芋9文字》                                        | を入力してください。                                                                                                    |
| 全融税間コード(必須)                                          | 3 0001 〈半角数平4桁〉                                               | 2040038                                                                                                    |
| 支店コード(必須)                                            | 4 001 (半角数字3桁)                                                |                                                                                                    |
| 口座種別(必須)                                             |                                                               |                                                                                                    |
| 口座番号(必須)                                             | 6 1234567 (半角数平7桁)                                            |                                                                                                    |
| 取引先登録名                                               | 「直接入力」を選択している場合は、「取引先登録名」を入力する必要があります。                        |                                                                                                    |
| 申請情報                                                 |                                                               |                                                                                                    |
| 10 当去                                                | 指当步 计用 專問                                                     | ────────────────────────────────────                                                                                                    |
|                                                      | 保証記録を請求しました。                                                  |                                                                                                    |
| 1424                                                 | 8                                                             |                                                                                                    |
|                                                      | (250文字以内)                                                     |                                                                                                    |
|                                                      |                                                               | ページの充住に戻る                                                                                                    |
| 戻る 仮登録の確認                                            | 20                                                            | շեղ                                                                                                    |
|                                                      |                                                               |                                                                                                    |
|                                                      |                                                               | 入力の完了後、                                                                                                    |
|                                                      |                                                               | 仮登録の確認へボタンをクリックしてく                                                                                                    |
|                                                      |                                                               | ビス 立 メイン ドビ 川口 ビノノノノ じ くく                                                                                                    |
|                                                      |                                                               | 12000                                                                                                    |
|                                                      | $\prec$ $\checkmark$                                          |                                                                                                    |
|                                                      |                                                               |                                                                                                    |
|                                                      | •                                                             |                                                                                                    |
|                                                      |                                                               | ◎而引失容録                                                                                                    |
|                                                      |                                                               | ♥ 4入 フロノロ 史 9米                                                                                                    |
|                                                      |                                                               | 取引先を事前に登録しておくことで入力                                                                                                    |
|                                                      |                                                               | を省略できます 取引失の登録方法は                                                                                                    |
|                                                      |                                                               |                                                                                                    |
|                                                      |                                                               | ↓ 🎽 P50∥取5Ⅰ先官埋』                                                                                                    |

#### 5. 保証記録請求仮登録確認画面

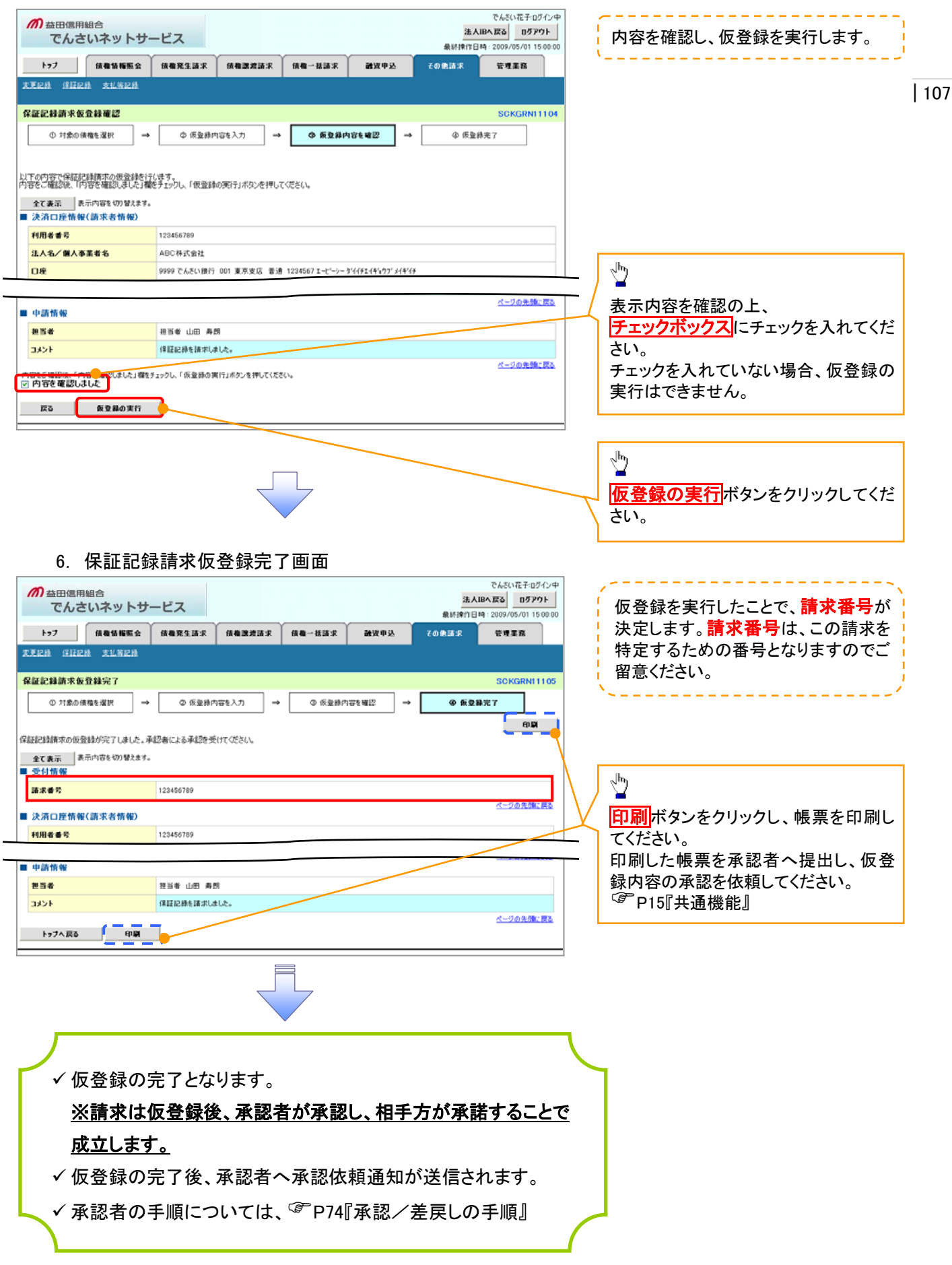

# 変更記録

#### ❖概要

- ✓「支払期日」、「債権金額」、「譲渡制限有無」を変更または、債権を削除する場合は、変更記録請 求を行います。
- ✓ <u>変更記録請求が可能なのは、(譲渡記録や保証記録等がない)発生記録のみの電子記録債権で</u>
   <u>す。</u>
- ✓ 担当者は必要な項目を入力し、仮登録を行います。承認者が仮登録を承認することで相手方に自身が保有している電子記録債権の変更の承諾を依頼します。
- ✓変更記録請求は、対象債権の債権者、もしくは、債務者から請求が可能です。ただし、承諾依頼 通知日から記録予定日の5銀行営業日後(記録予定日当日含む)までの間に相手方からの承諾 回答が必要です。

否認された場合または、上記期間内に相手方からの回答がない場合は無効となります。

#### ◆事前準備

✓ 変更または削除する債権の債権情報を事前に準備してください。

▶ ログイン後、トップ画面のその他請求タブをクリックしてください。

| 1. その他請求メニュー画面                                                                                                    |                              |
|----------------------------------------------------------------------------------------------------|------------------------------|
| /の 益田信用組合<br>でんざいネットサービス                                                                                                    | でんぷい花子ログクン中<br>法人IBへ戻る ログアウト |
| ►>7         供養貨報販会         供養児生請求         供養濃波請求         供養→払請求           エズズビ油         注注記法         主払客記法                     |                              |
| その他請求メニュー<br>その他請求メニュー<br>変更記録<br>「確の形法/実更を行います。<br>保証記録<br>個権に対する保証記録(単独)を依頼します。<br>支払等記録<br>全税機関での自動送金でない、利用者間での支払等記録を登録します。 | SCCMNUI 2600                 |
|                                                                                                    |                              |
|                                                                                                    |                              |
| 2. 変更記録メニュー画面                                                                                                    | 3/10F7.0f0.ch                |
|                                                                                                    | CNCVIETUV124                 |

 $\sqrt{2}$ 法人IBへ戻る ログアウト でんさいネットサービス 最終操作日時:2009/05/01 15:00:0 トップ (技術情報販会) (技術発生請求) (技術課題請求) 债権一括請求 融资申込 その他請求 管理黑路 登録ボタンをクリックしてください。 发更记录 保証记录 支払等记录 変更記録メニュー SCCMNU12601 ■ 変更記録メニュ ★権の取消、または金額・支払期日等の変更を行います。 登録

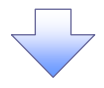

#### 3. 変更記録請求対象債権検索画面

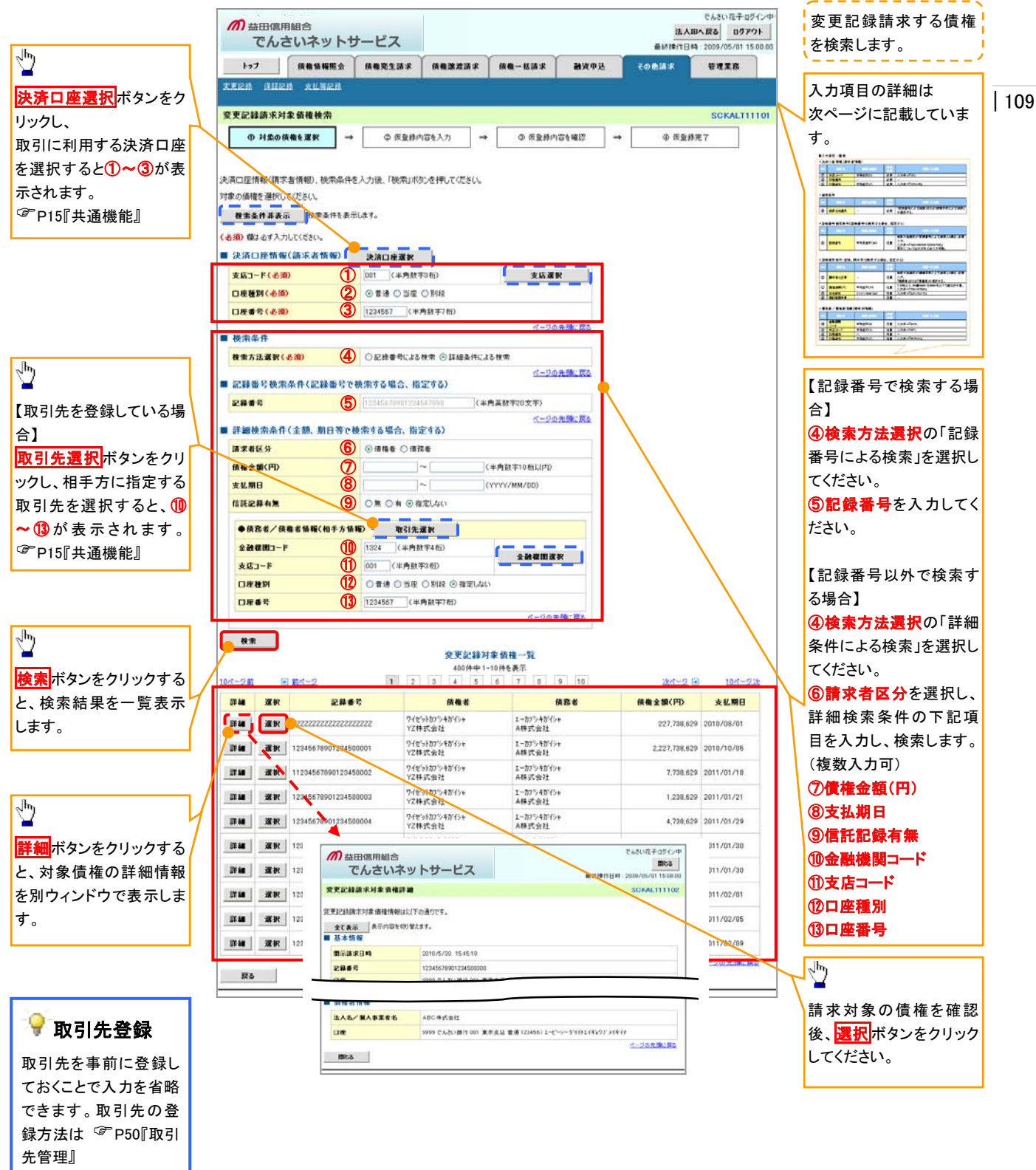

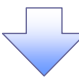

# ◆決済口座情報(請求者情報)

| No | 項目名   | 属性(桁数)  | 必須<br>任意 | 内容·入力例        |
|----|-------|---------|----------|---------------|
| 1  | 支店コード | 半角数字(3) | 必須       | 入力例=「012」     |
| 2  | 口座種別  | —       | 必須       | ラジオボタンにて選択する。 |
| 3  | 口座番号  | 半角数字(7) | 必須       | 入力例=「0123456」 |

### ◆ 検索条件

| No | 項目名    | 属性(桁数) | 必須<br>任意 | 内容・入力例                                               |
|----|--------|--------|----------|------------------------------------------------------|
| 4  | 検索方法選択 | _      | 必須       | ラジオボタンにて選択する。<br>「記録番号による検索」または「詳細条件による検索」<br>を選択する。 |

### ◆記録番号検索条件(記録番号で検索する場合、指定する)

| No | 項目名  | 属性(桁数)    | 必須<br>任意 | 内容・入力例                                                                             |
|----|------|-----------|----------|------------------------------------------------------------------------------------|
| 5  | 記録番号 | 半角英数字(20) | 任意       | 検索方法選択が「記録番号による検索」の場合、必須<br>入力。<br>入力例=「ABC45678901234567890」<br>英字については大文字のみ入力可能。 |

# ◆詳細検索条件(金額、期日等で検索する場合、指定する)

| No         | 項目名     | 属性(桁数)       | 必須<br>任意 | 内容・入力例                                                                  |
|------------|---------|--------------|----------|-------------------------------------------------------------------------|
| 6          | 請求者区分   | _            | 任意       | ラジオボタンにて選択する。<br>検索方法選択が「詳細条件による検索」の場合、必須<br>入力。<br>「債務者」または「債権者」を選択する。 |
| $\bigcirc$ | 債権金額(円) | 半角数字(10)     | 任意       | 1 円以上、99 億 9999 万 9999 円以下で指定が可能。<br>入力例=「1234567890」                   |
| 8          | 支払期日    | (YYYY/MM/DD) | 任意       | 入力例=「2011/05/11」                                                        |

### ◆債務者/債権者情報(相手方情報)

| No | 項目名         | 属性(桁数)  | 必須<br>任意 | 内容・入力例        |
|----|-------------|---------|----------|---------------|
| 9  | 金融機関<br>コード | 半角数字(4) | 任意       | 入力例=「9876」    |
| 10 | 支店コード       | 半角数字(3) | 任意       | 入力例=「987」     |
| 1  | 口座種別        | —       | 任意       | ラジオボタンにて選択する。 |
| 12 | 口座番号        | 半角数字(7) | 任意       | 入力例=「9876543」 |

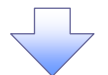

## 4. 変更記録請求仮登録画面

| の 益田信用組合<br>でんさいネットサー                             | でんだい花子ログハン中<br>法人国へ広る ログアウト                                                  | 変更記録の仮登録           | 情報を入力します。                   |
|---------------------------------------------------|------------------------------------------------------------------------------|--------------------|-----------------------------|
| La7 GBGERG                                        | ● ####1日時:2009/05/01 15:00 00<br>#################################           |                    |                             |
| 1777 10 40 10 10 10 10 10 10 10 10 10 10 10 10 10 |                                                                              |                    | 111                         |
|                                                   |                                                                              | 必要に応じて、            |                             |
| 变更記錄請求仮登錄                                         | SCKALT11103                                                                  | 1)請求者 Ref.No.(     | 任意)                         |
| ◎ 対象の債権を選択 →                                      | <ul> <li>② 仮登録内容を入力</li> <li>→ ③ 仮登録内容を確認</li> <li>→ ④ 仮登録売?</li> </ul>      | (半角英数字 40 桁        | ; <b>以内</b> ) <sup>*1</sup> |
|                                                   |                                                                              | を入力してください。         |                             |
| 仮登録する内容を入力し、「仮登録の確認<br>(必須)欄は必ず入力してください。          | ヘルボタンを押してください。                                                               | ※1:英字について          | は大文字のみ入力                    |
| 全て表示 表示内容を切り替えます。                                 |                                                                              | 可能です。記号につ          | DUTLt() = 0                 |
| ■ 決済口座情報(請求者情報)                                   |                                                                              | み入力可能です            |                             |
| 利用者番号                                             | 129456789                                                                    |                    |                             |
| 法人名/個人事業者名                                        | エービーシー 加ジキがイシャ                                                               |                    |                             |
|                                                   | ABC株式会社                                                                      | ○ 請求去 Dof M        |                             |
| <b>部署名</b> 等                                      | 9/14114107<br>                                                               | T 請水白 Rel.No       | <i>)</i> .                  |
| D#                                                | ●「古玉記<br>9999 でんぷい接行 001 客友支広 普通 1224567 エー・ーン・ かイイチエイキシカン <sup>*</sup> パキイチ | お客様とお取引先る          | とで請求を管理する                   |
| 請求者Ref.No. (1)                                    | (半角葉数字40文字以内)                                                                | ためのフリー入力構          | <b>罰です。注文書番号</b>            |
| 「請求者Ref.No.」はお客様とお取引先とで目                          | 青菜を管理するためのフリー入力構です。注文書や請求書の番号を入力できます。                                        | や請求書番号の入           | カが可能です。                     |
| ■ 債禮情報                                            | V-201708L RO                                                                 |                    | 5.6 5.6                     |
| • # * \$ #                                        |                                                                              |                    |                             |
| 記録委号                                              | 12345678901234500000                                                         | 【債権の削除をする          | 場合】                         |
| <b>依</b> 截金額(円)                                   | 12.323.234                                                                   | ム ②変更内容の「債         | 権の削除」を選択し                   |
| 発生日                                               | 2010/05/19                                                                   | てください。             |                             |
| 支払期日                                              | 2010/10/19                                                                   | 3~6の入力は不           | 要です。                        |
| <b>游波制限有</b> 無                                    | *                                                                            |                    |                             |
|                                                   | ページの先鋒に戻る                                                                    | 「信作の大王ナース          |                             |
| ◆债務者情報                                            |                                                                              | 【債権の変更をする          |                             |
| 法人名/個人事業者名                                        | ABC株式会社                                                                      | (2)変更内容の「項         | 目値の変更」を選択                   |
| Dæ                                                | 9999 でんさい銀行 001 東京支店 普通 1224567 エービーシー ゲイイチエイギ 57 メイギイチ                      | してください。            |                             |
|                                                   | ページの无物に戻る                                                                    | ③変更対象項目で           | 変更を行う項目を選                   |
| ■ 変更記録情報                                          |                                                                              | 📙 択し、選択した項目        | に変更後の値を入                    |
| <b>支更内容(必须)</b> 2                                 | ○ 債権の利時 ○ 賃借の実更(実更する項目を以下からひとつ遅んで入力)                                         | カしてください。           |                             |
| ******                                            |                                                                              | ④支払期日(YYY)         | (/MM/DD)                    |
| 支払期日 4                                            |                                                                              | ⑤ 信 権 金 額 (円) (    | 半角数字 10 桁以                  |
| (法職金額(円) 5                                        | (半角数平10桁以内)                                                                  | 内)                 |                             |
| 建波刻服有黑 6                                          | 0808                                                                         | (6) 渡渡制 阻 古 無      |                             |
|                                                   | <u>ページの先锋: 異5</u>                                                            |                    |                             |
|                                                   | ○ 債権内容の変更(利用者 席住情報以外) ○ 厚因契約の解除                                              |                    |                             |
| <b>東東原同(永御)</b> (7)                               | ○その他(テキスト入力)<br>∧                                                            | ⑦変更原因(全角           | 255 文字以内)を選                 |
| $\mathbf{V}$                                      |                                                                              | 択してください。           |                             |
|                                                   | (金角255文平以内)                                                                  | 「その他(テキスト)         | (力)を選択した場                   |
| 「認識制限有量」が「有」の場合、債権の認                              | 渡先が全軸報題に限定されます。<br>ページの先間に戻る                                                 |                    | $1 \tau(\tau \neq \tau)$    |
| ■ 申請情報                                            | 1011-11-1-1-1-1-1-1-1-1-1-1-1-1-1-1-1-1                                      |                    |                             |
| 11.06<br>11.06                                    | 11.3688888888888888888888888888888888888                                     |                    |                             |
|                                                   |                                                                              |                    |                             |
|                                                   | (250文平以内)                                                                    | 承認者へ連絡事項           | 等がある場合は、                    |
| Ex. Ebsoutes                                      | ページの先期に戻る                                                                    | (8)コメント(仟意)(4      | ▶半角 250 文字以                 |
| NO REPORT                                         |                                                                              | 内)を入力してくださ         |                             |
|                                                   |                                                                              | F 1/ 2/1/10 C 1/20 | • •                         |
|                                                   |                                                                              |                    |                             |
|                                                   |                                                                              | ~lhnj              |                             |
|                                                   |                                                                              | ¥                  |                             |
|                                                   |                                                                              | 入力の完了後、            |                             |
|                                                   |                                                                              | ▽ 仮登録の確認へけ         | <b>ミタンをクリックしてく</b>          |
|                                                   |                                                                              | ださい。               |                             |
|                                                   |                                                                              |                    |                             |

------

5

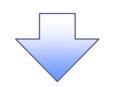

#### 5. 変更記録請求仮登録確認画面

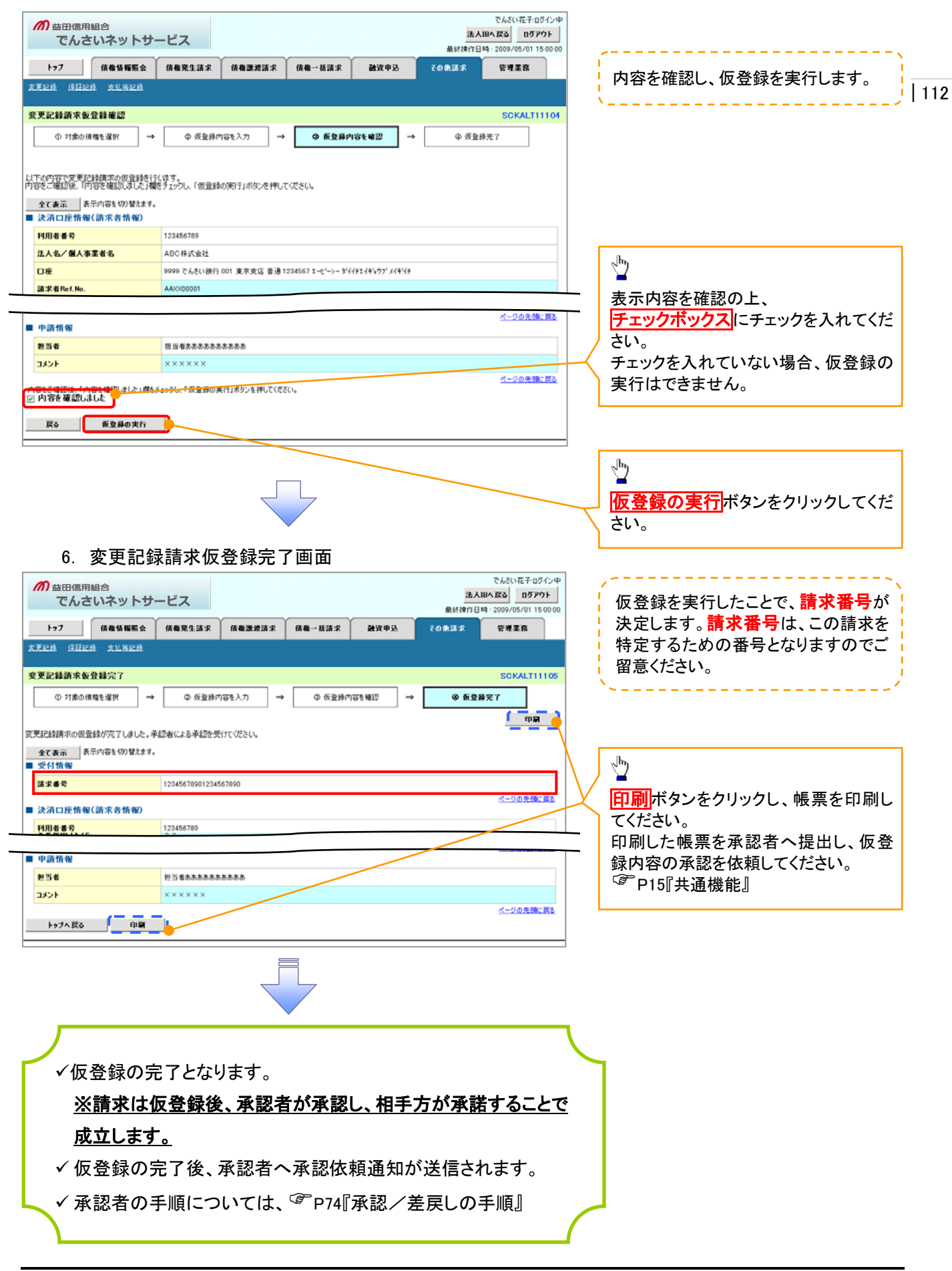

# 支払等記録

❖概要

- ✓ 口座間送金決済以外の方法で弁済された場合、支払等記録請求をおこなうことができます。
- ✓支払等記録請求には、「支払を行ったことによる記録請求」と「支払を受けたことによる記録請求」 があります。

 ✓ 担当者は必要な項目を入力し、仮登録を行います。「支払を行ったことによる記録請求」の場合、 仮登録後、承認者が承認し、相手方が承諾することで成立します。
 ①「支払を行ったことによる記録請求」の場合の相手方の承諾は、承諾依頼通知日から記録予定 日の 5 銀行営業日後(記録予定日当日含む)までの間に相手方からの承諾回答が必要です。否 認された場合または、上記期間内に相手方からの回答がない場合は無効となります。
 ②「支払を受けたことによる記録請求」の場合、相手方の承諾回答は不要です。

▶ ログイン後、トップ画面のその他請求タブをクリックしてください。

1. その他請求メニュー画面 でんざい花子ログイン中 *而* 益田信用組合 法人IBへ戻る ログアウト でんさいネットサービス 最終操作日時:2009/05/01 15:00:00  $\sqrt[h]{}$ トップ 債権情報照会 債権発生請求 債権激激請求 債権一括請求 融资中达 その色請求 管理業務 東東記錄 洋田記錄 支払等記錄 支払等記録ボタンをクリックしてくださ い。 その他請求メニュー SCCMNU12600 ■ その他請求メニュー 変更記録 債権の取消/変更を行います 保護記録 (債権に対する保証記録(単独)を依頼します。 支払等記録 全動相関での自動送金でなく、利用者間での支払等記録を登録します。

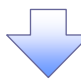

2. 支払等記録メニュー画面

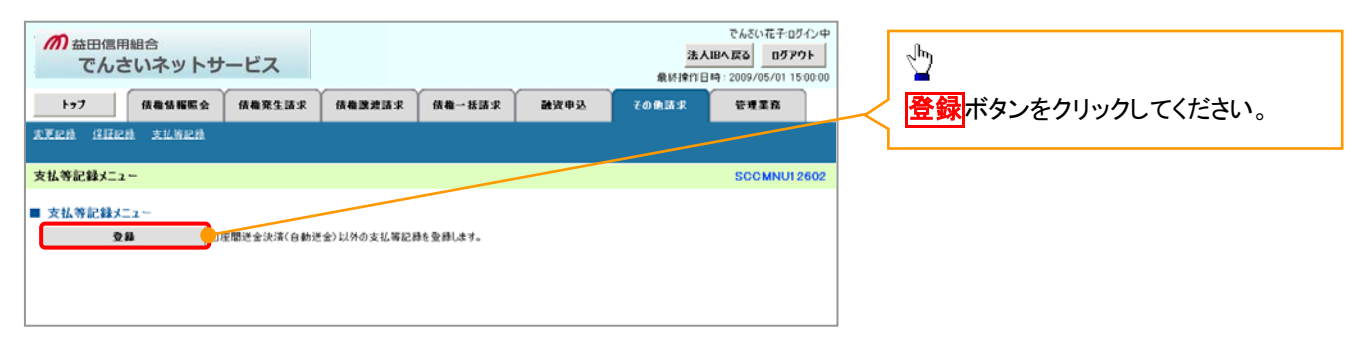

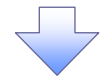

\_ \_ \_ \_ \_

#### 3. 支払等記録請求対象債権検索画面

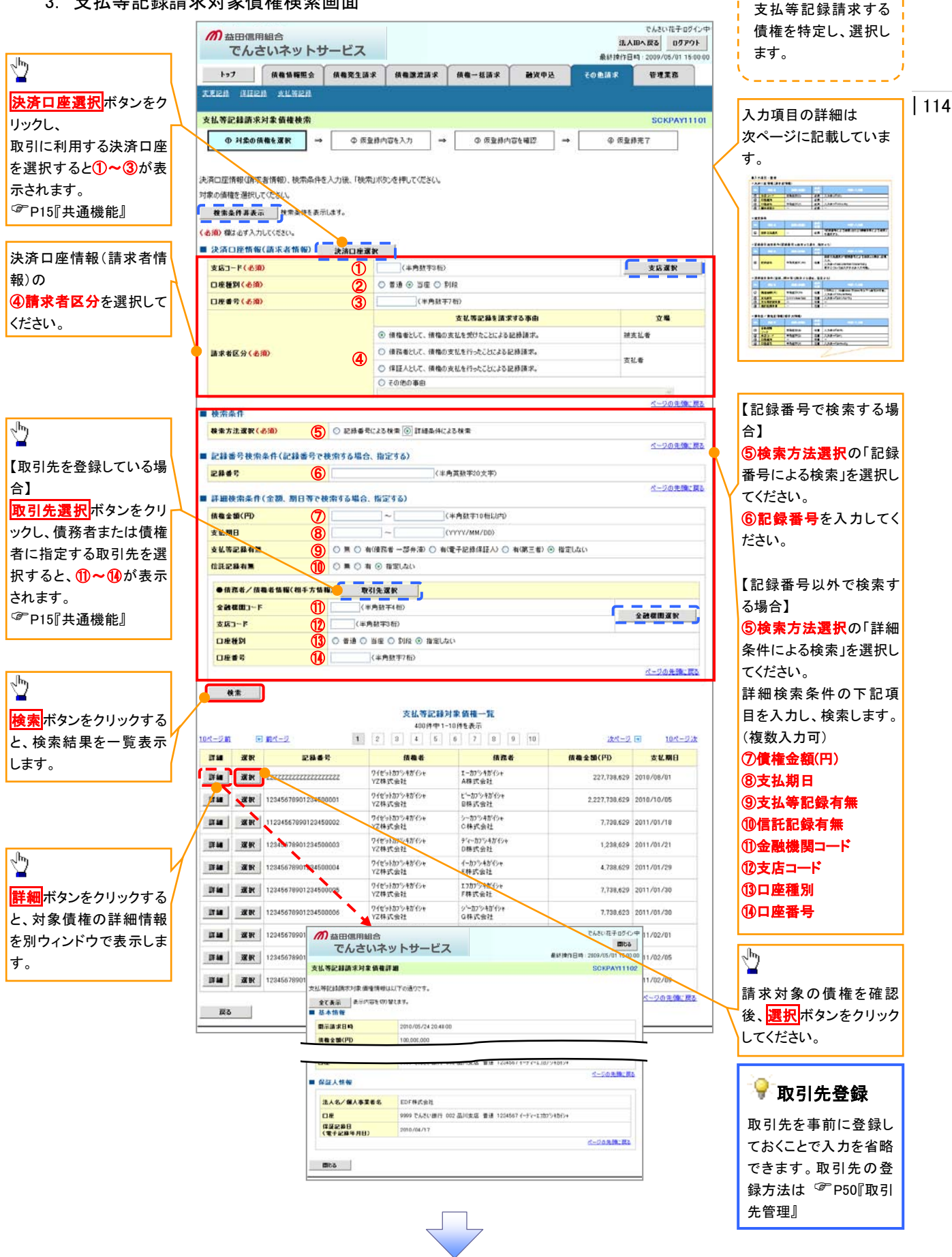

# →決済口座情報(請求者情報)

| No | 項目名   | 属性(桁数)  | 必須<br>任意 | 内容・入力例                 |
|----|-------|---------|----------|------------------------|
| 1  | 支店コード | 半角数字(3) | 必須       | 入力例=「012」              |
| 2  | 口座種別  | —       | 必須       | ラジオボタンにて選択する。          |
| 3  | 口座番号  | 半角数字(7) | 必須       | 入力例=「0123456」          |
| 4  | 請求者区分 | _       | 必須       | ラジオボタンまたは、プルダウンにて選択する。 |

### ◆ 検索条件

| No | 項目名    | 属性(桁数) | 必須<br>任意 | 内容・入力例                                               |
|----|--------|--------|----------|------------------------------------------------------|
| 5  | 検索方法選択 | _      | 必須       | ラジオボタンにて選択する。<br>「記録番号による検索」または「詳細条件による検索」<br>を選択する。 |

### ◆記録番号検索条件(記録番号で検索する場合、指定する)

| No | 項目名  | 属性(桁数)    | 必須<br>任意 | 内容·入力例                                                                             |
|----|------|-----------|----------|------------------------------------------------------------------------------------|
| 6  | 記録番号 | 半角英数字(20) | 任意       | 検索方法選択が「記録番号による検索」の場合、必須<br>入力。<br>入力例=「ABC45678901234567890」<br>英字については大文字のみ入力可能。 |

# ★詳細検索条件(金額、期日等で検索する場合、指定する)

| No                       | 項目名     | 属性(桁数)       | 必須<br>任意 | 内容・入力例                                                |
|--------------------------|---------|--------------|----------|-------------------------------------------------------|
| $\overline{\mathcal{O}}$ | 債権金額(円) | 半角数字(10)     | 任意       | 1 円以上、99 億 9999 万 9999 円以下で指定が可能。<br>入力例=「1234567890」 |
| 8                        | 支払期日    | (YYYY/MM/DD) | 任意       | 入力例=「2011/05/11」                                      |
| 9                        | 支払等記録有無 | -            | 任意       | ラジオボタンにて選択する。                                         |

# ◆債務者/債権者情報(相手方情報)

| No   | 項目名         | 属性(桁数)  | 必須<br>任意 | 内容・入力例        |
|------|-------------|---------|----------|---------------|
| 10   | 金融機関<br>コード | 半角数字(4) | 任意       | 入力例=「9876」    |
| 1    | 支店コード       | 半角数字(3) | 任意       | 入力例=「987」     |
| 12   | 口座種別        | —       | 任意       | ラジオボタンにて選択する。 |
| (13) | 口座番号        | 半角数字(7) | 任意       | 入力例=「9876543」 |

7

#### 4. 支払等記録請求仮登録画面

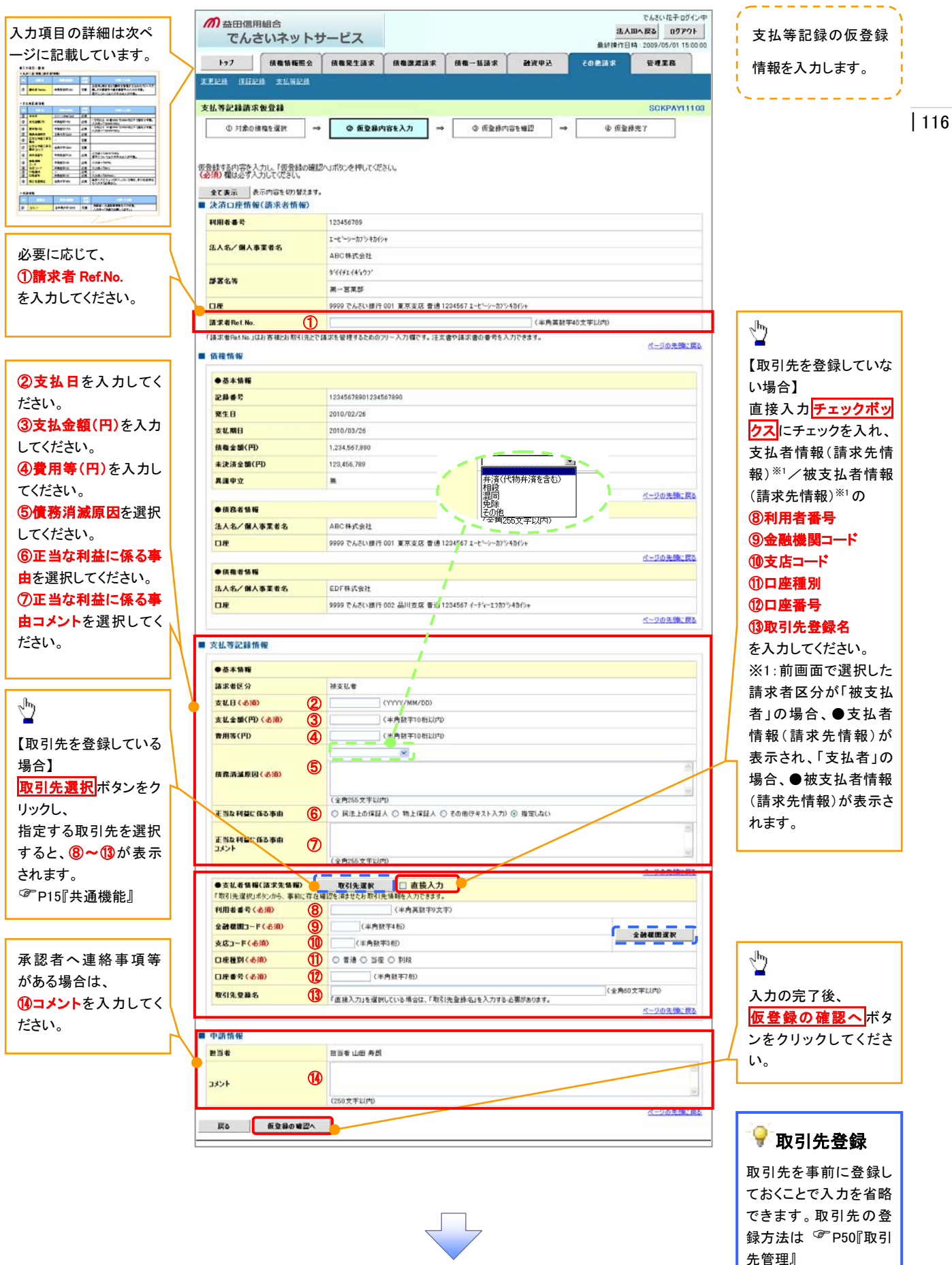

# →決済口座情報(請求者情報)

| No | 項目名         | 属性(桁数)    | 必須<br>任意 | 内容・入力例                                                                                         |
|----|-------------|-----------|----------|------------------------------------------------------------------------------------------------|
| 1  | 請求者 Ref.No. | 半角英数字(40) | 任意       | お客様とお取引先とで請求を管理するためのフリー入<br>力欄。注文書番号や請求書番号の入力が可能。<br>英字については大文字のみ入力可能。<br>記号については .()- のみ入力可能。 |

# ◆ 支払等記録情報

| No         | 項目名                | 属性(桁数)       | 必須<br>任意 | 内容・入力例                                                                                                    |
|------------|--------------------|--------------|----------|----------------------------------------------------------------------------------------------------|
| 2          | 支払日                | (YYYY/MM/DD) | 必須       | 入力例=「2011/05/11」                                                                                                    |
| 3          | 支払金額(円)            | 半角数字(10)     | 必須       | 1 円以上、99 億 9999 万 9999 円以下で指定が可能。<br>期日前弁済の場合は債務全額のみ可能。<br>入力例=「1234567890」                                                                                                    |
| 4          | 費用等(円)             | 半角数字(10)     | 任意       | 0円以上、99億9999万9999円以下で指定が可能。<br>入力例=「1234567890」<br>【支払を行ったことによる記録請求の場合】<br>「請求者区分」が「保証人として、債権の支払を行ったこと<br>による記録請求。」を選択した場合、任意入力。<br>【支払を受けたことによる記録請求の場合】<br>「支払者情報」に債務者以外の情報を入力する場合、<br>任意入力。 |
| 5          | 債務消滅原因             | 全角文字(255)    | 必須       | プルダウンにて選択する。                                                                                                    |
| 6          | 正当な利益に係る<br>事由     | _            | 任意       | ラジオボタンにて選択する。<br>【支払を受けたことによる記録請求の場合】<br>「支払者情報」に第三者の情報を入力する場合のみ、<br>必須入力。                                                                                                    |
| $\bigcirc$ | 正当な利益に係る<br>事由コメント | 全角文字(255)    | 任意       | 正当な利益に係る事由が「その他(テキスト入力)」の<br>場合、必須入力。                                                                                                    |
| 8          | 利用者番号              | 半角英数字(9)     | 必須       | 入力例=「ABC012345」<br>英字については大文字のみ入力可能。                                                                                                    |
| 9          | 金融機関<br>コード        | 半角数字(4)      | 必須       | 入力例=「9876」                                                                                                    |
| 10         | 支店コード              | 半角数字(3)      | 必須       | 入力例=「987」                                                                                                    |
| 1          | 口座種別               | —            | 必須       | ラジオボタンにて選択する。                                                                                                    |
| (12)       | 口座番号               | 半角数字(7)      | 必須       | 入力例=「9876543」                                                                                                    |
| (13)       | 取引先登録名             | 全角文字(60)     | 任意       | 入力例=「株式会社 ますしん商事」<br>「直接入力」にチェックを入れた場合は必須入力。                                                                                                    |

## ◆ 申請情報

| No | 項目名  | 属性(桁数)     | 必須<br>任意 | 内容・入力例                                            |
|----|------|------------|----------|---------------------------------------------------|
| 14 | コメント | 全半角文字(250) | 任意       | 承認者への連絡事項等を入力するためのフリー入力<br>欄。<br>入力例=「承認をお願いします。」 |

7

| 5. | 支払 | 等記 | 録請す | えんる | 登録 | 確認 | 画 | 血 |
|----|----|----|-----|-----|----|----|---|---|
|----|----|----|-----|-----|----|----|---|---|

| か<br>益田信用組合<br>でんさいネットサー                      | でんだい花子ログイン中<br>法人IBA KG3 ログアウト<br>単分子 100000<br>単分子 100000             |              | 内容を確認し、仮登録を実行します。                       |
|-----------------------------------------------|------------------------------------------------------------------------|--------------|-----------------------------------------|
| トップ 鉄権情報販会                                    | 供権発生請求 供権訓練請求 供権一括請求 融資申込 ての他請求 管理業務                                   | · ·          |                                         |
| 支更記錄 保证記錄 支払等記錄                               |                                                                        |              |                                         |
| 支払等記録請求仮登録確認                                  | SOKPAY11104                                                            |              | 1                                       |
| <ul> <li>① 対象の債権を選択 →</li> </ul>              |                                                                        |              |                                         |
| 以下の内容で支払等記録請求の仮登録を行<br>内容をご確認後、「内容を確認」ました1種を引 | (1.使す。<br>チェック)、「仮登録の実行」ポないを押してください。                                   |              |                                         |
| 全て表示 表示内容を切り替えます。                             |                                                                        |              | <sub>«</sub> իպ                         |
| ■ 決済口座情報(請求者情報)                               |                                                                        | /            |                                         |
| 注人名/個人事業者名                                    | 123466789<br>ABC株式会社                                                   |              | 表示内容を確認の上、                              |
| 口座                                            | 9999 でんさい銀行 001 東京支店 普通 1234567 Tーナーンーカウトまわか。                          |              | テェックホックスにチェックを入れてくた                     |
| L                                             |                                                                        | _            | さい。<br>エーックな これ ていたい 担会 佐登得の            |
| ■ 申請情報                                        |                                                                        |              | テエックを入れていない場合、似金球の                      |
| 担当者                                           | 担当者山田 寿朗<br>2010/4/8                                                   |              |                                         |
| 1771                                          | 課課記録を描述しなび。<br>ページの先端に要3。                                              |              |                                         |
| ▽ 内容を確認しました                                   | ックし、「仮皇縁の実行」ボタンを押してください。                                               |              | h.                                      |
| 戻る 仮登録の実行                                     |                                                                        |              |                                         |
|                                               |                                                                        |              | 仮登録の実行ボタンをクリックしてくだ                      |
|                                               |                                                                        |              | さい。                                     |
|                                               |                                                                        |              |                                         |
| 6. 支払等記                                       | 録請求仮登録完了画面                                                             |              |                                         |
|                                               | でんだい花子ログイン中                                                            |              | /                                       |
| でんさいネットサー                                     | ・ビス 法人間へ戻る ログアウト                                                       |              | 仮登録を実行したことで、請求番号が                       |
| 1-7 使数级服用会                                    | 最終接行目時:2009/05/01 16:00:00<br>使曲察生球中 使曲察使球中 使曲一折球中 論切由込 2/00年15/2 等現常数 |              | 決定します。 <b>請求番号</b> は、この請求を              |
| 支更記錄 保证記錄 支払等記錄                               |                                                                        |              | 特定するための番号となりますのでご                       |
| <b>大社業的株式委員会7</b>                             | SAKDANI LIG                                                            |              | 留意ください。                                 |
| 文払等記録研末数量録元     1     ① 対象の債権を選択     →        |                                                                        |              | ``````````````````````````````````````` |
|                                               |                                                                        |              | շիդ                                     |
| 支払等記録請求の仮登録が完了しました。承                          | は忍者による承認を受けてください。                                                      | $\backslash$ | <u>¥</u>                                |
|                                               |                                                                        | arphi        | 印刷ボタンをクリックし、帳票を印刷し                      |
| 請求番号                                          | 123456789012                                                           |              |                                         |
| ■ 決済口座情報(請求者情報)                               | ベーソの発展に戻る                                                              |              | 印刷した喉景を承認有へ提出し、恢复                       |
|                                               |                                                                        | _            | ◎ P15『共通機能』                             |
| ■ 申請情報                                        | 1011年1月27年前                                                            |              |                                         |
| 100                                           | 12 3 6 000 Mp27<br>2010/4/8<br>Briego & Electric # 1.5                 |              |                                         |
| (                                             | ページの先端に見る                                                              |              |                                         |
| トゥフへ戻る 印刷                                     |                                                                        |              |                                         |
|                                               |                                                                        |              |                                         |
|                                               | ▼                                                                      |              |                                         |
|                                               |                                                                        |              |                                         |
|                                               |                                                                        |              |                                         |
| ◆ 仮 金 球 のう                                    | 元亅とはりより。                                                               |              |                                         |
| <u>※「支払を</u>                                  | <u>・行ったことによる記録請求」の場合、仮登録後、承</u>                                        |              |                                         |
| 認者が                                           | 承認し、相手方が承諾することで成立します。「支払                                               |              |                                         |
| <u>を受け</u>                                    | とことによる記録請求」の場合、相手方の承諾回答                                                |              |                                         |
| は不要・                                          | です。                                                                    |              |                                         |
| <u>·∞ r y</u><br>✓ 仮登録の                       | <del></del><br>完了後、承認者へ承認依頼通知が送信されます。                                  |              |                                         |
| √承認者の                                         | 手順については、 <sup>(学</sup> P74『承認/差豆」 の手順『                                 |              |                                         |
|                                               |                                                                        |              | _                                       |
|                                               |                                                                        |              |                                         |

# 指定許可管理

注)指定許可管理はお申込のご利用者のみご利用可能です。

| 119

#### ❖概要

- ✓ 指定許可先を登録すると「許可先」として指定した取引先以外からの請求をエラーとする機能です。
- ✓ 担当者は必要な項目を入力し、仮登録を行います。承認者が仮登録を承認することで指定許可 登録が完了します。
- ◆事前準備
  - ✓ 取引先の情報を事前に準備してください。

指定許可登録

▶ ログイン後、トップ画面の管理業務タブをクリックしてください。

1. 管理業務メニュー画面

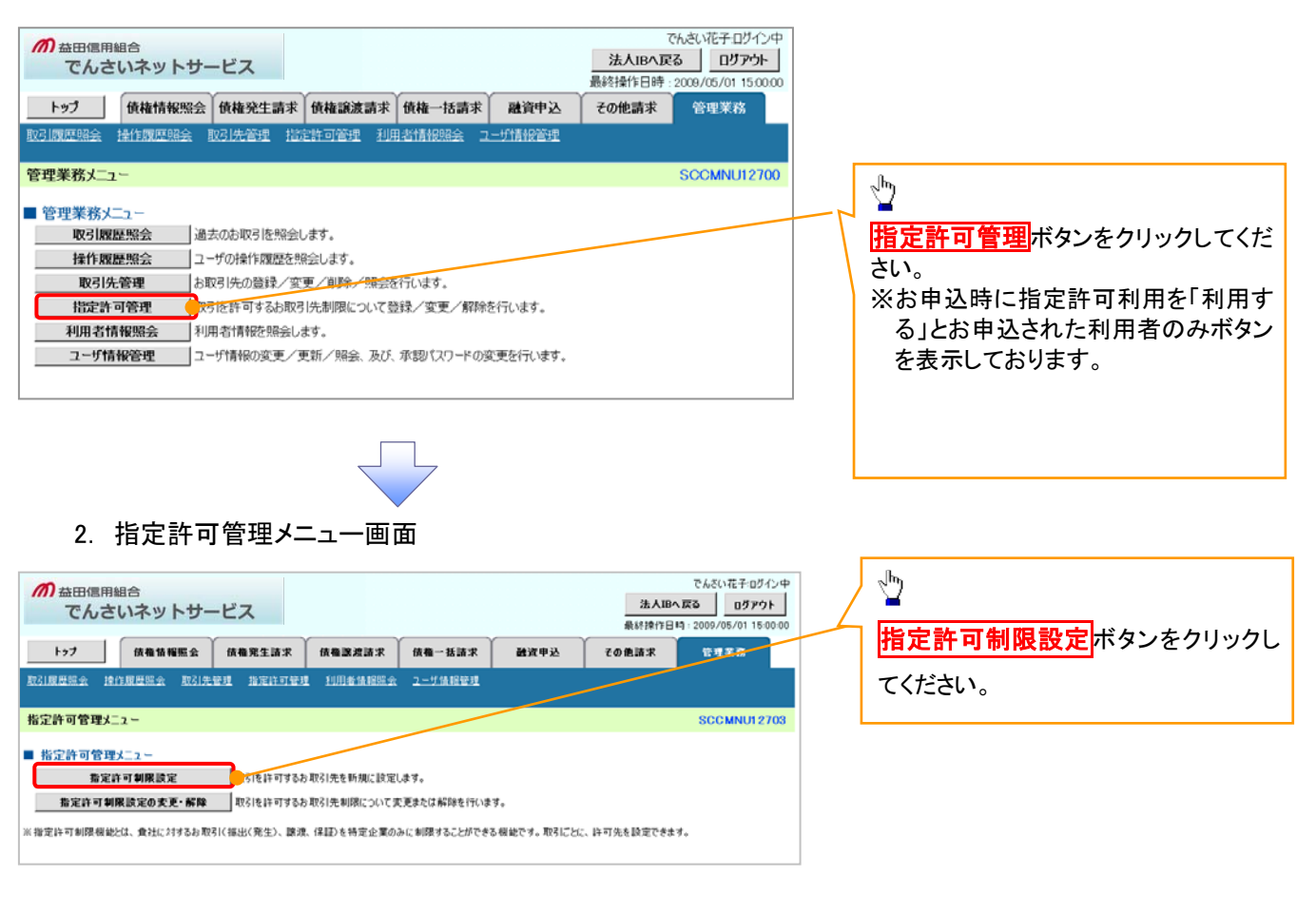

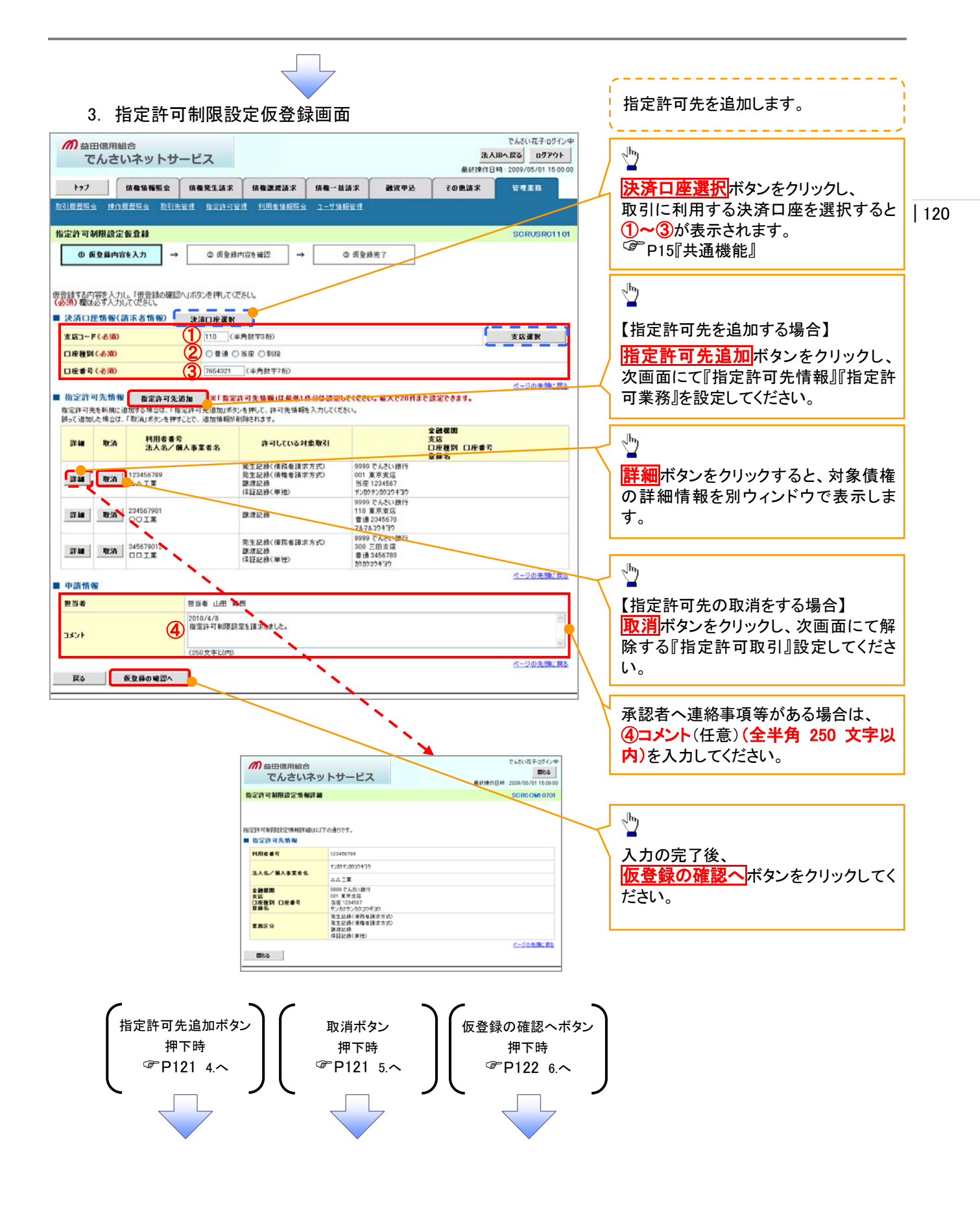

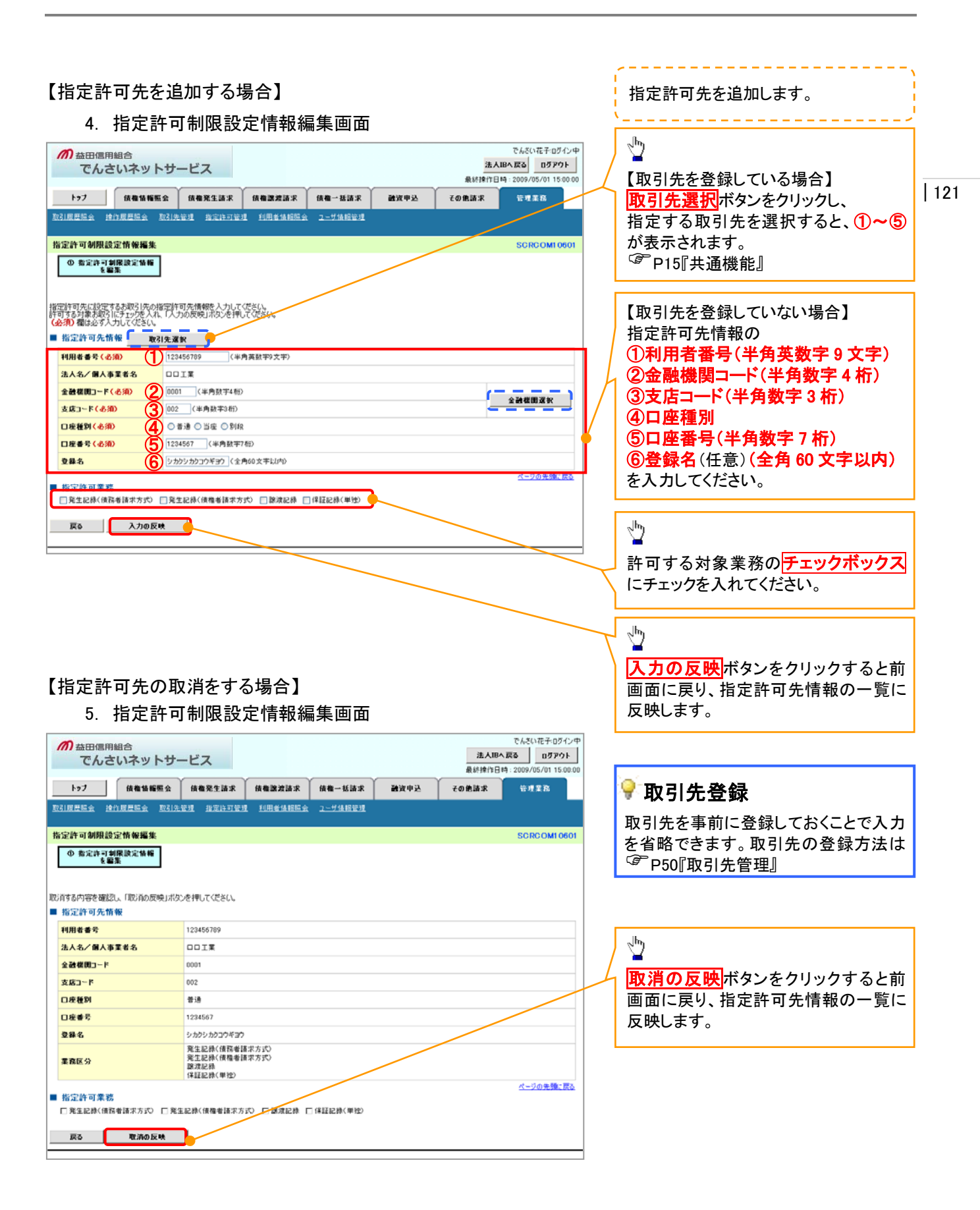

#### 6. 指定許可制限設定仮登録確認画面

| の 益田信用組合 でんない在そのダイン中                                                                                                    |                                            |
|----------------------------------------------------------------------------------------------------|--------------------------------------------|
| でんさいネットサービス 法人間へ戻る ログアクト 内容を確認し、(                                                                                                    | 反登録を実行します。                                 |
| トップ 鉄竜協幅照会 鉄竜兜生請求 鉄竜波波請求 鉄竜一話請求 融近甲込 その免請求 管理業品                                                                                                    |                                            |
| 取引度医照会 操作度是指会 取引先管理 指定許可管理 利用单语指照会 2ザ值报管理                                                                                                    |                                            |
|                                                                                                    |                                            |
| 指定計列制限設定設置詳確認 SCROSHCITUS                                                                                                    |                                            |
| <ul> <li>○ 改型時内否を入力</li> <li>→</li> <li>○ 改型時内否を確認</li> <li>→</li> <li>○ 改型時内否を確認</li> <li>→</li> <li>○ 改型時用</li> <li>○ 改型時用</li> <li>○ 改型</li> <li>○ 改型</li> <li>○ 改型</li> <li>○ 改型</li> <li>○ 改型</li> <li>○ 改型</li> <li>○ 改型</li> <li>○ 改型</li> <li>○ 改型</li> <li>○ 改型</li> <li>○ 改型</li> <li>○ 改型</li> <li>○ 改型</li> <li>○ 改型</li> <li>○ 改型</li> <li>○ 改型</li> <li>○ 改型</li> <li>○ 改置</li> <li>○ 改置</li> <li>○ 改置</li> <li>○ 改置</li> <li>○ 改置</li> <li>○ 改置</li> <li>○ 改置</li> <li>○</li></ul> | 1                                          |
|                                                                                                    |                                            |
| 構造部では経営すると、こ目最少が明末着量や1歳のた政がに制度されます。<br>以下の内容で指定時で制度設定の反動操作では考え、<br>内容を「構成的」また「構築チャッカ」「原登録の率行にポタンを相同」でに考えし、                                                                                                    |                                            |
| ▲<br>全て表示 → 表示内容を切替えます。                                                                                                    |                                            |
| ■ 決済□産情報(請求者情報) 入力内容に問題                                                                                                    | がなければ、                                     |
| 利用者番号         997654321         チェックポックス                                                                                                    | くにチェックを入れてくだ                               |
| 法人名/個人事業者名         ABC株式会社         さい。                                                                                                    |                                            |
|                                                                                                    | こいない場合、仮登録の                                |
| ■ ♥購情機 実行はできませ                                                                                                    | ん。                                         |
| <b>担当者</b> 担当者 山田 寿郎<br>2010/4/8                                                                                                    |                                            |
| 1くえに、 たままの定意能に下れた時で、 1くえに、 1、1、1、1、1、1、1、1、1、1、1、1、1、1、1、1、1、1、1                                                                                                    |                                            |
| の方もと時間後、「か方もとしないで」値をチェックし、「原金線の実行」ボタンを押してください。<br>「「一内容を確認しました」                                                                                                    |                                            |
|                                                                                                    |                                            |
| (の登録の実行)                                                                                                    | ボタンをクリックしてくだ                               |
| さい。                                                                                                    |                                            |
|                                                                                                    |                                            |
| $\checkmark$                                                                                                    |                                            |
|                                                                                                    |                                            |
|                                                                                                    |                                            |
| 7. 指定許可制限設定仮登録完了画面                                                                                                    |                                            |
|                                                                                                    |                                            |
|                                                                                                    |                                            |
| でんさいネットサービス 進入時へ変 ログアウト 仮登録を実行し                                                                                                    | にことで、請水金方か                                 |
|                                                                                                    | ノニことで、 <b>請水番号</b> か<br><b>求番号</b> は、この請求を |

SCRUSRC1104

का स

留意ください。

指空許可制限設定請求の仮登録が完了しました。承認者による承認を受けてださい。 全て表示 ま元内容を切り望えます。 美行情報 論求者号 123456789 ■ 決済口産情報(請求者情報)

 $\rightarrow$ 

指定許可制限設定仮登録完了

① 仮登録内容を入力

 $\rightarrow$ 

◎ 仮登録内容を確認

③ 仮登録完了

♪ 印刷ボタンをクリックし、帳票を印刷し てください。 印刷した帳票を承認者へ提出し、仮登 録内容の承認を依頼してください。 <sup>☞</sup> P15『共通機能』

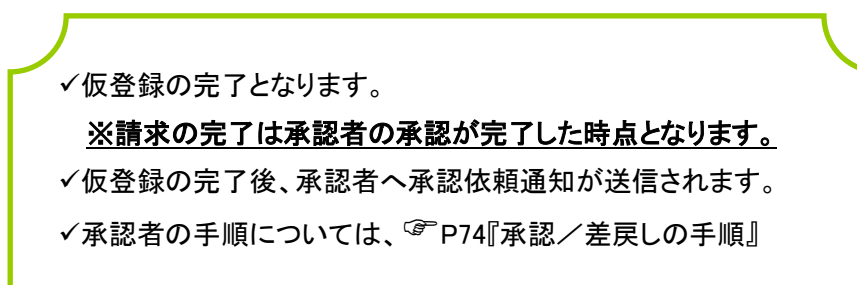

指定許可変更•解除 ▶ ログイン後、トップ画面の管理業務タブをクリックしてください。

1. 管理業務メニュー画面

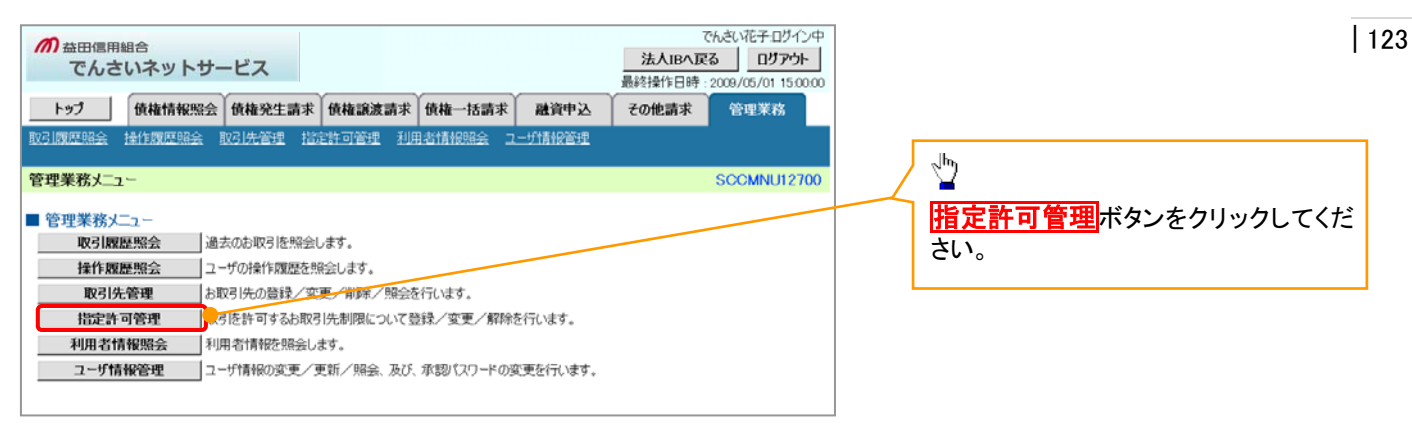

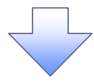

2. 指定許可管理メニュー画面

| か 益田信用組合 でんさいネットサービス                                                                           | でんさい花子 ログイン中<br>法人IBへ戻る ログアウト<br>最終投行日時 : 2009/05/01 15:00:00 |                    |
|------------------------------------------------------------------------------------------------|---------------------------------------------------------------|--------------------|
| トップ 技術情報照会 供養発生請求 供養認識請求 供養一括請求                                                                | 就資申込 その色請求 管理業を                                               | 1日に計り削板設たの変更 一所际パク |
| 取引展世際会 操作展世際会 取引先管理 指定許可管理 到用者体操服会 ユーザ体程管理                                                     |                                                               | ンをクリックしてください。      |
| 指定許可管理火_2~                                                                                     | SCCMNU12703                                                   |                    |
| ■ 指定許可管理メニュー                                                                                   |                                                               |                    |
| 指定許可制限設定<br>取引を許可するわ取引先を所規に設定します。           指定許可制限設定の変更・解除         取引を許可するわ取引先制限について変更または解除を行い | <del>ب</del> ۲.                                               |                    |
| ※撤定許可制限機能とは、責任に対するお取引(接出(発生)、譲渡、保証)を特定企業のみに制限することがで                                            | 48.機能です。取引にとに、許可先を設定できます。                                     |                    |

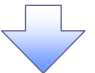

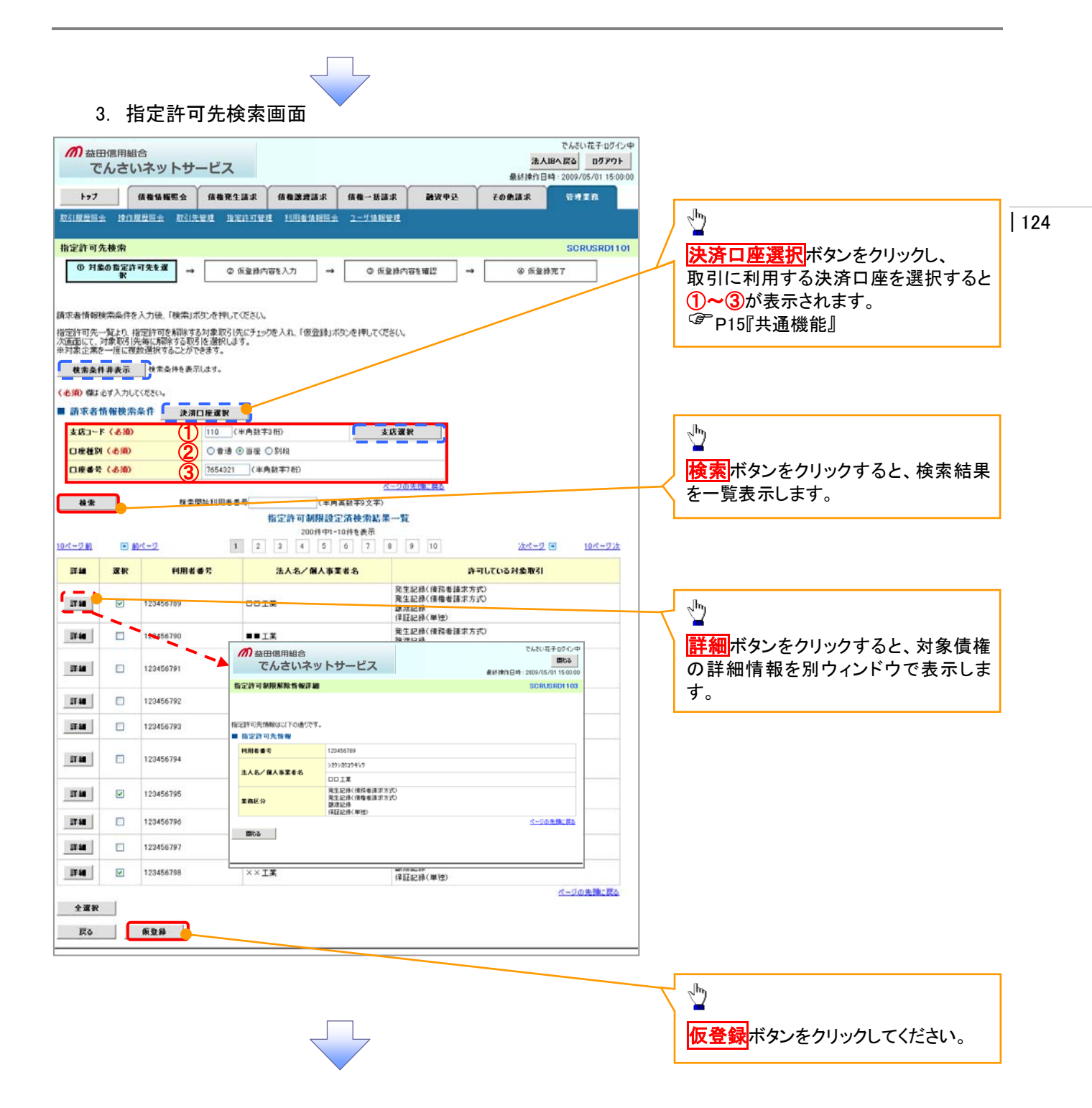

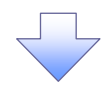

#### 4. 指定許可制限解除仮登録画面

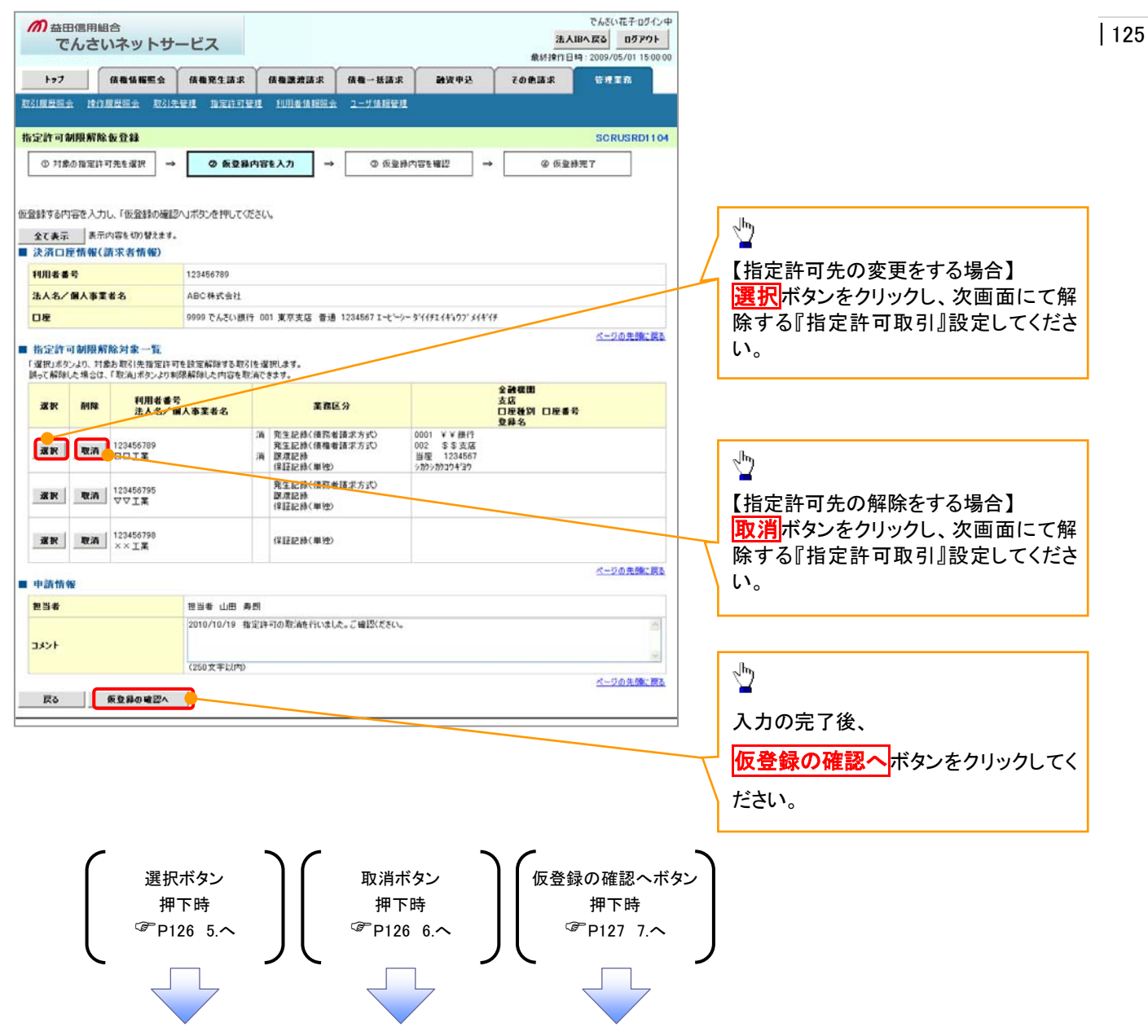

### 【指定許可先の変更をする場合】

5. 指定許可制限解除情報編集画面

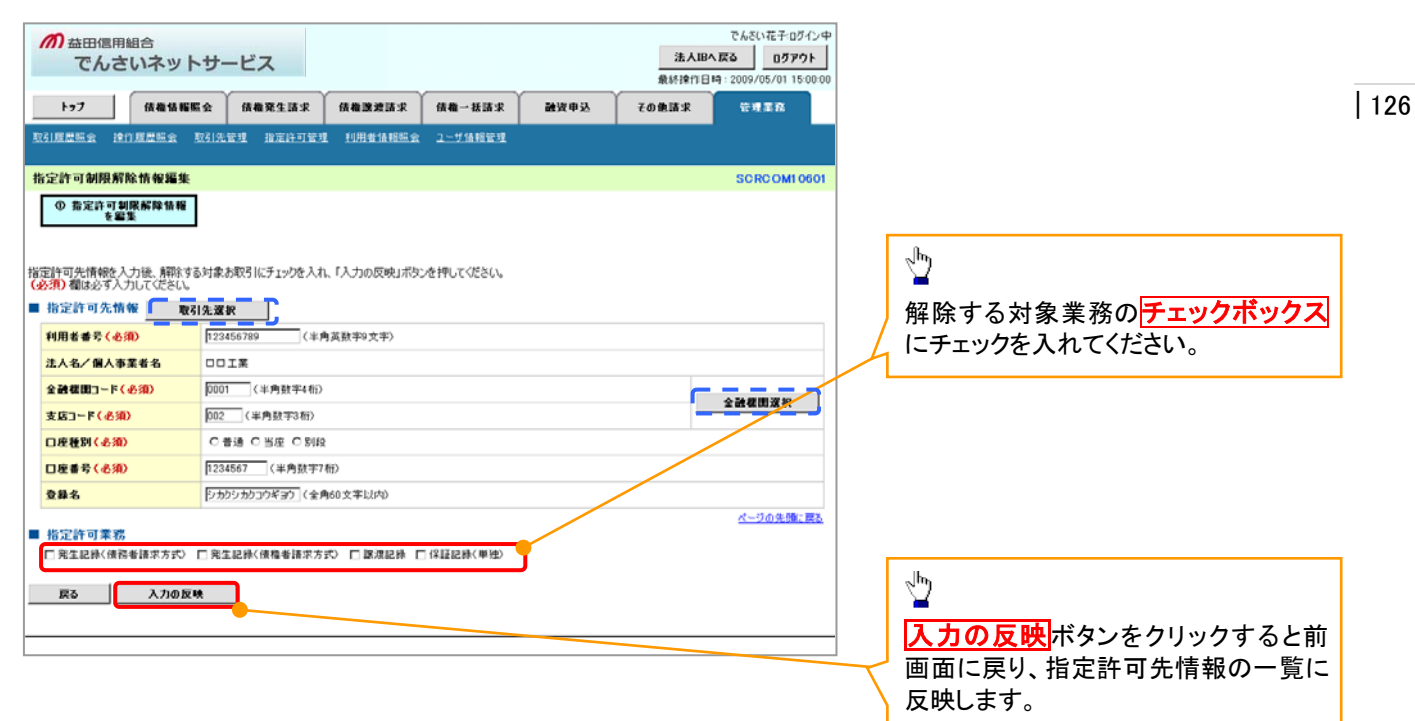

## 【指定許可先の解除をする場合】

6. 指定許可制限解除情報編集画面

|                                         | ナービス                                      |                |                  |      | <u>法人</u><br>最終揀作E | でんざい花子:ログイン中<br>(IBへ戻る ログアウト<br>計時: 2009/05/01 15:00:00 |
|-----------------------------------------|-------------------------------------------|----------------|------------------|------|--------------------|---------------------------------------------------------|
| トップ 債権債権販会                              | 债権発生請求                                    | 使推进波话求         | 債権→括請求           | 融资申込 | その他請求              | 管理業務                                                    |
| 取引展展開会 操作展展開会 取引                        | 法管理 指定許可管                                 | 22 利用者情报院会     | : <u>ユーザ情報管理</u> |      |                    |                                                         |
| 指定許可制限解除情報編集                            |                                           |                |                  |      |                    | SCRCOMI 0601                                            |
| ① 指定許可制限解除情報<br>を編集                     |                                           |                |                  |      |                    |                                                         |
|                                         |                                           |                |                  |      |                    |                                                         |
| 取消する内容を確認し、「取消の反映」が                     | 杉タンを押してください。                              |                |                  |      |                    |                                                         |
| ■ 指定許可先情報                               |                                           |                |                  |      |                    |                                                         |
| 利用者番号                                   | 123456789                                 |                |                  |      |                    |                                                         |
| 法人名/個人事業者名                              | DDIX                                      |                |                  |      |                    |                                                         |
| 金融機関コード                                 | 0001                                      |                |                  |      |                    |                                                         |
| 支店コード                                   | 002                                       |                |                  |      |                    |                                                         |
| 口座種別                                    | 普通                                        |                |                  |      |                    |                                                         |
| 口座番号                                    | 1234567                                   |                |                  |      |                    |                                                         |
| 登錄名                                     | シカクシカクコウギョ                                | 5              |                  |      |                    |                                                         |
| 業務区分                                    | 発生記録(債務者<br>発生記録(債権者<br>調測記録<br>(保証記録(単独) | 諸求方式)<br>諸求方式) |                  |      |                    |                                                         |
| ■ 指定許可當務                                |                                           |                |                  |      |                    | ページの先頭に戻る                                               |
| □発生記録(債務者請求方式) □                        | 発生記録く債権者請求プ                               | 5式) 🗌 跳渡記録 🛽   | (単理) (単独)        |      |                    |                                                         |
| The Sector Sector                       | -                                         |                |                  |      |                    |                                                         |
| 「「「「「」」「「」」「「」」「「」」「「」」「」「」」「」「」」「」」「」」 | _                                         |                |                  |      |                    |                                                         |
|                                         |                                           |                |                  |      |                    |                                                         |
|                                         |                                           |                |                  |      |                    |                                                         |

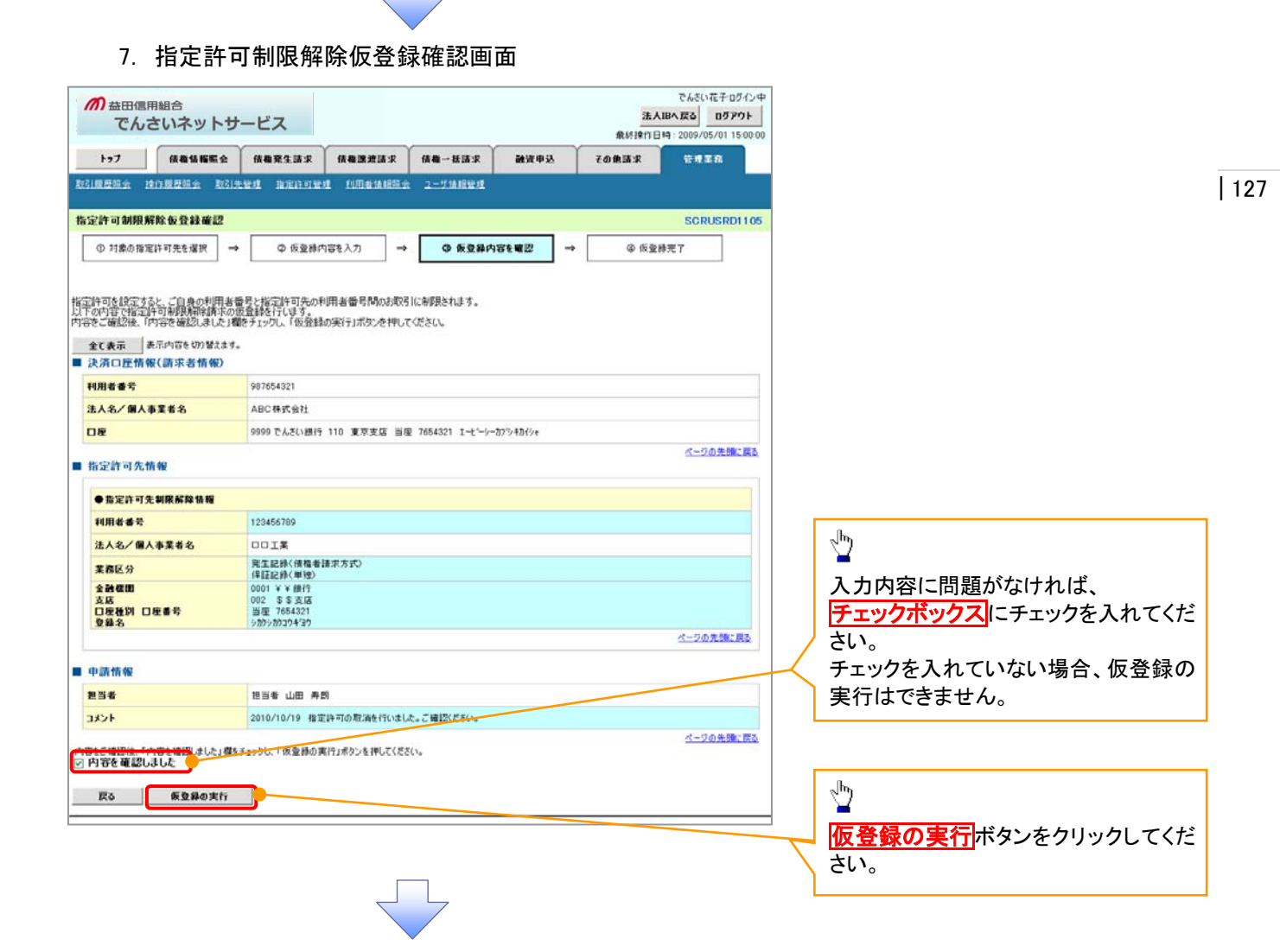

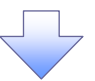

#### 8. 指定許可制限解除仮登録完了画面

| の益田信用組合                       | 1.5 -                                                                |                    | でんさい花子ロダイン中<br>法人IBへ戻る ロダアウト |                                                                                      |
|-------------------------------|----------------------------------------------------------------------|--------------------|------------------------------|--------------------------------------------------------------------------------------|
| じんさい イットワー                    |                                                                      |                    | 最終擔作日時 : 2009/05/01 15:00:00 | 仮登録を実行したことで、請求番号が<br>11                                                              |
| トップ 債権価権服会                    | 信奉完生請求 信奉課證請求 债者                                                     | 一括請求 融資申込          | その他請求 管理業務                   | 決定します。請求番号は、この請求を   ' '                                                              |
| 取引原原原金 建订原度服金 取引用             | 管理 非定许可管理 利用者情报服金 二-                                                 | ザ油程管理              |                              | 特定するための番号となりますのでご                                                                    |
| 华宁族可制和解除东桑林宁7                 |                                                                      |                    | SCDUSDD1108                  | 留意ください。                                                                              |
| IBAEST OF BUSCHERE BELSE 7C J |                                                                      |                    | 30103101100                  |                                                                                      |
| ① 対象の指定許可先を選択 →               | Ф 仮登録内容を入力 →                                                         | ◎ 仮登録内容を確認 →       | @ 板登錄完了                      |                                                                                      |
|                               |                                                                      |                    |                              |                                                                                      |
|                               |                                                                      |                    |                              |                                                                                      |
| 指定許可制限解除請求の仮登録が完了             | ました。承認者による承認を受けてください。                                                |                    |                              |                                                                                      |
| 全て表示 表示内容を切り替えます。 ■ 添け物 約     |                                                                      |                    |                              |                                                                                      |
| - 大門田報<br>建学業界                | 199456789                                                            |                    |                              |                                                                                      |
| at 4 W 5                      | 123400789                                                            |                    | ページの先頭に戻る                    | ിന                                                                                   |
| ■ 決済口座情報(請求者情報)               |                                                                      |                    |                              |                                                                                      |
| 利用者番号                         | 987654321                                                            |                    |                              |                                                                                      |
| 法人名/個人事業者名                    | ABC株式会社                                                              |                    |                              | 「「「「「「「「「」」」」で、「「「」」」」で、「「」」」」で、「「」」」「「」」」」で、「」」、「」、「」、「」、「」、「」、「」、「」、「」、「」、「」、「」、「」 |
| 口座                            | 9999 でんざい銀行 110 東京支店 当座 7654                                         | 321 エーセーシーカフラキカイシャ | Participation a              |                                                                                      |
| ■ 指定許可先情報                     |                                                                      |                    | ページの先頭に戻る                    | 印刷した帳票を承認者へ提出し、仮登                                                                    |
|                               |                                                                      |                    |                              | 録内容の承認を依頼してください。                                                                     |
| 利用表表是                         | 123456789                                                            |                    |                              | <sup>9</sup> P15『共通機能』                                                               |
| 法人名/個人事業者名                    | 0015                                                                 |                    |                              |                                                                                      |
| TRES                          | 発生記録(債権者請求方式)                                                        |                    |                              |                                                                                      |
| 全計構開                          | 0001 大大協让<br>(#15501/18/18/18/28/28/28/28/28/28/28/28/28/28/28/28/28 |                    |                              |                                                                                      |
| 支店<br>口座種別 口座番号               | 002 \$\$支店<br>当座 7654321                                             |                    |                              |                                                                                      |
| 堂錄名                           | >10>10>10=04120                                                      |                    | ページの先時に戻る                    |                                                                                      |
|                               | /                                                                    |                    |                              |                                                                                      |
| ■ 申請情報                        |                                                                      |                    |                              |                                                                                      |
| 担当者                           | 担当者 山田 寿朗                                                            |                    |                              |                                                                                      |
| אַכאָב                        | 2010/10/19 指定許可の取消を行いました。こ日                                          | 22ください。            |                              |                                                                                      |
| トゥブへ戻る 印刷                     |                                                                      |                    | ベージの先期に戻る                    |                                                                                      |
|                               | - <b>T</b>                                                           |                    |                              | -                                                                                    |

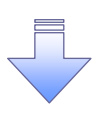

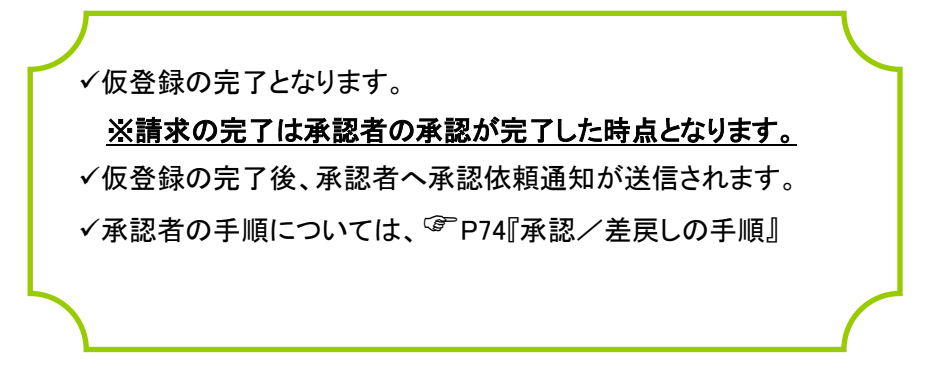

# 取引履歴照会

#### ❖概要

- ✓ 過去の取引を照会することができます。
- ✓ 当日を含めた過去 92 日間の範囲で照会が可能です。
- ✓一覧で照会できる件数の上限は2000件です。
- ✓ 取引履歴照会を行うには、取引履歴照会権限と権限のある口座の範囲内で照会可能です。

## ▶ ログイン後、トップ画面の管理業務タブをクリックしてください。

1. 管理業務メニュー画面

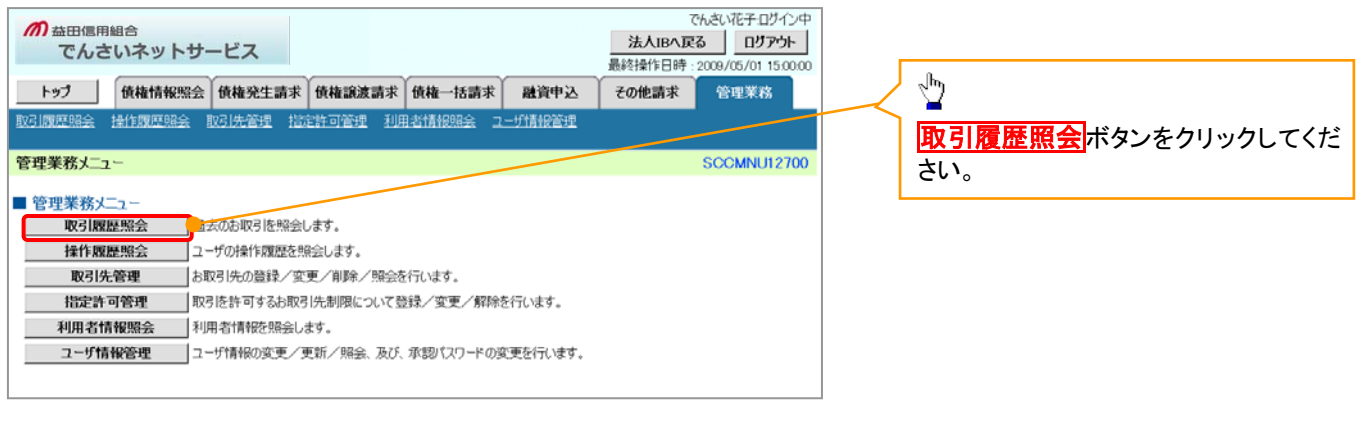

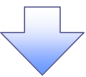

2. 取引履歴照会メニュー画面

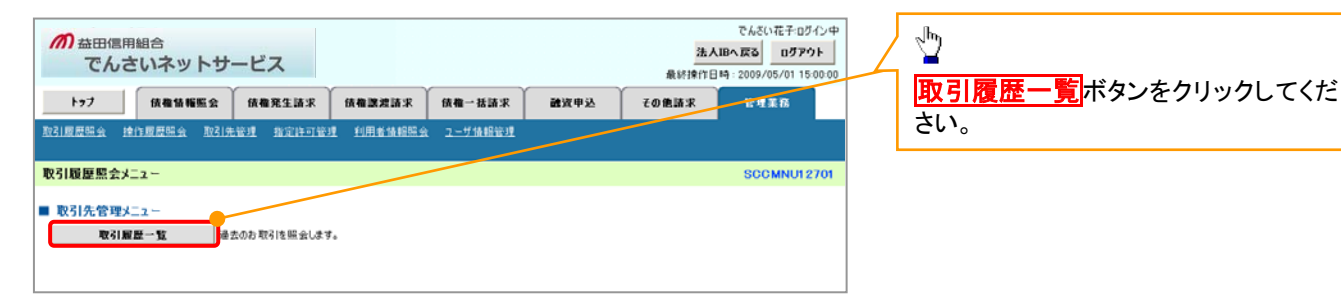

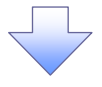

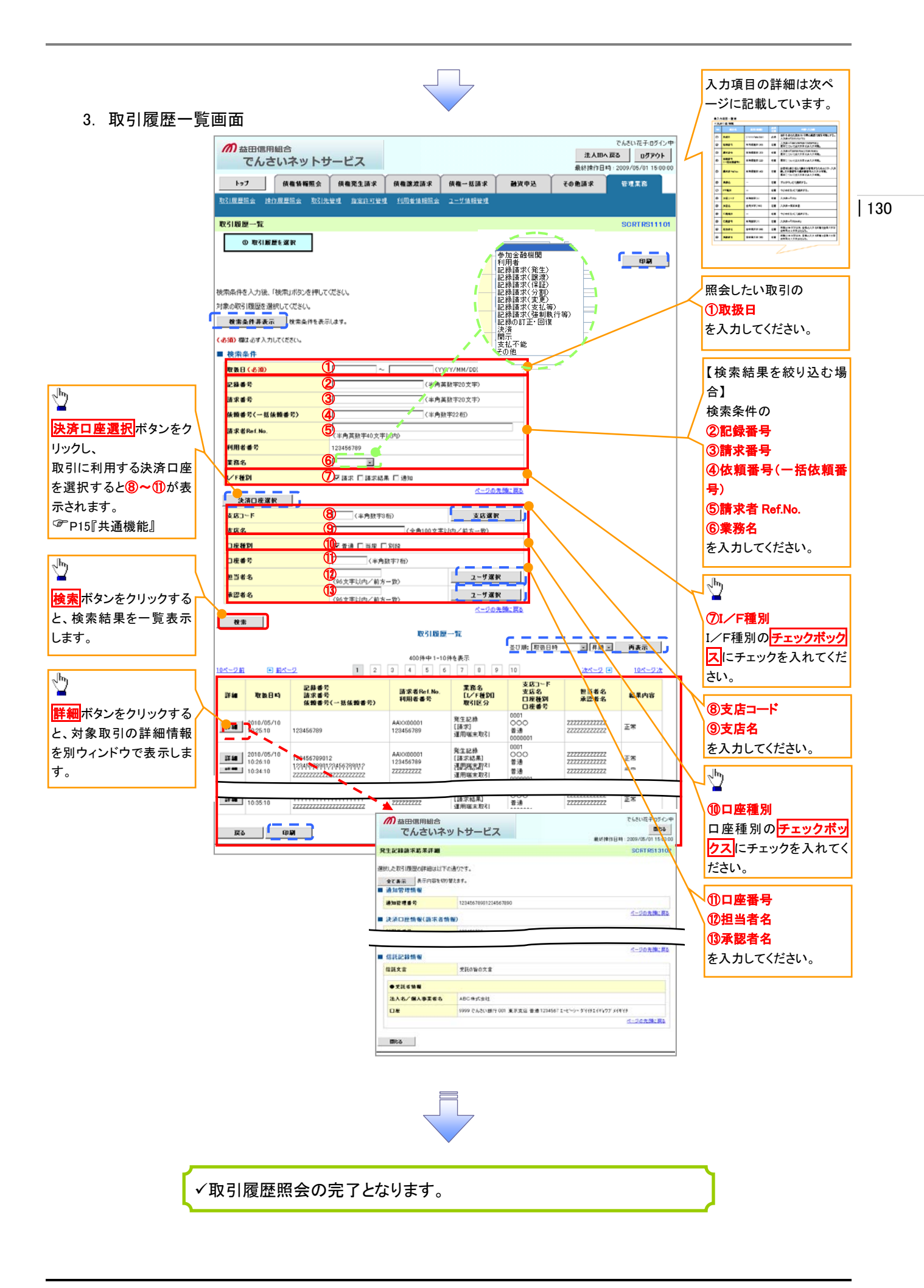

◆ 検索条件

| No   | 項目名              | 属性(桁数)       | 必須<br>任意 | 内容·入力例                                                                                              |
|------|------------------|--------------|----------|----------------------------------------------------------------------------------------------------|
| 1    | 取扱日              | (YYYY/MM/DD) | 必須       | 当日を含めた過去 92 日間の範囲で指定可能とする。<br>入力例=「2011/05/11」                                                      |
| 2    | 記録番号             | 半角英数字(20)    | 任意       | 入力例=「ABC45678901234567890」<br>英字については大文字のみ入力可能。                                                     |
| 3    | 請求番号             | 半角英数字(20)    | 任意       | 入力例=「DEF98765432109876543」<br>英字については大文字のみ入力可能。                                                     |
| 4    | 依頼番号<br>(一括依頼番号) | 半角数字(22)     | 任意       | 入力例=「1234567890123456789012」                                                                        |
| 5    | 請求者 Ref.No.      | 半角英数字(40)    | 任意       | お客様とお取引先とで請求を管理するためのフリー入<br>力欄。注文書番号や請求書番号の入力が可能。<br>英字については大文字のみ入力可能。<br>記号については <u>()</u> のみ入力可能。 |
| 6    | 業務名              | _            | 任意       | プルダウンにて選択する。                                                                                        |
| 7    | I/F種別            | _            | 任意       | ラジオボタンにて選択する。                                                                                       |
| 8    | 支店コード            | 半角数字(3)      | 任意       | 入力例=「012」                                                                                           |
| 9    | 支店名              | 全角文字(100)    | 任意       | 入力例=東京支店                                                                                            |
| 10   | 口座種別             | _            | 任意       | ラジオボタンにて選択する。                                                                                       |
| 1    | 口座番号             | 半角数字(7)      | 任意       | 入力例=「0123456」                                                                                       |
| 12   | 担当者名             | 全半角文字(96)    | 任意       | 半角は 96 文字以内、全角の入力も可能で全角 1 文字<br>は半角の 2 文字分となる。                                                      |
| (13) | 承認者名             | 全半角文字(96)    | 任意       | 半角は 96 文字以内、全角の入力も可能で全角 1 文字<br>は半角の 2 文字分となる。                                                      |

7
# 操作履歴照会

#### ❖概要

- ✓ 過去の操作履歴を照会することができます。
- ✓ 当日を含めた過去 92 日間の範囲で照会が可能です。
- ✓一覧で照会できる件数の上限は 2000 件です。
- ✓操作履歴をファイル(CSV形式)でダウンロードすることができます。
- ✓ 操作履歴照会権限を持つユーザは、全ユーザの操作履歴を照会することができます。
- ✓ 操作履歴照会権限を持たないユーザは、自分自身の操作履歴のみ照会できます。

## ▶ ログイン後、トップ画面の管理業務タブをクリックしてください。

1. 管理業務メニュー画面

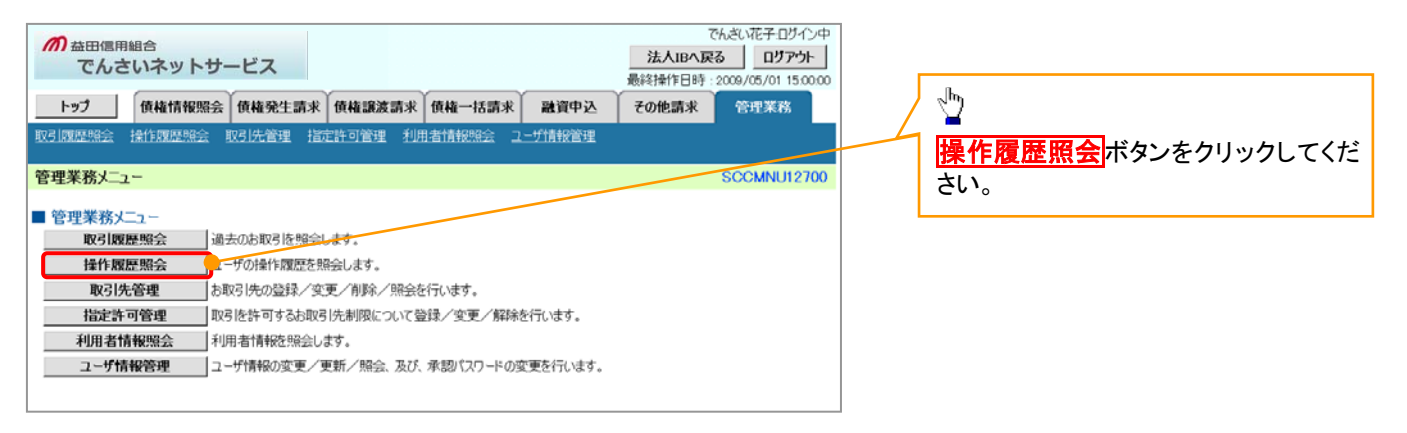

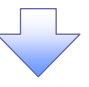

#### 2. 操作履歴照会メニュー画面

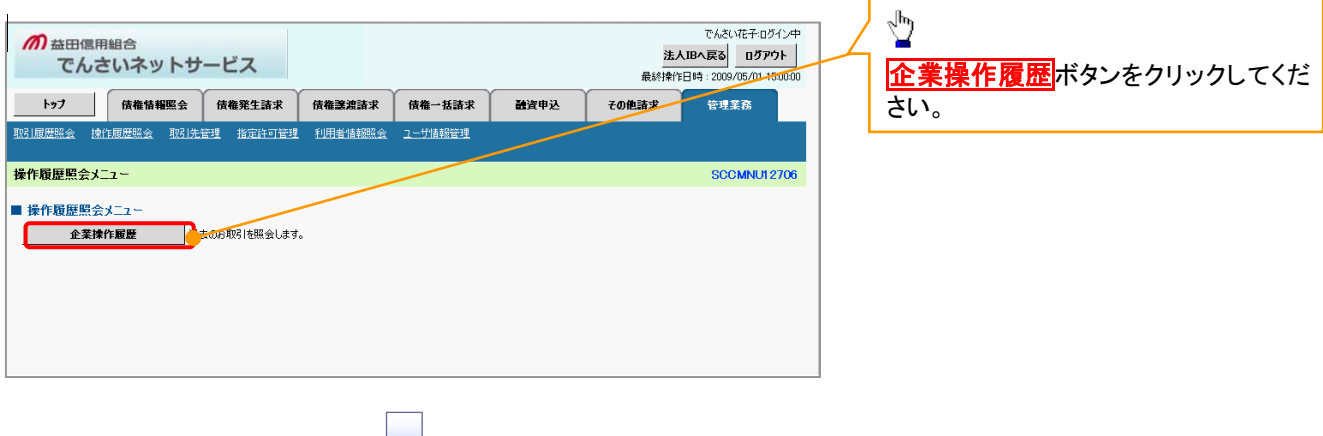

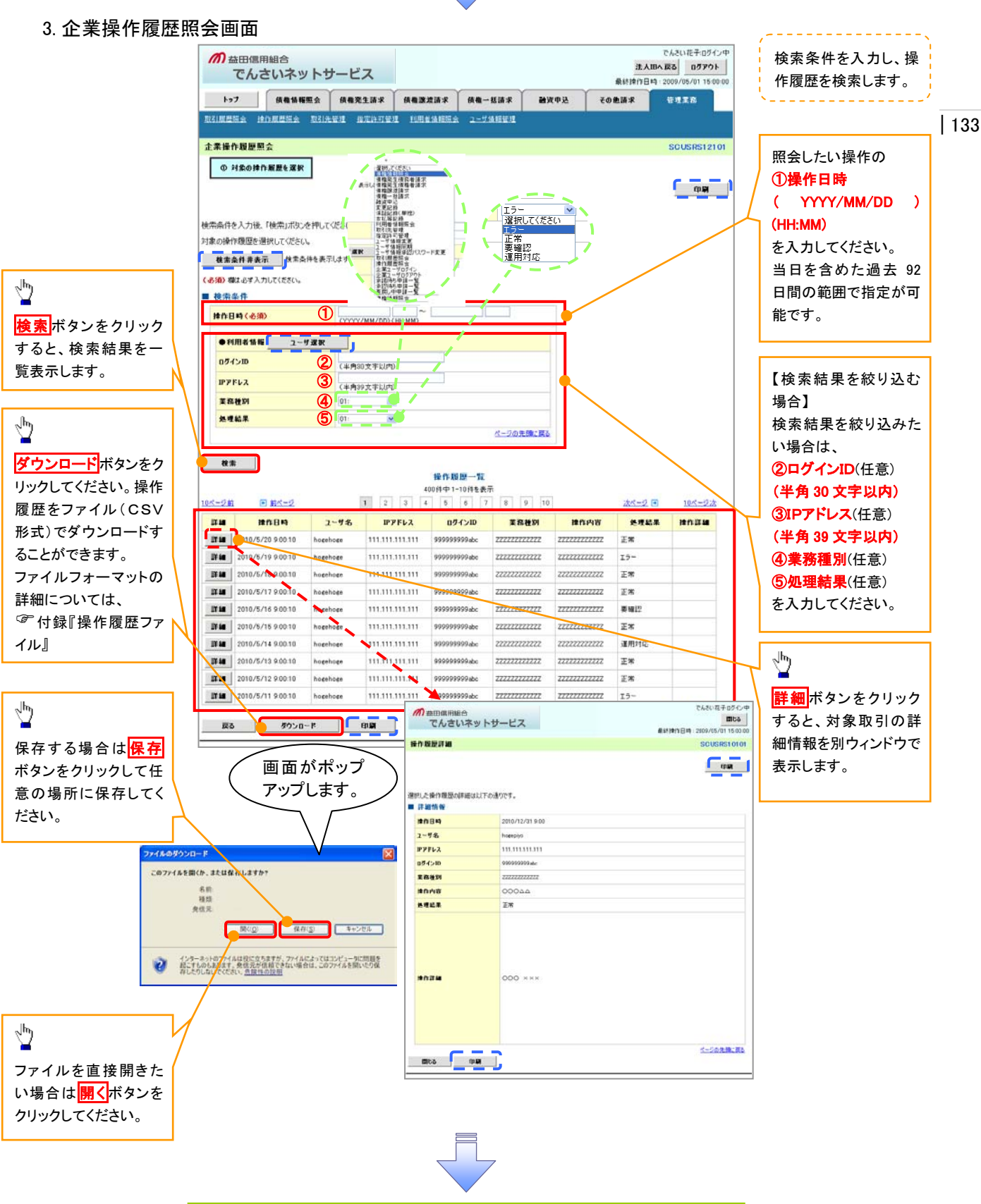

✓ 操作履歴照会の完了です。

# 債権照会(開示)/詳細検索

#### ❖概要

✓ 決済口座情報や請求者区分(立場)を入力することで詳細検索を行うことができます。

✓ 発生請求を行った債権や保有している債権等の債権照会(開示)ができます。

- ✓ 照会した債権の履歴情報を照会できます。
- **◇**事前準備

✓ 記録番号、支払期日、請求日等が必要です。

## ▶ ログイン後、トップ画面の債権情報照会タブをクリックしてください。

1. 開示メニュー画面

| か 益田信用組合 でんさいネットサー                  | ービス                                     |                            |             |      | 法。<br>最終諫作 | でんさい花子:ログイン中<br><b>人IBへ戻る</b> ログアウト 日時: 2009/05/01 15:00:00 |                       |
|-------------------------------------|-----------------------------------------|----------------------------|-------------|------|------------|-------------------------------------------------------------|-----------------------|
| トップ 債権情報販会                          | 伎権発生請求                                  | 依赖激波請求                     | 伎権一括請求      | 融资申込 | その他請求      | 管理業務                                                        | <sub>Հ</sub> իդ       |
| <u>通信情報編集</u><br>開示メニュー<br>■ 開示メニュー |                                         |                            |             |      |            | SCCMNU12101                                                 | ■<br>債権照会(開示)<br>ださい。 |
| (積極照会(欄示)<br>→ 括予約照会結果一覧 - 計        | <del>美子を候補、</del> あよび、そ(<br>舌子約照会(非同期)( | D 履歴情報を照会しま<br>D 結果を表示します。 | <b>\$</b> . |      |            |                                                             |                       |
|                                     |                                         |                            |             |      |            |                                                             |                       |
|                                     |                                         |                            |             |      |            |                                                             |                       |

#### 2-1. 債権照会(開示)条件入力画面

| か 益田信用組合 でんさいネットサー                                   | -ビス                       |                             |                             |                      | <mark>法ノ</mark><br>最終操作 | でんさい花子・ログイン中<br><b>、IBへ戻る</b> ログアウト<br>日時: 2009/05/01 1500:00 | ↓ 請求者情報、検索条件を入力し検索<br>↓ ます。 |
|------------------------------------------------------|---------------------------|-----------------------------|-----------------------------|----------------------|-------------------------|---------------------------------------------------------------|-----------------------------|
| トップ 債権情報照会                                           | 債権発生請求                    | 債権譲渡請求                      | 債権一括請求                      | 融资申込                 | その他請求                   | 管理業務                                                          |                             |
| 這種情報服会                                               |                           |                             |                             |                      |                         |                                                               |                             |
| 債権照会(閉示)条件入力                                         |                           |                             |                             |                      |                         | SCKDSC11101                                                   | շիր                         |
| ① 照会条件の入力 →                                          | ◎ 照会結                     | 果を確認                        |                             |                      |                         |                                                               |                             |
| エラーメッセージ                                             |                           |                             |                             |                      |                         |                                                               | <u> 全て表示</u> ボタンをクリックすると、詳  |
| 諸求者情報、検索条件を入力後、「検索」ポ                                 | タンを押してください。               |                             |                             |                      |                         |                                                               | の検索条件を指定し、検索をすること           |
| (必須)欄は必ず入力してください。 ■決済口座情報(請求者情報)                     | 決済口座選択                    | C                           |                             |                      |                         |                                                               | できます。                       |
| 全融標則                                                 | 9999 でんさい銀行               |                             |                             |                      |                         |                                                               |                             |
| 支店コード(必須)                                            | 001 (半角数字                 | 3桁)                         |                             |                      | ſ                       | 支店選択                                                          |                             |
| 口座種別(必須)                                             | ●普通 ●当座                   | C SUER                      |                             |                      |                         |                                                               |                             |
| 口座番号(必須)                                             | 1234567 (半角               | 9数字7桁)                      |                             |                      |                         |                                                               |                             |
| 全て表示<br>」 注意多体の70期値として、:<br>の話す。その他の条件によ<br>■ 簡易検索条件 | 処理方式区分は「即時<br>)検索したい場合には「 | 照会(同期)」、開示方<br> 全て表示」を押して検索 | す式・単位は「債権情報<br>「条件を表示してご利用  | (記録事項)の照会 計<br>(だざい。 | 春求者区分(立場)を条件            | <u>ページの先頭に戻る</u><br>キに照会」が設定されて                               |                             |
| 諸求者区分(立場)                                            | 選択してください<br>開示方式・単位におい    |                             | 諸求者区分(立場)を                  | 条件に照会」の場合、。          | 必須                      |                                                               |                             |
| 支払期日                                                 | 処理方式区分におい                 | ~ (***)<br>で「一括予約照会(非)      | /YYY/MM/DD)<br>司期)」を選択し、開示: | 方式・単位において「債          | 権情報の照会」の場合、             | 必須                                                            |                             |
| 百3 於赤                                                |                           |                             |                             |                      |                         | ベージの先頭に戻る                                                     |                             |
| たる<br>12本                                            |                           |                             |                             |                      |                         |                                                               |                             |
|                                                      |                           |                             |                             |                      |                         |                                                               | -]                          |
|                                                      |                           |                             |                             |                      |                         |                                                               |                             |

#### 2-2. 債権照会(開示)条件入力画面

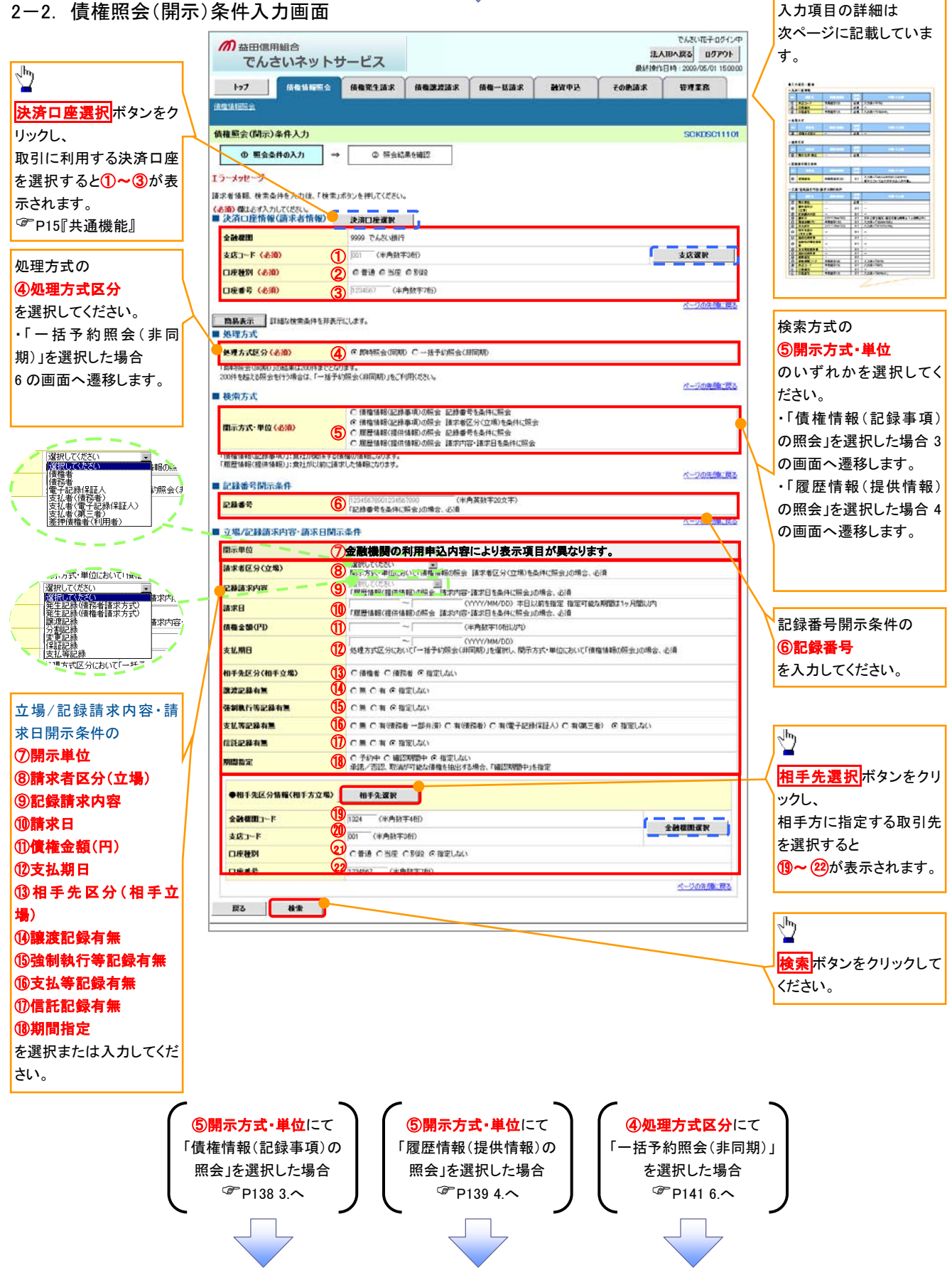

135

## ●入力項目一覧表

## ◆決済口座情報(請求者情報)

| No | 項目名   | 属性(桁数)  | 必須<br>任意 | 内容·入力例        |
|----|-------|---------|----------|---------------|
| 1  | 支店コード | 半角数字(3) | 必須       | 入力例=「012」     |
| 2  | 口座種別  | —       | 必須       | ラジオボタンにて選択する。 |
| 3  | 口座番号  | 半角数字(7) | 必須       | 入力例=「0123456」 |

#### ◆ 処理方式

| No | 項目名    | 属性(桁数) | 必須<br>任意 | 内容·入力例        |
|----|--------|--------|----------|---------------|
| 4  | 処理方式区分 | —      | 必須       | ラジオボタンにて選択する。 |

#### ◆ 検索方式

| No  | 項目名     | 属性(桁数) | 必須<br>任意 | 内容・入力例        |
|-----|---------|--------|----------|---------------|
| (5) | 開示方式·単位 | —      | 必須       | ラジオボタンにて選択する。 |

#### ◆ 記録番号開示条件

| No | 項目名  | 属性(桁数)    | 必須<br>任意   | 内容・入力例                                          |
|----|------|-----------|------------|-------------------------------------------------|
| 6  | 記録番号 | 半角英数字(20) | <b>※</b> 1 | 入力例=「ABC34567890123456789」<br>英字については大文字のみ入力可能。 |

#### ◆ 立場/記録請求内容·請求日開示条 件

| No                       | 項目名             | 属性(桁数)       | 必須<br>任意   | 内容・入力例                                                |
|--------------------------|-----------------|--------------|------------|-------------------------------------------------------|
| $\overline{\mathcal{O}}$ | 開示単位            | —            | <b>X</b> 1 | ラジオボタンにて選択する。                                         |
| 8                        | 請求者区分<br>(立場)   | _            | <b>※</b> 1 | プルダウンにて選択する。                                          |
| 9                        | 記録請求内容          | _            | <b>X</b> 1 | プルダウンにて選択する。                                          |
| 10                       | 請求日             | (YYYY/MM/DD) | <b>X</b> 1 | 本日以前を指定。(指定可能な期間は1ヶ月間以内)                              |
| 1                        | 債権金額(円)         | 半角数字(10)     | <b>※</b> 1 | 1 円以上、99 億 9999 万 9999 円以下で指定が可能。<br>入力例=「1234567890」 |
| (12)                     | 支払期日            | (YYYY/MM/DD) | <b>X</b> 1 | 入力例=「2012/05/06」                                      |
| 13                       | 相手先区分<br>(相手立場) | _            | Ж1         | ラジオボタンにて選択する。                                         |
| 14                       | 譲渡記録有無          | —            | <b>X</b> 1 | ラジオボタンにて選択する。                                         |
| (15)                     | 強制執行等記録有<br>無   | _            | <b>※</b> 1 | ラジオボタンにて選択する。                                         |
| 16                       | 支払等記録有無         | —            | <b>X</b> 1 | ラジオボタンにて選択する。                                         |
| 1                        | 信託記録有無          | _            | <b>X</b> 1 | ラジオボタンにて選択する。                                         |
| 18                       | 期間指定            | _            | <b>X</b> 1 | ラジオボタンにて選択する。                                         |
| (19)                     | 金融機関コード         | 半角数字(4)      | <b>X</b> 1 | 入力例=「9876」                                            |
| 20                       | 支店コード           | 半角数字(3)      | <b>X</b> 1 | 入力例=「987」                                             |
| 21                       | 口座種別            | —            | <b>X</b> 1 | ラジオボタンにて選択する。                                         |
| 22                       | 口座番号            | 半角数字(7)      | <b>X</b> 1 | 入力例=「9876543」                                         |

# ①ご注意事項

※1:検索条件の組み合わせにより、必須・任意・入力不可項目が異なります。詳細は、<sup>②</sup>P137『検索条件による入力項目表』

#### ◆検索条件による入力項目表

入力項目の区分は「処理方式区分」、「開示方式・単位」の入力内容により、入力パターンがわかれます。

|       | 【凡例】     |         |
|-------|----------|---------|
| への坦く】 | ☆∶条件項目   | O:任意入力項 |
| 会の場合】 | ◎:必須入力項目 | -:入力不可項 |

【債権情報(記録事項)の照会の場合】

|    |   |                          | 即時照法          | (问别)            | 一拍了約照会(非问期)     |
|----|---|--------------------------|---------------|-----------------|-----------------|
| 項番 |   | 入力項目                     | 債権情報(記録事項)の照会 | 債権情報(記象         | 录事項)の照会         |
|    |   |                          | 記録番号を条件に照会    | 請求者区分(立)        | 昜)を条件に照会        |
|    |   | 決済口座情報(請求者情報)            |               |                 |                 |
| 1  |   | 支店コード                    | Ø             | Ø               | Ø               |
| 2  | Ì | 口座種別                     | Ø             | Ø               | O               |
| 3  |   | 口座番号                     | O             | Ø               | Ø               |
|    |   | 処理方式                     |               |                 |                 |
| 4  |   | 処理方式区分                   | *             | *               | \$              |
|    |   | 検索方式                     |               |                 |                 |
| 5  |   | 開示方式·単位                  | *             | *               | \$              |
|    |   | 1.記録番号開示条件               |               |                 |                 |
| 6  |   | 記録番号                     | Ø             | _               | _               |
|    |   | <u>立場/記録請求内容·請求日開示条件</u> |               |                 |                 |
| 7  |   | 開示単位                     | _             | Ø               | O               |
| 8  |   | 請求者区分(立場)                | _             | Ø               | ©               |
| 9  |   | 記録請求内容                   | _             | _               | _               |
| 10 |   | 請求日 <sup>※3</sup>        | -             | _               | _               |
| 11 |   | 債権金額(円) <sup>※3</sup>    | _             | 0               | 0               |
| 12 |   | 支払期日 <sup>※3</sup>       | _             | 0               | Ø               |
| 13 |   | 相手先区分(相手立場)              | _             | 0               | 0               |
| 14 |   | 譲渡記録有無                   | —             | 0               | 0               |
| 15 |   | 強制執行等記録有無                | _             | 0               | 0               |
| 16 |   | 支払等記録有無                  | _             | 0               | 0               |
| 17 |   | 信託記録有無                   | _             | 0               | 0               |
| 18 |   | 期間指定                     | _             | 0               | 0               |
|    |   | ● <u>相手先区分情報(相手方立場)</u>  |               |                 |                 |
| 19 |   | 金融機関コード                  | -             | O <sup>*1</sup> | O <sup>*1</sup> |
| 20 |   | 支店コード                    | -             | O <sup>*1</sup> | O <sup>*1</sup> |
| 21 |   | 口座種別                     |               | O <sup>*1</sup> | O <sup>*1</sup> |
| 22 |   | 口座番号                     |               | O <sup>*1</sup> | O <sup>*1</sup> |

#### 【履歴情報(提供情報)の照会の場合】

|    |                       | 即時照会          | (同期)            | 一括予約照会(非同期)     |
|----|-----------------------|---------------|-----------------|-----------------|
| 項番 | 入力項目                  | 履歴情報(提供情報)の照会 | 履歴情報(提供         | 共情報)の照会         |
|    |                       | 記録番号を条件に照会    | 請求内容·請求         | 日を条件に照会         |
|    | ■ 決済口座情報(請求者情報)       |               |                 |                 |
| 1  | 支店コード                 | Ø             | Ø               | Ø               |
| 2  | 口座種別                  | Ø             | Ø               | Ø               |
| 3  | 口座番号                  | Ø             | Ø               | Ø               |
|    | ■ <u>処理方式</u>         |               |                 |                 |
| 4  | 処理方式区分                | ☆             | ☆               | ☆               |
|    | ■_検索方式                |               |                 |                 |
| 5  | 開示方式·単位               | ☆             | ☆               | ☆               |
|    | ■ <u>記録番号開示条件</u>     |               |                 |                 |
| 6  | 記録番号                  | ©             | _               | _               |
|    | ■ 立場/記録請求内容·請求日開示条件   |               |                 |                 |
| 7  | 開示単位                  | _             | 0               | ©               |
| 8  | 請求者区分(立場)             | _             | _               | _               |
| 9  | 記録請求内容                | _             | 0               | ©               |
| 10 | 請求日 <sup>※3</sup>     | _             | Ø               | O               |
| 11 | 債権金額(円) <sup>※3</sup> | -             | O <sup>%2</sup> | O <sup>%2</sup> |
| 12 | 支払期日 <sup>※3</sup>    | -             | O <sup>%2</sup> | O <sup>%2</sup> |
| 13 | 相手先区分(相手立場)           | _             | _               | —               |
| 14 | 譲渡記録有無                | -             | -               | -               |
| 15 | 強制執行等記録有無             | -             | -               | -               |
| 16 | 支払等記録有無               | -             |                 | -               |
| 17 | 信託記録有無                | _             | _               | _               |
| 18 | 期間指定                  | _             | 0               | 0               |
|    | ●相手先区分情報(相手方立場)       |               |                 |                 |
| 19 | 金融機関コード               | _             |                 | _               |
| 20 | 支店コード                 | _             | _               | _               |
| 21 | 口座種別                  | _             | _               | _               |
| 22 | 口座番号                  | —             | —               | —               |

#### ①ご注意事項

- ※1:相手先区分(相手立場)を指定すると入力可能となります。なお、いずれか1項目以上の入力は必須となります。
- ※2:提供情報開示の場合、発生記録情報の開示を行う場合に限り、任意で支払期日と債権金額(円)を 指定可能です。
- ※3:必須入力項目の場合は範囲の双方へ入力が必要、任意入力項目の場合は範囲の片方のみの 入力も可能です。

| 137

目

目

#### 【債権情報(記録事項)の照会の場合】

3. 即時照会結果一覧画面

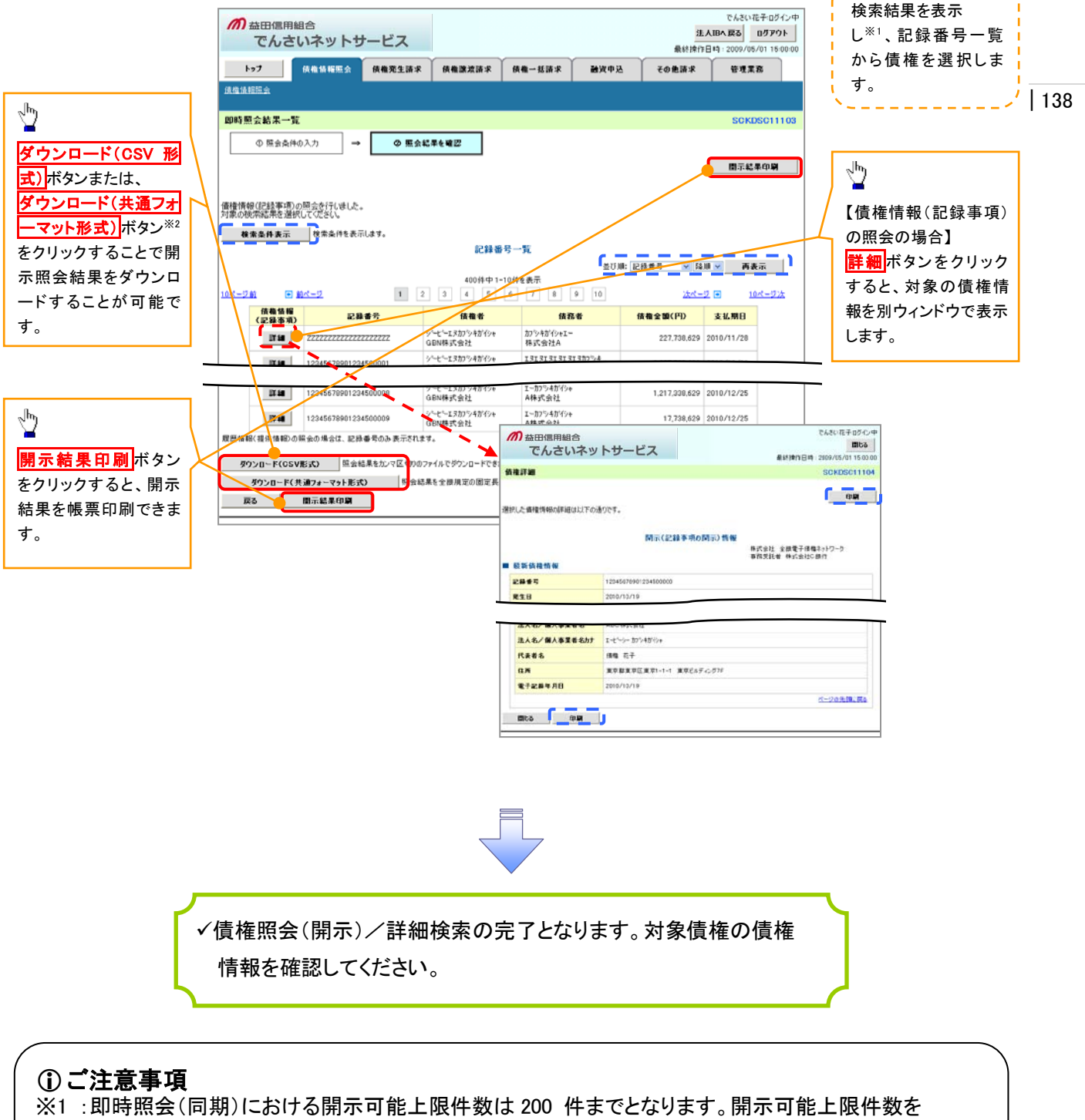

 2:開示方式・単位項目の「債権情報(記録事項)の照会 記録番号を条件に照会」または「債権 情報(記録事項)の照会 請求者区分(立場)を条件に照会」を選択した場合のみダウンロード可能 です。

#### 【履歴情報(提供情報)の照会の場合】

4. 即時照会結果一覧画面

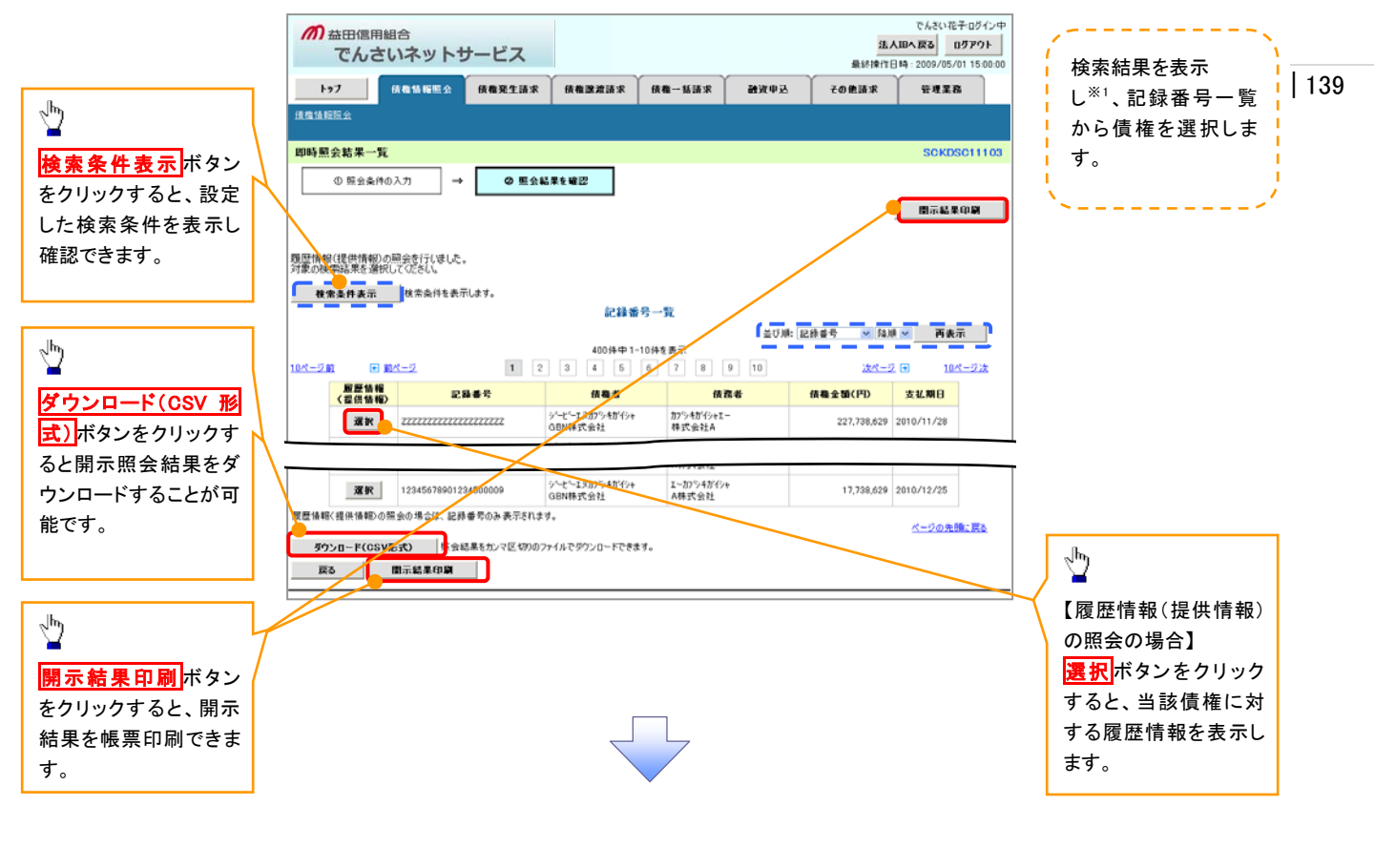

#### ご注意事項

※1 :即時照会(同期)における開示可能上限件数は 200 件までとなります。開示可能上限件数を超過した 場合は、検索条件を変更して再検索を行っていただくか、一括予約照会を行ってください。

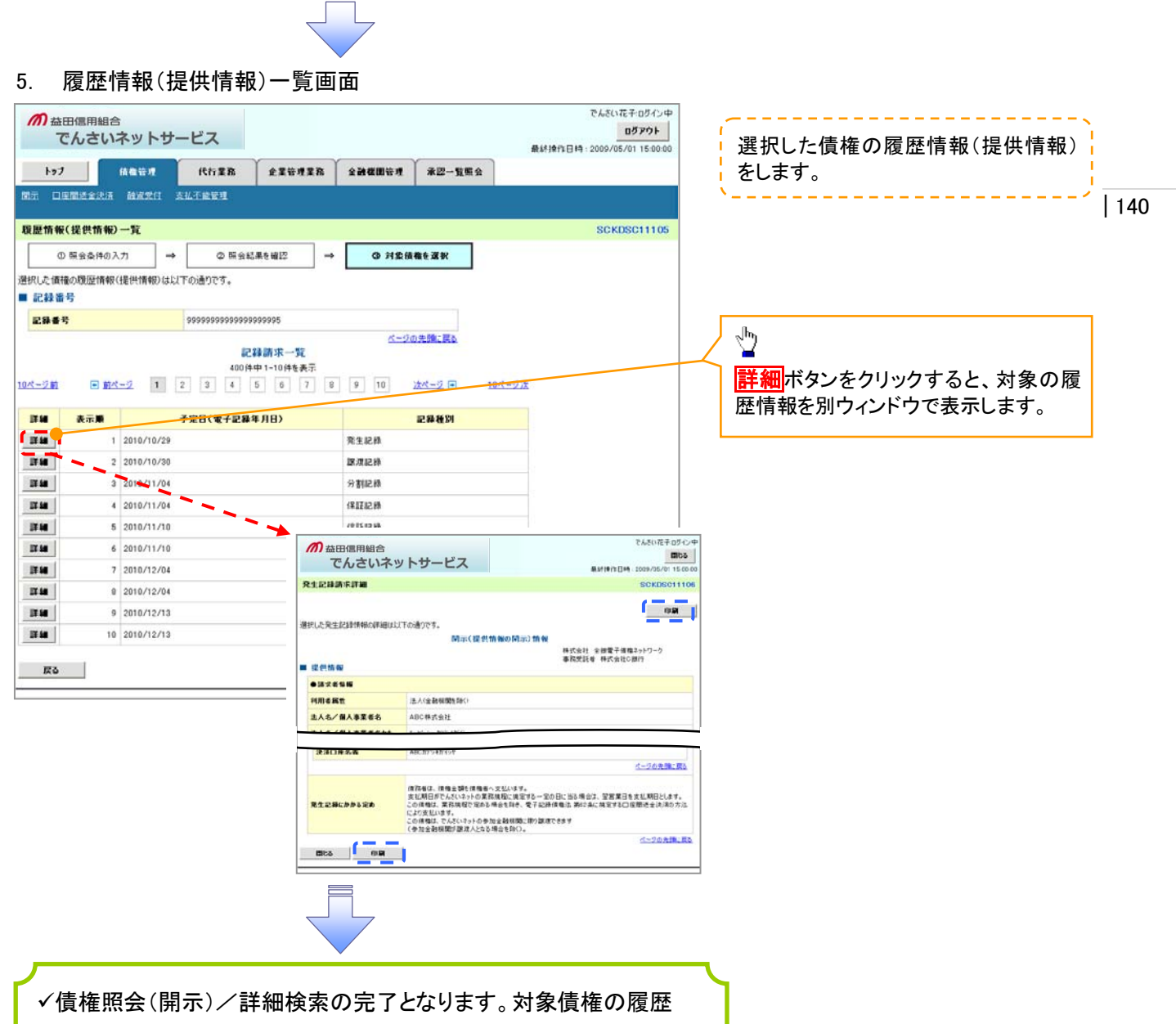

情報を確認してください。

#### ◆ 開示結果の還元方法

| 開示方式·単位       | 処理方式区分          | 還元方法                                                                                                    |
|---------------|-----------------|----------------------------------------------------------------------------------------------------|
| 債権情報(記録事項)の照会 | 即時照会<br>(同期)    | <ul> <li>⑤ 画面への出力</li> <li>⑥ PDF 形式での出力</li> <li>⑦ 共通フォーマット形式によるダウンロード<sup>※1</sup></li> <li>⑧ CSV形式でのダウンロード<sup>※2</sup></li> </ul> |
|               | 一括予約照会<br>(非同期) | <ol> <li>① 共通フォーマット形式によるダウンロード<sup>※1</sup></li> <li>② CSV形式でのダウンロード<sup>※2</sup></li> </ol>                                         |
| 履歴情報(提供情報)の昭会 | 即時照会<br>(同期)    | <ol> <li>① 画面への出力</li> <li>② PDF 形式での出力</li> <li>③ CSV形式でのダウンロード<sup>※2</sup></li> </ol>                                             |
|               | 一括予約照会<br>(非同期) | ① CSV形式でのダウンロード <sup>※2</sup>                                                                                                    |

※1: 共通フォーマット形式のファイルフォーマットについては、 3 付録 [ 開示結果ファイル(共通フォーマット形式) 』

※2: CSV 形式のファイルフォーマットについては、 3 付録 『開示結果ファイル (CSV 形式) 』

## 【一括予約照会(非同期)の場合】

6. 一括予約照会入力完了画面

| THE CLITESTIMA C                                                                                             |                                                    |                                               |        |      | 法人    | でんざい       | 花子ログイン           |
|----------------------------------------------------------------------------------------------------|----------------------------------------------------|-----------------------------------------------|--------|------|-------|------------|------------------|
| でんさいネ                                                                                                    | ットサービス                                             |                                               |        |      | 最終操作日 | 19:2009/0  | 5/01 15:00:      |
| H97 (8.48                                                                                                    | (18)昭示会 (後後発生                                      | 請求 債権課意請求                                     | 依赖一张請求 | 融资申込 | その他請求 | ÷#1        | E 12             |
| <u>液瘤油相照</u> 金                                                                                               |                                                    |                                               |        |      |       |            |                  |
| 一括予約照会入力完了                                                                                                   | •                                                  |                                               |        |      |       | SCK        | DSC1110          |
| ① 間示請求の実行                                                                                                    | i → Ø                                              | 驱会結果を確認                                       |        |      |       |            |                  |
|                                                                                                    |                                                    |                                               |        |      |       |            |                  |
| 1 結末頂敷                                                                                                    | 2000                                               |                                               |        |      |       |            |                  |
| 結末情報<br>請求結果                                                                                                 | 受付完了                                               |                                               |        |      |       |            |                  |
| 結末而報<br>請求結果<br>受付情報                                                                                         | 受付完了                                               |                                               |        |      |       | <u>K-2</u> | の先生に戻            |
| - 私未預報<br>請求結果<br>- 受付情報<br>請求書号                                                                             | 受付完了<br>10000000                                   | 001                                           |        |      |       | <u>K-2</u> | の先鐘に戻            |
| <ul> <li>純未前報</li> <li>請求結果</li> <li>受付情報</li> <li>請求書号</li> <li>依報書号</li> </ul>                             | 策行進了<br>1000000<br>99999999                        | 001                                           |        |      |       | <u>×-2</u> | の先鐘に戻            |
| <ul> <li>応未前報</li> <li>請求編果</li> <li>受付情報</li> <li>請求書号</li> <li>依撥書号</li> <li>請求目時</li> </ul>               | 第11第7<br>1000000<br>99999999<br>2012/05/           | 001<br>998888887766<br>19 14 59 59            |        |      |       | <u>8-9</u> | の先生に展            |
| <ul> <li>約未預報</li> <li>請求結果</li> <li>受付情報</li> <li>請求者号</li> <li>依賴希号</li> <li>請求日時</li> <li>担当者名</li> </ul> | 受付死了<br>10000000<br>9999999<br>2012/05/<br>GDN株式、  | 001<br>99888887766<br>19 14 59 59<br>会社 ユーザ10 |        |      |       | <u>K-9</u> | の先鐘に戻る           |
| <ul> <li>約末前報</li> <li>読沢結果</li> <li>受付情報</li> <li>請求者号</li> <li>後指書号</li> <li>請求目時</li> <li>担当者名</li> </ul> | 受け死了<br>10000000<br>99999999<br>2012/05/<br>GDN株式; | 001<br>998888887766<br>19 1459.59<br>余社 ユーザ10 |        |      |       | <u>x-2</u> | の先鐘: 戻<br>の先鐘: 戻 |

| 金融税関コード | 1324    |           |
|---------|---------|-----------|
| 支店コード   | 001     |           |
| 口座種別    | *a      |           |
| 口座番号    | 1234567 |           |
|         |         | ページの先輩に戻る |

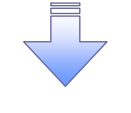

✓開示(一括予約照会(非同期))請求の完了となります。
 ✓ 照会結果の確認は請求結果通知の受信後、一括予約照会結果一覧画面から照会結果をファイルでダウンロードしてください。手順については、
 ☞ P142『一括予約照会(非同期)結果を確認する場合』

#### 【一括予約照会(非同期)結果を確認する場合】

7. 開示メニュー画面

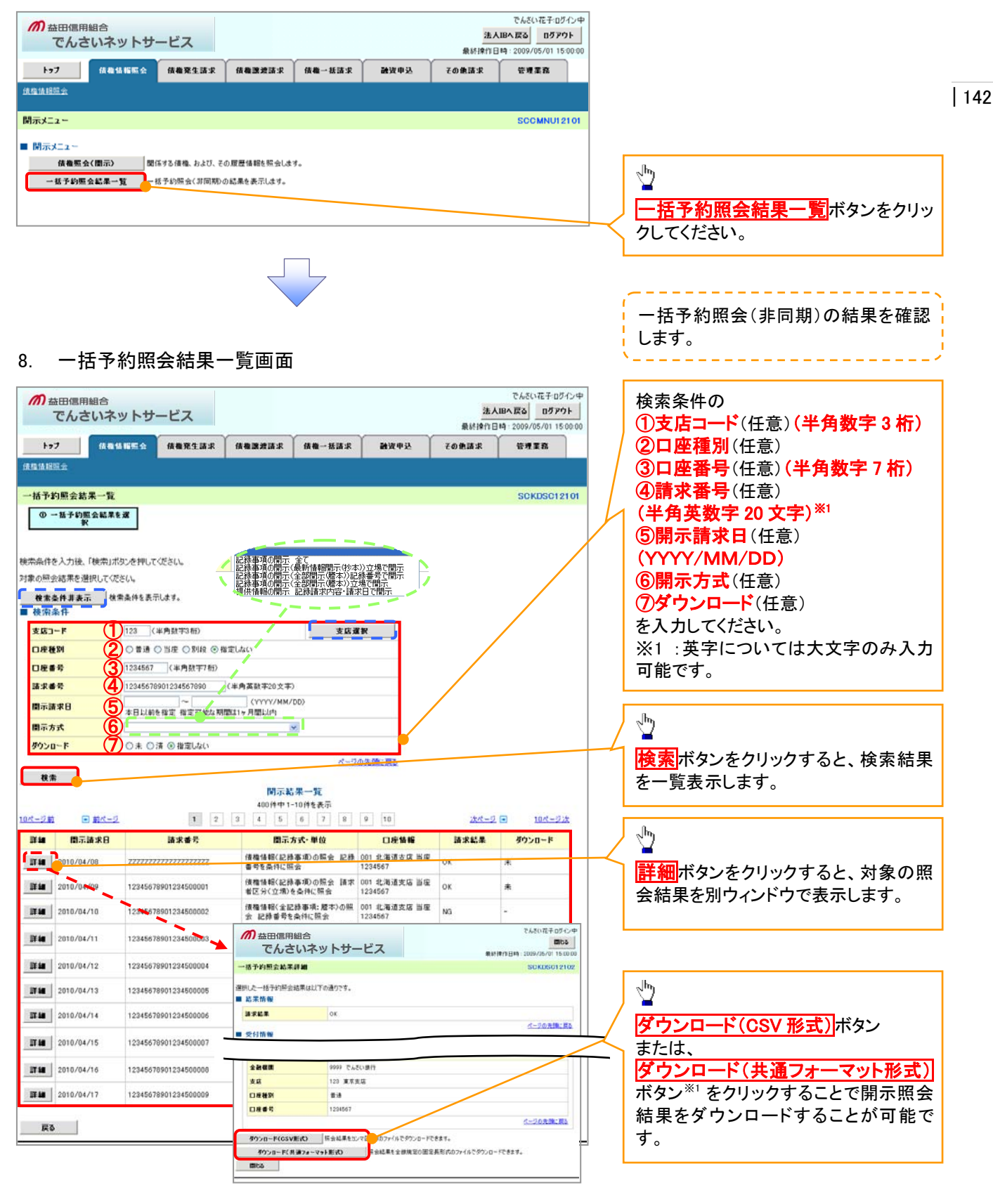

#### ①ご注意事項

※1 :開示方式・単位項目の「債権情報(記録事項)の照会 記録番号を条件に照会」または「債権 情報(記録事項)の照会 請求者区分(立場)を条件に照会」を選択した場合のみダウンロード可能 です。

# 通知情報(異例)

▶ 特殊な通知情報についての一覧を以下に示します。

◆ 通知情報(異例)

| 種類               | 通知情報一覧のタイトル      | 通知内容                                      |  |
|------------------|------------------|-------------------------------------------|--|
| 支払不能登録           | 支払不能債権登録結果通知結果受付 | 支払不能債権確定の内容通知                             |  |
|                  | 強制執行等記録通知受付      | 強制執行記録の内容通知                               |  |
| 強制執行(電子記録禁止)     | 強制執行等記録削除通知受付    | 強制執行記録削除の内容通知                             |  |
|                  | 強制執行等記録一部取消通知受付  | 強制執行記録一部取消の内容通知                           |  |
|                  | 強制執行変更記録通知受付     | 強制執行変更記録の内容通知                             |  |
| 強制執行(譲渡命令等)      | 強制執行讓渡記録予約取消通知受付 | 強制執行譲渡記録予約取消の内容通知                         |  |
|                  | 強制執行分割記録予約取消通知受付 | 強制執行分割記録予約取消の内容通知                         |  |
| 強制執行(支払等記録)      | 強制執行支払等記録知受付     | 強制執行支払等記録の内容通知                            |  |
|                  | 異議申立通知受付         | 異議申立の内容通知                                 |  |
| <b>峩議甲</b> 亚(登球) | 異議申立種別変更通知受付     | 異議申立種別変更の内容通知                             |  |
|                  | 異議申立取消通知受付       | 異議申立取消の内容通知                               |  |
| <b>共</b> 譲甲立(取用) | 異議申立取消通知(記録機関)受付 | 異議申立取消通知(記録機関)受付の内容通知                     |  |
| 処分審査             | 異議申立(処分審査)通知受付   | 異議申立(処分審査)の内容通知                           |  |
|                  |                  | ロックアウト通知(ロックアウトとなった企業管理<br>ユーザ以外の企業管理ユーザ) |  |
|                  | 企業ユーザ変更          | ロックアウト通知(ロックアウトとなった企業管理<br>ユーザ)           |  |
|                  |                  | ロックアウト通知(ロックアウトとなった企業管理<br>ユーザ以外の企業管理ユーザ) |  |
| 企美ユーサ官埋          |                  | パスワード強制変更でロックアウトした場合にも                    |  |
|                  | 企業ユーザ承認パスワード変更   | ロックアウト通知(ロックアウトとなった企業ユー                   |  |
|                  |                  | ザ)<br>パスワード強制変更でロックアウトした場合にも              |  |
|                  |                  | ロックアウトした旨を通知する。                           |  |
|                  | 相続時利用停止通知        | 相続時利用停止の内容通知                              |  |
|                  | 相続時利用停止解除通知      | 相続時利用停止解除の内容通知                            |  |
| 利用停止・利用制限        | 相続時利用停止結果通知      | 相続時利用停止結果の内容通知                            |  |
|                  | 相続時利用停止解除結果通知    | 相続時利用停止解除結果の内容通知                          |  |

# 承諾/否認の手順

◆概要

- ✓承諾が必要な請求がある場合、被請求者あてに承諾依頼通知が通知されます。
- ✓承諾依頼に対して、承諾を行うことで請求の成立となります。否認を行った場合、請求は不成立となります。
- ✓承諾待ち一覧から、担当者が承諾仮登録や否認仮登録を行います。承認者が仮登録を承認する ことで完了します。
- ✓承諾依頼通知の受領後から記録予定日の5銀行営業日後(記録予定日当日含む)までの間に承 諾を行うことができます。また、請求内容について異議がある場合は、同一期間内に否認すること もできます。
- ✓ 否認した場合、または否認も承諾もせずに記録予定日から5銀行営業日(記録予定日当日含む) が経過した場合、請求は成立しません。
- ✓承諾が必要な請求は「債権発生請求(債権者請求)」「変更記録」「保証記録」「支払等記録(支払 を行ったことによる記録請求)」です。
- ▶トップ画面の承諾待ち一覧ボタンをクリックしてください。

(例として債権発生請求(債権者請求)の仮登録を承認する流れをご説明します。)

1. トップ画面

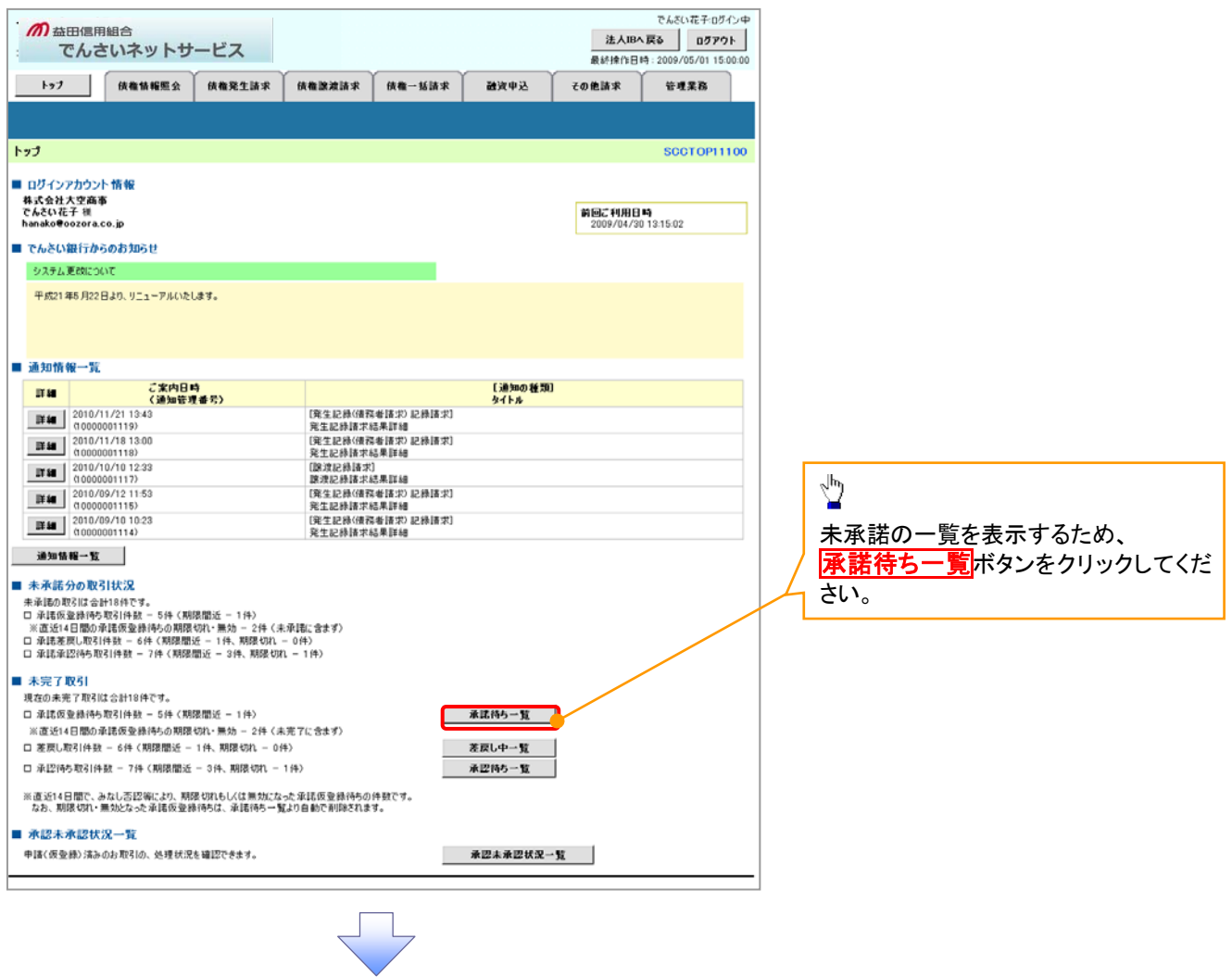

144

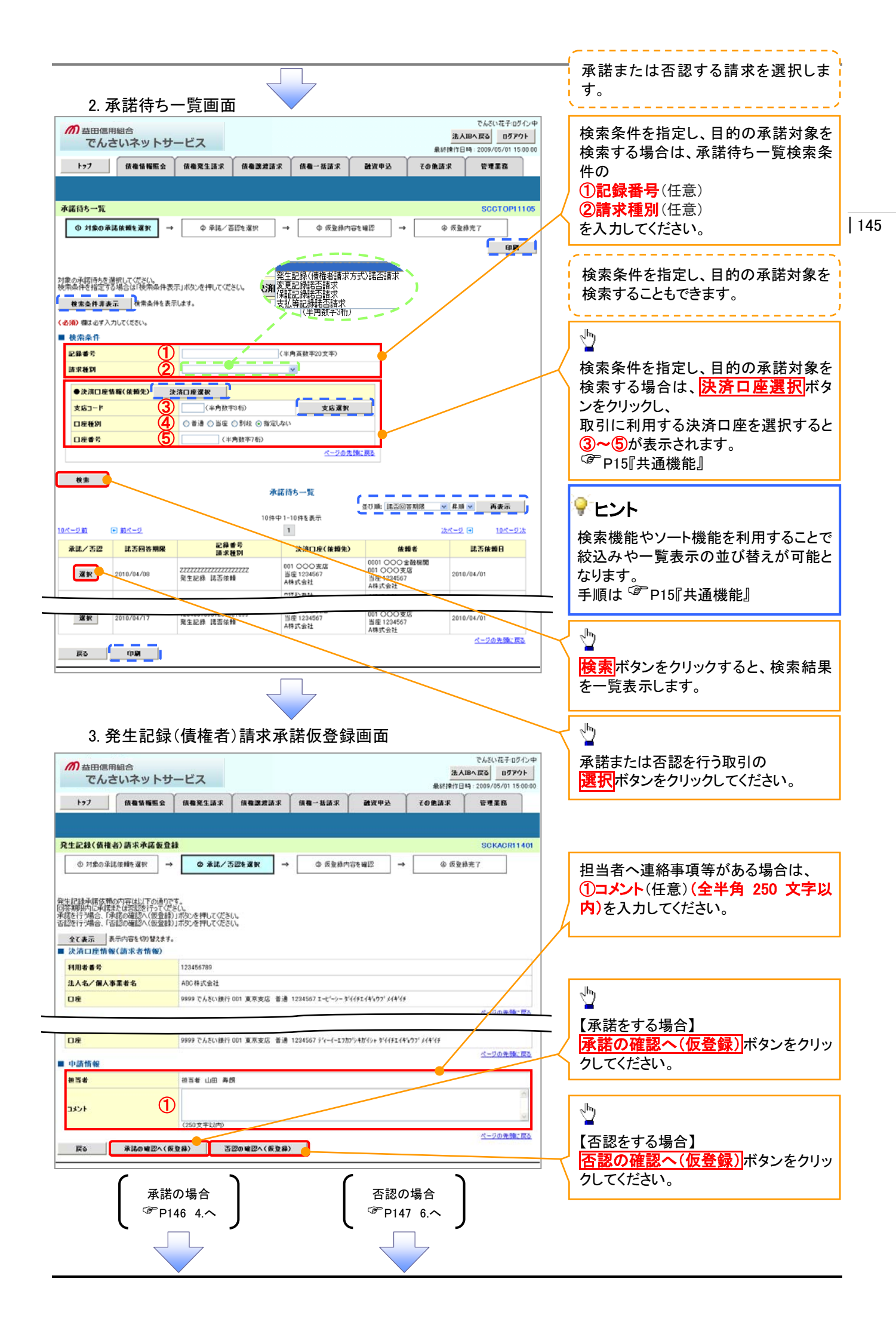

## 【承諾をする場合】

4. 発生記録(債権者)請求承諾仮登録確認画面

|                           | <sup>組合</sup><br>Sいネットサ | ービス          |              |            |         | 法ノ<br>最終操作E              | LBへ戻る ログアウト<br>時: 2009/05/01 15:00:00 |          |                                               |   |
|---------------------------|-------------------------|--------------|--------------|------------|---------|--------------------------|---------------------------------------|----------|-----------------------------------------------|---|
| F97                       | 債権情報照会                  | 债権蒐生請求       | 供榆譲渡請求       | 债権一括請求     | 建造甲込    | その他請求                    | 管理業務                                  |          | 入力内容に問題がなければ、<br><u> チェックボックス</u> にチェックを入れてくだ | Ι |
| 宅生記録(債権)                  | 皆)請求承諾仮登                | 林確認          |              |            |         |                          | SCKACR11402                           |          |                                               |   |
| <ol> <li>対象の承認</li> </ol> | 6依頼を選択 →                | ◆ 承諾/書       | SIØを選択 →     | ④ 仮型録P     | 9客を確認 ー | <ul> <li>④ 仮室</li> </ul> | 绿完了                                   | /        | チェックを人れていない場合、承諾の実                            |   |
| 下の内容で発生症                  | 。<br>緑(債権者)請求承          | 諾の仮登録を行いまう   | 5            |            |         | L                        |                                       |          | 行はできません。                                      |   |
| eでご確認後、IP<br>Az まこ 1ま     | 1日で催記しました」者<br>一日の時をます  | ロンナエックし、「氷猪の | 夫(す(版堂録)」ボタン | 2190275517 |         |                          |                                       |          |                                               |   |
| 決済口座情報                    | (請求者情報)                 | 5            |              |            |         |                          |                                       |          |                                               |   |
| 利用表量是                     |                         | 123456789    |              |            |         |                          |                                       |          |                                               |   |
|                           |                         |              |              |            |         |                          |                                       | _        |                                               |   |
| 応諾情報                      |                         |              |              |            |         |                          | ページの先頭に戻る                             |          |                                               |   |
| 応諸区分                      |                         | 承諾           |              |            |         |                          |                                       |          |                                               |   |
| du PEAR AD                |                         |              |              |            |         |                          | ページの先頭に戻る                             |          |                                               |   |
| 10 35 46                  |                         | 相当者 山田 書     | -            |            |         |                          |                                       |          | 1                                             |   |
| 234                       |                         | ****         |              |            |         |                          |                                       | $\vdash$ |                                               |   |
| 3771                      |                         | XXXX         |              |            |         |                          | ページの先頭に戻る                             |          | 「水沽の夫打(収豆球) 小ダンをクリック                          |   |
| 内容を確認しま                   | でた 時間しました) 留を<br>ました    | チェックし、「承諾の実行 | 〒〈仮登録〉」ボタンを押 | してください。    |         |                          |                                       |          | してください。                                       |   |
|                           |                         |              |              |            |         |                          |                                       |          |                                               |   |
| Re                        | 水活の実行(数                 | <b>亚森</b> )  |              |            |         |                          |                                       |          |                                               |   |
|                           |                         |              |              |            |         |                          |                                       | _        |                                               |   |
|                           |                         |              | _            | _          |         |                          |                                       |          |                                               |   |
|                           |                         |              |              | 4          |         |                          |                                       |          |                                               |   |
|                           |                         |              |              |            |         |                          |                                       |          |                                               |   |

## 5. 発生記録(債権者)請求承諾仮登録完了画面

| 加益田信用          | <sup>組合</sup><br>いネットサ・ | ービス            |            |                       |                                                                                                    | 2                | でんさい花子 ログインペ<br>人IBへ戻る ログアウト | P                |                            |
|----------------|-------------------------|----------------|------------|-----------------------|----------------------------------------------------------------------------------------------------|------------------|------------------------------|------------------|----------------------------|
| 177            | -                       | 信用発生活学         | 信用課業請求     | 信用一抵請求                | 建设中区                                                                                                    | 単いいます<br>その例はあって | 2009/05/01 15:00:0           | 0                |                            |
|                |                         | or a sector of |            |                       |                                                                                                    | C C LLW V        |                              |                  |                            |
| 発生記録(債権)       | ()請求承諾仮登4               | ₩完了            |            |                       |                                                                                                    |                  | SCKACR11403                  |                  |                            |
| の対象の承諾         | 体験を選択 →                 |                |            | 0.698#                | (255 · 102 · 103 · 103 |                  | 0010101111100<br>04安7        | -                |                            |
|                |                         |                |            |                       | 10/ 6 1010                                                                                                    |                  | 618                          | т                |                            |
| 発生記錄承諾依赖の      | 呼諾の仮登録が完了               | 「しました。承認者に」    | る承認を受けてくださ | .\v                   |                                                                                                    |                  |                              | 1                |                            |
| 全て表示 表         | 示内容を切り替えます。             |                |            |                       |                                                                                                    |                  | \                            |                  |                            |
| ■ 交付前報<br>請求番号 |                         | 123456789012   |            |                       |                                                                                                    |                  |                              |                  |                            |
| ■ 決済口序情報       | (清字老情報)                 |                |            |                       |                                                                                                    |                  | ページの先鋒に戻る                    |                  |                            |
| 利用者番号          |                         | 123456789      |            |                       |                                                                                                    |                  |                              |                  | <sub>ա</sub> հոյ           |
|                |                         |                |            |                       |                                                                                                    |                  |                              | ±ν               |                            |
| ■ 応諾情報         |                         | -              |            |                       |                                                                                                    |                  |                              | $\mathbb{P}^{1}$ | <b>川刷</b> ホタンをクリックし、帳票を印刷し |
| 応諾区分           |                         | 承諾             |            |                       |                                                                                                    |                  |                              |                  | てください。                     |
| ■ 申請情報         |                         |                |            |                       |                                                                                                    |                  | ページの先端に戻る                    |                  | 印刷した帳票を承認者へ提出し、仮登          |
| 担当者            |                         | 抱当者 山田 寿!      | я          |                       |                                                                                                    |                  |                              |                  | 録内容の承認を依頼してください。           |
| 3424           |                         | ****           |            |                       |                                                                                                    |                  | 4. D07.01.01                 |                  | <sup>[2]</sup> P16『共通機能』   |
| 一覧へ戻る          | មាស                     |                |            |                       |                                                                                                    |                  | K-209206LAS                  |                  |                            |
|                |                         |                |            |                       |                                                                                                    |                  |                              |                  |                            |
| ✓仮             | ✓ 仮登録の完了となります。          |                |            |                       |                                                                                                    |                  |                              |                  |                            |
| <u> </u>       | 承諾の完                    | 了は承            | 認者の承       | <u>:認が完</u>           | <u>了した時</u>                                                                                                    | 点とない             | <u>します。</u>                  |                  |                            |
| ✓ 承請           | 忍者の手                    | 順につい           | いては、「      | <sup>ङ्क</sup> P74 व् | 承認/差                                                                                                    | 戻しの              | 手順』                          |                  |                            |
| 5              |                         |                |            |                       |                                                                                                    |                  |                              |                  | <b>,</b>                   |
|                |                         |                |            |                       |                                                                                                    |                  |                              |                  |                            |

# 【否認をする場合】

6. 発生記録(債権者)請求否認仮登録確認画面

|                                         |                                           |                  |                            |                |               | でんざい花子ログイン中             |            |                                 |
|-----------------------------------------|-------------------------------------------|------------------|----------------------------|----------------|---------------|-------------------------|------------|---------------------------------|
| の 益田信用組合 でんさいネットサ                       | ービス                                       |                  |                            |                | 法             | 人服へ戻る ログアウト             |            |                                 |
| トップ 信義情報服会                              | 信曲察生活求                                    | 仿教院建造学           | 信機→抵請求                     | 建设电话           | 最終課作<br>子の集講家 | 日時:2009/05/01 15:00:00  |            |                                 |
|                                         | 14 W 76 2 44 4                            |                  |                            | BATZ           | C V IS IN A   | 6.338.05                |            |                                 |
| al and other and a second second        |                                           |                  |                            |                |               |                         |            | <i>б</i> му                     |
| 生記録(債穫者)請求否認仮登                          | 「神確認                                      |                  |                            |                |               | SCKACR11402             |            |                                 |
| <ol> <li>① 対象の承諾依頼を選択</li> </ol>        | S (1) (1) (1) (1) (1) (1) (1) (1) (1) (1) | 認を選択 →           | ③ 仮登録内                     | <b>)客を確認</b> → | @ 仮重          | 2禄完了                    |            | 人刀内容に問題かなければ、                   |
| 5の内容で発生記録(債権者)請求者<br>陸ご確認後、「内容を確認しました」4 | 記の仮登録を行います<br>聞をチェックし、「否認の                | 。<br>実行(仮登録)」ボタン | を押してください。                  |                |               |                         |            | チェックホックスにチェックを入れてくた             |
| 全て表示 表示内容を切り替えます                        | r.,                                       |                  |                            |                |               |                         | /          | さい。                             |
| 次済口圧消散(請水若消散)<br>利用者素是                  | 123456789                                 |                  |                            |                |               |                         |            | チェックを入れていない場合、否認の実              |
| 法人名/個人事業者名                              | ABC株式会社                                   |                  |                            |                |               |                         | 4          | 行はできません。                        |
|                                         |                                           |                  |                            |                |               | ページの先頭に戻る               | L          |                                 |
| 応諾情報                                    | 77.07                                     |                  |                            |                |               |                         |            |                                 |
| 6                                       | 80                                        |                  |                            |                |               | ページの先期に戻る               |            |                                 |
|                                         |                                           |                  |                            |                |               |                         | _ <b>г</b> | -                               |
| 134                                     | 担当者 山田 寿:<br>××××                         | 1                | -                          |                |               |                         | /          | <sup>d</sup> <sup>h</sup>       |
| 321                                     | ××××                                      |                  |                            |                |               | ベージの光明に戻る               |            |                                 |
| きご寝辺後「内容を寝辺しました」<br>内容を確認しました           | をチェックし、「否認の実行                             | (仮登録)」ボタンを押      | してください。                    |                |               |                         |            | 1部の美行(収立) 小ダンをクリック              |
| 戻る 西四の宝行(4                              | (登録)                                      |                  |                            |                |               |                         |            | し しいについ 。                       |
| Bare All (B                             |                                           |                  |                            |                |               |                         |            |                                 |
|                                         |                                           |                  |                            |                |               |                         |            |                                 |
|                                         |                                           |                  |                            |                |               |                         |            |                                 |
|                                         |                                           | $\overline{}$    | 7                          |                |               |                         |            |                                 |
|                                         |                                           |                  |                            |                |               |                         |            |                                 |
|                                         |                                           |                  |                            |                |               |                         |            |                                 |
| 7. 発生記録                                 | と(債権者)                                    | )請求否             | 認仮登録                       | 禄完了画           | 面             |                         |            |                                 |
|                                         |                                           |                  |                            |                |               | でんざい花子ログイン中             | 1          |                                 |
| の                                       | + 1-7                                     |                  |                            |                | 法             | 人IBへ戻る ログアウト            |            |                                 |
| CNEVITYTY                               |                                           |                  | ~                          |                | 最終操作          | B#9:2009/05/01 15:00:00 |            |                                 |
| トップ 債権債権服会                              | 債権発生請求                                    | 債権譲渡請求           | 債権一括請求                     | 融资申込           | その他請求         | 管理業務                    |            |                                 |
|                                         |                                           |                  |                            |                |               |                         |            |                                 |
| 生記録(債権者)請求否認仮登                          | 禄完了                                       |                  |                            |                |               | SCKACR11403             |            |                                 |
| <ul> <li>① 対象の承諾依頼を選択 =</li> </ul>      | ◆                                         | 5辺を選択            | <ul> <li>⑤ 仮登録内</li> </ul> | iaを確認 →        | @ (K)         | 2.释完了                   |            |                                 |
|                                         |                                           |                  |                            |                |               | क क                     |            |                                 |
| 記録(債権者)承諾依頼の否認の仮                        | 2登録が完了しました。:                              | 承認者による承認をす       | 受けてください。                   |                |               |                         |            |                                 |
| ▲で表示 表示内容を切り替えます                        | t,                                        |                  |                            |                |               |                         |            |                                 |
| टान् 1 से मेरे<br>इ.स. इ.स.             | 122456700012                              |                  |                            |                |               |                         |            |                                 |
| 机水量 9                                   | 120400709012                              |                  |                            |                |               | ページの先輩に戻る               | \ г        | n                               |
| 快済口座情報(請求者情報)                           |                                           |                  |                            |                |               |                         | \          | < <u>∽</u> m                    |
| 用者番号                                    | 123456789                                 |                  |                            |                |               |                         | ΙV         |                                 |
|                                         | AD0.84.07-0.54                            |                  |                            |                |               |                         | $\leq$     | H1柳  ハブノをフリックし、 帳票を印刷し<br>テノギャッ |
| 大統領部                                    |                                           |                  |                            |                |               | ページの先頭に戻る               |            |                                 |
| 5誌区分                                    | 종문                                        |                  |                            |                | /             |                         |            | 印刷した帳票を承認者へ提出し、仮登               |
|                                         |                                           |                  |                            | /              |               | ページの先頭に戻る               |            | <b>録内容の</b> 承認を依頼してください。        |
| 目請情報                                    |                                           | -                |                            |                |               |                         |            | └── P15 『共通機能』                  |
| 194                                     | 担当者 山田 寿!<br>××××                         | 8                |                            |                |               |                         |            |                                 |
| x7f                                     | ××××                                      |                  |                            |                |               | ページの先端に厚み               |            |                                 |
| 一覧へ戻る 印刷                                |                                           |                  |                            |                |               | A REALIZED AND ALCON    |            |                                 |
|                                         |                                           |                  |                            |                |               |                         |            |                                 |
|                                         |                                           | Ē                | =                          |                |               |                         |            |                                 |
|                                         |                                           |                  |                            |                |               |                         |            |                                 |
|                                         |                                           |                  |                            |                |               |                         |            |                                 |
|                                         |                                           |                  | ▼                          |                |               |                         |            |                                 |
| ,                                       |                                           |                  |                            |                |               |                         | 7          |                                 |
| _<br>√ 仮啓母へ弓                            | ミマ レナっし                                   | 1=7              |                            |                |               |                         |            |                                 |
|                                         | しょこくみり                                    | ታን∘              |                            |                |               |                         |            |                                 |
| ※否認の5                                   | 記ては承認                                     | 認者のす             | 「認が完」                      | 了した時           | 点となり          | はす。                     |            |                                 |
|                                         |                                           |                  | <u> </u>                   |                | <u> </u>      | <u> </u>                |            |                                 |
| ✓ 承認者の手                                 | F順につし                                     | いては、             | ີອີP74[7                   | 承認/差           | 夏しの           | 手順』                     |            |                                 |
|                                         |                                           |                  | -                          |                |               |                         |            |                                 |
|                                         |                                           |                  | -                          |                |               |                         |            |                                 |
|                                         |                                           |                  |                            |                |               |                         |            |                                 |

47

# サービス利用のヒント

# 用語集

あ

|   | 用語                   | 読み方                                              | 説明                                                                                              |  |  |  |
|---|----------------------|--------------------------------------------------|-------------------------------------------------------------------------------------------------|--|--|--|
| あ | 相手先区分(相<br>手立場)      | アイテサキクフ <sup>*</sup> ン(アイテタチ<br>ハ <sup>*</sup> ) | 相手先の立場のこと。債権者、債務者のいずれかを示す。                                                                      |  |  |  |
|   | アップロード               | アッフ゜ロート゛                                         | 利用しているパソコンからファイルを送信すること。                                                                        |  |  |  |
|   | 一 括 予 約 照 会<br>(非同期) | イッカツヨヤクショウカイ(ヒト゛ウ<br>キ)                          | 開示の処理方式の種類のこと。一括予約照会(非同期)の場合は、一旦「開示<br>請求受付」処理のみ実施して終了する。<br>別途、開示請求結果はメールにて通知し、メール通知受信後開示結果を画面 |  |  |  |
|   |                      |                                                  | からダウンロードが可能となる。                                                                                 |  |  |  |
|   | インターネットサ             | インターネットサービス(テンサイ                                 | 当組合が利用者へ提供するインターネットバンキングを通じたでんさいネットサ                                                            |  |  |  |
|   | ービス                  | インターネットサービス)                                     | ービス                                                                                             |  |  |  |
|   | I∕F種別                | インタフェースシュヘ゛ツ                                     | 電子記録債権の取引の種類のこと。                                                                                |  |  |  |
|   |                      |                                                  | 請求、請求結果、通知のいずれかを示す。                                                                             |  |  |  |
| か | 開示                   | カイシ                                              | 発行および保有している債権の記録事項・提供情報を照会すること。                                                                 |  |  |  |
|   | 共通フォーマット             | キョウッウフォーマットケイシュキ                                 | 債権一括請求や開示請求時に使用するアップロード、ダウンロードファイル形                                                             |  |  |  |
|   | 形式                   |                                                  | 式のこと。詳細は金融機関へお問合せください。                                                                          |  |  |  |
|   | 業務権限                 | キ゛ョウムケンケ゛ン                                       | ユーザが取扱可能な業務を制限する権限のこと。業務権限は一定の業務ごと                                                              |  |  |  |
|   |                      |                                                  | に付与することができる。                                                                                    |  |  |  |
|   | 記録原簿                 | キロクケ゛ンホ゛                                         | でんさいネットの電子記録債権に対して行った各種記録請求の結果を電子的                                                              |  |  |  |
|   |                      |                                                  | に記録する原簿のこと。                                                                                     |  |  |  |
|   | 銀行営業日                | キ゛ンコウエイキ゛ョウヒ゛                                    | 金融機関窓口が営業している日。                                                                                 |  |  |  |
|   | 決済口座                 | ケッサイコウサ゛                                         | 電子記録債権の決済に使用する口座のこと。                                                                            |  |  |  |
|   | 口座権限                 | <u> </u>                                         | ユーザが取扱可能な口座を制限する権限のこと。マスターユーザは管理対象                                                              |  |  |  |
|   |                      |                                                  | ユーザの取引可能な口座を複数設定することが可能である。                                                                     |  |  |  |
|   | 口座種別                 | コウサ゛シュヘ゛ツ                                        | 口座の種別のこと。「普通預金」、「当座預金」、「別段預金」を示す。                                                               |  |  |  |
|   |                      |                                                  | 開示の照会単位(範囲)のこと。                                                                                 |  |  |  |
|   | 口座単位                 | コウザ゙タンイ                                          | 該当口座に紐づく口座の情報(記録事項、または、提供事項)について、照会                                                             |  |  |  |
|   |                      |                                                  | する単位のこと。                                                                                        |  |  |  |

| 用語                | 読み方                        | 説明                                                                                                    |
|-------------------|----------------------------|----------------------------------------------------------------------------------------------------|
| 債権者               | サイケンシャ                     | 記録原簿に電子記録名義人として記録されている利用者のこと。電子記録債<br>権に記録されている金額を受け取る権利を有する。債権者が信託事業者の場<br>合は債権者が信託の受託者となる。なお、譲渡命令等の変更記録により非利<br>用者も債権者となりうる。    |
| 債権情報(記録<br>事項)    | サイケンジョウホウ(キロクジコ<br>ウ)      | でんさいネットに記録済の最新の債権情報の内容のこと。                                                                                                    |
| 債務者               | サイムシャ                      | 記録原簿に債務者として記録されている利用者のこと。電子記録債権に記録されている金額を支払う義務を負う。利用者が債務者となるためには債務者利用の資格が必要である。                                                  |
| 債務消滅原因            | サイムショウメツケ`ンイン              | 保証人の弁済等など、債務が消滅した原因のこと。<br>弁済(代物弁済を含む)、相殺、混同、免除、その他のいずれかを示す。                                                                      |
| 差押債権者             | サシオサエサイケンシャ                | 電子記録債権に対して強制執行等の記録により差押を行っている者のこと。で<br>んさいネットの利用者ではないケースもある。                                                                      |
| CSV形式             | シーエスブイケイシキ                 | データをカンマ(",")で区切って並べたファイル形式。主に表計算ソフトやデータ<br>ベースソフトがデータを保存するときに使う形式のこと。                                                             |
| 支払期日              | シハライキジッ                    | 発生記録に記録された、口座間送金決済により電子記録債権の支払を行う期<br>日のこと。ただし、支払期日が銀行非営業日の場合は翌銀行営業日に口座間<br>送金決済が行われる。                                            |
| 支払者               | シハライシャ                     | 電子記録債権に対して支払を行った利用者のこと。保証人が支払者となった場<br>合は特別求償権が発生する。第三者が支払者となった場合は求償権が発生す<br>る。                                                   |
| 譲渡制限              | ジョウトセイケ゛ン                  | 電子記録債権の譲受人となりうる利用者を制限すること。本サービスでは発生<br>記録を行う際に譲渡先を金融機関に制限し請求を行うことが可能である。な<br>お、特定の金融機関への譲渡制限は行えない。また、金融機関が譲渡を行う<br>場合は、譲渡先の制限は無い。 |
| 譲渡日 (電子記<br>録年月日) | ジョウトヒ゛(テ゛ンシキロクネンカ゛<br>ッヒ゜) | 記録原簿へ譲渡記録を記録した日のこと。                                                                                                    |
| 承認者権限             | ショウニンシャケンケンン               | 担当者が請求したデータを、承認/差戻しする権限のこと。                                                                                                    |
| 信託記録              | シンタクキロク                    | 債権発生請求、債権譲渡請求、支払等記録、変更記録を、信託事業者である<br>利用者が権利者として行った場合に行われる記録のこと。                                                                  |
| 請求者区分(立<br>場)     | セイキュウシャクブン(タチハ゛)           | 請求者の立場のこと。債権者、債務者、電子記録保証人、支払者(債務者)、支<br>払者(電子記録保証人)、支払者(第三者)、差押債権者(利用者)のいずれか<br>を示す。                                              |
| ソート               | ソート                        | 一覧表の項目を一定の規則に従って並べなおすこと。                                                                                                    |
| 即時照会(同期)          | ソクジショウカイ(ドウキ)              | 開示の処理方式の種類のこと。即時照会(同期)における最大開示件数は 200<br>件までとなる。開示可能上限件数の 200 件を超過した場合は、検索条件を変更<br>して再検索を行うか、一括予約照会(非同期)を行う必要がある。                 |

さ

|    | 用語                                    | 読み方                 | 説明                                  |  |  |  |
|----|---------------------------------------|---------------------|-------------------------------------|--|--|--|
| た  | ダウンロード                                | <b>ダウンロー</b> ド      | 利用しているパソコンにファイルを保存すること。             |  |  |  |
|    | 担当者権限                                 | タントウシャケンケン          | 業務における請求データを仮登録または修正/削除する権限のこと。     |  |  |  |
|    |                                       |                     | 債権が発生する日のこと。(記録原簿へ発生記録を記録した日)       |  |  |  |
|    |                                       |                     | 通常請求(当日)の債権発生請求(債権者請求)における発生日は相手方の承 |  |  |  |
|    |                                       |                     | 諾した日付が発生日となる。                       |  |  |  |
|    |                                       |                     | 予約請求の債権発生請求(債権者請求)における発生日は相手方の承諾する  |  |  |  |
| は  | 発生日                                   | ハッセイヒ゛              | タイミングによって以下のようになる。                  |  |  |  |
|    |                                       |                     | ・相手方の承諾が入力した未来日付より前の場合              |  |  |  |
|    |                                       |                     | 入力した未来日付が発生日となる。                    |  |  |  |
|    |                                       |                     | ・相手方の承諾が入力した未来日付より後の場合              |  |  |  |
|    |                                       |                     | 相手方の承諾した日付が発生日となる。                  |  |  |  |
|    |                                       |                     | ファイル形式の一種。                          |  |  |  |
|    | PDF形式                                 | E -7 7-17717+       | Portable Document Format の略称。       |  |  |  |
|    | 振出日(電子記                               | フリタ゛シヒ゛(テ゛ンシキロクネンカ゛ |                                     |  |  |  |
|    | <b>録年月日</b> )                         | ッヒ゜)                | 記録原薄へ先生記録を記録した日のこと。                 |  |  |  |
|    |                                       |                     | 記録原簿に保証人として記録されている利用者のこと。電子記録債権に記録さ |  |  |  |
|    | 保証人                                   | ホショウニン              | れている金額を保証する義務を負う。電子記録保証人。民法上の保証人は電  |  |  |  |
|    |                                       |                     | 子記録保証人には該当しない。                      |  |  |  |
| ц  |                                       | ュス゛リウケニン、           | 記録原簿に譲受人として記録される利用者のこと。譲渡記録が記録されること |  |  |  |
| 73 | · · · · · · · · · · · · · · · · · · · | ショウシュニン             | により債権者としての権利を獲得する。                  |  |  |  |
|    |                                       | ュス゛リワタシニン、          | 記録原簿に譲渡人として記録される利用者のこと。譲渡記録が記録されること |  |  |  |
|    | <b>譲</b> 渡入                           | ショウトニン              | により債権者としての権利を失う。                    |  |  |  |
|    | シートログロ                                | $11\pm^{\circ}/1$   | 電子記録債権に対して利害関係を有するもののこと。債権者、債務者、保証  |  |  |  |
| ъ  | 利吉関係人                                 | <u> </u>            | 人、支払者、差押債権者のいずれかの者。                 |  |  |  |
|    | 履歴情報(提供                               | リレキジョウホウ(テイキョウジョ    | 該当債権の過去に行った記録請求(発生記録(債務者・債権者)、譲渡記録、 |  |  |  |
|    | 情報)                                   | ウホウ)                | 分割記録、保証記録、支払等記録、変更記録 等)の履歴情報のこと。    |  |  |  |

# よくある質問

|    | 質問事項                                       |    | 回答                                                                                               |
|----|--------------------------------------------|----|--------------------------------------------------------------------------------------------------|
| Q1 | インターネットバンキングを契約しないと                        | A1 | 各金融機関の取扱いによりますが、当組合で、                                                                            |
|    | でんさいネットの利用はできないのです                         |    | でんさいネットをご利用される際には、必ずま                                                                            |
|    | か?                                         |    | すしんヒジネスパンキンク(インターネットパ                                                                            |
| 02 |                                            | 10 | ンキンク)契約が必要です。                                                                                    |
| QΖ | 収扱り能件日はなんですか? <br>  また - 並通額全を支払口応と  て登生記録 | AZ | ヨ祖古ではヨ座預金と百通預金のみをすい口座と                                                                           |
|    | (振出)することはできますか?                            |    | してご指定いただけるようになっております                                                                             |
|    |                                            |    | ので、普通預金を支払口座としてご指定いただ                                                                            |
|    |                                            |    | くことはできません。                                                                                       |
|    |                                            |    | なお、普通預金は債権者の立場としては、ご利                                                                            |
|    |                                            |    | 用いただけます。                                                                                         |
| Q3 | 発生記録とは何ですか?                                | A3 | 発生記録とは、手形を振り出すことです。                                                                              |
|    |                                            |    | 発生記録には「①債務者請求」「②債権者請求」                                                                           |
|    |                                            |    | かあり、則記①は <u>債務</u> 者側から手形を振り出<br>」 前記②は <del>佳佐</del> 老側から <del>佳</del> 致老側。手形作山                 |
|    |                                            |    | し、別記とは順権有側から頃傍有側へ于形派山をお願いするサービスとなります。                                                            |
| 04 | でんさいネットはいつから利用できます                         | A4 | お申込後、当組合より利用者番号を诵知します                                                                            |
|    | か?                                         |    | ので、通知後ご利用いただけます。                                                                                 |
|    |                                            |    | お申込から約 1 週間程度でご利用いただける                                                                           |
|    |                                            |    | 予定としております。                                                                                       |
| Q5 | 1日(1回)の発生または譲渡(分割)記録                       | A5 | 以下のように1回の債権金額に最低・最高金額                                                                            |
|    | の債権金額に限度はありますか?                            |    | の制限があります。                                                                                        |
|    |                                            |    | ・ 頃権 金額を   万円木満とする 充生記録・ 譲渡<br>記録(また) - 八割 読渡後の 健康 佐 今 顔 が 1                                     |
|    |                                            |    | 記録 (たたし、力剤 祛液後の残損催並額)が「<br>万円 + 満とたる信権 全額け可)                                                     |
|    |                                            |    | ・ 信権金額を 100 億円以上とする発生記録                                                                          |
|    |                                            |    | ※1日の発生・譲渡記録の限度額はありません。                                                                           |
|    |                                            |    | また、でんさいネットでは上記の他に以下のよ                                                                            |
|    |                                            |    | うに取扱いができない記録があります。                                                                               |
|    |                                            |    | <ul> <li>         ・質権設定の記録         <ul> <li>               ・               ・</li></ul></li></ul> |
|    |                                            |    | ・譲渡を伴わない分割記録                                                                                     |
|    |                                            |    | <ul> <li>・ 譲渡を禁止する盲の記録(譲渡禁止特約の取扱い<br/>エコ)</li> </ul>                                             |
|    |                                            |    | ・<br>・<br>確 使 先の 範囲を 特定の 利田 考に 限定 する 号の 記                                                        |
|    |                                            |    | 録(ただし、譲渡先をでんさいネット参加金融機                                                                           |
|    |                                            |    | 関に限定する旨の記録は可)                                                                                    |
|    |                                            |    | ・債権金額を日本円以外の通貨とする記録                                                                              |
|    |                                            |    | ・支払方法を分割払いとする記録                                                                                  |
|    |                                            |    | ・支払期日を発生日から1年超の日付とする記録                                                                           |
|    |                                            |    | ・支払期日を7営業目未満の日付とする記録                                                                             |
|    |                                            |    | ・文払期日則後一定期間に行つ記録                                                                                 |
|    |                                            |    | 「頃惟日、頃彻日で阪奴C9る(建帝頃彻、建帝頃<br>務の取扱い不可)                                                              |
|    |                                            |    | ・利息、遅延損害金、違約金の定めに関する記録                                                                           |
|    |                                            |    | ・期限の利益喪失に関する記録                                                                                   |
|    |                                            |    | ・その他(相殺または代物弁済に関する記録、弁済                                                                          |
|    |                                            |    | の充当指定に関する記録など)                                                                                   |
|    |                                            |    |                                                                                                  |

|    | 質問事項                                                |    | 回答。                                                                                                    |
|----|-----------------------------------------------------|----|----------------------------------------------------------------------------------------------------|
| Q6 | 発生または分割譲渡や譲渡回数に制限はあ<br>りますか?                        | A6 | ありません。                                                                                                    |
| Q7 | 発生記録請求時の支払期日の制限はありま<br>すか?                          | Α7 | <ul> <li>発生日(振出日)を含め7営業日目の翌日以降から1年後の応答日までとなっております。</li> <li>&lt;営業日(銀行営業日)&gt;</li> <li>振出日 ←振出日含め7営業日→ 支払期日</li> <li>&lt;土日祝日の場合(銀行非営業日)&gt;</li> <li>振出日 ←7営業日→ 支払期日</li> </ul>                                                                                                    |
| Q8 | 発生記録請求の振出日(請求日)または譲<br>渡(分割)記録請求時の譲渡日の制限はあ<br>りますか? | A8 | 当日(15時まで)を含め1ヶ月後の応答日の<br>範囲でご指定いただけます。<br>ただし、支払期日から7営業日以前の日をご指<br>定ください。<br><営業日(銀行営業日)><br>振出・譲渡日 ←振出・譲渡日含め7営業日→支払期日<br><土日祝日(銀行非営業日)><br>振出・譲渡日 ←7営業日→ 支払期日                                                                                                    |
| Q9 | 発生債権の取消を行うことはできますか?                                 | A9 | <発生記録(債務者請求)><br>発生日(振出日)が予約中であれば、振出人(債<br>務者)単独で取消すことができます。また、同<br>様に債権者(相手側)が単独で取消すことがで<br>きます。また、発生日(振出日)より5営業日<br>以内であれば、債権者(相手側)が単独で取消<br>すことができます。<br><発生記録(債権者請求)><br>発生日(振出日)が予約中であれば、請求者(債<br>権者)が単独で取消すことができます。また、<br>債権者請求は振出人(債務者)の承諾が必要で<br>すので、債務者が否認扱いまたは5営業日に諾<br>否回答をしないことにより否認され、債権は発<br>生しません。<br>【重要】債権発生後、譲渡等により債務者・債<br>権者以外の利害関係人が存在しないこと。ま<br>た、支払期日より7営業日以前であること<br><譲渡記録(分割譲渡)><br>譲渡日が予約中であれば、譲渡人・譲受人が単<br>独で取消すことができます。また、譲渡日より<br>5営業日以内であれば譲受人が単独で取消す<br>ことができます。<br>【重要】さらに譲渡等により債務者・債権者以<br>外の利害関係人が存在しないこと。また、支払<br>期日より7営業日以降の取消は<br>変更記録請求を行っていただくことになりま<br>す。<br>【重要】さらに譲渡等により債務者・債権者以<br>外の利害関係人が存在しないこと。また、変更<br>記録目が支払期日より7営業日以降の取消は<br>変更記録請求を行っていただくことになりま<br>す。<br>【重要】さらに譲渡等により債務者・債権者以<br>外の利害関係人が存在しないこと。また、変更<br>記録日が支払期日より7営業日以前であること |

|            | 質問事項                                                     |            | 回答。                                                                                                    |     |
|------------|----------------------------------------------------------|------------|----------------------------------------------------------------------------------------------------|-----|
| Q10        | 債権者限定として申込を行ったのですが、<br>譲渡(分割)はできますか?                     | A10        | 可能です。                                                                                                    |     |
| Q11        | 取引先の利用者番号はどのように調べれば<br>よろしいですか?また、事前に登録しなけ<br>ればならないですか? | A11        | 当組合ではお調べすることができませんので、<br>お取引にお問い合わせください。<br>お取引される際は、事前にお取引先の<br>1 利用者番号9桁<br>2 金融機関名・支店名<br>3 預金科目(預金種別)<br>4 口座番号7桁<br>をお調べください。<br>事前にインターネットサービス内でご登録し<br>ていただければ、取引がスムーズに行うことが<br>できます。                                                                                                   | 154 |
| Q12        | 入金される債権を確認することはできます<br>か?                                | A12        | インターネットサービスの通知情報で確認が<br>できます。また、債権者を立場として開示請求<br>をしていただければ、確認できます。                                                                                                    |     |
| Q13        | 支払される債権を確認することはできます<br>か?                                | A13        | インターネットサービスの通知情報で確認が<br>できます。また、債務者を立場として開示請求<br>をしていただければ、確認できます。                                                                                                    |     |
| Q14        | 資金はどのように決済されるのでしょう<br>か?                                 | A14        | 支払期日当日に債務者の口座から支払をし、債<br>権者口座へ自動的に振込いたします。                                                                                                    |     |
| Q15        | 支払期日当日に資金が用意できない場合は<br>どうなるのですか?                         | A15        | 現行の交換所同様に不渡りとなります。<br>半年間に支払不能(1号、2号)を2回発生さ<br>せると、支払期日から2年間でんさいネット債<br>務者利用及び参加金融機関での新規貸出が停<br>止されます。(ただし、債権保全のための貸出<br>は除く)                                                                                                    |     |
| Q16        | 各請求を行った場合、直ぐに相手方へ何ら<br>かの方法で通知されるのでしょうか?                 | A16        | 約10~30分程度へ通知情報に通知されます。<br>操作した時間と相手方通知される時間にはタ<br>イムラグが発生します。(エラー、障害等でな<br>い限り相手方へ通知をいたします。)<br>また、決済口座が他金融機関の場合は他金融機<br>関の方法に依ります。                                                                                                    |     |
| Q17        | 発生させた債権について債権額の変更はできますか?                                 | A17        | 債権の現在の状態に依ります。<br><利害関係人が債務者・債権者の場合><br>(譲渡・保証等行われていない)<br>債権者もしくは債務者から変更請求が可能<br>ですが、相手先への承諾依頼通知日から記録予<br>定日の5営業日後(記録予定日当日含む)まで<br>の間に承諾回答が必要です。<br>また、債権額の変更の他、支払期日、譲渡制限<br>有無を変更記録にて変更いただけます。前記の<br>ほか債権自体を削除することも可能です。<br><利害関係人が債務者・債権者以外存在する場<br>合><br>インターネットサービスでは変更記録をす<br>ることができません。 |     |
| Q18<br>Q19 |                                                          | A18<br>A19 | 当<br>当<br>組合<br>インターネットサービスでは保証なし<br>譲渡をすることはできません。<br>支払期日から利用可能です。                                                                                                    |     |
| L          |                                                          | L          |                                                                                                    | J   |

|     | 質問事項                           |      | 回答。                                                            |
|-----|--------------------------------|------|----------------------------------------------------------------|
| Q20 | 複数債権を一括して請求することはできま            | A20  | 一括請求機能を利用することにより可能です。                                          |
|     | すか?                            |      | ただし、当該機能は全銀協標準フォーマットに                                          |
|     |                                |      | てファイルを作成いただくことが必要ですの                                           |
| 001 |                                | 4.01 | で、付録資料にてご確認ください。                                               |
| Q21 | 保証請求はとのような場面で使用するので            | A21  | 保証請求は保有している債権に保証人を追加                                           |
|     | 9 75 ?                         |      | 9 る 场 回 に                                                      |
|     |                                |      | ヨ祖ロインダーネットリーレスでの譲渡調水<br>け 譲渡と同時に必ず譲渡人が保証人として譲                  |
|     |                                |      | 渡をしております。(分割請求同様)                                              |
|     |                                |      | ただし、あくまで譲渡+保証ありは当組合の仕                                          |
|     |                                |      | 様であり、他金融機関で譲渡+保証なしで譲渡                                          |
|     |                                |      | できる場合があります。                                                    |
|     |                                |      | このような場面では譲渡人へ保証記録請求を                                           |
|     |                                |      | することが可能です。                                                     |
| Q22 | 特定の利用者としかでんさい利用をしない            | A22  | 当組合所定の利用申込書の指定許可利用を利                                           |
|     | のですが、制限設定を行うことはできます            |      | 用するとご提出いただければ、インターネット                                          |
|     | か?                             |      | サービス内で、目社が受ける債権や保証等の相                                          |
| 000 |                                | 100  | 手先を制限することかでさます。                                                |
| QZ3 | 承認ハスワートを規定回数(3回)以上入            | AZS  | マスダーユーザかロックアウトしたユーザのロックアウトの紹吟(予認パフロードの知知                       |
|     | ガ伯達し、ロックノットした場合とフッル<br>げいいですか? |      | ロックノットの解除(承認ハスリートの初期)<br>化)をしてください                             |
|     |                                |      | マスターユーザ白身がロックアウトになりか                                           |
|     |                                |      | つマスターユーザが1名の場合は、当組合へロ                                          |
|     |                                |      | ックアウトの解除(承認パスワードの初期化)                                          |
|     |                                |      | を依頼する必要がありますので、マスタユーザ                                          |
|     |                                |      | 以外のマスタ権限を持つユーザを作成いただ                                           |
|     |                                |      | くようお願いいたします。                                                   |
| Q24 | 画面の入力項目に日付を入力するときは             | A24  | 「/(スラッシュ)」は日付入力後に自動で付                                          |
|     | 「/(スラッシュ)」も入力する必要があり           |      | 与されるため、入力する必要はありません。                                           |
| 005 | ますか?                           | A05  | 四暦8桁で日付を入力してください。                                              |
| Q25 | ロクインした後に「「「本を長時间操作しなか」         | A25  | 30 分間操作せずにいると、ログイン状態は強制的に映棄されてエニー両五をまールます。                     |
|     | つた場合、ログイン仏態は体持されます。            |      | 前的に破棄されてエフー画面を衣示しまり。丹                                          |
|     | Ŋ. :                           |      | 反こ利用になる場合はログインしなのしてく                                           |
| 026 | 承認取引で相当者と承認者は同一ユーザで            | A26  | 同一ユーザで仮登録から承認までの流れを行                                           |
| 420 | 行うことはできますか?                    | 7120 | うことは可能です。該当ユーザへ「担当者権限」                                         |
|     |                                |      | と「承認者権限」を付与してください。                                             |
| Q27 | 身に覚えのない債権があるのですが?              | A27  | 債権情報を開示していただき、早急に当組合窓                                          |
|     |                                |      | ロヘご相談ください。                                                     |
| Q28 | 間違えて債権を削除してしまったのです             | A28  | 当組合窓口へご相談ください。                                                 |
|     | が?                             |      |                                                                |
| Q29 | 益田信用組合のホームページが閲覧できな            | A29  | 何らかの障害でアクセスできなくなっており                                           |
|     | いのですが?                         |      | ます。当組合以外のホームページ(どのホーム                                          |
|     |                                |      | へーンでも構いません)か閲覧できるか確認                                           |
|     |                                |      | し、じさなけれはお谷さまのハソコンやモナ                                           |
|     |                                |      | ム・ルーダーなとに凹らかの陴舌が先生してい<br>ス可能性があります                             |
|     |                                |      | ○□ 祀 ⊑ // の つ み り 。<br>当 組 合 以 外 の ホー 人 ペー ジ ( が 問 暫 で き ス の で |
|     |                                |      | あれば、当組合のホームページが何らかの障害                                          |
|     |                                |      | でアクセスできなくなっております。                                              |
|     |                                |      | この場合は当組合のミラーサイト(複製サイ                                           |

|     | 質問事項                                                                                  |     | 回答                                                                                                    |   |
|-----|---------------------------------------------------------------------------------------|-----|----------------------------------------------------------------------------------------------------|---|
|     |                                                                                       | 100 | ト)をご用意しておりますので、下記アドレス<br>にアクセスしてください。<br><当組合ミラーサイト><br>http://www.chuokai-gifu.or.jp/masushin/bk                                                                               | 1 |
| Q30 | バソコンにはウィルス対策用ソフトを導入                                                                   | A30 | 必す導入していただき、こ不明なメールも開か<br>ないよう徹底してください。                                                                                                    |   |
| Q31 | 利用申込時に債権者請求方式を扱わないように申込みをしたのですが、何か支障はありますか?                                           | A31 | 債権者請求とは、<br>債権者が債務者へ債権発生依頼を行います。<br>(債権者)→債権発生依頼→(債務者)<br><債権者請求方式を取扱わない場合><br>・自社が債権者の場合<br>債権者として相手方(債務者)へ債権の発生<br>依頼ができません。<br>・自社が債務者の場合<br>相手方(債権者)から債務者へ債権発生依頼<br>ができません。 |   |
| Q32 | でんさいインターネットサービスで使用す<br>る<br>①初期承認パスワード<br>②確認用承認パスワード<br>③承認パスワード<br>はそれぞれ違うパスワードですか? | A32 | すべて同じパスワードです。<br>なお、でんさいインターネットサービスで使用<br>するパスワードは「承認パスワード」一つです。<br>また、ますしんビジネスバンキングで使用する<br>パスワード・暗証番号とは別パスワードです。                                                              |   |

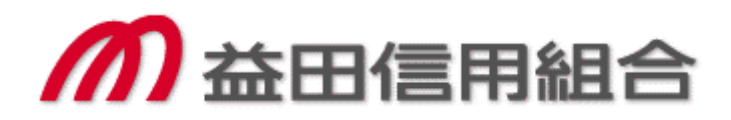